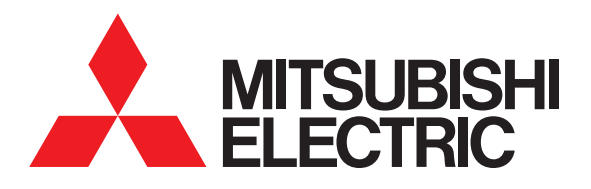

# 圖形操作終端 GOT2000 系列

# 連接手冊 (其他公司裝置連接篇2)

對應GT Works3 Version1

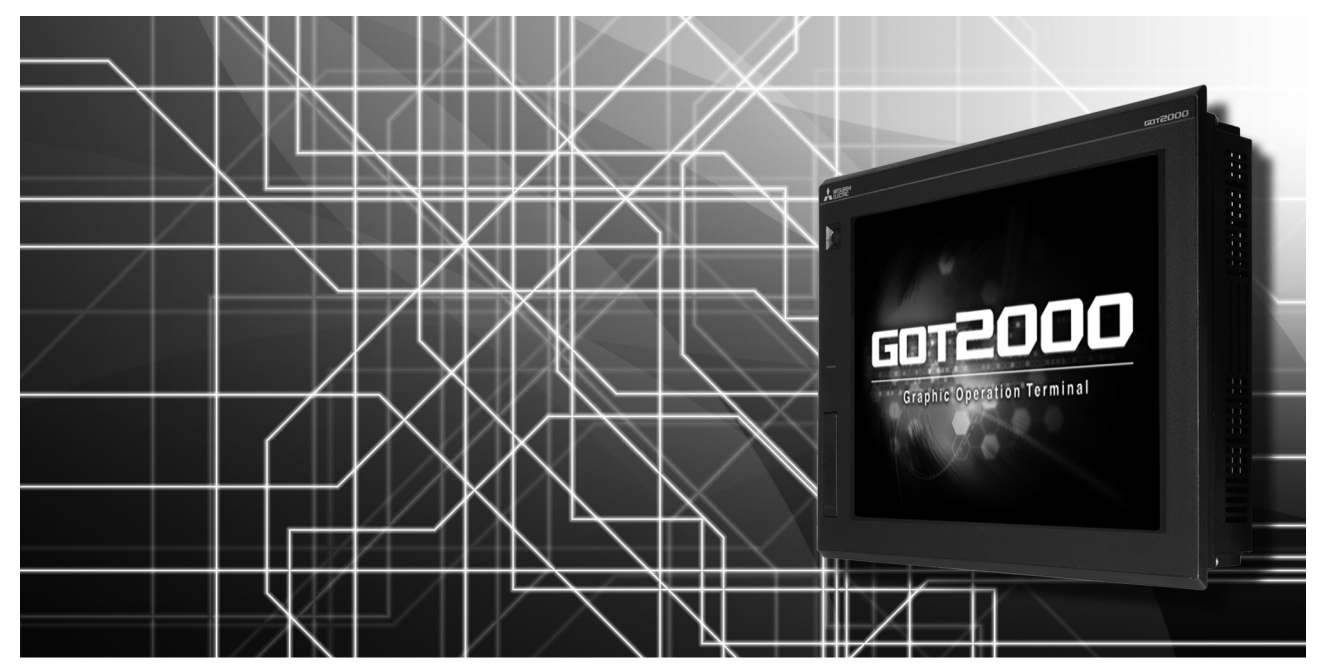

■日立產機系統公司生產的PLC
■日立製作所生產的PLC
■富士電機公司生產的PLC
■富士電機公司生產的溫度調節器
■安川電機公司生產的PLC
■橫河電機公司生產的PLC
■橫河電機公司生產的溫度調節器
■理化工業公司生產的溫度調節器
■與ALLEN-BRADLEY生產的PLC
■GE公司生產的PLC

- ■LS產電公司生產的PLC ■Mitsubishi Electric India公司生產的PLC
- ■SICK 公司生產的安全控制器
- ■西門子公司生產的PLC
- ■平田機工公司生產的HNC控制器
- ■MURATEC生產的控制器

非常感謝您選購三菱圖形操作終端。

請在使用前仔細閱讀本手冊,在充分理解圖形操作終端的功能和性能的基礎上,正確使用本產品。

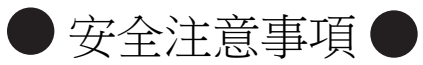

(使用前請務必仔細閱讀)

在使用本產品時,請務必熟讀本手冊以及本手冊中介紹的相關手冊。同時請務必充分注意安全事宜,正確使用。 本手冊中所述注意事項僅為本產品直接相關內容。 在本手冊中,用 "警告"和 "注意"對●安全注意事項●進行等級區分。

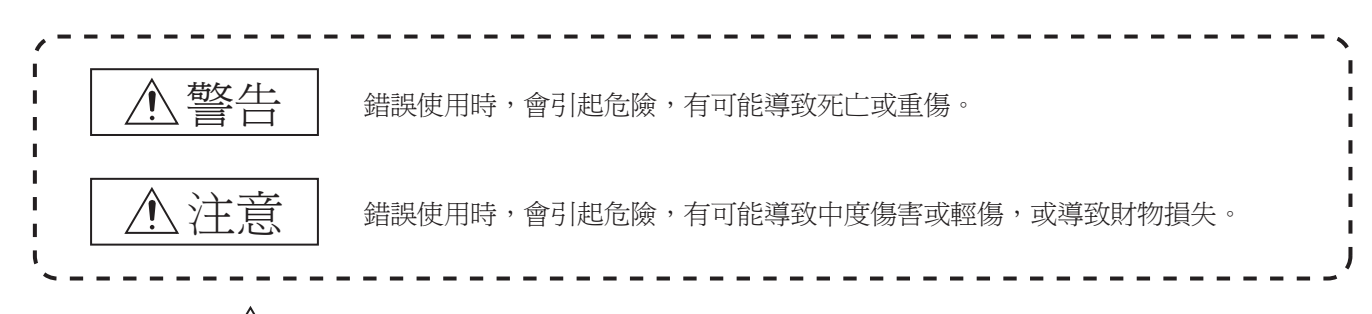

此外,即使是 注意的事項,因具體情況不同,也可能引發重大事故。由於記錄的都是重要的內容,所以請務必遵守。

請妥善保管本手冊,以備必要時取閱,並且請務必將其交給最終使用者。

#### 【設計注意事項】

| ▲ 警告                                                                                                    |  |  |  |  |  |
|----------------------------------------------------------------------------------------------------|--|--|--|--|--|
| ● 根據 GOT、電纜的故障,輸出有可能保持為 ON 的狀態或保持為 OFF 的狀態。<br>根據觸摸面板的故障,可能會導致觸摸開關等輸入物件發生誤動作。<br>對於有可能引起重大事故的輸出訊號,應設定外部監視的電路。誤輸出或誤動作可能導致事故。                                                                                                    |  |  |  |  |  |
| ● 請勿將 GOT 作為警告裝置使用,否則可能導致重大事故。<br>顯示重要警告或輸出警報的裝置,請使用獨立並具有備援性的硬體或者機械互鎖的構成。誤輸出、誤動作有可能導致事故。                                                                                                    |  |  |  |  |  |
| <ul> <li>● GOT 的背光燈發生故障時,將出現以下狀態。GOT 的背光燈發生故障時,觸摸開關有可能無法操作。</li> <li>• GT27、GT25、GT23:</li> <li>GOT 的背光燈一旦發生故障,POWER LED 將持續閃爍(橙色、綠色),螢幕變暗,觸摸開關的輸入無效。</li> <li>• GT2105-Q:</li> <li>GOT 的背光燈一旦發生故障,POWER LED 將持續閃爍(橙色、藍色),螢幕變暗,觸摸開關的輸入將變為持續有效。</li> <li>• GT2107、GT2104-R、GT2104-P、GT2103-P:</li> <li>GOT 的背光燈一旦發生故障,熒幕將變暗,觸摸開關的輸入將變為持續有效。</li> <li>* GTT 的背光燈一旦發生故障,變幕將變暗,觸摸開關的輸入將變為持續有效。</li> <li>* GTT 的背光燈一旦發生故障,覺幕將變暗,觸摸開關的輸入上將變為持續有效。</li> <li>* GTT 的背光燈一旦發生故障,覺幕將變暗,觸摸開關的輸入上將變為持續有效。</li> <li>* GTT 的背光燈一旦發生故障,覺幕將變暗,觸摸開關的輸入仍然有效,因此可能會導致觸摸開關的誤操作。</li> <li>* 例如,操作員可能會誤認為螢幕處於保護狀態,想要解除螢幕保護而去觸摸顯示部位,進而導致觸摸開關動作。</li> <li>* GOT 偵測出背光燈故障時,可通過 GOT 的系統訊號進行確認。(但是,GT2107,GT2104-R,GT2104-P,GT2103-P 除外)</li> </ul> |  |  |  |  |  |
| <ul> <li>● GOT 的螢幕採用模擬電阻膜方式<br/>同時按下螢幕時,有可能因誤輸出、誤操作而導致事故。</li> <li>• GT27:</li> <li>雖然 GOT 相容多點觸摸,但是請勿在螢幕上同時按下 3 點以上。</li> <li>同時按下 3 點以上有可能因誤輸出、誤動作而引發事故。</li> <li>• GT25、GT23、GT21:</li> <li>請勿在顯示部上同時按下 2 點以上。同時按下 2 點以上時,如果按下點的中心附近有開關,該開關將可能動作。</li> <li>同時按下 2 點以上有可能因誤輸出、誤動作而導致事故。</li> </ul>                                                                                                    |  |  |  |  |  |

【設計注意事項】

# ⚠警告

- 對通過GOT進行監視的連接裝置(PLC等)的程式以及參數等進行變更後,請立即對GOT進行重設或者切斷電源後重新開機。 誤輸出或誤動作有可能導致事故。
- 通過 GOT 執行監視時,如果發生通訊異常(包括電纜脫落),GOT 與 PLC CPU 的通訊將被中斷,GOT 無法動作。 匯流排連接時(僅限 GT27、GT25): PLC CPU 當機,GOT 無法操作 非匯流排連接時:GOT 無法動作 在建置使用了 GOT 的系統時,應考量 GOT 通訊異常時的情況,使對系統進行重大動作的開關操作通過 GOT 以外的裝置進行。 否則可能會因為誤輸出、誤動作而導致事故發生。
- ●對於來自經由網路的外部裝置的非法存取,需要確保使用 GOT 的系統的安全時,請顧客採取對策。 此外,對於來自經由因特網的外部裝置的非法存取,為了保護 PLC 系統的安全,應採取防病毒等對策。

【設計注意事項】

# <u> </u>注意

| ● 請勿將控制線及通訊電纜與主電路及動力線等捆紮在一起或相互靠得太近。應相距 100mm 以上。<br>因為噪音可能導致誤動作。                                                                                                    |
|----------------------------------------------------------------------------------------------------|
| ●請勿用鋼筆及螺絲刀等尖物按壓 GOT 的螢幕。有可能導致破損及故障。                                                                                                    |
| <ul> <li>●將GOT 連接在乙太網路上使用時,根據系統配置,可使用的 IP 位址會有所限制。</li> <li>•GT27、GT25、GT23:</li> <li>乙太網網路中同時混有GOT2000 系列和GOT1000 系列時,請勿將GOT 以及連接機器的 IP 位址設置為 192.168.0.18。<br/>如果上述系統配置中將 IP 位址設定為 192.168.0.18,GOT 啟動時將會發生 IP 位址重複,可能會對 IP 位址設定為<br/>192.168.0.18 的裝置的通訊產生不良影響。</li> <li>IP 位址重複時的動作因裝置和系統而異。</li> <li>•GT21:</li> <li>•在乙太網路中連接多臺GOT時:<br/>請勿將GOT 以及連接裝置的 IP 位址設定為 (192.168.3.18)。</li> <li>•在乙太網路中連接1臺GOT時:<br/>請勿將除GOT 以外的連接裝置的 IP 位址設定為 (192.168.3.18)。:</li> <li>*如果上述系統配置中將 IP 位址設定為 192.168.3.18,GOT 啟動時將會發生 IP 位址重複,可能會對 IP 位址設定為<br/>192.168.3.18 的裝置的通訊產生不良影響。</li> <li>IP 位址重複時的動作因裝置和系統而異。</li> </ul> |
| ● 在與 GOT 連接前,請開啟連接裝置和網路裝置的電源,使其處於可通訊狀態。<br>連接裝置和通訊路徑為不可通訊狀態時,GOT 可能會發生通訊錯誤。                                                                                                    |
| ● GOT 受到振動和撞擊時,或 GOT 上顯示特定的色彩時,GOT 的畫面有時會出現閃爍。                                                                                                    |
| 【安裝注意事項】                                                                                                    |

# ⚠警告

● 在將 GOT 本體安裝到控制櫃上或從控制櫃上拆下時,必須將系統中正在使用的外部供給電源全部切斷之後再進行操作。 如果未全部切斷,可能導致模塊故障或者誤動作。

● 在 GOT 上拆裝選項模塊時,必須將系統中正在使用的外部供給電源全部切斷之後再進行操作。 如果未全部切斷,可能導致模塊故障或者誤動作。(僅限 GT27、GT25) 【安裝注意事項】

#### ⚠注意 ● 應在符合本說明書中規定的一般規格環境下使用 GOT。 在不符合說明書中規定的一般規格環境下使用 GOT,可能會引起觸電、火災、誤動作、產品損壞或使產品性能變差。 ● 將 GOT 安裝到控制櫃上時,應使用 No.2 十字螺絲刀在以下規定的扭矩範圍內鎖緊安裝螺栓。 • GT27 • GT2512 • GT2510 • GT2508 • GT23 • GT2107 : 規定扭矩範圍 (0.36N · m ~ 0.48N · m) • GT2505 • GT2105-Q : 規定扭矩範圍(0.30N · m ~ 0.50N · m) • GT2104-R • GT2104-P • GT2103-P : 規定扭矩範圍(0.20N·m~0.25N·m) 如果螺栓鎖得過鬆,有可能導致脫落、短路、誤動作。 如果螺栓鎖得過緊,有可能導致螺栓及模塊損壞而造成脫落、短路、誤動作。 ● 在 GOT 上安裝模塊時,請在以下規定的扭矩範圍內鎖緊。 · GT27,GT25 (GT25-W除外) 在 GOT 上安裝無線區域網路通訊模塊以外的通訊模塊或選項模塊時,應安裝在 GOT 的擴充接口上,並使用 No.2 十字 螺絲刀在規定的扭矩範圍內 (0.36N·m~0.48N·m) 鎖緊安裝螺栓。 在 GOT 上安裝無線區域網路通訊模塊時,應安裝在 GOT 側面的接口上,並使用 No.1 十字螺絲刀在規定的扭矩範圍內 (0.10N·m~0.14N·m) 鎖緊安裝螺栓。 縱向安裝時,側面接口位於下方。 為了防止無線區域網路模塊從側面接口脫落,在裝卸無線區域網路模塊時,請用手扶住。 • GT25-W: 在 GOT 上安裝無線區域網路通訊模組時,應安裝在 GOT 的無線區域網路通訊模組接口上,並使用 No.1 十字螺絲刀在 規定的扭矩範圍內(0.10N·m~0.14N·m)鎖緊安裝螺栓。 • GT2103-P: 在 GOT 上安裝 SD 卡模塊時,應安裝在 GOT 的側面,並使用 No.2 十字螺絲刀在規定的扭矩範圍內 (0.3N·m~0.6N·m) 鎖緊自攻螺釘。 如果螺栓鎖得過鬆,有可能導致脫落、短路、誤動作。 如果螺栓鎖得過緊,有可能導致螺栓及模塊損壞而造成脫落、短路、誤動作。 ● 關閉 GOT 的 USB 防護罩時,為確保保護結構有效,請注意以下幾點。 · GT27,GT25 (GT25-W,GT2505-V除外): 請對 [PUSH] 處進行壓實,並固定到 GOT 上。 • GT2505-V • GT25-W • GT2107 : 請對 [PULL] 處進行壓實,向右滑動鎖定部,並將鎖定部固定在 GOT 上。 · GT2105-0: 請在規定扭矩範圍(0.36N·m~0.48N·m)內緊固 USB 防護罩下方的固定螺栓並固定到 GOT 上。 ●使用時請將保護膜撕下。 如果不撕下就使用,日後可能無法將其撕下。 ● GT2512F-S、GT2510F-V、GT2508F-V 中,請在顯示部側貼上開放式框架型專用的防護膜(另售)。或請貼上用戶自備的防 護膜。 不貼上防護膜時,GOT 中可能出現傷痕、污損或有異物等進入,導致故障或誤動作。 ● GT2512F-S、GT2510F-V、GT2508F-V 中, 對安裝配件進行安裝時, 請在規定扭矩範圍(0.8N・m~1.0N・m) 內鎖緊螺栓。 請在安裝的控制櫃中焊接雙頭螺栓。 安裝在控制櫃中的雙頭螺栓需要扭矩 0.9N·m 以上的強度。 雙頭螺栓的根部應無焊屑等異物。 雙頭螺栓上鎖有螺母時,請通過 M4 螺母用扳手,在規定扭矩範圍(0.8N・m ~ 0.9N・m)內鎖緊。 如果螺栓、螺母鎖得過鬆,有可能導致脫落、短路、誤動作。 如果螺栓、螺母鎖得過緊,有可能導致螺栓及模組損壞而造成脫落、短路、誤動作。 ● 請勿在陽光直射的場所、高溫、粉塵、濕氣或振動大的場所使用以及保管本產品。 ● 在有油或化學品的環境中使用 GOT 時,請使用防油罩。 如果不使用防油罩,可能會因為油或化學品的浸入而導致故障或誤動作。

【佈線注意事項】

# ⚠警告

● 在進行佈線作業時,必須將系統中正在使用的外部供給電源全部切斷之後再進行操作。

如果未全部切斷,可能會引起觸電、產品損壞、誤動作。

【佈線注意事項】

# <u>▲</u>注意

| <ul> <li>● GOT 電源部分的 FG 端子及 LG 端子必須按照以下要點進行接地。</li> <li>否則,可能引起觸電、誤動作。</li> <li>• GT27、GT25、GT23、GT2107、GT2105-Q:</li> <li>必須將 GOT 電源部分的 FG 端子及 LG 端子與 GOT 的專用接地線連接。(GT2107,GT2105-Q 上無 LG 端子。)</li> <li>• GT2104-R、GT2104-P、GT2103-P:</li> <li>GOT 電源部分的 FG 端子接地電阻 100Ω 以下請務必進行接地。(但是,GT2104-PMBLS、GT2103-PMBLS 不需要接地。)</li> </ul> |
|----------------------------------------------------------------------------------------------------|
| <ul> <li>● GOT 電源部分的電線端子處理請使用以下螺絲刀鎖緊端子螺栓。</li> <li>. GT27、GT25、GT23、GT2107、GT2105-Q:</li> <li>請使用 No.2 十字螺絲刀。</li> <li>. GT2104-R、GT2104-P、GT2103-P:</li> <li>關於使用的螺絲刀,請參照以下內容。</li> <li>GOT2000 系列主機使用說明書 (硬體篇)</li> </ul>                                                                                                    |
| <ul> <li>● GOT 電源部分的空餘端子螺栓請務必在以下規定的扭矩範圍內鎖緊並使用。</li> <li>• GT27、GT25、GT23:</li> <li>規定扭矩範圍(0.5N・m ~ 0.8N・m)</li> </ul>                                                                                                    |
| <ul> <li>● GOT 電源部分的電線端子處理請使用以下的端子。</li> <li>• GT27、GT25、GT23、GT2107、GT2105-Q:</li> <li>電線的終端處理請使用適當的壓裝端子,並依規定的扭矩鎖緊。</li> <li>如果使用了前開口型的壓接端子,當端子螺栓鬆脫時有可能導致脫落、故障。</li> <li>• GT2104-R、GT2104-P、GT2103-P:</li> <li>對於電線的終端處理,請直接使用絞線或單線,或使用含絕緣套管的棒狀端子。</li> </ul>                                                                     |
| ● GOT 的電源線路,應在確認了產品的額定電壓及端子排列之後進行正確安裝。<br>連接了與額定電壓不相符的電源、或者錯誤佈線,可能導致火災、故障。                                                                                                    |
| <ul> <li>●請在以下規定的扭矩範圍內鎖緊 GOT 電源部分的端子螺栓。</li> <li>. GT27、GT25、GT23、GT2107、GT2105-Q:</li> <li>規定扭矩範圍(0.5N · m ~ 0.8N · m)</li> <li>. GT2104-R、GT2104-P、GT2103-P:</li> <li>規定扭矩範圍(0.22N · m ~ 0.25N · m)</li> <li>如果端子螺栓鎖得過鬆,有可能導致短路、誤動作。</li> <li>如果端子螺栓鎖得過緊,有可能導致螺栓及模塊的損壞而引起短路、誤動作。</li> </ul>                                       |
| <ul> <li>●應注意防止切屑及線頭等異物掉入模塊內。</li> <li>否則可能導致火災、故障、誤動作。</li> </ul>                                                                                                    |
| <ul> <li>●為防止佈線時線頭等異物掉入模塊內,模塊上黏貼有防止異物掉入的標籤。</li> <li>在佈線作業時請勿撕下該標籤。</li> <li>在系統運轉時,為了散熱必須將該標籤撕下。(僅限 GT27、GT25)</li> </ul>                                                                                                    |
| ● 通訊電纜安裝在 GOT 的接口或與 GOT 連接的模塊的接口上,應在規定的扭矩範圍內鎖緊安裝螺栓和端子螺栓。<br>如果安裝螺栓和端子螺栓鎖得過鬆,有可能導致短路、誤動作。<br>如果安裝螺栓和端子螺栓鎖得過緊,有可能導致螺栓及模塊的損壞而引起短路、誤動作。                                                                                                    |
| ● 請將 QnA/ACPU/ 運動控制器 (A 系列用) 匯流排連接電纜插入安裝到要連接的模塊的接口上,直到發出 "卡嚓" 聲為止。<br>安裝後應確認電纜是否浮起。<br>否則可能會因為連接不良而導致誤動作。(僅限 GT27、GT25)                                                                                                    |

#### 【測試操作注意事項】

I

| ▲ 警告                                                                                                    |  |  |  |  |  |
|----------------------------------------------------------------------------------------------------|--|--|--|--|--|
| ●應在熟讀使用者操作手冊,充分理解操作方法後,進行使用者自製的監視畫面的測試操作(位元元件的 ON/OFF、變更字<br>元元件的當前值、變更計時器、計數器的設定值 · 當前值、變更緩衝記憶體的當前值)。<br>此外,對於那些對系統進行重大動作的元件請勿通過測試操作變更其資料。<br>否則可能導致誤輸出、誤動作。 |  |  |  |  |  |
| 【啟動・維護注意事項】                                                                                                    |  |  |  |  |  |
| <u> </u>                                                                                                    |  |  |  |  |  |
| <ul> <li>● 通電時請勿觸摸端子。</li> <li>可能引起觸電。</li> </ul>                                                                                                    |  |  |  |  |  |
| <ul> <li>●應正確連接電池接口。</li> <li>切勿對電池實施如下行為。</li> <li>·充電、拆解、加熱、置於火中、短接、焊接等</li> <li>錯誤使用電池,可能由於發熱、破裂、燃燒等引起人身傷害及火災。</li> </ul>                                  |  |  |  |  |  |
| <ul> <li>●清潔或者鎖緊端子螺栓時,必須從外部將電源全部切斷之後再進行操作。</li> <li>如果未全部切斷,可能導致裝置故障或者誤動作。</li> <li>如果螺栓鎖得過鬆,有可能導致短路、誤動作。</li> <li>如果螺栓鎖得過緊,有可能由於螺栓及模塊損壞引起短路、誤動作。</li> </ul>  |  |  |  |  |  |
| 【啟動・維護注意事項】                                                                                                    |  |  |  |  |  |
| ⚠注意                                                                                                    |  |  |  |  |  |
| ● 請勿拆解或改造模塊。<br>可能導致故障、誤動作、人身傷害、火災。                                                                                                    |  |  |  |  |  |
| ● 請勿直接觸碰模塊的導電部分或電子組件。<br>可能導致模塊的誤動作、故障。                                                                                                    |  |  |  |  |  |
| ●與模塊連接的電纜必須收入套管中或者用夾具進行固定處理。<br>如果未將電纜收入套管或未用夾具進行固定處理,可能由於電纜的晃動及移動、不經意的拉曳等造成模塊及電纜損壞、<br>電纜接觸不良而導致誤動作。                                                         |  |  |  |  |  |
| <ul> <li>● 在拆卸與模塊連接的電纜時,請勿用手拉扯電纜部分。</li> <li>如果在連接有模塊的狀態下拉扯電纜,可能造成模塊或電纜的損壞、電纜接觸不良進而導致誤動作。</li> </ul>                                                          |  |  |  |  |  |
| <ul> <li>●請勿使模塊掉落或受到強烈撞擊。</li> <li>否則可能造成模塊損壞。</li> </ul>                                                                                                    |  |  |  |  |  |
| <ul> <li>●請勿使安裝在模塊中的電池掉落或受到撞擊。</li> <li>由於掉落 ・ 受撞擊,電池有損壞、電池內部有洩露電池液的可能。</li> <li>掉落 ・ 受撞擊後的電池請勿繼續使用,應廢棄。</li> </ul>                                           |  |  |  |  |  |
| ● 在觸碰模塊前,必須先與接地的金屬物等接觸,釋放掉人體等所攜帶的靜電。<br>如果不釋放掉靜電,可能導致模塊故障或者誤動作。                                                                                               |  |  |  |  |  |
| ● 請使用本公司生產的電池。如果使用非本公司生產的電池,可能會導致火災或破裂。                                                                                                    |  |  |  |  |  |
| ● 使用後的電池請立即廢棄。請勿讓兒童接近。請勿拆解或者投入火中。                                                                                                    |  |  |  |  |  |
| ● 更換電池、設定終端電阻的 DIP 開關時,必須將外部供給電源全部切斷之後再進行操作。<br>如果未全部切斷,可能會因為靜電而導致故障或者誤動作。                                                                                    |  |  |  |  |  |

1

【觸摸面板的注意事項】

# <u>▲</u>注意

- 採用模擬電阻膜方式的觸摸面板時,通常不需要調整,但是經過長時間使用,物件位置和觸摸位置有可能偏離。物件位置和觸摸位置如發生偏離,請調整觸摸面板。
- 物件位置和觸摸位置發生偏離時,有可能導致其他物件動作、或由於誤輸出、誤動作導致其他意料之外的動作。

【使用資料儲存裝置時的注意事項】

| ▲ 警告                                                                                                    |
|----------------------------------------------------------------------------------------------------|
| <ul> <li>●如在 GOT 存取過程中拔下安裝在 GOT 的 A 磁碟機上的 SD 卡,GOT 的處理將會停止約 20 秒。<br/>在此期間,將無法操作 GOT,且畫面的更新、警示、記錄、指令檔等在背景動作的功能也會停止。<br/>將對系統的動作產生影響,可能導致事故。<br/>請在確認以下內容後再拔下 SD 卡。</li> <li>. GT27、GT25、GT23 (GT2505、GT25HS-V 除外):<br/>請在確認 SD 卡存取 LED 熄燈後再拔下 SD 卡。</li> <li>. GT2505:<br/>請在將 SD 卡存取開關置於 OFF 後再拔下 SD 卡。</li> <li>. GT251:<br/>取出 SD 卡時, 請先在 GOT 實用程式畫面操作中將 SD 卡設為禁止存取狀態,然後在 SD 卡存取 LED 熄燈後再拔出。</li> </ul> |

【使用資料儲存裝置時的注意事項】

<u>▲</u>注意

| ● 如在 GOT 存取過程中拔下安裝在 GOT 上的資料儲存裝置,可能會導致資料儲存裝置或檔案損壞。<br>如需從 GOT 上拔下資料儲存裝置,請在通過 SD 卡存取 LED 或系統訊號等確認當前未對資料儲存裝置進行存取之後再拔下。                                                                                                    |
|----------------------------------------------------------------------------------------------------|
| ● 任 5D 下仔 观 迴 任 上 關 闭 001 口 电 原 , 可 肥 曾 辱 玟 5D 下 玖 福 余 損 壞 。                                                                                                    |
| <ul> <li>◆安裝並使用 SD 卡時,請在確認以下內容後再使用。</li> <li>GT27、GT25、GT23 (GT2505、GT25HS-V 除外):<br/>將 SD 卡安裝在 GOT 上使用時,請確實關閉 SD 卡護蓋。</li> <li>未關閉護蓋時,無法讀取或寫入資料。</li> <li>GT2505-V:<br/>將 SD 卡安裝在 GOT 上使用時,請將 SD 卡存取開關置於 ON 後再使用。</li> <li>如果未置為 ON,則無法讀取或寫入資料。</li> <li>GT21:<br/>將 SD 卡安裝到 SD 卡模塊或 GOT 本體中使用時,請先在 GOT 實用程式畫面操作中將 SD 卡設為允許存取狀態後再使用。</li> <li>如果未將 SD 卡設為允許存取狀態,則無法讀取、寫入資料。</li> </ul> |
| ● 取出 SD 卡時,由於 SD 卡可能會彈出,請用手抵住 SD 卡將其取出。否則可能會因為脫落而導致 SD 卡損壞或故障。                                                                                                    |
| ● 將 USB 裝置安裝到 GOT 的 USB 接口上時,請確實插入 USB 接口。<br>如果未正確插入,則可能會因為連接不良而導致誤動作。(GT27、GT25、GT2107)                                                                                                    |
| ● 取出資料儲存裝置時,請在 GOT 的實用程式畫面進行資料儲存裝置的取出操作,在顯示正常結束通知對話方塊後,再用<br>手抵住資料儲存裝置將其取出。<br>否則可能會因為脫落而導致資料儲存裝置損壞或故障。                                                                                                    |

【遠端作業時的注意事項】

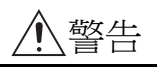

● GOT 中,有可以經由網路進行遠端作業的功能(SoftGOT-GOT 連結功能、電腦遠端作業功能、VNC 伺服器功能、GOT Mobile 功能)。

使用這些功能,在遠離現場的位置操作控制裝置時,有可能會因為現場的作業人員沒有察覺到這些操作而導致事故。 此外,根據網路的使用環境,可能會發生通訊延遲或通訊中斷,從而出現無法按作業人員的設想進行控制裝置的遠端作 業的情況。

使用這些功能時,請務必在充分注意現場狀況及安全情況的基礎上進行遠端作業。

【操作權的排他控制設定時的注意事項】

# ⚠警告

●使用 GOT 網路關聯功能對多個裝置的同時操作進行排他控制時,請在充分理解本功能的基礎上再進行使用。
 GOT 網路關聯功能可以以畫面為單位對操作權的排他功能的啟用、停用進行設定,預設設定為所有畫面的操作權的排他控制都為停用。
 請正確區分畫面是否需要排他控制後,再對每個畫面的操作權的排他控制進行設定。
 從多個裝置停用操作權的排他控制畫面時,在明確作業員的操作時機後,應在充分注意現場狀況和安全的基礎上進行操

作。

【報廢處理注意事項】

# <u>▲</u>注意

● 產品報廢時,應作為工業廢棄物處理。 廢棄電池時應根據各地區制定的法令單獨進行。 (關於歐盟國家的電池規定的詳情,請參閱所使用的 GOT2000 系列主機使用說明書(硬體篇)。)

【運送注意事項】

# £注意 在運送含鋰電池時,必須遵守運送規定。 《關於限制對象機種的詳情,請參閱所使用的 GOT 的主機使用說明書(硬體篇)。) 模塊是精密裝置,所以在運送時應避免使其受到超過主機使用說明書中記載的一般規格值的撞擊。 夜期,可能會導致模塊故障。 運送後,應進行模塊的動作確認。 如果木質包裝材料的消毒,除蟲用燻蒸劑中所含的鹵素類物質(氟、氯、溴、碘等)混入本公司產品,可能會導致故障。 請注意防止殘留的燻蒸成分混入本公司產品,或採用燻蒸以外的方法(熱處理等)進行處理。

另外, 消毒 · 除蟲措施請在包裝前的木材加工階段實施。

非常感謝您選購三菱圖形操作終端。

\_\_\_\_\_

請在使用前仔細閱讀本手冊,在充分理解圖形操作終端的功能和性能的基礎上,正確使用本產品。

#### 目錄

| 安全注意事項 A - 1                                                                                                    |
|----------------------------------------------------------------------------------------------------|
| 前言 A - 8                                                                                                    |
| 目錄 A - 8                                                                                                    |
| GT Works3 的手冊清單 A - 16                                                                                                    |
| 簡稱、總稱、圖示含義 A - 17                                                                                                    |
| 1. 到監視為止的步驟                                                                                                    |
| 1.1通訊接口的設定       1 - 3         1.1.1連接裝置設定(通道設定)       1 - 3         1.1.2GOT 乙太網路設定       1 - 14         1.1.3I/F 連接清單       1 - 14         1.1.4注意事項       1 - 18         1.1.4注意事項       1 - 20         1.2將封裝資料寫入 GOT       1 - 21         1.2.1將封裝資料寫入 GOT       1 - 21         1.2.2確認封裝資料是否已寫入 GOT       1 - 22         1.3各種連接所必需的選配裝置       1 - 23 |
| 1.3.1 通訊模塊       1 - 23         1.3.2選項模塊       1 - 24         1.3.3轉換電纜       1 - 24         1.3.4序列多臺拖帶連接模塊       1 - 24         1.3.5現場網路介面卡模塊       1 - 24         1.3.6RS-232/485 訊號轉換介面卡       1 - 24         1.3.7重疊安裝模塊的方法(確認模塊安裝位置)       1 - 25         1 4 各種連接所必要的連接實備       1 - 29                                                             |
| 1.4各種建接所必需的建接電纜       1 - 29         1.4.1GOT 的接口規格       1 - 29         1.4.2同軸電纜用接口的連接方法       1 - 31         1.4.3GOT 終端電阻       1 - 33         1.4.4RS-232/485 訊號轉換介面卡的設定       1 - 37         1.5確認 GOT 是否識別到連接裝置       1 - 38                                                                                                    |
| 1.6確認監視動作是否止常       1 - 40         1.6.1通過 GOT 本體進行確認       1 - 40         1.6.2通過 GT Designer3 進行確認(乙太網路連接時)       1 - 43         1.6.3確認與各站的通訊狀態(站監視功能)       1 - 45                                                                                                    |

# 與其他公司產品之間的連接

| 2. | 與日立產機系統公司生產的 PLC 之間的連接 |   |   |   |
|----|------------------------|---|---|---|
| 2. | 1可連接機種清單               | 2 | - | 2 |
| 2. | 2系統配置                  | 2 | - | 3 |
| 4  | 2.2.1與大型 H 系列連接時       | 2 | - | 3 |

| 2.2.2與 H-200 ~ 252 系列、H 系列板型、EH-150 系列連接時              | 2 - | • 4      |
|--------------------------------------------------------|-----|----------|
| 2.3佈線圖                                                 | 2 - | - 5      |
| 2.3.1RS-232 電纜                                         | 2 - | • 5      |
| 2.3.2RS-422 電纜                                         | 2 - | • 6      |
| 2.4GOT 側的設定                                            | 2 - | . 7      |
| 2.4.1設定通訊接口 (連接裝置的設定)                                  | 2 - | • 7      |
| 2.4.2連接裝置進階                                            | 2 - | . 8      |
| 2.5PLC 側的設定 2                                          | -   | 10       |
| 2.6可設定的元件範圍       2         2.6.1日立 HIDIC H 系列       2 | -   | 11<br>13 |

## 3. 與日立製作所生產的 PLC 之間的連接

| 3.1可連接機種清單                     |
|--------------------------------|
| 3.2系統配置                        |
| 3.2.1與 S10V 連接時3 - 3           |
| 3.2.2與 S1Omini 連接時3 - 4        |
| 3.3佈線圖                         |
| 3.3.1RS-232 電纜                 |
| 3.3.2RS-422 電纜                 |
| 3.4GOT 側的設定                    |
| 3.4.1設定通訊接口 (連接裝置的設定)3 - 7     |
| 3.4.2連接裝置進階3 - 8               |
| 3.5PLC 側的設定                    |
| 3.5.1與通訊模塊連接時3 - 9             |
| 3.6可設定的元件範圍                    |
| 3.6.1日立製作所 S10mini/S10V 3 - 12 |

# 4. 與富士電機公司生產的 PLC 之間的連接

| 4.1可連接機種清單 4 - 2                          |
|-------------------------------------------|
| 4.2序列連接時                                  |
| 4.2.1與 MICREX-F55 連接時4 - 3                |
| 4.2.2與 MICREX-F70 連接時4 - 5                |
| 4.2.3與 MICREX-F120S/140S/15 □ S 連接時4 - 7  |
| 4.2.4與 MICREX-SX SPH 連接時的系統配置 37 4 - 9    |
| 4.2.5佈線圖                                  |
| 4.2.6GOT 側的設定 4 - 16                      |
| 4.2.7PLC 側的設定                             |
| 4.2.8站號設定4 - 27                           |
| 4.3Ethernet connection                    |
| 4.3.1與 MICREX-SX SPH 連接時的系統配置4 - 28       |
| 4.3.2GOT 側的設定 4 - 29                      |
| 4.3.3PLC 側的設定 (與 MICREX-SX SPH 連接時)4 - 31 |
| 4.4可設定的元件範圍                               |
| 4.4.1富士電機 MICREX-F 系列 4 - 35              |
| 4.4.2富士電機 MICREX-SX 系列4 - 36              |
| 4.5注意事項                                   |
| 5. 與富士電機公司生產的溫度調節器之間的連接                   |

A - 9

| 5.1可連接機種清單                                            | 5 . | - 2 |
|-------------------------------------------------------|-----|-----|
| 5.2系統配置                                               | 5   | - 3 |
| 5.2.1與 PXR3、PXR4、PXR5、PXR9 連接時                        | 5 . | - 3 |
| 5.2.2與 PXG4、PXG5、PXG9、PXH9 連接時                        | 5   | - 6 |
| 5.2.3與 PXF4、PXF5、PXF9 連接時                             | 5   | - 9 |
| 5.2.4與 PUMA、PUMB 連接時 5                                | -   | 11  |
| 5.3佈線圖                                                | -   | 14  |
| 5.3.1RS-232 電纜 5                                      | -   | 14  |
| 5.3.2RS-485 電纜 5                                      | -   | 17  |
| 5.4GOT 側的設定                                           | -   | 22  |
| 5.4.1設定通訊接口 (連接裝置的設定) 5                               | -   | 22  |
| 5.4.2連接裝置進階 5                                         | -   | 23  |
| 5.5溫度調節器側的設定 5                                        | -   | 24  |
| 5.5.1與 PXR3/4/5/9 連接時                                 | -   | 24  |
| 5.5.2與 PXG4、PXG5、PXG9 連接時 5                           | -   | 24  |
| 5.5.3與 PXH9 連接時                                       | -   | 25  |
| 5.5.4與 PXF4、PXF5、PXF9 連接時 5                           | -   | 25  |
| 5.5.5與 PUMA、 PUMB 連接時                                 | -   | 26  |
| 5.5.6與轉換器 (RC-77) 連接時                                 | -   | 26  |
| 5.5.7與轉換器(SI-30A)連接時                                  | -   | 28  |
| 5.5.8 與轉換器(KS-485)建按時                                 | -   | 29  |
| 5.5.9 興轉換器 (K35U-10) 建按時                              | -   | 29  |
|                                                       | -   | 51  |
| 5.6可設定的元件範圍                                           | -   | 32  |
| 3.0.1 畠士电機温度調即畚/數位指示調即畚 3                             | -   | 33  |
| 5.7注意事項                                               | -   | 34  |
| <br>6. 與安川電機公司生產的 PLC 之間的連接                           |     |     |
| 6.1可連接機種清單                                            | 6 . | - 2 |
| 6.2序列連接時                                              | 6   | - 3 |
| 6.2.1與 GL120、GL130 連接時的系統配置                           | 6.  | - 3 |
| 6.2.2與 GL60S、GL60H、GL70H 連接時的系統配置                     | 6   | - 4 |
| 6.2.3與 MP-920/930、CP-9300MS/9200(H)、PROGIC-8 連接時的系統配置 | 6   | - 5 |
| 6.2.4與 MP-940 連接時的系統配置                                | 6   | - 7 |
| 6.2.5與 CP-9200SH、CP-317 連接時的系統配置                      | 6   | - 8 |
| 6.2.6與 MP2200、 MP2300、 MP2300S 連接時的系統配置               | 6 · | - 9 |
|                                                       |     | 10  |

| 6.2.7佈線圖<br>6.2.8GOT 側的設定<br>6.2.9PLC 側的設定                                                                                                    | 6<br>6<br>6 | ) -<br>) -<br>) - | 10<br>17<br>20       |
|----------------------------------------------------------------------------------------------------|-------------|-------------------|----------------------|
| <ul> <li>6.3乙太網路連接時</li> <li>6.3.1與 MP-920、MP2200、MP2300、MP2300S、CP-9200SH、CP-312、CP-317 連接時的系統配置</li> <li>6.3.2與 MP3200、MP3300 連接時的系統配置</li> </ul> | 6<br>6      | ) -<br>) -        | 23<br>23<br>24       |
| <ul> <li>6.3.3GOT 側的設定</li></ul>                                                                                                    |             | ) -<br>) -        | 27<br>25<br>28<br>33 |
| 6.3.5FLC 側的設定(與 MP3000 系列連接時)         6.3.7注意事項                                                                                                    | 6<br>6      | ) -<br>) -<br>) - | 37<br>40             |
| 6.4可設定的元件範圍       6.4.1安川電機 GL/PROGIC8                                                                                                    | 6<br>6      | ) –<br>) –        | 41<br>42             |

| 6.4.2安川電機 CP9200SH/MP900 系列        | 6 | - 43 |
|------------------------------------|---|------|
| 6.4.3安川電機 CP9200 (H)               | 6 | - 43 |
| 6.4.4安川電機 CP9300MS (MC相容)          | 6 | - 43 |
| 6.4.5安川電機 MP2000/MP900/CP9200SH 系列 | 6 | - 44 |
| 6.4.6安川電機 MP3000 系列                | 6 | - 44 |

# 7. 與橫河電機公司生產的 PLC 之間的連接

| 7.1 可油控继承注册 7                                                                       | n  |
|-------------------------------------------------------------------------------------|----|
|                                                                                     | 2  |
| 7.2序列連接時                                                                            | 3  |
| 7.2.1與FA-M3/M3V 連接時的系統配置                                                            | 3  |
| 7.2.2與FA500 連接時的系統配置7 -                                                             | 5  |
| 7.2.3與 STARDOM 連接時的系統配置7 -                                                          | 5  |
| 7.2.4佈線圖                                                                            | 6  |
| 7.2.5GOT 側的設定                                                                       | 0  |
| 7.2.6PLC 側的設定                                                                       | 2  |
| 7.2.7與 CPU 埠 /D-Sub 9 針轉換電纜、SIO 埠轉換電纜連接時 7 - 1                                      | 3  |
| 7.2.8與電腦連結模塊(F3LC01-1N、F3LC11-1N、F3LC11-2N、F3LC11-2F)連接時                            | 4  |
| 7.2.9與電腦連結模塊(F3LC11-1F、F3LC12-1F)連接時 7 - 1                                          | 6  |
| 7.2.10與電腦連結模塊(LC01-0N、LC02-0N)連接時 7 - 1                                             | 8  |
| 7.2.11與 STARDOM 連接時7 - 2                                                            | 0  |
| 7.2.12注意事項                                                                          | 2  |
| 7.3乙太網路連接時                                                                          | 3  |
| 7.3.1與FA-M3/M3V 連接時的系統配置                                                            | 3  |
| 7.3.2GOT 側的設定                                                                       | 24 |
| 7.3.3PIC 側的設定                                                                       | 7  |
| 7.3.4與乙太網路接口模塊(F3LE01-5T、F3LE11-0T)連接時 7.2.2                                        | 7  |
| 7.3.5與乙太網路接口模塊(F3LE12-0T)連接時 7.3.5與乙太網路接口模塊(F3LE12-0T)連接時 7.3.5與乙太網路接口模塊(F3LE12-0T) | 8  |
| 7.3.6與F3SP66、F3SP67、F3SP71-4N、F3SP71-4S、F3SP76-7S(内置以太网接口)连接时                       | 9  |
| 7.3.7注意事項                                                                           | 0  |
|                                                                                     | 01 |
| /.4 川                                                                               | 1  |
| /.4.1 () 电( FASUU/FA-M3                                                             | 2  |
| /.4.2 傾刈電機 SIARDOM/FA-M3 糸列                                                         | 3  |

# 8. 與橫河電機公司生產的溫度調節器之間的連接

| 8.1可連接機種清單                       |           | - 2  |
|----------------------------------|-----------|------|
| 8.2系統配置                          |           | - 3  |
| 8.2.2與UT100系列連接時                 |           | - 5  |
| 8.2.3與 UT2000 系列連接時              |           | - 6  |
| 8.2.4與 UTAdvanced 系列連接時          |           | - 8  |
| 8.3佈線圖                           |           | 12   |
| 8.3.1RS-232 电窥<br>8.3.2RS-485 電纜 | ····· 8 - | 12   |
| 8.4GOT 側的設定                      |           | 27   |
| 8.4.1設定通訊接口 (連接裝置的設定)            |           | 27   |
| 8.4.2連接裝置進階                      | 8 -       | 28   |
| 8.5溫度調節器側的設定                     | 8 -       | 29   |
| 8.5.1與GREEN 系列連接時                | 8 -       | 29   |
| 8.5.2與UTIUU 糸列理按時                | 8 -       | 30   |
| 8.5.3與 012000 系列建按时              | 8 -       | - 30 |

| 8.5.4與 UTAdvanced 系列連接時                 | <br>- 32 |
|-----------------------------------------|----------|
| 8.5.5與轉換器 (ML2-□)連接時                    | <br>- 33 |
| 8.5.6站號設定                               | <br>- 34 |
| 8.6可設定的元件範圍                             | <br>- 36 |
| 8.6.1橫河電機 GREEN/UT100/UT2000/UTAdvanced | <br>- 37 |
| 8.7注意事項                                 | <br>- 38 |

# 9. 與理化工業公司生產的溫度調節器之間的連接

| 9.1可連接機種清單                                                                | . 9   | -          | 2 |
|---------------------------------------------------------------------------|-------|------------|---|
| 9.2系統配置                                                                   | . 9   | -          | 4 |
| 9.2.1與 H-PCP-J 連接時                                                        | . 9   | -          | 4 |
| 9.2.2與 H-PCP-A、H-PCP-B 連接時                                                | . 9   | -          | 6 |
| 9.2.3與 SRZ 連接時                                                            | . 9   | -          | 8 |
| 9.2.4與 CB 系列(CB100、CB400、CB500、CB700、CB900)連接時                            | 9.    | - 1        | 1 |
| 9.2.5與FB系列(FB100、FB400、FB900)連接時                                          | 9.    | - 1        | 2 |
| 9.2.6與 RB 系列( RB100、 RB400、 RB500、 RB700、 RB900 )連接時                      | 9.    | - 1        | 5 |
| 9.2.7與 PF900/901、HA400/401、HA900/901、RMC500、MA900/901、AG500、SA100/200 連接時 | 9.    | - 1        | 6 |
| 9.2.8與 THV-A1 連接時                                                         | 9.    | - 1        | 8 |
| 9.2.9與 SRX 連接時                                                            | 9.    | - 2        | 1 |
| 9.2.10與 SB1 連接時                                                           | 9.    | - 2        | 2 |
| 9.2.11與 B400 連接時                                                          | 9.    | - 2        | 4 |
| 9.2.12與 FZ 系列(FZ110、FZ400、FZ900)連接時                                       | 9.    | - 2        | 5 |
| 9.2.13與 RZ 系列( RZ100、 RZ400 )連接時                                          | 9.    | - 2        | 7 |
| 9.3佈線圖                                                                    | 9     | _ 2        | 8 |
| 9.3 IRS-232 雷嬙                                                            | 9     | - 2<br>- 2 | 8 |
| 9 3 2PS-422 電纜                                                            | 9     | - 3        | 0 |
| 0 3 3PS-425 電纜                                                            | 9     | - 3        | 3 |
|                                                                           | · · · | - )        | 5 |
| 9.460T 側的設定                                                               | 9.    | - 3        | 9 |
| 9.4.1                                                                     | 9.    | - 3        | 9 |
| 9.4.2建按装直建陷                                                               | 9.    | - 4        | 0 |
| 9.5溫度調節器側的設定                                                              | 9.    | - 4        | 1 |
| 9.5.1與 H-PCP-J 連接時                                                        | 9.    | - 4        | 1 |
| 9.5.2與 H-PCP-A、H-PCP-B 連接時                                                | 9.    | - 4        | 4 |
| 9.5.3與 Z-TIO 模塊、Z-DIO 模塊、Z-CT 模塊連接時                                       | 9 .   | - 4        | 5 |
| 9.5.4Z-COM 模塊時                                                            | 9 .   | - 4        | 7 |
| 9.5.5CB 系列時                                                               | 9 .   | - 4        | 8 |
| 9.5.6FB 系列時                                                               | 9.    | - 4        | 9 |
| 9.5.7RB 系列時                                                               | 9.    | - 5        | 0 |
| 9.5.8與 PF900/900 連接時                                                      | 9.    | - 5        | 0 |
| 9.5.9與 HA400/401、HA900/901 連接時                                            | 9.    | - 5        | 1 |
| 9.5.10與 AG500 連接時                                                         | 9.    | - 5        | 1 |
| 9.5.11與 RMC500 連接時                                                        | 9 .   | - 5        | 2 |
| 9.5.12與 MA900、MA901 連接時                                                   | 9 .   | - 5        | 2 |
| 9.5.13與 THV-A1 連接時                                                        | 9.    | - 5        | 3 |
| 9.5.14與 SA100/SA200 連接時                                                   | 9.    | - 5        | 3 |
| 9.5.15與 X-TIO 模塊連接時                                                       | 9.    | - 5        | 3 |
| 9.5.16與 SB1 連接時                                                           | 9 .   | - 5        | 5 |
| 9.5.17與 B400 連接時                                                          | 9.    | - 5        | 6 |
| 9.5.18FZ 系列時                                                              | 9 .   | - 5        | 8 |
| 9.5.19RZ 系列時                                                              | 9.    | - 5        | 9 |

| 9.5.20站號設定9           | - | 60 |
|-----------------------|---|----|
| 9.6可設定的元件範圍           | - | 61 |
| 9.6.1理化工業 SR Mini HG9 | - | 61 |
| 9.7注意事項               | - | 62 |

# 10. 與 ALLEN-BRADLEY 生產的 PLC 之間的連接

| 10.1当建按城俚有半                                                                                                    |                                                       |
|----------------------------------------------------------------------------------------------------|-------------------------------------------------------|
| 10.2序列連接                                                                                                    |                                                       |
| 10.2.1與 SLC500 系列連接時的系統配置                                                                                                    |                                                       |
| 10.2.2與 MicroLogix 系列連接時的系統配置                                                                                                    |                                                       |
| 10.2.3與Control/Compact/FlexLogix 系列連接時的系統配置                                                                                                    |                                                       |
| 10.2.4佈線圖                                                                                                    |                                                       |
| 10.2.5GOT 側的設定                                                                                                    |                                                       |
| 10.2.6PLC 側的設定                                                                                                    | 10 - 15                                               |
| 10.3乙太網路連接時                                                                                                    | 10 - 17                                               |
| 10.3.1與ControlLogix、CompactLogix 連接時的系統配置                                                                                                    |                                                       |
| (乙太網路連接類型:乙太網路 / IP(AB) )                                                                                                    | 10 - 17                                               |
| 10.3.2與ControlLogix、CompactLogix、FlexLogix 連接時的系統配置                                                                                                    |                                                       |
| (乙太網路連接類型:乙太網路 / IP(AB Tag))                                                                                                    | 10 - 18                                               |
|                                                                                                    | 10 10                                                 |
| 10.3.3001 倾印设定                                                                                                    |                                                       |
| 10.3.4PLC 側的設定                                                                                                    | 10 - 19<br>10 - 24                                    |
| 10.3.3001 例的設定         10.3.4PLC 側的設定         10.3.5注意事項                                                                                                    |                                                       |
| 10.3.3001 傾向設定         10.3.4PLC 側的設定         10.3.5注意事項         10.4可設定的元件範圍                                                                                                    | $ \begin{array}{cccccccccccccccccccccccccccccccccccc$ |
| 10.3.3001 例的設定         10.3.4PLC 側的設定         10.3.5注意事項         10.4可設定的元件範圍         10.4.1AB SLC500                                                                                                    | $ \begin{array}{cccccccccccccccccccccccccccccccccccc$ |
| 10.3.3001 例的設定         10.3.4PLC 側的設定         10.3.5注意事項         10.4可設定的元件範圍         10.4.1AB SLC500         10.4.2AB MicroLogix 系列                                                                                                    | $\begin{array}{cccccccccccccccccccccccccccccccccccc$  |
| 10.3.3001 例的設定         10.3.4PLC 側的設定         10.3.5注意事項         10.4可設定的元件範圍         10.4.1AB SLC500         10.4.2AB MicroLogix 系列         10.4.3AB MicroLogix 系列                                                                                         | $ \begin{array}{cccccccccccccccccccccccccccccccccccc$ |
| 10.3.3001 例的設定         10.3.4PLC 側的設定         10.3.5注意事項         10.4可設定的元件範圍         10.4.1AB SLC500         10.4.2AB MicroLogix 系列         10.4.3AB MicroLogix 系列 (元件擴充)         10.4.4AB Control/CompactLogix                                            | $\begin{array}{cccccccccccccccccccccccccccccccccccc$  |
| 10.3.3001 例的設定         10.3.4PLC 側的設定         10.3.5注意事項         10.4可設定的元件範圍         10.4.1AB SLC500         10.4.2AB MicroLogix 系列         10.4.3AB MicroLogix 系列 (元件擴充)         10.4.4AB Control/CompactLogix         10.4.5AB Control/CompactLogix(Tag) | $ \begin{array}{cccccccccccccccccccccccccccccccccccc$ |

# 11. 與 GE 公司生產的 PLC 之間的連接

| 11.1可連接機種清單 11 - 2                |
|-----------------------------------|
| 11.2系統配置 11 - 3                   |
| 11.2.1與 Series90-30 連接時 11 - 3    |
| 11.2.2與 Series90-70 連接時 11 - 6    |
| 11.2.3與 VersaMax Micro 連接時 11 - 7 |
| 11.3佈線圖 11 - 9                    |
| 11.3.1RS-232 電纜 11 - 9            |
| 11.3.2RS-422 電纜 11 - 10           |
| 11.4GOT 側的設定 11 - 12              |
| 11.4.1設定通訊接口 (連接裝置的設定)11 - 12     |
| 11.4.2連接裝置進階11 - 13               |
| 11.5PLC 側的設定 11 - 14              |
| 11.5.1與 Series 90-30 連接時 11 - 14  |
| 11.5.2與 VersaMaxMicro 連接時 11 - 15 |
| 11.5.3與 IC693CMM311 連接時11 - 16    |
| 11.5.4與 IC697CMM711 連接時 11 - 16   |
| 11.5.5站號設定11 - 17                 |
| 11.6可設定的元件範圍 11 - 18              |
| 11.6.1Œ系列 9011 - 18               |

| 11.7注意事項 11 - | 18 |
|---------------|----|
|---------------|----|

## 12. 與LS產電公司生產的PLC之間的連接

| 12.1可連接機種清單                    | 12 - 2  |
|--------------------------------|---------|
| 12.2系統配置                       | 12 - 3  |
| 12.2.1與 K80S、K120S 連接時         | 12 - 3  |
| 12.2.2與 K200S 連接時              | 12 - 5  |
| 12.2.3與 K300S 連接時              | 12 - 7  |
| 12.3佈線圖                        |         |
| 12.3.1RS-232 電纜                |         |
| 12.3.2RS-422 電纜                | 12 - 11 |
| 12.4GOT 側的設定                   | 12 - 13 |
| 12.4.1設定通訊接口 (連接裝置的設定)         | 12 - 13 |
| 12.4.2連接裝置進階                   | 12 - 14 |
| 12.5PLC 側的設定                   | 12 - 15 |
| 12.5.1與 PLC CPU 的連接時           | 12 - 15 |
| 12.5.2與 Cnet 通訊模塊、Cnet 通訊模件連接時 | 12 - 15 |
| 12.6可設定的元件範圍                   | 12 - 16 |
| 12.6.1LS 產電 MASTER-K           | 12 - 17 |

# <u>13.</u> 與Mitsubishi Electric India 公司生產的 PLC 之間的連接

|   | 13.1 可連接機種清單                                                                                                    | 13 -                                                                          | - 2                                                                       |
|---|----------------------------------------------------------------------------------------------------|-------------------------------------------------------------------------------|---------------------------------------------------------------------------|
|   | 13.2系統配置                                                                                                    | 13 -                                                                          | - 3                                                                       |
|   | 13.2.1與 Nexgenie 1000 PLC、Nexgenie 2000 PLUS PLC 連接時                                                                                                    | 13 -                                                                          | - 3<br>- 5                                                                |
|   | 13.3.1RS-232 電纜                                                                                                    | 13 -                                                                          | - 5                                                                       |
|   | 13.3.2RS-422 電纜                                                                                                    | 13 -<br>13 -                                                                  | - 6<br>- 8                                                                |
|   | 13.4GOT 側的設定                                                                                                    | 3 -                                                                           | 11                                                                        |
|   | 13.4.1設定通訊接口 (連接裝置的設定) 11<br>13.4.2連接裝置進階                                                                                                    | 3 -                                                                           | 11<br>12                                                                  |
|   | 13.5PLC 側的設定       11.11                                                                                                    | 3 -                                                                           | 12                                                                        |
|   | 13.6可設定的元件範圍 1                                                                                                    | 3 -                                                                           | 14                                                                        |
| 1 | A 岛 CIOV 从司上 茶的 安全 恢制 哭 之 問 的 浦 接                                                                                                    |                                                                               |                                                                           |
| 1 | 14. 兴 SIUN 石 归土 / 庄川 · 久 土 1 王 问 邰 之 旧 印 ) 注 / 女                                                                                                    |                                                                               |                                                                           |
| 1 | 14.1可連接機種清單                                                                                                    | 14 -                                                                          | - 2                                                                       |
| 1 | 14.1可連接機種清單       14.2系統配置         14.2.1與Flexi Soft 連接時                                                                                                    | 14 -<br>14 -<br>14 -                                                          | - 2<br>- 2<br>- 2                                                         |
| 1 | 14.1可連接機種清單         14.2系統配置         14.2系統配置         14.3佈線圖         14.3.1RS-232 電纜                                                                                                    | 14 -<br>14 -<br>14 -<br>14 -<br>14 -                                          | - 2<br>- 2<br>- 2<br>- 3<br>- 3                                           |
| 1 | 14. 英 SICK 公 中上/庄市)公 土 / 上市)沿公 二间市 / 2世女         14.1可連接機種清單         14.2系統配置         14.2.1與 Flexi Soft 連接時         14.3佈線圖         14.3.1RS-232 電纜         14.4.1設定通訊接口 (連接裝置的設定)         14.4.2連接裝置進階                                                              | 14 -<br>14 -<br>14 -<br>14 -<br>14 -<br>14 -<br>14 -<br>14 -                  | - 2<br>- 2<br>- 2<br>- 3<br>- 3<br>- 3<br>- 4<br>- 4<br>- 5               |
| 1 | 14. 與 SICK 公 可主/生口女 主主中的公人间口又建了女         14.1可連接機種清單         14.2系統配置         14.2系統配置         14.2.1與 Flexi Soft 連接時         14.3佈線圖         14.3.1RS-232 電纜         14.4.1設定通訊接口 (連接裝置的設定)         14.4.2連接裝置進階         14.5PLC 側的設定         14.5.1與 Flexi Soft 連接時 | 114 -<br>114 -<br>114 -<br>114 -<br>114 -<br>114 -<br>114 -<br>114 -<br>114 - | - 2<br>- 2<br>- 2<br>- 3<br>- 3<br>- 3<br>- 4<br>- 4<br>- 5<br>- 6<br>- 6 |

# 15. 與西門子公司生產的 PLC 之間的連接

| 15.1可連接機種清單 15 - 2                                                     |
|------------------------------------------------------------------------|
| 15.2序列連接時                                                              |
| 15.2.1與 SIMATIC S7-300/400 系列連接時的系統配置15 - 3                            |
| 15.2.2與 SIMATIC S7-200 連接時的系統配置15 - 5                                  |
| 15.2.3佈線圖15 - 6                                                        |
| 15.2.4GOT 側的設定                                                         |
| 15.2.5PLC 側的設定                                                         |
| 15.2.6與 HMI Adapter 連接時                                                |
| 15.2.7與 SIMATIC S7-200 建接時                                             |
| 15.2.8注息事項                                                             |
| 15.3乙太網路連接時                                                            |
| 15.3.1與 SIMATIC S7-300/400 系列連接時的系統配置(乙太網路連接類型:FEICH/WRITE)15 - 13     |
| 15.3.2與 SIMATIC S/-200/300/400/1200 系列建接時的系統配直 (乙太網路建接類型・0P 通訊)15 - 14 |
| IS.3.3001 侧的設定 IS - IC<br>15.3.4DIC 側的設定                               |
| 15.3.4FLC 侧的改定                                                         |
|                                                                        |
| 15.4 ULE NEWENS \$7,200/400 多列 15 - 25                                 |
| 15.4.1S1EMENS S7-3007400 系列                                            |
| 15.4.251EMENS S7-200 余列                                                |
| 15.4 (STEMENS OP (乙大網路) 15 28                                          |
|                                                                        |
| 16. 與平田機工公司生產的 HNC 控制器之間的連接                                            |

# 17. 與 MURATEC 生產的控制器之間的連接

修訂記錄

#### GT Works3的手冊清單

在安裝繪畫軟體的同時,請同時安裝與本產品相關的手冊。 如需列印版,請就近洽詢代理店或分公司。

#### ■1. GT Designer3(GOT2000)的手冊清單

#### (1) 畫面建立軟體相關手冊

| 手冊名稱                                                                | 手冊編號<br>(型名號碼)           | 提供格式           |
|---------------------------------------------------------------------|--------------------------|----------------|
| GT Works3 安裝方法                                                      | -                        | PDF            |
| GT Designer3 (GOT2000) 畫面設計手冊                                       | SH-081362CHT<br>(1D7MN1) | PDF • e-Manual |
| GT Converter2 Version3 Operating Manual for GT Works3               | SH-080862ENG<br>(1D7MB2) | PDF            |
| GOT2000 Series MES Interface Function Manual for GT Works3 Version1 | SH-081228ENG             | PDF            |

#### (2) 連接相關手冊

| 手冊名稱                                                              | 手冊編號<br>(型名號碼)           | 提供格式 |
|-------------------------------------------------------------------|--------------------------|------|
| GOT2000系列連接手冊 (三菱電機裝置連接篇) 對應GT Works3 Version1                    | SH-081430CHT<br>(1D7MN8) | PDF  |
| GOT2000系列連接手冊 (其他公司裝置連接篇1) 對應GT Works3 Version1                   | SH-081431CHT             | PDF  |
| GOT2000系列連接手冊 (其他公司裝置連接篇2) 對應GT Works3 Version1                   | SH-081432CHT             | PDF  |
| GOT2000系列連接手冊 (微電腦/MODBUS/現場總線/週邊裝置連接篇) 對應GT Works3<br>Versionl   | SH-081433CHT             | PDF  |
| GOT2000 Series Handy GOT Connection Manual For GT Works3 Version1 | SH-081867ENG<br>(1D7MS9) | PDF  |

#### (3) GT SoftGOT2000用手冊

| 手冊名稱                                     | 手冊編號<br>(型名號碼) | 提供格式 |
|------------------------------------------|----------------|------|
| GT SoftGOT2000 Versionl Operating Manual | SH-081201ENG   | PDF  |

#### (4) GOT2000用手冊

| 手冊名稱                     | 手冊編號<br>(型名號碼)           | 提供格式 |
|--------------------------|--------------------------|------|
| GOT2000系列 主機使用說明書 (硬體篇)  | SH-081427CHT<br>(1D7MN5) | PDF  |
| GOT2000系列 主機使用說明書(實用程式篇) | SH-081428CHT<br>(1D7MN6) | PDF  |
| GOT2000系列 主機使用說明書 (監視篇)  | SH-081429CHT<br>(1D7MN7) | PDF  |

#### POINT

何謂e-Manual

- e-Manual是可以使用專用工具進行瀏覽的三菱電機FA電子書手冊。
- e-Manual具有以下特點。
- 可以從多本手冊同時搜尋需要的資訊 (跨手冊搜尋)
- 可以透過手冊內的連結瀏覽其他手冊
- 可以透過產品插圖的各部分瀏覽想要瞭解的硬體規格
- 可以將需要頻繁瀏覽的資訊登錄到我的最愛

### 簡稱、總稱、圖示含義

說明中使用的簡稱、總稱如下所示。

#### 1. GOT

#### (1) 0T2000系列

| 簡稱、總稱                      |          | 稱            | 内容                                                 | 圖示<br>支援                                    | 含義<br>不支援                                |                                  |
|----------------------------|----------|--------------|----------------------------------------------------|---------------------------------------------|------------------------------------------|----------------------------------|
|                            | GT27-X   | GT2715-X     | GT2715-XTBA 	GT2715-XTBD                           | GT                                          | GT                                       |                                  |
|                            |          | GT2712-S     | GT2712-STBA 、GT2712-STWA 、GT2712-STBD 、GT2712-STWD | 27                                          | 27                                       |                                  |
|                            | GT27-S   | GT2710-S     | GT2710-STBA 、GT2710-STBD                           |                                             |                                          |                                  |
| GT27                       |          | GT2708-S     | GT2708-STBA 、GT2708-STBD                           |                                             |                                          |                                  |
|                            |          | GT2710-V     | GT2710-VTBA、GT2710-VTWA、GT2710-VTBD、GT2710-VTWD    |                                             |                                          |                                  |
| GT27                       | GT27-V   | GT2708-V     | GT2708-VTBA 、GT2708-VTBD                           |                                             |                                          |                                  |
|                            |          | GT2705-V     | GT2705-VTBD                                        |                                             |                                          |                                  |
|                            |          |              | GT25全部機種                                           | <sup>ст</sup><br>25                         | <sup>GT</sup><br>25                      |                                  |
|                            | CTD5 W   | GT2510-WX    | GT2510-WXTBD \ GT2510-WXTSD                        | GT                                          | GT_                                      |                                  |
|                            | G123-W   | GT2507-W     | GT2507-WTBD 、GT2507-WTSD                           | 25                                          | 25                                       |                                  |
|                            | CTDE C   | GT2512-S     | GT2512-STBA 、GT2512-STBD                           |                                             |                                          |                                  |
|                            | 6125-5   | GT2512F-S    | GT2512F-STNA SGT2512F-STND                         |                                             |                                          |                                  |
| GT25                       |          | GT2510-V     | GT2510-VTBA、GT2510-VTWA、GT2510-VTBD、GT2510-VTWD    |                                             |                                          |                                  |
|                            |          | GT2510F-V    | GT2510F-VTNA SGT2510F-VTND                         |                                             |                                          |                                  |
|                            | GT25-V   | GT2508-V     | GT2508-VTBA、GT2508-VTWA、GT2508-VTBD、GT2508-VTWD    |                                             |                                          |                                  |
|                            |          | GT2508F-V    | GT2508F-VTNA \ GT2508F-VTND                        |                                             |                                          |                                  |
|                            |          | GT2505-V     | GT2505-VTBD                                        |                                             |                                          |                                  |
|                            | GT25HS-V | GT2506HS-V   | GT2506HS-VTBD                                      | <sup>дт</sup><br><b>2506</b><br>нѕ          | ат<br><b>2506</b><br><sup>НS</sup>       |                                  |
|                            |          | GT2310-V     | GT2310-VTBA · GT2310-VTBD                          | GT                                          | GT                                       |                                  |
| GT23                       | GT23-V   | GT2308-V     | GT2308-VTBA 	 GT2308-VTBD                          | 23                                          | 23                                       |                                  |
| -                          | •        |              | GT21全部機種                                           | <sup>ст</sup><br>21                         | <sup>GT</sup><br>21                      |                                  |
| GT21-W<br>GT21-Q<br>GT21-R | GT21-W   | GT2107-W     | GT2107-WTBD 、GT2107-WTSD                           | <sup>дт</sup> ₀7₩<br><b>21</b>              | <sup>GT</sup> 07W<br><b>21</b>           |                                  |
|                            | GT21-Q   | GT2105-Q     | GT2105-QTBDS \ GT2105-QMBDS                        | g⊺₀₅q<br><b>21</b> ⁰₅q                      | <sup>ст</sup> о5Q<br><b>21</b>           |                                  |
|                            | GT21-R   | GT2104-R     | GT2104-RTBD                                        | <sup>g⊺</sup> ₀₄r<br><b>21</b>              | <sup>gt</sup> 04R<br>21                  |                                  |
|                            |          |              | GT2104-PMBD                                        | GT <sub>03Р</sub><br><b>21</b> 04Р<br>ET/R4 | GT <sub>03P</sub><br>2104P<br>ET/R4      |                                  |
| GT21                       | GT21-P   | GT2104-P     | GT2104-PMBDS                                       | <sup>GT</sup> 03Р<br><b>21</b> 04Р<br>R4    | GT <sub>03Р</sub><br>2104Р<br>R4         |                                  |
| 0121                       |          |              | 012104-1                                           | GT2104-PMBDS2                               | <sup>GT</sup> 03Р<br><b>21</b> 04Р<br>R2 | GT <sub>03P</sub><br>2104P<br>R2 |
|                            |          |              | GT2104-PMBLS                                       | <sup>GT</sup> 03Р<br><b>21</b> 04Р<br>R4-5V | GT <sub>03P</sub><br>2104P<br>R4-5V      |                                  |
|                            |          |              | GT2103-PMBD                                        | GT <sub>03P</sub><br><b>21</b> 04P<br>ET/R4 | GT <sub>03P</sub><br>2104P<br>ET/R4      |                                  |
|                            |          | GI           | CT2102 D                                           | GT2103-PMBDS                                | <sup>GT</sup> 03Р<br><b>21</b> 04Р<br>R4 | GT <sub>03Р</sub><br>2104Р<br>R4 |
|                            |          |              | 012103-P                                           | GT2103-PMBDS2                               | <sup>GT</sup> 03Р<br><b>21</b> 04Р<br>R2 | GT <sub>03P</sub><br>2104P<br>R2 |
|                            |          | GT2103-PMBLS | <sup>GT</sup> 03Р<br><b>21</b> 04Р<br>R4-5V        | GT <sub>03P</sub><br>2104P<br>R4-5V         |                                          |                                  |

| 谷谷千亚,一边肉千亚     | 古交                      | 圖示含義                |                     |
|----------------|-------------------------|---------------------|---------------------|
| 1町1日 、201日     | 四谷                      |                     | 不支援                 |
| GT SoftGOT2000 | GT SoftGOT2000 Version1 | Soft<br>GOT<br>2000 | Soft<br>GOT<br>2000 |
| 手持式GOT         | GT2506HS-VTBD           |                     | -                   |

#### (2) GOT1000系列、GOT900系列、GOT800系列

| 你你手带 石榴手带 | 内容                    |  | 圖示含義 |  |
|-----------|-----------------------|--|------|--|
| 間件、総件     |                       |  | 不支援  |  |
| GOT1000系列 | COT1000系列             |  | -    |  |
| GOT900系列  | GOT-A900系列、GOT-F900系列 |  |      |  |
| GOT800系列  | COT-800系列             |  | -    |  |

#### ■2. 通訊模塊

| 簡稱、總稱               | 内容                                                                                                  |
|---------------------|----------------------------------------------------------------------------------------------------|
| 匯流排連接模塊             | GT15-QBUS、GT15-QBUS2、GT15-ABUS、GT15-ABUS2、GT15-75QBUSL、<br>GT15-75QBUS2L、GT15-75ABUSL、GT15-75ABUS2L |
| 序列通訊模塊              | GT15-RS2-9P、GT15-RS4-9S、GT15-RS4-TE                                                                 |
| MELSECNET/H通訊模塊     | GT15-J71LP23-25 \ GT15-J71BR13                                                                      |
| CC-Link IE控制器網路通訊模塊 | GT15-J71GP23-SX                                                                                     |
| CC-Link IE現場網路通訊模塊  | GT15-J71GF13-T2                                                                                     |
| CC-Link通訊模塊         | GT15-J61BT13                                                                                        |
| 無線區域網路通訊模塊          | GT25-WLAN                                                                                           |
| 序列多臺拖帶連接模塊          | GT01-RS4-M                                                                                          |
| 接口轉換介面卡             | GT10-9PT5S                                                                                          |
| 現場網路介面卡模塊           | GT25-FNADP                                                                                          |
| 以太網通訊模塊             | GT25-J71E71-100                                                                                     |
| RS-232/485訊號轉換介面卡   | GT14-RS2T4-9P                                                                                       |

#### ■3. 選項模塊

| 簡稱、總稱    |            | 内容                                                 |
|----------|------------|----------------------------------------------------|
| 印表機模塊    |            | GT15-PRN                                           |
|          | 視訊輸入模塊     | GT27-V4-Z(GT16M-V4-Z和GT27-IF1000的套裝)               |
|          | RGB輸入模塊    | GT27-R2、GT27-R2-Z(GT16M-R2-Z和GT27-IF1000的套裝)       |
| 視訊/RGB模塊 | 視訊/RGB輸入模塊 | GT27-V4R1-Z(GT16M-V4R1-Z和GT27-IF1000的套裝)           |
|          | RGB輸出模塊    | GT27-ROUT、GT27-ROUT-Z(GT16M-ROUT-Z和GT27-IF1000的套裝) |
| 多媒體模塊    |            | GT27-MMR-Z(GT16M-MMR-Z和GT27-IF1000的套裝)             |
| 視訊訊號轉換模塊 |            | GT27-IF1000                                        |
| 外部1/0模塊  |            | GT15-DIO、GT15-DIOR                                 |
| 聲音輸出模塊   |            | GT15-SOUT                                          |
| SD卡模塊    |            | GT21-03SDCD                                        |

# ■4. 選配件

| 簡稱、總稱     | 内容                                                                                                    |
|-----------|----------------------------------------------------------------------------------------------------|
| SD卡       | NZ1MEM-2GBSD、NZ1MEM-4GBSD、NZ1MEM-8GBSD、NZ1MEM-16GBSD、L1MEM-2GBSD、<br>L1MEM-4GBSD                                                                                                    |
| 電池        | GT11-50BAT、GT15-BAT                                                                                                    |
| 保護膜       | GT27-15PSGC、GT25-12PSGC、GT25-10WPSGC、GT25-10PSGC、GT25-08PSGC、GT21-<br>07WPSGC、GT25-05PSGC、GT25-05PSGC-2、GT21-05PSGC、GT21-04RPSGC-UC、GT21-<br>03PSGC-UC、GT21-04PSGC-UC、GT27-15PSCC、GT25-12PSCC、GT25-10WPSCC、GT25-<br>10PSCC、GT25-08PSCC、GT25-05PSCC、GT25-05PSCC-2、GT25-12PSCC-UC、GT25-<br>10PSCC-UC、GT25-08PSCC-UC、GT21-07WPSCC、GT21-05PSCC、GT21-04RPSCC-UC、<br>GT21-04PSCC-UC、GT21-03PSCC-UC、GT16H-60PSC |
| 防油膜       | GT25F-12ESGS \ GT25F-10ESGS \ GT25F-08ESGS                                                                                                    |
| 防油罩       | GT20-15PC0、GT20-12PC0、GT20-10PC0、GT20-08PC0、GT25-05PC0、GT05-50PC0、<br>GT21-04RPC0、GT10-30PC0、GT10-20PC0                                                                                                    |
| USB防護罩    | GT25-UCOV 、GT25-05UCOV 、GT21-WUCOV                                                                                                    |
| 支架        | GT15-90STAND、GT15-80STAND、GT15-70STAND、GT05-50STAND、GT25-10WSTAND、GT21-07WSTAND                                                                                                    |
| 附屬裝置      | GT15-70ATT-98、GT15-70ATT-87、GT15-60ATT-97、GT15-60ATT-96、GT15-60ATT-<br>87、GT15-60ATT-77、GT21-04RATT-40                                                                                                    |
| 擴充USB防水電纜 | GT14-C10EXUSB-4S · GT10-C10EXUSB-5S                                                                                                    |
| 接口轉換盒     | GT16H-CNB-42S                                                                                                    |
| 緊急停止開關卡蓋板 | GT16H-60ESCOV                                                                                                    |

#### ■5. 軟體

#### (1) GOT相關軟體

| 簡稱、總稱                 | 内容                                              |
|-----------------------|-------------------------------------------------|
| GT Works3             | SW1DND-GTWK3-J 、SW1DND-GTWK3-E 、SW1DND-GTWK3-C  |
| GT Designer3 Version1 | GOT2000系列、GOT1000系列用畫面建立軟體GT Designer3          |
| GT Designer3          | のアル、1、2十万人が2002000ろでに日本元7キンモレー                  |
| GT Designer3(GOT2000) | GI WOIKS3中包含时GOI2000系列用畫面建立軟體                   |
| GT Designer3(GOT1000) | GT Works3中包含的GOT1000系列用畫面建立軟體                   |
| 聲音合成許可                | GT Works聲音合成許可 (SW1DND-GTVO-M)                  |
| GT Simulator3         | GOT2000系列、GOT1000系列、GOT900系列用螢幕模擬器GT Simulator3 |
| GT SoftGOT2000        | 監控軟體GT SoftGOT2000                              |
| GT Converter2         | GOT1000系列、GOT900系列用資料轉換軟體GT Converter2          |
| GT Designer2 Classic  | GOT900系列用畫面建立軟體GT Designer2 Classic             |
| GT Designer2          | GOT1000系列、GOT900系列用畫面建立軟體GT Designer2           |
| DU/WIN                | GOT-F900系列用畫面建立軟體FX-PCS-DU/WIN                  |

#### (2) iQ Works關聯軟件

| 簡稱、總稱                | 内容                                                                                |
|----------------------|-----------------------------------------------------------------------------------|
| iQ Works             | iQ Platform對應工程環境MELSOFT iQ Works                                                 |
| MELSOFT Navigator    | SW□DND-IQWK、SW□DNC-IQWK(iQ Platform對應工程環境MELSOFT iQ Works)<br>中的統合開發環境<br>(□表示版本) |
| MELSOFT iQ AppPortal | SW□DND-IQAPL-M型應用程序統一管理軟件<br>(□表示版本)                                              |

#### (3) 其他軟體

|                    | 簡稱、總稱         | 内容                                                         |  |  |  |  |
|--------------------|---------------|------------------------------------------------------------|--|--|--|--|
| GX Works3          |               | SW□DND-GXW3-□型PLC工程軟體<br>(□表示版本)                           |  |  |  |  |
| GX Works2          |               | SW□DNC-GXW2-□型PLC工程軟體<br>(□表示版本)                           |  |  |  |  |
|                    | GX Simulator3 | GX Works3的模擬功能                                             |  |  |  |  |
| 浦接些罟榵擬哭            | GX Simulator2 | GX Works2的模擬功能                                             |  |  |  |  |
| 定议农业庆城市            | GX Simulator  | SW□D5C-LLT-□型梯形圖邏輯測試工具功能套裝軟體 (SW5D5C-LLT(-V)以上)<br>(□表示版本) |  |  |  |  |
| GX Developer       |               | SW□D5C-GPPW-□/SW□D5F-GPPW(-V)型套裝軟體<br>(□表示版本)              |  |  |  |  |
| GX LogViewer       |               | SW□DNN-VIEWER-□型套裝軟體<br>(□表示版本)                            |  |  |  |  |
| PX Developer       |               | SW□D5C-FBDQ-□型計裝控制用FBD套裝軟體<br>(□表示版本)                      |  |  |  |  |
| MT Works2          |               | 運動控制器工程環境MELSOFT MT Works2(SW□DND-MTW2-□)<br>(□表示版本)       |  |  |  |  |
| MT Developer       |               | SW□RNC-GSV型運動控制器Q系列用集成啟動支援軟體<br>(□表示版本)                    |  |  |  |  |
| CW Configurator    |               | C語言控制器模塊用設定・監視工具(SW1DND-RCCPU-□)<br>(□表示版本)                |  |  |  |  |
| MR Configurator2   |               | SW□DNC-MRC2-□型伺服安裝軟體<br>(□表示版本)                            |  |  |  |  |
| MR Configurator    |               | MRZJW□-SETUP型伺服安裝軟體<br>(□表示版本)                             |  |  |  |  |
| FR Configurator    |               | 變頻器安裝軟體 (FR-SW□-SETUP-W□)<br>(□表示版本)                       |  |  |  |  |
| NC Configurator2   |               | CNC参數設定支援工具 (FCSB1221)                                     |  |  |  |  |
| NC Configurator    |               | CNC参數設定支援工具                                                |  |  |  |  |
| FX Configurator-FP |               | FX3U-20SSC-H参數設定・監視、測試用套裝軟體(SW□D5CFXSSC□)<br>(□表示版本)       |  |  |  |  |
| FX3U-ENET-L設定工具    |               | FX3U-ENET-L型乙太網路模塊設定用軟體(SW1D5-FXENETL-□)                   |  |  |  |  |
| RT ToolBox2        |               | 機械手臂編程用軟體 (3D-11C-WIN□)                                    |  |  |  |  |
| RT Too1Box3        |               | 機械手臂編程用軟體 (3F-14C-WIN □)                                   |  |  |  |  |
| MX Component       |               | MX Component Version□ (SW□D5C-ACT-□)<br>(□表示版本)            |  |  |  |  |
| MX Sheet           |               | MX Sheet Version□(SW□D5C-SHEET-□)<br>(□表示版本)               |  |  |  |  |
| CPU模塊記錄設定工具        |               | CPU模塊記錄設定工具(SW1DNN-LLUTL-E)的簡稱                             |  |  |  |  |

#### ■6. 授權金鑰(GT SoftGOT2000用)

| 簡稱、總稱 | 内容            |
|-------|---------------|
| 授權金鑰  | GT27-SGTKEY-U |

■7. 其他

| 簡稱、總稱            | 内容                                      |  |
|------------------|-----------------------------------------|--|
| IAI公司            | 株式會社IAI                                 |  |
| 阿自倍爾公司           | 阿自倍爾株式會社                                |  |
| 歐姆龍公司            | 歐姆龍株式會社                                 |  |
| 基恩斯公司            | 株式會社基恩斯                                 |  |
| 光洋電子工業公司         | 光洋電子工業株式會社                              |  |
| 捷太格特公司           | 株式會社捷太格特                                |  |
| 夏普公司             | 夏普株式會社                                  |  |
| 神港科技公司           | 神港科技株式會社                                |  |
| 千野公司             | 株式會社千野                                  |  |
| 東芝公司             | 株式會社東芝                                  |  |
| 東芝機械公司           | 東芝機械株式會社                                |  |
| 松下公司             | 松下株式會社                                  |  |
| 松下設備SUNX公司       | 松下設備SUNX株式會社                            |  |
| 日立產機系統公司         | 株式會社日立產機系統                              |  |
| 日立製作所            | 株式會社日立製作所                               |  |
| 平田機工公司           | 平田機工株式會社                                |  |
| 富士電機公司           | 富士電機株式會社                                |  |
| MURATEC          | Muratec(村田機械株式會社)                       |  |
| 安川電機公司           | 株式會社安川電機                                |  |
| 橫河電機公司           | 橫河電機株式會社                                |  |
| 理化工業公司           | 理化工業株式會社                                |  |
| ALLEN-BRADLEY    | Allen-Bradley(Rockwell Automation, Inc) |  |
| CLPA             | CC-Link協會                               |  |
| GE公司             | GE Intelligent Platforms                |  |
| HMS公司            | HMS Industrial Networks                 |  |
| LS產電公司           | LS產電株式會社                                |  |
| MITSUBISHI INDIA | Mitsubishi Electric India Pvt. Ltd.     |  |
| ODVA             | Open DeviceNet Vendor Association, Inc. |  |
| 施耐德電氣公司          | Schneider Electric SA                   |  |
| SICK公司           | SICK AG                                 |  |
| 西門子公司            | Siemens AG                              |  |
| PLC              | 各公司PLC                                  |  |
| 控制裝置             | 各公司控制裝置                                 |  |
| 溫度調節器            | 各公司溫度調節器                                |  |
| 指示調節器            | 各公司指示調節器                                |  |
| 調節器              | 各公司調節器                                  |  |

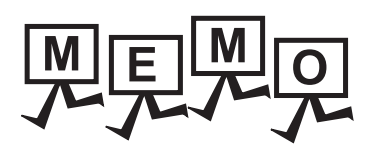

| <br> |
|------|
|      |
|      |
|      |
| <br> |
|      |
|      |
|      |
|      |
|      |
|      |
|      |
|      |
|      |
|      |
| <br> |
|      |
|      |
|      |
| <br> |
|      |
|      |
|      |
|      |
|      |
|      |
|      |
|      |
| <br> |
|      |
| <br> |
|      |
|      |
|      |
| <br> |
|      |
|      |

1

# 1. 到監視為止的步驟

| 1.1 | 通訊接口的設定        | • | • | • | • |   | • |   | • | • | • | • | • | • | • | • | . 1 | - 3  |
|-----|----------------|---|---|---|---|---|---|---|---|---|---|---|---|---|---|---|-----|------|
| 1.2 | 將封裝資料寫入GOT     | • | • | • | • |   |   | • | • | • | • | • | • | • | • | • | 1 · | - 21 |
| 1.3 | 各種連接所必需的選配裝置   | • | • | • | • |   |   | • | • | • | • | • | • | • | • |   | 1 · | - 23 |
| 1.4 | 各種連接所必需的連接電纜   | • | • | • | • |   |   | • | • | • | • | • | • | • | • |   | 1 · | - 29 |
| 1.5 | 確認GOT是否識別到連接裝置 | • | • | • | • | • | • |   |   |   | • | • | • | • | • | • | 1 · | - 38 |
| 1.6 | 確認監視動作是否正常     | • | • | • | • |   |   |   |   |   |   | • | • |   |   | • | 1 · | - 40 |

#### 1. 到監視為止的步驟

到監視為止的大致步驟和各項目的說明項的內容如下所示。

Step 1. 通訊接口的設定

確定所使用的連接形式和通道No.,並進行連接裝置的設定。

- ➡ 1.1通訊接□的設定
   各章 GOT的設定
- Step 2. 工程資料、OS的寫入 將基本功能OS、通訊驅動程式、擴充功能OS、工程資料、連接裝置設定寫入GOT。
  - ➡ 1.2.1將封裝資料寫入GOT
- Step 3. 確認已寫入工程資料、OS 確認基本功能OS、通訊驅動程式、擴充功能OS、工程資料、連接裝置設定是否已被正確地寫入GOT中。
  - ➡ 1.2.2確認封裝資料是否已寫入GOT
- Step 4. 通訊模塊的安裝、電纜的連接 根據連接形式安裝選配裝置,製作連接電纜並進行連接。
  - ➡ 1.3各種連接所必需的選配裝置
    - 1.4各種連接所必需的連接電纜
    - 各章 系統配置
    - 各章 佈線圖
- Step 5. 確認GOT是否識別到連接裝置 通過實用程式的[連接裝置設定]來確認GOT是否識別到連接裝置。
  - ➡ 1.5確認GOT是否識別到連接裝置
- Step 6. 確認GOT的監視動作是否正常 通過實用程式或Developer等來確認GOT的監視動作是否正常。
  - ➡ 1.6確認監視動作是否正常

對GOT和連接裝置之間的通訊接口進行設定。

首次使用GOT時,請務必通過本設定對通訊接口的通道和通訊驅動程式進行設定並寫入GOT中。通過GT Designer3的[連接裝置設定]及[I/F連接清單]對GOT的通訊接口進行設定。

#### 1.1.1 連接裝置設定(通道設定)

設定與GOT連接的裝置的通道。

#### ■1. 設定

| 🦷 連接裝置設定                                                                                                    |                                                                                        |                                                          |                                                 | - • •            |
|----------------------------------------------------------------------------------------------------|----------------------------------------------------------------------------------------|----------------------------------------------------------|-------------------------------------------------|------------------|
| 連接装置設定                                                                                                    | 製造商( <u>M</u> ):<br>根理(E):<br>↓F( <u>1</u> ):<br>驅動程式( <u>D</u> ):<br>○ 進階( <u>M</u> ) | 三菱電機<br>MELSEC-Q/QS,Q17<br>標準I/F(RS422/485<br>序列(MELSEC) | nD/M/NC/DR,CRnD-700<br>)                        | ×<br>×<br>×<br>× |
| ● 「中国版表<br>● 【 霍集轉移<br>● 【 霍集轉移<br>● 《 和目表句》<br>● 和目表句》<br>● 和目表句<br>● 和目表句<br>● 和目表<br>● 和目表<br>● 和目表<br>● 和目表<br>● 和目表<br>● 和目表<br>● 和目表<br>● 和目表<br>● 和目表<br>● 和目表<br>● 和目表<br>● 和目表<br>● 和目表<br>● 和目表<br>● 和目表<br>● 和目表<br>● 和目表<br>● 和目表<br>● 和目表<br>● 和目表<br>● 和目表<br>● 和目表<br>● 和目表<br>● 和目表<br>● 和目<br>● 和目<br>● 和 | 內容<br>波特率(BP<br>重試次數()<br>通訊通時報<br>傳送延遲度<br>個服軸切辨                                      | S)<br>次)<br>滑閉(秒)<br>滑閉(ms)<br>\$GD元件起始編號                | (道<br>115200<br>0<br>3<br>0<br>1<br>高(標準)<br>10 |                  |
| < >>                                                                                                    |                                                                                        |                                                          |                                                 |                  |

- Step 1. 選擇[通用設定]→[連接裝置設定]功能表。
- Step 2. 顯示連接裝置的設定視窗,從清單功能表中選擇要使用的通道No.。
- Step 3. 請參照以下說明進行設定。

#### POINT

關於通道No.2~4 請在使用多通道功能時對通道No.2~4進行設定。 關於多通道功能的詳情,請參照以下內容。

➡ 三菱電機裝置連接篇 20. 多通道功能

#### ■2. 設定項目

對製造商、機種、驅動程式、I/F的設定項目進行說明。 使用通道No.2~4時,請勾選[使用CH\*]的核取方塊。

| 💾 連接裝置設定                                                                                                    |                                                                                                    |                                                                                                    |                                                                         | - 0                  | ×          |
|----------------------------------------------------------------------------------------------------|----------------------------------------------------------------------------------------------------|----------------------------------------------------------------------------------------------------|-------------------------------------------------------------------------|----------------------|------------|
| <ul> <li>● 注料装置設定</li> <li>● CH1.MELSECQ/QS.Q1</li> <li>● CH2.未連接</li> <li>● CH2.未連接</li> <li>● CH2.未連接</li> <li>● CH2.未連接</li> <li>● CH2.未連接</li> <li>● CH2.未連接</li> <li>● CH2.未連接</li> <li>● CH2.未連接</li> <li>● CH2.未連接</li> <li>● CH2.未連接</li> <li>● CH2.未連接</li> <li>● CH2.未連接</li> <li>● CH2.</li> <li>● CH2.</li> <li< td=""><td><ul> <li>製造商商(<u>M</u>):</li> <li>線種(E):</li> <li>以F(J):</li> <li>驅動程式(<u>D</u>):</li> <li>(<u>D</u>):</li> <li>(<u>D</u>):</li> <li>(<u>M</u>):</li> <li>(<u>M</u></li></ul></td><td>三菱電機<br/>MELSEC-Q/QS,Q17nD/<br/>乙木網路:支持多でU連<br/>乙木網路(三菱電機), M<br/>の.<br/>の.<br/>朝用塩No.<br/>()<br/>)<br/>間(か)<br/>間(か)<br/>留(ms)<br/>GD元件起始編験</td><td>M/NC/DR,CRnD-700<br/>R<br/>1<br/>1<br/>18<br/>5001<br/>3<br/>3<br/>3<br/>0<br/>10</td><td>V<br/>V<br/>V</td><td>~</td></li<></ul> | <ul> <li>製造商商(<u>M</u>):</li> <li>線種(E):</li> <li>以F(J):</li> <li>驅動程式(<u>D</u>):</li> <li>(<u>D</u>):</li> <li>(<u>D</u>):</li> <li>(<u>M</u>):</li> <li>(<u>M</u></li></ul> | 三菱電機<br>MELSEC-Q/QS,Q17nD/<br>乙木網路:支持多でU連<br>乙木網路(三菱電機), M<br>の.<br>の.<br>朝用塩No.<br>()<br>)<br>間(か)<br>間(か)<br>留(ms)<br>GD元件起始編験 | M/NC/DR,CRnD-700<br>R<br>1<br>1<br>18<br>5001<br>3<br>3<br>3<br>0<br>10 | V<br>V<br>V          | ~          |
| < >>                                                                                                    | 乙太網路連接號<br>◆ ×<br>本站<br>1 *                                                                                                    | 置設定<br>下 下 下<br>Net No. \$25%<br>1 1                                                                                             | 株置<br>QnUD(P)V/QnUDE(H)                                                 | IP(放射<br>192.168.3.3 | ~          |
|                                                                                                    |                                                                                                    |                                                                                                    | 確定                                                                      | 取消 套用(               | <u>A</u> ) |

| 項目    | 内容                                             |
|-------|------------------------------------------------|
| 使用CH* | 要設定通道No.2~4時,請勾選核取方塊。                          |
| 製造商   | 選擇與GOT連接的裝置的製造商。                               |
| 機種    | 選擇與GOT連接的裝置的機種。請參照以下內容進行設定。<br>➡ (2)[機種]的設定    |
| I/F   | 選擇連接裝置的GOT接口。請參照以下內容進行設定。<br>➡ (3)[I/F]的設定     |
| 驅動程式  | 選擇寫人到GOT的通訊驅動程式。請參照以下內容進行設定。<br>➡ (1)[驅動程式]的設定 |
| 進階    | 對通訊驅動程式的波特率和資料長度等進行設定。<br>➡ 參照與GOT連接的裝置的各章節內容  |

#### (1) [驅動程式]的設定

根據[製造商]、[機種]及[I/F]的設定,驅動程式的顯示項目會有所不同。 未顯示要設定的驅動程式時,請確認[製造商]、[機種]以及[I/F]的設定是否正確。 請參照以下內容進行設定。

➡ 各章 設定通訊接口

(2) [機種]的設定 根據所使用的PLC,選擇的機種會有所不同。 請參照以下內容進行設定。

| 機種                           | 型號名       |
|------------------------------|-----------|
|                              | Н-302     |
|                              | Н-702     |
|                              | H-1002    |
|                              | Н-2002    |
|                              | H-4010    |
|                              | Н-300     |
|                              | Н-700     |
|                              | Н-2000    |
|                              | Н-200     |
|                              | Н-250     |
|                              | Н-252     |
|                              | Н-252В    |
|                              | H-252C    |
| 日立HIDIC H系列                  | H-20DR    |
|                              | H-28DR    |
|                              | H-40DR    |
|                              | H-64DR    |
|                              | H-20DT    |
|                              | H-28DT    |
|                              | H-40DT    |
|                              | H-64DT    |
|                              | HL-40DR   |
|                              | HL-64DR   |
|                              | EH-CPU104 |
|                              | EH-CPU208 |
|                              | EH-CPU308 |
|                              | EH-CPU316 |
|                              | LQP510    |
|                              | LQP520    |
|                              | LQP800    |
| 日立製作所S10mini/S10V            | LQP000    |
|                              | LQP010    |
|                              | LQP011    |
|                              | LQP120    |
|                              | F55       |
|                              | F70       |
| 富士電機MICREX-F系列               | F120S     |
|                              | F140S     |
|                              | F15_S     |
|                              | SPH200    |
| さ 「 売 West oppulation of the | SPH300    |
| 畐士電機MICREX-SX SPH            | SPH2000   |
|                              | SPH3000   |

| 기         19/04           19/05         19/05           19/05         19/05           19/05         19/05           19/05         19/05           19/05         19/05           19/05         19/05           19/05         19/05           19/05         19/05           19/05         10/05           19/05         10/05           10/05         10/05           10/05         10/05           10/05         10/05           10/05         10/05           10/05         10/05           10/05         10/05           10/05         10/05           10/05         10/05           10/05         10/05           10/05         10/05           10/05         10/05           10/05         10/05           10/05         10/05           10/05         10/05           10/05         10/05           10/05         10/05           10/05         10/05           10/05         10/05           10/05         10/05           10/05         10/05           10/05                                                                                                    | 機種                          | 型號名        |
|----------------------------------------------------------------------------------------------------|-----------------------------|------------|
| Pise           Pise           Pise           Bise           Pise           Pise                                                                                                    |                             | PXR3       |
| 제35           P38           P38           P39           P38           P38           P39           P39           P39           P39           P39           P39           P39           P39           P39           P39                                                                                                    | 宫-十雪楼DVD /DVC /DVU          | PXR4       |
| Image: State State                                                                                                    | 面上电域I AU/I AU/I AII         | PXR5       |
| 환료         1000           1000         1000           1000         1000           1000         1000           1000         1000           1000         1000           1000         1000           1000         1000           1000         1000           1000         1000           1000         1000           1000         1000           1000         1000           1000         1000           1000         1000           1000         1000           1000         1000           1000         1000           1000         1000           1000         1000           1000         1000           1000         1000           1000         1000           1000         1000           1000         1000           1000         1000           1000         1000           1000         1000           1000         1000           1000         1000           1000         1000           1000         1000           1000 <td></td> <td>PXR9</td>                                                                                                    |                             | PXR9       |
| 환경·유명·/ PBO/PB           PB/P           PB/P           PB                                                                                                    |                             | PXG4       |
| 비행         909           9000000000000000000000000000000000000                                                                                                    | 今上帝後からうとう                   | PXG5       |
| P39           R007-8           R120           R120           R120           R120           R120           R120           R120           R120           R200           R200                                                                                                    | 田工 电1%4 /4// 1 /0// 1 /1/   | PXG9       |
| 명이다.8           (1,2)           (1,2)           (1,2)           (1,2)           (1,2)           (1,2)           (1,2)           (1,2)           (1,2)           (1,2)           (1,2)           (1,2)           (1,2)           (1,2)           (1,2)           (1,2)           (1,2)           (1,2)           (1,2)           (1,2)           (1,2)           (1,2)           (1,2)           (1,2)           (1,2)           (1,2)           (2,1)           (1,2)           (1,2)           (1,2)           (1,2)           (1,2)           (1,2)           (2,1)           (3,2)           (3,2)           (4,2)           (4,2)           (4,2)           (4,2)           (4,2)           (4,2)           (4,2)           (4,2)           (4,2)           (4,2)           (4,2)           (4,2                                                                                                    |                             | РХН9       |
| 응기電機構/500/65/03 <ul> <li>(120</li> <li>(130</li> <li>(130</li> <li>(130</li> <li>(160)</li> <li>(160)</li> <li>(160)</li> <li>(160)</li> <li>(170)</li> <li>(17</li></ul>                                                                                                    |                             | PROGIC-8   |
| 응기력했다./FROCICS         6.06           6.06         6.06           6.06         6.06           6.07         6.07           6.09         6.09           6.09         6.09           6.09         6.09           6.09         6.09           6.09         6.09           6.09         6.09           6.09         6.09           6.09         6.09           6.09         6.09           6.09         6.09           6.09         6.09           6.09         6.09           6.09         6.09           6.09         6.09           6.09         6.09           6.09         6.09           6.09         6.09           6.09         6.09           6.09         6.09           6.09         6.09           6.09         6.09           6.09         6.09           6.09         6.09           6.09         6.09           6.09         6.09           6.09         6.09           6.09         6.09           6.09         6.09                                                                                                    |                             | GL120      |
| (1) 변경&178.0412.5<br>급.068<br>급.068<br>급.078<br>급.078<br>MP30<br>MP30<br>MP30<br>MP30<br>(P-92008H/MP900,F列]<br>전기電機(P93008F (MAT함) (P-93008F<br>(P-93008F (MAT함)) (P-93008F<br>MP30<br>(P-93008F (MAT함)) (P-93008F<br>MP30<br>MP30<br>MP30<br>(P-92008F<br>MP30<br>(P-92008F<br>MP30<br>(P-92008F<br>(P-92008F<br>(P-9208F<br>(P-9208F | さ111赤地(m) 1000100           | GL130      |
| 김. 《비····································                                                                                                    | 女川电馈dL/PROFIC8              | GL60S      |
| Image:CP9200311/MP900,6月         8920           P30         990           G7.9200311/MP900,6月         07-920031           G7.9200310         07-930038           G7.9200311         07-930038           G7.9200316         07-930038           G7.9200316         07-930038           G7.9200316         07-930038           G7.9200316         07-930038           G7.9200316         07-930038           MS20         97-930038           G7.9200316         07-930038           MS20         97-930038           MS20         97-93038           MS20         97-93038           MS20         97-93038                                                                                                    |                             | GL60H      |
| 변?2005LUNP300 휴 //           면?2005LUNP300 ຄ.//           PUIR#RCP2005LUNP300 ຄ.//           PUIR#RCP2006 (H)           CP-92005LI           PUIR#RCP30005 (NCHR)           CP-92005LI           PUIR#RCP30005 (NCHR)           CP-92005LI           PUIR#RCP30006 (NCHR)           CP-92005LI           PUIR#RP3000/NP500/CP92005LIA/PI           RP30           PUIR#RP2000/NP500/CP92005LIA/PI           RP30           PUIR#RP2000/NP500/CP92005LIA/PI           RP30           RP30           RP30           RP300           RP300                                                                                                    |                             | GL70H      |
| 평가30           평가30           평가30           여기30           여기3000(h)           安川電機(F93000 (h)           安川電機(F93000 (k)           安川電機(F93000 (k)           安川電機(F93000 (k)           安川電機(F93000 (k)           安川電機(F93000 (k))           伊河2005(K)           伊三酸(F93000 (k))           伊三酸(F93000 (k))           伊三酸(F93000 (k))           伊三酸(F93000 (k))           伊三酸(F93000 (k))           伊三酸(F93000 (k))           伊三酸(F93000 (k))           伊三酸(F93000 (k))           伊三酸(F9300 (k))           伊三酸(F930 (k)) <td></td> <td>MP920</td>                                                                                                    |                             | MP920      |
| 평기电機(5920058/1/14930058/24)         19940           第2月10歳(579200514)         (P-9200514)           第7月10歳(5792005151/1493007551000551000551000050000050000000000                                                                                                    |                             | MP930      |
| 연-2008日           安川電機(29200日)         (P-9200日)           安川電機(29300KS (MC相容))         (P-9200KS (MC相容))           約2200         約2200           約2200         約230           約930         約930           約930         約930           1920         1000           19200/NE900/CP92008L%)         1000           19200         1000           19200         1000           19200         1000           19200         1000           19200         1000           19200         1000           19200         1000           19200         1000           19200         1000           19200         1000           19200         1000           19200         1000           19200         1000           19200         1000           19200         1000           19200         11000           19200         11000           19200         11000           19200         11000           19200         11000           19200         11000           19200         11000                                                                                                    | 安川電機CP9200SH/MP900条列        | MP940      |
| 受川電機(29200 (H)         CP-9200(H)           安川電機(29300MS (MC相容))         CP-9300MS           M2200         M2300           M920         M920           M930         CP-92008H           CP-92008H         CP-92008H           CP-92008H         F35870           F35870         F35870           F35871         F35878           F35878         F35878           F358                                                                                                    |                             | CP-9200SH  |
| (文川電機CP3300MS (MC相谷)         CP-3900MS           %刀電機機CP300MS (MC相谷)         MP200           MP200         MP200           MP300         MP300           MP30         MP30           CP-3000SH         MP30           MP30         MP30           CP-3000SH         CP-3000SH           (P-312         CP-312           (P-312         CP-312           (P-317         F55005           F5505         F5505           F5505         F5505           F3500         F3500           F3500         F3500           F3500         F3                                                                                                    | 安川電機CP9200(H)               | CP-9200(H) |
| ※川電機和2000/MP900/CP9200SH系列          MP220         MP920         MP940         CP-site         Fishon         Fishon         Fishon         Fishon         Fishon         Fishon         Fishon         Fishon         Fishon         Fishon         Fishon         Fishon         Fishon         Fish                                                                                                    | 安川電機CP9300MS(MC相容)          | CP-9300MS  |
|                                                                                                    |                             | MP2200     |
| 분 20           M920           M930           M940           CP-9200SH           CP-9200SH           CP-312           CP-317           FAS00           F3SP05           F3SP08           F3SP08           F3SP08           F3SP10           F3SP20           F3SP20           F3SP30           F3SP21           F3SP23           F3SP36           F3SP38           F3SP38           F3SP38           F3SP38           F3SP38           F3SP59           F3SP50           F3SP53           F3SP54           F3SP53           F3SP54           F3SP54           F3SP54           F3SP54           F3SP54           F3SP54           F3SP54           F3SP54           F3SP54           F3SP54           F3SP54           F3SP54           F3SP54           F3SP54           F3SP54           F3SP54           F3SP54           F3S                                                                                                    |                             | MP2300     |
| 평30           W930           W940           (P-92005H           (P-92005H           (P-312           (P-317           (P-317           F3500           F3505           F3508           F3508           F3520           F3520           F3520           F3521           F3525           F3523           F3528           F3528           F3529           F356           F356           F356           F356           F356           F3576           F3576                                                                                                    |                             | MP920      |
| 영계혁機@2000/MP900/CP9200Sif \$5.91           MP40           CP-3020Sif           CP-312           CP-317           FAS00           F3SP05           F3SP05           F3SP08           F3SP08           F3SP08           F3SP08           F3SP10           F3SP20           F3SP30           F3SP21           F3SP25           F3SP26           F3SP36           F3SP36           F3SP36           F3SP36           F3SP36           F3SP36           F3SP36           F3SP36           F3SP36           F3SP36           F3SP36           F3SP36           F3SP53           F3SP56           F3SP66           F3SP67           F3SP67                                                                                                    |                             | MP930      |
| (P-92005H           (P-312           (P-317           (P-317)           (P-317)           (P-317)           (P-317)           (P-317)           (P-317)           (P-317)           (P-317)           (P-317)           (P-317)           (P-317)           (P-317)           (P-300)           (P-300)           (P-300)           (P-300)           (P-300)           (P-300)           (P-300)           (P-300)           (P-300)           (P-300)           (P-300)           (P-300)           (P-300)           (P-300)           (P-300)                                                                                                    | 安川電機MP2000/MP900/CP9200SH系列 | MP940      |
| (P-312           (P-317           FA500           F3SP05           F3SP05           F3SP08           F3SP10           F3SP20           F3SP30           F3SP30           F3SP30           F3SP30           F3SP30           F3SP30           F3SP31           F3SP32           F3SP35           F3SP38           F3SP38           F3SP53           F3SP54           F3SP55           F3SP56           F3SP58           F3SP59           F3SP60           F3SP67           F3SP67-7S                                                                                                    |                             | CP-9200SH  |
| (P-317           FA500           F3SP05           F3SP05           F3SP06           F3SP10           F3SP20           F3SP30           F3SP30           F3SP21           F3SP25           F3SP25           F3SP35           F3SP36           F3SP37           F3SP38           F3SP58           F3SP58           F3SP59           F3SP56           F3SP56           F3SP56           F3SP56           F3SP56           F3SP57           F3SP58           F3SP56           F3SP57           F3SP67           F3SP67-7S                                                                                                    |                             | CP-312     |
| FA500         F35P05         F35P08         F35P10         F35P10         F35P20         F35P36         F35P36         F35P36         F35P31         F35P32         F35P35         F35P38         F35P38         F35P53         F35P54         F35P58         F35P56         F35P66         F35P67         F35P76-75                                                                                                    |                             | CP-317     |
| F3SP05           F3SP08           F3SP10           F3SP20           F3SP30           F3SP30           F3SP21           F3SP25           F3SP26           F3SP28           F3SP38           F3SP38           F3SP38           F3SP38           F3SP59           F3SP58           F3SP58           F3SP59           F3SP56           F3SP57           F3SP58           F3SP58           F3SP58           F3SP58           F3SP59           F3SP66           F3SP67           F3SP57                                                                                                    |                             | FA500      |
| F3SP08           F3SP10           F3SP20           F3SP20           F3SP30           F3SP21           F3SP25           F3SP25           F3SP28           F3SP38           F3SP38           F3SP38           F3SP58           F3SP58           F3SP58           F3SP58           F3SP58           F3SP58           F3SP58           F3SP57           F3SP58           F3SP58           F3SP58           F3SP58           F3SP58           F3SP50           F3SP57           F3SP58           F3SP57           F3SP58           F3SP57           F3SP58           F3SP59           F3SP67           F3SP67-7S                                                                                                    |                             | F3SP05     |
| F3SP10         F3SP20         F3SP30         F3SP30         F3SP21         F3SP25         F3SP25         F3SP28         F3SP38         F3SP53         F3SP53         F3SP58         F3SP59         F3SP56         F3SP67         F3SP67-7S                                                                                                    |                             | F3SP08     |
| F3SP20         F3SP30         F3SP30         F3SP21         F3SP25         F3SP25         F3SP28         F3SP38         F3SP53         F3SP58         F3SP58         F3SP59         F3SP50         F3SP50         F3SP50         F3SP50         F3SP50         F3SP50         F3SP50         F3SP50         F3SP50         F3SP50         F3SP50         F3SP50         F3SP50         F3SP50         F3SP60         F3SP60         F3SP76-7S                                                                                                    |                             | F3SP10     |
| F3SP30         F3FP36         F3SP21         F3SP25         F3SP35         F3SP28         F3SP38         F3SP53         F3SP58         F3SP59         F3SP56         F3SP66         F3SP67         F3SP76-7S                                                                                                    |                             | F3SP20     |
| F3FP36         F3SP21         F3SP25         F3SP36         F3SP28         F3SP38         F3SP53         F3SP53         F3SP58         F3SP59         F3SP56         F3SP66         F3SP67         F3SP67-7S                                                                                                    |                             | F3SP30     |
| 構河電機FA500/FA-M3系列       F3SP21         F3SP25       F3SP35         F3SP28       F3SP38         F3SP53       F3SP53         F3SP58       F3SP58         F3SP59       F3SP66         F3SP67       F3SP67-7S                                                                                                    |                             | F3FP36     |
| 横河電機FA500/FA-M3糸列       F3SP25         F3SP35       F3SP28         F3SP38       F3SP53         F3SP55       F3SP58         F3SP59       F3SP59         F3SP50       F3SP59         F3SP66       F3SP67         F3SP67-7S       F3SP67-7S                                                                                                    |                             | F3SP21     |
| <ul> <li>横河電機FA500/FA-M3系列</li> <li>F3SP35</li> <li>F3SP28</li> <li>F3SP38</li> <li>F3SP53</li> <li>F3SP58</li> <li>F3SP59</li> <li>F3SP66</li> <li>F3SP67</li> <li>F3SP76-7S</li> </ul>                                                                                                    |                             | F3SP25     |
| F3SP28         F3SP38         F3SP53         F3SP58         F3SP59         F3SP66         F3SP67         F3SP76-7S                                                                                                    | 楦/ 可電機FA500/FA-M3系列         | F3SP35     |
| F3SP38         F3SP53         F3SP58         F3SP59         F3SP66         F3SP67         F3SP76-7S                                                                                                    |                             | F3SP28     |
| F3SP53         F3SP58         F3SP59         F3SP66         F3SP67         F3SP76-7S                                                                                                    |                             | F3SP38     |
| F3SP58<br>F3SP59<br>F3SP66<br>F3SP67<br>F3SP6775                                                                                                    |                             | F3SP53     |
| F3SP59<br>F3SP66<br>F3SP67<br>F3SP76-7S                                                                                                    |                             | F3SP58     |
| F3SP66<br>F3SP67<br>F3SP76-7S                                                                                                    |                             | F3SP59     |
| F3SP67<br>F3SP76-7S                                                                                                    |                             | F3SP66     |
| F3SP76-7S                                                                                                    |                             | F3SP67     |
|                                                                                                    |                             | F3SP76-7S  |

| 機種                                                         | 型號名       |
|------------------------------------------------------------|-----------|
|                                                            | NFCP100   |
|                                                            | NFJT100   |
|                                                            | F3SP05    |
|                                                            | F3SP08    |
|                                                            | F3SP10    |
|                                                            | F3SP20    |
|                                                            | F3SP30    |
|                                                            | F3FP36    |
|                                                            | F3SP21    |
| 橫河電機STARDOM/FA-M3系列                                        | F3SP25    |
|                                                            | F3SP35    |
|                                                            | F3SP28    |
|                                                            | F3SP38    |
|                                                            | F3SP53    |
|                                                            | F3SP58    |
|                                                            | F3SP59    |
|                                                            | F3SP66    |
|                                                            | F3SP67    |
|                                                            | F3SP76-7S |
|                                                            | UT320     |
|                                                            | UT321     |
|                                                            | UT350     |
|                                                            | UT351     |
|                                                            | UT420     |
|                                                            | UT450     |
|                                                            | UT520     |
|                                                            | UT550     |
|                                                            | UT551     |
|                                                            | UT750     |
|                                                            | UP350     |
|                                                            | UP351     |
|                                                            | UP550     |
| は、177時144/0151751 / 1711 0.0 / 1710 0.0 / 1711 1 1 4 7 7 / | UP750     |
| 寅河电馈UKEEN/UI100/UI2000/UIAdvanced系列                        | UM330     |
|                                                            | UM331     |
|                                                            | UM350     |
|                                                            | UM351     |
|                                                            | US1000    |
|                                                            | UT130     |
|                                                            | UT150     |
|                                                            | UT152     |
|                                                            | UT155     |
|                                                            | UP150     |
|                                                            | UT2400    |
|                                                            | UT2800    |
|                                                            |           |
|                                                            | UT32A     |

I

| ITSA           ITSA           ITTA           ITTA           ITTA           ITTA           ITTA           ITTA           ITTA           ITTA           ITTA           ITTA           ITTA           ITTA           ITTA           ITTA           ITTA           ITTA           ITTA                                                                                                    | 機種                                  | 型號名       |
|----------------------------------------------------------------------------------------------------|-------------------------------------|-----------|
| ITSS           ITSS           ITSSS           ITSSS                                                                                                    |                                     | UT52A     |
| 병원용           비용용           비용용           비용용           비용용           비용용           비용용           비용용           비용용           비용용           비용용           비용용           비용용           ビスロ           ビスロ                                                                                                    |                                     | UT55A     |
| 민                                                                                                    | 橫河電機GREEN/UT100/UT2000/UTAdvanced系列 | UP35A     |
| 비용         비용         비용         비용         レック         レック                                                                                                    |                                     | UP55A     |
| #.PCP.J           #.PCP.J           #.PCP.A           #.PCP.A           #.PCO.P           #.PCO.P           #.PCO.P           #.PCO.P           #.PCO.P           #.PCO.P <td< td=""><td>UM3 3A</td></td<>                                                                                                    |                                     | UM3 3A    |
| #PC*A         #PC*B         2700         2700         2.00         2.010         2.010         2.010         2.010         2.010         2.010         2.010         2.010         2.010         2.010         2.010         2.010         2.010         2.010         2.010         2.010         2.010         2.010         2.010         2.010         2.010         2.010         2.010         2.010         2.010         2.010         2.010         2.010         2.010         2.010         2.010         2.010         2.010         2.010         2.010         2.010         2.010         2.010         2.010         2.010         2.010         2.010         2.010         2.010         2.010         2.010 <td></td> <td>H-PCP-J</td>                                                                                                    |                                     | H-PCP-J   |
| #PC-5         Z-T0         Z-00         Z-00         Z-00         Z-7         G800         G800         G800         G800         G800         B800         B800 <t< td=""><td></td><td>H-PCP-A</td></t<>                                                                                                    |                                     | H-PCP-A   |
| #10         2.00         2.01         2.01         2.01         2.01         2.01         2.01         2.01         2.01         2.01         2.01         2.01         2.01         2.01         2.01         6800         100         100         100         100         100         100         100         100         100         100         100         100         100         100         100         100         100         100         100         100         100         100         100         100         100         101         102         1030         1040/401         1030         101         102         1030         1040/401         1050         1050 <td></td> <td>Н-РСР-В</td>                                                                                                    |                                     | Н-РСР-В   |
| #JIO           2-CT           G300           G300           G300           G300           G300           G300           G300           G300           G300           G300           G300           G300           G300           B400           B500           B500           B500           B500           B600           B600           B600           B600           B600           B600           B600           B600           B600           B600           B600           B600           B600           B600           B600           B600           B600           B600           B600           B700           B700           B800           B800           B800           B800           B800           B800           B800           B800           B800                                                                                                    |                                     | Z-TIO     |
| #.CT           G300           G300                                                                                                    |                                     | Z-DIO     |
| 명100           G100           G100                                                                                                    |                                     | Z-CT      |
| 명40           (500           (500           (500           (500           (500           (500           (500           (500           (500           (500           (500           (500           (500           (500           (500           (500           (500           (500           (500           (500           (500           (500           (500           (500           (500           (500           (500           (500           (500           (500           (500           (500           (500           (500           (500           (500           (500           (500           (500           (500           (500           (500           (500           (500           (500           (500           (500           (500           (500                                                                                                    |                                     | CB100     |
| 명500           G700           G700           H900           G700           H900           G700           G700                                                                                                    |                                     | СВ400     |
| 평 <table-cell><br/>평<br/>B<br/>B<br/>B<br/>B<br/>B<br/>B<br/>B<br/>B<br/>B</table-cell>                                                                                                    |                                     | CB500     |
| 増上工業SR Nini i IG       B       B |                                     | CB700     |
| #BI0           FB40           FB90           BI0           BB10           BB10           BB10           BB40           BB00           BB10           BB10           B1000           B1000                                                                                                    |                                     | СВ900     |
| 편40           月900           周100           周200           周200           周200           周200           月200           月200                                                                                                    |                                     | FB100     |
| 병00           第100           第100           第100           第100           第100           第100           第100           第100           第100           第100           第100           第100           第100           1900           1900           1901           1400/01           1400/01           1400/01           1000           1000           1000           1000           1000           1000           1000           1000           1000           1000           1000           1000           1000           1000           1000           1000           1000           1000           1000           1000           1000           1000           1000           1000           1000           1000           1000           1000           1000           100                                                                                                    |                                     | FB400     |
| 편化工業SR Mini HG         RB10           昭40         R8400           R8500         R8700           B900         R9700           18900         R9900           19901         R900           19901         R900           19001         R9000           19001         R900           19001         R900           19010         R9                                                                                                    |                                     | FB900     |
| 편化工業SR Mini KG 용400           RE400           RE500           RE700           RE900           PF900           PF901           HA400/401           HA900/901           BWC500           M4900           M4900           M4901           AG500           THV-A1           SA100           SA200           X-T10           SLC500-30           SLC500-30           SLC501-30           SLC502           SLC504           SLC504           SLC504                                                                                                    |                                     | RB100     |
| R500           R6700           R6900           PF900           PF901           H4400/401           H990/901           R6S00           M900           M900           M900           M901           A6500           THV-A1           SA100           SA200           X-T10           S1C50-20           S1C500-30           S1C50-40           S1C50-10           S1C50-20           S1C50-20           S1C50-20           S1C50-30           S1C50-30           S1C50-30           S1C50-20           S1C50-20           S1C50-20           S1C50-20           S1C50-30           S1C50-30           S1C50-20           S1C50-20           S1C50-20           S1C50-20           S1C50-20           S1C50-30           S1C50-30           S1C50-30           S1C50-30           S1C50-30           S1C50-30           S1C50-30           S1C50-30                                                                                                    | 理化工業SR Mini HG                      | RB400     |
| BB700           RB900           FP901           HA400/401           HA900/901           RK500           NA900           NA900           MA901           A6500           THV-A1           SA100           SA200           X-T10           SLC500-20           SLC500-30           SLC500-40           SLC500-40           SLC501-1           SLC502           SLC501-30           SLC501-30           SLC502           SLC501-30           SLC502-30           SLC502-30           SLC501-30           SLC501-30           SLC502-30           SLC502-30           SLC502-30           SLC502-30           SLC502-30           SLC502-30           SLC502-30           SLC502-30           SLC502-30           SLC502-30           SLC502-30           SLC502-30           SLC503-30           SLC504           SLC504           SLC505-30           SLC504           SLC505-30                                                                                                    |                                     | RB500     |
| RB900           PF901           Hx400/401           Hx900/901           RB500           RM500           RM500 <td< td=""><td></td><td>RB700</td></td<>                                                                                                    |                                     | RB700     |
| P590           P591           HA400/401           HA900/901           RMC500           Ma900           MA901           A6500           THV-A1           SA100           SA200           X-T10           SLC500-20           SLC500-30           SLC500-40           SLC500-40           SLC5/02           SLC5/03           SLC5/04           SLC5/04                                                                                                    |                                     | RB900     |
| PF901           HA400/401           HA900/901           RMC500           MA900           MA900           MA901           AG500           THV-A1           SA100           SA200           X-TI0           SLC500-20           SLC500-20           SLC500-30           SLC500-40           SLC500-40           SLC5/01           SLC5/02           SLC5/03           SLC5/04           SLC5/04                                                                                                    |                                     | PF900     |
| Ha400/401         Ha900/901         RMC500         MA900         MA901         A6500         THV-A1         SA100         SA200         X-TIO         SLC500-20         SLC500-30         SLC500-40         SLC500-40                                                                                                    |                                     | PF901     |
| HA900/901         RMC500         MA900         MA901         AG500         THV-A1         SA100         SA200         X-TIO         SLC500-20         SLC500-30         SLC500-40         SLC501         SLC502         SLC503         SLC504                                                                                                    |                                     | HA400/401 |
| BMC500           MA900           MA901           AG500           THV-A1           SA100           SA200           X-TI0           SLC500-20           SLC500-30           SLC500-40           SLC501           SLC501           SLC502           SLC503           SLC504           SLC504                                                                                                    |                                     | HA900/901 |
| MA900         MA901         AG500         THV-A1         SA100         SA200         X-TIO         SLC500-20         SLC500-30         SLC500-40         SLC5/01         SLC5/02         SLC5/03         SLC5/03         SLC5/04                                                                                                    |                                     | RMC500    |
| MA901         AG500         THV-A1         SA100         SA200         X-TIO         X-TIO         SLC500-20         SLC500-30         SLC500-40         SLC5/02         SLC5/03         SLC5/04         SLC5/05                                                                                                    |                                     | MA900     |
| AG500 THV-A1 SA100 SA200 X-T10 X-T0 SLC500-20 SLC500-30 SLC501 SLC5/01 SLC5/02 SLC5/03 SLC5/03 SLC5/04 SLC5/04 SLC5/04                                                                                                    |                                     | MA901     |
| THV-A1         SA100         SA200         X-TIO         SLC500-20         SLC500-30         SLC500-40         SLC5/01         SLC5/02         SLC5/03         SLC5/04         SLC5/05                                                                                                    |                                     | AG500     |
| SA100         SA200         X-TI0         SLC500-20         SLC500-30         SLC500-40         SLC5/01         SLC5/02         SLC5/02         SLC5/03         SLC5/03         SLC5/04         SLC5/03         SLC5/04         SLC5/03         SLC5/04                                                                                                    |                                     | THV-A1    |
| SA200           X-TI0           SLC500-20           SLC500-30           SLC500-40           SLC5/01           SLC5/02           SLC5/02           SLC5/03           SLC5/04           SLC5/02           SLC5/03           SLC5/04           SLC5/03           SLC5/04           SLC5/03           SLC5/04                                                                                                    |                                     | SA100     |
| X-TI0           \$LC500-20           \$LC500-30           \$LC500-40           \$LC5/01           \$LC5/02           \$LC5/03           \$LC5/03           \$LC5/03           \$LC5/04           \$LC5/03           \$LC5/04           \$LC5/03           \$LC5/04           \$LC5/04                                                                                                    |                                     | SA200     |
| AB SLC500 SLC500-20 SLC500-30 SLC500-40 SLC5/01 SLC5/02 SLC5/02 SLC5/03 SLC5/04 SLC5/04 SLC5/05                                                                                                    |                                     | X-TIO     |
| AB \$LC500-30<br>\$LC500-40<br>\$LC5/01<br>\$LC5/02<br>\$LC5/03<br>\$LC5/04<br>\$LC5/04<br>\$LC5/05                                                                                                    |                                     | SLC500-20 |
| AB \$LC500  SLC5/01  SLC5/02  SLC5/03  SLC5/04  SLC5/04  SLC5/05                                                                                                    |                                     | SLC500-30 |
| AB SLC500 SLC5/01 SLC5/02 SLC5/03 SLC5/04 SLC5/05                                                                                                    |                                     | SLC500-40 |
| AB SLC5/02<br>SLC5/03<br>SLC5/04<br>SLC5/05                                                                                                    | AB SLC500                           | SLC5/01   |
| SLC5/03<br>SLC5/04<br>SLC5/05                                                                                                    |                                     | SLC5/02   |
| SLC5/04                                                                                                    |                                     | SLC5/03   |
| SI C5/05                                                                                                    |                                     | SLC5/04   |
| 1 AB & 271 AL 7                                                                                                    |                                     | SLC5/05   |

| 機種                            | 型號名            |
|-------------------------------|----------------|
|                               | 1761-L10BWA    |
|                               | 1761-L10BWB    |
|                               | 1761-L16AWA    |
|                               | 1761-L16BWA    |
|                               | 1761-L16BWB    |
|                               | 1761-L16BBB    |
|                               | 1761-L32AWA    |
| AB MicroLogix1000/1200/1500系列 | 1761-L32BWA    |
|                               | 1761-L32BWB    |
|                               | 1761-L32BBB    |
|                               | 1761-L32AAA    |
|                               | 1761-L20AWA-5A |
|                               | 1761-L20BWA-5A |
|                               | 1761-L20BWB-5A |
|                               | 1762-L24BWA    |
|                               | 1764-LSP       |
|                               | 1756-L         |
|                               | 1756-L1M1      |
|                               | 1756-L1M2      |
|                               | 1756-L1M3      |
|                               | 1756-L61       |
|                               | 1756-L62       |
|                               | 1756-L63       |
|                               | 1756-L55M12    |
|                               | 1756-L55M13    |
|                               | 1756-L55M14    |
| AB Control/CompactLogix       | 1756-L55M16    |
|                               | 1756-L55M22    |
|                               | 1756-L55M23    |
|                               | 1756-L55M24    |
|                               | 1769-L31       |
|                               | 1769-L32E      |
|                               | 1769-L32C      |
|                               | 1769-L35E      |
|                               | 1769-L35CR     |
|                               |                |
|                               | 1794-L33       |

1

| 機種                           | 型號名         |
|------------------------------|-------------|
| AB Control/CompactLogix(Tag) | 1756-L      |
|                              | 1756-L1M1   |
|                              | 1756-L1M2   |
|                              | 1756-L1M3   |
|                              | 1756-L61    |
|                              | 1756-L62    |
|                              | 1756-L63    |
|                              | 1756-L55M12 |
|                              | 1756-L55M13 |
|                              | 1756-L55M14 |
|                              | 1756-L55M16 |
|                              | 1756-L55M22 |
|                              | 1756-L55M23 |
|                              | 1756-L55M24 |
|                              | 1769-L32E   |
|                              | 1769-L35E   |
|                              | 1794-L33    |
|                              | 1794-L34    |

|              | 機種       | 型號名         |
|--------------|----------|-------------|
|              |          | IC693CPU311 |
|              |          | IC693CPU313 |
|              |          | IC693CPU323 |
|              |          | IC693CPU350 |
|              |          | IC693CPU360 |
|              |          | IC693CPU363 |
|              |          | IC693CPU366 |
|              |          | IC693CPU367 |
|              |          | IC693CPU374 |
|              |          | IC697CPU731 |
|              |          | IC697CPX772 |
|              |          | IC697CPX782 |
|              |          | IC697CPX928 |
|              |          | IC697CPX935 |
|              |          | IC697CPU780 |
|              |          | IC697CGR772 |
|              |          | IC697CGR935 |
|              |          | IC697CPU788 |
|              |          | IC697CPU789 |
|              |          | IC697CPM790 |
|              |          | IC200UAA003 |
| E系列90        |          | IC200UAL004 |
|              |          | IC200UAL005 |
|              |          | IC200UAL006 |
|              |          | IC200UAA007 |
|              |          | IC200UAR028 |
|              |          |             |
|              |          |             |
|              |          |             |
|              |          | 1C200UDR005 |
|              |          |             |
|              |          |             |
|              |          |             |
|              |          |             |
|              |          |             |
|              |          | 1C200UDR164 |
|              |          | 1C200UDR064 |
|              |          | IC200UAR014 |
|              |          |             |
|              |          |             |
|              |          | 1C200UDR001 |
|              |          | 1C200UDR002 |
|              |          | IC200UDR003 |
| LS產電MASTER-K |          | K7M-DS(/DC) |
|              |          | K7M-DU      |
|              |          | K3P-07 S    |
|              | K4P-15AS |             |

| 機種              | 型號名            |
|-----------------|----------------|
| SICK Flexi Soft | FX3-CPU000000  |
|                 | FX3-CPU130002  |
|                 | FX3-CPU320002  |
| 西門子S7-300/400系列 | SIMATIC S7-300 |
|                 | SIMATIC S7-400 |
| 西門子S7-200       | SIMATIC S7-200 |
# 到監視為止的步驟

# (3) [I/F]的設定

根據所使用的GOT,可以選擇的接口會有所不同。 請根據所使用的接口及安裝於GOT上的通訊模塊的位置進行設定。

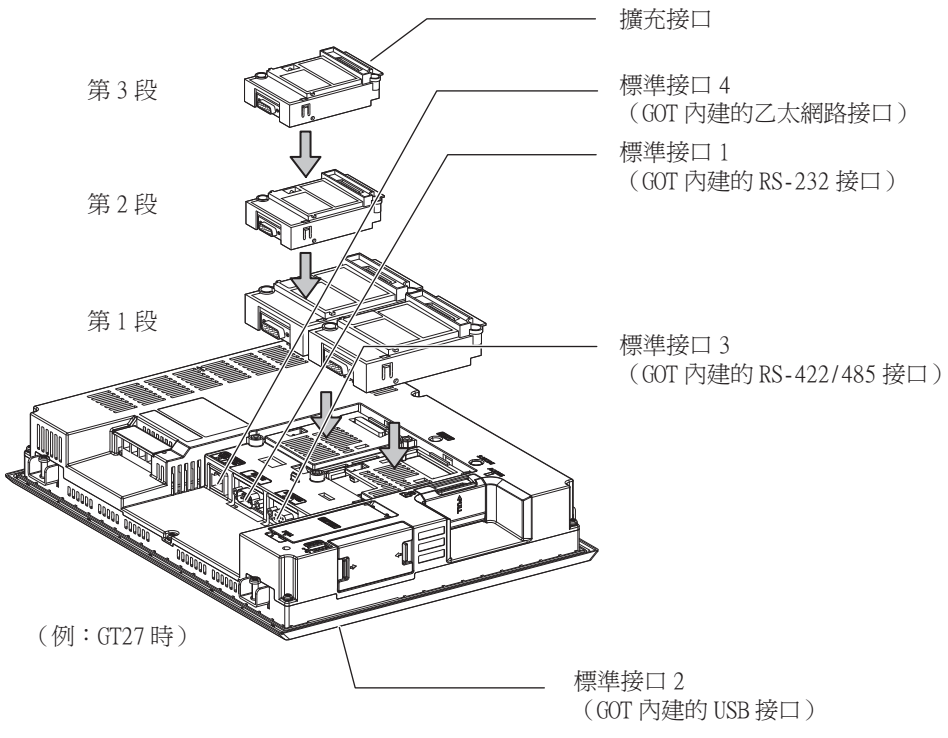

# 1.1.2 GOT乙太網路設定

透過進行下列設定,GOT可以與不同的網路進行通訊。

#### 1) GOT IP位址設定

對下列通訊埠進行設定。

■標準埠(GT25-W時為埠1)

在GOT內建的標準埠或埠1中設定[GOT IP位址]、[子網路遮罩]。

#### ■ 擴充埠 (GT25-W時為埠2)

在擴充埠(乙太網路通訊模組的乙太網路接口)或GOT內建的埠2中設定[GOT IP位址]、[子網路遮罩]。 在GT25-W以外的GOT中使用擴充埠時,BootOS需要Z以後版本。 BootOS的寫入方法,請參照以下手冊。

➡ GT Designer3 (GOT2000) 畫面設計手冊

#### ■ 無線區域網路

設定無線區域網路I/F的[GOT IP位址]、[子網路遮罩]、[週邊S/W通訊用埠No.]、[透明傳輸用埠No.]。

#### 2) GOT乙太網路通用設定

對標準埠和擴充埠或埠1和埠2進行下列通用設定。

- [預設閘道]
- [週邊S/W通訊用埠No.]
- [透明傳輸用埠No.]

#### 3) IP篩選設定

設定IP篩選後,可以允許或攔截來自特定IP位址的存取。

#### ■1. 設定GOT IP位址

設定GOT IP位址。

#### (1) [標準埠]或[埠1]

以[標準埠]為例進行說明。

Step 1. 選擇[系統]→[GOT設定]→[GOT乙太網路設定]→[GOT IP位址設定]→[標準埠]功能表。

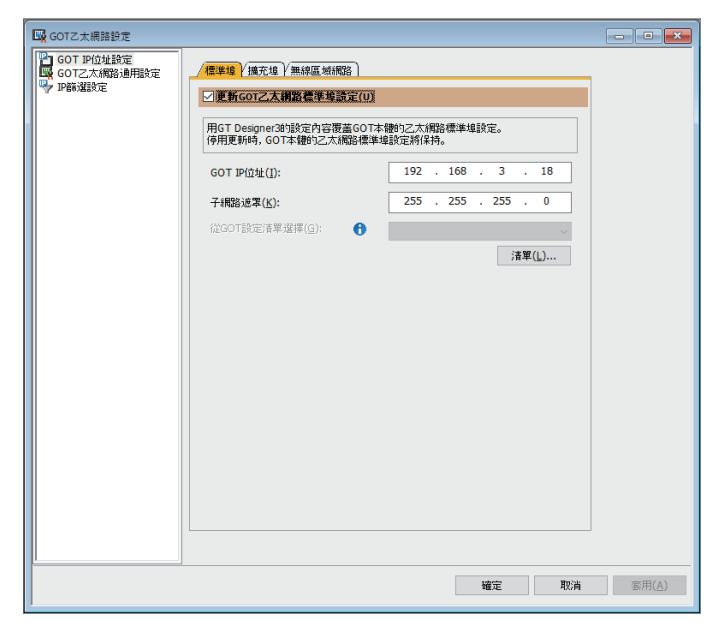

Step 2. 進行以下設定。

| 項目             | 內容                                                                          | 範圍                      |
|----------------|-----------------------------------------------------------------------------|-------------------------|
| 更新GOT乙太網路標準埠設定 | 將GOT乙太網路標準埠設定反映到GOT。                                                        | -                       |
| GOT IP位址       | 設定GOT IP位址的IP位址。<br>(預設:192.168.3.18)                                       | 0.0.0.0~255.255.255.255 |
| 子網路遮罩          | 子網路遮罩<br>使用子網路時,需設定子網路遮罩。(僅限經由路由器時)未使用子網路時依<br>預設值動作。<br>(預設:255.255.255.0) | 0.0.0.0~255.255.255.255 |
| 從GOT設定清單中選擇    | 從[GOT設定清單]對話方塊中選擇設定的GOT。<br>➡ GT Designer3 (GOT2000) 畫面設計手冊                 | -                       |

# (2) [擴充埠]或[埠2] 以[擴充埠]為例進行說明。

#### Step 1. 選擇[系統]→[GOT設定]→[GOT乙太網路設定]→[GOT IP位址設定]→[擴充埠]功能表。

#### Step 2. 進行以下設定。

|                |                                                                             | 11111111111111111111111111111111111111 |
|----------------|-----------------------------------------------------------------------------|----------------------------------------|
| 更新GOT乙太網路擴充埠設定 | 將GOT乙太網路擴充埠設定反映到GOT。                                                        | -                                      |
| 乙太網路擴充埠有效      | 將乙太網路擴充埠設為有效。                                                               | -                                      |
| GOT IP位址       | 設定GOT IP位址的IP位址。<br>(預設:192.168.5.22)                                       | 0.0.0.0~255.255.255.255                |
| 子網路遮罩          | 子網路遮罩<br>使用子網路時,需設定子網路遮罩。(僅限經由路由器時)未使用子網路時<br>依預設值動作。<br>(預設:255.255.255.0) | 0.0.0.0~255.255.255.255                |
| 從GOT設定清單選擇     | 從[GOT設定清單]對話方塊中選擇設定的GOT。<br>➡ GT Designer3 (GOT2000) 畫面設計手冊                 | -                                      |

#### (3) [無線區域網路]

Step 1. 選擇[系統]→[GOT設定]→[GOT乙太網路設定]→[GOT IP位址設定]→[無線區域網路]功能表。

| GOT乙太網路設定                 |                                                |                                       | - • ×          |
|---------------------------|------------------------------------------------|---------------------------------------|----------------|
| GOT IP位址設定<br>GOTZ太網路通用設定 | /標準埠 / 擴充堤 / 無線區域網路                            |                                       |                |
| Perizig定                  | ☑更新GOT無線區域網路I/F設定(U)                           |                                       |                |
|                           | 用GT Designer3的設定內容覆蓋GOT本<br>停用更新時,GOT本體的無線區域網路 | s體的無線區域網路I/F設定。<br>I/F設定將保持。          |                |
|                           | GOT IP位址( <u>I</u> ):                          | 192 . 168 . 4 . 20                    |                |
|                           | 子網路遮罩(K):                                      | 255 . 255 . 255 . 0                   |                |
|                           | 從GOT設定清單選擇(G): 🔒                               | ~                                     |                |
|                           |                                                | 清單( <u>∟</u> )                        |                |
|                           | □指定無線區域網路用埠No.(Y)                              |                                       |                |
|                           | 週邊S/₩通訊用埠No.( <u>N</u> ):                      | 5015                                  |                |
|                           | 透明傳輸用埠No.:                                     | 5014                                  |                |
|                           | □ 股用無線區域網路I/F(B)                               |                                       |                |
|                           | 驅動程式設定                                         |                                       |                |
|                           |                                                |                                       |                |
|                           |                                                |                                       |                |
|                           |                                                |                                       |                |
|                           |                                                |                                       |                |
| ļ                         |                                                |                                       |                |
|                           |                                                | 1 1 1 1 1 1 1 1 1 1 1 1 1 1 1 1 1 1 1 | 套用( <u>A</u> ) |

#### Step 2. 進行以下設定。

| 項目               | 内容                                                                          | 範圍                                       |
|------------------|-----------------------------------------------------------------------------|------------------------------------------|
| 更新GOT無線區域網路I/F設定 | 將無線區域網路的接口設定反映至GOT。                                                         | -                                        |
| 啟用無線區域網路I/F      | 將無線區域網路接口設定為有效。                                                             | -                                        |
| GOT IP位址         | 設定無線區域網路I/F的IP位址。<br>(預設:192.168.4.20)                                      | 0.0.0.0~255.255.255.255                  |
| 子網路遮罩            | 子網路遮單<br>使用子網路時,需設定子網路遮罩。(僅限經由路由器時)未使用子網<br>路時依預設值動作。<br>(預設:255.255.255.0) | 0.0.0.0~255.255.255.255                  |
| 從GOT設定清單選擇       | 從[GOT設定清單]對話方塊中選擇設定的GOT。<br>➡ GT Designer3 (GOT2000) 畫面設計手冊                 | -                                        |
| 指定無線區域網路用埠No.    | 除了GOT乙太網路通用設定外,還要將無線區域網路用埠No.設定為有效。                                         | -                                        |
| 週邊S/W通訊用埠No.     | 設定GOT與週邊S/W通訊時所使用的埠No.。<br>(預設:5015)                                        | 1024~65534 (5011~5013,<br>49153~49170除外) |
| 透明傳輸用埠No.        | 設定GOT以透明傳輸功能連接時的埠No.。<br>(預設:5014)                                          | 1024~65534 (5011~5013,<br>49153~49170除外) |
| 驅動程式設定           | 從[GOT設定清單]對話方塊中選擇設定的GOT。                                                    | -                                        |

#### POINT

GOT IP位址設定

請將各乙太網路設定的GOT IP位址設定為網路系統不同的值。 (子網路遮罩為[255.255.255.0]時的設定示例)

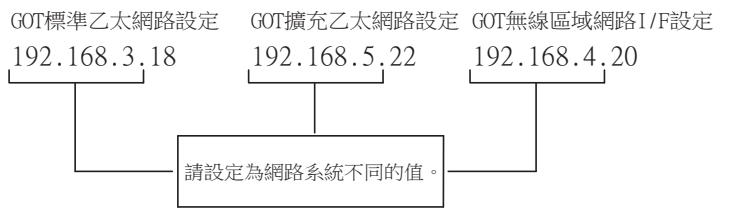

#### ■2. GOT乙太網路通用設定

對標準埠和擴充埠或埠1和埠2進行下列通用設定。

Step 1. 選擇[系統]→[GOT設定]→[GOT乙太網路設定]→[GOT乙太網路通用設定]功能表。

| GOT乙太網路設定  |                                                 |                     |          |        | - • •          |
|------------|-------------------------------------------------|---------------------|----------|--------|----------------|
| GOT IP位址設定 | / 種進埠 / 捕充埠 / 毎線區 域網路                           |                     |          |        |                |
| ♥ P篩選設定    | ☑更新GOT無線區域網路I/F設定(U)                            |                     |          |        |                |
|            | 用GT Designer3的設定內容覆蓋GOT本<br>停用更新時,GOT本體的無線區域網路I | 體的無線區域網<br>/F設定將保持。 | 格I/F設定。  |        |                |
|            | GOT IP位址(I):                                    | 192 . 16            | i8.4     | . 20   |                |
|            | 子網路速罩(K):                                       | 255 . 25            | i5 . 255 | . 0    |                |
|            | 從GOT設定清單選擇( <u>G</u> ): 🔒                       |                     |          | $\sim$ |                |
|            |                                                 |                     | 清        | 單(∐)   |                |
|            | □指定無線區域網路用埠No.(Y)                               |                     |          |        |                |
|            | 迴逾S/W通訊用埠No.( <u>N</u> ):                       | 5015                |          |        |                |
|            | 透明傳輸用埠No.:                                      | 5014                |          |        |                |
|            | □ 股用無線區域網路I/F( <u>B</u> )                       |                     |          |        |                |
|            | 驅動程式設定                                          |                     |          |        |                |
|            |                                                 |                     |          |        |                |
|            |                                                 |                     |          |        |                |
|            |                                                 |                     |          |        |                |
|            |                                                 |                     |          |        |                |
|            |                                                 |                     |          |        |                |
| <u> </u>   |                                                 |                     |          |        |                |
|            |                                                 |                     | 確定       | ] 取消   | 套用( <u>A</u> ) |

#### Step 2. 進行以下設定。

| 項目           | 内容                                              | 範圍                                       |
|--------------|-------------------------------------------------|------------------------------------------|
| 預設閘道         | 設定連接有GOT側的預設閘道的路由器位址。(僅限經由路由器時)<br>(預設:0.0.0.0) | 0.0.0.0~255.255.255.255                  |
| 週邊S/W通訊用埠No. | 設定GOT與週邊S/W通訊時所使用的埠No.。<br>(預設:5015)            | 1024~65534 (5011~5013,<br>49153~49170除外) |
| 透明傳輸用埠No.    | 設定GOT以透明傳輸功能連接時的埠No.。<br>(預設:5014)              | 1024~65534 (5011~5013,<br>49153~49170除外) |

#### **■3.** IP篩選設定

Step 1. 選擇[系統]→[GOT設定]→[GOT乙太網路設定]→[IP篩選設定]功能表。

| GOT乙太網路設定                 |                                      |               | - • ×     |
|---------------------------|--------------------------------------|---------------|-----------|
| GOT IP位址設定<br>GOT乙太網路通用設定 | IP篩運設定                               |               |           |
| 🦖 卫篩選設定                   | 一期沪額進設定反映至GOT本課 該設定是與全部乙太網路埠的設定及GOT無 | 線區域網路1/飛走的通用調 | te.       |
|                           | □使用P篩選(U)<br>谷以下P(分計存取(I): 減海        | v             |           |
|                           |                                      |               |           |
|                           | 範圍 起始IP位址                            | 結束IP位址        | 排B%的IP(应址 |
|                           | 1 192.168.3.1                        | _             |           |
|                           |                                      |               |           |
|                           |                                      |               |           |
|                           |                                      |               |           |
|                           |                                      |               |           |
|                           |                                      |               |           |
|                           |                                      |               |           |
|                           |                                      |               |           |
|                           |                                      |               |           |
|                           |                                      |               |           |
|                           |                                      | 確定            | <b>取消</b> |

Step 2. 關於進階,請參照以下手冊。

➡ GT Designer3 (GOT2000) 畫面設計手冊

# 1.1.3 I/F連接清單

顯示GOT的通訊接口清單。 為所使用的接口設定通道、通訊驅動程式。

# ■1. 設定

| 連接清単             |        |            |        | >  |
|------------------|--------|------------|--------|----|
| 準I/F設定           |        |            |        |    |
|                  | CH No. | 驅動程式       |        |    |
| I/F-1: RS422/485 | 1 ~    | 序列(MELSEC) | $\sim$ | 進階 |
| I/F-2: RS232     | 0 ~    | 未使用        | ~      | 進階 |
| I/F-3: USB       | 9 ~    | 主機(電腦)     | $\sim$ |    |
| RS232設定          |        |            |        |    |
| □ 5V電源(          | 供給有效   |            |        |    |
|                  |        |            |        |    |
| 之和路連接設定          |        |            |        |    |
|                  | CH No. | 驅動程式       |        |    |
| 乙太網路             | 0 ~    | 未使用        | $\sim$ | 進階 |
|                  |        |            |        |    |
| 「充I/F設定          |        |            |        |    |
|                  | CH No. | 驅動程式       |        |    |
| 第1段              | 0 ~    | 未使用        | $\sim$ | 進階 |
| 第2段              | 0 ~    | 未使用        | ~      | 進階 |
| 第3段              | 0 ~    | 未使用        | ~      | 進階 |
|                  |        |            |        |    |

- Step 1. 選擇[通用設定]→[I/F連接清單]功能表。
- Step 2. 顯示I/F連接清單對話方塊,請參照以下說明進行設定。

# ■2. 設定項目

以下將對標準I/F設定、擴充I/F設定的設定項目的相關內容進行說明。 關於詳細說明,請參照以下手冊。

**第2**段 **第3**段

| 🗯 GT Designer            | 3 (GOT2000) 畫面語  | 設計手冊           |        |
|--------------------------|------------------|----------------|--------|
|                          | I/F連接清單          |                | ×      |
| 任G01機種設定中                | 標準I/F設定          |                |        |
| 選擇了GI21系列時               |                  | CH No. 驅動程式    |        |
| I/F-1: RS422/485/232(侧面) | I/F-1: RS422/485 | 1 ~ 序列(MELSEC) | ~ 道階   |
| I/F-2: RS232(背面)         | I/F-2: RS232     | 0 ~ 未使用        | ✔ 進階   |
|                          | I/F-3: USB       | 9 ~ 主機(電腦)     | $\sim$ |
|                          | RS232設定          |                |        |
|                          | □ 5V電源供給有        | 政              |        |
|                          | 乙太網路連接設定         |                |        |
|                          |                  | CH No. 驅動程式    |        |
|                          | 乙太網路             | 0 ~ 未使用        | ✓ 進階…  |
|                          |                  |                |        |
|                          | 擴充I/F設定          |                |        |
|                          |                  | CH No. 驅動程式    |        |
|                          | 第1段              | 0 ~ 未使用        | ~ 道階…  |

0 ~ 未使用

0 ~ 未使用

|          |                   | 福定 取消                                                                                                    |  |
|----------|-------------------|----------------------------------------------------------------------------------------------------|--|
| 項目       | 内容                |                                                                                                    |  |
|          | 為GOT標配的通訊接□       | l設定通道No.、驅動程式。                                                                                                    |  |
| 標準1/F設定  | CH No.            | 根據使用目的設定CH No.。<br>0:不使用<br>1~4:在连接机器设置(通道设置)中设置的通道No.1~4的连接机器用<br>5~8:條碼功能、RFID功能、電腦遠端作業功能(序列)<br>A:報表功能(使用序列印表機時)、硬拷貝功能(使用序列印表機時)                                                                                                   |  |
|          | 驅動程式              | 設定連接裝置的驅動程式。<br>·與CH No.對應的各通訊驅動程式 ·連接裝置的各驅動程式                                                                                                    |  |
|          | 進階                | 進行通訊驅動程式的進階。<br>■● 参照與GOT連接的裝置的各章節內容                                                                                                    |  |
|          | I/F-1,I/F-2,I/F-3 | 顯示GOT標準接口的通訊形式。                                                                                                    |  |
|          | RS232設定           | 要通過RS232啟用5V電源供給功能時,請勾選[5V電源供給有效]。<br>[I/F-1:RS232]的CH No.為[9]時,停用RS232的設定。<br>GT21不支援。                                                                                                    |  |
|          | 在GOT內建的乙太網路       | 接口中設定通道No.和通訊驅動程式。                                                                                                    |  |
| 乙太網路連接設定 | CH No.            | <ul> <li>根據使用目的設定CH No.。</li> <li>根據所使用的GOT,可以設定的接口數會有所不同。</li> <li>0:不使用</li> <li>1~4:在連接裝置設定(通道設定)中設定的通道No.1~4的連接裝置用</li> <li>9:主機(電腦)、乙太網路下載用</li> <li>A:電腦邊端作業功能(乙太網路)、VNC伺服器功能、閘道功能、MES接口功能</li> <li>多CPU:乙太網路多CPU連接用</li> </ul> |  |
|          | 驅動程式              | 設定連接裝置的驅動程式。<br>·與CH No.對應的各通訊驅動程式 ·連接裝置的各驅動程式                                                                                                    |  |
|          | 進階                | 進行通訊驅動程式的進階。<br>■ 参照與GOT連接的裝置的各章節內容                                                                                                    |  |

∨ 進階

✔ 進階...

| 項目      |                         | 內容                                                                                                    |
|---------|-------------------------|----------------------------------------------------------------------------------------------------|
|         | 對安裝於GOT擴充接口<br>GT21不支援。 | 上的通訊模塊進行設定。                                                                                                    |
| 擴充I/F設定 | CH No.                  | <ul> <li>根據使用目的設定CH No.。</li> <li>根據所使用的GOT,可以設定的接口數會有所不同。</li> <li>0:不使用</li> <li>1~4:在連接裝置設定(通道設定)中設定的通道No.1~4的連接裝置用</li> <li>5~8:條碼功能、RFID功能、電腦遠端作業功能(序列)</li> <li>A:視訊顯示功能、RGB顯示功能、多媒體功能、外部I/O功能、作業面板功能、RGB輸出功能、報表功能、硬<br/>拷貝功能(使用印表機時)、聲音輸出功能</li> </ul> |
|         | 驅動程式                    | 設定連接裝置的驅動程式。<br>·與CH No.對應的各通訊驅動程式 ·連接裝置的各驅動程式                                                                                                    |
|         | 進階                      | 進行通訊驅動程式的進階。<br>➡ 参照與GOT連接的裝置的各章節內容                                                                                                    |

# POINT

關於通道No.、驅動程式

(1) 關於通道No.2~4請在使用多通道功能時對通道No.2~4進行設定。關於多通道功能的詳情,請參照以下內容。

➡ 三菱電機裝置連接篇 19. 多通道功能

- (2) 關於驅動程式
  - 根據[製造商]、[機種]及[I/F]的設定,驅動程式的顯示項目會有所不同。 未顯示要設定的驅動程式時,請確認[製造商]、[機種]以及[I/F]的設定是否正確。
    - ➡ 各章 設定通訊接口

#### 1.1.4 注意事項

#### ■1. 變更機種時的注意事項

#### (1) 包含無法轉換的元件時

變更了製造商、機種時,無法轉換的元件(元件類型不存在或超出可設定範圍時等)將在GT Designer3中顯示為 [??],請重新對元件進行設定。

(2) 變更後的製造商、機種不支援網路時 網路的設定變為本站。

#### (3) 將製造商、機種變更為[未使用]時

變更後的通道No.的元件會在GT Designer3中顯示為[??],請重新設定元件。 此外,由於通道No.會被保留,所以可以通過[批量變更元件]、[批量變更CH No.]、[元件使用清單]來批量變更為其 他的通道No.以再次使用物件。 將封裝資料寫入GOT。 關於GOT寫入的詳情,請參照以下說明。

➡ GT Designer3 (GOT2000)畫面設計手冊

# 1.2.1 將封裝資料寫入GOT

| r                        | 与GOT的通讯                                                            | ×                                                                     |
|--------------------------|--------------------------------------------------------------------|-----------------------------------------------------------------------|
|                          | □□→□ GOT写入 □□→□ GOT读取 □□ GOT検验                                     |                                                                       |
| 1. —<br>2. —             | □<br>□<br>□<br>□<br>□<br>□<br>□<br>□<br>□<br>□<br>□<br>□<br>□<br>□ | GOT信息<br>GOT信息取得(1)<br>GOT类型:<br>GOT名称:<br>可用全部空间:<br>KB /KB<br>详细(T) |
| <i>J.</i><br><i>4.</i> – | 软件包数据<br>在GOT本体内运行的工程数据和系统应用程序<br>(GOT运行所需的功能)。                    |                                                                       |
|                          | 通讯设置( <u>1</u> )<br>通讯路径: 计算机 - USB - GOT                          |                                                                       |

- Step 1. 請在[寫入資料]中選擇[封裝資料]。 [資料量]中會顯示轉移資料的容量,請確認轉移目標磁碟機的可用空間是否不足。
- Step 2. 請選擇[寫入目標磁碟機]。
- Step 3. 需要在封裝資料中新增、刪除系統應用程式或特殊資料時,請按一下[寫入選項]按鈕,在[寫入選項]對話 方塊中進行設定。
- Step 4. 請按一下[GOT寫入]按鈕。
- Step 5. 封裝資料將被寫入到GOT中。

# 1.2.2 確認封裝資料是否已寫入GOT

通過從GT Designer3的GOT中讀取資料,以確認封裝資料是否正確寫入GOT。 關於從GOT讀取,請參照以下說明。

|      | GT Designer3 (GOT2000) 畫面設計手冊          |                     |                   |
|------|----------------------------------------|---------------------|-------------------|
|      | 与GOT的通讯                                |                     | ×                 |
|      | □ 💭 → 🗖 601写入 🖳 ← 🗖 601读取 🛛 🛒 🗂 601校验  |                     |                   |
|      | GOT(N)                                 | GOT信息               | 607/注户取得(1)       |
| 1    | 读取数据(D): 工程数据 ▼                        | GOT类型:              |                   |
|      | 区取废驱动器(区): □ C:内置内存 ▼                  | GOT名称:              |                   |
|      |                                        | 可用/全部空间:<br>KB / KB |                   |
|      |                                        |                     | 详细(工)             |
| 2. – | 读取目标(E): GT Designer3                  |                     |                   |
|      |                                        |                     |                   |
|      |                                        |                     |                   |
| 2    | 在GUT本体内运行的工程数据和系统应用程序<br>(GOT运行所需的功能)。 |                     |                   |
| 3. – |                                        |                     | GOT读取( <u>G</u> ) |
|      |                                        |                     |                   |
|      |                                        |                     |                   |
|      |                                        |                     |                   |
|      | 通讯设 <u>责(N</u> ) 通讯路径: 计算机 - USB - GOT |                     | 关闭( <u>C</u> )    |
|      |                                        |                     |                   |

- Step 1. [GOT側]的設定如下所示。
  - 請在[讀取資料]中選擇[工程資料]或[封裝資料]。
  - 請在[讀取源磁碟機]中選擇儲存有工程資料或封裝資料的磁碟機。
- Step 2.
   設定[電腦側]。

   請在[讀取目標]中設定工程的讀取目標。

   讀取到GT Designer3時,請選擇[GT Designer3]。

   ([讀取資料]為[封裝資料]時,無法讀取到GT Designer3中。)

   作為檔案進行讀取時,請按一下[...]按鈕,設定檔案的儲存格式和儲存目標。
- *Step 3.* 請按一下[GOT讀取]按鈕。
- Step 4. 讀取工程。
- Step 5. 請確認工程資料是否被正確寫入GOT。

各種連接形式下連接所必需的選配裝置如下所示。 關於選配裝置的規格、使用方法、安裝方法,請參照各選配裝置的使用說明書。

# 1.3.1 通訊模塊

| 商品名                 | 型號名             | 規格                                                                                                    |  |
|---------------------|-----------------|----------------------------------------------------------------------------------------------------|--|
|                     | GT15-QBUS       | QCPU(Q模式)、運動控制器CPU(Q系列)用<br>匯流排連接(1ch)模塊標準型                                                                                                    |  |
|                     | GT15-QBUS2      | QCPU(Q模式)、運動控制器CPU(Q系列)用<br>匯流排連接(2ch)模塊標準型                                                                                                    |  |
|                     | GT15-ABUS       | A/QnACPU、運動控制器CPU(A系列)用<br>匯流排連接(1ch)模塊標準型                                                                                                    |  |
| 匯次批油控档舶             | GT15-ABUS2      | A/QnACPU、運動控制器CPU(A系列)用<br>匯流排連接(2ch)模塊標準型                                                                                                    |  |
| 匯加排建按快處             | GT15-75QBUSL    | QCPU(Q模式)、運動控制器CPU(Q系列)用<br>匯流排連接(1ch)模塊超薄型                                                                                                    |  |
|                     | GT15-75QBUS2L   | QCPU(Q模式)、運動控制器CPU(Q系列)用<br>匯流排連接(2ch)模塊超薄型                                                                                                    |  |
|                     | GT15-75ABUSL    | A/QnACPU、運動控制器CPU(A系列)用<br>匯流排連接(1ch)模塊超薄型                                                                                                    |  |
|                     | GT15-75ABUS2L   | A/QnACPU、運動控制器CPU(A系列)用<br>匯流排連接(1ch)模塊超薄型                                                                                                    |  |
|                     | GT15-RS2-9P     | RS-232序列通訊模塊 (D-Sub9針 (公))                                                                                                    |  |
| 序列通訊模塊              | GT15-RS4-9S     | RS-422/485序列通訊模塊 (D-Sub9針 (母))                                                                                                    |  |
|                     | GT15-RS4-TE     |                                                                                                    |  |
| 加口、印度加口、加速管理        | GT15-J71LP23-25 | 光纖迴圈模塊                                                                                                    |  |
| MELSECNE1/II 通訊V 保地 | GT15-J71BR13    | 同軸匯流排模塊                                                                                                    |  |
| MELCECNET /10语词 培培  | GT15-J71LP23-25 | 光纖迴圈模塊(使用時將MELSECNET/H通訊模塊設為MNET/10模式)                                                                                                    |  |
| MELSECNE1710通訊候塊    | GT15-J71BR13    | 同軸匯流排模塊(使用時將MELSECNET/H通訊模塊設為MNET/10模式)                                                                                                    |  |
| CC-Link IE控制器網路通訊模塊 | GT15-J71GP23-SX | 光纖迴圈模塊                                                                                                    |  |
| CC-Link IE現場網路通訊模塊  | GT15-J71GF13-T2 | CC-Link IE現場網路 (1000BASE-T) 模塊                                                                                                    |  |
| CC-Link通訊模塊         | GT15-J61BT13    | 對應智能設備站模塊CC-Link Ver.2                                                                                                    |  |
| 乙太網路通訊模塊            | GT25-J71E71-100 | 乙太網路 (100Base-TX) 模塊                                                                                                    |  |
| 無線區域網路通訊模塊*1        | GT25-WLAN       | <ul> <li>・根據IEEE802.11b/g/n標準,內建天線,接入點(主機)*2、站(子機)、電腦、<br/>平板電腦、智能手機連接用</li> <li>・法規遵從</li> <li>Lanan Radio Law*3、FCC*4、RF指令*6 (R&amp;TTF指令*4)、SRFC*5、KC*5</li> </ul> |  |

\*1 使用無線區域網路的資料轉移,由於周圍環境或位置使資料包丟失,可能導致不穩定。請確認使用時的操作。

\*2 如果將無線類型到接入點,最大連接數為五(推薦)。

\*3 硬體版本A (2013/12生產)及以上適用。

硬體版本A的無線區域網路通訊模塊僅可在日本國內使用。

\*4 硬體版本B(2014/10生產)及以上適用。

硬體版本B及以上的無線區域網路通訊模塊可在日本、美國、歐盟國、瑞士、挪威、冰島、列支敦斯登使用。 \*5 硬體版本D(2016/5生產)及以上適用。

硬體版本D及以上的無線區域網路通訊模塊可在日本、美國、歐盟國、瑞士、挪威、冰島、列支敦斯登、中國(但香港、澳門、 台灣除外)、韓國使用。

\*6 無線區域網路通訊模組從2017/3/31開始符合RE指令。

# 1.3.2 選項模塊

| 商品名                    | 型號名                             | 規格                               |  |
|------------------------|---------------------------------|----------------------------------|--|
| 多媒體模塊                  | GT27-MMR-Z                      | 視訊輸入用 (NTSC/PAL) 1ch、播放動畫        |  |
| 視訊輸入模塊                 | GT27-V4-Z                       | 視訊輸入用(NTSC/PAL)4ch               |  |
| RGB輸入模塊                | GT27-R2<br>GT27-R2-Z模擬RGB輸出用2ch |                                  |  |
| 視訊/RGB輸入模塊 GT27-V4R1-Z |                                 | 視訊輸入(NTSC/PAL)4ch/模擬RGB lch混合輸入用 |  |
| RGB輸出模塊                | GT27-ROUT<br>GT27-ROUT-Z        | 模擬RGB輸出用1ch                      |  |
| 聲音輸出模塊                 | GT15-SOUT                       | 聲音輸出用                            |  |
|                        | GT15-DIOR                       | 外部1/0裝置/作業面板連接用 (負公共端輸入/源型輸出)    |  |
| 外部170 煤塊               | GT15-DIO                        | 外部I/0裝置/作業面板連接用(正公共端輸入/漏型輸出)     |  |

# 1.3.3 轉換電纜

| 商品名           | 型號名                                                                                | 規格                                               |  |
|---------------|------------------------------------------------------------------------------------|--------------------------------------------------|--|
|               | FA-LTBGT2R4CBL05                                                                   |                                                  |  |
| RS-485端子排轉換模塊 | 5端子排轉換模塊 FA-LTBGT2R4CBL10 RS-422/485 (接□) ⇔ RS-485 (端子排)<br>費轉換模塊 FA-LTBGT2R4CBL10 | RS-422/485 (接□) ⇔ RS-485 (端子排)<br>帶轉換樽悔真田的連接雷纜   |  |
|               | FA-LTBGT2R4CBL20                                                                   | コントレージング・シーン・シーン・シーン・シーン・シーン・シーン・シーン・シーン・シーン・シーン |  |

# 1.3.4 序列多臺拖帶連接模塊

| 商品名        | 型號名        | 規格                       |
|------------|------------|--------------------------|
| 它叫夕声扩散速拉塔地 | CT01 DC4 M | GOT多臺拖帶連接用模塊             |
| 序列多量地带建按模塊 | G101-K54-M | ➡ 三菱電機裝置連接篇18. GOT多臺拖帶連接 |

# 1.3.5 現場網路介面卡模塊

| 商品名       | 型號名        | 規格                                                                                                    |
|-----------|------------|----------------------------------------------------------------------------------------------------|
| 現場網路介面卡模塊 | GT25-FNADP | 現場網路介面卡模塊可以通過與HMS 公司製造的Anybus CompactCom M40網路通訊模塊<br>(以下簡稱為通訊模塊)組合,以支援下列現場網路。<br>現場網路;<br>• PROFIBUS DP-V1<br>• DeviceNet<br>關於將通訊模塊裝入現場網路介面卡模塊中的方法、以及通訊模塊的型號名的詳細內<br>容,請參照以下手冊。<br>➡ GOT2000 Series Field Network Adapter Unit User's Manual |

# 1.3.6 RS-232/485 訊號轉換介面卡

| 商品名                | 型號名           | 規格                                      |
|--------------------|---------------|-----------------------------------------|
| RS-232/485 訊號轉換介面卡 | GT14-RS2T4-9P | RS-232 訊號 (D-Sub9針接口) ⇒ RS-485 訊號 (端子排) |

#### 1.3.7 重疊安裝模塊的方法(確認模塊安裝位置)

以下將對重疊安裝模塊時的注意事項進行說明。 關於各模塊的安裝方法,請參照所使用的通訊模塊、選項模塊的使用說明書。 關於重疊安裝模塊的方法,請參照以下內容。

➡ GOT2000系列主機使用說明書 (硬體篇)

#### ■1. 使用匯流排連接模塊時

根據所使用的匯流排連接模塊,可以安裝的位置會有所不同。

(1) 横向較長的匯流排連接模塊 (GT15-75QBUS(2)L、GT15-75ABUS(2)L、GT15-QBUS2、GT15-ABUS2) 請將匯流排連接模塊安裝到擴充接口的第1段上。 安裝在第2段之後時,將無法使用。 例)安裝匯流排連接模塊和序列通訊模塊時

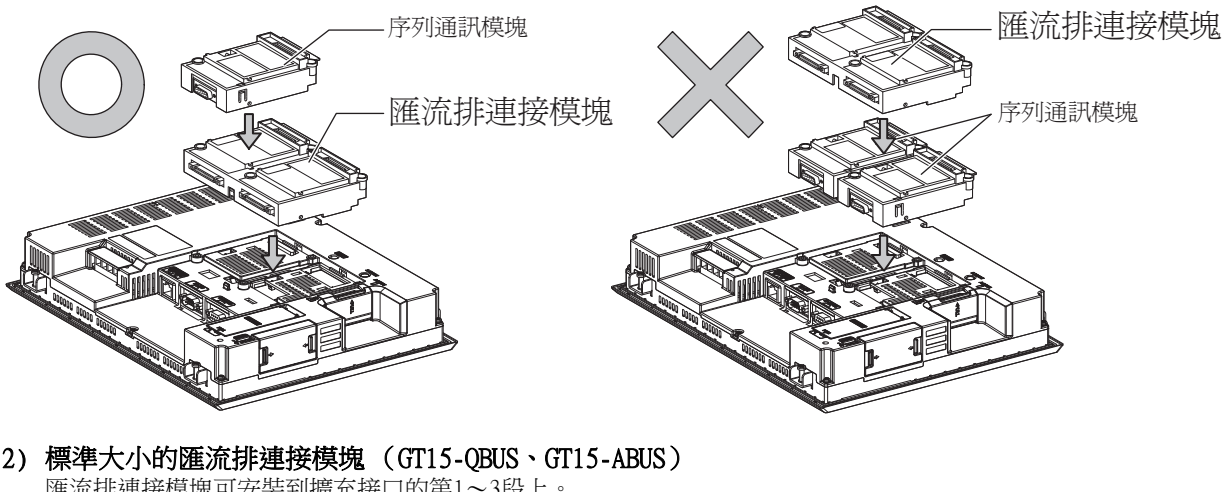

(2) 標準大小的匯流排連接模塊(GT15-QBUS、GT15-ABUS) 匯流排連接模塊可安裝到擴充接口的第1~3段上。

例)安裝匯流排連接模塊和序列通訊模塊時

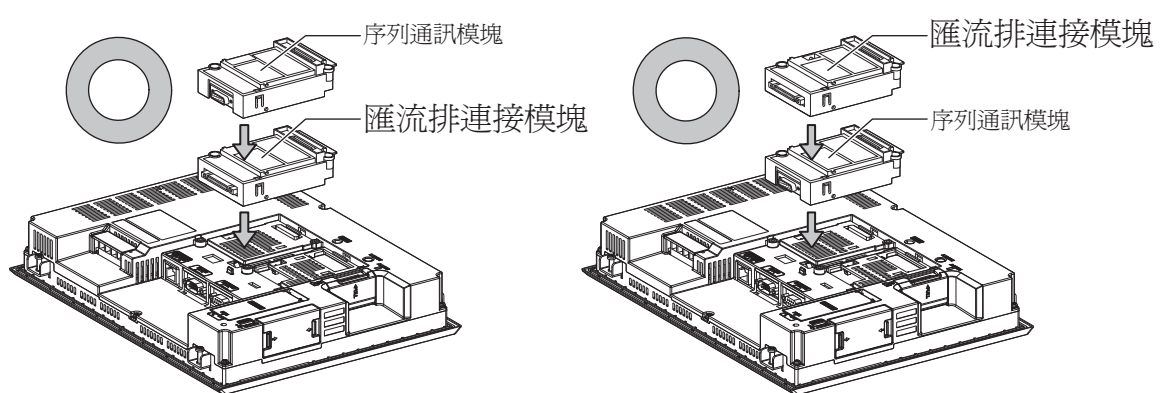

#### ■2. 使用MELSECNET/H通訊模塊、CC-Link IE控制器網路通訊模塊、CC-Link通訊模塊(GT15-J61BT13)時

請將MELSECNET/H通訊模塊、CC-Link IE控制器網路通訊模塊、CC-Link通訊模塊安裝到擴充接口的第1段上。 安裝在第2段之後時,將無法使用。

例)安裝MELSECNET/H通訊模塊和序列通訊模塊時

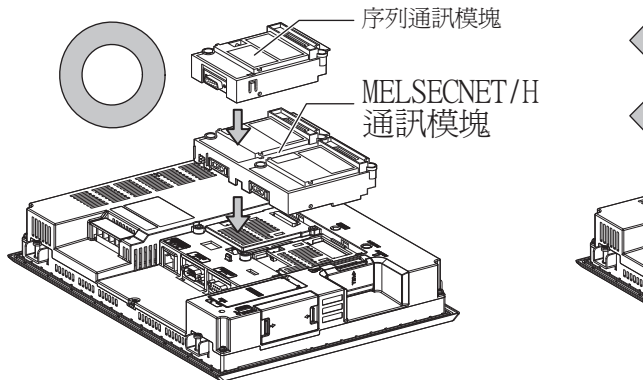

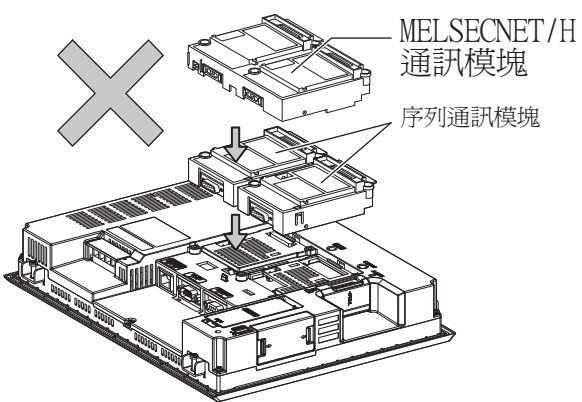

#### ■3. 使用序列通訊模塊時

序列通訊模塊可安裝到擴充接口的第1~3段上。

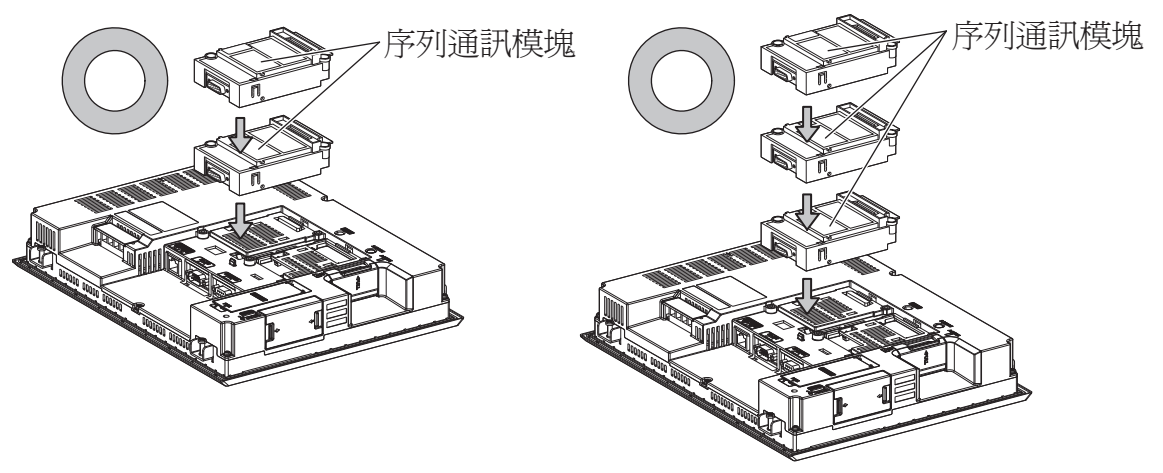

# ■4. 使用現場網路介面卡模塊時

現場網路介面卡模塊可安裝到擴充接口的第1~3段上。 但是,不可在現場網路介面卡模塊的頂部安裝各通訊模塊。 例)安裝現場網路介面卡模塊時

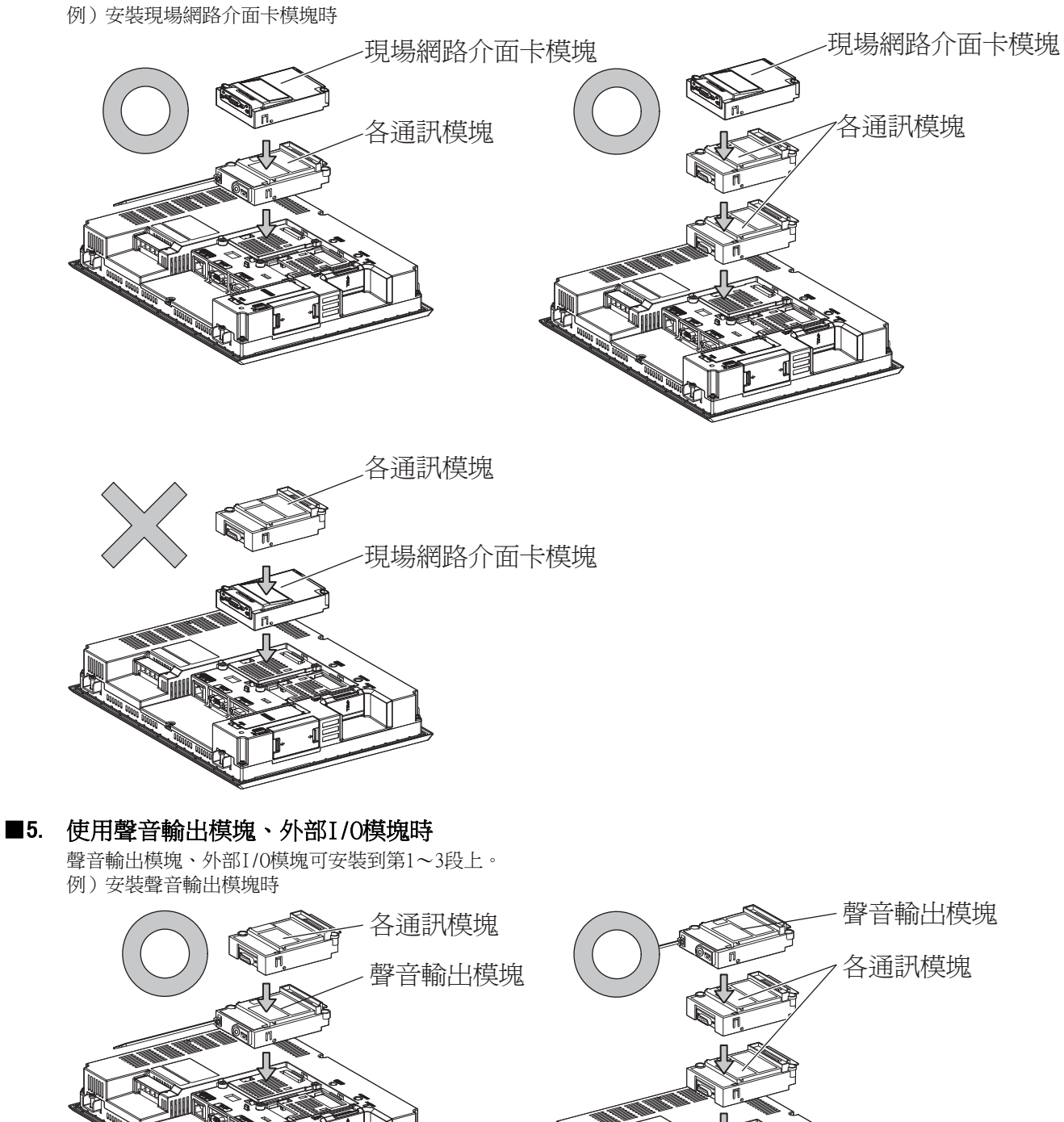

#### ■6. 使用視訊輸入模塊、RGB輸入模塊、視訊/RGB輸入模塊、RGB輸出模塊、多媒體模塊時

請將視訊輸入模塊、RGB輸入模塊、視訊/RGB輸入模塊、RGB輸出模塊、多媒體模塊安裝到擴充接口的第1段上。 GOT上僅可安裝視訊輸入模塊、RGB輸入模塊、視訊/RGB輸入模塊、RGB輸出模塊、多媒體模塊中的任意一個。 安裝在第2段之後時,將無法使用。

| 類型                  | 通訊模塊                           |
|---------------------|--------------------------------|
| 匯流排連接模塊             | GT15-QBUS2 、GT15-ABUS2         |
| MELSECNET/H通訊模塊     | GT15-J71LP23-25 \ GT15-J71BR13 |
| CC-Link IE控制器網路通訊模塊 | GT15-J71GP23-SX                |
| CC-Link通訊模塊         | GT15-J61BT13                   |

此外,在使用本模塊時,請將以下的通訊模塊安裝在擴充接口的第2段上。

例)安裝視訊輸入模塊和MELSECNET/H通訊模塊時

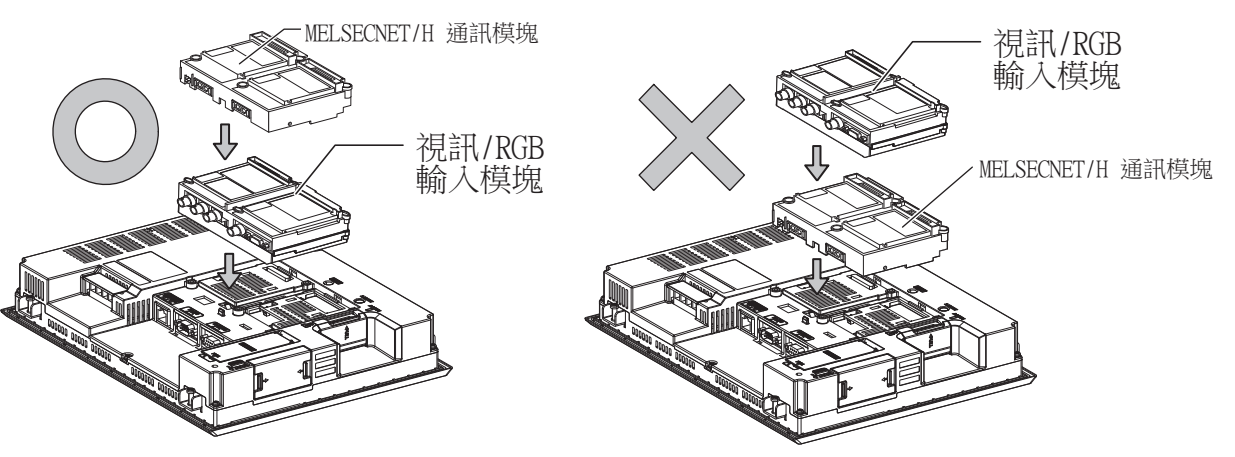

# 1.4 各種連接所必需的連接電纜

在各種連接形式下,為了與裝置相連接,需要用到連接GOT和連接裝置的連接電纜。 關於各種連接所必需的連接電纜的詳情,請參照各連接章節。

# 1.4.1 GOT的接口規格

GOT側的接口規格如下所示。 使用者自製連接電纜時,可用作參照。

#### ■1. RS-232接口

GOT的RS-232接口和RS-232通訊模塊接口使用如下規格。連接電纜的GOT側的接口及接口蓋請使用可以連接到GOT接口上的產品。

#### (1) 接口規格

| GOT                                                              | 硬體版本 | 接口類型                   | 接口型號名               | 製造商名稱                        |
|------------------------------------------------------------------|------|------------------------|---------------------|------------------------------|
| GT27<br>GT25<br>GT23<br>GT2107-W<br>GT2105-QTBDS<br>GT2105-QMBDS | _    | D-Sub 9針(公)<br>英制螺紋固定型 | 17LE-23090-27(D4C)  | 第一電子工業株式會社 (DDK)             |
| GT15-RS2-9P                                                      | _    | D-Sub 9針(公)            | 17LE 22000 27(D2CC) | ∽ 示了工 <del>发排出会社</del> (DDV) |
| GT01-RS4-M                                                       | _    | 英制螺紋固定型                | 17LE-23090-27(DSCC) | 另一电丁工来体入曾社 (DDK)             |
| GT2104-RTBD<br>GT2104-PMBDS2<br>GT2103-PMBDS2                    | _    | 9針接口端子排*1              | MC1.5/9-G-3.5BK     | Phoenix Contact株式會社          |

\*1 GT2104-RTBD、GT2103-PMBDS2附帶電纜側的接口端子排 (MC1.5/9-ST-3.5或同等產品)。

#### (2) 接口針腳配置

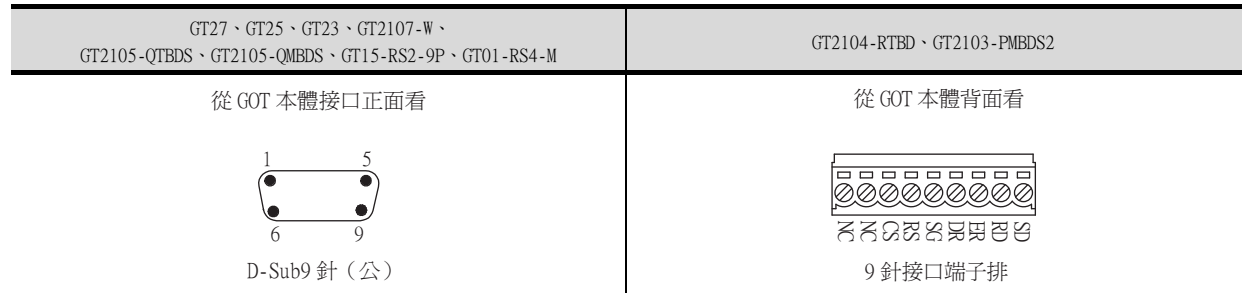

# ■2. RS-422/485接口

GOT的RS-422/485接口和RS-422/485通訊模塊接口使用如下規格。 連接電纜的GOT側的接口及接口蓋請使用可以連接到GOT接口上的產品。

#### (1) 接口型號名

| GOT                                                                         | 接口類型                         | 接口型號名               | 製造商名稱                                |
|-----------------------------------------------------------------------------|------------------------------|---------------------|--------------------------------------|
| GT27<br>GT25<br>GT23<br>GT2107-W<br>GT2105-QTBDS<br>GT2105-QMBDS            | D-Sub 9針 (母)<br>M2.6 公釐螺紋固定型 | 17LE-13090-27(D2AC) | 第一電子工業株式會社 (DDK)                     |
| GT2104-PMBD<br>GT2103-PMBD                                                  | 5針接口端子排 <sup>*1</sup>        | MC1.5/5-G-3.5BK     | Phoenix Contact株式會社                  |
| GT2104-RTBD<br>GT2104-PMBDS<br>GT2104-PMBLS<br>GT2103-PMBDS<br>GT2103-PMBLS | 9針接口端子排*2                    | MC1.5/9-G-3.5BK     | Phoenix Contact株式會社                  |
| GT15-RS4-9S                                                                 | D-Sub 9針 (母)                 | 17LE 12000 27(D2AC) | ∽录乙丁类独-尹為社 (DDV)                     |
| GT01-RS4-M                                                                  | M2.6 公釐螺紋固定型                 | 17LE-13090-27(D3AC) | ———————————————————————————————————— |
| GT15-RS4-TE                                                                 | _                            | —                   | SL-SMT3.5/10/90F BOX                 |

\*1 GT2103-PMBDS附帶電纜側的接口端子排(MC1.5/5-ST-3.5或同等產品)。

\*2 GT2104-RTBD、GT2103-PMBDS、GT2103-PMBLS 附帶電纜側的接口端子排(MC1.5/9-ST-3.5或同等產品)。

#### (2) 接口針腳配置

| GT27 、GT25 、GT23 ,<br>GT2107-W 、GT2105-QTBDS 、<br>GT2105-QMBDS 、GT01-RS4-M | GT2104-PMBD 、GT2103-PMBD              | GT2104-RTBD<br>GT2104-PMBDS<br>GT2104-PMBLS<br>GT2103-PMBDS<br>GT2103-PMBLS |
|----------------------------------------------------------------------------|---------------------------------------|-----------------------------------------------------------------------------|
| 從 GOT 本體接口正面看                                                              | 從GOT本體背面看                             | 從GOT本體背面看                                                                   |
| $ \begin{array}{cccccccccccccccccccccccccccccccccccc$                      | I I I I I I I I I I I I I I I I I I I | LOO CSB<br>CSB<br>CSB<br>CSB<br>CSB<br>CSB<br>CSB<br>CSB<br>CSB<br>CSB      |
| D-Sub9針(母)                                                                 | 5針接口端子排                               | 9針接口端子排                                                                     |

# 1.4.2 同軸電纜用接口的連接方法

以下將對BNC接口(同軸電纜用接口插頭)和電纜的連接方法進行說明。

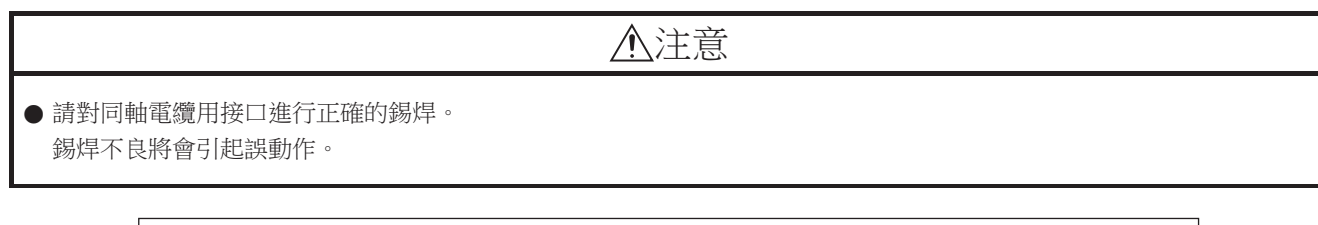

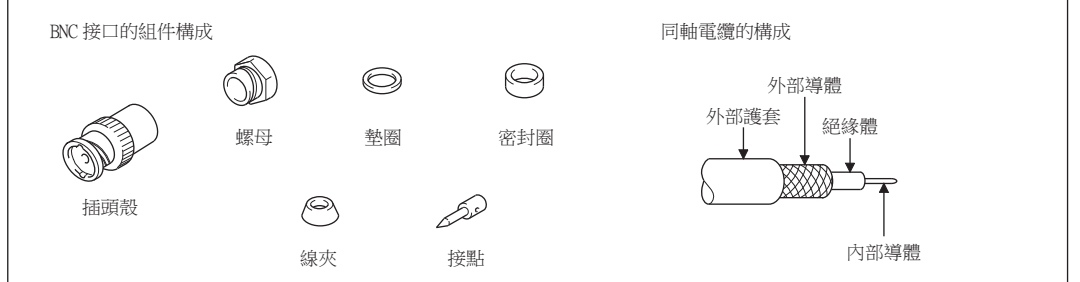

Step 1. 請按以下尺寸剝除同軸電纜的外部護套。

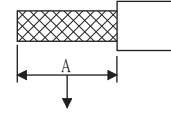

外部護套的剝除尺寸

| 使用電纜              | А    |
|-------------------|------|
| 3C-2V             | 15mm |
| 5C-2V \ 5C-2V-CCY | 10mm |

Step 2. 將螺母、墊圈、密封圈、線夾如左圖所示穿過同軸電纜,鬆開外部導體。

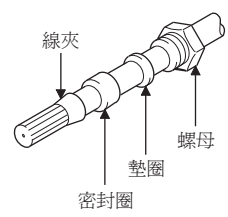

Step 3. 按以下尺寸切斷外部導體、絕緣體和內部導體。 但是,外部導體需以與線夾錐形部分相同的尺寸進行切斷,並將其捋直裝入線夾。

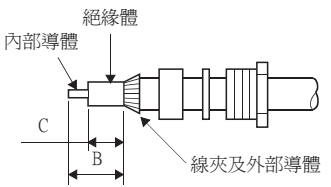

| 使用電纜              | В   | С   |
|-------------------|-----|-----|
| 3C-2V             | 6mm | 3mm |
| 5C-2V \ 5C-2V-CCY | 7mm | 5mm |

Step 4. 在內部導體上焊上接點。

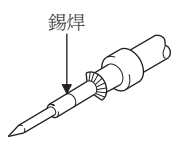

Step 5. 將 4. 的接點組件插入到插頭殼中,並在插頭殼上旋入螺母。

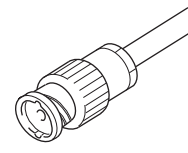

錫焊時的注意事項

- 在對內部導體和接點進行錫焊時,需要注意下列事項。
- 錫焊部分以錫焊不凸起為宜。
- 接點和電纜絕緣體間不能出現縫隙,也不能越界。
- 請儘快完成錫焊,以防止絕緣體發生變形。

# 1.4.3 GOT終端電阻

GOT側的終端電阻規格如下所示。 各種連接形式下對終端電阻進行設定時,可用作參照。

#### ■1. RS422/485通訊模塊

請使用DIP開闢來設定終端電阻。

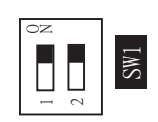

| 2 6 1 11 mm m * 1 | 開關編號 |     |  |
|-------------------|------|-----|--|
| 終端電阻 '            | 1    | 2   |  |
| 有                 | ON   | ON  |  |
| 無                 | OFF  | OFF |  |

\*1 預設為"無"。

• RS422/485通訊模塊

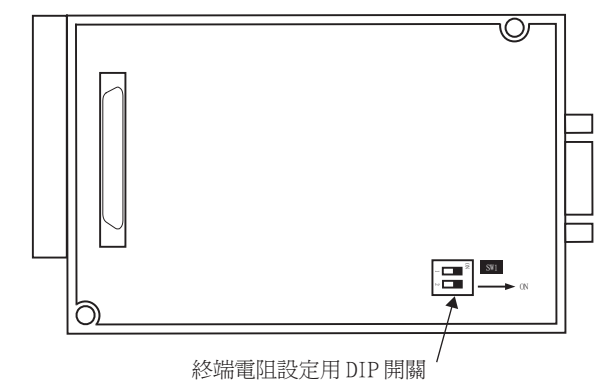

從背面看 RS-422/485 通訊模塊

# **2**. GT27

請使用DIP開關來設定終端電阻。

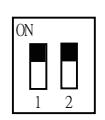

| ************* | 開關編號 |     |  |
|---------------|------|-----|--|
| 終端電阻          | 1    | 2   |  |
| 有             | ON   | ON  |  |
| 無             | OFF  | OFF |  |

\*1 預設為"無"。

• GT2710-V時

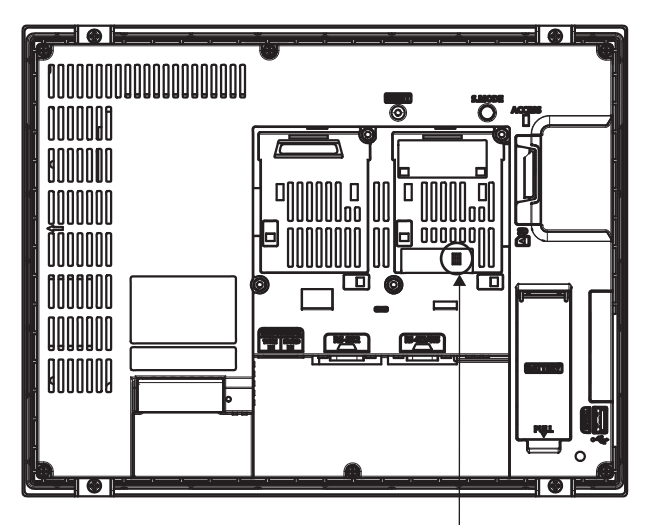

終端電阻設定用 DIP 開關 (蓋板內側)

# ■3. GT25 (GT2505-V除外)

請使用DIP開關來設定終端電阻。

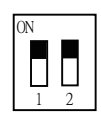

| 2 6 1 11 mm m * 1 | 開關編號 |     |  |
|-------------------|------|-----|--|
| 終端電阻 '            | 1    | 2   |  |
| 有                 | ON   | ON  |  |
|                   | OFF  | OFF |  |

\*1 預設為"無"。

• GT2510-V時

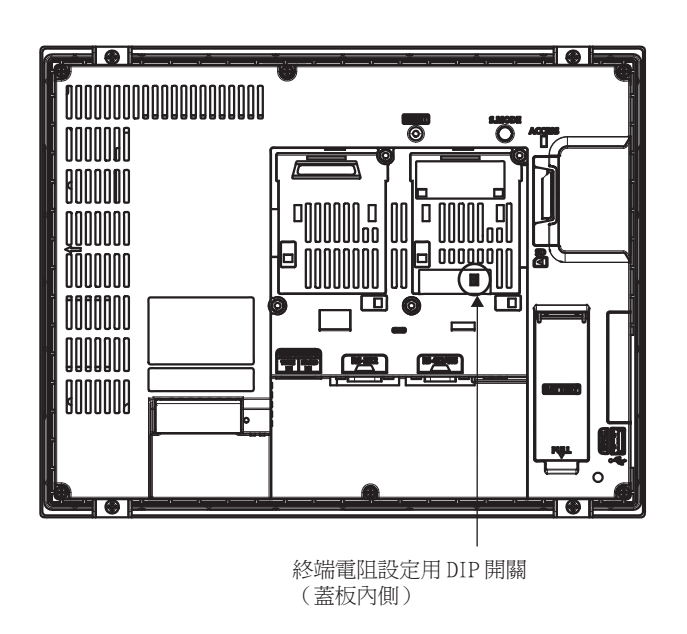

# **■4**. GT2505-V

請使用終端電阻切換開關來設定終端電阻。

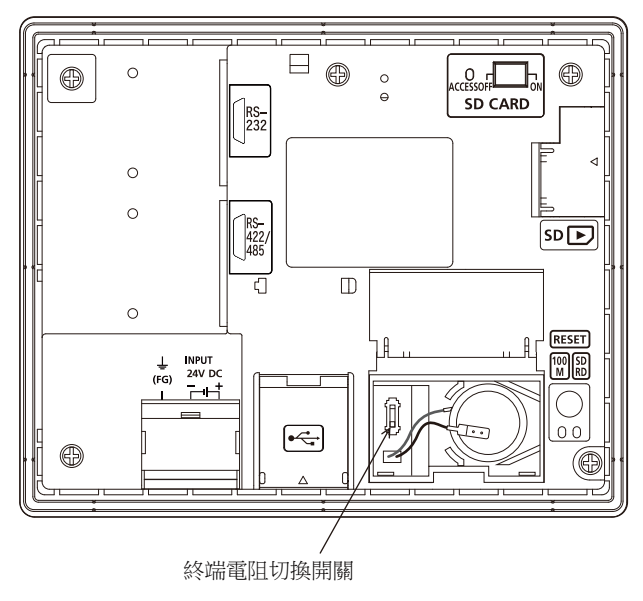

# **5**. GT23

請使用DIP開關來設定終端電阻。

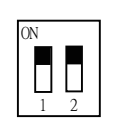

| 2 6 3 11 mm m * 1 | 開關編號 |     |  |
|-------------------|------|-----|--|
| 終端電阻 '            | 1    | 2   |  |
| 有                 | ON   | ON  |  |
|                   | OFF  | OFF |  |

- \*1 預設為"無"。
- GT2310-V時

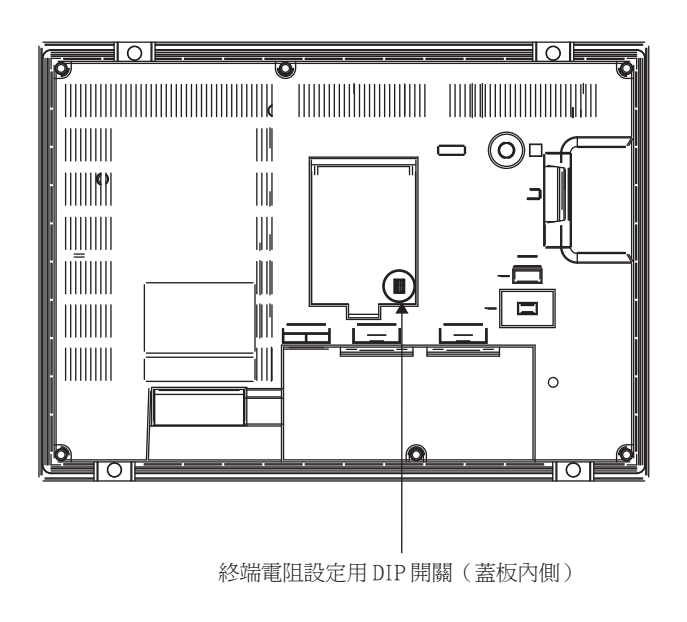

#### **6**. GT21

請使用終端電阻切換開關來設定終端電阻。

• GT2103-PMBD時

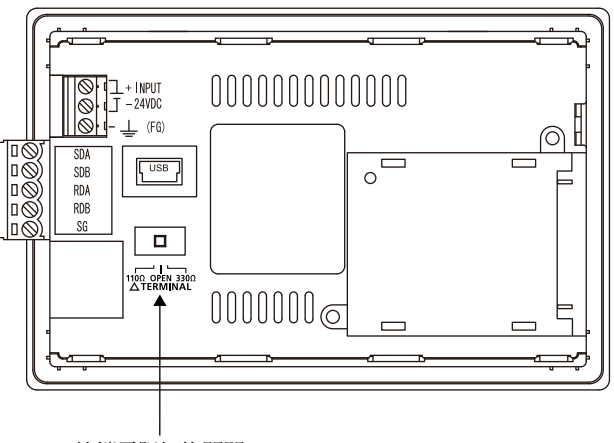

終端電阻切換開關

# 1.4.4 RS-232/485 訊號轉換介面卡的設定

請根據連接形態,設定2線式⇔4線式/終端阻抗設定開關。

#### POINT

使5V供電有效

為了使RS-232/485訊號轉換介面卡動作,請務必將 "RS232設定"的 "使5V供電有效" 設為有效。

➡ 1.1.3 I/F連接清單

使用GOT本體的實用功能進行設定時,請參照下列手冊。

➡ GOT2000系列本體使用說明書 (實用篇)

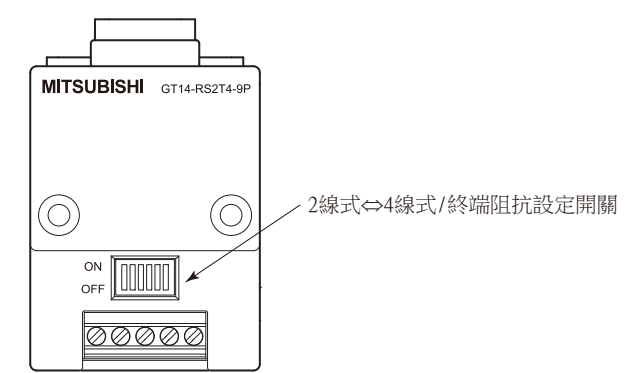

#### ■1. 2線式⇔4線式/終端阻抗設定開關的設定

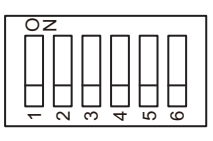

| 設定項目 設定值 |             | 開關編號 |     |     |     |     |     |  |  |  |
|----------|-------------|------|-----|-----|-----|-----|-----|--|--|--|
|          |             | 1    | 2   | 3   | 4   | 5   | 6   |  |  |  |
|          | 2線式 (lPair) | ON   | ON  | -   | -   | -   | OFF |  |  |  |
|          | 4線式 (2Pair) | OFF  | OFF | -   | -   | -   | OFF |  |  |  |
|          | 110Ω        | -    | -   | ON  | OFF | OFF | OFF |  |  |  |
| 終端阻抗     | OPEN        | -    | -   | OFF | OFF | OFF | OFF |  |  |  |
|          | 330Ω        | -    | -   | OFF | ON  | ON  | OFF |  |  |  |

#### POINT

RS-232/485 訊號轉換介面卡 關於RS-232/485 訊號轉換介面卡的詳情,請參照下列手冊。

➡ GT14-RS2T4-9P 型RS-232/485 訊號轉換介面卡使用說明書

# 1.5 確認GOT是否識別到連接裝置

- 通過實用程式的[連接裝置設定]來確認GOT是否識別到連接裝置。
- 針對通訊接口的通道號、通訊驅動程式的分配狀態
- 通訊模塊的安裝狀態

關於實用程式的詳情,請參照以下手冊。

- ➡ GOT2000系列主機使用說明書 (實用程式篇)
- Step 1. GOT接通電源後,觸摸實用程式的[GOT基本設定]→[連接機器]。

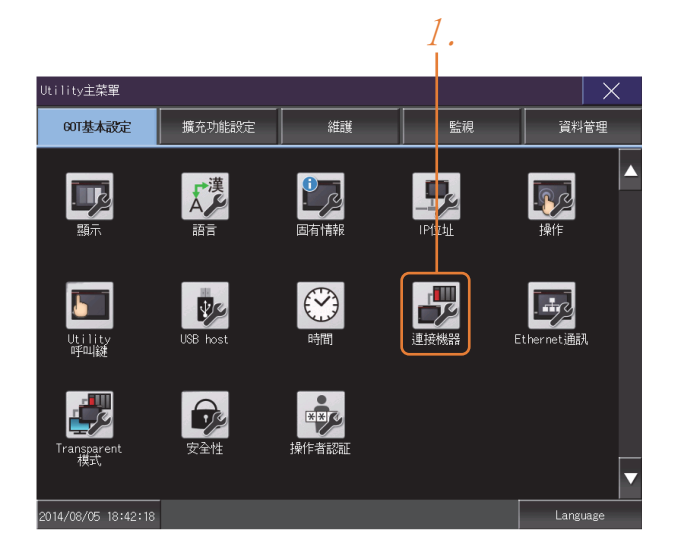

- Step 2. 顯示[連接機器設定]。
- Step 3. 請確認在所使用的通訊接口驅動程式顯示方塊中出現了所使用通訊驅動程式的名稱。

| 2.                          |        |       |      |               |     | -           | 3.           |
|-----------------------------|--------|-------|------|---------------|-----|-------------|--------------|
|                             |        |       |      |               |     |             |              |
| 連接機器設定                      | )      |       |      |               |     |             | X            |
|                             |        | ChN   | о.   | 接口/單元名        |     | Di          | iver         |
| 標準1/F                       | 1/F-1  | 0     | v    | R\$422/485    |     | 未使用         |              |
| 1                           | 1/F-2  | 1     | ۷    | RS232 □5V電源供給 | 給 ( | A/QnA/L/QCF | PU,L/QJ71C24 |
|                             | 1/F-3  | 9     | W    | USB           |     | Host (PC)   |              |
| ·                           | 1/F-4  |       |      | Ethernet      |     | 未使用         |              |
| 擴充1/F                       | 1段     | 0     | ۳    | 未使用           |     | 未使用         |              |
|                             | 2段     | 0     | v    | 未使用           |     | 未使用         |              |
|                             | 3段     | 0     | Ŧ    | 未使用           |     | 未使用         |              |
| ChNo.的定義<br>0:未使用<br>A:其他連接 | 1-4:FA | 4388) | 重接   | 5-8:外部機器連接    | 9   | :PC連接       |              |
| Ethornot L/E                | Chan   | nglar | iver | OK I          | Į   | 取消          | 應用           |

- Step 4. 如果未正常顯示通訊驅動程式名稱,則請再次執行如下步驟。
  - ➡ 1.1通訊接口的設定

# POINT

關於實用程式

(1) 實用程式的顯示方法(出廠時)

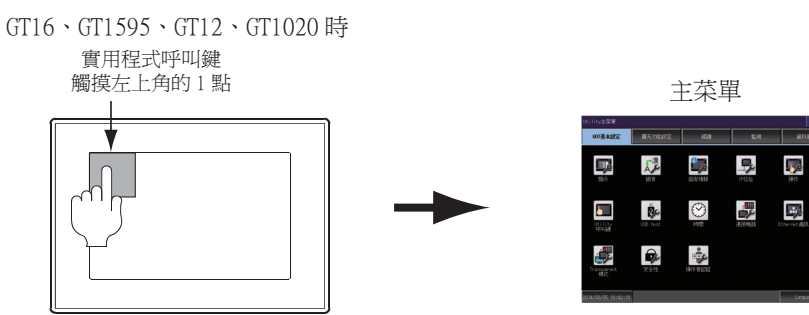

(2) 呼叫實用程式

在實用程式呼叫鍵的設定畫面中將[按下時間]設定為0秒以外時,請一直按住實用程式呼叫 鍵直到蜂鳴器發出聲響為止。關於實用程式呼叫鍵的設定,請參照以下內容。

- ➡ GOT2000系列主機使用說明書 (實用程式篇)
- (3) 通過實用程式進行的通訊接口的設定
   通訊接口的設定也可在寫入工程資料的[連接裝置設定]後,通過實用程式的[連接裝置設定]
   進行變更。

關於實用程式的詳情,請參照以下手冊。

- ➡ GOT2000系列主機使用說明書 (實用程式篇)
- (4) 連接裝置設定的設定內容的優先順序 通過GT Designer3或實用程式進行設定時,會根據最後設定的內容進行動作。

#### 通過GOT本體進行確認 1.6.1

#### ■1. 通過GOT確認發生的錯誤

可以通過GOT的實用程式畫面來確認GOT、PLC CPU、伺服放大器、通訊相關等錯誤。 關於GOT實用程式的操作方法,請參照以下手冊。

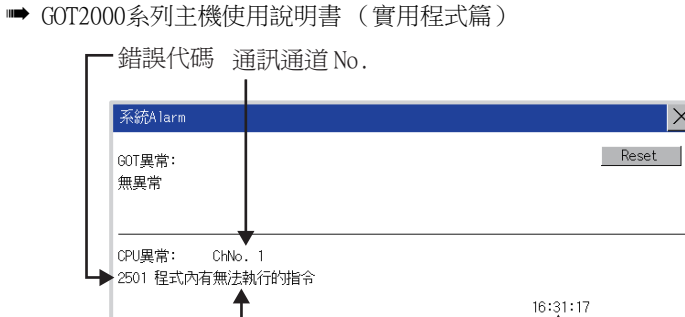

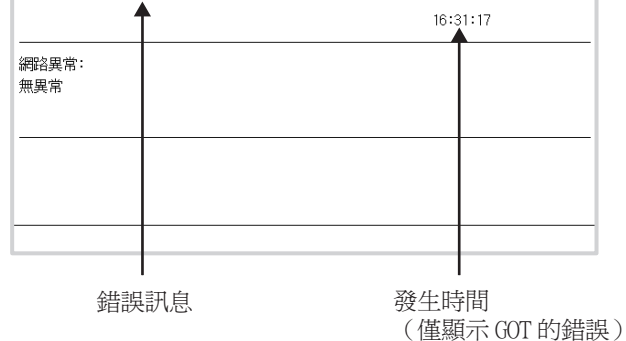

POINT

擴充警示快顯

無論是否配置了警示顯示物件(不受顯示畫面影響),擴充警示快顯都會顯示警示。 因為可以從右到左顯示流程,所以較長的註解也可全部顯示。 關於擴充警示快顯的詳情,請參照以下手冊。

 $\times$ 

➡ GT Designer3 (GOT2000) 畫面設計手冊

# ■2. 進行I/O確認

I/O確認是檢查GOT和PLC能否進行通訊的功能。 該檢查如果正常結束,則說明通訊接口的設定、連接電纜的安裝正確。

- I/O確認畫面從主菜單顯示。
- - 按照[主功能表]→[自我診斷]→[1/0確認]的順序顯示。
- GT15、GT11時

按照[主菜單]→[保全功能、自我診斷]→[自我診斷]→[1/0確認]的順序顯示。 關於1/0確認的詳情,請參照以下手冊。

- ➡ GOT2000系列主機使用說明書 (實用程式篇)
- *Step 1.* 觸摸I/O確認畫面的[CPU]。

觸摸[CPU]即開始執行與連接目標PLC之間的通訊檢查。

| C<br> /F-1<br> /F-2<br>1段<br>2段<br>3印 | ihNo.<br>0<br>1<br>0 | 接口/單元名<br>R\$422/485<br>R\$232<br>未生年田 | I / 0檢查執行 |
|---------------------------------------|----------------------|----------------------------------------|-----------|
| I/F-1<br>I/F-2<br>1段<br>2段            | 0<br>1<br>0<br>0     | RS422/485<br>RS232<br>未使用              |           |
| I/F-2<br>1段<br>2段<br>2印               | 1<br>0<br>0          | RS232<br>未使用<br>+ 住田                   |           |
| 1段<br>2段<br>3段                        | 0                    | 未使用                                    | - m       |
| 2段<br>3印                              | 0                    | +/生田                                   |           |
| 2 E.D.                                |                      | 木便用                                    |           |
| VEX                                   | 0                    | 未使用                                    |           |
|                                       |                      |                                        | 1.        |
|                                       |                      |                                        |           |

Step 2. 通訊確認正常結束後,將顯示左側的畫面。

| 1/0確認 |                |       |                | ×       |
|-------|----------------|-------|----------------|---------|
| [     |                | ChNo. | 接口/單元名         | / 0檢查執行 |
| 標準1/F | I/F-1          | 0     | RS422/485      |         |
|       | 1/F-2          | 1     | RS232          | CPU     |
| 擴充1/F | 1段<br>2段<br>3段 |       | CPU 通訊確認<br>正常 |         |
|       |                |       | 0 K            |         |
|       |                |       |                |         |

# ■3. 執行通訊監視功能

通訊監視功能是檢查GOT和PLC能否進行通訊的功能。 該檢查如果正常結束,則說明通訊接口的設定、連接電纜的安裝正確。 按照[主功能表]→[連接裝置設定]→[通訊監視]的順序顯示通訊監視畫面。 關於通訊監視功能的詳情,請參照以下手冊。

➡ GOT2000系列主機使用說明書 (實用程式篇)

(通訊監視畫面的顯示操作)

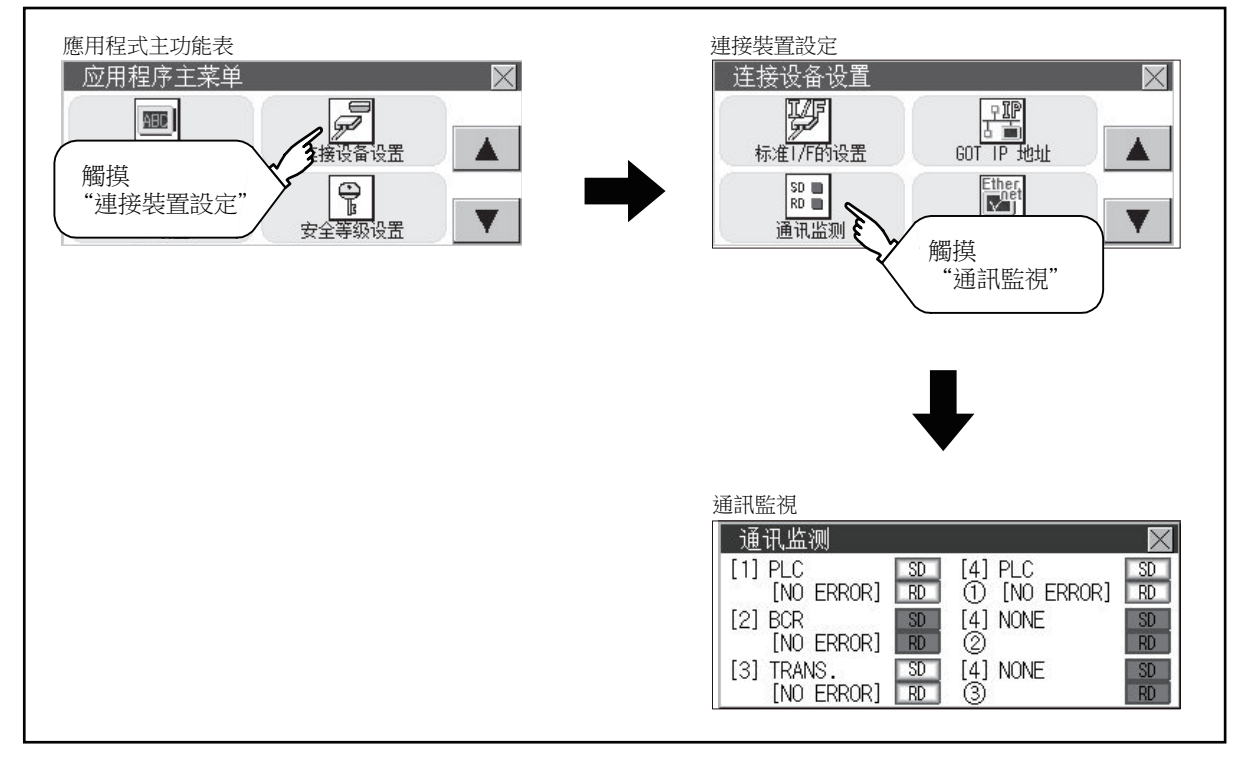

# 1.6.2 通過GT Designer3進行確認(乙太網路連接時)

#### ■1. 通過Windows、GT Designer3確認通訊狀態

- (1) 使用Windows的命令提示字元時 請使用Windows的命令提示字元執行Ping命令。
   (a) 正常結束時 C: \>Ping 192.168.3.18 Reply from 192.168.3.18: bytes=32 time<1ms TTL=64</li>
   (b) 異常結束時
  - C:\>Ping 192.168.3.18 Request timed out.
- (2) 使用GT Designer3的[通訊測試]時 [通讯测试]可通過[通訊]→[通訊設定]功能表顯示。
  - Step 1. 設定[電腦側I/F]的[乙太網路]。
  - Step 2. 指定[通訊設定]的[GOT IP位址],按一下通訊測試]按鈕。

| 通訊設定                                                      |                                                     | x |
|-----------------------------------------------------------|-----------------------------------------------------|---|
| GOT的連接方法( <u>1</u> ): ⑧ GOT直接<br>連接關係                     | <ul> <li>借曲PLC ※GT21不支援信曲PLC的法感引。<br/>違約</li> </ul> |   |
|                                                           | - <u>Calimur</u> 1 .                                |   |
| GOT                                                       | GOT                                                 |   |
| 注申(秒)(M): 30 →<br>新成な教(R): 0 ▲                            |                                                     |   |
|                                                           | 2                                                   |   |
| ▲ 本語が可能()<br>■ 取得60寸点胡翁開設計話方塊(Q)<br>図 下次也顯示 [通問設定] 封話方塊() |                                                     |   |

Step 3. 檢查GT Designer3已連接到GOT。

| 連接圖体<br>電場附Ⅱ/F<br>■ ■ USB ▼                             | and the second second s |          |
|---------------------------------------------------------|----------------------------------------------------------------------------------------------------|----------|
| €<br>GOT<br>Liberi(15) (M): 30 ° °<br>LEAKXRR(R): 0 ° ° | GOT                                                                                                    | <u> </u> |
| 通想现得显式(T)                                               |                                                                                                    |          |

#### (3) 異常結束時

- 異常結束時請確認以下內容後再次執行Ping命令或〔通訊測試]。
- 乙太網路通訊模塊的安裝狀態
- 電纜連接狀態
- 確認[連接裝置設定]的內容
- Ping命令中指定的GOT的IP位址

# ■2. 通過GOT本體確認通訊狀態

可以通過GOT的實用程式確認[PING測試]。 關於GOT實用程式畫面的操作方法,請參照以下手冊。

➡ GOT2000主機使用說明書 (實用程式篇)

| Ethernet狀態確認 | ×      |
|--------------|--------|
| 對方           |        |
| 192.168.3.39 |        |
|              |        |
|              |        |
|              |        |
|              |        |
|              |        |
|              |        |
|              |        |
|              |        |
|              |        |
|              | ping送信 |

# 1.6.3 確認與各站的通訊狀態(站監視功能)

站監視功能是在偵測到GOT所監視的站發生異常(通訊逾時)時,將發生異常的站的資訊分配到GOT特殊暫存器(GS)的功能。

#### ■1. 異常站偵測數

#### (1) 乙太網路連接時 (乙太網路多CPU連接除外)

儲存偵測到異常的CPU的站數。

| 元件    | b15~b8  | b7~b0 |
|-------|---------|-------|
| GS230 | (00H固定) | 異常站數  |

#### (2) 乙太網路多CPU連接時

儲存偵測到異常的連接裝置的站數。

| 通道  | 元件    | b15~b8  | b7~b0 |
|-----|-------|---------|-------|
| Ch1 | GS280 | (00H固定) | 異常站數  |
| Ch2 | GS300 | (00H固定) | 異常站數  |
| Ch3 | GS320 | (00H固定) | 異常站數  |
| Ch4 | GS340 | (00H固定) | 異常站數  |

#### POINT

通過數值顯示監視GS230時

通過數值顯示監視GS230時,請使用資料運算功能,按如下方式進行遮罩處理。 關於資料運算功能的詳情,請參照以下手冊。

- ➡ GT Designer3 (GOT2000) 畫面設計手冊
- 數值顯示(資料運算欄標)的設定示例

| 數 | 值顯示               |           |                 |                             |                 |              |        | ×      |        |
|---|-------------------|-----------|-----------------|-----------------------------|-----------------|--------------|--------|--------|--------|
|   | 基本設定<br>元件* 様式    | /擴充功      | 進)<br>能 / 顯示/動作 | 皆<br>條件/ <mark>運算/</mark> : | 指令檔*            |              |        |        |        |
|   | 僅啟用已選定的           | 運算類型的     | 的設定。            |                             |                 |              |        |        |        |
|   | 運算類型( <u>O</u> ): | ◎ 無       | ◎ 資料運           | 算 🔘                         | 指令檔             |              |        |        |        |
| 1 | · ☑ 遮罩處理(№        | 1)        |                 |                             |                 |              |        |        |        |
|   | 遮罩格式( <u>E</u> ): | AND       | © OR            | © XOR                       | 模式( <u>K</u> ): | 00FF         | (HEX)  |        |        |
|   | ■移位處理(            | <u>5)</u> |                 |                             |                 |              |        |        |        |
|   | 移位方向(出);          | ◎ 左       | ◎右              |                             | 移位數(E):         | 1            | A<br>V |        |        |
|   | 資料運算( <u>N</u> ): | ◉ 無       | ◎ 運算式           | 在數<br>行遮                    | 值顯示中,<br>罩處理設定  | 對 GS230<br>。 | )的高階 8 | 位元(b15 | 5~b8)進 |
|   |                   |           |                 |                             |                 |              |        |        |        |
| 4 | 3稱:               |           |                 | ]                           |                 | ł            | 確定 🗌 🗌 | 取消     |        |

#### ■2. 異常站資訊

偵測到異常的站的對應位元ON。(0:無異常,1:有異常) 發生的異常還原後,變為OFF。

#### (1) 乙太網路連接時(乙太網路多CPU連接除外)

|                | 乙太網 | 路設定 | έ — |         |    |                 |              |                     |      |
|----------------|-----|-----|-----|---------|----|-----------------|--------------|---------------------|------|
|                |     | +   | ×   | ħ þ ľ   | ì  |                 |              |                     |      |
|                |     |     | 本站  | Net No. | 站號 | 裝置              | IP位址         | 埠 <mark>No</mark> . | 通訊方式 |
| GS231 的位元 0    |     | 1   | *   | 1       | 2  | QJ71E71/LJ71E71 | 192.168.3.39 | 5001                | UDP  |
| GS231 的位元 1    |     | 2   |     | 1       | 3  | QJ71E71/LJ71E71 | 192.168.3.40 | 5001                | UDP  |
| GS231 的位元 2··· |     | 3   |     | 1       | 4  | AJ71QE71        | 192.168.3.41 | 5001                | UDP  |
| GS231 的位元 3    |     | 4   |     | 1       | 5  | AJ71E71         | 192.168.3.42 | 5006                | UDP  |
|                |     |     |     |         |    |                 |              |                     |      |
|                |     |     |     |         |    |                 |              |                     |      |
|                |     |     |     |         |    |                 |              |                     |      |

|       | 乙太網路設定No. |     |     |     |     |     |     |     |     |     |     |     |     |     |     |     |
|-------|-----------|-----|-----|-----|-----|-----|-----|-----|-----|-----|-----|-----|-----|-----|-----|-----|
| 元件    | b15       | b14 | b13 | b12 | b11 | b10 | b9  | b8  | b7  | b6  | b5  | b4  | b3  | b2  | bl  | b0  |
| GS231 | 16        | 15  | 14  | 13  | 12  | 11  | 10  | 9   | 8   | 7   | 6   | 5   | 4   | 3   | 2   | 1   |
| GS232 | 32        | 31  | 30  | 29  | 28  | 27  | 26  | 25  | 24  | 23  | 22  | 21  | 20  | 19  | 18  | 17  |
| GS233 | 48        | 47  | 46  | 45  | 44  | 43  | 42  | 41  | 40  | 39  | 38  | 37  | 36  | 35  | 34  | 33  |
| GS234 | 64        | 63  | 62  | 61  | 60  | 59  | 58  | 57  | 56  | 55  | 54  | 53  | 52  | 51  | 50  | 49  |
| GS235 | 80        | 79  | 78  | 77  | 76  | 75  | 74  | 73  | 72  | 71  | 70  | 69  | 68  | 67  | 66  | 65  |
| GS236 | 96        | 95  | 94  | 93  | 92  | 91  | 90  | 89  | 88  | 87  | 86  | 85  | 84  | 83  | 82  | 81  |
| GS237 | 112       | 111 | 110 | 109 | 108 | 107 | 106 | 105 | 104 | 103 | 102 | 101 | 100 | 99  | 98  | 97  |
| GS238 | 128       | 127 | 126 | 125 | 124 | 123 | 122 | 121 | 120 | 119 | 118 | 117 | 116 | 115 | 114 | 113 |

#### (2) 乙太網路連接、CC-Link IE控制器網路連接、CC-Link IE現場網路連接、溫度調節器連接、變頻器連接、 伺服放大器連接時

根據是否通過乙太網路連接,各元件所對應的站號將不同。 通過乙太網路連接時: 1~128 非乙太網路連接時: 0~127 例)通過乙太網路連接時,Ch3上連接的站號100的CPU出現異常時,GS327.b3為ON。 • 通過乙太網路連接時: 1~128

| 元件    |       |       |       | 站號  |     |     |     |     |     |     |     |     |     |     |     |     |     |     |     |
|-------|-------|-------|-------|-----|-----|-----|-----|-----|-----|-----|-----|-----|-----|-----|-----|-----|-----|-----|-----|
| Ch1   | Ch2   | Ch3   | Ch4   | b15 | b14 | b13 | b12 | b11 | b10 | b9  | b8  | b7  | b6  | b5  | b4  | b3  | b2  | b1  | b0  |
| GS281 | GS301 | GS321 | GS341 | 16  | 15  | 14  | 13  | 12  | 11  | 10  | 9   | 8   | 7   | 6   | 5   | 4   | 3   | 2   | 1   |
| GS282 | GS302 | GS322 | GS342 | 32  | 31  | 30  | 29  | 28  | 27  | 26  | 25  | 24  | 23  | 22  | 21  | 20  | 19  | 18  | 17  |
| GS283 | GS303 | GS323 | GS343 | 48  | 47  | 46  | 45  | 44  | 43  | 42  | 41  | 40  | 39  | 38  | 37  | 36  | 35  | 34  | 33  |
| GS284 | GS304 | GS324 | GS344 | 64  | 63  | 62  | 61  | 60  | 59  | 58  | 57  | 56  | 55  | 54  | 53  | 52  | 51  | 50  | 49  |
| GS285 | GS305 | GS325 | GS345 | 80  | 79  | 78  | 77  | 76  | 75  | 74  | 73  | 72  | 71  | 70  | 69  | 68  | 67  | 66  | 65  |
| GS286 | GS306 | GS326 | GS346 | 96  | 95  | 94  | 93  | 92  | 91  | 90  | 89  | 88  | 87  | 86  | 85  | 84  | 83  | 82  | 81  |
| GS287 | GS307 | GS327 | GS347 | 112 | 111 | 110 | 109 | 108 | 107 | 106 | 105 | 104 | 103 | 102 | 101 | 100 | 99  | 98  | 97  |
| GS288 | GS308 | GS328 | GS348 | 128 | 127 | 126 | 125 | 124 | 123 | 122 | 121 | 120 | 119 | 118 | 117 | 116 | 115 | 114 | 113 |

• 非乙太網路連接時: 0~127

|       | 站號    |       |       |             |             |             |             |             |             |             |     |     |     |     |     |     |     |     |          |
|-------|-------|-------|-------|-------------|-------------|-------------|-------------|-------------|-------------|-------------|-----|-----|-----|-----|-----|-----|-----|-----|----------|
| Ch1   | Ch2   | Ch3   | Ch4   | b15         | b14         | b13         | b12         | b11         | b10         | b9          | b8  | b7  | b6  | b5  | b4  | b3  | b2  | b1  | b0       |
| GS281 | GS301 | GS321 | GS341 | 15          | 14          | 13          | 12          | 11          | 10          | 9           | 8   | 7   | 6   | 5   | 4   | 3   | 2   | 1   | $0^{*1}$ |
| GS282 | GS302 | GS322 | GS342 | 31          | 30          | 29          | 28          | 27          | 26          | 25          | 24  | 23  | 22  | 21  | 20  | 19  | 18  | 17  | 16       |
| GS283 | GS303 | GS323 | GS343 | 47          | 46          | 45          | 44          | 43          | 42          | 41          | 40  | 39  | 38  | 37  | 36  | 35  | 34  | 33  | 32       |
| GS284 | GS304 | GS324 | GS344 | 63          | 62          | 61          | 60          | 59          | 58          | 57          | 56  | 55  | 54  | 53  | 52  | 51  | 50  | 49  | 48       |
| GS285 | GS305 | GS325 | GS345 | 79          | 78          | 77          | 76          | 75          | 74          | 73          | 72  | 71  | 70  | 69  | 68  | 67  | 66  | 65  | 64       |
| GS286 | GS306 | GS326 | GS346 | 95          | 94          | 93          | 92          | 91          | 90          | 89          | 88  | 87  | 86  | 85  | 84  | 83  | 82  | 81  | 80       |
| GS287 | GS307 | GS327 | GS347 | 111         | 110         | 109         | 108         | 107         | 106         | 105         | 104 | 103 | 102 | 101 | 100 | 99  | 98  | 97  | 96       |
| GS288 | GS308 | GS328 | GS348 | 127<br>*1*2 | 126<br>*1*2 | 125<br>*1*2 | 124<br>*1*2 | 123<br>*1*2 | 122<br>*1*2 | 121<br>*1*2 | 120 | 119 | 118 | 117 | 116 | 115 | 114 | 113 | 112      |

\*1 CC-Link IE控制器網路連接時不使用。

\*2 CC-Link IE現場網路連接時不使用。

關於GS元件的詳情,請參照以下手冊。

➡ GT Designer3 Version1 畫面設計手冊 (公共篇) 附錄2.3 GOT特殊暫存器 (GS)

#### ■3. 網路編號、站號通知

在GOT啟動時,通過乙太網路連接的GOT的網路編號、站號被儲存。 非乙太網路連接時,儲存為0。

|       | 元     | 件     | 内容    |             |  |  |
|-------|-------|-------|-------|-------------|--|--|
| CH1   | CH2   | CH3   | 内谷    |             |  |  |
| GS376 | GS378 | GS380 | GS382 | 網路編號(1~239) |  |  |
| GS377 | GS379 | GS381 | GS383 | 站號 (1~64)   |  |  |

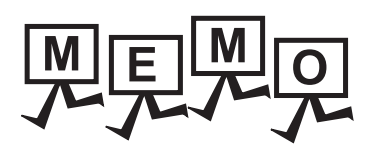

| <br> |
|------|
|      |
|      |
|      |
|      |
|      |
|      |
|      |
|      |
|      |
|      |
|      |
| <br> |
|      |
|      |
|      |
|      |
|      |
|      |
|      |
|      |
| <br> |
|      |
|      |
|      |
|      |
|      |
|      |
|      |
# 與其他公司產品 之間的連接

| 2.  | 與日立產機系統公司生產的 PLC 之間的連接 2 - 1            | 1 |
|-----|-----------------------------------------|---|
| 3.  | 與日立製作所生產的 PLC 之間的連接 3 - 1               | 1 |
| 4.  | 與富士電機公司生產的 PLC 之間的連接 4 - 1              | 1 |
| 5.  | 與富士電機公司生產的溫度調節器之間的連接 5 - 1              | 1 |
| 6.  | 與安川電機公司生產的 PLC 之間的連接 6 - 1              | 1 |
| 7.  | 與橫河電機公司生產的 PLC 之間的連接 7 - 1              | 1 |
| 8.  | 與橫河電機公司生產的溫度調節器之間的連接 8 - 1              | 1 |
| 9.  | 與理化工業公司生產的溫度調節器之間的連接 9 - 1              | 1 |
| 10. | 與 ALLEN-BRADLEY 生產的 PLC 之間的連接 10 - 1    | 1 |
| 11. | 與 GE 公司生產的 PLC 之間的連接                    | 1 |
| 12. | 與LS產電公司生產的PLC之間的連接                      | 1 |
| 13. | 與Mitsubishi Electric India公司生產的PLC之間的連接 |   |
|     |                                         | l |
| 14. | 與 SICK 公司生產的安全控制器之間的連接14 - 1            | 1 |
| 15. | 與西門子公司生產的 PLC 之間的連接                     | 1 |

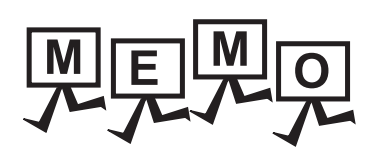

| <br> |  |
|------|--|
|      |  |
|      |  |
|      |  |
|      |  |
| <br> |  |
|      |  |
|      |  |
| <br> |  |
|      |  |
|      |  |
|      |  |
|      |  |
|      |  |
|      |  |
|      |  |
|      |  |
|      |  |
|      |  |
|      |  |
|      |  |
|      |  |
|      |  |
|      |  |
|      |  |
|      |  |
|      |  |
|      |  |
|      |  |
| <br> |  |
|      |  |
|      |  |
|      |  |
|      |  |

# 2. 與日立產機系統公司生產的PLC 之間的連接

| 2.1 | 可連接機種清單  | • | • | • | • | • | • | • | • | • | • | • | • | • | • | • | • | • | • | • | • | . 2 - 2 |
|-----|----------|---|---|---|---|---|---|---|---|---|---|---|---|---|---|---|---|---|---|---|---|---------|
| 2.2 | 系統配置     | • | • | • | • |   |   | • | • | • | • |   | • | • | • | • | • | • | • | • | • | . 2 - 3 |
| 2.3 | 佈線圖      | • | • | • |   | • | • | • | • | • | • | • | • | • | • | • | • | • | • | • | • | . 2 - 5 |
| 2.4 | GOT側的設定  | • | • | • | • |   |   |   | • | • | • | • | • | • | • | • | • | • | • | • | • | . 2 - 7 |
| 2.5 | PLC側的設定  | • | • | • | • |   |   |   | • | • | • | • | • | • | • | • | • | • | • | • | • | 2 - 10  |
| 2.6 | 可設定的元件範圍 |   |   |   |   |   |   |   |   |   |   |   |   |   |   | • |   |   |   |   |   | 2 - 11  |

# 2. 與日立產機系統公司生產的PLC之間的連接

# 2.1 可連接機種清單

可連接的機種如下所示。

| 系列                 | 型號名       | 有無時鐘       | 通訊形式   | 可連接的GOT    | 參照章節               |  |
|--------------------|-----------|------------|--------|------------|--------------------|--|
|                    | H-302     |            |        |            |                    |  |
|                    | H-702     |            |        |            |                    |  |
|                    | H-1002    | 0          |        |            |                    |  |
| 그 피아 소 고미          | H-2002    |            | RS-232 | GTGTGT_    |                    |  |
| 入型H系列              | H-4010    |            | RS-422 | 27 25 23   | 2.2.1              |  |
|                    | Н-300     |            |        |            |                    |  |
|                    | Н-700     | ×          |        |            |                    |  |
|                    | H-2000    |            |        |            |                    |  |
|                    | Н-200     |            |        |            |                    |  |
|                    | Н-250     |            | RS-232 |            |                    |  |
| H-200~252系列        | Н-252     | 0          |        | 27 25 23   | ➡ 2.2.2            |  |
|                    | H-252B    |            |        |            |                    |  |
|                    | H-252C    |            |        |            |                    |  |
|                    | H-20DR    |            |        |            |                    |  |
|                    | H-28DR    |            | RS-232 |            |                    |  |
|                    | H-40DR    |            |        |            |                    |  |
|                    | H-64DR    |            |        |            |                    |  |
| H系列                | H-20DT    |            |        | GT_ GT_ GT | <b>•••</b>         |  |
| 板型                 | H-28DT    | $\bigcirc$ |        | 27 25 23   |                    |  |
|                    | H-40DT    |            |        |            |                    |  |
|                    | H-64DT    |            |        |            |                    |  |
|                    | HL-40DR   |            |        |            |                    |  |
|                    | HL-64DR   |            |        |            |                    |  |
|                    | EH-CPU104 | ×          |        |            |                    |  |
|                    | EH-CPU208 |            |        |            |                    |  |
| FH_150多万I          | EH-CPU308 |            | PS-030 | GT_ GT_ GT | <b>•••</b> • • • • |  |
| 1.1.1.1.20 57(7.1) | EH-CPU316 | 0          | NJ-2J2 | 27 25 23   | 7 2.2.2            |  |
|                    | EH-CPU516 |            |        |            |                    |  |
|                    | EH-CPU548 |            |        |            |                    |  |

# 2.2 系統配置

# 2.2.1 與大型H系列連接時

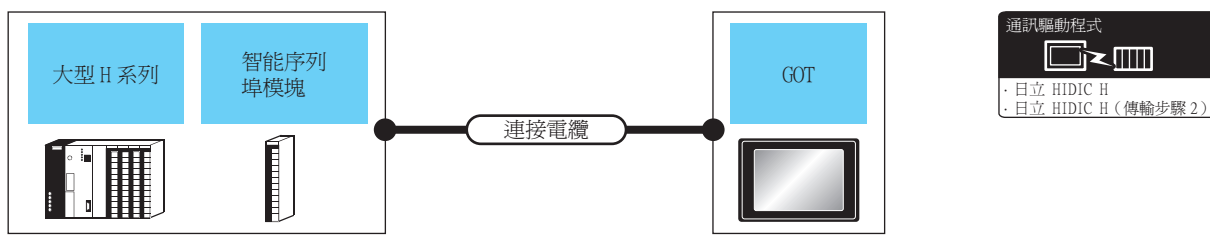

利用通訊協定使用"傳輸控制步驟2"時,請將通訊驅動程式設定為"日立HIDICH(傳輸步驟2)"

|                                                                    | PLC       |                                                                                                    | 連接電纜                                                                                                    |      | GOT                     |                            |           |  |
|--------------------------------------------------------------------|-----------|----------------------------------------------------------------------------------------------------|----------------------------------------------------------------------------------------------------|------|-------------------------|----------------------------|-----------|--|
| 型號名                                                                | 智能序列埠模塊*1 | 通訊形式                                                                                                    | 電纜型號名<br>佈線圖編號                                                                                                    | 最大距離 | 選配裝置 <sup>*4</sup>      | 本體                         | 可連接臺數     |  |
| H-302 <sup>*2</sup><br>H-702 <sup>*2</sup><br>H-1002 <sup>*2</sup> | _         | RS-232                                                                                                    | GT09-C30R20401-15P(3m)或                                                                                                    | 15m  | -(本體內建)                 | ет ет<br>27 25<br>ст<br>23 |           |  |
| H-2002 <sup>*2</sup><br>H-300<br>H-700<br>H-2000                   |           | K3-232                                                                                                    | ( <sup>供用金</sup> )RS-232佈線圖1)                                                                                                    | 1.5m | GT15-RS2-9P             | 6T 6T<br>27 25             |           |  |
|                                                                    |           | <ul> <li>設定的傳輸速度:4800bps<br/>GT09-C30R20401-15P(3m)或<br/>(聖麗)RS-232佈線圖1)</li> <li>設定的傳輸速度:19200bps</li> </ul> | 一(本體內建                                                                                                    |      | ет 27 25<br>ет 23       | 1臺PLC對應1臺GOT               |           |  |
| H-4010                                                             | -         | RS-232                                                                                                    | (副)       RS-232佈線圖2)         ・設定的傳輸速度:38400bps*3         (TO9-C30R20402-15P(3m)或         (副)         (国)         RS-232佈線圖2)         ・上述以外的傳輸速度         (TO9-C30R20401-15P(3m)或         (四)         (TO9-C30R20402-15P(3m)或         (四)         (TO9-C30R20402-15P(3m)或         (四)         (TO9-C30R20402-15P(3m)或         (四)         (TO9-C30R20402-15P(3m)或         (四)         (TO9-C30R20402-15P(3m)或         (四)         (四)         (四)         (四)         (四)         (四) | 15m  | GT15-RS2-9P             | GT GT<br>27 25             |           |  |
|                                                                    |           | RS-232                                                                                                    | GT09-C30R20401-15P(3m)或                                                                                                    | 15m  | -(本體內建)                 | 6T<br>27<br>25<br>6T<br>23 |           |  |
| H-302<br>H-702<br>H-1002<br>H-2002                                 | COMM-H    |                                                                                                    | [管要]RS-232佈線圖1)                                                                                                    |      | GT15-RS2-9P             | ст ст<br>27 25             | 1個智能序列埠模塊 |  |
| H-4010<br>H-300<br>H-700<br>H-2000                                 | COMM-2H   | COMM-2H<br>RS-422                                                                                             | GT09-C30R40401-7T(3m)<br>GT09-C100R40401-7T(10m)<br>GT09-C200R40401-7T(20m)                                                                                                    | 200m | GT16-C02R4-<br>9S(0.2m) | ет ет 27 25<br>ст 23       | 對應1臺GOT   |  |
|                                                                    |           |                                                                                                    | GT09-C300R40401-7T(30m)或<br><sup>(個面)</sup> RS-422佈線圖1)                                                                                                    |      | GT15-RS4-9S             | ет ет<br>27 25             |           |  |

\*1 日立產機系統公司的產品。關於產品的詳情,請諮詢日立產機系統公司。

\*2 請與CPU模塊的週邊裝置埠連接。

\*3 使用CPU軟體"J"以上修訂版本時才可設定。

\*4 GT25-W、GT2505-V不支援選配裝置。

# 2.2.2 與H-200~252系列、H系列板型、EH-150系列連接時

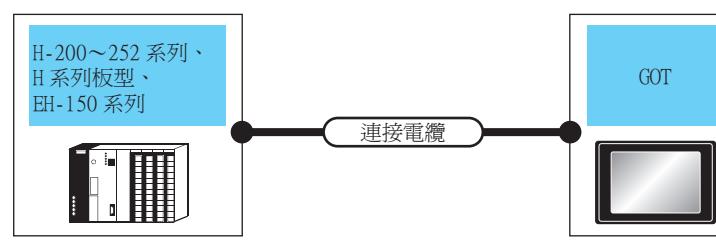

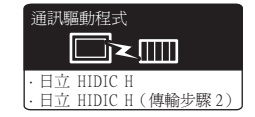

利用通訊協定使用"傳輸控制步驟2"時,請將通訊驅動程式設定為"日立HIDICH(傳輸步驟2)"

| PLC                                                                                                    |                                                                                                    | 連接電纜                                                                                                    | GOI         |                |                                                  |              |
|----------------------------------------------------------------------------------------------------|----------------------------------------------------------------------------------------------------|----------------------------------------------------------------------------------------------------|-------------|----------------|--------------------------------------------------|--------------|
| 型號名                                                                                                    | 通訊形式                                                                                                    | 電纜型號名<br>佈線圖編號                                                                                                    | 最大距離        | 選配裝置*4         | 本體                                               | 可連接臺數        |
| H-200 <sup>*1</sup> \ H-250 <sup>*1</sup><br>H-252 <sup>*1</sup> \ H-252B <sup>*1</sup><br>H-20DR \ H-28DR                                                     | <b>DG 000</b>                                                                                                    | GT09-C30R20401-15P(3m)或( <sup>應用書</sup> )RS-232                                                                                                    | 15          | -(本體內建)        | ат ат<br>27 25<br>ат<br>23                       |              |
| H-40DR 、H-64DR<br>H-20DT 、H-28DT<br>H-40DT 、H-64DT<br>HL-40DR 、HL-64DR                                                                                         | KS-232                                                                                                    | 佈線圖1)                                                                                                    | 1 5m        | GT15-RS2-9P    | ат ат<br>27 25                                   |              |
|                                                                                                    |                                                                                                    | <ul> <li>設定的傳輸速度: 4800bps</li> <li>GT09-C30R20401-15P(3m)或<sup>(原用音</sup>)<br/>232佈線圖1)</li> <li>設定的傳輸速度: 19200bps</li> </ul>                         |             | -(本體內建)        | ет ет<br>27 25<br>ст<br>23                       |              |
| H-252C*1*2                                                                                                    | RS-232                                                                                                    | GT09-C30R20402-15P(3m)或(管部)RS-<br>232佈線圖2)<br>• 上述以外的傳輸速度<br>GT09-C30R20401-15P(3m)或(管部)RS-<br>232佈線圖1)<br>GT09-C30R20402-15P(3m)或(管部)RS-<br>232佈線圖2) | 15m         | GT15-RS2-9P    | ет ет<br>27 25                                   | 1臺PLC對應1臺GOT |
|                                                                                                    |                                                                                                    | <ul> <li>設定的傳輸速度:4800bps</li> <li>GT09-C30R20401-15P(3m)或<sup>(使用音</sup>)RS-232佈線圖1)</li> <li>設定的傳輸速度:19200bps</li> </ul>                             |             | -(本體內建)        | <sup>ет</sup> ет<br>27 25<br><sup>ст</sup><br>23 |              |
| EH-CPU104 <sup>*3</sup><br>EH-CPU208 <sup>*3</sup><br>EH-CPU308 <sup>*3</sup><br>EH-CPU316 <sup>*3</sup><br>EH-CPU516 <sup>*3</sup><br>EH-CPU548 <sup>*3</sup> | <ul> <li>GT09-C30R20402-15P(3m)或管部 RS-232佈線圖2)</li> <li>設定的傳輸速度: 38400bps</li> <li>GT09-C30R20402-15P(3m)或管部 RS-232佈線圖2)</li> <li>上述以外的傳輸速度</li> <li>GT09-C30R20401-15P(3m)或管部 RS-232佈線圖1)</li> <li>GT09-C30R20402-15P(3m)或管部 RS-232佈線圖1)</li> <li>GT09-C30R20402-15P(3m)或 管部 RS-232佈線圖2)</li> </ul> | 15m                                                                                                    | GT15-RS2-9P | ат ат<br>27 25 |                                                  |              |

\*1 與H-200~252系列連接時,請連接到CPU模塊的週邊裝置埠。

\*2 連接H-252C (CPU22-02HC、CPE22-02HC)的序列埠2時,需要使用圓形接口 (8針)/D-Sub接口 (15針)的轉換電纜 (日立產機 系統公司生產: CNCOM-05)。

\*3 與EH-150系列連接時,請連接到CPU模塊的序列埠。

需要使用模塊插頭(8針)/D-Sub接口(15針)的轉換電纜(日立產機系統公司生產:EHRSO5)。

\*4 GT25-W、GT2505-V不支援選配裝置。

#### 2.3 佈線圖

連接GOT與PLC的電纜的佈線圖如下所示。

#### 2.3.1 RS-232電纜

#### ■1. 佈線圖

(1) RS-232佈線圖1)

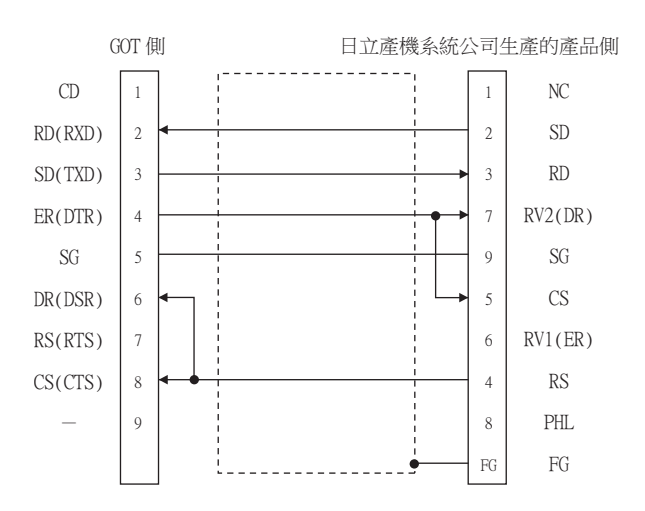

#### (2) RS-232佈線圖2)

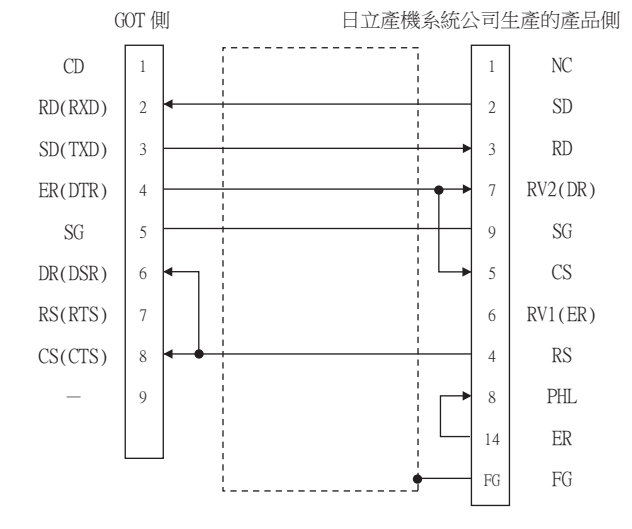

#### ■2. 製作電纜時的注意事項

#### (1) 電纜長度

請將RS-232電纜的長度做成15m以內。

(2) GOT側接口 關於GOT側接口,請參照以下內容。

➡ 1.4.1GOT的接口規格

(3) 日立產機系統公司生產的PLC側的接口 請使用與日立產機系統公司生產的PLC側相容的接口。 詳情請參照日立產機系統公司生產的PLC的操作手冊。

#### ■1. 佈線圖

(1) RS-422佈線圖1)

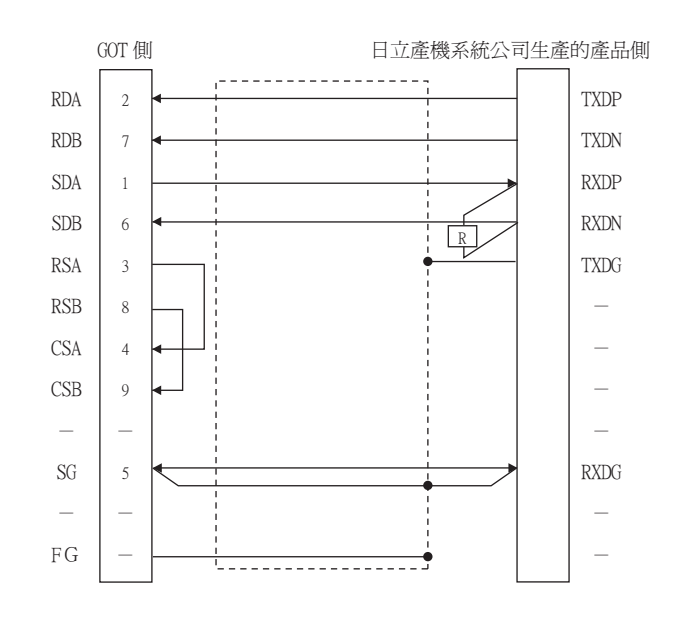

#### ■2. 製作電纜時的注意事項

(1) 電纜長度

請將RS-422電纜的長度做成200m以內。

(2) GOT側接口

關於GOT側接口,請參照以下內容。

➡ 1.4.1GOT的接口規格

(3) 日立產機系統公司生產的PLC側的接口 請使用與日立產機系統公司生產的PLC側相容的接口。 詳情請參照日立產機系統公司生產的PLC的操作手冊。

#### ■3. 終端電阻的設定

- (1) GOT側
  - (a) GT27、GT25 (GT2505-V除外)、GT23時 請將終端電阻設定用DIP 開關設定為"無"
  - (b) GT2505-V時 請將終端電阻切換開關設定為"330Ω"。 關於終端電阻的設定方法,請參照以下內容。

➡ 1.4.3GOT終端電阻

(2) 日立產機系統公司生產的PLC側

GOT和智能序列埠模塊連接時,必須在智能序列埠模塊上連接終端電阻。

➡ 日立產機系統公司生產的PLC的操作手冊

# 2.4.1 設定通訊接口 (連接裝置的設定)

設定連接裝置的通道。

| 2.                                       |                                                                                                    |                                                         |                                                                                                    |                                      |          |            |
|------------------------------------------|----------------------------------------------------------------------------------------------------|---------------------------------------------------------|----------------------------------------------------------------------------------------------------|--------------------------------------|----------|------------|
| 田林王智定<br>日田和田田田田田田田田田田田田田田田田田田田田田田田田田田田田 | 製造商(出):<br>報種(E):<br>以F(1):<br>種類短式(Q):<br>(基語(出)<br>)<br>(資料長度<br>停止位元<br>回位相望<br>重読入教(<br>(停止位元<br>回位相望<br>重読入教(<br>(停止位元<br>回位相望<br>重読入教(<br>)<br>通問(出)<br>(<br>有無必任) | 日立<br>日立重観系紙 H<br>標準1F(55422)<br>日立重観系紙 H<br>*5)<br>*5) | IDIC H系列<br>485)<br>IDIC H<br>19200<br>7.Dk<br>19200<br>7.Dk<br>4.健敗<br>0<br>3<br>3<br>0<br>4<br>和 |                                      |          | - 3<br>- 4 |
| < >>                                     |                                                                                                    |                                                         | vehette                                                                                            | Win 14/                              | <b>v</b> |            |
|                                          |                                                                                                    |                                                         |                                                                                                    | ──────────────────────────────────── | (A)      |            |

- Step 1. 選擇[通用設定]→[連接裝置設定]功能表。
- Step 2. 顯示連接裝置的設定視窗,從清單功能表中選擇要使用的通道。

#### *Step 3.* 進行如下選擇。

- 製造商:日立
- 機種:日立 HIDIC H系列
- I/F:所使用的接口
- 驅動程式:請執行以下任意一種設定。
  - ・日立 HIDIC H ・日立 HIDIC H (傳輸步驟2)
- *Step 4.* 製造商、機種、I/F、驅動程式的設定完成後會顯示進階。 請根據所使用的環境進行設定。
  - ➡ 2.4.2 連接裝置進階

設定完成後按一下 確定 按鈕。

#### POINT

連接裝置的設定可以在[I/F連接清單]中進行確認。 關於詳情,請參照以下內容。

➡ 1.1.3I/F連接清單

# 2.4.2 連接裝置進階

請根據所使用的環境進行設定。

#### ■1. 日立HIDIC H

| 內容         | 值     |
|------------|-------|
| 波特率(BPS)   | 19200 |
| 資料長度       | 7bit  |
| 停止位元       | 1bit  |
| 同位檢查       | 偶數    |
| 重試次數(次)    | 0     |
| 通訊逾時時間(秒)  | 3     |
| 傳送延遲時間(ms) | 0     |
| 有無站號       | 有     |

| 項目                 | 內容                                           | 範圍                                               |
|--------------------|----------------------------------------------|--------------------------------------------------|
| 波特率                | 變更與連接裝置的波特率時進行設定。<br>(預設:19200bps)           | 4800bps •<br>9600bps •<br>19200bps •<br>38400bps |
| 資料長度               | 變更與連接裝置的資料長度時進行設定。<br>(預設:7 bit)             | 固定為7 bit                                         |
| 停止位元               | 指定通訊時的停止位元長度。<br>(預設:l bit)                  | 固定為l bit                                         |
| 同位檢查               | 指定在通訊時是否進行同位檢查,以及檢查的方式。<br>(預設:偶數)           | 固定為偶數                                            |
| 重試次數               | 指定通訊時的重試次數。<br>(預設:0次)                       | 0~5次                                             |
| 通訊逾時時間             | 指定通訊時的逾時時間。<br>(預設:3秒)                       | 1~30秒                                            |
| 傳送延遲時間             | 為了調整從GOT發出通訊要求的時機而進行設定。<br>(預設:Oms)          | 0~300(ms)                                        |
| 有無站號 <sup>*1</sup> | 指定在通訊時是否使用站號。<br>指定為"有"時,站號固定為"0"。<br>(預設:有) | 有/無                                              |

\*1 請根據與GOT連接的PLC埠,像下列一樣地設定[有無站號]。 PLC埠關於RS422埠:[有] PLC埠關於S232C埠:[無]

#### ■2. 日立HIDIC H (傳輸步驟2)

| 內容         | 值     |
|------------|-------|
| 波特率(BPS)   | 19200 |
| 資料長度       | 7bit  |
| 停止位元       | 1bit  |
| 同位檢查       | 偶數    |
| 重試次數(次)    | 0     |
| 通訊逾時時間(秒)  | 3     |
| 傳送延遲時間(ms) | 0     |
| 有無站號       | 有     |

| 項目                 | 内容                                           | 範圍                                               |
|--------------------|----------------------------------------------|--------------------------------------------------|
| 波特率                | 變更與連接裝置的波特率時進行設定。<br>(預設:19200bps)           | 4800bps •<br>9600bps •<br>19200bps •<br>38400bps |
| 資料長度               | 變更與連接裝置的資料長度時進行設定。<br>(預設:7 bit)             | 固定為7 bit                                         |
| 停止位元               | 指定通訊時的停止位元長度。<br>(預設:l bit)                  | 固定為l bit                                         |
| 同位檢查               | 指定在通訊時是否進行同位檢查,以及檢查的方式。<br>(預設:偶數)           | 固定為偶數                                            |
| 重試次數               | 指定通訊時的重試次數。<br>(預設:0次)                       | 0~5次                                             |
| 通訊逾時時間             | 指定通訊時的逾時時間。<br>(預設:3秒)                       | 1~30秒                                            |
| 傳送延遲時間             | 為了調整從GOT發出通訊要求的時機而進行設定。<br>(預設:Oms)          | 0∼300(ms)                                        |
| 有無站號 <sup>*1</sup> | 指定在通訊時是否使用站號。<br>指定為"有"時,站號固定為"0"。<br>(預設:有) | 有/無                                              |

\*1 請根據與GOT連接的PLC埠,像下列一樣地設定[有無站號]。 PLC埠關於RS422埠:〔有] PLC埠關於S232C埠:〔無]

#### POINT

- (1) 通過實用程式進行的通訊接口的設定
   通訊接口的設定也可在寫入工程資料的[連接裝置設定]後,通過實用程式的[連接裝置設定]
   進行變更。
   關於實用程式的詳情,請參照以下手冊。
  - ➡ GOT2000系列主機使用說明書 (實用程式篇)
- (2) 連接裝置設定的設定內容的優先順序 通過GT Designer3或實用程式進行設定時,會根據最後設定的內容進行動作。

## POINT

日立產機系統公司生產的PLC 關於日立產機系統公司生產的PLC的詳情,請參照以下手冊。

➡ 日立產機系統公司生產的PLC的操作手冊

#### ■1. CPU直接連接時

| 項目         | 設定值                                     |
|------------|-----------------------------------------|
| 傳輸速度*1*2*3 | 4800bps 、 9600bps 、 19200bps 、 38400bps |
| 站No.       | 0                                       |
| 資料長度       | 7 bit                                   |
| 停止位元       | 1 bit                                   |
| 同位檢查位元     | 偶數                                      |
| 控制方式       | DTR控制                                   |
| 通訊方式       | RS-232                                  |
| 和校驗        | 有                                       |
| 協定         | 傳輸控制步驟1                                 |
|            |                                         |

\*1 僅顯示GOT側可以設定的傳輸速度。

\*2 請根據GOT側的波特率設定傳輸速度。

關於GOT側的波特率的設定方法,請參照以下內容。

➡ 2.4.2 連接裝置進階

\*3 設定範圍因所連接的PLC而異。

#### ■2. 連接智能序列埠模塊時

#### (1) 傳輸控制步驟1時

| 項目     | 設定值                                                    |
|--------|--------------------------------------------------------|
| 傳輸速度   | 19200bps                                               |
| 站No.   | 0                                                      |
| 資料長度   | 7 bit                                                  |
| 停止位元   | 1 bit                                                  |
| 同位檢查位元 | 偶數                                                     |
| 控制方式   | 無                                                      |
| 通訊方式   | RS-232通訊時 : RS-232MODE開關2<br>RS-422通訊時 : RS-422MODE開關2 |
| 和校驗    | 有                                                      |

#### (2) 傳輸控制步驟2時

| 項目     | 設定值                                                |
|--------|----------------------------------------------------|
| 傳輸速度   | 19200bps                                           |
| 站No.   | 0                                                  |
| 資料長度   | 7 bit                                              |
| 停止位元   | l bit                                              |
| 同位檢查位元 | 偶數                                                 |
| 控制方式   | 無                                                  |
| 通訊方式   | RS-232通訊時:RS-232MODE開關9<br>RS-422通訊時:RS-422MODE開關9 |
| 和校驗    | 有                                                  |

# 2.6 可設定的元件範圍

GOT中可以使用的連接裝置的元件範圍如下所示。 但是,下表的元件範圍為GT Designer3中可設定的最大值。 即使是同一系列的連接裝置,不同機種的元件規格也不同。 請根據實際使用的連接裝置的規格進行設定。 如果設定了不存在的元件或超出範圍的元件編號,元件設定正確的其他物件也可能無法監視。

#### ■1. 設定項目

|    | < 位元> CH1 日立產機系統 HIDIC H系列                                               | X                                                                      |
|----|--------------------------------------------------------------------------|------------------------------------------------------------------------|
|    | 元件<br>X ▼ 0 ☆ 0000 ☆<br>7 8 9 D E F<br>4 5 6 A B C<br>1 2 3<br>0 Back CL | 說明<br>[接型]<br>BIT<br>[範圍]<br>這時編輯:<br>0-4<br>元件:<br>0000-5A95<br>確定 取消 |
|    | 項目                                                                       | 内容                                                                     |
| 元件 |                                                                          | 設定元件名、元件編號、位元編號。<br>位元編號僅在進行字元元件的位元指定時才能設定。                            |
| 說明 |                                                                          | 顯示[元件]中選擇的元件的類型及設定範圍。                                                  |

#### POINT

#### 日立產機系統公司生產的PLC的元件設定

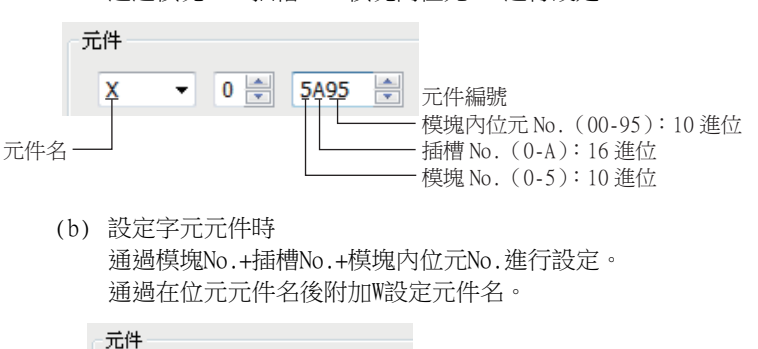

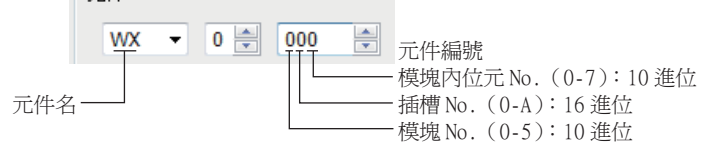

- (2) 指定遠端外部1/0元件時
  - (a) 設定位元元件時 通過遠端主站+遠端子站+插槽No.+模塊內位元No.進行設定。

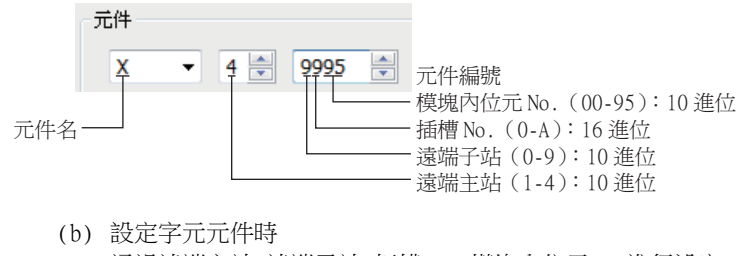

通過遠端主站+遠端子站+插槽No.+模塊內位元No.進行設定。 通過在位元元件名後附加W設定元件名。

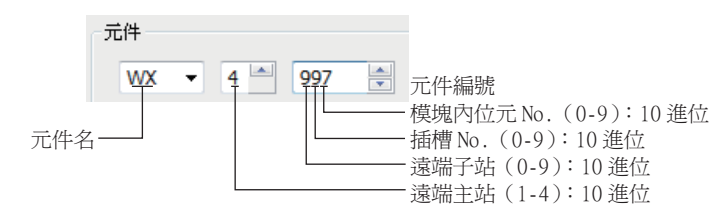

# 2.6.1 日立HIDIC H系列

|      | 元件名                                                               | 可設定範圍*2            | 元件編號表現形式                  |  |  |
|------|-------------------------------------------------------------------|--------------------|---------------------------|--|--|
|      | 外部輸入 (X)                                                          | X00000~X05A95      | 16年於朝,10年時                |  |  |
|      | 外部輸出 (Y)                                                          | Y00000~Y05A95      | 10進位數+10進位數               |  |  |
|      | 遠端外部輸入 (X)                                                        | X10000~X49995      | 10.4年 (社會)                |  |  |
|      | 遠端外部輸出 (Y)                                                        | Y10000~Y49995      | 10起山.数                    |  |  |
|      | 第1CPU連結(L)                                                        | L0000~L3FFF        |                           |  |  |
|      | 第2CPU連結(L1)                                                       | L10000~L13FFF      | 16進位數                     |  |  |
|      | 資料區域 (M)                                                          | M0000~M3FFF        |                           |  |  |
|      | ON延時計時器 (TD) <sup>*1</sup>                                        | TD0~TD255          |                           |  |  |
|      | 單發計時器 (SS) <sup>*1</sup>                                          | SS0~SS255          |                           |  |  |
|      | 守門員計時器(WDT) <sup>*1</sup>                                         | WDTO~WDT255        |                           |  |  |
| 位元元件 | 單穩計時器 (MS) <sup>*1</sup>                                          | $MSO \sim MS255$   | 10分析を含まれ                  |  |  |
|      | 累計計時器 (TMR) $^{*1}$                                               | $TMR0 \sim TMR255$ | 10進山要                     |  |  |
|      | 向上計數器 (CU) <sup>*1</sup>                                          | CU0~CU511          |                           |  |  |
|      | 連結計數器 (RCU) <sup>*1</sup>                                         | RCU0~RCU511        |                           |  |  |
|      | 向上向下計數器(CT) <sup>*1</sup>                                         | CT0~CT511          |                           |  |  |
|      | 位元內部輸出 (R)                                                        | R0~R7BF            | 16進位數                     |  |  |
|      | 上升沿偵測 (DIF) <sup>*1</sup>                                         | DIF0~DIF511        | 1034-65-46                |  |  |
|      | 下降沿偵測 (DFN) <sup>*1</sup>                                         | DFN0~DFN511        | 10進位數                     |  |  |
|      | 字元元件的位元指定(外部輸入、外部輸<br>出、遠端外部輸入、遠端外部輸出、第1CPU<br>連結、第2CPU連結、資料區域除外) | 各字元元件的可設定範圍        | _                         |  |  |
|      | 外部輸入 (WX)                                                         | WX0000~WX05A7      | 1 / 2년 /고 #6 1 0 2년 /고 #6 |  |  |
|      | 外部輸出 (WY)                                                         | WY0000~WY05A7      | 16進位數+10進位數               |  |  |
|      | 遠端外部輸入 (WX)                                                       | WX1000~WX4997      | 10)年(分書)                  |  |  |
|      | 遠端外部輸出 (WY)                                                       | WY1000~WY4997      | 10延1公费                    |  |  |
| 字元元件 | 第1CPU連結 (WL)                                                      | WL000~WL3FF        |                           |  |  |
|      | 第2CPU連結(WL1)                                                      | WL1000~WL13FF      | 16進位數                     |  |  |
|      | 資料區域 (WM)                                                         | WMOO0~WM3FF        |                           |  |  |
|      | 計時器/計數器(經過值)(TC) <sup>*1</sup>                                    | TC0~TC511          | 10進位數                     |  |  |
|      | 字元內部輸出(WR)                                                        | WR000~WR3FF        | 16進位數                     |  |  |

\*1 同一個編號無法重複使用。

\*2 請勿設定超出範圍的元件。

如果設定了超出範圍的元件,有可能導致範圍內的元件中所設定的物件無法顯示。

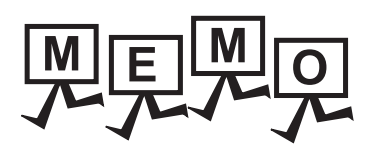

| <br> |
|------|
|      |
|      |
| <br> |
|      |
|      |
|      |
|      |
|      |
|      |
|      |
| <br> |
| <br> |
|      |
|      |
|      |
|      |
|      |
|      |
|      |
| <br> |
|      |
|      |
| <br> |
|      |
|      |
|      |
|      |
| <br> |
| <br> |
|      |
|      |
|      |
|      |

# 3. 與日立製作所生產的PLC之間的 連接

| 3.1 | 可連接機種清單  | • | • | • | • | • | • | • | • | • | • | • | • | • | • | • | • | • | • | • | • | • | 3   | - | 2 |
|-----|----------|---|---|---|---|---|---|---|---|---|---|---|---|---|---|---|---|---|---|---|---|---|-----|---|---|
| 3.2 | 系統配置     | • | • |   |   |   | • | • | • | • |   | • | • | • |   | • | • | • | • | • |   | • | 3   | - | 3 |
| 3.3 | 佈線圖      | • | • |   |   |   | • | • |   |   | • | • | • | • |   | • | • |   | • | • |   | • | 3   | - | 5 |
| 3.4 | GOT側的設定  | • | • |   |   |   | • | • | • |   | • | • | • | • |   | • | • | • | • | • |   | • | 3   | - | 7 |
| 3.5 | PLC側的設定  | • | • |   |   |   | • | • | • |   | • | • | • | • |   | • | • | • | • | • |   | • | 3   | - | 9 |
| 3.6 | 可設定的元件範圍 | t |   |   |   |   |   |   |   |   |   |   |   |   |   |   |   |   |   |   |   |   | 3 - | 1 | 1 |

# 3. 與日立製作所生產的PLC之間的連接

# 3.1 可連接機種清單

可連接的機種如下所示。

| 系列      | 型號名    | 有無時鐘   | 通訊形式             | 可連接的GOT              | 參照章節    |  |
|---------|--------|--------|------------------|----------------------|---------|--|
| 0101    | LQP510 | RS-232 |                  | GT_ GT_ GT           |         |  |
| 5107    | LQP520 | 0      | RS-422           | 27 25 23             | 3.2.1   |  |
|         | LQP800 |        |                  |                      |         |  |
|         | LQP000 |        |                  |                      |         |  |
| S10mini | LQP010 | 0      | RS-232<br>RS-422 | GT GT GT<br>27 25 23 | ➡ 3.2.2 |  |
|         | LQP011 |        | K0-422           |                      |         |  |
|         | LQP120 |        |                  |                      |         |  |

# 3.2 系統配置

# 3.2.1 與S10V連接時

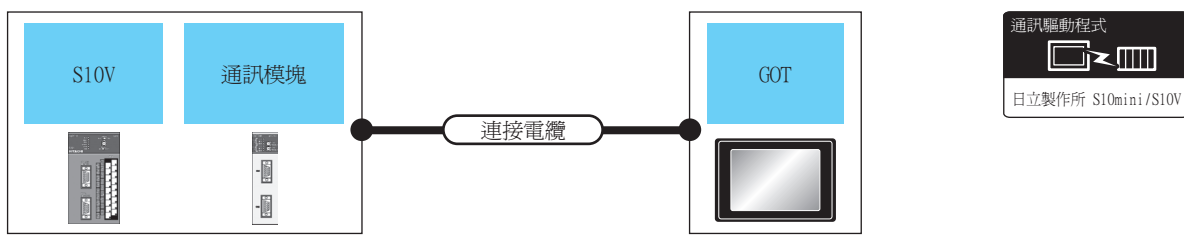

|                  | PLC    |        | 連接電纜                                                      |                        | GOT                                                                         |                |                            |                                                                             |                 |         |                                       |
|------------------|--------|--------|-----------------------------------------------------------|------------------------|-----------------------------------------------------------------------------|----------------|----------------------------|-----------------------------------------------------------------------------|-----------------|---------|---------------------------------------|
| 型號名              | 通訊模塊*1 | 通訊形式   | 電纜型號名<br>佈線圖編號                                            | 最大距離                   | 選配裝置*2                                                                      | 本體             | 可連接臺數                      |                                                                             |                 |         |                                       |
| LQP510<br>LQP520 | 105560 | DC 131 |                                                           | GT09-C30R21301-9S(3m)或 | 15m                                                                         | -(本體內建)        | et et<br>27 25<br>et<br>23 |                                                                             |                 |         |                                       |
|                  | LQE300 | N3-232 | ( <sup>便用電</sup> )RS-232佈線圖1)                             | 1.511                  | GT15-RS2-9P                                                                 | ет ет<br>27 25 | 1/田通知精神新速1室の4              |                                                                             |                 |         |                                       |
|                  | LQE565 | PG 400 | DG 400                                                    | DG 400                 | DG 400                                                                      | DG 422         | DG 422                     | GT09-C30R41301-9S(3m)<br>GT09-C100R41301-9S(10m)<br>GT09-C200R41301-9S(20m) | 500m            | -(本體內建) | ет ет<br>27 25<br><sup>ст</sup><br>23 |
|                  |        | K3-422 | GT09-C300R41301-9S(30m)或<br>(聖聖)RS-422佈線圖1)               | 50011                  | GT15-RS4-9S                                                                 | ет ет<br>27 25 |                            |                                                                             |                 |         |                                       |
| LQP510           |        |        |                                                           |                        | GT09-C30R41301-9S(3m)<br>GT09-C100R41301-9S(10m)<br>GT00-C200R41301-9S(20m) | 500m           | -(本體內建)                    | er er<br>27 25<br>er<br>23                                                  | 1室内10時1座1室(2017 |         |                                       |
|                  | -      | ко-422 | GT09-C300R41301-9S(30m)或<br>( <sup>使用副</sup> )RS-422佈線圖1) | 500m                   | GT15-RS4-9S                                                                 | ат<br>27 25    | 1至171年1座1至001              |                                                                             |                 |         |                                       |

\*1 日立製作所的產品。關於產品的詳情,請諮詢日立製作所。

\*2 GT25-W、GT2505-V不支援選配裝置。

# 3.2.2 與S10mini連接時

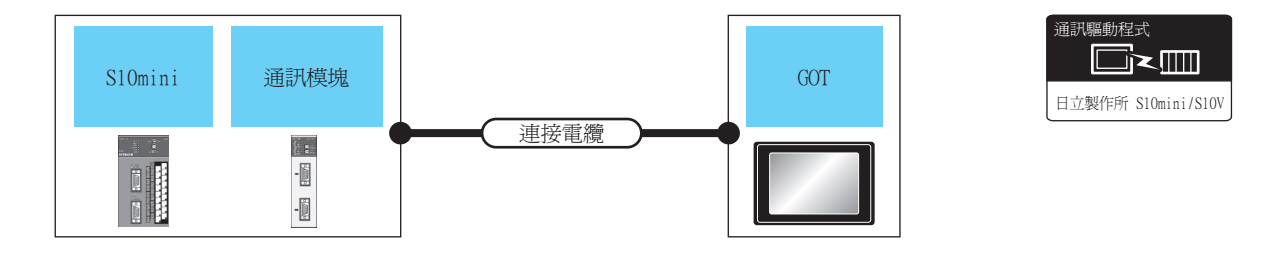

|         | PLC                |        | 連接電纜                                                                        |      | GOT                |                                       |         |
|---------|--------------------|--------|-----------------------------------------------------------------------------|------|--------------------|---------------------------------------|---------|
| 系列      | 通訊模塊 <sup>*1</sup> | 通訊形式   | 電纜型號名<br>佈線圖編號                                                              | 最大距離 | 選配裝置 <sup>*2</sup> | 本體                                    | 可連接臺數   |
| S10mini | LQE560             | DS 323 | GT09-C30R21301-9S(3m)或                                                      | 15-  | -(本體內建)            | <sup>GT</sup> 27<br>27 25<br>GT<br>23 |         |
|         | LQE060<br>LQE160   | RS-232 | (管部)<br>RS-232佈線圖1)                                                         | 1 5m | GT15-RS2-9P        | ет ет<br>27 25                        | 1個通訊模塊對 |
|         | LQE565<br>LQE165   | DG 400 | GT09-C30R41301-9S(3m)<br>GT09-C100R41301-9S(10m)<br>GT09-C200P41301-9S(20m) | 500  | -(本體內建)            | ет<br>27 25<br>ет<br>23               | 應1臺GOT  |
|         |                    | RS-422 | GT09-C300R41301-9S(30m)或<br>( <sup>使用範</sup> )RS-422佈線圖1)                   | 500m | GT15-RS4-9S        | ат<br>27 25                           |         |

\*1 日立製作所的產品。關於產品的詳情,請諮詢日立製作所。

\*2 GT25-W、GT2505-V不支援選配裝置。

## 3.3 佈線圖

連接GOT與PLC的電纜的佈線圖如下所示。

#### 3.3.1 RS-232電纜

#### ■1. 佈線圖

(1) RS-232佈線圖1)

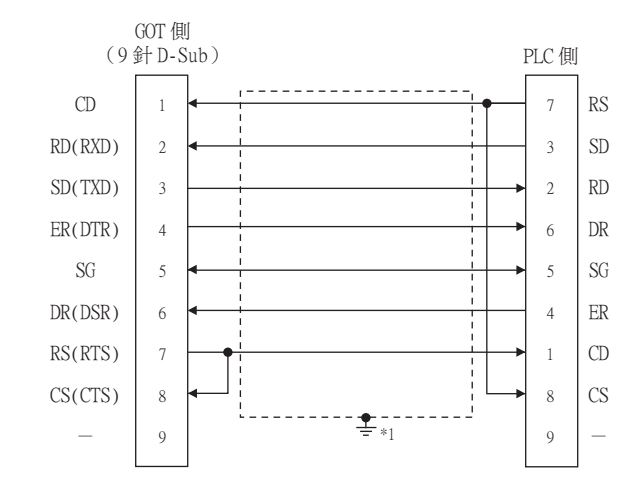

\*1 請在合適的位置將電纜的遮罩層進行FG接地。

#### ■2. 製作電纜時的注意事項

- (1) 電纜長度 請將RS-232電纜的長度做成15m以內。
- (2) GOT側接口 關於GOT側接口,請參照以下內容。
  - ➡ 1.4.1GOT的接口規格
- (3) 日立製作所生產的PLC側的接口 請使用與日立製作所生產的PLC側相容的接口。 詳情請參照日立製作所生產的PLC的操作手冊。

#### ■1. 佈線圖

(1) RS-422佈線圖1)

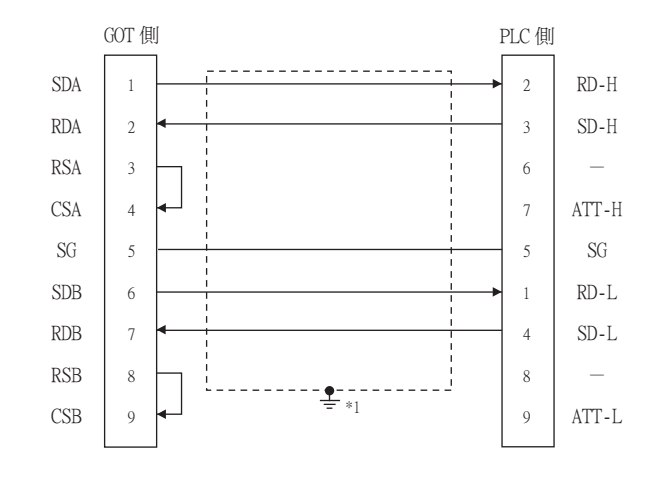

\*1 請在合適的位置將電纜的遮罩層進行FG接地。

#### ■2. 製作電纜時的注意事項

#### (1) 電纜長度

請將RS-422電纜的長度做成500m以內。

(2) GOT側接口 關於GOT側接口,請參照以下內容。

➡ 1.4.1GOT的接口規格

(3) 日立製作所生產的PLC側的接口 請使用與日立製作所生產的PLC側相容的接口。 詳情請參照日立製作所生產的PLC的操作手冊。

#### ■3. 終端電阻的設定

#### (1) GOT側

 (a) GT27、GT25(GT2505-V除外)、GT23時 請將終端電阻設定用DIP 開關設定為"無"。

#### (b) GT2505-V時 請將終端電阻切換開關設定為"330Ω"。 關於終端電阻的設定方法,請參照以下內容。

➡ 1.4.3GOT終端電阻

# 3.4 GOT側的設定

# 3.4.1 設定通訊接口 (連接裝置的設定)

設定連接裝置的通道。

| 連接結果設定<br>(明 CH1:日立製作所 S10m           |                   |                                        |            |       | Â       |
|---------------------------------------|-------------------|----------------------------------------|------------|-------|---------|
|                                       | 製造商( <u>M</u> ):  | 日立                                     |            | ~     |         |
| ④ CH4:未連接                             | / 裸種(E):          | 日立製作所 S10                              | )mini/S10V | ~     |         |
| - 「雨 網路/二重化設定<br>- 一書 路由資訊            | I/F( <u>I</u> ):  | 標準I/F(RS422)                           | 485)       | ~     |         |
| 🖻 🔂 附道                                | 驅動程式( <u>D</u> ): | 日立製作所 S10                              | mini/S10V  | ~     |         |
|                                       |                   |                                        |            |       |         |
| - 空間 関道用戶端                            | HRM(N)            |                                        |            |       | $\prec$ |
| ● ● ● ● ● ● ● ● ● ● ● ● ● ● ● ● ● ● ● |                   |                                        |            |       |         |
| - 福実時移                                | 內容                |                                        | 值          |       |         |
|                                       | 波特率(B             | PS)                                    | 19200      |       |         |
| 🕲 緩衝記憶體模組No.切拶                        | 資料長度              |                                        | 8Dit       |       |         |
|                                       | 19止10元            |                                        | 100        |       |         |
|                                       | 回加加限重             | (14)                                   | चा ही!     |       |         |
|                                       | 里の火数              | (八)                                    | 0          |       |         |
|                                       | (市)米市()日          | ************************************** | 3          |       |         |
|                                       | 1等达速速             | 4/81(ms)                               | 1          |       |         |
|                                       |                   |                                        |            |       |         |
|                                       |                   |                                        |            |       | _       |
|                                       |                   |                                        |            |       |         |
|                                       |                   | _                                      |            |       |         |
|                                       |                   |                                        |            |       |         |
|                                       |                   |                                        |            |       |         |
|                                       |                   |                                        |            |       |         |
|                                       |                   |                                        |            |       |         |
| >                                     |                   |                                        |            |       | ×       |
|                                       |                   |                                        | 122        | FD:34 | 密田(A)   |

- Step 1. 選擇[通用設定]→[連接裝置設定]功能表。
- Step 2. 顯示連接裝置的設定視窗,從清單功能表中選擇要使用的通道。
- *Step 3.* 進行如下選擇。
  - 製造商:日立
    - 機種:日立製作所 S10mini/S10V
    - I/F:所使用的接口
    - 驅動程式:日立製作所 S10mini/S10V
- *Step 4.* 製造商、機種、I/F、驅動程式的設定完成後會顯示進階。 請根據所使用的環境進行設定。
  - ➡ 3.4.2 連接裝置進階

設定完成後按一下確定按鈕。

#### POINT

連接裝置的設定可以在[I/F連接清單]中進行確認。 關於詳情,請參照以下內容。

➡ 1.1.3I/F連接清單

## 3.4.2 連接裝置進階

請根據所使用的環境進行設定。

| 內容         | 值     |
|------------|-------|
| 波特率(BPS)   | 19200 |
| 資料長度       | 8bit  |
| 停止位元       | 1bit  |
| 同位檢查       | 奇數    |
| 重試次數(次)    | 0     |
| 通訊逾時時間(秒)  | 3     |
| 傳送延遲時間(ms) | 1     |

| 項目     | 內容                                 | 範圍                                                               |
|--------|------------------------------------|------------------------------------------------------------------|
| 波特率    | 變更與連接裝置的波特率時進行設定。<br>(預設:19200bps) | 9600bps 、<br>19200bps 、<br>38400bps 、<br>57600bps 、<br>115200bps |
| 資料長度   | 變更與連接裝置的資料長度時進行設定。<br>(預設:8 bit)   | 7 bit/8 bit                                                      |
| 停止位元   | 指定通訊時的停止位元長度。<br>(預設:1 bit)        | l bit/2 bit                                                      |
| 同位檢查   | 指定在通訊時是否進行同位檢查,以及檢查的方式。<br>(預設:奇數) | 無<br>偶數<br>奇數                                                    |
| 重試次數   | 指定通訊時的重試次數。<br>(預設:0次)             | 0~5次                                                             |
| 通訊逾時時間 | 指定通訊時的逾時時間。<br>(預設:3秒)             | 1~30秒                                                            |
| 傳送延遲時間 | 指定通訊時的傳送延遲時間。<br>(預設:0)            | 0~300m                                                           |

#### POINT

(1) 通過實用程式進行的通訊接口的設定
 通訊接口的設定也可在寫入工程資料的[連接裝置設定]後,通過實用程式的[連接裝置設定]
 進行變更。

關於實用程式的詳情,請參照以下手冊。

- ➡ GOT2000系列主機使用說明書 (實用程式篇)
- (2) 連接裝置設定的設定內容的優先順序 通過GT Designer3或實用程式進行設定時,會根據最後設定的內容進行動作。

# POINT

日立製作所生產的PLC

關於日立製作所生產的PLC的詳情,請參照以下手冊。

➡ 日立製作所生產的PLC的操作手册

| 型號名  | 参照章節   |       |
|------|--------|-------|
|      | LQE560 |       |
|      | LQE060 |       |
| 通訊模塊 | LQE160 | 3.5.1 |
|      | LQE565 |       |
|      | LQE165 |       |

# 3.5.1 與通訊模塊連接時

#### ■1. 通訊設定

請進行通訊模塊的通訊設定。

| 項目                    | 設定值           |
|-----------------------|---------------|
| 通道號設定 <sup>*1*2</sup> | #0~#3         |
| 通訊協定設定                | H-7338協定      |
| 傳輸速度                  | 19200bps (固定) |
| 資料長度                  | 8位元 (固定)      |
| 同位檢查位元                | 奇數(固定)        |
| 起始位元                  | 1位元 (固定)      |
| 停止位元                  | 1位元 (固定)      |

\*1 通訊模塊的型號名不同,可以指定的通道號範圍也不同。

\*2 請勿重複設定通道號。

3

3 - 9

## ■2. 使用開關進行設定

請使用各設定開關進行通訊設定。

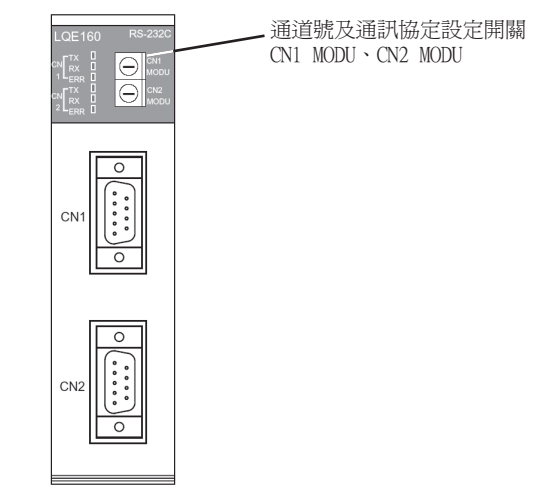

#### (1) 通道號及通訊協定的設定

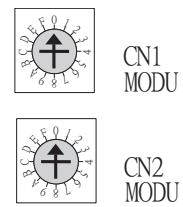

| 開關位置 | 協定     | 通道No. |  |  |
|------|--------|-------|--|--|
| 8    |        | #0    |  |  |
| 9    |        | #1    |  |  |
| A    | Н-7338 | #2    |  |  |
| В    |        | #3    |  |  |

# 3.6 可設定的元件範圍

GOT中可以使用的連接裝置的元件範圍如下所示。 但是,下表的元件範圍為GT Designer3中可設定的最大值。 即使是同一系列的連接裝置,不同機種的元件規格也不同。 請根據實際使用的連接裝置的規格進行設定。 如果設定了不存在的元件或超出範圍的元件編號,元件設定正確的其他物件也可能無法監視。

#### ■1. 設定項目

|                  | <也元> CH1 日立製作所 S10mini/S10V<br>元件<br>7 8 9 D E F<br>4 5 6 A B C<br>1 2 3<br>0 Back CL | 説明<br>[ [類型]]<br>BIT<br>[ 範密]]<br>元件:<br>000-FFF<br>確定 取消 |
|------------------|---------------------------------------------------------------------------------------|-----------------------------------------------------------|
| 項目               |                                                                                       | 內容                                                        |
| 元件 <sup>*1</sup> | 設定元件名、元件編號、位元編號。<br>位元編號僅在進行字元元件的位元指定時才能設定。                                           | 3                                                         |
| 說明               | 顯示[元件]中選擇的元件的類型及設定範圍。                                                                 |                                                           |

\*1 最高階的位元為b0,最低階的位元為b15。

#### POINT

日立製作所生產的PLC的元件設定

(1) 設定位元元件時 通過位址(單位:字元)+位元編號(0~F)進行設定。

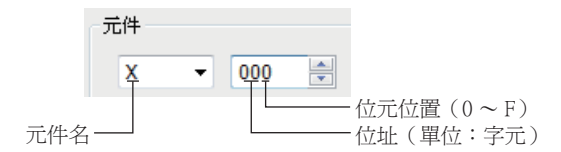

(2) 設定字元元件時

外部輸入(XW)、外部輸出(YW)、內部暫存器(RW)、擴充內部暫存器(MW,AW)、保持 繼電器(KW)、ON延時計時器(TW)、單發計時器(UW)、向上向下計數器(CW)、全域連 結暫存器(GW)、事件暫存器(EW)、系統暫存器(SW)、轉移暫存器(JW)、接收暫存器 (QW)的設定如下所示。

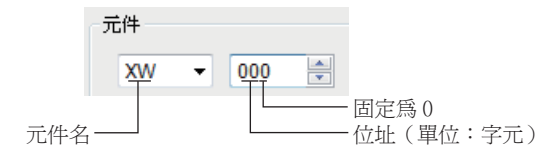

# 3.6.1 日立製作所S10mini/S10V

| 元件名   |                                                                                                    | 可設定範圍           | 元件編號表現形式 |
|-------|----------------------------------------------------------------------------------------------------|-----------------|----------|
|       | 外部輸入(X)                                                                                                    | X000~XFFF       |          |
|       | 外部輸出(Y)                                                                                                    | Y000~YFFF       |          |
|       | 內部暫存器(R)                                                                                                    | R000~RFFF       |          |
|       | 保持繼電器(K)                                                                                                    | K000∼KFFF       |          |
| 位元元件  | 擴充內部暫存器 (M)                                                                                                  | M000~MFFF       |          |
|       | 擴充內部暫存器 (A)                                                                                                  | A000~AFFF       |          |
|       | ON延時計時器 (T)                                                                                                  | T000~T1FF       | 16进行曲    |
|       | 單發計時器(U)                                                                                                    | U000~U0FF       | 10位 山.安  |
|       | 向上向下計數器(C)                                                                                                   | C00~CFF         |          |
|       | 全域連結暫存器 (GL) <sup>*6</sup>                                                                                   | GL000~GLFFF     |          |
|       | 事件暫存器(E)                                                                                                    | E000~EFFF       |          |
|       | 系統暫存器 (S) <sup>*1</sup>                                                                                      | S000~SBFF       |          |
|       | 轉移暫存器(1)                                                                                                    | J000~JFFF       |          |
|       | 接收暫存器(Q)                                                                                                    | Q000~QFFF       |          |
|       | 字元元件的位元指定(外部輸入、外部輸出、內部暫存器、擴充<br>內部暫存器、保持繼電器、ON延時計時器、單發計時器、向上向下<br>計數器、全域連結暫存器、事件暫存器、系統暫存器、轉移暫存<br>器、接收暫存器除外) | 各字元元件的可設定範圍     | _        |
|       | 外部輸入 (XW)                                                                                                    | XW000~XWFF0     |          |
|       | 外部輸出 (YW)                                                                                                    | YW000~YWFF0     |          |
|       | 內部暫存器(RW)                                                                                                    | RW000~RWFF0     |          |
|       | 擴充內部暫存器 (MW)                                                                                                 | MWOOO~MWFFO     |          |
|       | 擴充內部暫存器(AW)                                                                                                  | AW000~AWFF0     |          |
|       | 保持繼電器 (KW)                                                                                                   | KW000~KWFF0     |          |
|       | ON延時計時器 (TW)                                                                                                 | TW000~TW1F0     |          |
|       | 單發計時器(UW)                                                                                                    | UW000~UW0F0     |          |
|       | 向上向下計數器(CW)                                                                                                  | CW00~CWF0       |          |
|       | 全域連結暫存器(GW)                                                                                                  | GW000~GWFF0     |          |
|       | 事件暫存器(EW)                                                                                                    | EW000~EWFF0     |          |
|       | 系統暫存器 (SW) <sup>*1</sup>                                                                                     | SW000~SWBF0     | -        |
| 字元元件  | 轉移暫存器(JW)                                                                                                    | JW000~JWFF0     |          |
|       | 接收暫存器(QW)                                                                                                    | QW000~QWFF0     |          |
|       | ON延時計時器(當前值)(TC) <sup>*2</sup>                                                                               | TC000~TC1FF     | 16進位數    |
|       | ON延時計時器(設定值)(TS) <sup>*2</sup>                                                                               | TS000~TS1FF     |          |
|       | 單發計時器 (當前值) (UC) *2                                                                                          | UC000~UC0FF     |          |
|       | 單發計時器 (設定值) (US) *2                                                                                          | US000~US0FF     |          |
|       | 向上向下計數器(當前值)(CC) <sup>*2</sup>                                                                               | CC00~CCFF       |          |
|       | 向上向下計數器 (設定值) (CS) *2                                                                                        | CS00~CSFF       |          |
|       | 功能資料暫存器 (DW) <sup>*4*5</sup>                                                                                 | DW000~DWFFF     |          |
|       | 功能工作暫存器 (FW)*4*5                                                                                             | FW000~FWBFF     |          |
|       | 擴充功能工作暫存器 (LWW) <sup>*4*5</sup>                                                                              | LWW0000~LWWFFFF |          |
|       | 備份用工作暫存器 (LXW)*5                                                                                             | LXW0000~LXW3FFF |          |
|       | 長字元工作暫存器(LLL) <sup>*3</sup>                                                                                  | LLL0000~LLL1FFF |          |
|       | 備份用長字工作暫存器 (LML)*3*4                                                                                         | LML0000~LML1FFF |          |
| 16進位數 | 浮點工作暫存器 (LF)*3                                                                                               | LF0000~LF1FFF   |          |
|       | 備份用單精度浮點工作暫存器(LG)*3                                                                                          | LG0000~LG1FFF   |          |
|       |                                                                                                    |                 |          |

- 僅可讀取。 \*1
- \*2 僅可進行16位元(1字元)指定。

\*3 僅可進行32位元(2字元)指定。

- \*4
- 通過位元指定(字元元件的位元指定)使用時,無法使用OFFSET功能。 位元指定(字元元件的位元指定)時,最高階的位元為b0,最低階的位元為b15。 \*5

| 高階 |    |         | 低階  |
|----|----|---------|-----|
| b0 | b1 | <br>b14 | b15 |

\*6 元件GL對應PLC的元件G。

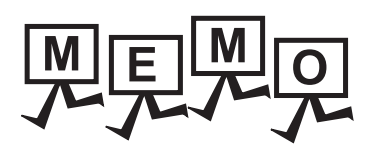

| <br> |
|------|
|      |
|      |
| <br> |
|      |
|      |
|      |
|      |
| <br> |
|      |
|      |
| <br> |
|      |
| <br> |
|      |
|      |
|      |
|      |
|      |
| <br> |
|      |
|      |
|      |
|      |
| <br> |
|      |
|      |
| <br> |
|      |
|      |
| <br> |
|      |
|      |
| <br> |

# 4. 與富士電機公司生產的PLC之間 的連接

| 4.1 | 可連接機種清單             |
|-----|---------------------|
| 4.2 | 序列連接時               |
| 4.3 | Ethernet connection |
| 4.4 | 可設定的元件範圍            |
| 4.5 | 注意事項                |

# 4.1 可連接機種清單

可連接的機種如下所示。

| 系列            | 型號名     | 有無時鐘 | 通訊形式             | 可連接的GOT              | 參照章節             |
|---------------|---------|------|------------------|----------------------|------------------|
| MICREX-F      | F55     | ×    | RS-232<br>RS-485 | GT GT GT<br>27 25 23 | ₩ 4.2.1          |
|               | F70     | ×    | RS-232<br>RS-485 | GT GT GT<br>27 25 23 | 4.2.2            |
|               | F120S   |      |                  |                      |                  |
|               | F140S   | ×    | RS-232<br>RS-485 | 27 25 23             | ➡ 4.2.3          |
|               | F15_S   |      |                  |                      |                  |
|               | SPH200  |      |                  |                      |                  |
|               | SPH300  |      | RS-232<br>RS-485 | 6T 6T 6T 27 25 21 GS | <b>III</b> 4 2 4 |
|               | SPH2000 | ~    |                  |                      | 4.2.4            |
| MICDEV SV SDU | SPH3000 |      |                  |                      |                  |
| MICKEA-SA SFR | SPH200  |      |                  |                      |                  |
|               | SPH300  | ×    | フナ・網段            | GT_GT_GT_GS          | <b>•••</b> 4 2 1 |
|               | SPH2000 | X    | 乙瓜納哈             | 27 25 21 03          | 4.3.1            |
|               | SPH3000 |      |                  |                      |                  |

# 4.2 序列連接時

# 4.2.1 與MICREX-F55連接時

關於PLC側的系統配置,請參照以下內容。

➡ 4.5 注意事項

#### ■1. 使用RS-232接口卡時

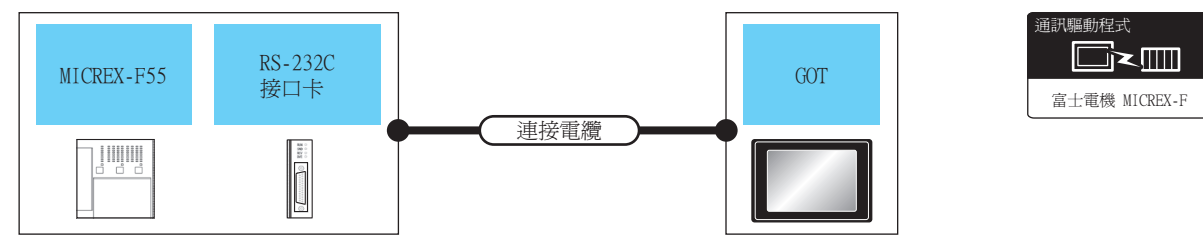

|     | PLC                          |                        | 連接電纜                              |      | GO                 | Г                         |                  |
|-----|------------------------------|------------------------|-----------------------------------|------|--------------------|---------------------------|------------------|
| 型號名 | RS-232C接口<br>卡 <sup>*1</sup> | 通訊形式                   | 電纜型號名<br>佈線圖編號                    | 最大距離 | 選配裝置 <sup>*2</sup> | 本體                        | 可連接臺數            |
| 255 |                              | <b>D</b> 2 <b>A</b> 32 | GT09-C30R21003-25P(3m)或           | 15   | -(本體內建)            | ата<br>27 25<br>ата<br>23 | 1個RS-232C接口卡對應1臺 |
| F55 | NVIL-RS2                     | RS-232                 | ( <sup>使用#</sup> )<br>RS-232佈線圖1) | 15m  | GT15-RS2-9P        | ат<br>27 25               | GOT              |

\*1 富士電機公司的產品。關於產品的詳情,請諮詢富士電機公司。

\*2 GT25-W、GT2505-V不支援選配裝置。

#### ■2. 使用RS-232C/485接口盒時

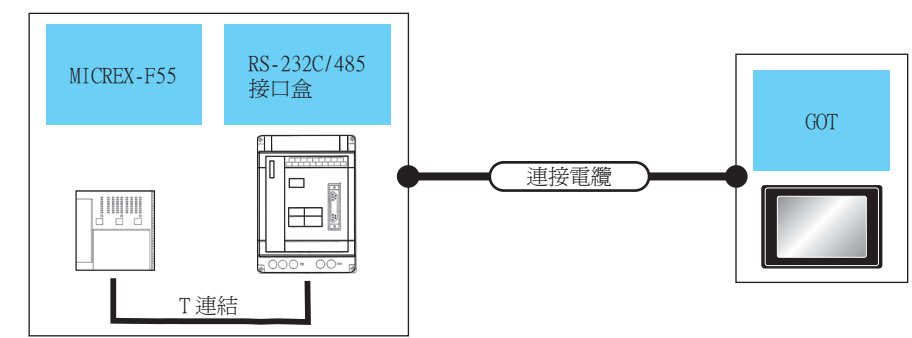

|     | PLC                              |               | 連接電纜                          |      | GO          | Г                          |                  |
|-----|----------------------------------|---------------|-------------------------------|------|-------------|----------------------------|------------------|
| 型號名 | RS-232C/485接<br>口盒 <sup>*1</sup> | 通訊形式          | 電纜型號名<br>佈線圖編號                | 最大距離 | 選配裝置*2      | 本體                         | 可連接臺數            |
| FGG |                                  | <b>DG 000</b> | GT09-C30R21003-25P(3m)或       | 15   | -(本體內建)     | бт бт<br>27 25<br>бт<br>23 | 1個RS-232C/485接口盒 |
| F55 | FFK120A-C10                      | RS-232        | ( <sup>應用意</sup> )RS-232佈線圖1) | 15m  | GT15-RS2-9P | gt gt<br>27 25             | 對應!臺GOT          |

\*1 富士電機公司的產品。關於產品的詳情,請諮詢富士電機公司。

\*2 GT25-W、GT2505-V不支援選配裝置。

### ■3. 與多臺PLC連接時

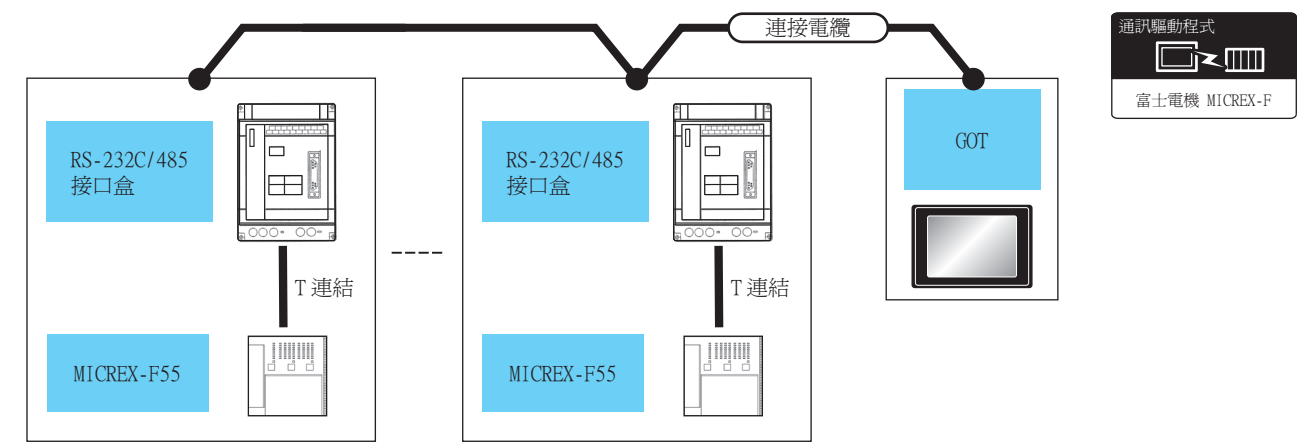

|     | PLC                              |        | 連接電纜                                                                        |                    | GOT         |                                 |                                    |
|-----|----------------------------------|--------|-----------------------------------------------------------------------------|--------------------|-------------|---------------------------------|------------------------------------|
| 型號名 | RS-232C/485接<br>口盒 <sup>*1</sup> | 通訊形式   | 電纜型號名<br>佈線圖編號                                                              | 最大距離               | 選配裝置*3      | 本體                              | 可連接臺數                              |
| FEE |                                  | DG 405 | GT09-C30R41001-6T(3m)<br>GT09-C100R41001-6T(10m)<br>GT09-C200R41001-6T(20m) | 500m <sup>*2</sup> | -(本體內建)     | <sup>ст</sup> 27 25<br>ст<br>23 | 1臺GOT最多連接6臺PLC                     |
| F55 | FFK120A-C10                      | RS-485 | GT09-C300R41001-6T(30m)或<br>( [1]]<br>( [1]]<br>(图19)<br>RS-485佈線圖1)        | 500m               | GT15-RS4-9S | <sup>ст</sup> 27 25             | 1臺GOT最多連接6臺PLC<br>(RS-232C/485接口盒) |

\*1 富士電機公司的產品。關於產品的詳情,請諮詢富士電機公司。
 \*2 包含選配裝置的電纜長度。
 \*3 GT25-W、GT2505-V不支援選配裝置。

# 4.2.2 與MICREX-F70連接時

關於PLC側的系統配置,請參照以下內容。 ➡ 4.5 注意事項

#### ■1. 使用通用接口模塊時

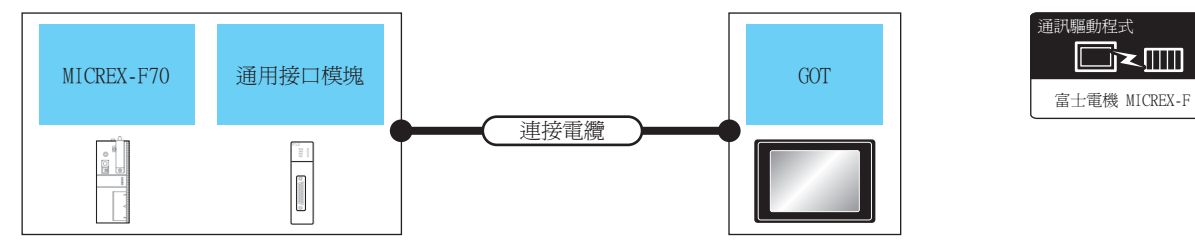

| PLC |          |        | 連接電纜                                                    |      | GOT         |                                       |                     |
|-----|----------|--------|---------------------------------------------------------|------|-------------|---------------------------------------|---------------------|
| 型號名 | 通用接口模塊*1 | 通訊形式   | 電纜型號名<br>佈線圖編號                                          | 最大距離 | 選配裝置*2      | 本體                                    | 可連接臺數               |
| F70 | NC1L-RS2 | RS-232 | GT09-C30R21003-25P(3m)或<br><sup>([]]教</sup> RS-232佈線圖1) | 15m  | -(本體內建)     | ет ет<br>27 25<br><sup>6т</sup><br>23 | 1個通用接□模塊對應1臺<br>GOT |
|     |          |        |                                                         |      | GT15-RS2-9P | ат ат<br>27 25                        |                     |

\*1 富士電機公司的產品。關於產品的詳情,請諮詢富士電機公司。

\*2 GT25-W、GT2505-V不支援選配裝置。

#### ■2. 使用RS-232C/485接口盒時

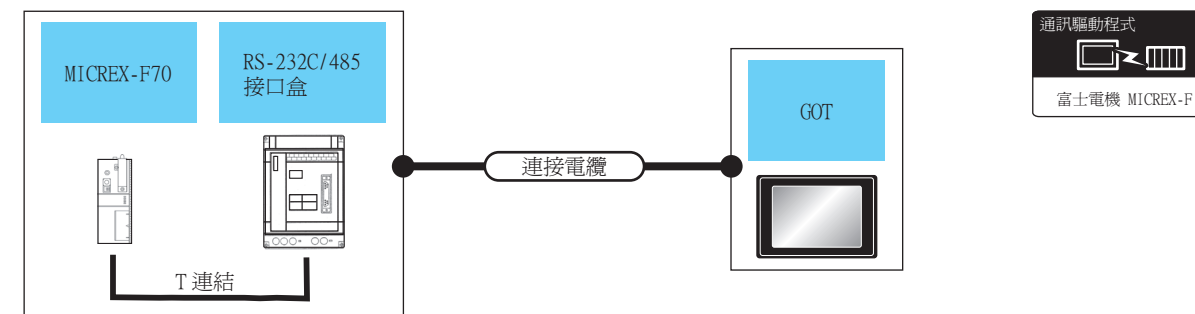

| PLC |                                  |        | 連接電纜                                                    |      | GOT         |                            |                             |  |
|-----|----------------------------------|--------|---------------------------------------------------------|------|-------------|----------------------------|-----------------------------|--|
| 型號名 | RS-232C/485接口<br>盒 <sup>*1</sup> | 通訊形式   | 電纜型號名<br>佈線圖編號                                          | 最大距離 | 選配裝置*2      | 本體                         | 可連接臺數                       |  |
| F70 | FFK120A-C10                      | RS-232 | GT09-C30R21003-25P(3m)或<br><sup>(便用章)</sup> RS-232佈線圖1) | 15m  | -(本體內建)     | बा बा<br>27 25<br>बा<br>23 | 1個RS-232C/485接口盒對<br>應1臺GOT |  |
|     |                                  |        |                                                         |      | GT15-RS2-9P | ет ет<br>27 25             |                             |  |

\*1 富士電機公司的產品。關於產品的詳情,請諮詢富士電機公司。

\*2 GT25-W、GT2505-V不支援選配裝置。

#### ■3. 與多臺PLC連接時(使用S-232C/485接口盒)

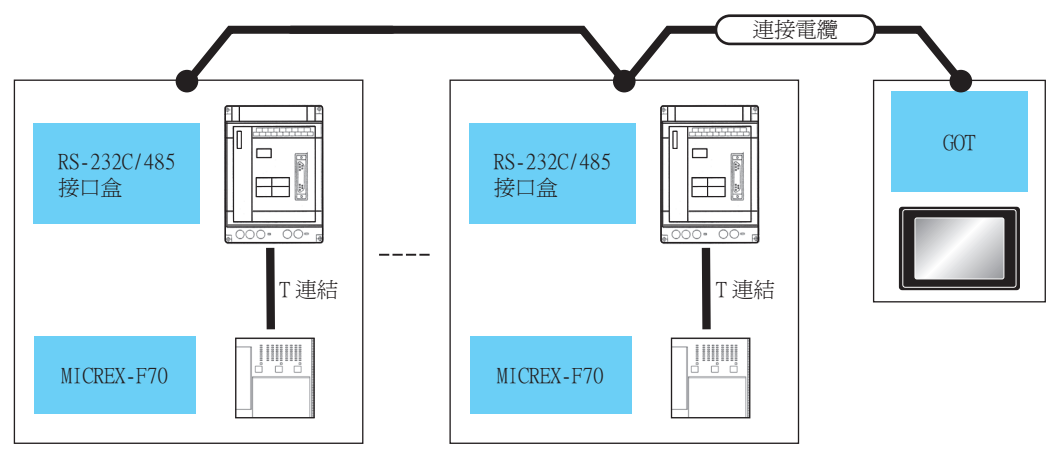

| PLC |                              |        | 連接電纜                                                                                                    |        | GOT                |                                    |                  |  |
|-----|------------------------------|--------|----------------------------------------------------------------------------------------------------|--------|--------------------|------------------------------------|------------------|--|
| 型號名 | RS-232C/485接口盒 <sup>*1</sup> | 通訊形式   | 電纜型號名<br>佈線圖編號                                                                                                    | 最大距離   | 選配裝置 <sup>*3</sup> | 本體                                 | 可連接臺數            |  |
| F70 | FFK120A-C10                  | RS-485 | GT09-C30R41001-6T(3m)<br>GT09-C100R41001-6T(10m)<br>GT09-C200R41001-6T(20m)<br>GT09-C300R41001-6T(30m)或<br>(問題)<br>RS-485佈線圖1) | 500m*2 | -(本體內建)            | er<br>27 25<br><sup>GT</sup><br>23 | 1臺GOT最多連接6臺PLC   |  |
|     |                              |        |                                                                                                    | 500m   | GT15-RS4-9S        | ет ет<br>27 25                     | (RS-232C/485接口盒) |  |

\*1 富士電機公司的產品。關於產品的詳情,請諮詢富士電機公司。

\*2 包含選配裝置的電纜長度。

\*3 GT25-W、GT2505-V不支援選配裝置。

#### ■4. 與多臺PLC連接時(使用通用接口模塊)

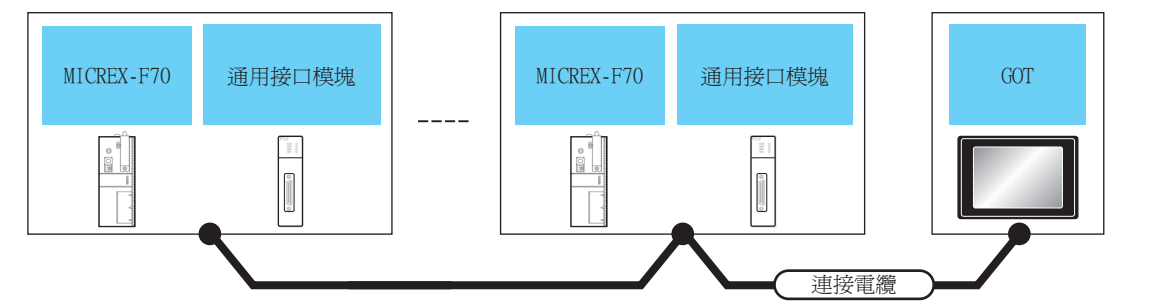

| PLC |          |        | 連接電纜                                                                                                    |                    | GOT         |                                                                                                    |                             |
|-----|----------|--------|----------------------------------------------------------------------------------------------------|--------------------|-------------|----------------------------------------------------------------------------------------------------|-----------------------------|
| 型號名 | 通用接口模塊*1 | 通訊形式   | 電纜型號名<br>佈線圖編號                                                                                                    | 最大距離               | 選配裝置*3      | 本體                                                                                                    | 可連接臺數                       |
| F70 | NC1L-RS4 | RS-485 | GT09-C30R41001-6T(3m)<br>GT09-C100R41001-6T(10m)<br>GT09-C200R41001-6T(20m)<br>GT09-C300R41001-6T(30m)或<br><sup>(原用等)</sup> RS-485佈線圖1) | 500m <sup>*2</sup> | -(本體內建)     | атарана<br>атарана<br>ат | 1臺GOT最多連接31臺PLC<br>(通用接□模塊) |
|     |          |        |                                                                                                    | 500m               | GT15-RS4-9S | <sup>ст</sup> 27 25                                                                                                    | 1臺GOT最多連接10臺PLC<br>(通用接□模塊) |

\*1 富士電機公司的產品。關於產品的詳情,請諮詢富士電機公司。
 \*2 包含選配裝置的電纜長度。
 \*3 GT25-W、GT2505-V不支援選配裝置。
#### 與MICREX-F120S/140S/15□S連接時 4.2.3

關於PLC側的系統配置,請參照以下內容。 ➡ 4.5 注意事項

# ■1. 使用通用接口模塊時

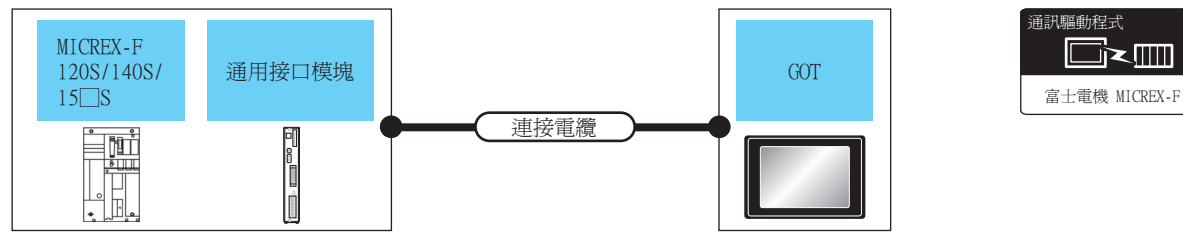

| L            |          | 6                       | -                                                    |      |                    |                         |                                 |
|--------------|----------|-------------------------|------------------------------------------------------|------|--------------------|-------------------------|---------------------------------|
|              | PLC      |                         | 連接電纜                                                 |      | GOT                |                         |                                 |
| 型號名          | 通用接口模塊*1 | 通訊形式                    | 電纜型號名<br>佈線圖編號                                       | 最大距離 | 選配裝置 <sup>*2</sup> | 本體                      | 可連接臺數                           |
| F120S        |          | GT09-C30R21003-25P(3m)或 |                                                      |      | -(本體內建)            | ат<br>27 25<br>ат<br>23 | <ol> <li>1個通用接□模塊對應1</li> </ol> |
| F140S<br>F15 | FFUI20B  | RS-232                  | ( <sup>世間)</sup><br>( <sup>世間)</sup><br>(RS-232佈線圖1) | 15m  | GT15-RS2-9P        | <sup>ст</sup> 27 25     | 豆QU                             |

富士電機公司的產品。關於產品的詳情,請諮詢富士電機公司。 \*1

\*2 GT25-W、GT2505-V不支援選配裝置。

## ■2. 使用RS-232C/485接口盒時

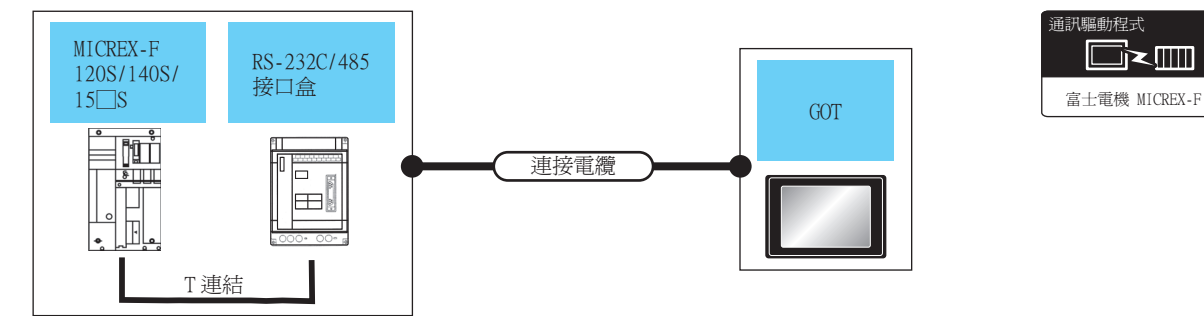

|              | PLC 連接電纜                     |        | GOT                               |      |             |                                       |                  |
|--------------|------------------------------|--------|-----------------------------------|------|-------------|---------------------------------------|------------------|
| 型號名          | RS-232C/485接口盒 <sup>*1</sup> | 通訊形式   | 電纜型號名<br>佈線圖編號                    | 最大距離 | 選配裝置*2      | 本體                                    | 可連接臺數            |
| F120S        | TERIZOA CIO                  | DG 020 | GT09-C30R21003-25P(3m)或           |      | -(本體內建)     | ет ет<br>27 25<br><sup>ст</sup><br>23 | 1個RS-232C/485接口盒 |
| F140S<br>F15 | FFK120A-C10                  | KS-232 | ( <sup>應用意</sup> )<br>RS-232佈線圖1) | 1 5m | GT15-RS2-9P | <sup>ст</sup> 27 25                   | 對應1臺GOT          |

\*1 富士電機公司的產品。關於產品的詳情,請諮詢富士電機公司。

\*2 GT25-W、GT2505-V不支援選配裝置。

# ■3. 與多臺PLC連接時(使用S-232C/485接口盒)

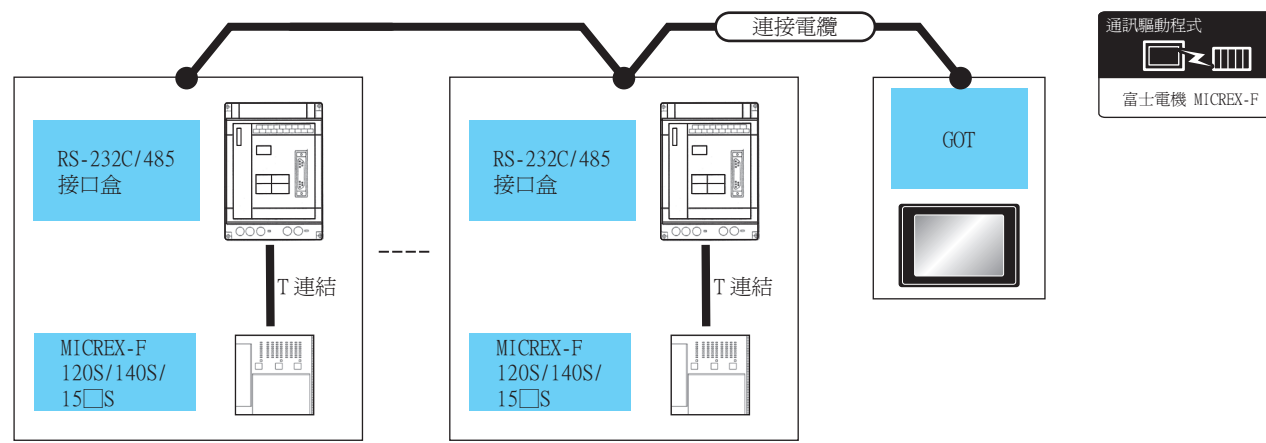

|              | PLC                                                                                                |        | 連接電纜                                                                        |             | GOT            |                                       |             |
|--------------|----------------------------------------------------------------------------------------------------|--------|-----------------------------------------------------------------------------|-------------|----------------|---------------------------------------|-------------|
| 型號名          | RS-232C/485接口盒 <sup>*1</sup>                                                                       | 通訊形式   | 電纜型號名<br>佈線圖編號                                                              | 最大距離        | 選配裝置*3         | 本體                                    | 可連接臺數       |
| F120S        |                                                                                                    | DG 495 | GT09-C30R41001-6T(3m)<br>GT09-C100R41001-6T(10m)<br>GT09-C200R41001-6T(20m) | 500m*2      | -(本體內建)        | ет ет<br>27 25<br><sup>GT</sup><br>23 | 1臺GOT最多連接6臺 |
| F140S<br>F15 | GT09-C100R41001-6T(10m)<br>GT09-C200R41001-6T(20m)<br>GT09-C200R41001-6T(30m)或<br>(原用)RS-485 御線圖1) |        | 500m                                                                        | GT15-RS4-9S | ет ет<br>27 25 | PLC(NS-232C/485<br>接口盒)               |             |

\*1 富士電機公司的產品。關於產品的詳情,請諮詢富士電機公司。

\*2 包含選配裝置的電纜長度。

\*3 GT25-W、GT2505-V不支援選配裝置。

# ■4. 與多臺PLC連接時(使用通用接口模塊)

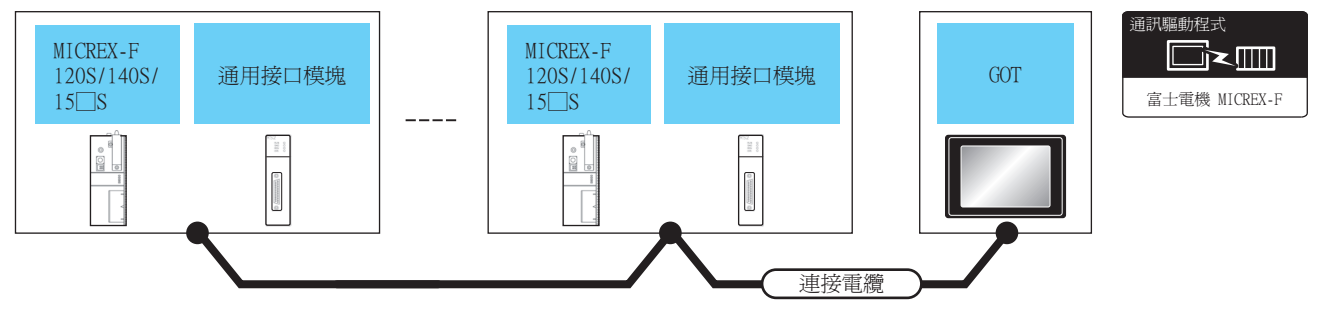

| PLC   |          |        | 連接電纜                                                                        |                    | GOT         |                   |                 |
|-------|----------|--------|-----------------------------------------------------------------------------|--------------------|-------------|-------------------|-----------------|
| 型號名   | 通用接口模塊*1 | 通訊形式   | 電纜型號名<br>佈線圖編號                                                              | 最大距離               | 選配裝置*3      | 本體                | 可連接臺數           |
| F120S |          | D0 405 | GT09-C30R41001-6T(3m)<br>GT09-C100R41001-6T(10m)<br>GT09-C200R41001-6T(20m) | 500m <sup>*2</sup> | -(本體內建)     | ат 27 25<br>ат 23 | 1臺GOT最多連接31臺PLC |
| F15   | FF0120B  | KS-485 | GT09-C300R41001-6T(30m)或<br>(開報)<br>RS-485佈線圖1)                             | 500m               | GT15-RS4-9S | ст ст<br>27 25    | (通用接口模塊)        |

\*1 富士電機公司的產品。關於產品的詳情,請諮詢富士電機公司。

\*2 包含選配裝置的電纜長度。 \*3 GT25-W、GT2505-V不支援選配裝置。

# 4.2.4 與MICREX-SX SPH連接時的系統配置37

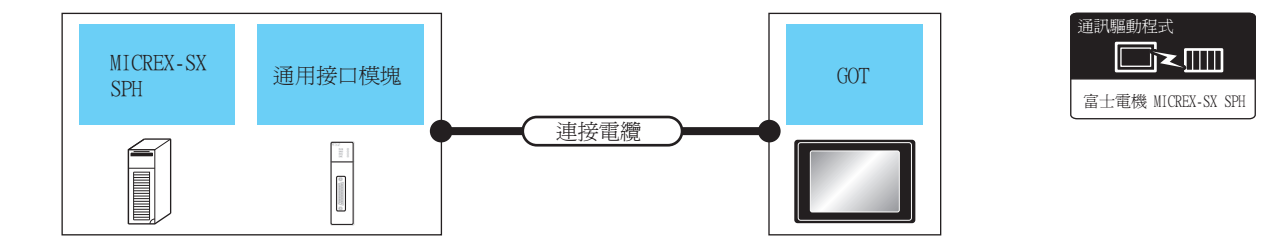

| PLC              |                                  | 連接電纜                                |                                                                                                    | GOT  |                   |                                                                  |                  |  |
|------------------|----------------------------------|-------------------------------------|----------------------------------------------------------------------------------------------------|------|-------------------|------------------------------------------------------------------|------------------|--|
| 型號名              | 通用接口模塊*1                         | 通訊形式                                | 電纜型號名<br>佈線圖編號                                                                                                    | 最大距離 | 選配裝置*3*4          | 本體                                                               | 可連接臺數            |  |
|                  |                                  | RS-232                              |                                                                                                    |      | - (本體內建)          | GT 27<br>GT 25<br>GT 23<br>GT 21 <sup>GT/W</sup><br>GT 650<br>GS |                  |  |
|                  | -                                |                                     | NP4H-CB2 <sup>*1</sup> +NW0H-CNV <sup>*1</sup><br>NP4H-CB2 <sup>*1</sup> +NW0H-CNV <sup>*1</sup> +<br><sup>使用前</sup> RS-232佈線圖3) | 2m   | GT15-RS2-9P       | ат<br>27 25                                                      | 1章51(小将1座1章2001) |  |
|                  |                                  |                                     |                                                                                                    |      | GT10-C02H-6PT9P*2 | GT 03P<br>2104P<br>R4<br>R2<br>R2<br>R2                          | 1金口(元刊)版1金001    |  |
| MICREX-SX<br>SPH |                                  |                                     |                                                                                                    |      | - (本體內建)          | GT 04R 2104P 2104P R2                                            |                  |  |
|                  | NP1L-RS1<br>NP1L-RS2<br>NP1L-RS3 | NP1L-R\$1<br>NP1L-R\$2<br>NP1L-R\$3 | (四月前)<br>RS-232佈線圖2)<br>232<br>(四月前)<br>RS-232佈線圖4)                                                                              | 15m  | -(本體內建)           | GT GT<br>27 25<br>33 <sup>2107W</sup><br>23 GS                   |                  |  |
|                  |                                  |                                     |                                                                                                    |      | GT15-RS2-9P       | <sup>ст</sup> 27 25                                              | 通用接口模塊的通訊埠對      |  |
|                  |                                  |                                     |                                                                                                    |      | GT10-C02H-6PT9P*2 | GT 03P<br>2104P<br>R4<br>R2<br>R2                                | 應1臺GOT           |  |
|                  |                                  |                                     |                                                                                                    |      | -(本體內建)           | GT 04R<br>2104P<br>R2<br>R2                                      |                  |  |

| PLC              |                      | 連接電纜            |                                                                                      | GOT   |               |                                                                                                    |                                                                           |  |
|------------------|----------------------|-----------------|--------------------------------------------------------------------------------------|-------|---------------|----------------------------------------------------------------------------------------------------|---------------------------------------------------------------------------|--|
| 型號名              | 通用接口模塊*1             | 通訊形式            | 電纜型號名<br>佈線圖編號                                                                       | 最大距離  | 選配裝置*3*4      | 本體                                                                                                    | 可連接臺數                                                                     |  |
| MICREX-SX<br>SPH |                      |                 |                                                                                      |       |               | -(本體內建)                                                                                                    | GT 27<br>27<br>23<br>21 <sup>0710</sup><br>23<br>21 <sup>0700</sup><br>GS |  |
|                  | NP1L-RS1<br>NP1L-RS4 | DG 405          | ( <sup>便用第</sup> )RS-485佈線圖2)<br>(使用 <sup>#</sup> )<br>( <sup>使用#</sup> )RS-485佈線圖4) | 1000m | GT15-RS4-9S   | <sup>ст</sup> 27 25                                                                                                    |                                                                           |  |
|                  |                      | P1L-RS4 RS-485  |                                                                                      |       | GT10-C02H-9SC | GT 04R<br>2104P<br>R4<br>R4                                                                                                    |                                                                           |  |
|                  |                      |                 |                                                                                      |       | -(本體內建)       | GT 04R<br>2104P<br>2104P<br>2104P<br>2104P<br>2104P<br>R4                                                                                                    | 通用接口模塊的通訊埠對                                                               |  |
|                  | NP1L-RS5             | NP1L-RS5 RS-485 | ( <sup>医用意</sup> RS-485(佈線圖3)<br>2S-485<br>(EB)<br>RS-485(佈線圖5)                      | 1000m | -(本體內建)       | GT 27 25<br>GT 25<br>23 21<br>GT 25<br>GT 25<br>GT | 應1臺GOT                                                                    |  |
|                  |                      |                 |                                                                                      |       | GT15-RS4-9S   | ат ат<br>27 25                                                                                                    |                                                                           |  |
|                  |                      |                 |                                                                                      |       | GT10-C02H-9SC | GT04R GT03P<br>2104P<br>R4                                                                                                    |                                                                           |  |
|                  |                      |                 |                                                                                      |       | — (本體內建)      | GT04R<br>2104P<br>2104P<br>2104P<br>2104P<br>2104P<br>R4                                                                                                    |                                                                           |  |

\*1 富士電機公司的產品。關於產品的詳情,請諮詢富士電機公司。

\*2 使用副编號A、B的GT10-C02H-6PT9P時,請不要將D-Sub (9針)連接器盒接地。
\*3 GT25-W不支援FA-LTBGT2R4CBL□□以外的選配裝置。
\*4 GT2505-V不支援選配裝置。

# 4.2.5 佈線圖

連接GOT與PLC的電纜的佈線圖如下所示。

#### ■1. RS-232電纜

(1) 佈線圖

(a) RS-232佈線圖1)

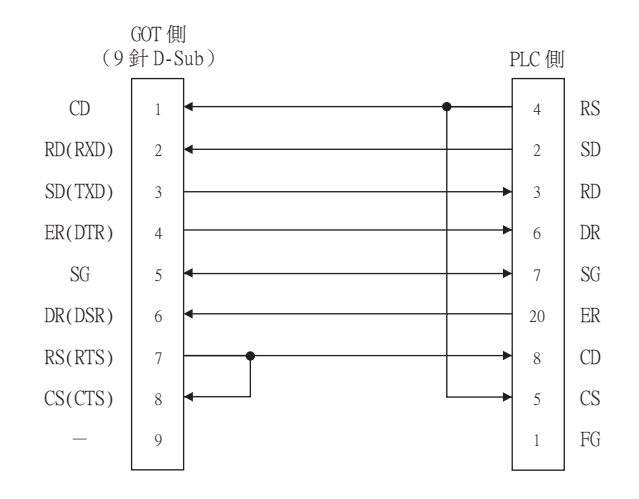

#### (b) RS-232佈線圖2)

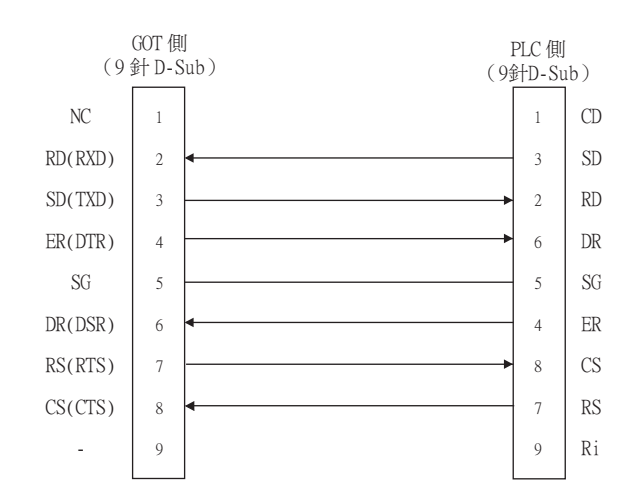

(c) RS-232佈線圖3)

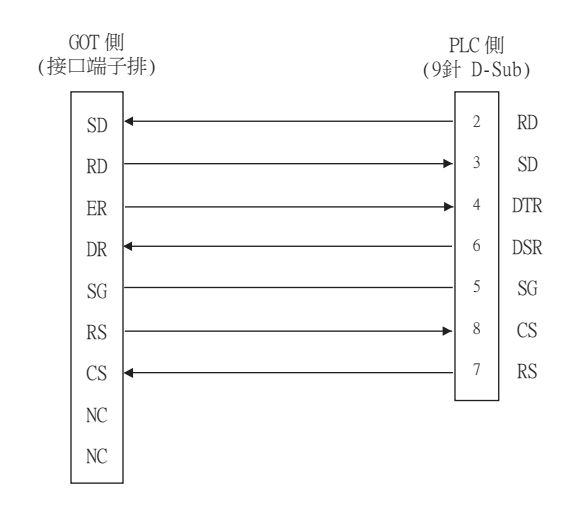

#### (d) RS-232佈線圖4)

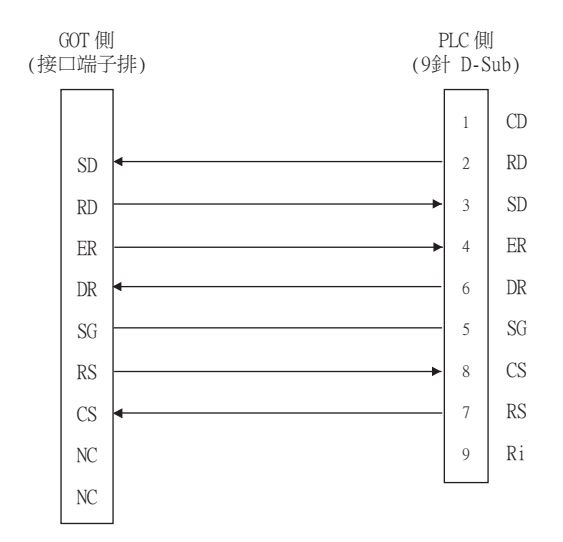

#### (2) 製作電纜時的注意事項

## (a) 電纜長度 請將RS-232電纜的長度做成15m以內。

#### (b) GOT側接口 關於GOT側接口,請參照以下內容。

➡ 1.4.1 GOT的接口規格

#### (c) 富士電機公司生產的PLC側的接口

請使用與富士電機公司生產的PLC側相容的接口。 詳情請參照富士電機公司生產的PLC的操作手冊。

#### ■2. RS-485電纜

#### (1) 佈線圖

(a) RS-485佈線圖1)

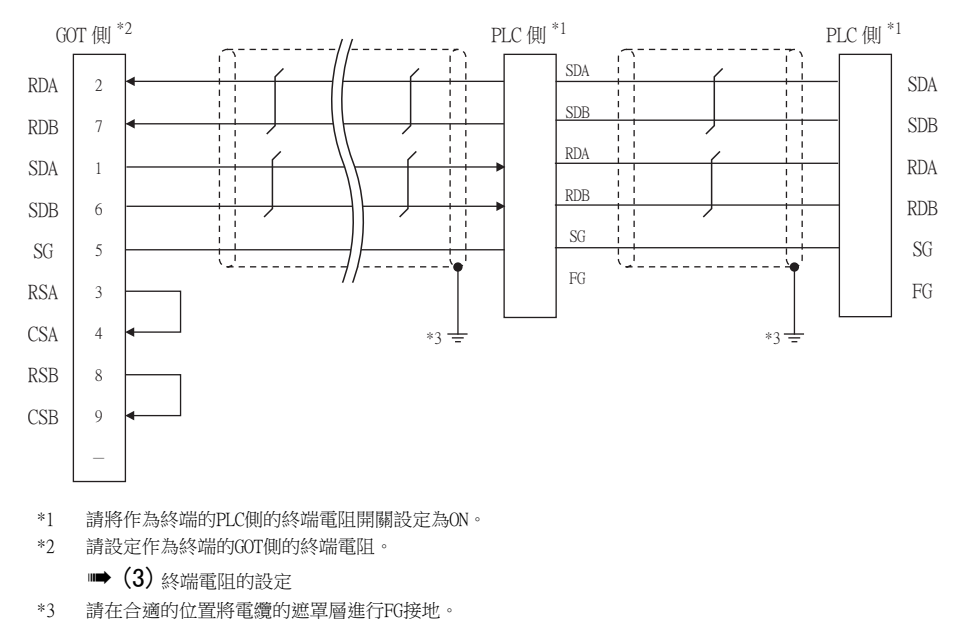

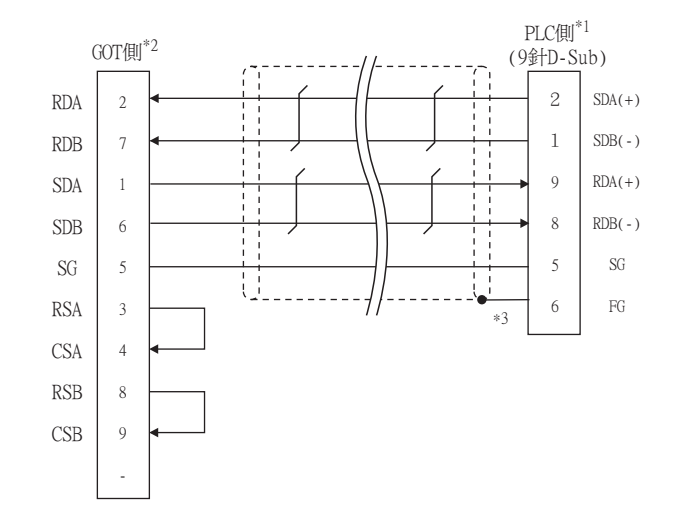

- \*1 請通過作為終端的PLC側的RS485終端電阻開關,將終端電阻設定為有效。
- \*2 請設定作為終端的GOT側的終端電阻。
  - ➡ (3)終端電阻的設定
- \*3 為獲得遮罩效果,請將電纜的遮罩線確實引入接口蓋內,並進行終端處理。
- (c) RS-485佈線圖3)

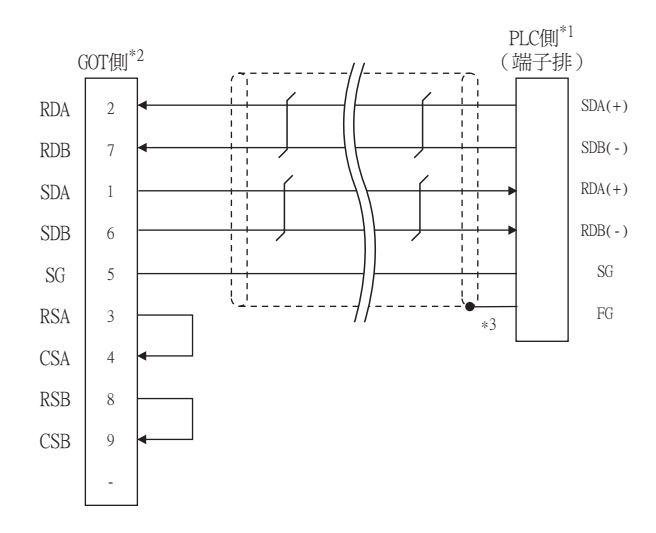

- \*1 請通過作為終端的PLC側的RS485終端電阻開關,將終端電阻設定為有效。
- \*2 請設定作為終端的GOT側的終端電阻。
  - ➡ (3) 終端電阻的設定
- \*3 為獲得遮罩效果,請將電纜的遮罩線確實引入接口蓋內,並進行終端處理。

#### (d) RS-485佈線圖4)

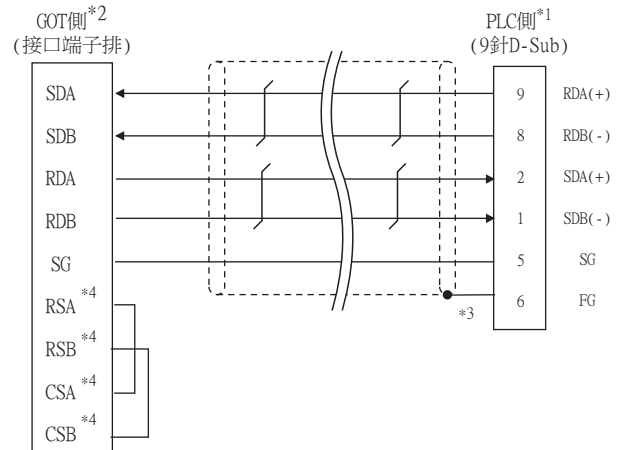

- \*1

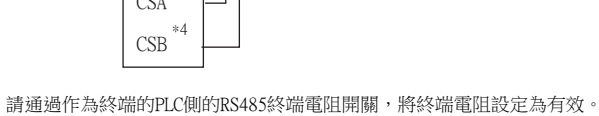

- \*2

- 請將終端GOT側的終端電阻設為"330Ω"。

- ➡ (3) 終端電阻的設定
- 為獲得遮罩效果,請將電纜的遮罩線確實引入接口蓋內,並進行終端處理。 \*3
- GT<sub>03P</sub> 2104P 沒有訊號名稱(RSA、RSB、CSA、CSB)。不需要繞回連接。 \*4
- (e) RS-485佈線圖5)

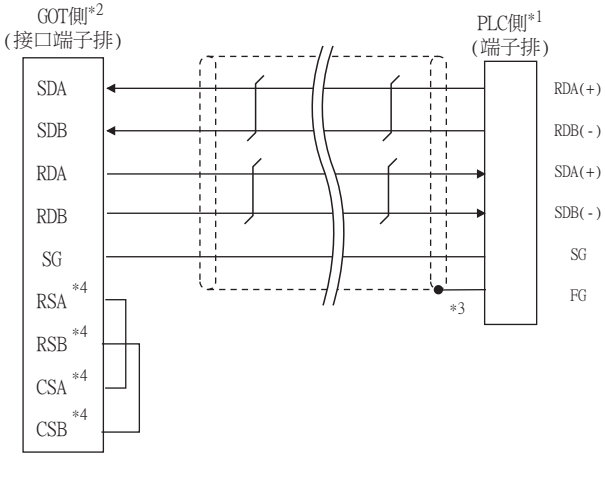

- \*1 請通過作為終端的PLC側的RS485終端電阻開關,將終端電阻設定為有效。
- \*2
- 請將終端GOT側的終端電阻設為"330Ω"。

- ➡ (3) 終端電阻的設定

- \*3
- 為獲得遮罩效果,請將電纜的遮罩線確實引入接口蓋內,並進行終端處理。
- 又可 没有訊號名稱(RSA、RSB、CSA、CSB)。不需要繞回連接。 \*4

# (2) 製作電纜時的注意事項

- (a) 電纜長度
  - 請將RS-485電纜的長度做成最長距離以內。
- (b) GOT 側接口

關於GOT側接口,請參照以下內容。

- ➡ 1.4.1 GOT的接口規格
- (c) 富士電機公司生產的PLC側的接口 請使用與富士電機公司生產的PLC側相容的接口。 詳情請參照富士電機公司生產的PLC的操作手冊。

## (3) 終端電阻的設定

#### (a) GOT側

- GT27、GT25(GT2505-V除外)、GT23時 請將終端電阻設定用DIP開關設定為"有"。
- GT2505-V、GT21、GS時 請將終端電阻切換開關設定為"330Ω"。
   關於終端電阻的設定方法,請參照以下內容。
  - ➡ 1.4.3 GOT終端電阻

## (b) 富士電機公司生產的PLC側

- 連接GOT與富士電機公司生產的PLC時,需要連接終端電阻。
  - ➡ 4.2.7 PLC側的設定

# 4.2.6 GOT側的設定

■1. 設定通訊接口 (連接裝置的設定)

設定連接裝置的通道。

| CH1:富士電機 MICREX-                      |                   |              |        |   | _ î     |
|---------------------------------------|-------------------|--------------|--------|---|---------|
| CH2:未連接<br>CH3:未連接<br>CH3:未連接         | 製造商( <u>M</u> ):  | 富士電機         |        | ~ |         |
| CH4:未連接                               | 機種( <u>E</u> ):   | 富士電機 MICR    | EX-F系列 | ~ |         |
| - 西約/一里に改定<br>                        | I/F( <u>I</u> ):  | 標準I/F(RS422, | /485)  | ~ |         |
| 法 関道<br>を通訊設定                         | 驅動程式( <u>D</u> ): | 富士電機 MICR    | EX-F   | ~ |         |
|                                       |                   |              |        |   | $\prec$ |
| ──── 電子郵件<br>──── FTP伺服器              | (N) 通路(N)         |              |        |   |         |
| 一日 福采時移<br>                           | 内容                | DS)          | 9600   | _ |         |
| 🕲 站號切換                                | 資料長度              | -3)          | 8bit   |   |         |
| 》《宏图HEL1思译《关注INO.10)分                 | 停止位元              |              | 1bit   |   |         |
|                                       | 同位檢查              |              | 偶數     |   |         |
|                                       | 重試次數              | ()大)         | 0      |   |         |
|                                       | 通訊論時              | 時間(秒)        | 3      |   |         |
|                                       | 本站位址              |              | 0      |   |         |
|                                       | 傳送延遲              | 時間(ms)       | 5      | _ |         |
|                                       |                   |              |        |   |         |
|                                       |                   |              |        |   |         |
|                                       |                   |              |        |   |         |
|                                       |                   |              |        |   |         |
|                                       |                   |              |        |   |         |
| , , , , , , , , , , , , , , , , , , , |                   |              |        |   |         |
|                                       | J                 |              |        |   | •       |

- Step 1. 選擇[通用設定]→[連接裝置設定]功能表。
- Step 2. 顯示連接裝置的設定視窗,從清單功能表中選擇要使用的通道。

#### *Step 3.* 進行如下選擇。

- 製造商:富士電機
- 機種:請選擇下述中的任意一個。
  - 機種:富士電機MICREX-F系列
  - 機種:富士電機MICREX-SX SPH
- I/F:所使用的接口
- 驅動程式:請選擇下述中的任意一個。
  - 驅動程式:富士電機MICREX-F系列
  - 驅動程式:富士電機MICREX-SX SPH
- Step 4. 製造商、機種、I/F、驅動程式的設定完成後會顯示進階。 請根據所使用的環境進行設定。
  - ➡ 4.2.6 ■2. 連接裝置進階

設定完成後按一下確定按鈕。

# POINT

連接裝置的設定可以在[I/F連接清單]中進行確認。 關於詳情,請參照以下內容。

➡ 1.2.1 將封裝資料寫入GOT

# ■2. 連接裝置進階

請根據所使用的環境進行設定。 (富士電機MICREX-F)

| 內容                     | 值    |
|------------------------|------|
| 波特率(BPS)               | 9600 |
| 資料長度                   | 8bit |
| 停止位元                   | 1bit |
| 同位檢查                   | 偶數   |
| 重試次數 <mark>(</mark> 次) | 0    |
| 通訊逾時時間(秒)              | 3    |
| 本站位址                   | 0    |
| 傳送延遲時間(ms)             | 5    |

| 項目     | 内容                                    | 範圍                                                               |
|--------|---------------------------------------|------------------------------------------------------------------|
| 波特率    | 變更與連接裝置的波特率<br>時進行設定。<br>(預設:9600bps) | 9600bps •<br>19200bps •<br>38400bps •<br>57600bps •<br>115200bps |
| 資料長度   | 變更與連接裝置的資料長度時進行設定。<br>(預設:8 bit)      | 7 bit/8 bit                                                      |
| 停止位元   | 變更與連接裝置的資料長度時進行設定。<br>(預設:l bit)      | 1 bit/2 bit                                                      |
| 同位檢查   | 指定在通訊時是否進行同位檢查,以及檢查的方式。<br>(預設:偶數)    | 無<br>偶數<br>奇數                                                    |
| 重試次數   | 指定通訊時的重試次數。<br>(預設:0次)                | 0~5次                                                             |
| 通訊逾時時間 | 指定通訊時的逾時時間。<br>(預設:3秒)                | 1~30秒                                                            |
| 本站位址   | 指定系統配置(包含GOT)中的PLC的站號。<br>(預設:0)      | 0~99                                                             |
| 傳送延遲時間 | 指定通訊時的傳送延遲時間。<br>(預設: 5ms)            | 0~300ms                                                          |

| 属性         | 值     |  |
|------------|-------|--|
| 波特率(BPS)   | 38400 |  |
| 数据长度       | 8位    |  |
| 停止位        | 1位    |  |
| 奇偶性        | 偶数    |  |
| 重试次数()次)   | 3     |  |
| 通讯超时时间(秒)  | 3     |  |
| 发送延迟时间(ms) | 0     |  |

| 項目                 | 内容                                 | 範圍                                                               |
|--------------------|------------------------------------|------------------------------------------------------------------|
| 波特率 <sup>*1</sup>  | 變更與連接裝置的波特率時進行設定。<br>(預設:38400bps) | 9600bps 、<br>19200bps 、<br>38400bps 、<br>57600bps 、<br>115200bps |
| 資料長度 <sup>*1</sup> | 變更與連接裝置的資料長度時進行設定。<br>(預設:8 bit)   | 7 bit / 8 bit                                                    |
| 停止位元*1             | 變更與連接裝置的資料長度時進行設定。<br>(預設:l bit)   | 1 bit / 2 bit                                                    |
| 同位檢查*1             | 指定在通訊時是否進行同位檢查,以及檢查的方式。<br>(預設:偶數) | 無<br>偶數<br>奇數                                                    |
| 重試次數               | 指定通訊時的重試次數。<br>(預設:3次)             | 0~5次                                                             |
| 通訊逾時時間             | 指定通訊時的逾時時間。<br>(預設:3秒)             | 1~30秒                                                            |
| 傳送延遲時間             | 指定通訊時的傳送延遲時間。<br>(預設:Oms)          | 0~300ms                                                          |

\*1 請保持預設值。如果變更設定值,將無法與PLC通訊。

# POINT

- (1) 本站位址 連接PLC與RS-232時,請將本站位址設定為"0"。
- (2) 通過實用程式進行的通訊接口的設定 通訊接口的設定也可在寫入工程資料的[連接裝置設定]後,通過實用程式的[連接裝置設定] 進行變更。

關於實用程式的詳情,請參照以下手冊。

- ➡ GOT2000系列主機使用說明書 (實用程式篇)
- (3) 連接裝置設定的設定內容的優先順序 通過GT Designer3或實用程式進行設定時,會根據最後設定的內容進行動作。

# POINT

富士電機公司生產的PLC

有關富士電機公司生產的PLC的詳情,請參照以下手冊。

➡ 富士電機公司生產的PLC的操作手册

| 型號名            | 参 照         |        |
|----------------|-------------|--------|
| RS-232C接口卡     | NV1L-RS2    | 4 10   |
|                | NC1L-RS2    | 4 - 19 |
| 通用接口模塊         | NC1L-RS4    | 4 - 20 |
|                | FFU120B     | 4 - 22 |
| RS-232C/485接口盒 | FFK120A-C10 | 4 - 24 |

## ■1. 與NV1L-RS2、NC1L-RS2連接時

#### (1) 通訊設定

請使用設定開關進行通訊設定。

| 項目                 | 設定值                |
|--------------------|--------------------|
| 傳輸模式               | 指令設定型異步無順序         |
| 傳輸速度*1             | 9600bps 、 19200bps |
| 資料長度 <sup>*1</sup> | 8位元、7位元            |
|                    | 偶數、奇數              |
| 同位檢查位元 '           | 有、無                |
| 停止位元*1             | 1位元、2位元            |
| 初始化方法              | 開關設定               |

\*1 請與GOT側的設定保持一致。

# (2) 使用開關進行設定

請通過各設定開關進行通訊設定。

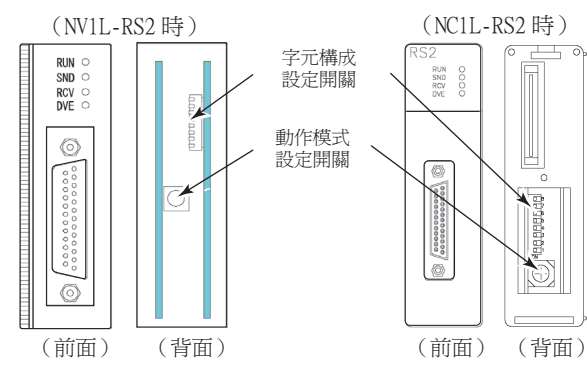

#### (a) 傳輸模式的設定

請通過動作模式設定開關進行設定。

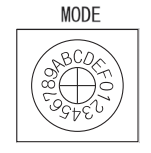

| /#r#A_2##_D | 開關位置     |          |  |  |  |
|-------------|----------|----------|--|--|--|
| 傳輸(快式,      | NV1L-RS2 | NC1L-RS2 |  |  |  |
| 指令設定型異步無順序  | 1        | 1        |  |  |  |

#### (b) 傳輸速度、停止位元、資料長度、同位檢查、初始化方法的設定

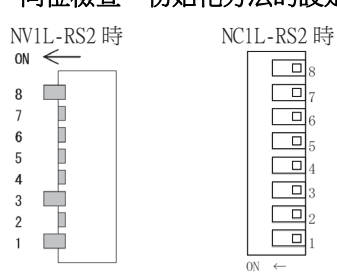

| 20 27 22 1 | بهار جنر 11                                                                                                 | 開關編號 |     |    |     |     |                                   |                                                                                                    |    |  |
|------------|----------------------------------------------------------------------------------------------------|------|-----|----|-----|-----|-----------------------------------|----------------------------------------------------------------------------------------------------|----|--|
| 設定項日       | 設定值                                                                                                    | 1    | 2   | 3  | 4   | 5   | 6                                 | 7                                                                                                    | 8  |  |
| 律检查中       | 9600bps                                                                                                    | ON   | OFF | ON |     |     | 語院          5         6         7 |                                                                                                    |    |  |
| 傳輸述度       | 岐度     19200bps     OFF     ON     ON       1位元     0N       2位元     0FF       7位元     0N       8位元     0FF |      |     |    |     |     |                                   |                                                                                                    |    |  |
|            | 1位元                                                                                                    |      |     |    | ON  |     |                                   |                                                                                                    |    |  |
| 停止位元       | 2位元                                                                                                    |      |     |    | OFF |     |                                   |                                                                                                    |    |  |
| 次州巨山       | 7位元                                                                                                    |      |     |    |     | ON  |                                   | 6         7           0         7           0         7           0         7           0         7           0         7           0         7           0         7           0         7           0         7           0         7           0         7           0         7           0         7           0         7 |    |  |
| 資料長度       | 8位元                                                                                                    |      |     |    |     | OFF |                                   |                                                                                                    |    |  |
|            | 偶數                                                                                                    |      |     |    |     |     | ON                                | 7<br>ON<br>OFF                                                                                                    |    |  |
|            | 奇數                                                                                                    |      |     |    |     |     | OFF                               |                                                                                                    |    |  |
| 同位檢查位元     | 有                                                                                                    |      |     |    |     |     |                                   | ON                                                                                                    |    |  |
|            | 無                                                                                                    |      |     |    |     |     |                                   | OFF                                                                                                    |    |  |
| 初始化方法      | 開關設定                                                                                                    |      |     |    |     |     |                                   |                                                                                                    | ON |  |

#### ■2. 與NC1L-RS4連接時

#### (1) 通訊設定

請使用設定開關進行通訊設定。

| 項目      | 設定值                |  |  |  |  |  |
|---------|--------------------|--|--|--|--|--|
| 傳輸模式    | 指令設定型異步無順序         |  |  |  |  |  |
| 傳輸速度*1  | 9600bps 、 19200bps |  |  |  |  |  |
| 資料長度*1  | 8位元、7位元            |  |  |  |  |  |
|         | 偶數、奇數              |  |  |  |  |  |
| 同位檢查位元' | 有、無                |  |  |  |  |  |
| 停止位元*1  | 1位元、2位元            |  |  |  |  |  |
| 初始化方法   | 開關設定               |  |  |  |  |  |
| 站號*1*2  | 0~99               |  |  |  |  |  |
| 終端電阻*3  | ON • OFF           |  |  |  |  |  |

\*1 請與GOT側的設定保持一致。

\*2 選擇站號時請確保不會與其他模塊相重複。

\*3 請將終端的通用接口模塊的終端電阻開關設定為ON。

#### (2) 使用開關進行設定

請通過各設定開關進行通訊設定。

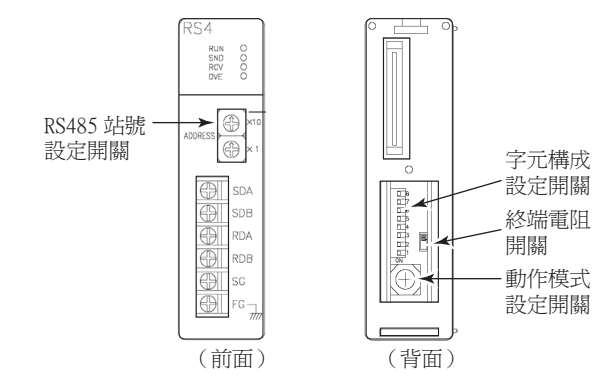

#### (a) 傳輸模式的設定

請通過動作模式設定開關進行設定。

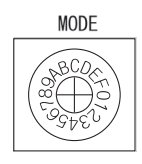

| 傳輸模式       | 開關位置 |
|------------|------|
| 指令設定型異步無順序 | 3    |

#### (b) 站號的設定

請通過RS485站號設定開關進行設定。

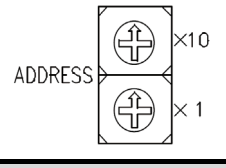

站號 0~99

#### (c) 終端電阻的設定

請使用終端電阻開關來設定終端電阻的 "ON" 、 "OFF" 。

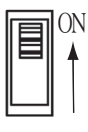

#### (d) 傳輸速度、停止位元、資料長度、同位檢查、初始化方法的設定 請通過字元構成設定開關進行設定。

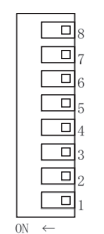

|                                                              | 乳合店                                                                                                    |    | 開關編號 |    |     |     |                                                                                                    |     |    |  |  |
|--------------------------------------------------------------|----------------------------------------------------------------------------------------------------|----|------|----|-----|-----|----------------------------------------------------------------------------------------------------|-----|----|--|--|
| 設定項目     ()       傳輸速度        停止位元        資料長度        同位檢查位元 | 設定但                                                                                                    | 1  | 2    | 3  | 4   | 5   | 6                                                                                                    | 7   | 8  |  |  |
| 傳輸速度<br>停止位元<br>資料長度                                         | 9600bps                                                                                                    | ON | OFF  | ON |     |     |                                                                                                    |     |    |  |  |
| 得物述度                                                         | 9600bps         ON         OFF         ON           19200bps         OFF         ON         ON           1位元         ON         OFF           2位元         OFF         OFF           7位元         OFF         ON           8位元         OFF         ON |    |      |    |     |     |                                                                                                    |     |    |  |  |
| 店」 (A) 二                                                     | 1位元                                                                                                    |    |      |    | ON  |     |                                                                                                    |     |    |  |  |
| 停止位元                                                         | 2位元                                                                                                    |    |      |    | OFF |     |                                                                                                    |     |    |  |  |
|                                                              | 7位元                                                                                                    |    |      |    |     | ON  |                                                                                                    |     |    |  |  |
| <u></u><br>員料   皮   と                                        | 8位元                                                                                                    |    |      |    |     | OFF | 5         6         7           5         6         7           0         0         0           0FF         0         0           0FF         0N         0           0FF         0N         0           0FF         0N         0           0FF         0N         0 |     |    |  |  |
|                                                              | 偶數                                                                                                    |    |      |    |     |     | ON                                                                                                    |     |    |  |  |
| 同位檢查位元                                                       | 奇數                                                                                                    |    |      |    |     |     | OFF                                                                                                    |     |    |  |  |
|                                                              | 有                                                                                                    |    |      |    |     |     |                                                                                                    | ON  |    |  |  |
|                                                              | 無                                                                                                    |    |      |    |     |     |                                                                                                    | OFF |    |  |  |
| 初始化方法                                                        | 開關設定                                                                                                    |    |      |    |     |     |                                                                                                    |     | ON |  |  |

# ■3. 與FFU120B連接時

# (1) 通訊設定

請使用設定開關進行通訊設定。

| 項目                    | 設定值                |
|-----------------------|--------------------|
| 傳輸模式                  | 指令設定型異步無順序         |
| 傳輸速度*1                | 9600bps 、 19200bps |
| 資料長度*1                | 8位元、7位元            |
| $= 0.44 \pm 0.2^{*1}$ | 偶數、奇數              |
| 同位檢查位元'               | 有、無                |
| 停止位元*1                | 1位元、2位元            |
| 初始化方法                 | 開關設定               |
| 此品號 <sup>*1*2</sup>   | 0~99               |
| 終端電阻*3                | ON 、 OFF           |

\*1 請與GOT側的設定保持一致。

\*2 選擇站號時請確保不會與其他模塊相重複。

\*3 請將終端的通用接口模塊的終端電阻開關設定為ON。

#### (2) 使用開關進行設定

請通過各設定開關進行通訊設定。

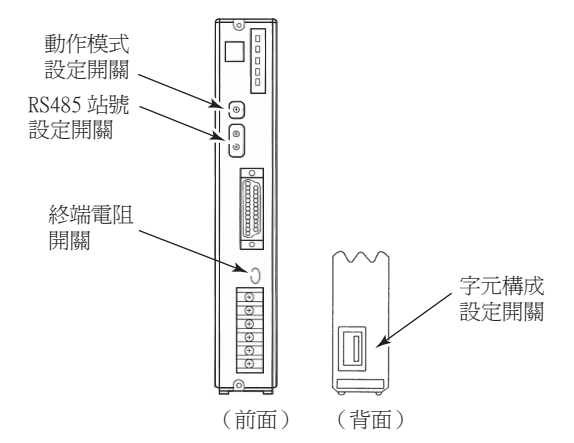

# (a) 傳輸模式的設定

請通過動作模式設定開關進行設定。

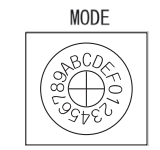

| 傳輸模式                                      | 開關位置 |
|-------------------------------------------|------|
| 指令設定型異步無順序<br>RS-232C 1:1                 | 1    |
| 指令設定型異步無順序<br>RS-232C 1:1,<br>及RS-485 1:N | 2    |
| 指令設定型異步無順序<br>RS-485 1:N                  | 3    |

#### (b) 站號的設定

請通過RS485站號設定開關進行設定。

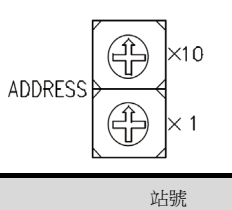

0~99

#### (c) 終端電阻的設定

請使用終端電阻開關來設定終端電阻的 "ON"、"OFF"。

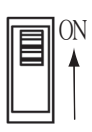

#### (d) 傳輸速度、停止位元、資料長度、同位檢查、初始化方法的設定 請通過字元構成設定開關進行設定。

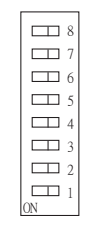

| भग स्वतन्द्र न                                                                                                    |          | 開關編號                                                                                                    |    |    |     |    |     |           |    |  |  |
|----------------------------------------------------------------------------------------------------|----------|----------------------------------------------------------------------------------------------------|----|----|-----|----|-----|-----------|----|--|--|
| 設定項目<br>傳輸速度<br>停止位元<br>資料長度                                                                                                    | 設定阻      | 1                                                                                                    | 2  | 3  | 4   | 5  | 6   | 7         | 8  |  |  |
| 設定項目         設定值           傳輸速度         9600bps           「9200bps         19200bps           停止位元         1 bit           資料長度         7 bit           資料長度         7 bit           局位檢查位元         イ           月         万 | ON       | OFF                                                                                                    | ON |    |     |    |     |           |    |  |  |
| 得物述度                                                                                                    | 19200bps | OFF                                                                                                    | ON | ON |     |    |     |           |    |  |  |
| 店」 (A) 二                                                                                                    | 1 bit    |                                                                                                    |    |    | ON  |    |     |           |    |  |  |
| 停止位元                                                                                                    | 2 bit    |                                                                                                    |    |    | OFF |    |     |           |    |  |  |
|                                                                                                    | 7 bit    |                                                                                                    |    |    |     | ON |     |           |    |  |  |
| <u></u><br>員料   皮   と                                                                                                    | 8 bit    | N         OFF         ON         ON         OFF         ON         ON         OFF         ON         ON         OFF         ON         ON         OFF         ON         ON         OFF         ON         OFF         ON         OFF         ON         ON         OFF         ON         OFF         ON         OFF         ON         ON         OFF         ON         OFF         ON         OFF         ON         OFF         ON         OFF         ON         OFF         ON         ON         OFF         ON         ON         OFF         ON         ON         OFF         ON </td <td></td> |    |    |     |    |     |           |    |  |  |
|                                                                                                    | 偶數       |                                                                                                    |    |    |     |    | ON  | ON<br>OFF |    |  |  |
| 同份检查的二                                                                                                    | 奇數       |                                                                                                    |    |    |     |    | OFF |           |    |  |  |
| 同位檢查位元                                                                                                    | 有        |                                                                                                    |    |    |     |    |     | ON        |    |  |  |
|                                                                                                    | 無        |                                                                                                    |    |    |     |    |     | OFF       |    |  |  |
| 初始化方法                                                                                                    | 開關設定     |                                                                                                    |    |    |     |    |     |           | ON |  |  |

# ■4. 與FFK120A-C10連接時

#### (1) 通訊設定

請通過設定開關進行通訊設定。

| 項目        | 設定值                                       |  |  |  |  |  |
|-----------|-------------------------------------------|--|--|--|--|--|
| 傳輸模式*4    | 指令設定型異步無順序<br>RS-232C 1:1                 |  |  |  |  |  |
|           | 指令設定型異步無順序<br>RS-232C 1:1,<br>及RS-485 1:N |  |  |  |  |  |
|           | 指令設定型異步無順序<br>RS-485 1:N                  |  |  |  |  |  |
| 傳輸速度*1    | 9600bps • 19200bps                        |  |  |  |  |  |
| 資料長度*1    | 8位元、7位元                                   |  |  |  |  |  |
|           | 偶數、奇數                                     |  |  |  |  |  |
| 同位檢查位元 '  | 有、無                                       |  |  |  |  |  |
| 停止位元*1    | 1位元、2位元                                   |  |  |  |  |  |
| 初始化方法     | 開關設定                                      |  |  |  |  |  |
| 站完整*1*2   | 0~99                                      |  |  |  |  |  |
| 終端電阻*3    | ON 、 OFF                                  |  |  |  |  |  |
| T連結站號設定開關 |                                           |  |  |  |  |  |
| T連結終端電阻   | ■ 富士電機公司生產的PLC的操作手冊                       |  |  |  |  |  |

\*1 請與GOT側的設定保持一致。
\*2 選擇站號時請確保不會與其他模塊相重複。
\*3 請將終端的RS-232C/485接口盒的終端電阻開關設定為ON。
\*4 請根據需要設定。

#### (2) 通過開關進行設定

請通過各設定開關進行通訊設定。

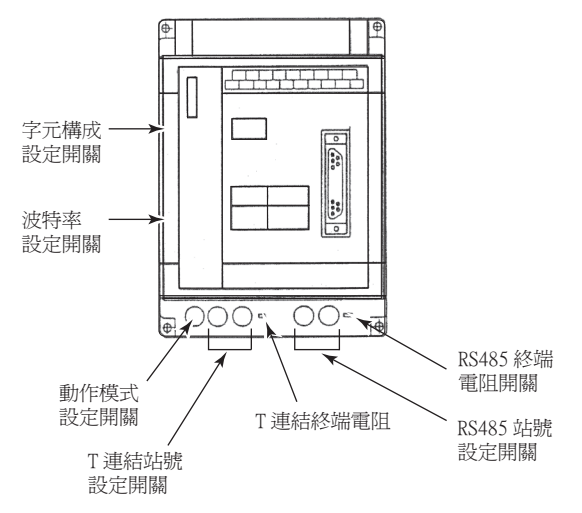

#### (a) 傳輸模式的設定

請通過動作模式設定開關進行設定。

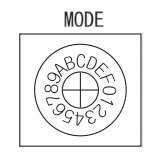

| 傳輸模式                                      | 開關位置 |
|-------------------------------------------|------|
| 指令設定型異步無順序<br>RS-232C 1:1                 | 1    |
| 指令設定型異步無順序<br>RS-232C 1:1,<br>及RS-485 1:N | 2    |
| 指令設定型異步無順序<br>RS-485 1 : N                | 3    |

#### (b) 站號的設定

請通過RS485站號設定開關進行設定。

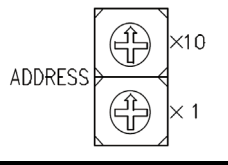

站號 0~99

#### (c) 終端電阻的設定

請使用終端電阻開關來設定終端電阻的 "ON"、"OFF"。

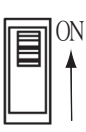

4

4.2 序列連接時 4-25

# (d) 停止位元、資料長度、同位檢查、初始化方法的設定

請通過字元構成設定開關進行設定。

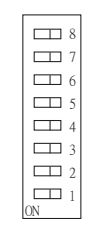

|        | 設定值  | 開關編號 |     |     |     |     |     |     |    |  |  |
|--------|------|------|-----|-----|-----|-----|-----|-----|----|--|--|
| 設定項日   |      | 1    | 2   | 3   | 4   | 5   | 6   | 7   | 8  |  |  |
| Ŕ      | ~使用  | OFF  | OFF | OFF |     |     |     |     |    |  |  |
| 停止位元   | 1位元  |      |     |     | ON  |     |     |     |    |  |  |
|        | 2位元  |      |     |     | OFF |     |     |     |    |  |  |
| 資料長度   | 7位元  |      |     |     |     | ON  |     |     |    |  |  |
|        | 8位元  |      |     |     |     | OFF |     |     |    |  |  |
|        | 偶數   |      |     |     |     |     | ON  |     |    |  |  |
| 同份检查的一 | 奇數   |      |     |     |     |     | OFF |     |    |  |  |
| 同位檢查位元 | 有    |      |     |     |     |     |     | ON  |    |  |  |
|        | 無    |      |     |     |     |     |     | OFF |    |  |  |
| 初始化方法  | 開關設定 |      |     |     |     |     |     |     | ON |  |  |

#### (e) 傳輸速度的設定

請通過波特率設定開關進行設定。

| <b>—</b> 7 |  |
|------------|--|
| <b>—</b> 6 |  |
| □ 5        |  |
| <b>—</b> 4 |  |
| <b>—</b> 3 |  |
| <b>D</b> 2 |  |
| <b>—</b> 1 |  |
| ON         |  |

| 設定項目 設定值 |          |     |     |     | 開關  | 编號  |     |     | 8   |  |  |  |
|----------|----------|-----|-----|-----|-----|-----|-----|-----|-----|--|--|--|
|          | 1        | 2   | 3   | 4   | 5   | 6   | 7   | 8   |     |  |  |  |
| 傳輸速度     | 9600bps  | OFF | OFF | OFF | OFF | OFF | ON  | OFF | OFF |  |  |  |
|          | 19200bps | OFF | OFF | OFF | OFF | OFF | OFF | ON  | OFF |  |  |  |

## ■5. 與NP1L-RS1、NP1L-RS2、NP1L-RS3、NP1L-RS4、NP1L-RS5連接時

#### (1) 通訊設定

請通過各個設定開關進行通訊設定。

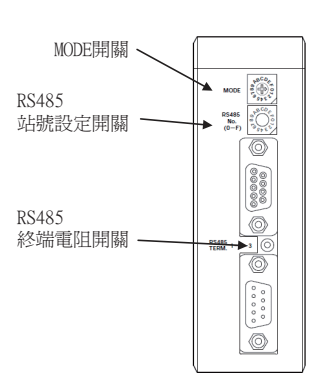

| 開闢          | 項目   | 設定值   |
|-------------|------|-------|
| MODE開關      | 動作模式 | 1~3*1 |
| RS485站號設定開闢 | 站號   | *2    |
| RS485終端電阻開闢 | 終端電阻 | *3    |

\*1 請設定MODE開關,使與GOT連接的通用通訊模塊的通訊埠成為載入器。

\*2 與GOT連接時不使用。

\*3 請將終端的通用通訊接口模塊的終端電阻開關設定為ON。

# 4.2.8 站號設定

站號不可重複設定。 無論電纜的連接順序如何,都可以設定站號,出現空站號也沒有關係。

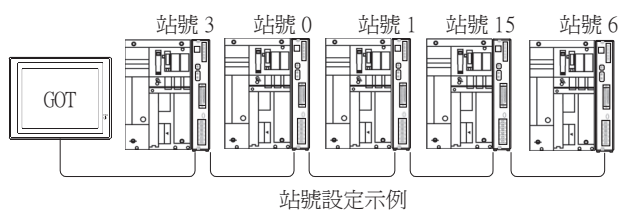

# ■1. 直接指定

元件設定時,直接指定要變更的PLC的站號。

4

E要變更的PLC的站號。 指定範圍 0~99

# 4.3 Ethernet connection

# 4.3.1 與MICREX-SX SPH連接時的系統配置

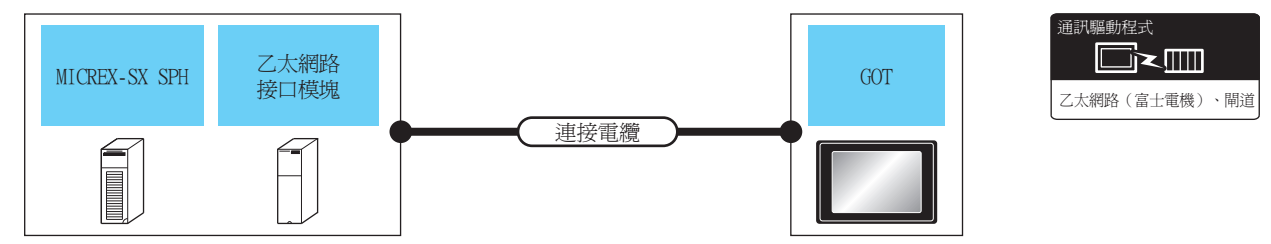

| PLC                         |                                          | 連接電纜                                                                                             |                          | GOT                 |                                                                                                    |                                              |
|-----------------------------|------------------------------------------|--------------------------------------------------------------------------------------------------|--------------------------|---------------------|----------------------------------------------------------------------------------------------------|----------------------------------------------|
| 系列                          | 乙太網路接口模塊*3                               | 電纜型號名 <sup>*1</sup><br>佈線圖編號                                                                     | 最大分<br>段長度 <sup>*2</sup> | 選配裝置 <sup>*4</sup>  | 本體                                                                                                    | 可連接臺數                                        |
| SPH200<br>SPH300<br>SPH2000 | NP1L-ET1                                 |                                                                                                  | 100m                     | -(本體內建)             | GT<br>27<br>25<br>GT<br>21<br>GT<br>21<br>21<br>21<br>21<br>21<br>21<br>21<br>21<br>21<br>21<br>21<br>21<br>21 | PLC:GOT為:N時<br>1臺PLC對應以下臺數的GOT<br>TCP:128臺以下 |
| SPH2000<br>SPH3000          | ・10BASE-T<br>遮罩雙絞線(STP)或非遮罩雙<br>絞線(UTP)的 |                                                                                                  | GT25-J71E71-<br>100      | <sup>ст</sup> 27 25 | PLC:GOT為:N時<br>1臺PLC對應以下臺數的GOT<br>TCP:8臺以下                                                                     |                                              |
| SPH2000                     | -                                        | <ul> <li>xi線 (01P) h)</li> <li>3、4、5類</li> <li>100BASE-TX</li> <li>遊罩雙絞線 (STP) 的5、5e類</li> </ul> | 100m                     | -(本體內建)             | GT<br>27<br>25<br>GT<br>21<br>GT<br>21<br>21<br>21<br>21<br>21<br>21<br>21<br>21<br>21<br>21<br>21<br>21<br>21 | PLC:GOT為:N時<br>1臺PLC對應以下臺數的GOT<br>TCP:128臺以下 |
| SPH3000                     |                                          |                                                                                                  |                          | GT25-J71E71-<br>100 | <sup>ст</sup> 27 25                                                                                            | PLC:GOT為:N時<br>1臺PLC對應以下臺數的GOT<br>TCP:10臺以下  |

\*1 雙絞線的連接目標會因為所使用的乙太網路的網路系統的配置不同而有所不同。 請根據所使用的乙太網路的網路系統來連接乙太網路模塊、集線器、收發器等構成裝置。 請使用符合IEEE802.3 10BASE-T/100BASE-TX標準的電纜、接口和集線器。
\*2 集線器與節點間的長度。 最長距離因所使用的乙太網路裝置而異。 使用中繼式集線器時,可連接的臺數如下所示。
• 10BASE-T:級聯連接最多4臺(500m)
• 100BASE-TX:級聯連接最多4臺(205m)
• 100BASE-TX:級聯連接最多2臺(205m)
使用交換式集線器時,交換式集線器間的級聯連接理論上對可級聯的數量沒有限制。 關於有無限制,請向所使用的交換式集線器的製造商進行確認。

- \*3 富士電機公司的產品。關於產品的詳情,請諮詢富士電機公司。
- \*4 GT25-W、GT2505-V不支援選配裝置。

# 4.3.2 GOT側的設定

# ■1. 設定通訊接口 (連接裝置的設定)

設定連接裝置的通道。

| 書 連接話書設定                                              |                |              |          |      |             | <u>^</u> |
|-------------------------------------------------------|----------------|--------------|----------|------|-------------|----------|
|                                                       | 製造商(M):        | 富士電模         |          |      | ~           |          |
| ● CH3:未速接<br>● CH4:未速接                                | <b>棋種(E)</b> ∶ | 富士電機 MICRE   | X-SX SPH |      | ~           |          |
| □ 由 網路/二重化設定 ──────────────────────────────────       | I/F(]):        | 乙太綱路:支援多     | CPU連接    |      | ~           |          |
| ⊨ 🛃 Mil                                               | 驅動程式(D):       | 乙太網路(富士電     | 被), 附道   |      | ~           |          |
| 一日、開道伺服器                                              | l l            |              |          |      |             |          |
|                                                       | 30055(11)      |              |          |      |             | $\leq$   |
|                                                       |                |              |          |      |             |          |
| 「「「「「「「「」」」<br>「「「」」」<br>「「」」」<br>「」」」<br>「」」」<br>「」」 | 内容             |              | 値        |      | _           |          |
| 10 站號切換                                               | GOT Net        | No.          | 1        |      |             |          |
|                                                       | GOTASE         | ALL HIGH     | 18       |      |             |          |
|                                                       | 新成な数           | 1501521NO.   | 3030     |      |             |          |
|                                                       | 影動時間           | (約)          | 3        |      |             |          |
|                                                       | 通訊論時           | <b>寺間(秒)</b> | 3        |      |             |          |
|                                                       | 傳送延遲           | 寺間(ms)       | 0        |      |             |          |
|                                                       |                |              |          |      |             |          |
|                                                       | 乙太綱諸連接         | は置款定         |          |      |             |          |
|                                                       | 🔶 🗡            |              |          |      |             |          |
|                                                       | 本              | 5 Net No.    | \$.69#   | 然居   | IP(t)b)     |          |
|                                                       | 1 *            | 1            | 1        | 富士電機 | 192.168.0.1 |          |
| < >                                                   |                |              |          |      |             |          |
|                                                       |                |              |          |      |             |          |

- Step 1. 選擇[通用設定]→[連接裝置設定]功能表。
- Step 2. 顯示連接裝置的設定視窗,從清單功能表中選擇要使用的通道。
- Step 3. 進行如下選擇。
  - 製造商:富士電機
  - 機種:富士電機MICREX-SX SPH
  - I/F:乙太網路:支援多CPU連接
  - •驅動程式:乙太網路(富士電機),閘道
- *Step 4.* 製造商、機種、I/F、驅動程式的設定完成後會顯示進階。 請根據所使用的環境進行設定。
  - ➡ 4.3.2 ■2. 連接裝置進階

設定完成後按一下確定按鈕。

#### POINT

連接裝置的設定可以在[I/F連接清單]中進行確認。 關於詳情,請參照以下內容。

➡ 1.1.3 I/F連接清單

## ■2. 連接裝置進階

請根據所使用的環境進行設定。

| 內容           | 值    |
|--------------|------|
| GOT Net No.  | 1    |
| GOT站號        | 18   |
| GOT裝置通訊用埠No. | 5030 |
| 重試次數(次)      | 3    |
| 啟動時間(秒)      | 3    |
| 通訊逾時時間(秒)    | 3    |
| 傳送延遲時間(ms)   | 0    |

| 項目                  | 内容                                                   | 範圍                                                         |
|---------------------|------------------------------------------------------|------------------------------------------------------------|
| GOT Net No.         | 設定GOT的網路No.。(預設:1)                                   | 1~239                                                      |
| GOT站號 <sup>*1</sup> | 設定GOT的站號。<br>(預設:18)                                 | 1~254                                                      |
| GOT裝置通訊用埠No.        | 設定用於GOT與乙太網路模塊進行連接的埠No.。<br>(預設:5030 <sup>*2</sup> ) | 1024~5010、5014~65534<br>(5011、5012、5013、49153~49170除<br>外) |
| 重試次數                | 設定通訊逾時時的重試次數。<br>如果重試之後仍無應答,則為通訊逾時。<br>(預設:3次)       | 0~5次                                                       |
| 啟動時間                | 設定GOT啟動後到開始與PLC CPU進行通訊的時間。<br>(預設:3秒)               | 3~255秒                                                     |
| 通訊逾時時間              | 設定通訊逾時的時間。<br>(預設:3秒)                                | 1~90秒                                                      |
| 傳送延遲時間              | 設定用於減少網路/連接目標PLC負荷的傳送延遲時間。<br>(預設: Oms)              | 0~10000ms(ms)                                              |

\*1 對連接裝置進階中設定的[GOT站號]和乙太網路設定中設定的[站號],請務必設定不同的站號。

➡ 4.3.2 ■4. 乙太網路設定

\*2 同一通訊驅動程式分配至多個通道時,第2個及之後設定的通訊驅動程式,[GOT 裝置通訊用埠No.]的預設值為No.6000以後的最小空號。

# POINT

(1)通過實用程式進行的通訊接口的設定
 通訊接口的設定也可在寫入工程資料的[連接裝置設定]後,通過實用程式的[連接裝置設定]
 進行變更。
 關於實用程式的詳疇,請金昭以下毛冊。

關於實用程式的詳情,請參照以下手冊。

- ➡ GT □裝置使用說明書
- (2) 連接裝置設定的設定內容的優先順序 通過GT Designer3或實用程式進行設定時,會根據最後設定的內容進行動作。

### ■3. GOT乙太網路設定

透過進行下列設定,GOT可以與不同的網路進行通訊。

#### (1) GOT IP位址設定

- 對下列通訊埠進行設定。
- 標準埠 (GT25-W時為埠1)
- 擴充埠 (GT25-W時為埠2)

#### (2) GOT乙太網路通用設定

- 對標準埠和擴充埠或埠1和埠2進行下列通用設定。
- [預設閘道]
- [週邊S/W通訊用埠No.]
- [透明傳輸用埠No.]

#### (3) IP篩選設定

設定IP篩選後,可以允許或攔截來自特定IP位址的存取。

關於詳情,請參照以下內容。

➡ 1.1.2 GOT乙太網路設定

# ■4. 乙太網路設定

| □ 递按领直款定                          |                       |                  |                |                                |             |
|-----------------------------------|-----------------------|------------------|----------------|--------------------------------|-------------|
| 通 連接装置設定<br>の<br>CH1・安十番様 MICREY. |                       |                  |                |                                | 7           |
| 0 CH2:未連接                         | 製造商( <u>M</u> ):      | 富士電機             |                |                                | ~           |
|                                   | 榐種(E):                | 富士電機 MICR        | EX-SX SPH      |                                | ~           |
| □ 市 網路/二重化設定                      | I/F(I):               | 乙太細路:支援          | 5-CPUIji東接     |                                | ~           |
| 日日期道                              | 順動程式(D):              | 2大網路(安十          | 東海) 開済         |                                | ~           |
| → 2 通訊設定                          | diastrana (           | CINOINIA (III II | 46 WK // 141/2 |                                |             |
|                                   |                       |                  |                |                                |             |
| - ── 電子郵件                         | ( <u>N</u> ) 道階(      |                  |                |                                |             |
| 福案轉移                              | 内容                    |                  | 值              |                                |             |
| MELSEC二重化                         | GOT Net               | t No.            | 1              |                                |             |
| ● 和新刊版<br>一 10                    | GOT站號                 | t                | 18             |                                |             |
|                                   | GOT装置                 | 通訊用埠No.          | 50             | 30                             |             |
|                                   | 車話次期                  | (()欠)<br>((61-)  | 3              |                                |             |
|                                   | 有大型/JP+計画<br>う面目的注意の表 | (イン)             | 3              |                                |             |
|                                   | 傳送延遲                  | 時間(ms)           | 0              |                                |             |
|                                   |                       |                  |                |                                |             |
|                                   |                       |                  |                |                                |             |
|                                   |                       |                  |                |                                |             |
|                                   |                       |                  |                |                                |             |
|                                   |                       | 11+ 00 i f       | _              |                                |             |
|                                   | <1/1/1/181至18         | CREATER OF       |                |                                |             |
|                                   | 🔶 🗡                   |                  |                |                                |             |
|                                   | 本:                    | Net No.          | 站跟             | 装置                             | IP位址        |
|                                   | 1 *                   | 1                | 1              | 富士電機                           | 192.168.0.1 |
| < >                               |                       |                  |                |                                | *           |
|                                   |                       |                  |                | 確定                             | 取済          |
|                                   |                       |                  |                | Barran Contraction Contraction |             |

| 項目      | 内容                                     | 設定值       |
|---------|----------------------------------------|-----------|
| 本站      | 顯示本站。(本站標註有*號。)                        | —         |
| Net No. | 設定連接目標乙太網路模塊的網路No.。<br>(預設:無)          | 1~239     |
| 站號*2    | 設定連接目標乙太網路模塊的站號。<br>(預設:無)             | 1~254     |
| 裝置      | 富士電機(固定)                               | 富士電機(固定)  |
| IP位址*1  | 設定連接目標乙太網路模塊的IP位址。<br>(預設:192.168.0.1) | PLC側的IP位址 |
| 埠No.    | 設定連接目標乙太網路模塊的埠No.。<br>(預設:507)         | 251~65531 |
| 通訊格式    | TCP(固定)                                | TCP(固定)   |
|         |                                        |           |

\*1 直接使用預設值,將無法與PLC進行連接。請設定為連接的PLC側的IP位址。

\*2 請務必將連接裝置進階中設定的[GOT 站號]和乙太網路設定中設定的[站號]設定為不同的站號。

➡ 4.3.2 ■2. 連接裝置進階

# 4.3.3 PLC側的設定 (與MICREX-SX SPH連接時)

# POINT

富士電機公司生產的PLC 有關富士電機公司生產的PLC的詳情,請參照以下手冊。

➡ 富士電機公司生產的PLC的操作手册

## ■1. IP位址、自埠基準編號的設定

請使用PLC的週邊工具設定IP位址,自埠基準編號。

| 項目                 | 設定值         | 範圍        |
|--------------------|-------------|-----------|
| IP位址 <sup>*1</sup> | [].[].[].[] | PLC側的IP位址 |
| 子網路遮罩              | [].[].[].[] |           |
| 預設閘道IP位址           | [].[].[].[] | PLC側的設定   |
| 自埠基準編號*2           | 0~65280     |           |

\*1 請與GOT側的設定保持一致。

➡ 4.3.2 ■4. 乙太網路設定

\*2 自埠基準編號+251請設定為與GOT側埠No.相同的數值。

➡ 4.3.2 ■4. 乙太網路設定

# 4.4 可設定的元件範圍

GOT中可以使用的連接裝置的元件範圍如下所示。 但是,下表的元件範圍為GT Designer3中可設定的最大值。 即使是同一系列的連接裝置,不同機種的元件規格也不同。 請根據實際使用的連接裝置的規格進行設定。 如果設定了不存在的元件或超出範圍的元件編號,元件設定正確的其他物件也可能無法監視。

# ■1. 設定項目

#### (1) 富士電機MICREX-F時

| πt#             | 說明        |
|-----------------|-----------|
| B ▼ 0000 ▲      | 【類型】      |
| 7 8 9 D E F     | BIT       |
| 4 5 6 A B C     | 【範題】      |
| 1 2 3           | 元件:       |
| 0 Back CL       | 0000-511F |
| 網路設定<br>站號: 0 🔄 | 確定)取      |

| 項目   |                               | 内容                                              |  |  |  |
|------|-------------------------------|-------------------------------------------------|--|--|--|
| 元件   | 設定元件名、元<br>位元編號僅在進<br>最高階的位元為 | 件编號、位元编號。<br>行字元元件的位元指定時才能設定。<br>b0,最低階的位元為b15。 |  |  |  |
| 說明   | 顯示[元件]中選                      | 顯示[元件]中選擇的元件的類型及設定範圍。                           |  |  |  |
| 網路設定 | 對所設定的元件                       | 的監視目標進行設定。                                      |  |  |  |
|      | 站號                            | 在監視指定站號的PLC時進行選擇。                               |  |  |  |

#### (2) 富士電機MICREX-SX SPH

| M ▼ 0 ★ b 0 ★<br>789 D E F<br>456 A B C<br>123      | 说明<br>【类型】<br>WORD<br>【范围】<br>软元件:<br>0-2097151 |
|-----------------------------------------------------|-------------------------------------------------|
| び <u>Pack に</u><br>の始设置<br>CPU号机: 0 章<br>③ 本站 ○ 其他站 |                                                 |

| 項目       |                      | 内容                                                                |  |  |  |  |  |
|----------|----------------------|-------------------------------------------------------------------|--|--|--|--|--|
| 元件       | 設定元件名、元件<br>位元編號僅在進行 |                                                                   |  |  |  |  |  |
| 說明       | 顯示[元件]中選擇            | 夏示[元件]中選擇的元件的類型及設定範圍。                                             |  |  |  |  |  |
|          | 對所設定的元件的監視目標進行設定。    |                                                                   |  |  |  |  |  |
|          | CPU号机                | 設定連接裝置的CPU號機編號。                                                   |  |  |  |  |  |
| /回版 治几 亡 | 本站                   | 在監視本站的PLC時選擇。                                                     |  |  |  |  |  |
| 網路設定     | 其他站                  | 在監視其他站的PLC時選擇。<br>選擇後,設定所監視的PLC的站號。<br>網路No.:設定網路No.。<br>站號:設定站號。 |  |  |  |  |  |

# POINT

- (1) MICREX-F系列的元件設定
  - (a) 設定位元元件時 通過字元編號(10進位格式)+位元編號(16進位格式0~F)進行設定。

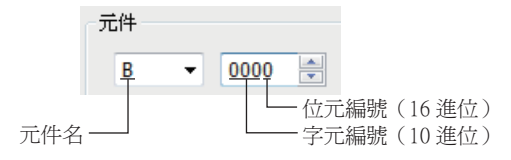

(b) 設定字元元件時

直接存取 (W24)、檔案暫存器 (W30~W109、W9) 請進行如下設定。

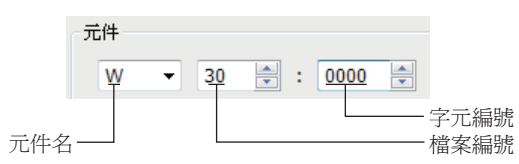

- (2) MICREX-SX系列的元件標記
  - (a) 各元件的標記

各元件標記在GOT側和PLC側不同。

PLC的梯形圖軟體有以下所示2種,其元件標記範例分別如下所示。

(單CPU時)

|       |          | PLC側元件標記範例                     |                        |  |  |  |
|-------|----------|--------------------------------|------------------------|--|--|--|
| 元件名   | GOT側元件標記 | SX-Programmer Expert (D300win) | SX-Programmer Standard |  |  |  |
| 標準記憶體 | M*       | %M_1.*                         | $\triangle M *$        |  |  |  |
| 保持記憶體 | L*       | %M_3.*                         | ∆L*                    |  |  |  |
| 系統記憶體 | SM*      | %M[]10.*                       | $\triangle$ SM*        |  |  |  |

• \*中為元件編號。

- 位元元件時,□中為"X"。
- 字元元件時,□、△中為"₩"。
- 雙字元件時,□、△中為"D"。

(多CPU時)

|       |            | PLC側元件標記範例                     |                               |  |  |  |
|-------|------------|--------------------------------|-------------------------------|--|--|--|
| 兀忤名   | GOI則兀什標記   | SX-Programmer Expert (D300win) | SX-Programmer Standard        |  |  |  |
| 標準記憶體 | 0-FF/1 M*  | %M_O.1.*                       | $\triangle$ MO.*              |  |  |  |
| 保持記憶體 | 0-FF/1 L*  | %M_O.3.1.*                     | ∆LO.*                         |  |  |  |
| 系統記憶體 | 0-FF/1 SM* | %M_0.10.1.*                    | $\triangle$ SM $\bigcirc$ . * |  |  |  |

• \*中為元件編號。

- 位元元件時,□中為"X"。
- 字元元件時,□、△中為"\"。
- 雙字元件時,□、△中為"D"。
- 多CPU配置時,○中為CPU編號0~7。

#### (b) 位元指定時的元件標記

位元指定時的元件標記在GOT側和PLC側不同。 PLC的梯形圖軟體有以下所示2種,以單CPU時為例,其元件標記範例分別如下所示。

|          | PLC側元件                         | 標記範例                   |  |  |
|----------|--------------------------------|------------------------|--|--|
| GOI側兀忓標記 | SX-Programmer Expert (D300win) | SX-Programmer Standard |  |  |
| M0.b0    | %MX1.0.00                      | МО                     |  |  |
| MO.b1    | %MX1.0.01                      | M1                     |  |  |
| :        | :                              |                        |  |  |
| MO.b15   | %MX1.0.15                      | MF                     |  |  |
| M1.b0    | %MX1.1.00                      | M10                    |  |  |
| M1.b1    | %MX1.1.01                      | M11                    |  |  |
| :        | :                              | :                      |  |  |
| M20.b15  | %MX1.20.15                     | M20F                   |  |  |
| :        | :                              | :                      |  |  |

# 4.4.1 富士電機MICREX-F系列

| 元件名  |                                                                  | 可設定範圍                                              | 元件編號表現形式       |  |  |
|------|------------------------------------------------------------------|----------------------------------------------------|----------------|--|--|
|      | I/O繼電器 (B)                                                       | B0000~B511F                                        | _              |  |  |
|      | 輔助繼電器(M)                                                         | M0000~M511F                                        |                |  |  |
|      | 保持繼電器 (K)                                                        | K0000~K063F                                        |                |  |  |
|      | 特殊繼電器 (F) <sup>*1</sup>                                          | F0000~F125F                                        | 10進位數+16進位數    |  |  |
|      | 通告繼電器 (A)                                                        | A0000~A045F                                        |                |  |  |
| 位元元件 | 微分繼電器 (D)                                                        | D0000~D063F                                        |                |  |  |
|      | 連結記憶體(L)                                                         | L0000~L511F                                        |                |  |  |
|      | 計時器輸出 (0.01秒) (T)                                                | T000~T511                                          |                |  |  |
|      | 計時器輸出 (0.1秒) (T)                                                 | Т512~Т999                                          | 10進位數          |  |  |
|      | 計數器輸出 (C)                                                        | C000~C511                                          |                |  |  |
|      | 字元元件的位元*5                                                        | 下述字元元件的指定位元直接存取、檔案記憶體                              | _              |  |  |
|      | 輸入記憶體 (WB)                                                       | WB000~WB511                                        |                |  |  |
|      | 輔助繼電器(WM)                                                        | WMOOO~WM511                                        |                |  |  |
|      | 保持繼電器(WK)                                                        | WK000~WK063                                        | 10進位數<br>10進位數 |  |  |
|      | 特殊繼電器 (WF) <sup>*1</sup>                                         | WF000~WF125                                        |                |  |  |
|      | 通告繼電器 (WA)                                                       | WA000~WA045                                        |                |  |  |
|      | 微分繼電器 (WD)                                                       | WD000~WD063                                        |                |  |  |
|      | 連結記憶體(WL)                                                        | WL000~WL511                                        |                |  |  |
|      | 直接存取(W24) <sup>*6*7</sup>                                        | $W24:0000 \sim W24:0255$                           |                |  |  |
| 字元元件 | 檔案暫存器 (W30) <sup>*4*6*7</sup><br>檔案暫存器 (W31) <sup>*4*6*7</sup>   | ₩30 : 0000~₩30 : 4095<br>₩31 : 0000~₩31 : 4095     |                |  |  |
|      | 檔案暫存器 (W108) <sup>*4*6*7</sup><br>檔案暫存器 (W109) <sup>*4*6*7</sup> | ₩108 : 0000~₩108 : 4095<br>₩109 : 0000~₩109 : 4095 |                |  |  |
|      | 資料記憶體 (BD)*2                                                     | BD0~BD4095                                         |                |  |  |
|      | 計時器設定值(0.01秒)(TS) <sup>*2*3</sup>                                | TS0~TS511                                          | 10進位數          |  |  |
|      | 計時器當前值 (0.01秒) (TR) <sup>*2*3</sup>                              | TR0~TR511                                          |                |  |  |
|      | 計時器當前值 (0.1秒) (W9) *2*3                                          | ₩9:0000~₩9:0487                                    |                |  |  |
|      | 計數器(設定值)(CS) <sup>*2*3</sup>                                     | CS0~CS511                                          |                |  |  |
|      | 計數器當前值 (CR) <sup>*2*3</sup>                                      | CR0~CR511                                          |                |  |  |

\*1 僅可讀取。

\*2 僅可進行32位元(2字元)指定。

\*3 隱藏小數點。

\*4 對檔案暫存器進行讀取/寫入時,請將PLC CPU的資料格式設定為SI資料,將GT Designer3中的資料長度設定為16位元。 如果不按上述要求設定,將無法正常動作。

| PLC CPU的資料類型   | GT Designer3的設定 |
|----------------|-----------------|
| SI (2進位16位元長度) | 元件的資料長度:16位元    |
| DI (2進位32位元長度) | 不可使用            |
| BD (BCD8位元)    | 不可使用            |

\*5 由於字元元件的位元指定是在GOT進行1次讀取之後才進行的,因此在這期間請勿通過順控程式進行變更。

\*6 通過位元指定(字元元件的位元指定)使用時,無法使用OFFSET功能。

\*7 位元指定(字元元件的位元指定)時,最高階的位元為b0,最低階的位元為b15。

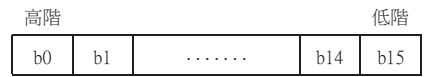

# 4.4.2 富士電機MICREX-SX系列

| 元件名  |                                    | 可設定範圍                 | 元件編號表現形式 |  |
|------|------------------------------------|-----------------------|----------|--|
| 位元元件 | 字元元件的位元*1                          | 下述字元元件的指定位元直接存取、檔案記憶體 | _        |  |
|      | Non-retain memory(M) <sup>*2</sup> | MO~M2097151           |          |  |
| 字元元件 | Retain memory(L) <sup>*2</sup>     | L0~L2097151           | 10進位數    |  |
|      | System memory(SM) <sup>*2</sup>    | SMO~SM511             |          |  |

\*1 由於字元元件的位元指定是在GOT進行1次讀取之後才進行的,因此這期間請勿通過順控程式進行變更。

\*2 通過位元指定(字元元件的位元指定)使用時,無法使用OFFSET功能。

# 4.5 注意事項

## ■1. PLC側的站號設定

在系統配置中務必保證本站位址中所設定站號的PLC的存在。 關於本站位址設定的詳情,請參照以下內容。

➡ 4.2.6 ■2. 連接裝置進階

#### ■2. PLC側的系統配置

GOT可以在NC1L-PS4、FFU120B、FFK120A-C10同時存在的系統配置中進行通訊。 使用FFK120A-C10時,最多可以連接6臺可通訊的PLC。

## ■3. GOT的時鐘管理

僅可對本站位址中所設定站號的PLC進行GOT的時鐘管理。 關於本站位址設定的詳情,請參照以下內容。

➡ 4.2.6 ■2. 連接裝置進階

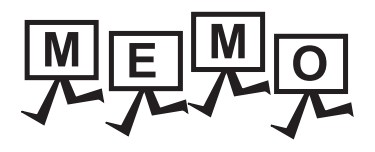

| <br> |
|------|
|      |
|      |
|      |
|      |
|      |
|      |
|      |
|      |
|      |
|      |
|      |
|      |
|      |
|      |
|      |
|      |
|      |
|      |
|      |
|      |
|      |
|      |
| <br> |
|      |
|      |
|      |

# 5. 與富士電機公司生產的溫度調節 器之間的連接

| 5.1 | 可連接機種清單    | - 2 |
|-----|------------|-----|
| 5.2 | 系統配置       | - 3 |
| 5.3 | 佈線圖        | 14  |
| 5.4 | GOT側的設定5 - | 22  |
| 5.5 | 溫度調節器側的設定  | 24  |
| 5.6 | 可設定的元件範圍   | 32  |
| 5.7 | 注意事項       | 34  |

# 5. 與富士電機公司生產的溫度調節器之間的連接

# 5.1 可連接機種清單

可連接的機種如下所示。

| 系列          | 型號名  | 有無時鐘 | 通訊形式             | 可連接的GOT                            | 參照章節         |  |
|-------------|------|------|------------------|------------------------------------|--------------|--|
|             | PXR3 |      | RS-232           | GT GT GT GT                        |              |  |
|             | PXR4 |      |                  |                                    |              |  |
|             | PXR5 | ×    | RS-485           | 27 25 23 21 <sup>GS</sup> *1       | 5.2.1        |  |
| 溫度調節器       | PXR9 |      |                  |                                    |              |  |
|             | PXG4 |      |                  | GT GT GT GT GT CS 27 25 23 21 CS 1 |              |  |
|             | PXG5 | ×    | RS-232<br>RS-485 |                                    | ➡ 5.2.2      |  |
|             | PXG9 |      |                  |                                    |              |  |
|             | PXF4 | ×    |                  | GT GT GT GT GT GS                  | ➡ 5.2.3      |  |
|             | PXF5 |      | RS-232<br>RS-485 |                                    |              |  |
|             | PXF9 |      |                  |                                    |              |  |
| 數位指示調節器     | PXH9 | ×    | RS-232<br>RS-485 | GT GT GT GT GT CS *1               | ➡ 5.2.2      |  |
| 多迴路模組型溫度調節器 | PUMA | ×    | RS-232           | GT_GT_GT_GT_C                      |              |  |
|             | PUMB | ×    | RS-485           | 27 25 23 21 <sup>GS</sup> *1       | <b>5.2.4</b> |  |

\*1 GS不支援與RS-485連接。

# 5.2.1 與PXR3、PXR4、PXR5、PXR9連接時

# ■1. 通過RS-232通訊連接時

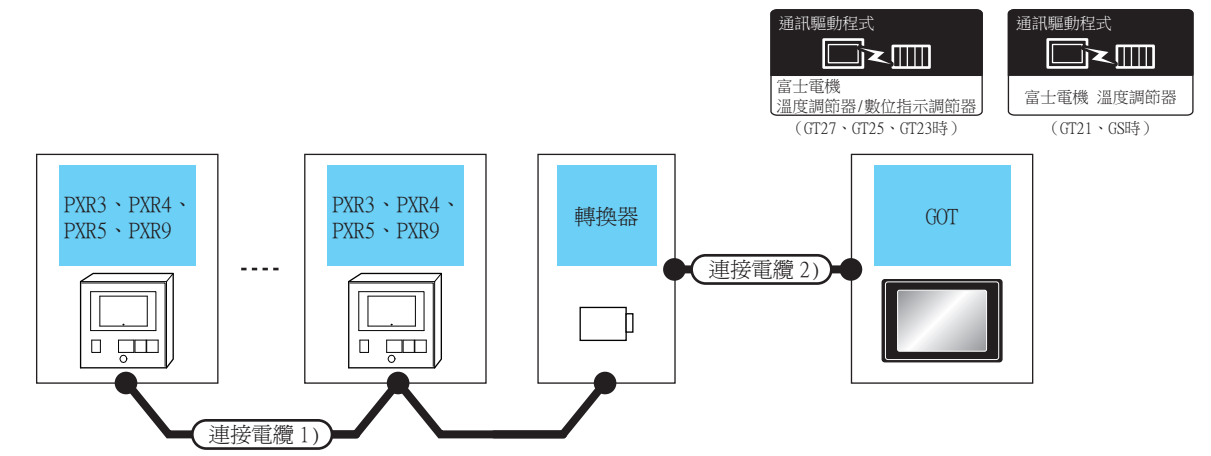

| 溫度<br>調節器                    | · 建接電纜1)                                |          | 轉換                            | 器              | 連接電纜2)                        |                                | GOT                         |                                                                    |                |        |                   |                                         |        |        |                            |        |         |                                        |                   |                                                    |  |                               |     |             |                |
|------------------------------|-----------------------------------------|----------|-------------------------------|----------------|-------------------------------|--------------------------------|-----------------------------|--------------------------------------------------------------------|----------------|--------|-------------------|-----------------------------------------|--------|--------|----------------------------|--------|---------|----------------------------------------|-------------------|----------------------------------------------------|--|-------------------------------|-----|-------------|----------------|
| 型號名                          | 電纜型號名<br>佈線圖編號                          | 最大<br>距離 | 型號名                           | 通訊<br>形式       | 電纜型號名<br>佈線圖編號                | 最大<br>距離                       | 選配裝置 <sup>*4</sup>          | 本體                                                                 | <u>可</u> 理接量數  |        |                   |                                         |        |        |                            |        |         |                                        |                   |                                                    |  |                               |     |             |                |
| PXR3<br>PXR4<br>PXR5<br>PXR9 | ( <sup>原用書</sup> )<br>RS-485(布線圖1) 500m |          |                               |                |                               |                                | -(本體內建)                     | GT 27 25<br>23 210 <sup>-770</sup><br>21 <sup>000</sup> GS         |                |        |                   |                                         |        |        |                            |        |         |                                        |                   |                                                    |  |                               |     |             |                |
|                              |                                         | 500m     | DC 77*1                       | PS-232         | ( <sup>使用意</sup> )RS-232佈線圖1) | <sup>四番</sup> )RS-232佈線圖1) 15m | GT15-RS2-9P                 | GT GT<br>27 25                                                     |                |        |                   |                                         |        |        |                            |        |         |                                        |                   |                                                    |  |                               |     |             |                |
|                              |                                         | 5001     | S00m RC-77 *                  | RC-77          | KS-232                        | K3-232                         | NO 252                      | NG 252                                                             | 10 252         | 10 252 | 10 202            | NG-252                                  | NO-252 | K3-232 | K3-232                     | K3-232 | -232    |                                        | GT10-C02H-6PT9P*5 | GT <sub>03P</sub><br>2104P<br>R4<br>R2<br>R2<br>R2 |  |                               |     |             |                |
|                              |                                         |          |                               |                |                               |                                |                             |                                                                    |                |        |                   |                                         |        |        | <sup>便用電</sup> RS-232佈線圖4) | 15m    | -(本體內建) | 2104R 2104P<br>2104P<br>2204P<br>2104P | 1臺GOT最多           |                                                    |  |                               |     |             |                |
|                              | ● RS-485佈線圖2) 500m SI-30A*2 RS-232      |          | 500m SI-30A <sup>*2</sup>     |                |                               |                                | -(本體內建)                     | GT 27 25<br>GT 25<br>23 210 <sup>rrw</sup><br>21 <sup>000</sup> GS | 建按51室温<br>度調節器 |        |                   |                                         |        |        |                            |        |         |                                        |                   |                                                    |  |                               |     |             |                |
|                              |                                         | 500m     |                               |                | RS-232                        | RS-232                         | SI-30A <sup>*2</sup> RS-232 | RS-232                                                             | PG 020         | DG 222 | DG 222            | PG 020                                  |        |        |                            |        |         |                                        |                   |                                                    |  | ( <sup>関用電</sup> )RS-232佈線圖2) | 15m | GT15-RS2-9P | ет ет<br>27 25 |
|                              |                                         | 50011    |                               | 51-30A 2 KS-23 |                               |                                |                             |                                                                    |                |        | GT10-C02H-6PT9P*5 | GT 03P<br>2104P<br>R4<br>R4<br>R2<br>R2 |        |        |                            |        |         |                                        |                   |                                                    |  |                               |     |             |                |
|                              |                                         |          | ( <sup>便用電</sup> )RS-232佈線圖5) | 15m            | -(本體內建)                       | 6T_04R<br>2104P<br>R2          |                             |                                                                    |                |        |                   |                                         |        |        |                            |        |         |                                        |                   |                                                    |  |                               |     |             |                |

| 溫度<br>調節器                    | 連接電纜1)           |          | 轉換器                  |          | 連接電纜2)                        |          | GOT               |                                                                 |                           |
|------------------------------|------------------|----------|----------------------|----------|-------------------------------|----------|-------------------|-----------------------------------------------------------------|---------------------------|
| 型號名                          | 電纜型號名<br>佈線圖編號   | 最大<br>距離 | 型號名                  | 通訊<br>形式 | 電纜型號名<br>佈線圖編號                | 最大<br>距離 | 選配裝置*4            | 本體                                                              | <u>可</u> 建按量數             |
| PXR3<br>PXR4<br>PXR5<br>PXR9 | (管理) RS-485佈線圖3) | 500m     | KS-485 <sup>*3</sup> | RS-232   | <sup>(使用意)</sup> RS-232佈線圖2)  | 15m      | -(本體內建)           | GT 27 25<br>27 25<br>GT 21<br>21<br>GT 21<br>21<br>GT 000<br>GS | 1臺GOT最多<br>連接31臺溫<br>度調節器 |
|                              |                  |          |                      |          |                               |          | GT15-RS2-9P       | <sup>ет</sup> 27 25                                             |                           |
|                              |                  |          |                      |          |                               |          | GT10-C02H-6PT9P*5 | GT_03P<br>2104P<br>R144P<br>R2<br>R2<br>R2                      |                           |
|                              |                  |          |                      |          | ( <sup>但用家</sup> )RS-232佈線圖5) | 15m      | -(本體內建)           | GT04R GT03P<br>2104R 2103P<br>R2                                |                           |

\*1 SYSMEX RA公司的產品。關於產品的詳情,請諮詢SYSMEX RA公司。

\*2 Lineeye公司的產品。關於產品的詳情,請諮詢Lineeye公司。

\*3 System Sacom公司的產品。關於產品的詳情,請諮詢System Sacom公司。
 \*4 GT25-W、GT2505-V不支援選配裝置。
 \*5 使用副編號A、B的GT10-C02H-6PT9P時,請不要將D-Sub (9針)連接器盒接地。
# ■2. 透過RS-485通訊連接時

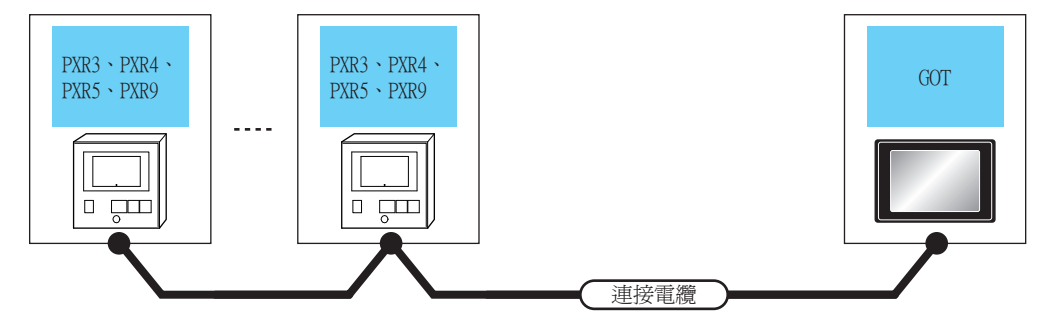

| 溫度調節器                        |        | 連接電纜                                                            |                    | GOT                                                                                                    |                                                             |              |  |
|------------------------------|--------|-----------------------------------------------------------------|--------------------|----------------------------------------------------------------------------------------------------|-------------------------------------------------------------|--------------|--|
| 型號名                          | 通訊形式   | 電纜型號名<br>佈線圖編號                                                  |                    | 選配裝置*3*4                                                                                                    | 本體                                                          | 可連接臺數        |  |
|                              |        | <sup>(肥用電</sup> )RS-485佈線圖4)                                    | 500m               | - (本體內建)                                                                                                    | ат<br>27 25<br>ат<br>23                                     |              |  |
| PXR3<br>PXR4<br>PXR5<br>PXR9 | 50.405 | <sup>(限用意</sup> )RS-485佈線圖5)                                    | 500m <sup>*1</sup> | FA-LTBGT2R4CBL05(0.5m) <sup>*2</sup><br>FA-LTBGT2R4CBL10(1m) <sup>*2</sup><br>FA-LTBGT2R4CBL20(2m) <sup>*2</sup> | ат<br>27 25<br>ат<br>23                                     | 1臺G0T最多連接31臺 |  |
|                              | KS-485 | <sup>(変用電</sup> )<br>( <sup>変用電</sup> )<br>RS-485<br>(<br>体線圖7) | 500m               | GT15-RS4-TE                                                                                                    | GT GT 25<br>27 25<br>GT 25<br>21 <sup>07700</sup>           | 溫度調節器        |  |
|                              |        | ( <sup>使用電</sup> )RS-485佈線圖8)                                   | 500m               | - (本體內建)                                                                                                    | GT 04R<br>2104R<br>ET/04P<br>ET/04P<br>2104P<br>2104P<br>R4 |              |  |

\*1 包含選配裝置的電纜長度。

\*2 MITSUBISHI ELECTRIC ENGINEERING COMPANY LIMITED的產品。關於產品的詳情,請諮詢MITSUBISHI ELECTRIC ENGINEERING COMPANY LIMITED。

\*3 GT25-W不支援FA-LTBGT2R4CBL□□以外的選配裝置。

\*4 GT2505-V不支援選配裝置。

#### 與PXG4、PXG5、PXG9、PXH9連接時 5.2.2

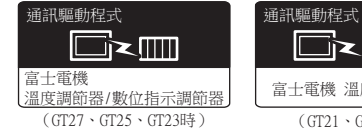

富士電機 溫度調節器

### (GT21、GS時)

# ■1. 與1臺溫度調節器/數位指示調節器連接時

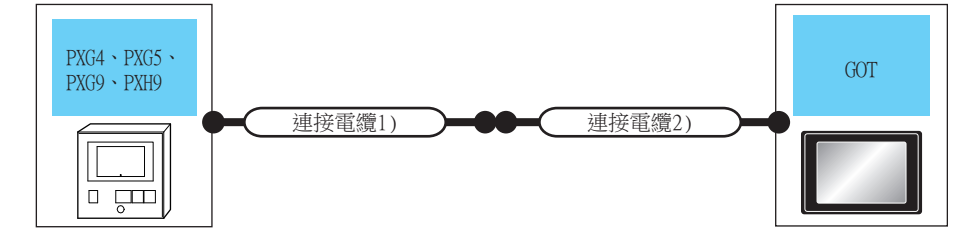

| 溫度調節器/數位                     | 2<br>指示調節器 | 連接電纜1)                         | 連接電纜2)                        | t i summant \$1 | GOT               |                                           | 一、牛肉羊肉             |
|------------------------------|------------|--------------------------------|-------------------------------|-----------------|-------------------|-------------------------------------------|--------------------|
| 型號名                          | 通訊形式       | 電纜型號名                          | 佈線圖編號                         | 總距離一            | 選配裝置*2            | 本體                                        | <u>可</u> 理接量數      |
| PXG4<br>PXG5<br>PXG9<br>PXH9 |            |                                |                               |                 | -(本體內建)           | GT CT CT CT CT CT CT CT CT CT CT CT CT CT |                    |
|                              | RS-232     | ZZPPXH1*TK4H4563 <sup>*1</sup> | _                             | 3m              | GT15-RS2-9P       | ет ет<br>27 25                            | 1臺GOT對應1臺溫         |
|                              |            |                                |                               |                 | GT10-C02H-6PT9P*3 | GT_03P<br>2104P<br>R4<br>R2<br>R2<br>R2   | 反响向前4/数位31<br>示調節器 |
|                              |            |                                | ( <sup>便用電</sup> )RS-232佈線圖7) | 15m             | -(本體內建)           | GT 04R GT 03P<br>2104P<br>R2              |                    |

\*1 富士電機公司的產品。關於產品的詳情,請諮詢富士電機公司。

\*2 GT25-W、GT2505-V不支援選配裝置。
 \*3 使用副編號A、B的GT10-C02H-6PT9P時,請不要將D-Sub (9針)連接器盒接地。

\*4 從GOT到溫度調節器的距離 (連接電纜1) + 連接電纜2))。

# ■2. 與多臺溫度調節器/數位指示調節器連接時 (RS-232通訊)

. . . . .

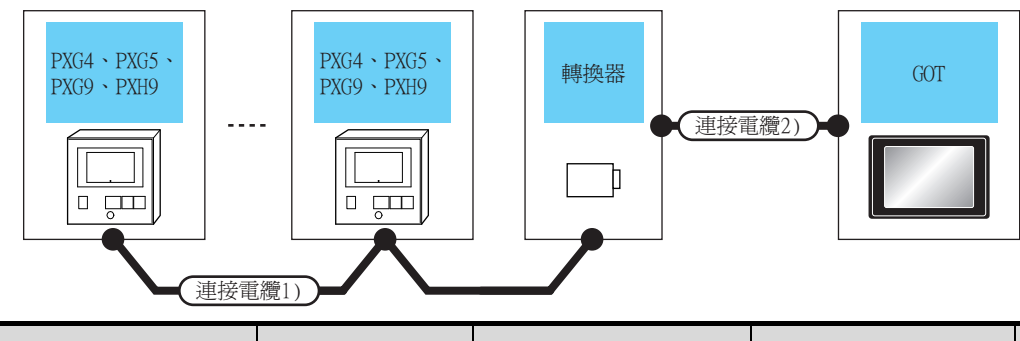

| 温度調節器<br>/數位指示<br>調節器        | 連接電纜1)                     |          | 轉換                    | 器<br>品 | 連接電纜2)                        |          | GOT                               |                                                                                        | 可連接臺數     |  |
|------------------------------|----------------------------|----------|-----------------------|--------|-------------------------------|----------|-----------------------------------|----------------------------------------------------------------------------------------|-----------|--|
| 型號名                          | 電纜型號名<br>佈線圖編號             | 最大<br>距離 | 型號名                   | 型號名    | 電纜型號名<br>佈線圖編號                | 最大<br>距離 | 選配裝置*3                            | 本體                                                                                     |           |  |
|                              |                            |          |                       |        |                               |          | -(本體內建)                           | GT GT 25<br>GT 25<br>GT 23<br><sup>GT</sup> 25<br><sup>GT</sup> 23<br><sup>GT</sup> 65 |           |  |
|                              | (應用副DC 405/在44日開1)、        | 500m     | DC 77*1               | DS 323 | <sup>(使用約</sup> RS-232佈線圖1)   | 15m      | GT15-RS2-9P                       | <sup>ст</sup> 27 25                                                                    |           |  |
| PXG4<br>PXG5<br>PXG9<br>PXH9 | [ <u>首報</u> ]]KS-483/仲祿國1) | 500m     | KC-77*                | KS-232 | 2                             |          | GT10-C02H-<br>6PT9P <sup>*4</sup> | GT 03P<br>2104P<br>R4<br>R2<br>R2<br>R2                                                |           |  |
|                              |                            |          |                       |        | <sup>使用意</sup> RS-232佈線圖4)    | 15m      | -(本體內建)                           | GT 04R<br>2104P<br>R2<br>R2                                                            | 1臺GOT最多連接 |  |
|                              |                            | 500m     | K3SC-10 <sup>*2</sup> | RS-232 |                               |          | -(本體內建)                           | GT 27<br>27<br>25<br>GT 25<br>21 <sup>07W</sup><br>21 <sup>07W</sup><br>GS             | 31臺溫度調節器  |  |
|                              | (使用者) DC 405/年4日回石)        |          |                       |        | ( <sup>便用電</sup> )RS-232佈線圖3) | 15m      | GT15-RS2-9P                       | GT GT 27 25                                                                            |           |  |
|                              | (直較)K3-4831仰線画0)           |          |                       |        |                               |          | GT10-C02H-<br>6PT9P <sup>*4</sup> | GT 03P<br>2104P<br>R4 R2                                                               |           |  |
|                              |                            |          |                       |        | (管理)<br>RS-232佈線圖6)           | 15m      | -(本體內建)                           | GT04R GT03P<br>2104P<br>R2<br>R2                                                       |           |  |

\*1 SYSMEX RA公司的產品。關於產品的詳情,請諮詢SYSMEX RA公司。

\*2 歐姆龍公司的產品。關於產品的詳情,請諮詢歐姆龍公司。

\*3 GT25-W、GT2505-V不支援選配裝置。

\*4 使用副编號A、B的GT10-C02H-6PT9P時,請不要將D-Sub (9針)連接器盒接地。

# ■3. 與多臺溫度調節器/數位指示調節器連接時(RS-485通訊)

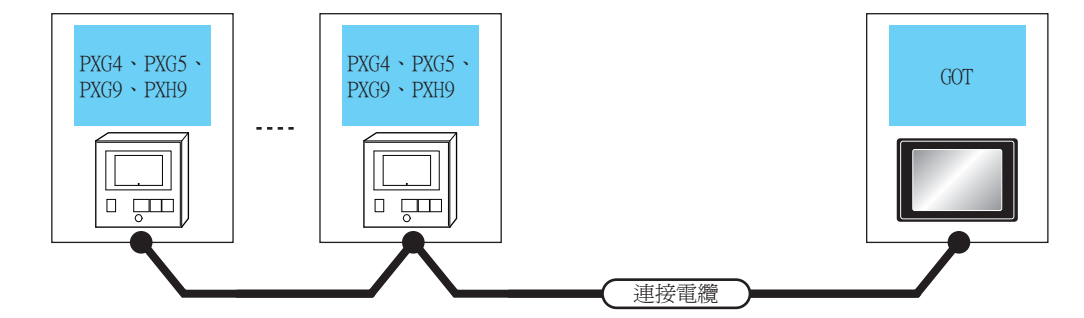

| 溫度調節器/數位指示調<br>節器            |        | 連接電纜                            |                    | GOT                                                                                                    |                                                                                        | 可进位支出         |
|------------------------------|--------|---------------------------------|--------------------|----------------------------------------------------------------------------------------------------|----------------------------------------------------------------------------------------|---------------|
| 型號名                          | 通訊形式   | 電纜型號名<br>佈線圖編號                  | 最大距離               | 選配裝置*3*4                                                                                                    | 本體                                                                                     | 可建按量數         |
| PXG4<br>PXG5<br>PXG9<br>PXH9 |        | ( <sup>應用意</sup> RS-485/佈線圖4)   | 500m <sup>*1</sup> | FA-LTBGT2R4CBL05(0.5m) <sup>*2</sup><br>FA-LTBGT2R4CBL10(1m) <sup>*2</sup><br>FA-LTBGT2R4CBL20(2m) <sup>*2</sup> | ат 27<br>27 25<br>ат<br>23                                                             |               |
|                              | RS-485 | ( <sup>使用電</sup> )RS-485(佈線圖5)  | 500m               | GT15-RS4-TE                                                                                                    | ат ат<br>27 25                                                                         | 臺601最多連接31臺溫度 |
|                              |        | ( <sup>医用意</sup> )RS-485(佈線圖7)  | 500m               | -(本體內建)                                                                                                    | GT 27<br>27<br>25<br>GT 25<br>21<br>21<br>21<br>21<br>21<br>21<br>21<br>21<br>21<br>21 | 調節器/數位指示調節器   |
|                              |        | ( <sup>使用電</sup> )RS-485(佈線)圖8) | 500m               | -(本體內建)                                                                                                    | GT 04R<br>2104P<br>2104P<br>2104P<br>2104P<br>2104P<br>R4                              |               |

 \*1 包含選配裝置的電纜長度。
 \*2 MITSUBISHI ELECTRIC ENGINEERING COMPANY LIMITED的產品。關於產品的詳情,請諮詢MITSUBISHI ELECTRIC ENGINEERING COMPANY LIMITED •

\*3 GT25-W不支援FA-LTBGT2R4CBL□□以外的選配裝置。

\*4 GT2505-V不支援選配裝置。

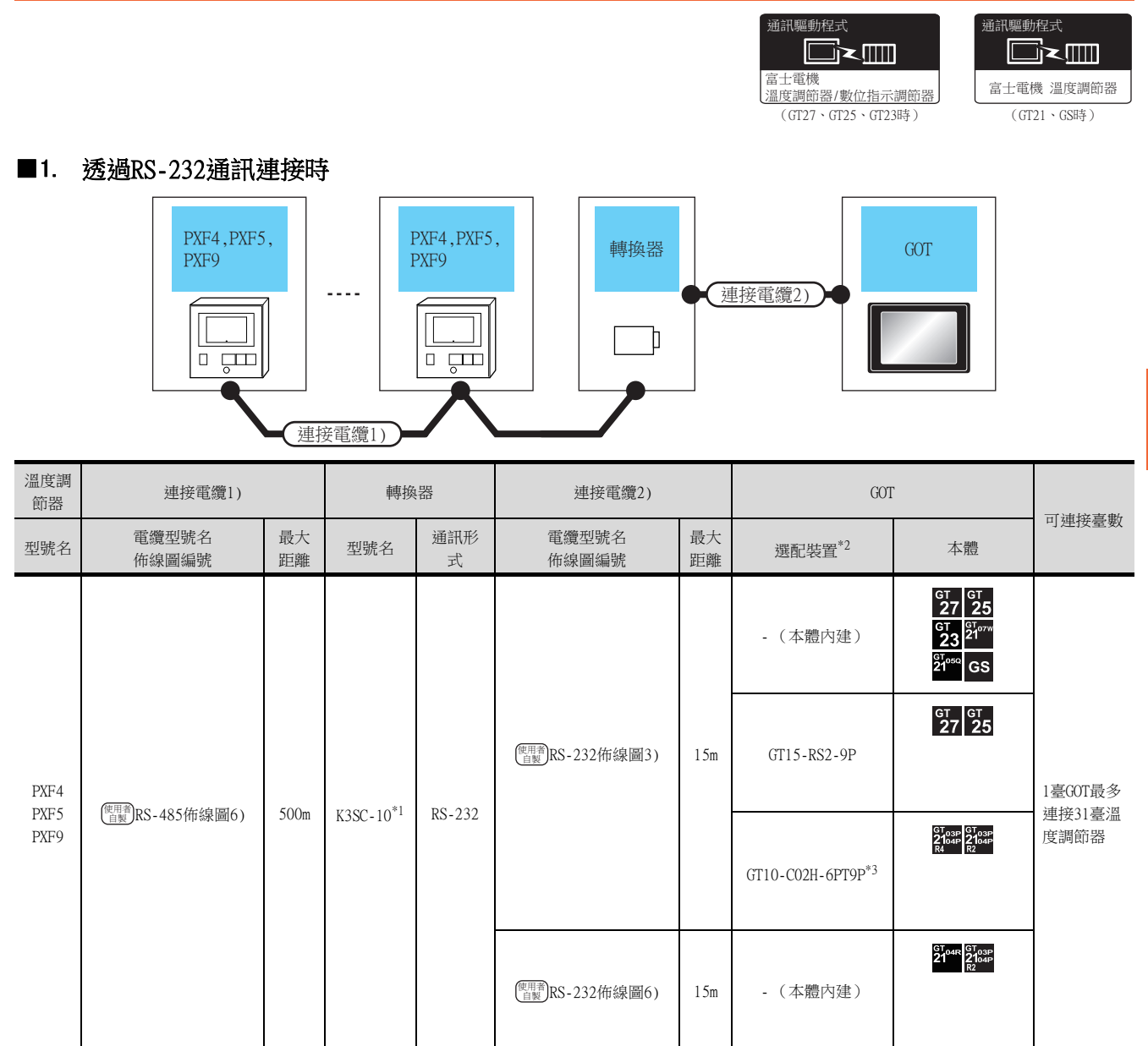

\*1 歐姆龍公司的產品。關於產品的詳情,請諮詢歐姆龍公司。

\*2 GT25-W、GT2505-V不支援選配裝置。

\*3 使用副编號A、B的GT10-C02H-6PT9P時,請不要將D-Sub(9針)連接器盒接地。

5

與富士電機公司生產的溫度調節器之間的連接

# ■2. 透過RS-485通訊連接時

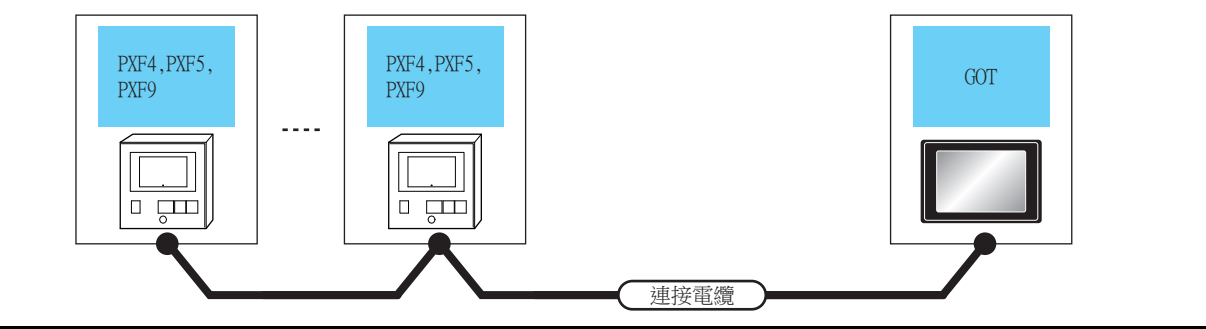

| 溫度調節器                |                                    | 連接電纜                                            |                    | GOT                                                                                |                                                                                      |       |
|----------------------|------------------------------------|-------------------------------------------------|--------------------|------------------------------------------------------------------------------------|--------------------------------------------------------------------------------------|-------|
| 型號名                  | 電纜型號名           通訊形式         佈線圖編號 |                                                 | 最大距離               | 選配裝置*3*4                                                                           | 本體                                                                                   | 可連接臺數 |
| PXG4<br>PXG5<br>PXG9 |                                    | ( <sup>便用電</sup> )RS-485佈線圖4)                   | 500m <sup>*1</sup> | FA-LTBGT2R4CBL05 (0.5m) *2<br>FA-LTBGT2R4CBL10 (1m) *2<br>FA-LTBGT2R4CBL20 (2m) *2 | ет ет<br>27 25                                                                       |       |
|                      | RS-485                             | (應用意)RS-485佈線圖5) 500m <sup>*1</sup> GT15-RS4-TE |                    | 1臺GOT最多連接31臺                                                                       |                                                                                      |       |
|                      |                                    | ( <sup>爬用電</sup> )RS-485佈線圖7)                   | 500m <sup>*1</sup> | - (本體內建)                                                                           | GT GT<br>27 25<br>GT 25<br><sup>GT</sup> 23<br><sup>ST07W</sup><br>ST <sup>090</sup> | 溫度調節器 |
|                      |                                    | ( <sup>医用意</sup> )RS-485佈線圖8)                   | 500m <sup>*1</sup> | - (本體內建)                                                                           | СТ_04R<br>2104Р<br>2104Р<br>2104Р<br>ЕЛЯВ<br>2104Р<br>R4                             |       |

\*1 包含選配裝置的電纜長度。

\*2 MITSUBISHI ELECTRIC ENGINEERING COMPANY LIMITED的產品。關於產品的詳情,請諮詢MITSUBISHI ELECTRIC ENGINEERING COMPANY LIMITED。

\*3 GT25-W不支援FA-LTBGT2R4CBL□□以外的選配裝置。

\*4 GT2505-V不支援選配裝置。

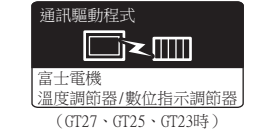

# 

富士電機 溫度調節器 (GT21、GS時)

# ■1. 與1臺多迴路模組型溫度調節器連接時

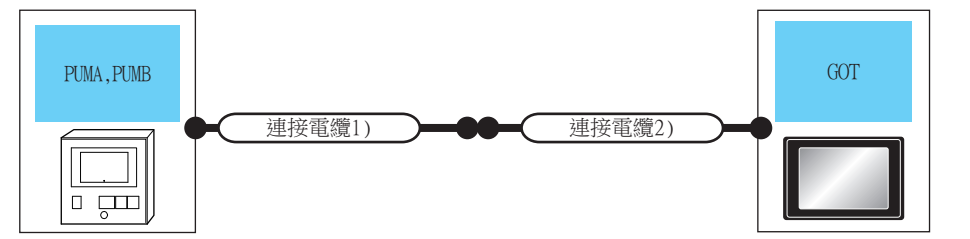

| 多迴路模組型沿       | 溫度調節器  | 連接電纜1)                                            | 連接電纜2)                        | 14  | GOT                           |                                                           | 一进步改支电                       |  |
|---------------|--------|---------------------------------------------------|-------------------------------|-----|-------------------------------|-----------------------------------------------------------|------------------------------|--|
| 型號名           | 通訊形式   | 電纜型號                                              | 佈線圖編號                         | 總距離 | 選配裝置 <sup>*2</sup>            | 本體                                                        | 可建按量數                        |  |
|               |        |                                                   |                               |     | - (本體內建)                      | GT 27 25<br>GT 25<br>23 21<br>GT 21<br>21<br>GT 050<br>GS |                              |  |
| PUMA,<br>PUMB | RS-232 | PUMZ*L01 <sup>*1</sup><br>(ZPC加載器通訊電纜<br>(RS232)) | -                             | 3m  | GT15-RS2-9P                   | ет ет<br>27 25                                            | 1臺GOT對應1臺多<br>迴路模組型溫度<br>調節器 |  |
|               |        |                                                   |                               |     | GT10-C02H-6PT9P <sup>*3</sup> | GT 03P<br>2104P<br>R4<br>R2<br>R2<br>R2                   |                              |  |
|               |        |                                                   | ( <sup>使用音</sup> )RS-232佈線圖7) | 15m | -(本體內建)                       | GT04R GT03P<br>2104P<br>R2                                |                              |  |

\*1 歐姆龍公司的產品。關於產品的詳情,請諮詢歐姆龍公司。

\*2 GT25-W、GT2505-V不支援選配裝置。

\*3 使用副编號A、B的GT10-C02H-6PT9P時,請不要將D-Sub (9針)連接器盒接地。

\*4 從GOT到溫度調節器的距離 (連接電纜1) + 連接電纜2))。

# ■2. 與多台多迴路模組型溫度調節器連接時 (RS-232通訊)

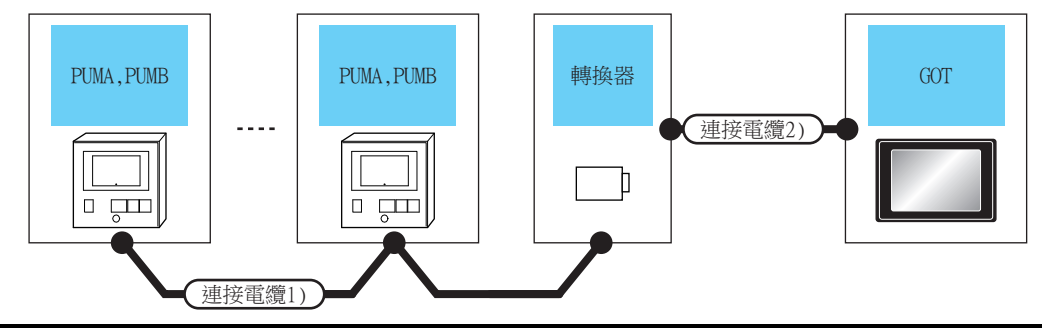

| 多迴路模組<br>型溫度調節<br>器 | 連接電纜1)                   |          | 轉換器                   |          | 連接電纜2)                     |          | GOT                               |                                                                         | 可連接臺數             |
|---------------------|--------------------------|----------|-----------------------|----------|----------------------------|----------|-----------------------------------|-------------------------------------------------------------------------|-------------------|
| 型號名                 | 電纜型號名<br>佈線圖編號           | 最大<br>距離 | 型號名                   | 通訊形<br>式 | 電纜型號名<br>佈線圖編號             | 最大<br>距離 | 選配裝置 <sup>*2</sup>                | 本體                                                                      |                   |
| PUMA<br>PUMB        |                          |          | K3SC-10 <sup>*1</sup> | RS-232   |                            |          | - (本體內建)                          | GT 27<br>25<br>GT 25<br>23<br><sup>GT 2107W</sup><br>23<br>GT 050<br>GS |                   |
|                     | minaboo uo situiti mi cu |          |                       |          | <sup>便頂約</sup> RS-232佈線圖3) |          | GT15-RS2-9P                       | <sup>ст</sup> 27 <sup>ст</sup> 25                                       | 1臺GOT最多<br>連接31臺多 |
|                     | ( <u>管</u> 麗)KS-485佈線圖6) | 500m     |                       |          |                            | 15m      | GT10-C02H-<br>6PT9P <sup>*3</sup> | GT <sub>03P</sub><br>2104P<br>R4<br>R4<br>R2<br>R2<br>R2                | 迴路模組型<br>溫度調節器    |
|                     |                          |          |                       |          | <sup>便用意</sup> RS-232佈線圖6) |          | - (本體內建)                          | GT_04R<br>2104R<br>2104P<br>R2                                          |                   |

\*1 歐姆龍公司的產品。關於產品的詳情,請諮詢歐姆龍公司。
 \*2 GT25-W、GT2505-V不支援選配裝置。
 \*3 使用副編號A、B的GT10-C02H-6PT9P時,請不要將D-Sub(9針)連接器盒接地。

# ■3. 與多台多迴路模組型溫度調節器連接時(RS-485通訊)

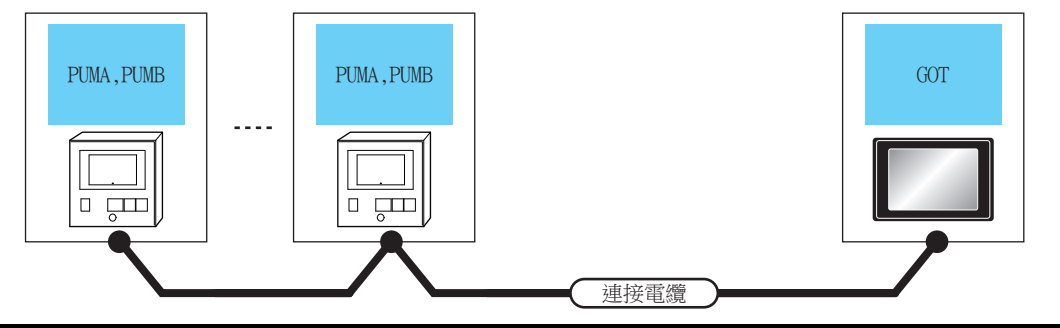

| 多迴路模組型溫度調節<br>器 |        | 連接電纜                                              |                    | GOT                                                                                |                                                                                                    | 可逋按喜數          |  |
|-----------------|--------|---------------------------------------------------|--------------------|------------------------------------------------------------------------------------|----------------------------------------------------------------------------------------------------|----------------|--|
| 型號名             | 通訊形式   | 電纜型號名<br>佈線圖編號                                    | 最大距離               | 選配裝置*3*4                                                                           | 本體                                                                                                    | <u> </u>       |  |
| PUMA<br>PUMB    |        | ( <sup>爬用電</sup> )<br>RS-485佈線圖4)                 | 500m <sup>*1</sup> | FA-LTBGT2R4CBL05 (0.5m) *2<br>FA-LTBGT2R4CBL10 (1m) *2<br>FA-LTBGT2R4CBL20 (2m) *2 | ст ст<br>27 25                                                                                                    |                |  |
|                 | RS-485 | ( <sup>图用图</sup> RS-485佈線圖5)                      | 500m <sup>*1</sup> | GT15-RS4-TE                                                                        | <sup>ст</sup> 27 <sup>ст</sup> 25                                                                                                    | 1臺G0T最多連接31臺多迴 |  |
|                 |        | <sup>(爬用電</sup> )<br>( <sup>直要)</sup> RS-485佈線圖7) | 500m <sup>*1</sup> | -(本體內建)                                                                            | GT 27<br>GT 25<br>GT 25<br>21<br>GT 25<br>21<br>GT 25<br>CT 25<br>CT | 路模組型溫度調節器      |  |
|                 |        | ( <sup>便用]]</sup> RS-485佈線圖8)                     | 500m <sup>*1</sup> | - (本體內建)                                                                           | GT 04R<br>2104P<br>2104P<br>ET/R4<br>GT 03P<br>2104P<br>R4                                                                                                    |                |  |

\*1 包含選配裝置的電纜長度。

\*2 MITSUBISHI ELECTRIC ENGINEERING COMPANY LIMITED的產品。關於產品的詳情,請諮詢MITSUBISHI ELECTRIC ENGINEERING COMPANY LIMITED。

\*3 GT25-W不支援FA-LTBGT2R4CBL□□以外的選配裝置。

\*4 GT2505-V不支援選配裝置。

# 5.3 佈線圖

連接GOT與溫度調節器的電纜的佈線圖如下所示。

# 5.3.1 RS-232電纜

### ■1. 佈線圖

(1) RS-232佈線圖1)

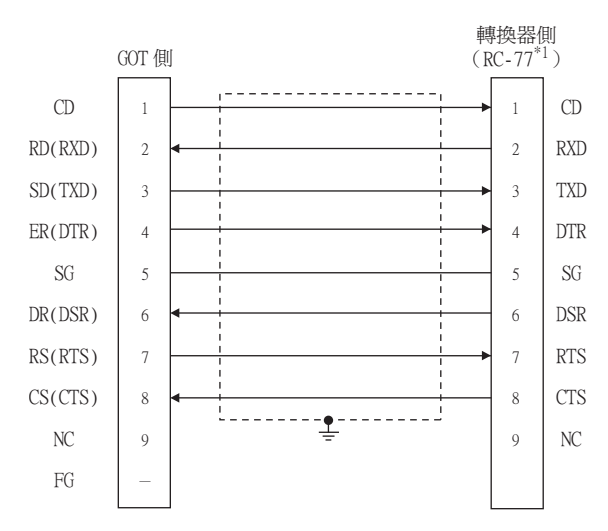

- \*1 請在DCE模式下使用轉換器。
- (2) RS-232佈線圖2)

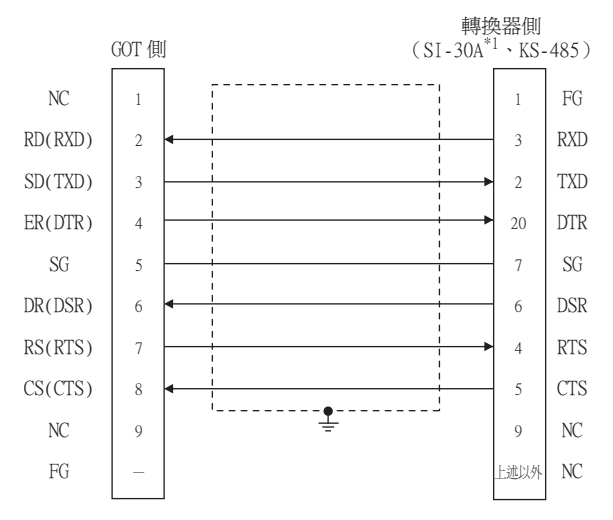

\*1 請在DCE模式下使用轉換器。

### (3) RS-232佈線圖3)

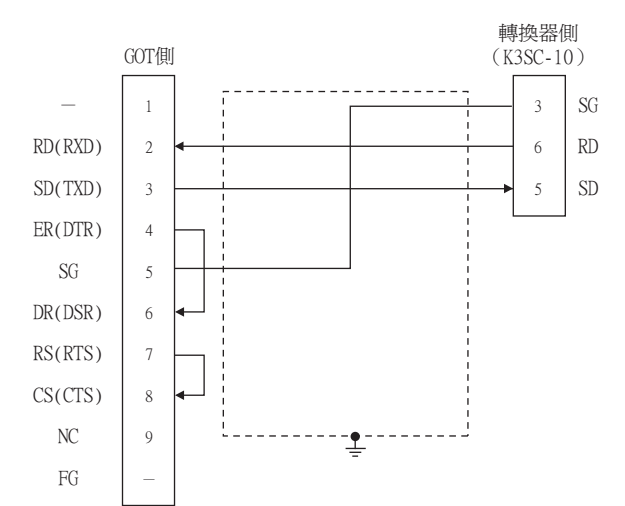

# (4) RS-232佈線圖4)

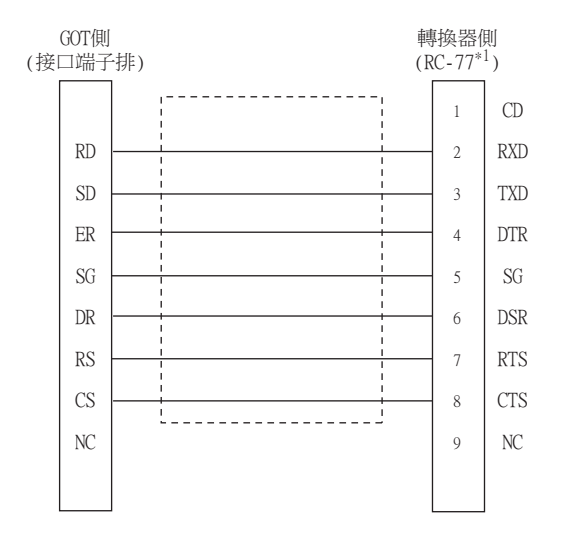

\*1 請在DCE模式下使用轉換器。

### (5) RS-232佈線圖5)

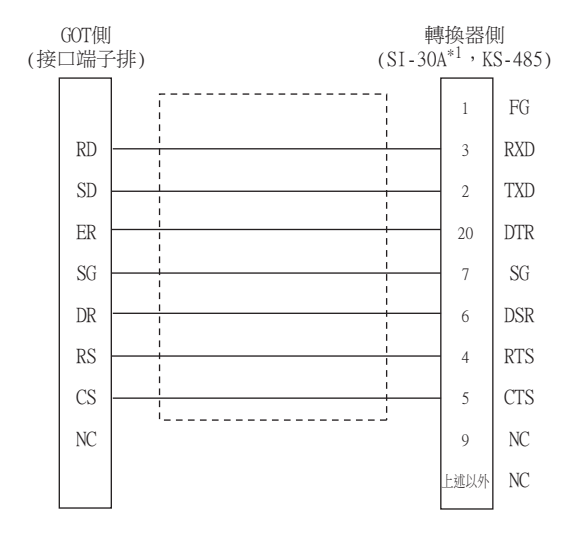

\*1 請在DCE模式下使用轉換器。

### (6) RS-232佈線圖6)

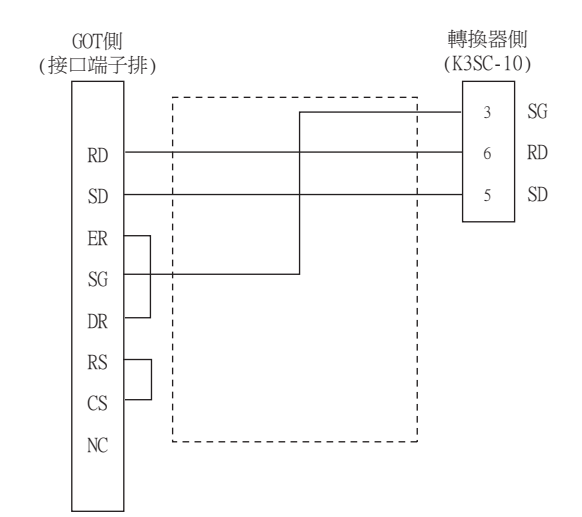

### (7) RS-232佈線圖7)

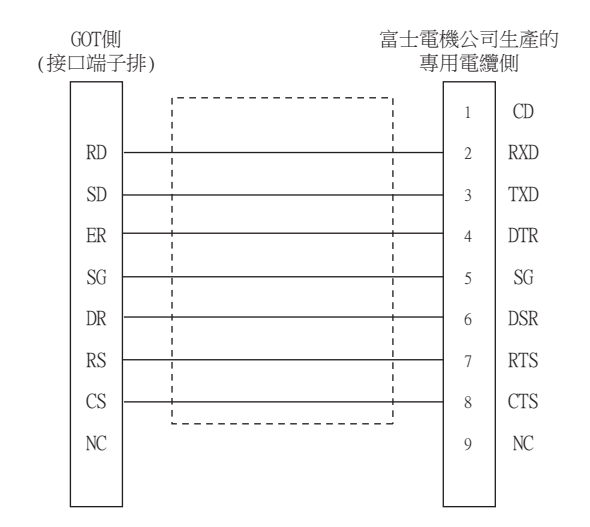

### ■2. 製作電纜時的注意事項

### (1) 電纜長度

請將RS-232電纜的長度做成15m以內。

- (2) GOT側接□
   關於GOT側接□,請參照以下內容。
   ➡ 1.4.1 GOT的接□規格
- (3) 富士電機公司生產的溫度調節器側的接口 請使用與富士電機公司生產的溫度調節器側相容的接口。 詳情請參照富士電機公司生產的溫度調節器的操作手冊。

# ■1. 佈線圖

(1) RS-485佈線圖1)

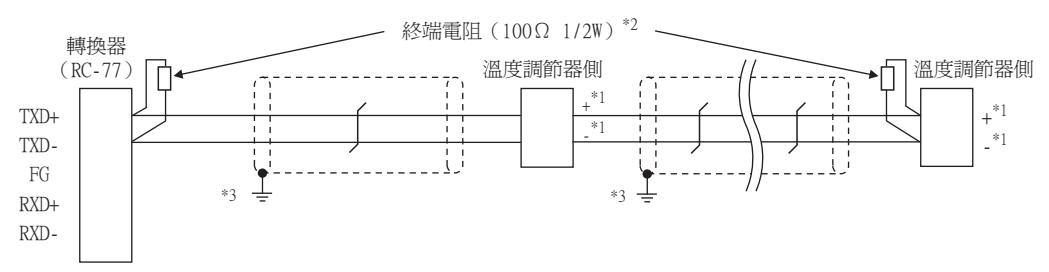

\*1 温度調節器的針腳號因型號名而異。請參照下表。

|      | 溫度調節器的型號名 |      |        |      |        |      |  |  |
|------|-----------|------|--------|------|--------|------|--|--|
| 訊號名稱 | PXR3      | PXR4 | PXR5/9 | PXG4 | PXG5/9 | PXH9 |  |  |
|      | 針腳號       | 針腳號  | 針腳號    | 針腳號  | 針腳號    | 針腳號  |  |  |
| +    | 15        | 7    | 1      | 7    | 1      | 14   |  |  |
| -    | 14        | 8    | 2      | 8    | 2      | 16   |  |  |

\*2 請在終端的溫度調節器上設置終端電阻。

請將終端的轉換器的終端切換開關設定為 "OFF",並在終端的轉換器的外部安裝終端電阻。

\*3 請在合適的位置將電纜的遮罩層進行FG接地。

### (2) RS-485佈線圖2)

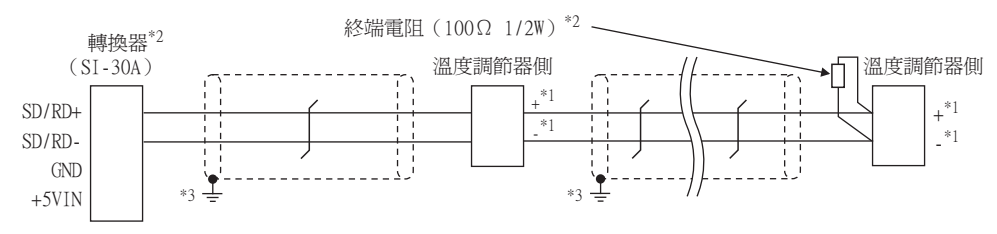

|--|

|      | 溫度調節器的型號名 |      |        |      |        |      |  |  |
|------|-----------|------|--------|------|--------|------|--|--|
| 訊號名稱 | PXR3      | PXR4 | PXR5/9 | PXG4 | PXG5/9 | PXH9 |  |  |
|      | 針腳號       | 針腳號  | 針腳號    | 針腳號  | 針腳號    | 針腳號  |  |  |
| +    | 15        | 7    | 1      | 7    | 1      | 14   |  |  |
| -    | 14        | 8    | 2      | 8    | 2      | 16   |  |  |

\*2 請在終端的溫度調節器上設置終端電阻。

請將終端的轉換器的終端切換開關設定為 "ON" 。

\*3 請在合適的位置將電纜的遮罩層進行FG接地。

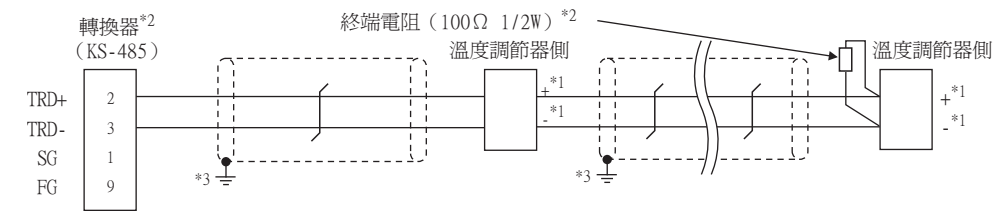

溫度調節器的針腳號因型號名而異。請參照下表。 \*1

|      | 溫度調節器的型號名 |                       |     |        |      |     |  |  |
|------|-----------|-----------------------|-----|--------|------|-----|--|--|
| 訊號名稱 | PXR3      | PXR3 PXR4 PXR5/9 PXG4 |     | PXG5/9 | PXH9 |     |  |  |
|      | 針腳號       | 針腳號                   | 針腳號 | 針腳號    | 針腳號  | 針腳號 |  |  |
| +    | 15        | 7                     | 1   | 7      | 1    | 14  |  |  |
| -    | 14        | 8                     | 2   | 8      | 2    | 16  |  |  |

- \*2 請在終端的溫度調節器上設置終端電阻。
- 請將終端的轉換器的終端切換開關設定為"ON"。 請在合適的位置將電纜的遮罩層進行FG接地。
- \*3

### (4) RS-485佈線圖4)

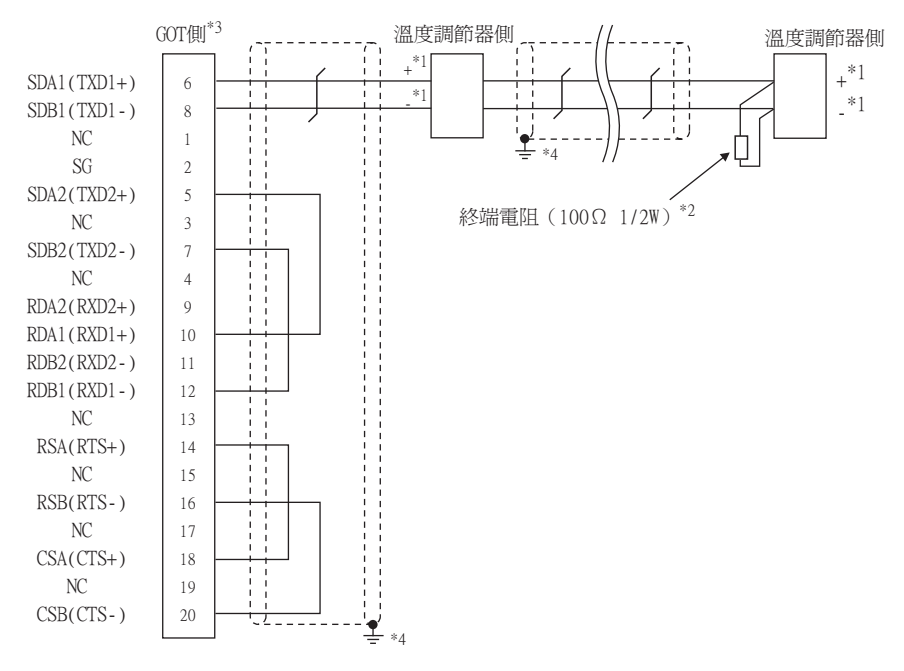

溫度調節器的針腳號因型號名而異。請參照下表。 \*1

|      | 溫度調節器的型號名 |      |        |      |        |      |      |        |        |
|------|-----------|------|--------|------|--------|------|------|--------|--------|
| 訊號名稱 | PXR3      | PXR4 | PXR5/9 | PXG4 | PXG5/9 | PXH9 | PXF4 | PXF5/9 | PUMA/B |
|      | 針腳號       | 針腳號  | 針腳號    | 針腳號  | 針腳號    | 針腳號  | 針腳號  | 針腳號    | 針腳號    |
| +    | 15        | 7    | 1      | 7    | 1      | 14   | 7    | 25     | 3      |
| -    | 14        | 8    | 2      | 8    | 2      | 16   | 8    | 26     | 4      |

- 請在終端的溫度調節器上設置終端電阻。 \*2
  - 請設定終端的GOT側的終端電阻。
    - ➡ ■3. 終端電阻的設定
- 請在合適的位置將電纜的遮罩層進行FG接地。 \*4

\*3

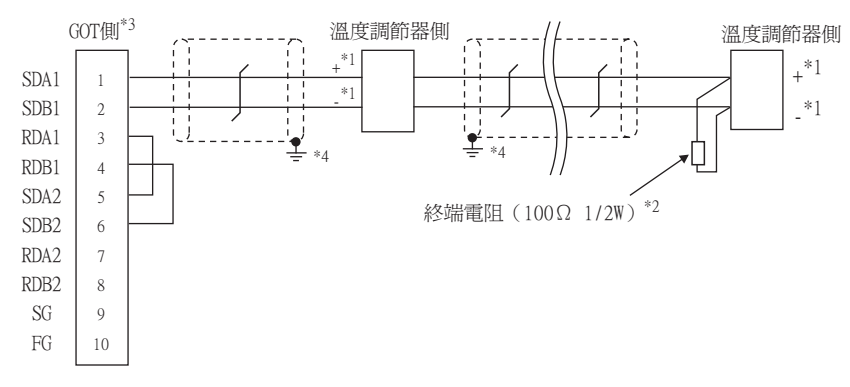

\*1 溫度調節器的針腳號因型號名而異。請參照下表。

|      |      | 溫度調節器的型號名 |        |      |        |      |      |        |        |  |
|------|------|-----------|--------|------|--------|------|------|--------|--------|--|
| 訊號名稱 | PXR3 | PXR4      | PXR5/9 | PXG4 | PXG5/9 | PXH9 | PXF4 | PXF5/9 | PUMA/B |  |
|      | 針腳號  | 針腳號       | 針腳號    | 針腳號  | 針腳號    | 針腳號  | 針腳號  | 針腳號    | 針腳號    |  |
| +    | 15   | 7         | 1      | 7    | 1      | 14   | 7    | 25     | 3      |  |
| -    | 14   | 8         | 2      | 8    | 2      | 16   | 8    | 26     | 4      |  |

請在終端的溫度調節器上設置終端電阻。 \*2 \*3

請設定終端的GOT側的終端電阻。

➡ ■3. 終端電阻的設定

請在合適的位置將電纜的遮罩層進行FG接地。 \*4

## (6) RS-485佈線圖6)

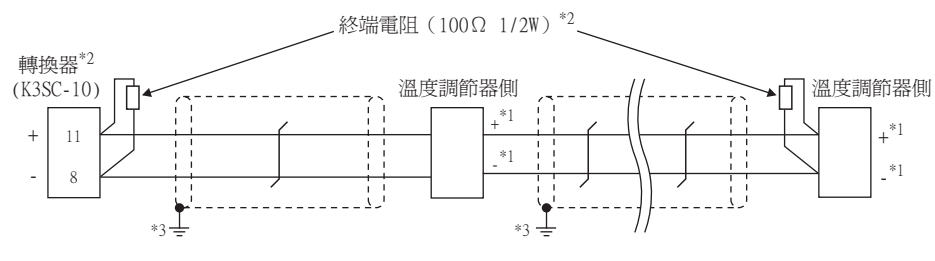

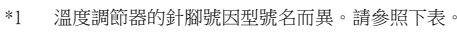

|      | 溫度調節器的型號名 |      |        |      |        |      |      |        |        |
|------|-----------|------|--------|------|--------|------|------|--------|--------|
| 訊號名稱 | PXR3      | PXR4 | PXR5/9 | PXG4 | PXG5/9 | PXH9 | PXF4 | PXF5/9 | PUMA/B |
|      | 針腳號       | 針腳號  | 針腳號    | 針腳號  | 針腳號    | 針腳號  | 針腳號  | 針腳號    | 針腳號    |
| +    | 15        | 7    | 1      | 7    | 1      | 14   | 7    | 25     | 3      |
| -    | 14        | 8    | 2      | 8    | 2      | 16   | 8    | 26     | 4      |

請在終端的溫度調節器與轉換器上設置終端電阻。 \*2

\*3 請在合適的位置將電纜的遮罩層進行FG接地。

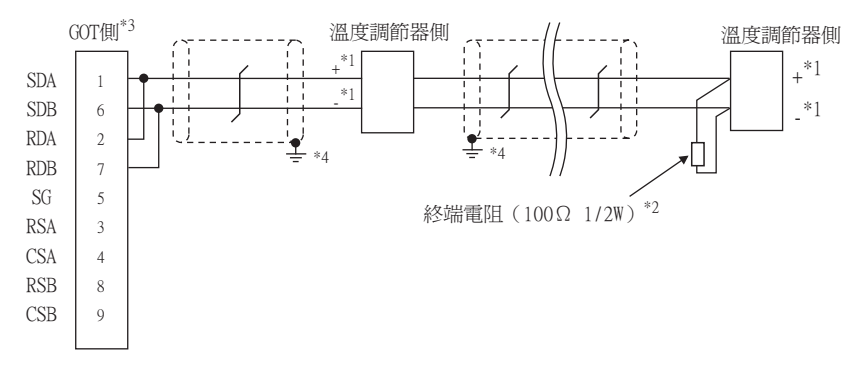

溫度調節器的針腳號因型號名而異。請參照下表。 \*1

|      |      | 溫度調節器的型號名 |        |      |        |      |      |        |        |  |
|------|------|-----------|--------|------|--------|------|------|--------|--------|--|
| 訊號名稱 | PXR3 | PXR4      | PXR5/9 | PXG4 | PXG5/9 | PXH9 | PXF4 | PXF5/9 | PUMA/B |  |
|      | 針腳號  | 針腳號       | 針腳號    | 針腳號  | 針腳號    | 針腳號  | 針腳號  | 針腳號    | 針腳號    |  |
| +    | 15   | 7         | 1      | 7    | 1      | 14   | 7    | 25     | 3      |  |
| -    | 14   | 8         | 2      | 8    | 2      | 16   | 8    | 26     | 4      |  |

\*2 請在終端的溫度調節器上設置終端電阻。

\*3 請設定終端的GOT側的終端電阻。

➡ ■3. 終端電阻的設定

請在合適的位置將電纜的遮罩層進行FG接地。

### (8) RS-485佈線圖8)

\*4

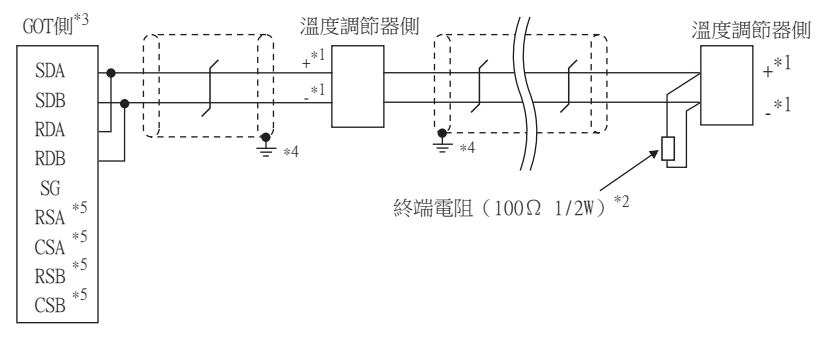

溫度調節器的針腳號因型號名而異。請參照下表。 \*1

|     |    |      | 溫度調節器的型號名 |        |      |        |      |      |        |        |  |
|-----|----|------|-----------|--------|------|--------|------|------|--------|--------|--|
| 訊號名 | 名稱 | PXR3 | PXR4      | PXR5/9 | PXG4 | PXG5/9 | PXH9 | PXF4 | PXF5/9 | PUMA/B |  |
|     |    | 針腳號  | 針腳號       | 針腳號    | 針腳號  | 針腳號    | 針腳號  | 針腳號  | 針腳號    | 針腳號    |  |
| +   |    | 15   | 7         | 1      | 7    | 1      | 14   | 7    | 25     | 3      |  |
| -   |    | 14   | 8         | 2      | 8    | 2      | 16   | 8    | 26     | 4      |  |

\*2 請在終端的溫度調節器上設置終端電阻。 \*3

請設定終端的GOT側的終端電阻。

3. 終端電阻的設定

請在合適的位置將電纜的遮罩層進行FG接地。 \*4

2100年 注100年 注108年 沒有訊號名稱(RSA、RSB、CSA、CSB)。 \*5

### ■2. 製作電纜時的注意事項

- (1) 電纜長度 請將RS-485電纜的長度做成500m以內。
- (2) GOT側接口

關於GOT側接口,請參照以下內容。

➡ 1.4.1 GOT的接口規格

(3) 富士電機公司生產的溫度調節器側的接口 請使用與富士電機公司生產的溫度調節器側相容的接口。 詳情請參照富士電機公司生產的溫度調節器的操作手冊。

# ■3. 終端電阻的設定

# (1) GOT側

- (a) GT27、GT25(GT2505-V除外)、GT23時 請將終端電阻設定用DIP開關設定為"有"。
- (b) GT2505-V、GT21時 請將終端電阻切換開關設定為"110Ω"。 關於終端電阻的設定方法,請參照以下內容。

➡ 1.4.3 GOT終端電阻

# (2) 富士電機公司生產的溫度調節器側

連接GOT與富士電機公司生產的溫度調節器時,需要連接終端電阻。

➡ 5.5 溫度調節器側的設定

# 5.4 GOT側的設定

# 5.4.1 設定通訊接口 (連接裝置的設定)

設定連接裝置的通道。

| CUD++2545                             |                   |             |             |          |  |
|---------------------------------------|-------------------|-------------|-------------|----------|--|
| CH2:未連接 CH3:未連接                       | 製造商( <u>M</u> ):  | 富士電機        |             | ~        |  |
| (1) CH4:未連接<br>市 網路/二重化設定             | 機種(E):            | 富士電機 温度     | 調節器/數位指示調節器 | ~        |  |
| · · · · · · · · · · · · · · · · · · · | I/F( <u>I</u> ):  | 標準I/F(RS422 | 2/485)      | ~        |  |
| ● 29 间距<br>◆ 通訊設定<br>                 | 驅動程式( <u>D</u> ): | 富士電機 溫度     | 間節器/數位指示調節器 | ~        |  |
| 22 M道用戶端                              | ▲ 進階(N)           |             |             | $\dashv$ |  |
| ● 〒 FTP 同服器<br>● 「「」 檔案時移             | 内容                |             | 值           |          |  |
| MELSEC二重化<br>10 站號切換                  | 波特率(E             | IPS)        | 9600        |          |  |
| 🐌 緩衝記憶體模組No.切膠                        | 資料長度              |             | 8bit        |          |  |
|                                       | 同位檢查              |             | 奇教          |          |  |
|                                       | 重試次數              | ()次)        | 0           |          |  |
|                                       | 通訊記錄時             | 時間(秒)       | 3           | <br>     |  |
|                                       | 本站位址              |             | 1           | <br>     |  |
|                                       | 傳送延遲              | 時間(ms)      | 1           | <br>     |  |
|                                       | 1835              |             | 1           |          |  |
|                                       |                   |             |             |          |  |
|                                       |                   |             |             |          |  |
|                                       |                   |             |             |          |  |
|                                       |                   |             |             |          |  |
|                                       |                   |             |             |          |  |
|                                       |                   |             |             |          |  |
| >                                     |                   |             |             |          |  |
|                                       |                   |             |             | ~        |  |

- Step 1. 選擇[通用設定]→[連接裝置設定]功能表。
- Step 2. 顯示連接裝置的設定視窗,從清單功能表中選擇要使用的通道。

### *Step 3.* 進行如下選擇。

- 製造商:富士電機
- 機種:富士電機 溫度調節器/數位指示調節器
- I/F:所使用的接口
- 驅動程式:富士電機 溫度調節器/數位指示調節器
- Step 4. 製造商、機種、I/F、驅動程式的設定完成後會顯示進階。 請根據所使用的環境進行設定。
  - ➡ 5.4.2 連接裝置進階

設定完成後按一下確定按鈕。

# POINT

連接裝置的設定可以在[I/F連接清單]中進行確認。 關於詳情,請參照以下內容。

➡ 1.1.3 I/F連接清單

# 5.4.2 連接裝置進階

請根據所使用的環境進行設定。

| 內容         | 值    |
|------------|------|
| 波特率(BPS)   | 9600 |
| 資料長度       | 8bit |
| 停止位元       | 1bit |
| 同位檢查       | 奇數   |
| 重試次數(次)    | 0    |
| 通訊逾時時間(秒)  | 3    |
| 本站位址       | 1    |
| 傳送延遲時間(ms) | 1    |
| 格式         | 1    |

| 項目     | 內容                                  | 範圍                                                               |
|--------|-------------------------------------|------------------------------------------------------------------|
| 波特率    | 變更與連接裝置的波特率時進行設定。<br>(預設:9600bps)   | 9600bps 、<br>19200bps 、<br>38400bps 、<br>57600bps 、<br>115200bps |
| 資料長度   | 變更與連接裝置的資料長度時進行設定。<br>(預設:8 bit)    | 7 bit/8 bit                                                      |
| 停止位元   | 指定通訊時的停止位元長度。<br>(預設:l bit)         | l bit/2 bit                                                      |
| 同位檢查   | 指定在通訊時是否進行同位檢查,以及檢查的方式。<br>(預設:奇數)  | 無<br>偶數<br>奇數                                                    |
| 重試次數   | 指定通訊時的重試次數。<br>(預設:0次)              | 0~5次                                                             |
| 通訊逾時時間 | 指定通訊時的逾時時間。<br>(預設:3秒)              | 1~30秒                                                            |
| 本站位址   | 指定系統配置 (包含GOT)中的溫度調節器的站號。<br>(預設:1) | 1~255                                                            |
| 傳送延遲時間 | 指定通訊時的傳送延遲時間。<br>(預設:5ms)           | 0~300ms                                                          |
| 格式     | 指定通訊時的格式<br>(預設:1)                  | 1/2/3                                                            |

# POINT

- 本站位址 請勿設定200~215的站號。
- (2) 格式
  - 與PXH/PUM連接時請設定為[格式1]。
  - 僅與PXR/PXG連接時,建議設定為[格式2]。
  - 僅與PXF連接時,建議設定為[格式3]。
- (3) 傳送延遲時間

請將傳送延遲時間設定為5ms或更長。

(4) 通過實用程式進行的通訊接口的設定
 通訊接口的設定也可在寫入工程資料的[連接裝置設定]後,通過實用程式的[連接裝置設定]
 進行變更。

關於實用程式的詳情,請參照以下手冊。

➡ GOT2000系列主機使用說明書 (實用程式篇)

(5) 連接裝置設定的設定內容的優先順序

通過GT Designer3或實用程式進行設定時,會根據最後設定的內容進行動作。

С

# POINT

- (1) 富士電機公司生產的溫度調節器 關於富士電機公司生產的溫度調節器的通訊設定方法的詳情,請參照以下手冊。
  - ➡ 富士電機公司生產的溫度調節器的操作手冊
- (2) 轉換器

關於轉換器的通訊設定的詳情,請參照以下 操作手冊。

➡ 使用者所使用的轉換器的操作手册

| 型:          | 型號名                       |       |  |
|-------------|---------------------------|-------|--|
|             | PXR3 · PXR4 · PXR5 · PXR9 | 5.5.1 |  |
| 溫度調節器       | PXG4 • PXG5 • PXG9        | 5.5.2 |  |
|             | PXF4 , PXF5 , PXF9        | 5.5.4 |  |
| 數位指示調節器     | PXH9                      | 5.5.3 |  |
| 多迴路模組型溫度調節器 | PUMA, PUMB                | 5.5.5 |  |
|             | RC-77                     | 5.5.6 |  |
| *未少, ED     | SI-30A                    | 5.5.7 |  |
| 轉換益         | KS-485                    | 5.5.8 |  |
|             | K3SC-10                   | 5.5.9 |  |

# 5.5.1 與PXR3/4/5/9連接時

# ■1. 通訊設定

請通過溫度調節器的鍵操作進行通訊設定。

| 項目               | 設定值         |
|------------------|-------------|
| 傳輸速度             | 9600bps(固定) |
| 資料長度             | 8位元(固定)     |
| 同位檢查位元*1         | 偶數、奇數、無     |
| 停止位元             | 1位元(固定)     |
| 站號 <sup>*2</sup> | 1~255       |
| 通訊協定             | MODBUS      |

\*1 請與GOT側的設定保持一致。

\*2 選擇站號時請確保不會與其他模塊相重複。

# 5.5.2 與PXG4、PXG5、PXG9連接時

# ■1. 通訊設定

請通過溫度調節器的鍵操作進行通訊設定。

### (1) RS-485的通訊設定

| 項目       | 設定值                |
|----------|--------------------|
| 傳輸速度*1   | 9600bps 、 19200bps |
| 資料長度     | 8位元 (固定)           |
| 同位檢查位元*1 | 偶數、奇數、無            |
| 停止位元*1   | 1位元 (固定)           |
| 站號*2     | 1~255              |
| 通訊許可*3   | 僅可讀取、可讀取/寫入        |

\*1 請與GOT側的設定保持一致。

\*2 選擇站號時請確保不會與其他模塊相重複。

\*3 請根據需要設定。

# (2) RS-232的通訊設定(PC加載器通訊)

| 項目   | 設定值          |
|------|--------------|
| 傳輸速度 | 9600bps (固定) |
| 資料長度 | 8位元(固定)      |
| 同位檢查 | 無(固定)        |
| 停止位元 | 1位元(固定)      |

# 5.5.3 與PXH9連接時

# ■1. 通訊設定

請通過溫度調節器的鍵操作進行通訊設定。

### (1) RS-485的通訊設定

| 項目                 | 設定值                           |  |
|--------------------|-------------------------------|--|
| 傳輸速度 <sup>*1</sup> | 9600bps 、 19200bps 、 38400bps |  |
| 資料長度               | 8位元 (固定)                      |  |
| 同位檢查位元*1           | 偶數、奇數、無                       |  |
| 停止位元               | 1位元(固定)                       |  |
| 站號*2               | 1~255                         |  |

\*1 請與GOT側的設定保持一致。

\*2 選擇站號時請確保不會與其他模塊相重複。

# (2) RS-232的通訊設定(PC加載器通訊)

| 項目                   | 設定值                         |  |
|----------------------|-----------------------------|--|
| 傳輸速度 <sup>*1</sup>   | 9600bps 、19200bps 、38400bps |  |
| 資料長度                 | 8位元(固定)                     |  |
| 同位檢查位元 <sup>*1</sup> | 偶數、奇數、無                     |  |
| 停止位元                 | 1位元(固定)                     |  |
| 站號                   | 1(固定)                       |  |

\*1 請與GOT側的設定保持一致。

# \_5.5.4 與PXF4、PXF5、PXF9連接時

# ■1. 通訊設定

請透過溫度調節器的鍵操作進行通訊設定。

| 項目                 | 設定值                                       |
|--------------------|-------------------------------------------|
| 傳輸速度 <sup>*1</sup> | 9600bps , 19200bps , 38400bps , 115200bps |
| 資料長度               | 8位元(固定)                                   |
|                    | 偶數、奇數、無                                   |
| 停止位元 <sup>*1</sup> | 1位元(固定)                                   |
| 站號 <sup>*2</sup>   | 1~255                                     |
| 通訊許可*3             | 僅可讀取、可讀取/寫入                               |
| 通訊類型選擇             | MODBUS RTU                                |

\*1 請與GOT側的設定保持一致。

\*2 選擇站號時請確保不會與其他模組相重複。

\*3 請根據需要設定。

#### 5.5.5 與PUMA、PUMB連接時

# ■1. 通訊設定

在PUM系列用電腦加載器軟體中進行通訊設定。

### (1) RS-485的通訊設定

| 項目                 | 設定值                                       |
|--------------------|-------------------------------------------|
|                    | 9600bps , 19200bps , 38400bps , 115200bps |
| 資料長度               | 8位元 (固定)                                  |
| 同位檢查位元*1           | 偶數、奇數、無                                   |
| 停止位元 <sup>*1</sup> | 1位元(固定)                                   |
|                    | 1~16                                      |
|                    | 僅可讀取、可讀取/寫入                               |

\*1 請與GOT側的設定保持一致。

\*2 選擇站號時請確保不會與其他模組相重複。

\*3 在PUM系列用電腦加載器軟體中無法設定。請透過溫度調節器的鍵操作進行設定。
 \*4 請根據需要設定。

### (2) RS-232的通訊設定(PC加載器通訊)

| 項目                 | 設定值           |
|--------------------|---------------|
| 傳輸速度               | 19200bps (固定) |
| 資料長度               | 8位元 (固定)      |
| 同位檢查位元             | 無(固定)         |
| 停止位元               | 1位元 (固定)      |
| 止毋 <sub>死</sub> *1 | 1~16          |

\*1 選擇站號時請確保不會與其他模組相重複。

#### 5.5.6 與轉換器(RC-77)連接時

# ■1. 通訊設定

請通過設定開關進行通訊設定。

| 項目                 | 設定值                           |
|--------------------|-------------------------------|
| 傳輸速度 <sup>*1</sup> | 9600bps 、 19200bps 、 38400bps |
| MANUAL-AUTO        | AUTO                          |
| DCE/DTE切換          | DCE                           |
| RS-422/485切换       | RS-485                        |
| 終端電阻選擇             | OFF                           |

\*1 請與GOT側及溫度調節器側的設定保持一致。

# ■2. 使用開關進行設定

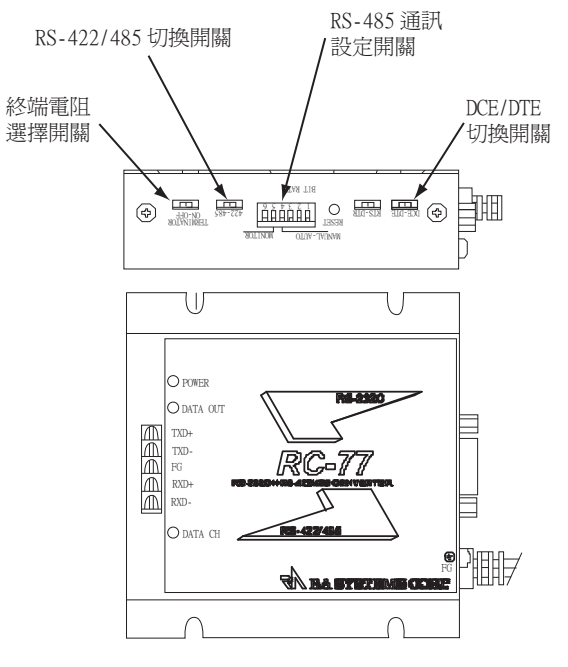

(1) 傳輸速度、MANUAL-AUTO的設定

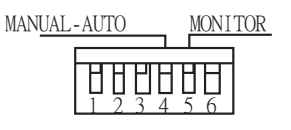

BIT RATE

| 20 <del></del> | 2n ->- /+ | 開關編號 |     |     |    |  |
|----------------|-----------|------|-----|-----|----|--|
| 設定項目           | 設定但       | 1    | 2   | 3   | 4  |  |
|                | 9600bps   | ON   | ON  | OFF |    |  |
| BIT RATE       | 19200bps  | OFF  | OFF | ON  |    |  |
|                | 38400bps  | ON   | OFF | ON  |    |  |
| MANUAL-AUTO    | AUTO      |      |     |     | ON |  |

(2) DCE/DTE、RS-422/485、終端電阻選擇的設定

| DCE-DTE |  |
|---------|--|
| 422-485 |  |

TERMINATOR ON-OFF

| 設定項目              | 設定值    |
|-------------------|--------|
| DCE/DTE           | DCE    |
| RS-422/485        | RS-485 |
| TERMINATOR ON-OFF | OFF    |

# 5.5.7 與轉換器 (SI-30A) 連接時

# ■1. 通訊設定

請使用設定開關進行通訊設定。

| 項目          | 設定值     |
|-------------|---------|
| 傳輸速度        | 9600bps |
| MANUAL-AUTO | AUTO    |
| DCE/DTE切換   | DCE     |
| 終端電阻選擇*1    | ON/OFF  |

\*1 請根據需要設定。

# ■2. 使用開關進行設定

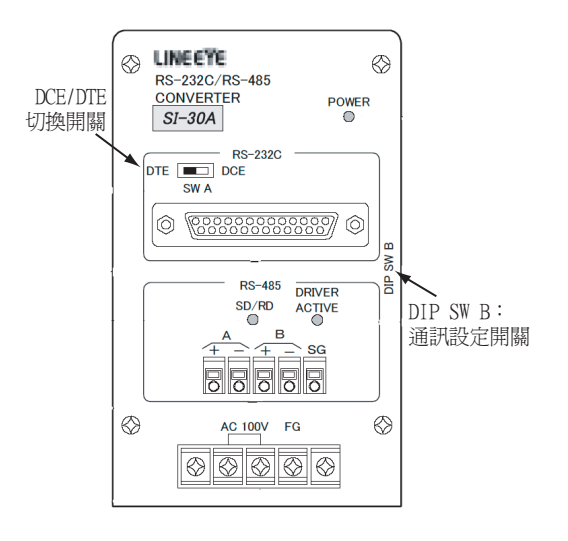

### (1) 傳輸速度、MANUAL-AUTO、終端電阻選擇的設定

| 20 스코프 더    | 20      | DIP SWB的開關編號 |    |     |    |     |
|-------------|---------|--------------|----|-----|----|-----|
| 設定項目        | 設定但     | 1            | 2  | 3   | 4  | 5   |
| 傳輸速度        | 9600bps | ON           | ON | OFF |    |     |
| MANUAL-AUTO | AUTO    |              |    |     | ON |     |
|             | 有       |              |    |     |    | ON  |
| 終端電阻選擇 1    | 無       |              |    |     |    | OFF |

\*1 請根據需要設定。

### (2) DCE/DTE切換的設定

DTE DCE SW A

| 設定項目    | 設定值 |
|---------|-----|
| DCE/DTE | DCE |

# ■1. 通訊設定

請使用設定開關進行通訊設定。

| 項目       | 設定值     |
|----------|---------|
| 傳輸速度     | 9600bps |
| 終端電阻選擇*1 | ON/OFF  |

\*1 請根據需要設定。

# ■2. 使用開關進行設定

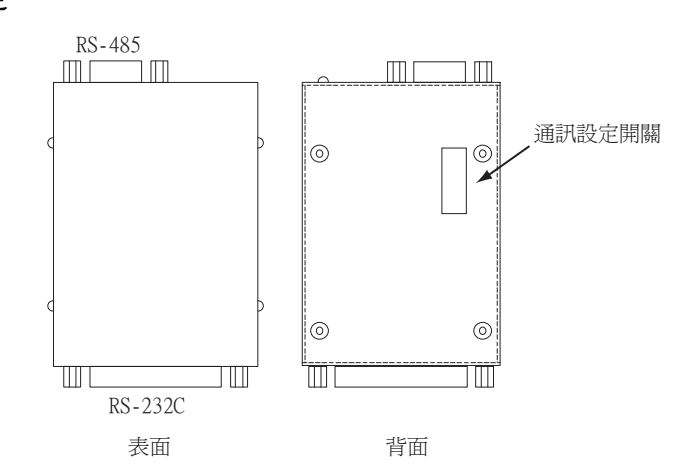

### (1) 傳輸速度、終端電阻選擇的設定

|                               |         | 開關編號 |     |    |                 |    |                 |     |     |  |  |  |  |  |
|-------------------------------|---------|------|-----|----|-----------------|----|-----------------|-----|-----|--|--|--|--|--|
| 設定項目                          | 設疋伹     | 1    | 2   | 3  | 4 <sup>*2</sup> | 5  | 6 <sup>*2</sup> | 7   | 8   |  |  |  |  |  |
| 傳輸速度                          | 9600bps | ON   | OFF | ON | _               | ON | _               |     |     |  |  |  |  |  |
| / (+ ).(1) == (1-) \nn (mn*1) | 有       |      |     |    |                 |    |                 | ON  | ON  |  |  |  |  |  |
| 終端電阻選擇 1                      | 無       |      |     |    |                 |    |                 | OFF | OFF |  |  |  |  |  |

\*1 請根據需要設定。

\*2 未使用。

# 5.5.9 與轉換器 (K3SC-10) 連接時

# ■1. 通訊設定

請通過溫度調節器的DIP開關操作進行通訊設定。

| 項目                 | 設定值                           |
|--------------------|-------------------------------|
| 傳輸速度 <sup>*1</sup> | 9600bps 、 19200bps 、 38400bps |
| 資料長度               | 8位元                           |
| 同位檢查位元*1           | 奇數、偶數、無                       |
| 停止位元               | 1位元                           |
| 通訊形式               | RS-232CORS-485                |
| 應答返回               | 無                             |

\*1 GOT與溫度調節器側的設定應保持一致。

# ■2. 使用DIP開關進行設定

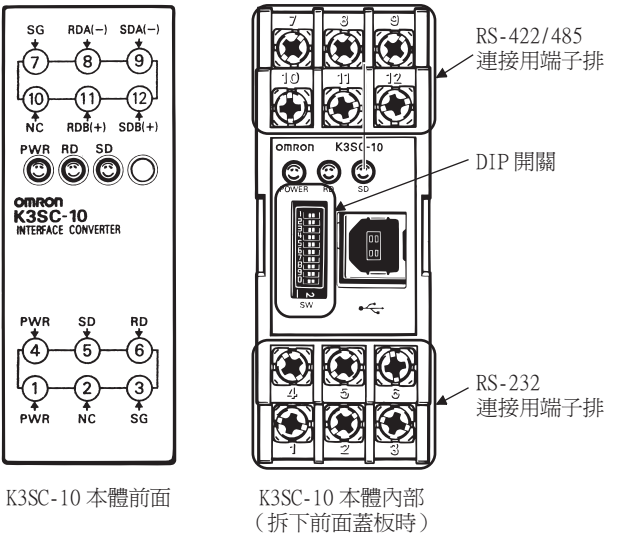

### (1) 傳輸速度的設定

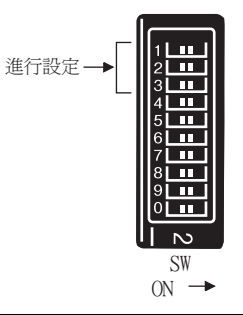

|              | 開關編號 |     |     |  |  |  |  |  |  |
|--------------|------|-----|-----|--|--|--|--|--|--|
| 傳翻/然度( ops ) | 1    | 2   | 3   |  |  |  |  |  |  |
| 9600         | OFF  | OFF | OFF |  |  |  |  |  |  |
| 19200        | ON   | OFF | ON  |  |  |  |  |  |  |
| 38400        | OFF  | ON  | ON  |  |  |  |  |  |  |

### (2) 資料長度、同位檢查位元、停止位元、通訊形式以及應答返回的設定

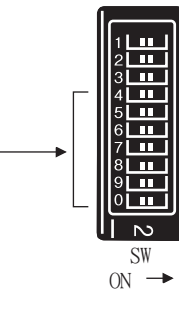

進行設定

| N. 승규의 다 | 治心方法           | 開關編號 |    |     |     |     |     |     |  |  |  |  |  |  |
|----------|----------------|------|----|-----|-----|-----|-----|-----|--|--|--|--|--|--|
| <b></b>  | 設定恒            | 4    | 5  | 6   | 7   | 8   | 9   | 0   |  |  |  |  |  |  |
| 停止位元     | 1位             |      | ON |     |     |     |     |     |  |  |  |  |  |  |
|          | 偶數             |      |    | OFF | OFF |     |     |     |  |  |  |  |  |  |
| 同位檢查位元   | 奇數             |      |    | ON  | OFF |     |     |     |  |  |  |  |  |  |
|          | 無              |      |    | OFF | ON  |     |     |     |  |  |  |  |  |  |
| 通訊形式     | RS-232CÛRS-485 |      |    |     |     | OFF | OFF |     |  |  |  |  |  |  |
| 應答返回     | 無              |      |    |     |     |     |     | OFF |  |  |  |  |  |  |

# 5.5.10 站號設定

站號不可重複設定。

無論電纜的連接順序如何,都可以設定站號,出現空站號也沒有關係。

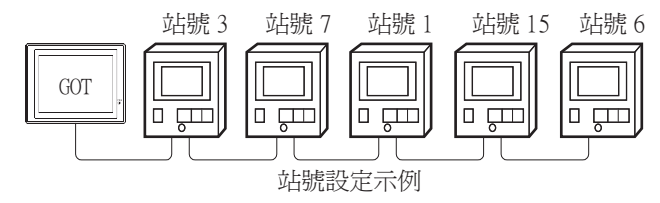

### ■1. 直接指定

元件設定時,直接指定要變更的溫度調節器的站號。

| 指定範圍    |  |
|---------|--|
| 1~199   |  |
| 216~255 |  |
|         |  |

# POINT

站號200~215的指定方法

(站號215的指定示例)

Step 1. 請將站號設定為200。

Step 2. 在内部元件GD10中輸入數值 "215"。

Step 3. 站號 "215" 即被指定。

詳情請參照下述(2)間接指定。

# **■2.** 間接指定

元件設定時,使用16位元的GOT內部暫存器 (GD10~GD25)間接指定要變更的溫度調節器的站號。 在GT Designer3上,站號指定為200~215時,站號指定所對應的GD10~GD25的值將成為溫度調節器的站號。

| 指定站號 | 對應元件  | 設定範圍                    |  |  |  |  |
|------|-------|-------------------------|--|--|--|--|
| 200  | GD10  |                         |  |  |  |  |
| 201  | GD1 1 |                         |  |  |  |  |
| 202  | GD12  |                         |  |  |  |  |
| 203  | GD13  |                         |  |  |  |  |
| 204  | GD14  |                         |  |  |  |  |
| 205  | GD15  |                         |  |  |  |  |
| 206  | GD16  |                         |  |  |  |  |
| 207  | GD17  | 1~255                   |  |  |  |  |
| 208  | GD18  | 設定值超出上述範圍時,會發生元件超出範圍錯誤。 |  |  |  |  |
| 209  | GD19  |                         |  |  |  |  |
| 210  | GD20  |                         |  |  |  |  |
| 211  | GD21  |                         |  |  |  |  |
| 212  | GD22  |                         |  |  |  |  |
| 213  | GD23  |                         |  |  |  |  |
| 214  | GD24  |                         |  |  |  |  |
| 215  | GD25  |                         |  |  |  |  |

# 5.6 可設定的元件範圍

GOT中可以使用的連接裝置的元件範圍如下所示。 但是,下表的元件範圍為GT Designer3中可設定的最大值。 即使是同一系列的連接裝置,不同機種的元件規格也不同。 請根據實際使用的連接裝置的規格進行設定。 如果設定了不存在的元件或超出範圍的元件編號,元件設定正確的其他物件也可能無法監視。

# ■1. 設定項目

|                  | <位元> CH1 富士電機 溫度調節器/數位指示調節                                                                           | 「器 ×                                                    |  |  |  |  |  |
|------------------|----------------------------------------------------------------------------------------------------|---------------------------------------------------------|--|--|--|--|--|
|                  | 元件<br>3 	 0001 	 .b 0 	 .<br>7 8 9 D E F<br>4 5 6 A B C<br>1 2 3<br>0 Back CL<br>網路設定<br>\$3號: 1 	 . | 說明<br>【類型】<br>WORD<br>【範圍】<br>元件:<br>0001-4907<br>確定 取消 |  |  |  |  |  |
| 項目               |                                                                                                    | 内容                                                      |  |  |  |  |  |
| 元件 <sup>*1</sup> | 設定元件名、元件編號、位元編號。<br>位元編號僅在進行字元元件的位元指定時                                                               | 才能設定。                                                   |  |  |  |  |  |
| 說明               | 顯示[元件]中選擇的元件的類型。(Bit/Word)                                                                           |                                                         |  |  |  |  |  |
|                  | 對所設定的元件的監視目標進行設定。                                                                                    |                                                         |  |  |  |  |  |
| 網路設定             | <ul> <li>監視指定站號的溫度調節器</li> <li>1~119、216~255:監視指</li> <li>200~215:以GOT資料暫存</li> </ul>                | ♂<br>♂<br>目定站號的溫度調節器。<br>器(GD)的值來指定要監視的溫度調節計            |  |  |  |  |  |

\*1 溫度調節器站號和GOT資料暫存器的關係如下所示。

| 站號  | GOT資料暫存器(GD) | 設定範圍                               |  |  |  |
|-----|--------------|------------------------------------|--|--|--|
| 200 | GD10         |                                    |  |  |  |
| 201 | GD1 1        |                                    |  |  |  |
| :   | :            | 1~255(設定值超出上述範圍時,會<br>發生元件招出範圍錯誤。) |  |  |  |
| 214 | GD24         | 级工儿IT炮山戰圍姆研 7                      |  |  |  |
| 215 | GD25         |                                    |  |  |  |

# POINT

富士電機公司生產的溫度調節器的元件設定

元件設定通過溫度調節器的線圈編號和暫存器編號來進行。

關於各編號對應的參數等(線圈編號/暫存器編號和參數的位址變換等),請參照所使用的溫度調節器的操作手冊。

# 5.6.1 富士電機溫度調節器/數位指示調節器

|      | - 14- 47              | 可設定範圍                                     |                            |                            |             |                                                                                                    |                  |  |  |  |  |  |  |
|------|-----------------------|-------------------------------------------|----------------------------|----------------------------|-------------|----------------------------------------------------------------------------------------------------|------------------|--|--|--|--|--|--|
|      | 元件名                   | PXF                                       | PXR                        | PXG                        | PXH         | PUM                                                                                                    | 表現形式             |  |  |  |  |  |  |
|      | 位元資料(0)               | _                                         | 00001~00001                | _                          | _           | _                                                                                                    | ( a) (b) (b) (b) |  |  |  |  |  |  |
| 位元元件 | 位元資料(1)*1             | —                                         | 10001~10016                | 10001~10013                | _           | _                                                                                                    | 10進位數            |  |  |  |  |  |  |
|      | 字元元件的位元指定             |                                           |                            |                            |             |                                                                                                    |                  |  |  |  |  |  |  |
|      | 字元資料(3) <sup>*1</sup> | 30001~30141<br>32001~32141                | 30001~30037<br>31001~31037 | 30001~30100<br>31001~31100 | 30001~31397 | 30001~30934<br>31001~31907<br>32001~32907<br>33001~33907<br>34001~34907                                                                             |                  |  |  |  |  |  |  |
| 字元元件 | 字元資料(4)               | 40001~40982<br>42001~42982<br>45001~45032 | 40001~40120<br>41001~41120 | 40001~40628<br>41001~41628 | 40001~43775 | $\begin{array}{c} 40001 \sim 40322 \\ 41001 \sim 41810 \\ 42001 \sim 42810 \\ 43001 \sim 43810 \\ 44001 \sim 44810 \\ 45001 \sim 45032 \end{array}$ | 10進位數            |  |  |  |  |  |  |

\*1 只可讀取。

# 5.7 注意事項

### ■1. 溫度調節器的站號設定

在系統配置中,請務必保證本站位址中所設定站號的溫度調節器的存在。關於本站位址設定的詳情,請參照以下內容。 ➡ 5.4.2 連接裝置進階

### ■2. 溫度調節器的FIX處理

進行FIX處理時,請勿關閉溫度調節器的電源。否則,可能會損壞非易失性記憶體中的資料,從而導致溫度調節器無法使用。

### ■3. GOT的時鐘管理

溫度調節器中沒有時鐘功能,因此,即使在GOT的時鐘管理中設定了"時間校準"或"時間通知",也將被視作無效 (保持)處理。

### ■4. 斷開多個連接裝置中的一部分

GOT可以通過設定GOT內部元件將多個連接裝置一部分斷開。例如,可以將發生通訊逾時的異常站從連接裝置斷開。 關於GOT內部元件設定內容的詳情,請參照以下手冊。

➡ GT Designer3 (GOT2000) 畫面設計手冊

### ■5. 關於多點寫入

如果GOT一次進行多點寫入,可能發生系統報警,導致無法正常寫入。 發生上述情況時,請按如下所示進行處理。

- (1) 請參照使用的溫度調節器手冊,根據每個溫度調節器中規定的"1條訊息可寫入的最大字數",將GOT一次 的寫入點數設定在其範圍以內。
- (2) 請設定連接裝置進階的傳送延遲時間。

➡ 5.4.2 連接裝置進階

# 6. 與安川電機公司生產的PLC之間 的連接

| 6.1 | 可連接機種清單  | • | • | • | • | • | • | • | • | • | • | • | • | • | • | • | • | • | • | • | • | • | 6   | -   | 2  |
|-----|----------|---|---|---|---|---|---|---|---|---|---|---|---|---|---|---|---|---|---|---|---|---|-----|-----|----|
| 6.2 | 序列連接時    | • | • | • | • | • | • | • | • |   | • | • | • |   |   |   | • |   |   | • | • |   | 6   | -   | 3  |
| 6.3 | 乙太網路連接時  | • | • | • | • | • | • | • | • | • | • | • | • | • | • | • | • | • | • | • | • | e | 5 - |     | 23 |
| 6.4 | 可設定的元件範圍 | E |   |   |   |   |   |   |   |   |   |   |   |   |   |   |   |   |   |   |   | e | 5 - | . 2 | 41 |

# 6.1 可連接機種清單

可連接的機種如下所示。 可連接的GOT 參照章節 型號名<sup>\*1</sup> 有無時鐘 通訊 GL120 RS-232 GT GT GT GT 27 25 23 0 ➡ 6.2.1 RS-422 GL130 GL60S GT GT GT 27 25 23 RS-232 GL60H ➡ 6.2.2 х RS-422 GL70H MP920 GT GT GT GT GT GT GS RS-232 × ➡ 6.2.3 RS-422 MP930 CP-9300MS GT GT GT 27 25 23 CP-9200(H) х RS-232 ➡ 6.2.3 PROGIC-8 RS-232 GT GT GT GT GT CS MP940 х ➡ 6.2.4 RS-422 CP-9200SH GT GT GT GT GT CS RS-232 ➡ 6.2.5 х CP-317 MP2200 GT GT GT GT GT GT GS RS-232 MP2300 ➡ 6.2.6 х RS-422 MP2300S MP920 MP2200 MP2300 GT GT GT GT GT GT GS 乙太網路 ➡ 6.3.1 х MP2300S CP-9200SH CP-312 MP3200 GT GT GT GT GT GT GS 乙太網路 ➡ 6.3.2 х MP3300

\*1 GOT不對應安川電機公司生產的PLC的多CPU配置。

# 6.2 序列連接時

# 6.2.1 與GL120、GL130連接時的系統配置

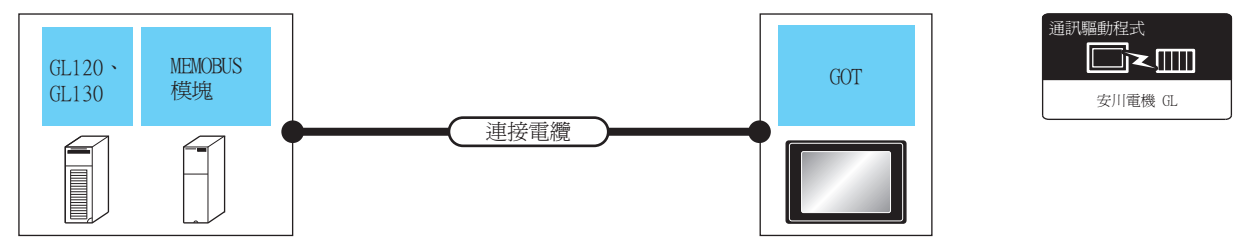

|       | PLC         |        | 連接電纜                                                                        |        | GOT                |                         |                |  |  |
|-------|-------------|--------|-----------------------------------------------------------------------------|--------|--------------------|-------------------------|----------------|--|--|
| 型號名   | MEMOBUS模塊*1 | 通訊形式   | 電纜型號名<br>佈線圖編號                                                              | 最大距離   | 選配裝置 <sup>*2</sup> | 本體                      | 可連接臺數          |  |  |
|       |             | DC 020 | GT09-C30R20201-9P(3m)或( <sup>便用羽</sup> )RS-                                 | 因PLC側的 | -(本體內建)            | GT 27<br>27 25<br>GT 23 |                |  |  |
| GL120 | -           | KS-232 | 232佈線圖1)                                                                    | 規格而異。  | GT15-RS2-9P        | ет ет<br>27 25          | 1臺出4到應1臺(01    |  |  |
| GL130 | JAMSC-      | DC 400 | GT09-C30R40201-9P(3m)<br>GT09-C100R40201-9P(10m)<br>GT09-C200R40201-9P(20m) |        | -(本體內建)            | GT<br>27 25<br>GT<br>23 | 1個MEMOBUS模塊對應1 |  |  |
|       | 120NOM27100 | KS-422 | GT09-C300R40201-9P(30m)或<br><sup>(期前)</sup> RS-422佈線圖1)                     | PL     | GT15-RS4-9S        | <sup>ст</sup> 27 25     | 臺GOT           |  |  |

\*1 安川電機公司的產品。關於產品的詳情,請諮詢安川電機公司。

\*2 GT25-W、GT2505-V不支援選配裝置。

# 6.2.2 與GL60S、GL60H、GL70H連接時的系統配置

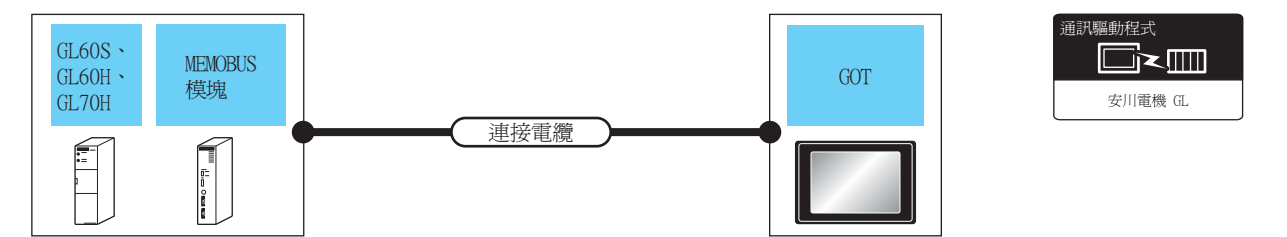

|                         | PLC                      |        | 連接電纜                                                                                                    |                 | GOT                |                         |                        |  |  |
|-------------------------|--------------------------|--------|----------------------------------------------------------------------------------------------------|-----------------|--------------------|-------------------------|------------------------|--|--|
| 型號名                     | MEMOBUS模塊 <sup>*1</sup>  | 通訊形式   | 電纜型號名<br>佈線圖編號                                                                                                    | 最大距離            | 選配裝置 <sup>*2</sup> | 本體                      | 可連接臺數                  |  |  |
| GL60S<br>GL60H<br>GL70H | JAMSC-IF60<br>JAMSC-IF61 | RS-232 | GT09-C30R20201-9P(3m)或( <sup>便用</sup> )RS-<br>232(佈線圖1)                                                                        | 因PLC側的<br>規格而異。 | -(本體內建)            | GT<br>27 25<br>GT<br>23 |                        |  |  |
|                         |                          |        |                                                                                                    |                 | GT15-RS2-9P        | ат<br>27 25             | 1個MEMOBUS模塊對應1<br>臺GOT |  |  |
|                         | JAMSC-IF612              | RS-422 | GT09-C30R40201-9P(3m)<br>GT09-C100R40201-9P(10m)<br>GT09-C200R40201-9P(20m)<br>GT09-C300R40201-9P(30m)或<br>(管理)<br>RS-422佈線圖1) | 同上              | -(本體內建)            | GT<br>27 25<br>GT<br>23 |                        |  |  |
|                         |                          |        |                                                                                                    |                 | GT15-RS4-9S        | ст ст<br>27 25          |                        |  |  |

\*1 安川電機公司的產品。關於產品的詳情,請諮詢安川電機公司。

\*2 GT25-W、GT2505-V不支援選配裝置。

# 6.2.3 與MP-920/930、CP-9300MS/9200(H)、PROGIC-8連接時的系統配置

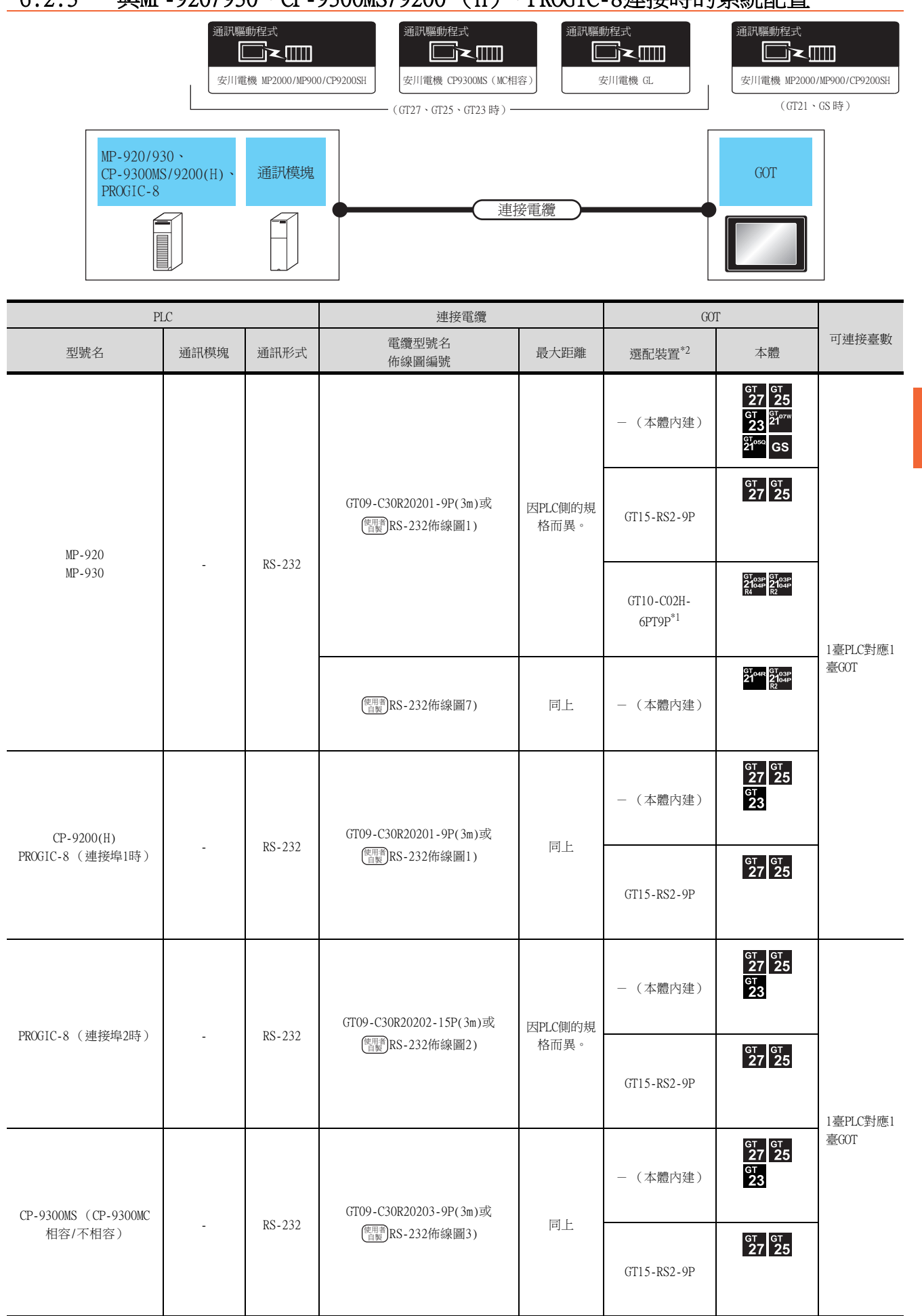

| PI                   | LC    |        | 連接電纜                                          |      | GOT                               |                                                                                                    |                   |
|----------------------|-------|--------|-----------------------------------------------|------|-----------------------------------|----------------------------------------------------------------------------------------------------|-------------------|
| 型號名                  | 通訊模塊  | 通訊形式   | 電纜型號名<br>佈線圖編號                                | 最大距離 | 選配裝置*2                            | 本體                                                                                                    | 可連接臺數             |
|                      | 217IF | RS-232 | GT09-C30R20201-9P(3m)或<br>(智慧)<br>RS-232佈線圖1) | 同上   | -(本體內建)                           | GT GT 25<br>27 25<br>32 21<br>51 000<br>51 000<br>500<br>500<br>500<br>500<br>500<br>500<br>500<br>500<br>500 | 1個通訊模塊<br>對應1臺GOT |
|                      |       |        |                                               |      | GT15-RS2-9P                       | ет ет<br>27 25                                                                                                    |                   |
|                      |       |        |                                               |      | GT10-C02H-<br>6PT9P <sup>*1</sup> | GT <sub>03P</sub><br>2104P<br>R4<br>R2<br>R2                                                                                                    |                   |
| MD 030 (油ゼ3171505)   |       |        | <sup>便用創</sup> RS-232佈線圖7)                    | 同上   | -(本體內建)                           | 67.04R 87.03P<br>2104R 2104P<br>82                                                                                                    |                   |
| mr-920 (2±9±21/11ur) |       | RS-422 | <sup>便用教</sup> RS-422佈線圖2)                    | 同上   | - (本體內建)                          | GT GT 25<br>27 25<br>23 21077W<br>23 21077W<br>210990 GS                                                                                                    |                   |
|                      |       |        |                                               |      | GT15-RS4-9S                       | ет ет<br>27 25                                                                                                    |                   |
|                      |       |        |                                               |      | GT10-C02H-9SC                     | GT 04R 2104P<br>2104P<br>R4                                                                                                    |                   |
|                      |       |        | <sup>便用意</sup> RS-422佈線圖5)                    | 同上   | -(本體內建)                           | СТ.04R<br>2104P<br>2104P<br>Егіям<br>СТ.04P<br>2104P<br>Rd                                                                                                    |                   |

\*1 使用副编號A、B的GT10-C02H-6PT9P時,請不要將D-Sub(9針)連接器盒接地。
 \*2 GT25-W、GT2505-V不支援選配裝置。
# 6.2.4 與MP-940連接時的系統配置

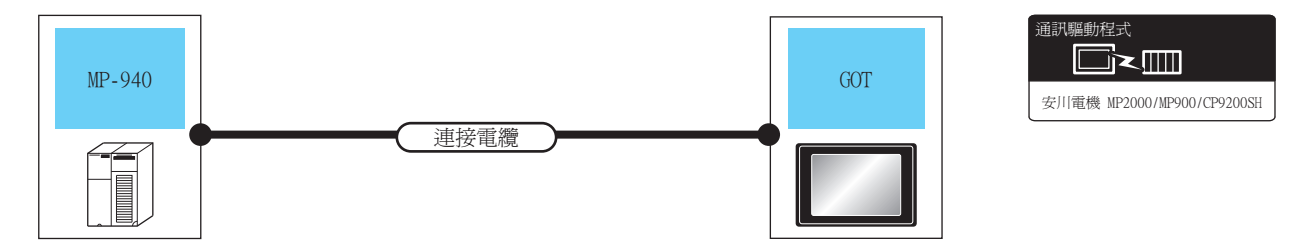

| PLC    |        | 連接電纜                                                                                                    |                 | GOT                           |                                                                                     |                      |  |
|--------|--------|----------------------------------------------------------------------------------------------------|-----------------|-------------------------------|-------------------------------------------------------------------------------------|----------------------|--|
| 型號名    | 通訊形式   | 電纜型號名<br>佈線圖編號                                                                                                    | 最大距離            | 選配裝置*2                        | 本體                                                                                  | 可連接臺數                |  |
| MP-940 |        |                                                                                                    |                 | -(本體內建)                       | GT 27 25<br>GT 25<br>21 <sup>21</sup><br>21 <sup>21</sup><br>21 <sup>21</sup><br>GS |                      |  |
|        | DS 323 | GT09-C30R20204-14P(3m)或( <sup>使用書</sup> )RS-<br>232佈線圖4)                                                                                                    | 因PLC側的規<br>格而異。 | GT15-RS2-9P                   | ет ет<br>27 25                                                                      |                      |  |
|        | RS-422 | 2                                                                                                    |                 | GT10-C02H-6PT9P <sup>*1</sup> | GT 0.3P<br>2104P<br>R4 R2<br>R4                                                     |                      |  |
|        |        | <sup>(使用電</sup> )RS-232(佈線圖8)                                                                                                    | 同上              | - (本體內建)                      |                                                                                     | 1章句(铁城1章301          |  |
|        |        | GT09-C30R40202-14P(3m)<br>GT09-C100R40202-14P(10m)<br>GT09-C200R40202-14P(20m)<br>GT09-C300R40202-14P(30m)或<br>(T09-C300R40202-14P(30m)或<br>(管理))RS-422佈線圖3) | 300m            | - (本體內建)                      | GT 27 25<br>27 25<br>23 21<br>21 <sup>050</sup> GS                                  | 138.1 IC+1//C138.001 |  |
|        |        |                                                                                                    |                 | GT15-RS4-9S                   | ет ет<br>27 25                                                                      |                      |  |
|        |        |                                                                                                    |                 | GT10-C02H-9SC                 | GT our GT 03P<br>2104R 2104P<br>R4                                                  |                      |  |
|        |        | <sup>便用數</sup> RS-422佈線圖6)                                                                                                    |                 | - (本體內建)                      | GT 038<br>2104<br>EFIRE<br>GT 038<br>EFIRE<br>EFIRE<br>CT 038<br>EFIRE<br>EFIRE     |                      |  |

\*1 使用副编號A、B的GT10-C02H-6PT9P時,請不要將D-Sub(9針)連接器盒接地。

\*2 GT25-W、GT2505-V不支援選配裝置。

# 6.2.5 與CP-9200SH、CP-317連接時的系統配置

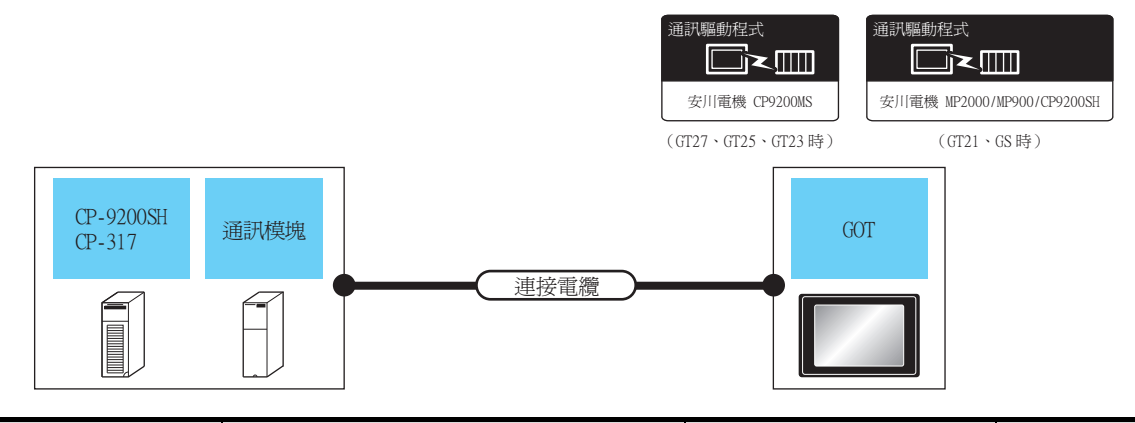

| PLC                 |                               |                          | 連接電纜                                                 | 連接電纜        |                                   | GOT                                                             |               |
|---------------------|-------------------------------|--------------------------|------------------------------------------------------|-------------|-----------------------------------|-----------------------------------------------------------------|---------------|
| 型號名                 | 通訊模塊*1                        | 通訊形式                     | 電纜型號名佈線圖編號                                           | 最大距離        | 選配裝置*3                            | 本體                                                              | <u>可</u> 理按量數 |
| CP-9200SH<br>CP-317 |                               |                          |                                                      |             | -(本體內建)                           | GT GT 25<br>GT 25<br>GT 21<br>GT 21<br>GT 0 <sup>so</sup><br>GS |               |
|                     | CP-217IF(連接                   | DC 020                   | GT09-C30R20203-9P(3m)或<br><sup>便用電</sup> RS-232佈線圖6) | 因PLC側的規格而異。 | GT15-RS2-9P                       | ет ет<br>27 25                                                  |               |
|                     | CN1時)<br>CP-2171F(連接<br>CN2時) | RS-232                   |                                                      |             | GT10-C02H-<br>6PT9P <sup>*2</sup> | GT <sub>03P</sub><br>2104P<br>R4<br>R2<br>R2<br>R2              |               |
|                     |                               |                          | <sup>使用者</sup> RS-232佈線圖10)                          | 同上          | -(本體內建)                           | 6т. очк. 87. озр.<br>2104Р<br>82                                | 1個通訊模塊對       |
|                     |                               | 217IF(連接<br>CN2時) RS-232 | GT09-C30R20205-25P(3m)或<br>(管理)<br>RS-232佈線圖5)       |             | -(本體內建)                           | GT GT 25<br>27 25<br>23 21<br>21 05<br>21 05<br>21 05<br>GS     | 應1臺GOT        |
|                     |                               |                          |                                                      | 同上          | GT15-RS2-9P                       | ет<br>27 25                                                     |               |
|                     |                               |                          |                                                      |             | GT10-C02H-<br>6PT9P <sup>*2</sup> | GT <sub>p3P</sub><br>2104P<br>R4<br>R4<br>R2<br>R2              |               |
|                     |                               |                          | ( <sup>便用電</sup> )RS-232佈線圖9)                        | 同上          | - (本體內建)                          | GT 04R<br>2104R<br>2104P<br>R2                                  |               |

\*1 安川電機公司的產品。關於產品的詳情,請諮詢安川電機公司。

\*2 使用副编號A、B的GT10-C02H-6PT9P時,請不要將D-Sub(9針)連接器盒接地。

\*3 GT25-W、GT2505-V不支援選配裝置。

# 6.2.6 與MP2200、MP2300、MP2300S連接時的系統配置

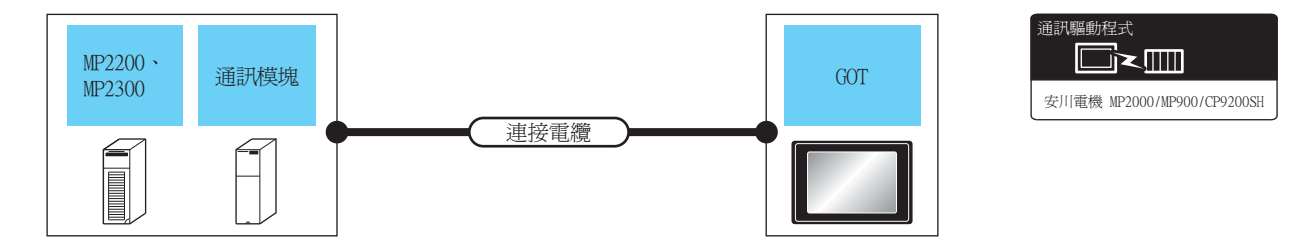

| PLC                         |                                  | 連接電纜                                                         |                                                         | GOT             |                               |                                                                                                    |         |
|-----------------------------|----------------------------------|--------------------------------------------------------------|---------------------------------------------------------|-----------------|-------------------------------|----------------------------------------------------------------------------------------------------|---------|
| 型號名                         | 通訊模塊 <sup>*1</sup>               | 通訊形式                                                         | 電纜型號名<br>佈線圖編號                                          | 最大距離            | 選配裝置 <sup>*3</sup>            | 本體                                                                                                    | 可連接臺數   |
| MP2200<br>MP2300<br>MP2300S |                                  |                                                              |                                                         |                 | -(本體內建)                       | GT GT 25<br>27 25<br>32 21<br>32 21<br>37 32<br>21 32<br>31 32<br>31 31<br>31 31<br>31<br>31<br>31<br>31<br>31<br>31<br>31<br>31<br>31<br>31<br>31<br>31<br>3 |         |
|                             | 217IF-01<br>218IF-01<br>218IF-02 | PS 232                                                       | GT09-C30R20201-9P(3m)或<br>( <sup>使用書</sup> )RS-232佈線圖1) | 因PLC側的規<br>格而異。 | GT15-RS2-9P                   | <sup>ет</sup> 27 25                                                                                                    |         |
|                             |                                  | KU-252                                                       |                                                         |                 | GT10-C02H-6PT9P <sup>*2</sup> | GT.03P<br>2104P<br>2104P<br>2104P<br>2104P<br>R2<br>R2                                                                                                    |         |
|                             |                                  |                                                              | <sup>使用音</sup> RS-232佈線圖7)                              | 同上              | -(本體內建)                       | 6T 04R 2T 03P<br>2104R 2104P<br>R2                                                                                                    | 1個通訊模塊對 |
|                             |                                  | 217IF-01 RS-422<br>(世報)<br>RS-422<br>(世報)<br>RS-422<br>作線圖4) |                                                         |                 | -(本體內建)                       | GT GT 25<br>27 25<br>23 2107W<br>GT 3 2107W<br>GT 3050<br>GS GS                                                                                                    | 應1臺GOT  |
|                             |                                  |                                                              | 同上                                                      | GT15-RS4-9S     | <sup>ет</sup> 27 25           |                                                                                                    |         |
|                             | 21711-01                         |                                                              |                                                         |                 | GT10-C02H-9SC                 | 6T04R 2T03P<br>2104R 2104P<br>R4                                                                                                    |         |
|                             |                                  |                                                              | <sup>(使用意</sup> RS-422佈線圖7)                             | 同上              | -(本體內建)                       | GT04R 2103P<br>2104R 2104P<br>ETRA<br>GT03P<br>2104P<br>R4                                                                                                    |         |

\*1 安川電機公司的產品。關於產品的詳情,請諮詢安川電機公司。

\*2 使用副编號A、B的GT10-C02H-6PT9P時,請不要將D-Sub(9針)連接器盒接地。

\*3 GT25-W、GT2505-V不支援選配裝置。

## 6.2.7 佈線圖

連接GOT與PLC的電纜的佈線圖如下所示。

#### ■1. RS-232電纜

(1) 佈線圖

(a) RS-232佈線圖1)

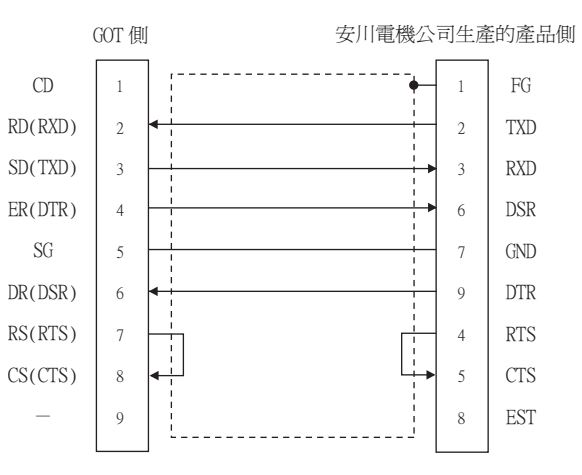

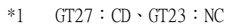

(b) RS-232佈線圖2)

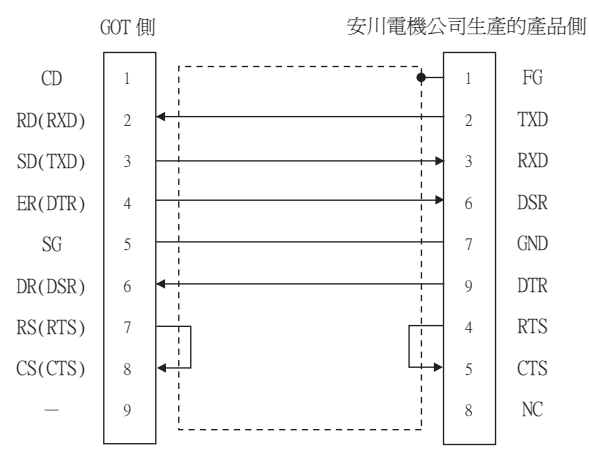

- \*1 GT27 : CD GT23 : NC
- (c) RS-232佈線圖3)

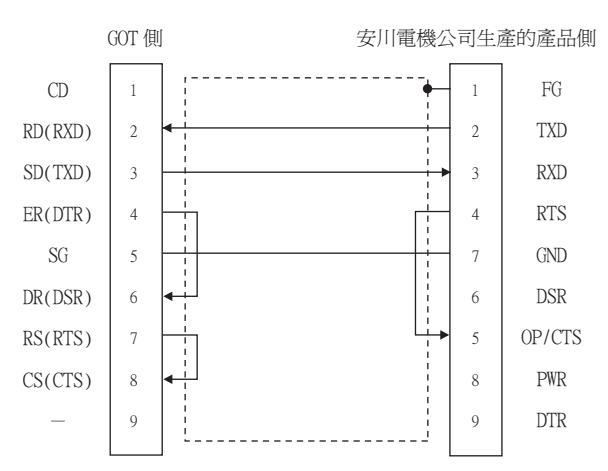

\*1 GT27 : CD 、 GT23 : NC

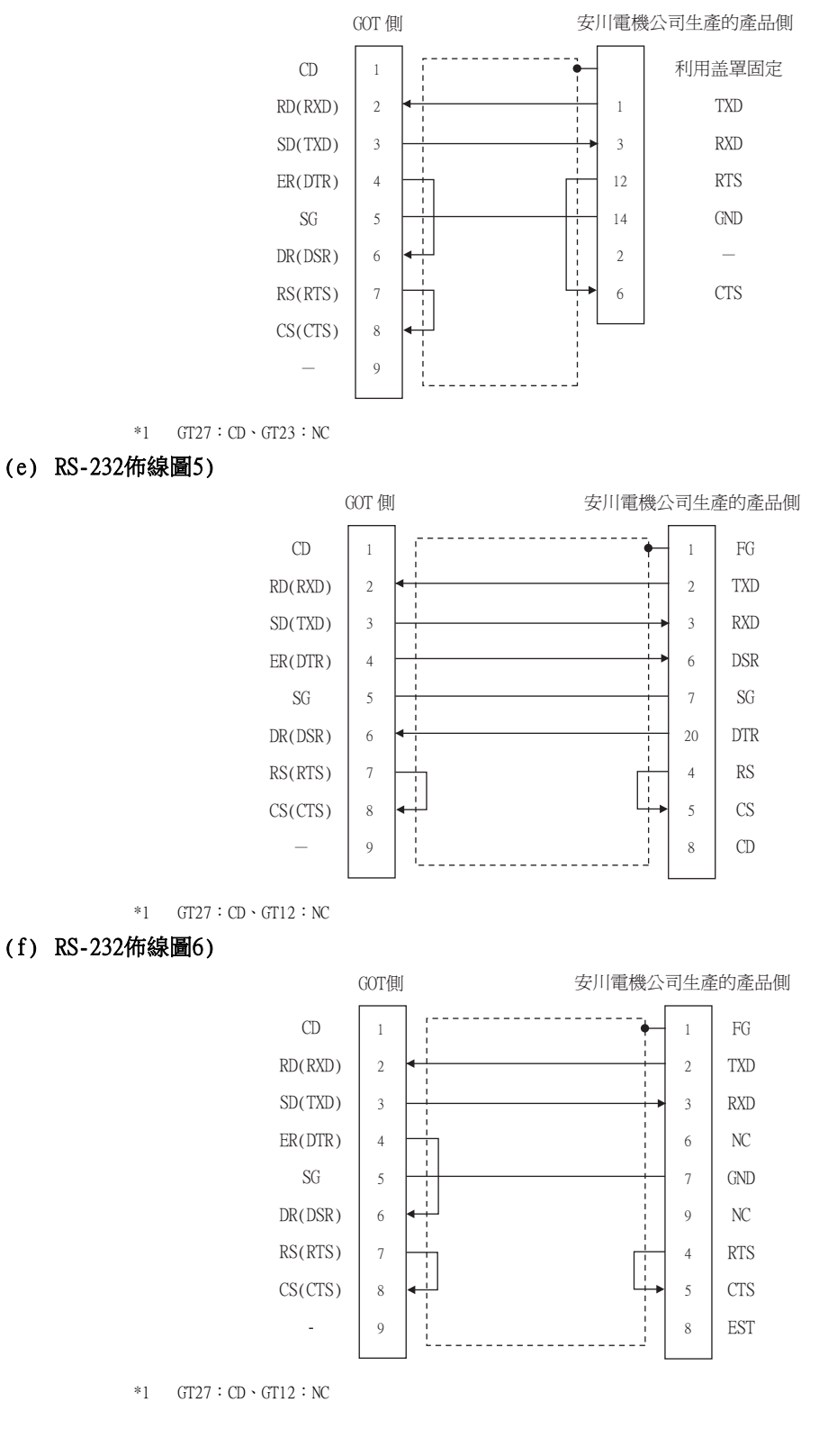

與安川電機公司生產的PLC之間的連接

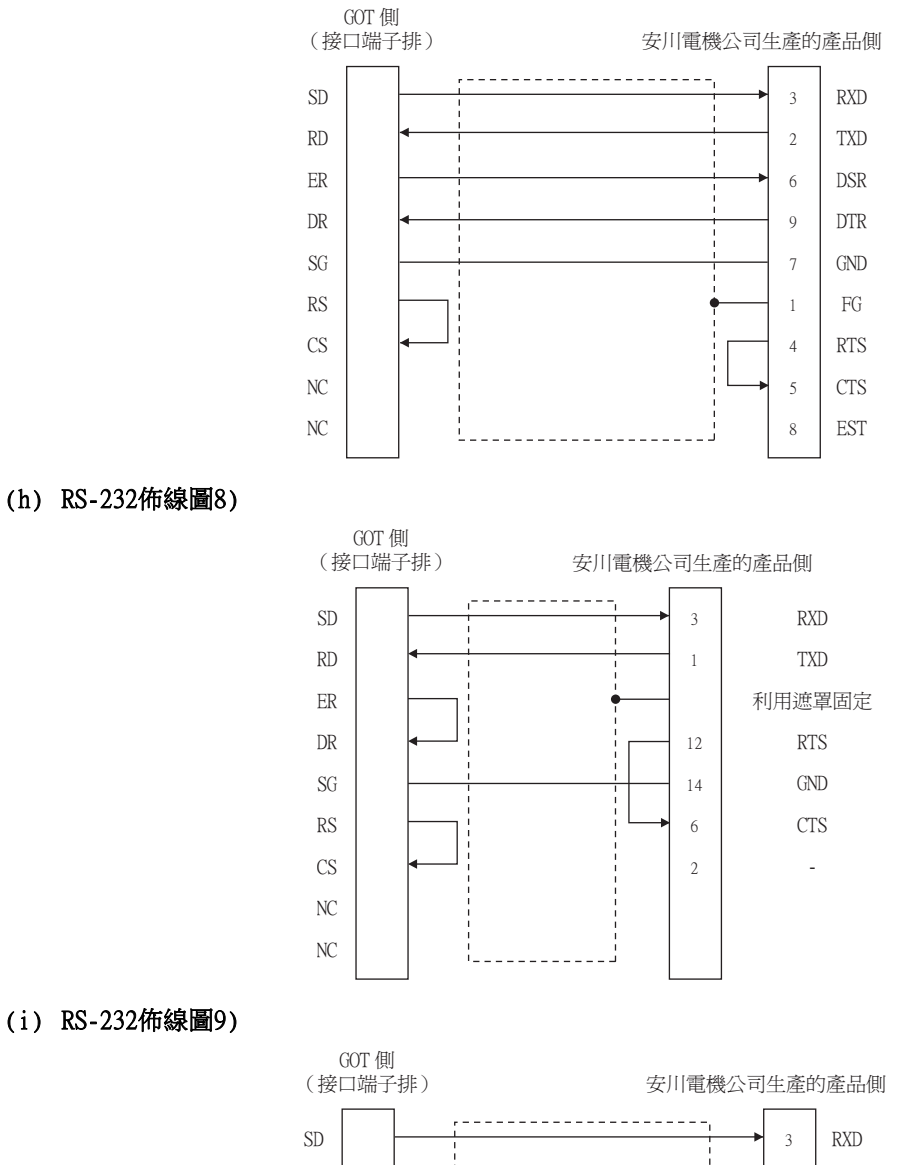

#### (i) RS-232佈線圖9)

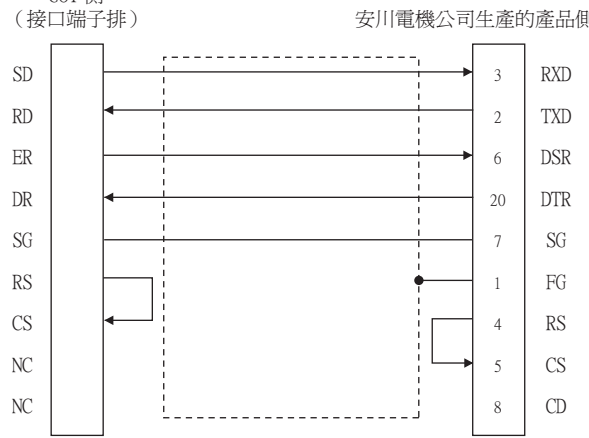

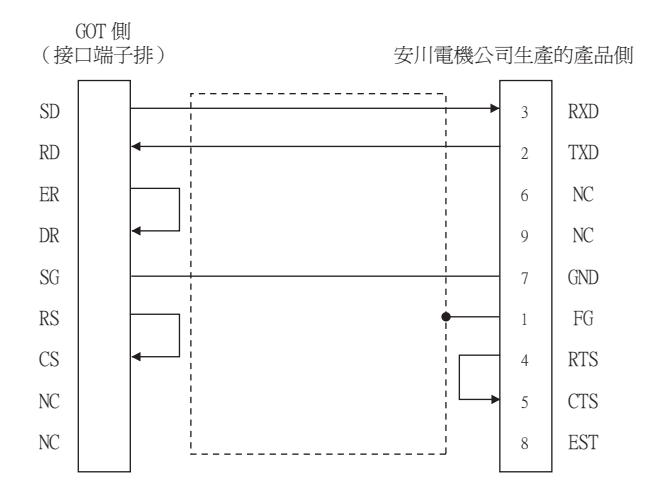

#### (2) 製作電纜時的注意事項

## (a) 電纜長度

RS-232電纜的最大長度因安川電機公司生產的PLC側的規格而異。 詳情請參照安川電機公司生產的PLC的操作手冊。

#### (b) GOT側接口 關於GOT側接口,請參照以下內容。

➡ 1.4.1 GOT的接口規格

## (c) 安川電機公司生產的PLC側的接口

請使用與安川電機公司生產的PLC側相容的接口。 詳情請參照安川電機公司生產的PLC的操作手冊。

## ■2. RS-422電纜

#### (1) 佈線圖

(a) RS-422佈線圖1)

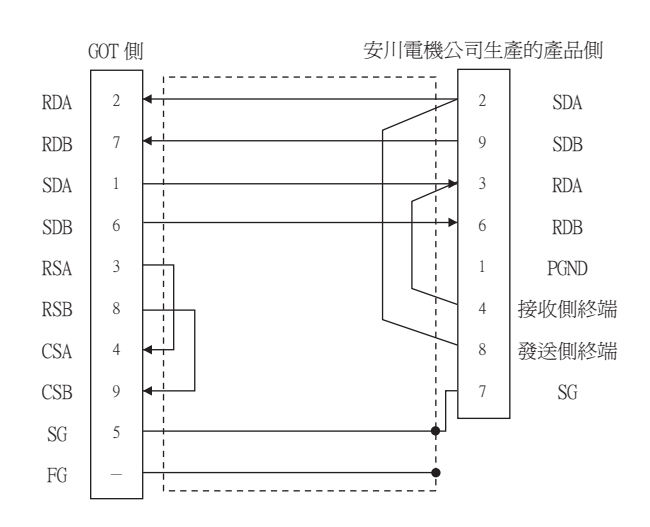

(b) RS-422佈線圖2)

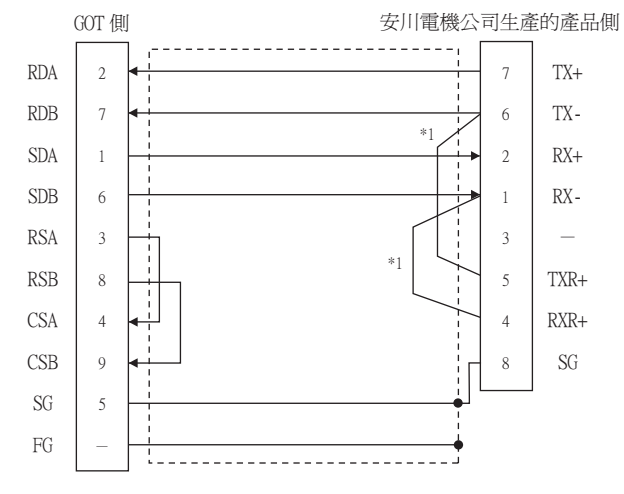

\*1 通過連接PLC側的1號針和4號針、5號針和6號針,啟用終端電阻  $(120\Omega)$ 。

(c) RS-422佈線圖3)

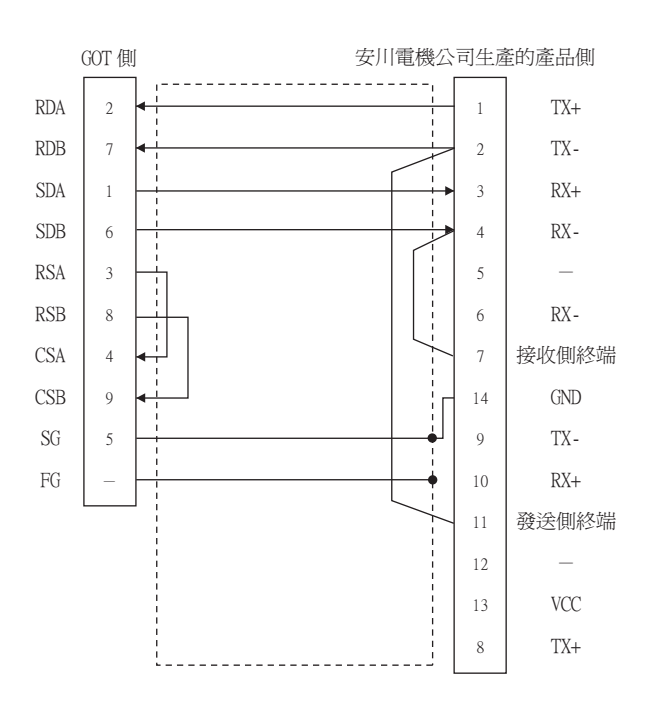

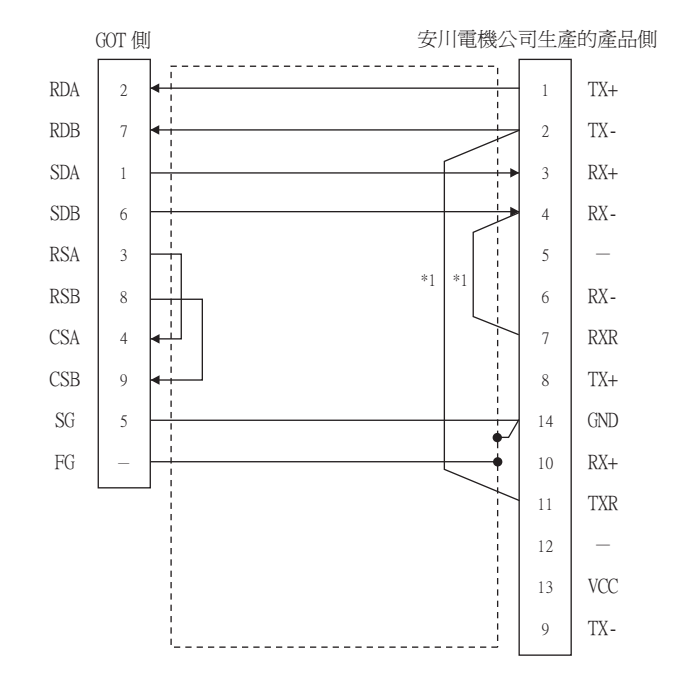

\*1 請接通2171F01的RXR和RX(-)、TXR和TX(-)之間的訊號,然後插入終端電阻。

#### (e) RS-422佈線圖5)

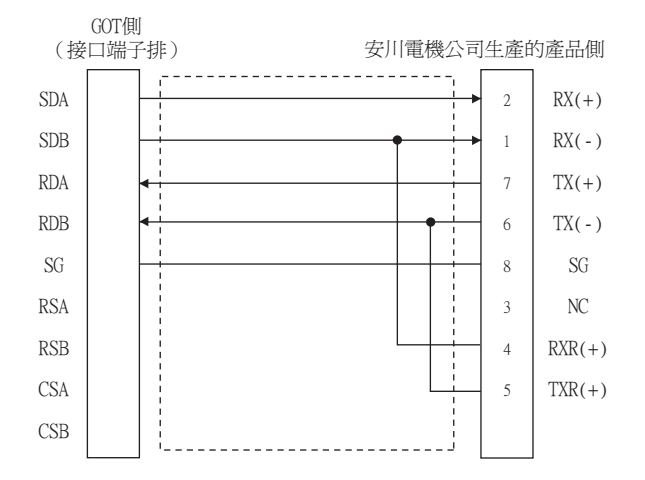

(f) RS-422佈線圖6)

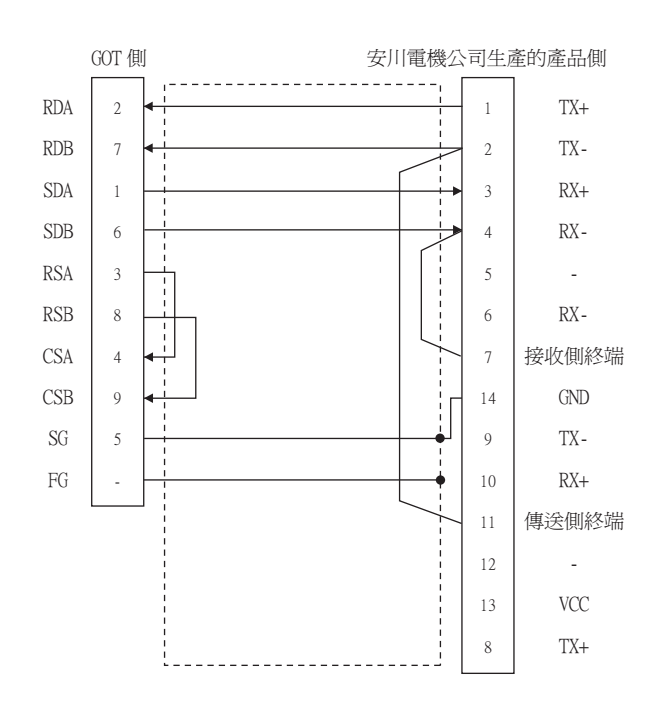

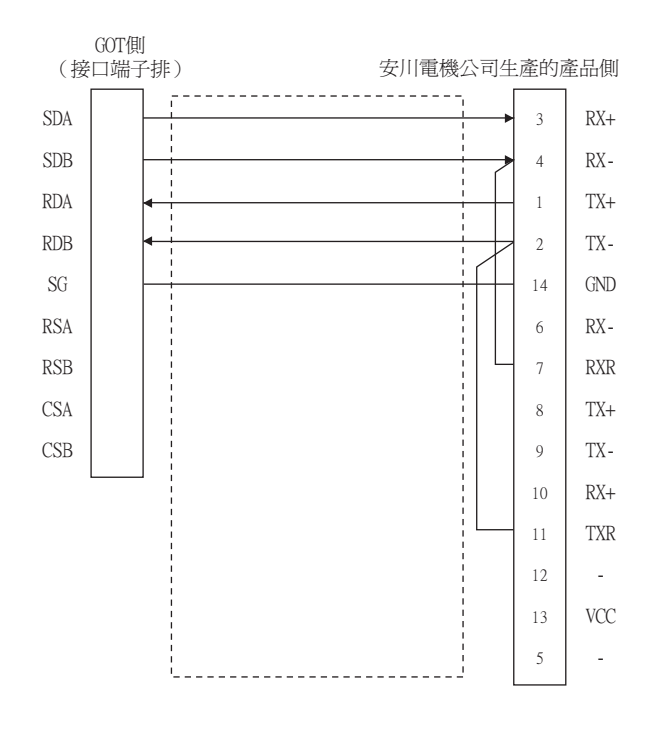

#### (2) 製作電纜時的注意事項

#### (a) 電纜長度

請將RS-422電纜2)的長度做成300m以內。 RS-422電纜1)的最大長度因安川電機公司生產的PLC側的規格而異。 詳情請參照安川電機公司生產的PLC的操作手冊。

(b) GOT側接口 關於GOT側接口,請參照以下內容。

➡ 1.4.1 GOT的接口規格

(c) 安川電機公司生產的PLC側的接口 請使用與安川電機公司生產的PLC側相容的接口。 詳情請參照安川電機公司生產的PLC的操作手冊。

#### (3) 終端電阻的設定

#### (a) GOT側

連接GOT與PLC時,需要在GOT側設置終端電阻。

- GT27、GT25(GT2505-V除外)、GT23時 請將終端電阻設定用DIP開關設定為"無"
- GT2505-V、GT21時 請將終端電阻切換開關設定為"330Ω"。 關於終端電阻的設定方法,請參照以下內容。
  - ➡ 1.4.3 GOT終端電阻
- (b) 安川電機公司生產的PLC側

連接GOT與安川電機公司生產的PLC時,請根據需要在PLC上連接終端電阻。

➡ 安川電機生產的PLC的操作手冊

#### 6.2.8 GOT側的設定

## ■1. 設定通訊接口 (連接裝置的設定)

設定連接裝置的通道。

| 連接裝置設定                                |                   |               |             |        | Â            |
|---------------------------------------|-------------------|---------------|-------------|--------|--------------|
| CH2:未連接 CH3:未連接                       | 製造商( <u>M</u> ):  | 安川電機          |             |        | ~            |
| CH4:未連接                               | 根種(E):            | 安川電機 GL/PI    | ROGIC8      |        | ~            |
| 「11 納給/一重化設定<br>                      | I/F( <u>I</u> ):  | 標準I/F(RS422,  | (485)       |        | ~            |
| 🗏 🖟 Miž                               | 驅動程式( <u>D</u> ): | 安川電機 GL       |             |        | ~            |
|                                       |                   |               |             |        |              |
| - 22 開道用戶端                            |                   |               |             |        | $\prec$      |
| ● ● ● ● ● ● ● ● ● ● ● ● ● ● ● ● ● ● ● |                   |               |             |        |              |
| 福案時移                                  | 内容                |               | 值           |        |              |
| 10 站號切換                               | 波特率(BP            | PS)           | 19200       |        |              |
| 🕲 緩衝記憶體模組No.切掛                        | 資料長度              |               | 8bit        |        |              |
|                                       | 19止10元            |               | 1010        |        |              |
|                                       | 同辺接直              | \$41)         | 145/82      |        |              |
|                                       | End/mt            | ////<br>新》)   | 2           |        |              |
|                                       | 「東田」会社会社          | 107<br>寺間(秋)  | 3           |        |              |
|                                       | 本站位址              | Similar (S. ) | 1           |        |              |
|                                       | 傳送延遲              | 寺間(ms)        | 0           |        |              |
|                                       |                   |               |             |        |              |
|                                       |                   |               |             |        |              |
|                                       |                   |               |             |        |              |
|                                       |                   |               |             |        |              |
|                                       |                   |               |             |        |              |
|                                       |                   |               |             |        |              |
|                                       |                   |               |             |        |              |
|                                       |                   |               |             |        |              |
|                                       |                   |               |             |        | ~            |
|                                       |                   |               | T direction | WID204 | 201 EE ( A ) |

- Step 1. 選擇[通用設定]→[連接裝置設定]功能表。
- Step 2. 顯示連接裝置的設定視窗,從清單功能表中選擇要使用的通道。

#### Step 3. 進行如下選擇。

- 製造商:安川電機
- 機種:請選擇下述中的任意一個。
  - <GT27、GT25、GT23時> ・安川電機GL/PROGIC8
  - ・安川電機CP9200(H)

  - •安川電機CP9300MS (MC相容) •安川電機MP2000/MP900/CP9200SH系列
  - <GT21、GS時>
  - 安川電機MP2000/MP900/CP9200SH系列
- I/F:所使用的接口
- 驅動程式:請選擇下述中的任意一個。
  - <GT27、GT25、GT23時>
  - 安川電機GL
  - ・安川電機CP9200 (H)
  - ・安川電機CP9300MS (MC相容)
  - 安川電機MP2000/MP900/CP9200SH
  - <GT21、GS時>
  - •安川電機MP2000/MP900/CP9200SH
- Step 4. 製造商、機種、I/F、驅動程式的設定完成後會顯示進階。 請根據所使用的環境進行設定。
  - ➡ 6.2.8 ■2. 連接裝置進階

設定完成後按一下確定按鈕。

## POINT

連接裝置的設定可以在[I/F連接清單]中進行確認。 關於詳情,請參照以下內容。

➡ 1.1.3 I/F連接清單

# ■2. 連接裝置進階

請根據所使用的環境進行設定。 (GT27、GT25、GT23時)

## (1) 安川電機GL/CP9200 (SH/H) /CP9300MS

| 內容         | 值     |
|------------|-------|
| 波特率(BPS)   | 19200 |
| 資料長度       | 8bit  |
| 停止位元       | 1bit  |
| 同位檢查       | 偶數    |
| 重試次數(次)    | 0     |
| 啟動時間(秒)    | 3     |
| 通訊逾時時間(秒)  | 3     |
| 本站位址       | 1     |
| 傳送延遲時間(ms) | 0     |

| 項目     | 內容                                     | 範圍                                                             |
|--------|----------------------------------------|----------------------------------------------------------------|
| 波特率    | 變更與連接裝置的波特率時進行設定。<br>(預設:19200bps)     | 4800bps 、<br>9600bps 、<br>19200bps 、<br>38400bps 、<br>57600bps |
| 資料長度   | 變更與連接裝置的資料長度時進行設定。<br>(預設:8 bit)       | 固定為8 bit                                                       |
| 停止位元   | 指定通訊時的停止位元長度。<br>(預設:1 bit)            | 固定為l bit                                                       |
| 同位檢查   | 指定在通訊時是否進行同位檢查,以及檢查的方式。<br>(預設:偶數)     | 固定為偶數                                                          |
| 重試次數   | 指定通訊時的重試次數。<br>(預設:0次)                 | 0~5次                                                           |
| 啟動時間   | 設定GOT啟動後到開始與PLC CPU進行通訊的時間。<br>(預設:3秒) | 3~30秒                                                          |
| 通訊逾時時間 | 指定通訊時的逾時時間。<br>(預設:3秒)                 | 1~30秒                                                          |
| 本站位址   | 指定GOT網路內的本站位址(連接GOT的PLC的站號)。<br>(預設:1) | 1~31                                                           |
| 傳送延遲時間 | 為了調整從GOT發出通訊要求的時機而進行設定。<br>(預設:Oms)    | 0∼30<br>(×10ms)                                                |

| 属性                     | 值     |  |
|------------------------|-------|--|
| 波特率 <mark>(BPS)</mark> | 19200 |  |
| 数据长度                   | 8位    |  |
| 停止位                    | 1位    |  |
| 奇偶性                    | 偶数    |  |
| 重试次数(次)                | 0     |  |
| 启动时间(秒)                | 3     |  |
| 通讯超时时间(秒)              | 3     |  |
| 本站地址                   | 1     |  |
| 发送延迟时间(ms)             | 0     |  |
| 32位存储顺序                | 自动    |  |

| 項目         | 內容                                     | 範圍                                                             |
|------------|----------------------------------------|----------------------------------------------------------------|
| 波特率        | 變更與連接裝置的波特率時進行設定。<br>(預設:19200bps)     | 4800bps 、<br>9600bps 、<br>19200bps 、<br>38400bps 、<br>57600bps |
| 資料長度       | 變更與連接裝置的資料長度時進行設定。<br>(預設:8位)          | 固定為8位                                                          |
| 停止位元       | 指定通訊時的停止位元長度。<br>(預設:1位)               | 固定為1位                                                          |
| 同位檢查       | 指定在通訊時是否進行同位檢查,以及檢查的方式。<br>(預設:偶數)     | 固定為偶數                                                          |
| 重試次數       | 指定通訊時的重試次數。<br>(預設:0次)                 | 0~5次                                                           |
| 啟動時間       | 設定GOT啟動後到開始與PLC CPU進行通訊的時間。<br>(預設:3秒) | 3~30秒                                                          |
| 通訊逾時時間     | 指定通訊時的逾時時間。<br>(預設:3秒)                 | 1~30秒                                                          |
| 本站位址       | 指定GOT網路內的本站位址(連接GOT的PLC的站號)。<br>(預設:1) | 1~31                                                           |
| 傳送延遲時間     | 為了調整從GOT發出通訊要求的時機而進行設定。<br>(預設:Oms)    | 0~30<br>(×10ms)                                                |
| 32位元資料儲存順序 | 選擇儲存2字元(32位元資料)的順序。<br>(預設:自動)         | LH順序/HL順序/自動                                                   |

# POINT

# (1) 傳送延遲時間

與PLC CP-9200(H)、CP-9300MS連接時,請設定以下傳送延遲時間。

| 型野         | 傳送延遲時間 |        |
|------------|--------|--------|
| CP-9200(H) |        | 至少30ms |
| (T) 0200MG | 連接埠0時  | 至少10ms |
| CP-9300MS  | 連接埠1時  | 至少30ms |

(2) 通過實用程式進行的通訊接口的設定

通訊接口的設定也可在寫入工程資料的[連接裝置設定]後,通過實用程式的[連接裝置設定] 進行變更。

關於實用程式的詳情,請參照以下手冊。

➡ GOT2000系列主機使用說明書 (實用程式篇)

(3) 連接裝置設定的設定內容的優先順序 通過GT Designer3或實用程式進行設定時,會根據最後設定的內容進行動作。

# POINT

安川電機公司生產的PLC 關於安川電機公司生產的PLC的詳情,請參照以下手冊。 → 安川電機生產的PLC的操作手冊

■1. 通訊設定和埠設定

請使用週邊工具進行通訊設定及埠設定。

| 元件名                  | 設定值                                        |
|----------------------|--------------------------------------------|
| 位址*1                 | 1~31                                       |
| 通訊協定                 | MEMOBUS                                    |
| 模式                   | RTU                                        |
| 傳輸速度 <sup>*2*3</sup> | 4800bps、9600bps、19200bps、38400bps、57600bps |
| 資料長度                 | 8位元                                        |
| 停止位元                 | 1位元                                        |
| 同位檢查位元               | 偶數 (EVEN)                                  |
| 錯誤檢查                 | CRC16                                      |

\*1 請根據OOT側的本站位址設定位址。 關於OOT側的本站位址的設定方法,請參照以下內容。

關於601個的本站位址的設定方法,請參照以下內容

\*2 僅顯示GOT側可設定的波特率。

2 運輸(小001)間可設定的及行半。
 可設定範圍因所使用的安川電機公司生產的PLC而異。
 \*3 請根據GOT側的波特率設定傳輸速度。

請根據GOI側的波特率設定傳輸速度。 關於GOT側的波特率的設定方法,請參照以下內容。

■ 6.2.8 ■2. 連接裝置進階

## ■2. 順控程式

要使MP2000系列與GOT2000之間實現時通訊,需要PLC的訊息收信梯形圖程式。 以下是MP2000系列的梯形圖程式示例。

訊息收信梯形圖程式

| 0000<br>0000<br>NL-1 | 電源接通時       1次掃描       IF       SB000001 = true       | 電源接通時第一次掃描進行參數設定<br>(恆速掃描(DWGL)時為 SB00003、<br>高速掃描(DWGH)時為 SB00001)<br>線圈 OFFSET 設定 <sup>*1</sup> |
|----------------------|-------------------------------------------------------|---------------------------------------------------------------------------------------------------|
| 0001<br>NL-2         | Source 00000<br>Dest DW00008                          | 輸入繼電器 OFFSET 設定 <sup>*1</sup>                                                                     |
| NL-2                 | Dest DW00009                                          | 輸入暫存器 OFFSET 設定 <sup>*1</sup>                                                                     |
| 0004<br>0004<br>NL-2 | Dest DW00010  STORE Source 00000                      | 保持暫存器 OFFSET 設定 <sup>*1</sup>                                                                     |
| 0005<br>0005<br>NL-2 | Dest DW00011<br>STORE<br>Source 00000<br>Dest DW00012 | 寫入範圍(LO)                                                                                          |
| 0006<br>0006<br>NL-2 | STORE<br>Source 32767<br>Dest DW00013                 | 寫入範圍(HI)<br>寫入範圍:0≤寫入範圍(LO)<br><寫入範圍(HI)<br><100 町石昭台41 見上は                                       |
| 0007<br>0007<br>NL-2 | Source 00000<br>Dest DW00014                          | ≥₩₩ 暂存器位址取入1個<br>清除系統用暫存器                                                                         |
| 0008<br>0008<br>NL-2 | Source 00000<br>Dest DW00024                          | 清除正常脈衝計數器                                                                                         |
| 0009<br>0009<br>NL-2 | STORE<br>Source 00000<br>Dest DW00025                 | 清除異常計數器                                                                                           |

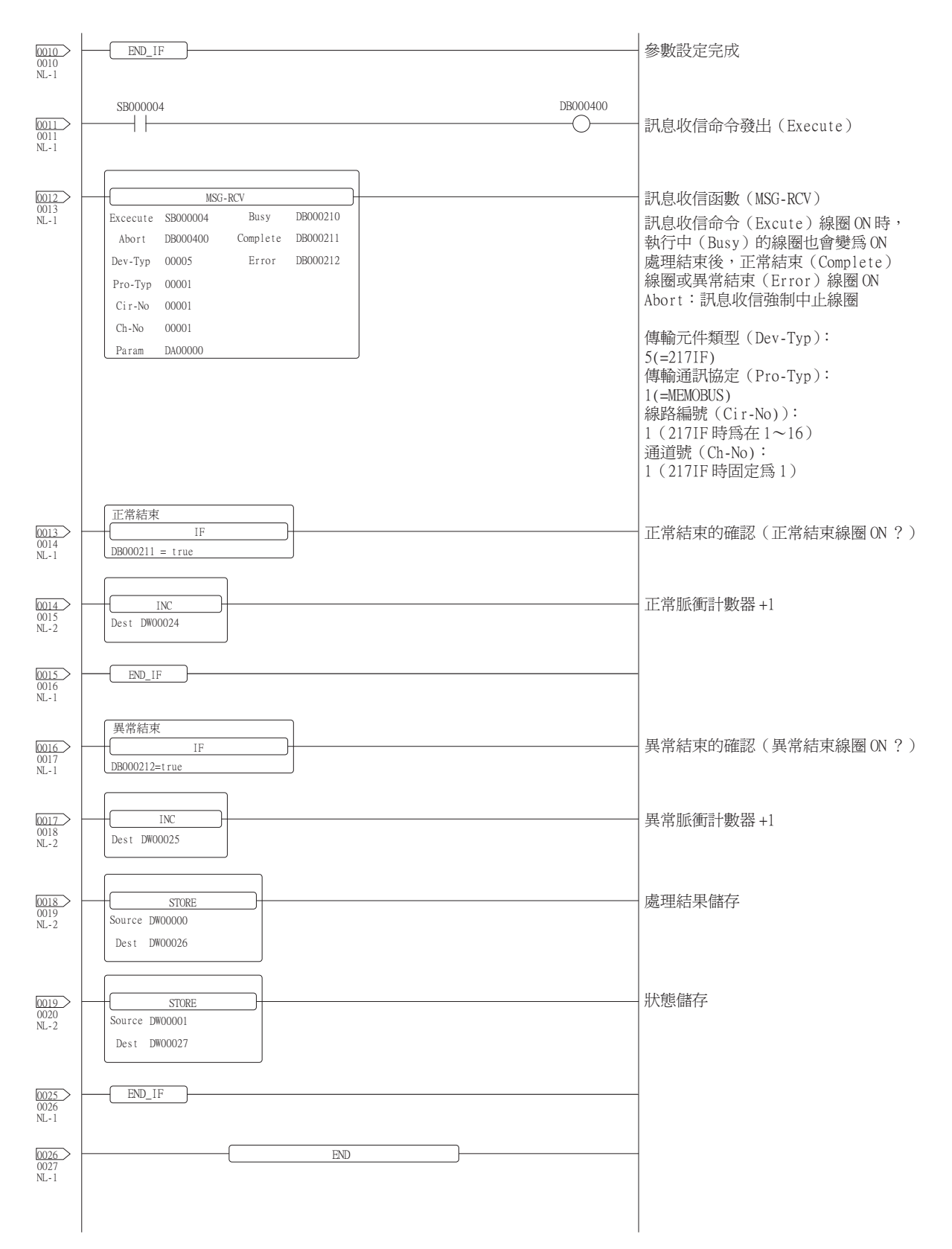

\*1 請將MSG\_RCV的PARAM08~11 (輸入繼電器、輸入暫存器、線圈、保持暫存器的OFFSET)設定為0。(請勿設定OFFSET。)需要 OFFSET時,請通過[選項]→[OFFSET]對各物件進行設定,或者對元件進行附加OFFSET值的設定。

# 6.3 乙太網路連接時

# 6.3.1 與MP-920、MP2200、MP2300、MP2300S、CP-9200SH、CP-312、CP-317連接時的系統配置

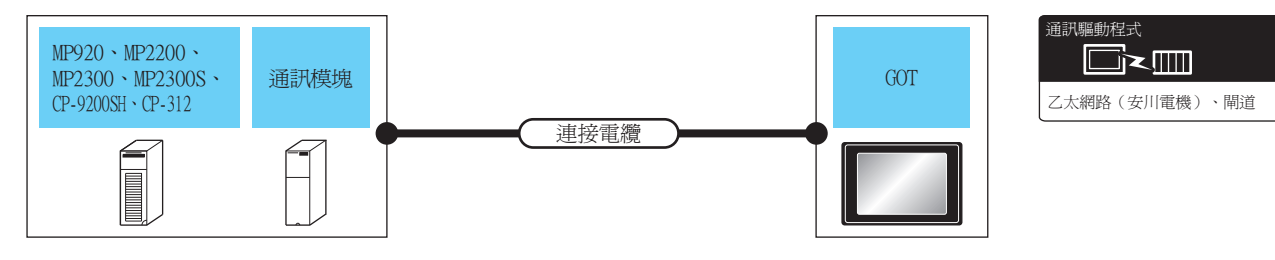

| PLC                         |                      | 連接電纜                                                                                                    | GOT                                                                                |                 |                |                                                                              |                                            |
|-----------------------------|----------------------|----------------------------------------------------------------------------------------------------|------------------------------------------------------------------------------------|-----------------|----------------|------------------------------------------------------------------------------|--------------------------------------------|
| 型號名                         | 通訊模塊*3               | 電纜型號名 <sup>*1</sup><br>佈線圖編號                                                                                                    | 最大分段<br>長度 <sup>*2</sup>                                                           | 選配裝置*4          | 本體             | 可連接臺數                                                                        |                                            |
| MP-920                      | 218IF                |                                                                                                    |                                                                                    |                 |                | PLC(模塊):GOT為N:                                                               |                                            |
| MP2200<br>MP2300<br>MP2300S | 218IF-01<br>218IF-02 | <ul> <li>100BASE-TX</li> <li>遮罩雙紋線 (STP)或非遮罩雙紋線<br/>(UTP) 5類以上</li> <li>10BASE-T</li> <li>遮罩雙紋線 (STP)或非遮罩雙紋線<br/>(UTP) 3類以上</li> </ul> |                                                                                    |                 | - (本體內建)       | GT GT 25<br>GT 25<br>GT 23<br>GT 077W<br>GT 048 GT 078                       | 1時<br>1臺GOT對應以下臺數的<br>PLC<br><(IT27、IT25時> |
| MP2300S                     | _                    |                                                                                                    |                                                                                    |                 | 2104P<br>ET/R4 | TCP:128臺以下                                                                   |                                            |
| CP-9200SH<br>CP-312         | CP-218IF             |                                                                                                    | <ul> <li> 進軍雙絞線 (STP)或非遮罩雙絞線         (UTP) 5類以上         · 10PASE_T     </li> </ul> | 100m            |                | GS                                                                           | UDP:128臺以下<br><gt21時><br/>TCP:4臺以下</gt21時> |
| CP-317                      | 218TXB               |                                                                                                    |                                                                                    | GT25-J71E71-100 | ет ет<br>27 25 | UDP:4臺以下<br>PLC(模塊):GOT為1:<br>N時<br>1臺PLC(模塊)對應以<br>下臺數的GOT<br>TCP/UDP:10臺以下 |                                            |

\*1 雙絞線的連接目標會因為所使用的乙太網路的網路系統的配置不同而有所不同。 請根據所使用的乙太網路的網路系統來連接乙太網路模塊、集線器、收發器等構成裝置。 請使用符合IEEE802.3 10BASE-T/100BASE-TX標準的電纜、接口和集線器。

\*2 集線器與節點間的長度。

最長距離因所使用的乙太網路裝置而異。

使用中繼式集線器時,可連接的臺數如下所示。

- 10BASE-T:級聯連接最多4臺 (500m)
- 100BASE-TX:級聯連接最多2臺 (205m)

使用交換式集線器時,交換式集線器間的級聯連接理論上對可級聯的數量沒有限制。

關於有無限制,請向所使用的交換式集線器的製造商進行確認。

\*3 安川電機公司的產品。關於產品的詳情,請諮詢安川電機公司。

\*4 GT25-W、GT2505-V不支援選配裝置。

# 6.3.2 與MP3200、MP3300連接時的系統配置

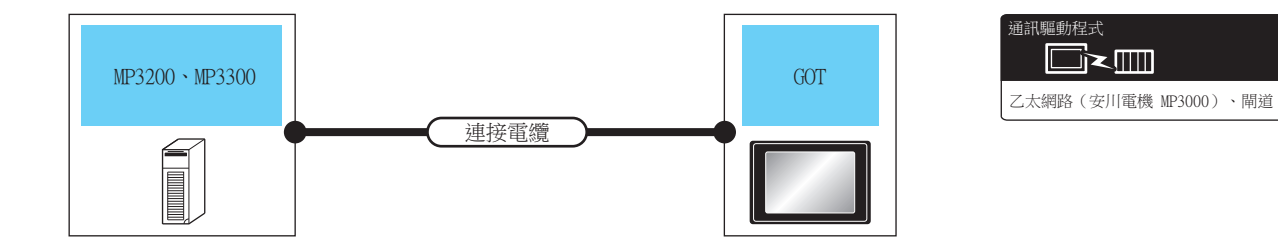

| PLC                                                                                                    | 連接電纜                                                                                             |                          | 連接電纜 GOT                                                                                                    |                                                                                                    |                                                                    |
|----------------------------------------------------------------------------------------------------|--------------------------------------------------------------------------------------------------|--------------------------|----------------------------------------------------------------------------------------------------|----------------------------------------------------------------------------------------------------|--------------------------------------------------------------------|
| 型號名                                                                                                    | 電纜型號名 <sup>*1</sup><br>佈線圖編號                                                                     | 最大分<br>段長度 <sup>*2</sup> | 選配裝置 <sup>*3</sup>                                                                                                    | 本體                                                                                                    | 可連接臺數                                                              |
| <ul> <li>100BASE-TX<br/>遮罩雙絞線(STP)或非遮罩雙絞線<br/>(UTP)5類以上</li> <li>MP3300</li> <li>10BASE-T<br/>遮罩雙絞線(STP)或非遮罩雙絞線<br/>(UTP)3類以上</li> </ul> |                                                                                                  | -(本體內建)                  | GT GT<br>27 25<br>GT 25<br>GT 2707W<br>23<br>21 <sup>04R</sup> GT 03P<br>21 <sup>04R</sup> GT 03P<br>21 <sup>04R</sup> GT 03P<br>21 <sup>04R</sup> GT 03P<br>21 <sup>04R</sup> GT 04P | PLC (模塊): GOT為N:1<br>時<br>1臺GOT對應以下臺數的<br>PLC<br><gt27、gt25時><br/>TCP:128臺以下<br/>UDP:128臺以下</gt27、gt25時> |                                                                    |
|                                                                                                    | <ul> <li>(UTP) 5類以上</li> <li>10BASE-T</li> <li>遮罩雙絞線 (STP)或非遮罩雙絞線</li> <li>(UTP) 3類以上</li> </ul> | 100m                     |                                                                                                    | <sup>ст</sup> 27 25                                                                                      | <gt21時><br/>TCP:4臺以下<br/>UDP:4臺以下</gt21時>                          |
|                                                                                                    |                                                                                                  |                          | GT25-J71E71-100                                                                                                    |                                                                                                    | PLC (模塊):GOT為1:N<br>時<br>1臺PLC (模塊)對應以下<br>臺數的GOT<br>TCP/UDP:10臺以下 |

\*1 雙絞線的連接目標會因為所使用的乙太網路的網路系統的配置不同而有所不同。 請根據所使用的乙太網路的網路系統來連接乙太網路模塊、集線器、收發器等構成裝置。 請使用符合IEEE802.3 10BASE-T/100BASE-TX標準的電纜、接口和集線器。

\*2 集線器與節點間的長度。

- 最長距離因所使用的乙太網路裝置而異。 使用中繼式集線器時,可連接的臺數如下所示。
  - 10BASE-T:級聯連接最多4臺 (500m)
  - 100BASE-TX:級聯連接最多2臺 (205m)

使用交換式集線器時,交換式集線器間的級聯連接理論上對可級聯的數量沒有限制。

- 關於有無限制,請向所使用的交換式集線器的製造商進行確認。
- \*3 GT25-W、GT2505-V不支援選配裝置。

## 6.3.3 GOT側的設定

## ■1. 設定通訊接口 (連接裝置的設定)

設定連接裝置的通道。

|                                                                                                    |                                                                                                    |                                                 |                                                     |            | _               |                |     |
|----------------------------------------------------------------------------------------------------|----------------------------------------------------------------------------------------------------|-------------------------------------------------|-----------------------------------------------------|------------|-----------------|----------------|-----|
|                                                                                                    | 製造商( <u>M</u> ):<br>棋種(E):<br>I/F( <u>1</u> ):<br>騷動程式( <u>D</u> ):                                                                                | 安川電視<br>安川電視 MP200<br>乙太網路:支援冬<br>乙太網路(安川電      | 00/MP900/CP<br>-CPU連接<br>17機), Mj這                  | 9200SH采列   | ~               |                | - É |
| - 22 Mi通用PH端<br>- 2 年36代<br>- 2 千56代<br>- 2 千56代<br>- 2 千56代<br>- 2 102<br>- 2 102<br>- 2 10<br>- 2 10<br>- 2 102<br>- 2 10<br>- 2 10<br>- 2 10<br>- 2 10<br>- 2 10<br>- 2 10 | <ul> <li>連結(1)</li> <li>内容</li> <li>GOT Net</li> <li>GOT Net</li> <li>GOT Rat</li> <li>重約入野</li> <li>取納時間</li> <li>通明論時</li> <li>(例送延還)</li> </ul> | No.<br>通訊用槍No.<br>(次)<br>(分)<br>時間(秒)<br>時間(ms) | (f)<br>1<br>18<br>501<br>3<br>3<br>3<br>3<br>3<br>0 | 5          |                 |                | - 4 |
| < >>                                                                                                    | 乙太網路連接                                                                                                    | 装置設定<br>さ Pa Fa Fa<br>さ Net No.<br>1            | <b>站號</b><br>1                                      | 装置<br>安川電機 | IP位址<br>1.1.1.1 |                |     |
|                                                                                                    |                                                                                                    |                                                 |                                                     | 確定         | 取消              | 密用( <u>A</u> ) |     |

- Step 1. 選擇[通用設定]→[連接裝置設定]功能表。
- Step 2. 顯示連接裝置的設定視窗,從清單功能表中選擇要使用的通道。

#### *Step 3.* 進行如下選擇。

- 製造商:安川電機
- 機種: 請根據所連接的機種進行設定。
  - 安川電機MP2000/MP900/CP9200SH系列
  - 安川電機MP3000系列
- I/F:乙太網路:支援多CPU連接
- 驅動程式:請根據所連接的機種設定為以下任意一種驅動程式。 <安川電機MP2000/MP900/CP9200SH系列時> 乙太網路(安川電機)、閘道 <安川電機MP3000系列時> 乙太網路(安川電機 MP3000)、閘道
- Step 4. 製造商、機種、I/F、驅動程式的設定完成後會顯示進階。 請根據所使用的環境進行設定。
  - ➡ 6.3.3 ■2. 連接裝置進階

設定完成後按一下確定按鈕。

## POINT

連接裝置的設定可以在[I/F連接清單]中進行確認。 關於詳情,請參照以下內容。

➡ 1.1.3 I/F連接清單

6

6 - 25

## ■2. 連接裝置進階

請根據所使用的環境進行設定。

| 內容           | 值    |
|--------------|------|
| GOT Net No.  | 1    |
| GOT站號        | 18   |
| GOT裝置通訊用埠No. | 5016 |
| 重試次數(次)      | 3    |
| 啟動時間(秒)      | 3    |
| 通訊逾時時間(秒)    | 3    |
| 傳送延遲時間(ms)   | 0    |

| 項目                  | 内容                                                   | 範圍                                                         |
|---------------------|------------------------------------------------------|------------------------------------------------------------|
| GOT Net No.         | 設定GOT的網路No.。<br>(預設:1)                               | 1~239                                                      |
| GOT站號 <sup>*1</sup> | 設定GOT的站號。<br>(預設:18)                                 | 1~64                                                       |
| GOT裝置通訊用埠No.        | 設定用於GOT與乙太網路模塊進行連接的埠No.。<br>(預設:5016 <sup>*2</sup> ) | 1024~5010、5014~65534<br>(5011、5012、5013、49153~49170<br>除外) |
| 重試次數                | 設定通訊逾時時的重試次數。<br>如果重試之後仍無應答,則為通訊逾時。<br>(預設:3次)       | 0~5次                                                       |
| 啟動時間                | 設定GOT啟動後到開始與PLC CPU進行通訊的時間。<br>(預設:3秒)               | 3~255秒                                                     |
| 通訊逾時時間              | 設定通訊逾時的時間。<br>(預設:3秒)                                | 1~90秒                                                      |
| 傳送延遲時間              | 設定用於減少網路/連接目標PLC負荷的傳送延遲時間。<br>(預設:Oms)               | 0∼10000(ms)                                                |

\*1 請務必將連接裝置進階中設定的[GOT站號]和乙太網路設定中設定的[站號]設定為不同的站號。

➡ 6.3.3 ■4. 乙太網路設定

\*2 同一通訊驅動程式分配至多個通道時,第2個及之後設定的通訊驅動程式,[GOT 裝置通訊用埠No.]的預設值為No.6000以後的最小空號。

## POINT

- (1) 通過實用程式進行的通訊接口的設定
   通訊接口的設定也可在寫入工程資料的[連接裝置設定]後,通過實用程式的[連接裝置設定]
   進行變更。
   關於實用程式的詳情,請參照以下手冊。

  - ➡ GT □裝置使用說明書
- (2) 連接裝置設定的設定內容的優先順序 通過GT Designer3或實用程式進行設定時,會根據最後設定的內容進行動作。

#### ■3. GOT乙太網路設定

透過進行下列設定,GOT可以與不同的網路進行通訊。

#### (1) GOT IP位址設定

- 對下列通訊埠進行設定。
- 標準埠 (GT25-W時為埠1)
- 擴充埠 (GT25-W時為埠2)

#### (2) GOT乙太網路通用設定

對標準埠和擴充埠或埠1和埠2進行下列通用設定。

- [預設閘道]
- [週邊S/W通訊用埠No.]
- [透明傳輸用埠No.]

#### (3) IP篩選設定

設定IP篩選後,可以允許或攔截來自特定IP位址的存取。

關於詳情,請參照以下內容。

➡ 1.1.2 GOT乙太網路設定

## ■4. 乙太網路設定

| 唱 連接裝置設定                   |                                         |               |                |           |         |       |
|----------------------------|-----------------------------------------|---------------|----------------|-----------|---------|-------|
| 連接装置設定     CH1・安川電標 MP2000 |                                         |               |                |           |         | ^     |
|                            | 製造商( <u>M</u> ):                        | 安川電機          |                |           | ~       |       |
|                            | 继種(E);                                  | 安川電機 MP2      | 000/MP900/0    | P9200SH系列 | ~       |       |
| □ 🚠 網路/二重化設定               | I/F(I):                                 | フ大網路・支援       | 8-CD16218      |           | ~       |       |
| 日日の日本                      | 照動現式(D)・                                | 2 大綱98 (実)    | (195419F) MAX# |           |         |       |
| ☆ 通訊設定                     | ARRANGES (C).                           | CL/XENDER(SC/ | 1 昭1次 // 1年17日 |           | *       |       |
|                            |                                         |               |                |           |         |       |
|                            | 🙆 進階(N)                                 |               |                |           |         |       |
| 福実時移                       | 内容                                      |               | 値              |           |         |       |
| HELSEC二重化                  | GOT Net                                 | No.           | 1              |           |         |       |
| ● 3650 VIE                 | <b>GOT</b> 站號                           |               | 18             |           |         |       |
| -                          | GOT裝置i                                  | 翻用埠No.        | 50             | 16        |         |       |
|                            | 重試/欠数(<br>15-14-14-18)                  | 次)<br>44.)    | 3              |           |         |       |
|                            | 100000000000000000000000000000000000000 | い)<br>朝聞(私)   | 3              |           |         |       |
|                            | 傳送延遲8                                   | 部間(ms)        | 0              |           |         |       |
|                            |                                         |               |                |           |         |       |
|                            |                                         |               |                |           |         |       |
|                            |                                         |               |                |           |         |       |
|                            |                                         |               |                |           |         |       |
|                            | フナ線型に動作                                 | 10110-02      | _              |           | _       |       |
|                            |                                         | MARRIE        | _              |           |         |       |
|                            |                                         |               |                |           |         |       |
|                            | 本站                                      | Net No.       | 站號             | 裝置        | IP位址    | _     |
|                            | 1 *                                     | 1             | 1              | 安川電機      | 1.1.1.1 |       |
| < >>                       |                                         |               |                |           |         | ~     |
|                            |                                         |               |                | 確定        | 取消      | 窑用(A) |

| 項目      | 内容                               | 設定值       |
|---------|----------------------------------|-----------|
| 本站      | 顯示本站。(本站標註有*號。)                  | —         |
| Net No. | 設定連接目標乙太網路模塊的網路No.。<br>(預設:無)    | 1~239     |
| 站號*2    | 設定連接目標乙太網路模塊的站號。<br>(預設:無)       | 1~64      |
| 裝置      | 安川電機(固定)                         | 安川電機(固定)  |
| IP位址*1  | 設定連接目標乙太網路模塊的IP位址。<br>(預設:無)     | PLC側的IP位址 |
| 埠No.    | 設定連接目標乙太網路模塊的埠No.。<br>(預設:10500) | 256~65534 |
| 通訊方式    | 選擇通訊方式。<br>(預設:UDP)              | UDP 、 TCP |

\*1 直接使用預設值,將無法與PLC進行連接。請設定為連接的PLC側的IP位址。

\*2 請務必將連接裝置進階中設定的[GOT站號]和乙太網路設定中設定的[站號]設定為不同的站號。

➡ 6.3.3 ■2. 連接裝置進階

## POINT

GT21和GS的乙太網路設定

(1) 乙太網路設定的有效範圍 在GT21和GS中,乙太網路設定僅[1]~[4]為啟用。即使向GT21和GS本體寫入[5]以後的乙太 網路設定,在GT21和GS本體側也為停用。

(2) 本站設定的範圍 本站設定,請在乙太網路設定的[1]~[4]範圍內進行。

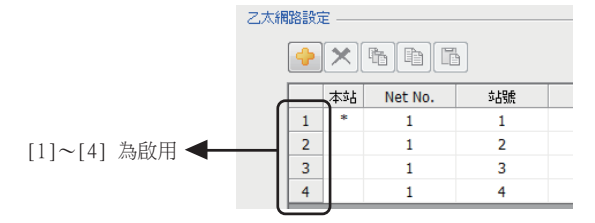

# POINT

安川電機公司生產的PLC 關於安川電機公司生產的PLC的詳情,請參照以下手冊。

➡ 安川電機生產的PLC的操作手冊

## ■1. 參數設定

請使用週邊工具進行參數設定。

## (1) 218IF-01的設定

|             | 項目                        | 設定值         | 範圍                                      |
|-------------|---------------------------|-------------|-----------------------------------------|
|             | 本站IP位址                    | [].[].[].[] | PLC側的IP位址                               |
|             | 應答確認監視時間                  | 0           | 00T通訊時無需設定                              |
|             | 重新發送次數                    | 0           | 00T通訊時無需設定                              |
|             | CNO <sup>*1</sup> (連接No.) | 1           | 1~20                                    |
|             | 本站埠No.                    | 10500       | 256~65534                               |
| 參數設定        | 目標站IP位址*2                 | [].[].[].[] | GOT側的IP位址                               |
| 2           | 目標站埠No.*2                 | []          | GOT側的埠No.                               |
|             | 連接類型                      | UDP (推薦)    | TCP/UDP                                 |
|             | 通訊協定類型                    | 擴充MEMOBUS   | 擴充MEMOBUS、MEMOBUS、MELSEC、無順序、MODBUS/TCP |
|             | 代碼                        | BIN         | RTU • BIN • ACII                        |
|             | 目標站的名稱                    | GOT1000     | GOT的名稱                                  |
|             | 子網路遮罩                     | [].[].[].[] |                                         |
|             | 閘道IP位址                    | [].[].[].[] |                                         |
|             | 系統埠                       | 10000       |                                         |
|             | TCP零視窗計時器值                | 3(s)        |                                         |
| 本站ICP/IP的設定 | TCP重發計時器                  | 500(ms)     | PLLUIDITIZZE                            |
|             | TCP結束計時器                  | 60(s)       |                                         |
|             | IP組裝計時器                   | 30(s)       |                                         |
|             | 最大通訊包長度                   | 1500(位元組)   |                                         |

\*1 三菱電機生產的PLC與安川電機公司生產的PLC存在於同一網路時,請勿將三菱電機生產的PLC的PLC編號與安川電機公司生產的PLC 的CNO (連接編號)設定為相同的值。

\*2 目標站IP位址、目標站埠No.的設定應與GOT側的本站IP位址、本站埠No.一致。 關於GOT側本站IP位址、本站埠No.的設定方法,請參照以下內容。

➡ 6.3.3 ■4. 乙太網路設定

## (2) MP2300S内建乙太網路、218IF-02的設定

|             | 項目                    | 設定值         | 範圍                                                                                           |
|-------------|-----------------------|-------------|----------------------------------------------------------------------------------------------|
|             | IP位址                  | [].[].[].[] | PLC側的IP位址                                                                                    |
| 庙赴公明治几二     | 子網路遮罩                 | [].[].[].[] |                                                                                              |
| 得翈诊蚁议足      | 閘道IP位址                | [].[].[].[] | PLLU则印记又是                                                                                    |
|             | 裝置名稱                  | 任意          | 最多可輸入16個半形字元                                                                                 |
|             | 工程埠                   | 256~65535   | 與軟體MPE720連接用                                                                                 |
| 傳輸參數設定的進階   | 應答確認監視時間              | 0           | 00%予制性每零兆中                                                                                   |
|             | 重新發送次數                | 0           | 601 迪訊時無                                                                                     |
|             | 連接號                   | 1           | <ul> <li>MP2300S内建乙太網路&lt;</li> <li>範圍:1~4</li> <li>2181F-02&lt;</li> <li>範圍:1~20</li> </ul> |
|             | 本站埠                   | 10500       | 256~65534                                                                                    |
| 诸控众野扒之的河白通河 | 目標站IP位址 <sup>*1</sup> | [].[].[].[] | GOT側的IP位址                                                                                    |
| 建按参数設足的訊息通訊 | 目標站埠No. <sup>*1</sup> | []          | GOT側的埠No.                                                                                    |
|             | 連接類型                  | UDP (推薦)    | TCP/UDP                                                                                      |
|             | 通訊協定類型                | 擴充MEMOBUS   | 擴充MEMOBUS、MEMOBUS、MELSEC、無<br>順序、MODBUS/TCP                                                  |
|             | 代碼                    | BIN         | RTU · BIN · ACII                                                                             |
|             | 目標站名稱                 | 任意          | 半形32個字元(全形16個字元)以內                                                                           |

\*1 目標站IP位址、目標站埠No.的設定應與GOT側的本站IP位址、本站埠No.一致。 關於GOT側的本站IP位址、本站埠No.的設定方法,請參照以下內容。

➡ 6.3.3 ■4. 乙太網路設定

## ■2. 順控程式

要使MP2000、MP920系列與GOT2000之間實現通訊,需要PLC的訊息收信梯形圖程式。另外,連接多臺GOT2000系列時,需要與連接臺數相等的訊息收信梯形圖程式。

訊息收信梯形圖程式

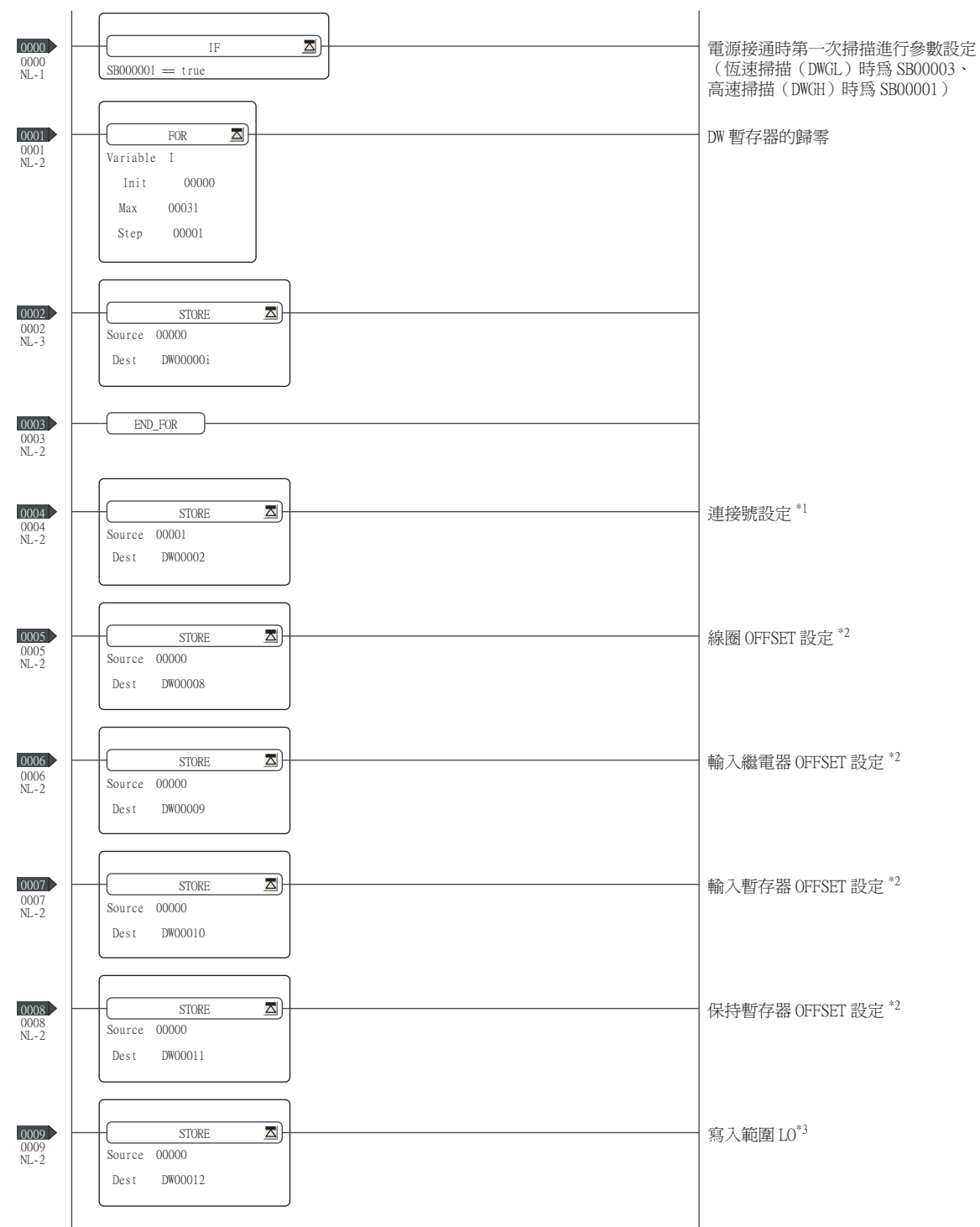

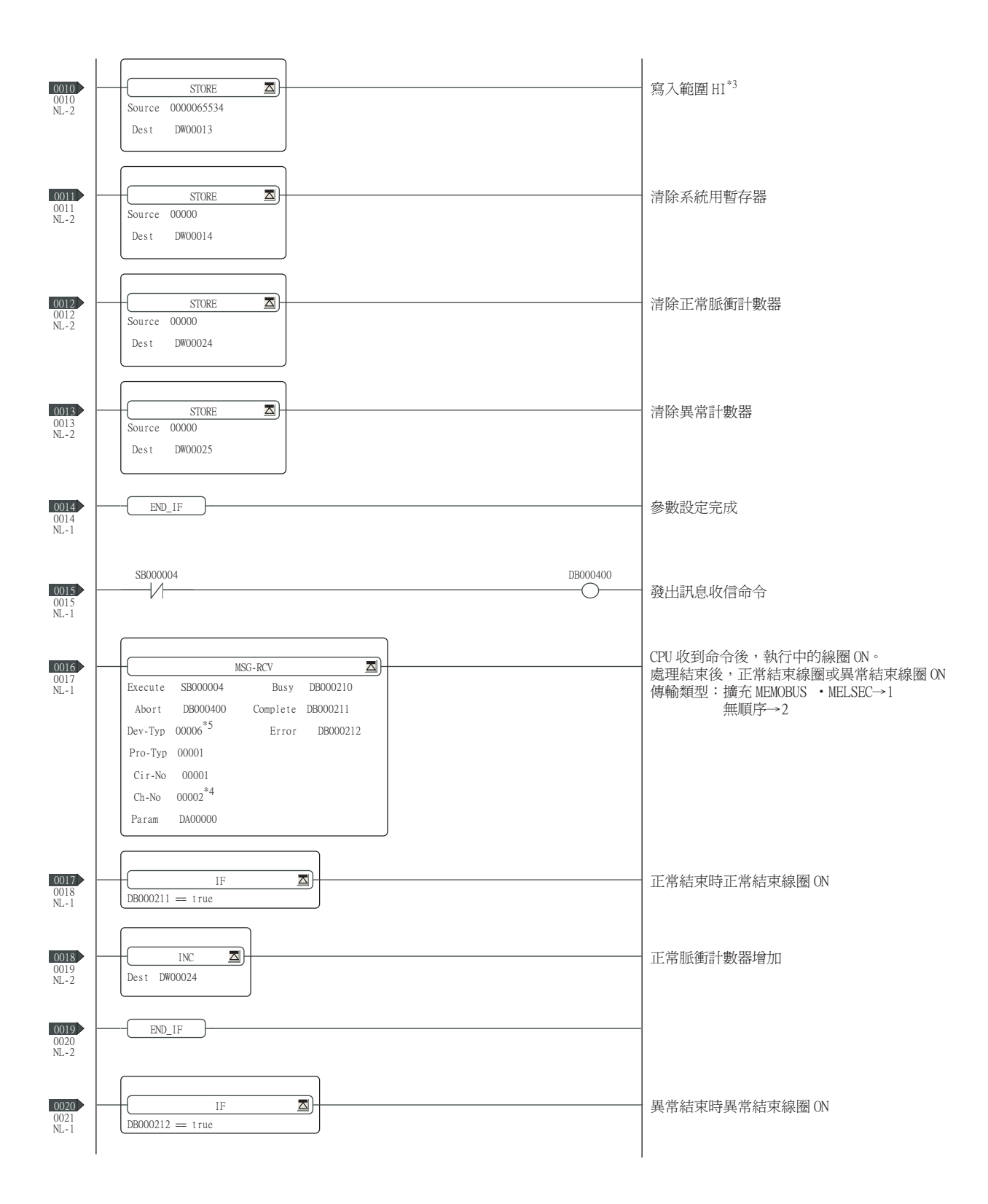

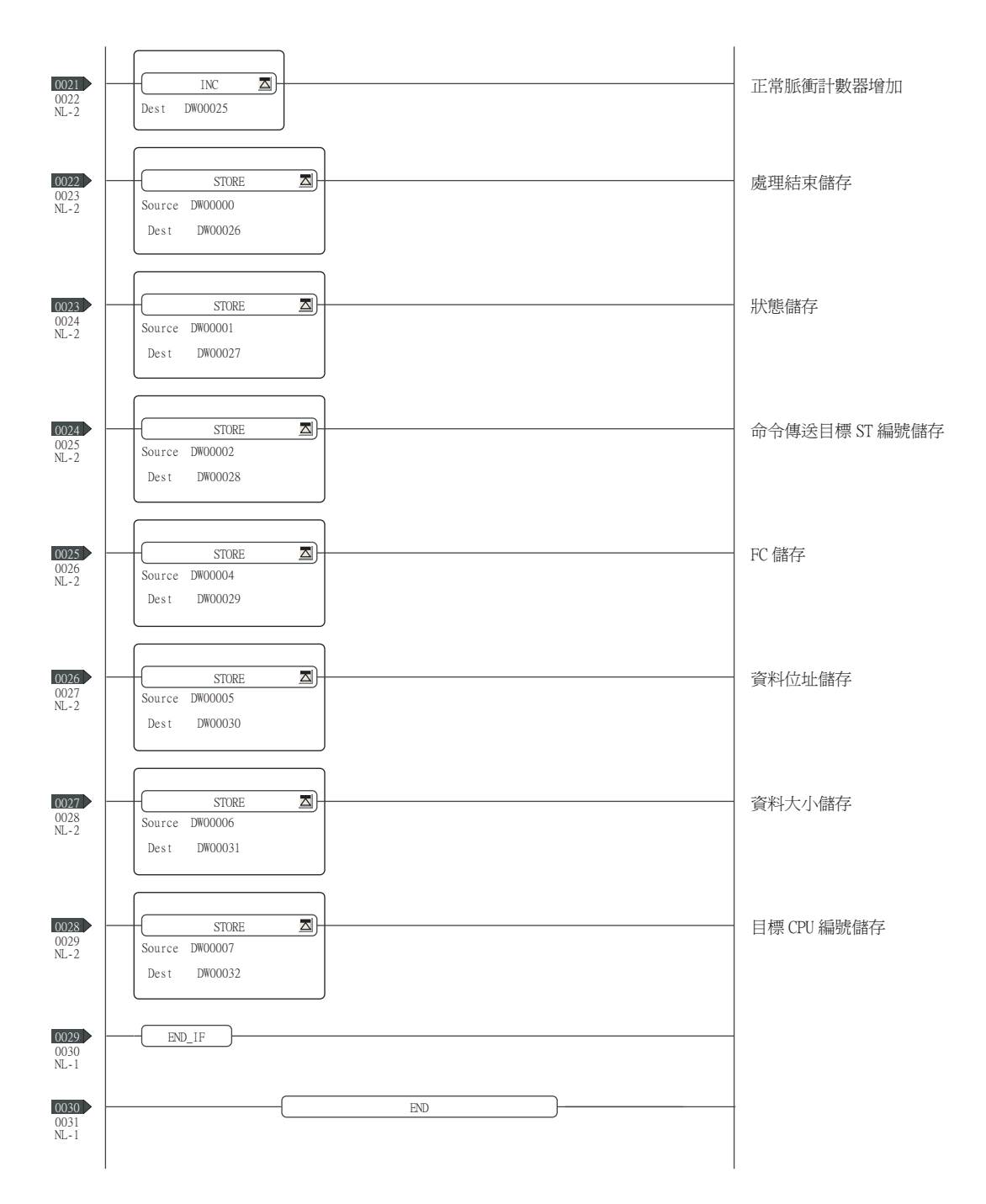

\*1:連接多臺 GOT 時,各 GOT 應設定不同的連接編號。

\*2:請將 MSG\_RCV 的 PARAMO8 ~ 11 (輸入繼電器、輸入暫存器、線圈、保持暫存器的 OFFSET)設定為 0。(請勿設 定 OFFSET。) 需要 OFFSET 時, 請通過 [ 選項 ]→[OFFSET] 對各物件進行設定, 或者對元件進行附加 OFFSET 値 的設定。

\*3:設定保持暫存器的可寫入範圍。

\*4:連接多臺 GOT 時,各 GOT 應設定不同的通道號。 \*5:MP2300S 內建的乙太網路連接、218IF-02 的以乙太網路埠連接時,請將訊息收信函數 <MSG-RCV> 的 Dev-Typ 設為[00016]。

# POINT

安川電機公司生產的PLC 關於安川電機公司生產的PLC的詳情,請參照以下手冊。

➡ 安川電機生產的PLC的操作手册

## ■1. 參數設定

請使用週邊工具進行參數設定。

#### (1) CP-218IF的設定

| 項目      | 設定值    |
|---------|--------|
| 模塊      | CP-218 |
| 控制CPU编號 | 01     |
| 線路編號    | 01     |
| 熱插拔     | 0      |
|         |        |

| 項目                    | CNO 03          | CNO 04          | CNO 05          |
|-----------------------|-----------------|-----------------|-----------------|
| 本站埠                   | 10500           | 10501           | 10030           |
| 目標站IP位址 <sup>*1</sup> | 192.168.001.018 | 192.168.001.020 | 192.168.001.073 |
| 目標站埠*1                | 05016           | 05017           | 21001           |
| 連接類型                  | TCP             | TCP             | UDP             |
| 通訊協定類型                | 擴充MEMOBUS       | 擴充MEMOBUS       | 擴充MEMOBUS       |
| 代碼                    | BIN             | BIN             | BIN             |

\*1 位址如果不設定為上述值則無法通訊,因此請務必設定為上述值。 關於GOT側的本站位址的設定方法,請參照以下內容。

➡ 6.3.3 ■4. 乙太網路設定

#### (2) 218TXB的設定

|        | 項目       | 設定值         |
|--------|----------|-------------|
| 傳輸參數設定 | IP位址     | 218TXB的IP位址 |
|        | 應答確認監視時間 | 無需設定        |
|        | 重新發送次數   | 無需設定        |
|        | 連接號      | 1           |
|        | 本站埠      | 10500       |
|        | 目標站IP位址  | GOT側的本站IP位址 |
| 油校态曲和中 | 目標站埠     | GOT側的本站埠No. |
| 建按奓數設定 | 連接類型     | UDP         |
|        | 通訊協定類型   | 擴充MEMOBUS   |
|        | 代碼       | BIN         |
|        | 目標站名稱    | 任意字串        |

## ■2. 通過DIP開關進行設定

## (1) 218TXB的設定

請按照如下所示設定DIP開關(SW2)。

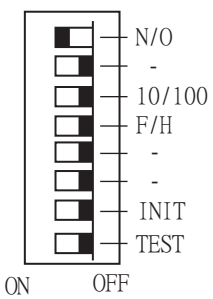

| 顯示     | 名稱   | 設定值 | 設定範圍                                               |
|--------|------|-----|----------------------------------------------------|
| N/0    | 模式選擇 | ON  | ON:擴充模式(13通道、最大1024字元)<br>OFF:擴充模式(10通道、最大512字元)   |
| _*1    | 未使用  | OFF | -                                                  |
| 10/100 | 傳輸速度 | OFF | ON : 10Mbps<br>OFF : 100Mbps                       |
| F/H    | 傳輸模式 | OFF | ON:全雙工模式<br>OFF:半雙工模式                              |
| INIT   | 初始啟動 | OFF | ON:以預設的IP位址、工程埠號啟動。<br>OFF:以CP-717中設定的IP位址、工程埠號啟動。 |
| TEST*2 | 測試   | OFF | ON:啟動時,執行自我診斷。<br>OFF:啟動時,不執行自我診斷。                 |

\*1 請將所有未使用的開關設定為OFF。

如果為ON,則無法正常動作。 \*2 TEST開關以ON狀態啟動時,將變為模塊的自我診斷模式,而不進行通訊。 使用通訊時,請設定為OFF。

## ■3. 順控程式

要使CP-9200SH、CP-312系列、CP-317系列與GOT1000之間實現通訊,需要PLC的訊息收信梯形圖程式。另外,連接多臺GOT2000系列時,需要與連接臺數相等的訊息收信梯形圖程式。 訊息收信梯形圖程式

| JUN | ルノ凹  | 山王ナイ                  |                    |         |          |          |                    |         |      |
|-----|------|-----------------------|--------------------|---------|----------|----------|--------------------|---------|------|
| 1   | 0000 | \$FSCAN-L<br>SB000003 | ONCOIL<br>SB000004 | _       |          |          |                    |         |      |
| 1   | 0002 | IFON                  |                    |         |          |          |                    |         |      |
| 2   | 0003 | FOR                   | Ι                  | = 00000 | to 00031 | by 00001 |                    |         |      |
| 3   | 0007 | ⊢ 00000               |                    |         |          |          | ⇒D₩00000           | =001    | /044 |
| 2   | 0009 | FEND                  |                    |         |          |          |                    |         |      |
| 2   | 0010 | ⊢ 00003               |                    |         |          |          | DW-002<br>⇒DW00002 | =002    |      |
| 2   | 0012 | ⊢ 00000               |                    |         |          |          | DW-008<br>⇒DW00008 | =003 *1 |      |
| 2   | 0014 |                       |                    |         |          |          | DW-009<br>⇒DW00009 | =004 *1 |      |
| 2   | 0015 |                       |                    |         |          |          | DW-010<br>⇒DW00010 | =005 *1 |      |
| 2   | 0016 | ⊢ 16500               |                    |         |          |          | DW-011<br>⇒DW00011 | =006 *1 |      |
| 2   | 0018 | ⊢ 16500               |                    |         |          |          | DW-012<br>⇒DW00012 | =007    |      |
| 2   | 0020 | ⊢ 18499               |                    |         |          |          | DW-013<br>⇒DW00013 | =008    |      |

1 0022 IEND

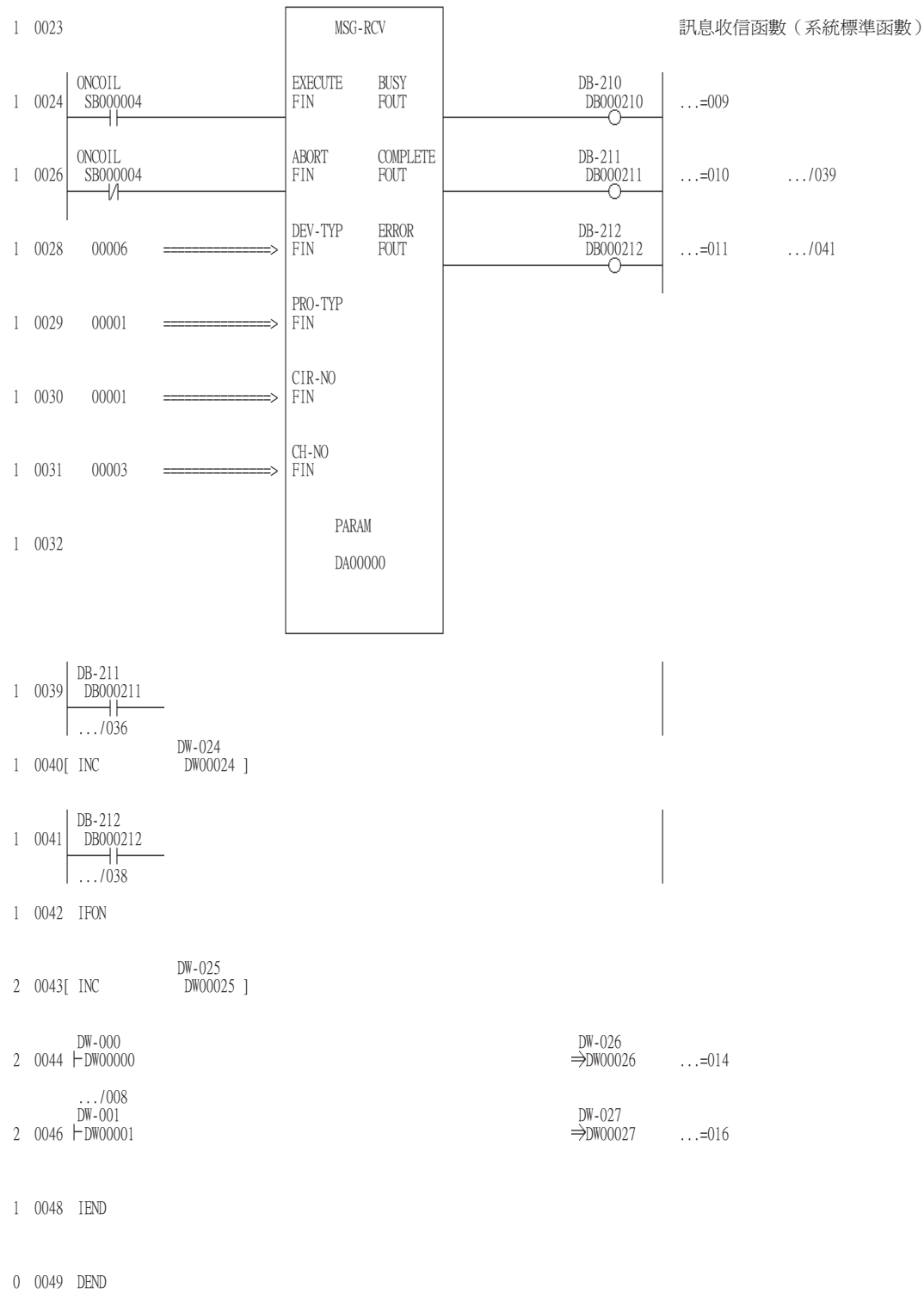

\*1 請將MSG\_RCV的PARAM08~11 (輸入繼電器、輸入暫存器、線圈、保持暫存器的OFFSET)設定為0。(請勿設定OFFSET。)需要 OFFSET時,請通過[選項]→[OFFSET]對各物件進行設定,或者對元件進行附加OFFSET值的設定。

# POINT

安川電機公司生產的PLC 關於安川電機公司生產的PLC的詳情,請參照以下手冊。

➡ 安川電機生產的PLC的操作手冊

#### ■1. 參數設定

請使用週邊工具進行參數設定。

#### (1) MP3000系列內建乙太網路的設定

|             | 項目                    | 設定值          | 範圍                                      |  |
|-------------|-----------------------|--------------|-----------------------------------------|--|
|             | IP位址                  | [].[].[].[]  | PLC側的IP位址                               |  |
| 庙本么毗己       | 子網路遮罩                 | [].[].[].[]  | PLC側的設定                                 |  |
| 博聊奓數說正      | 閘道IP位址                | [].[].[].[]  |                                         |  |
|             | 裝置名稱                  | 任意           | 最多可輸入16個半形字元                            |  |
|             | 工程埠                   | 256~65535    | 與軟體MPE720連接用                            |  |
| 傳輸參數設定的進階   | 應答確認監視時間              | 0            | GOT通訊時無需設定                              |  |
|             | 重新發送次數                | 0            |                                         |  |
|             | 連接號                   | 1            | 範圍:1~20                                 |  |
|             | 本站埠                   | 10500        | 256~65534                               |  |
|             | 目標站IP位址 <sup>*1</sup> | [].[].[].[]  | GOT側的IP位址                               |  |
|             | 目標站埠No. <sup>*1</sup> | []           | GOT側的埠No.                               |  |
| 連接參數設定的訊息通訊 | 連接類型                  | UDP (推薦)     | TCP/UDP                                 |  |
|             | 通訊協定類型                | 擴充MEMOBUS    | 擴充MEMOBUS、MEMOBUS、MELSEC、無順序、MODBUS/TCP |  |
|             | 代碼                    | BIN          | RTU、BIN、ACII                            |  |
|             | 詳情                    | ➡ (a) 自動接收功能 |                                         |  |
|             | 目標站名稱                 | 任意           | 半形32個字元(全形16個字元)以內                      |  |

\*1 目標站IP位址、目標站埠No.的設定應與GOT側的本站IP位址、本站埠No.一致。 關於GOT側的本站IP位址、本站埠No.的設定方法,請參照以下內容。

➡ 6.3.3 ■4. 乙太網路設定

## (a) 自動接收功能

請設定以下項目。

| 項目           | 設定值                                     | 範圍    |
|--------------|-----------------------------------------|-------|
| 自動接收         | <自動接收功能時><br>啟用<br><使用訊息收信梯形圖程式時><br>停用 | 停用/啟用 |
| 轉移緩沖通道       | 請根據需要設定                                 | 1~10  |
| 從站側I/F暫存器的設定 | 預設                                      | —     |

## ■2. 順控程式

要使MP3000系列與GOT2000之間實現通訊,需要PLC的訊息收信梯形圖程式。另外,連接多臺GOT2000系列時,需要與連接臺數相等的訊息收信梯形圖程式。 使用MSG-RCVE函數的示例程式如下所示。

關於梯形圖程式的詳情,請參照以下手冊。

➡ 安川電機生產的PLC的操作手冊

訊息收信梯形圖程式

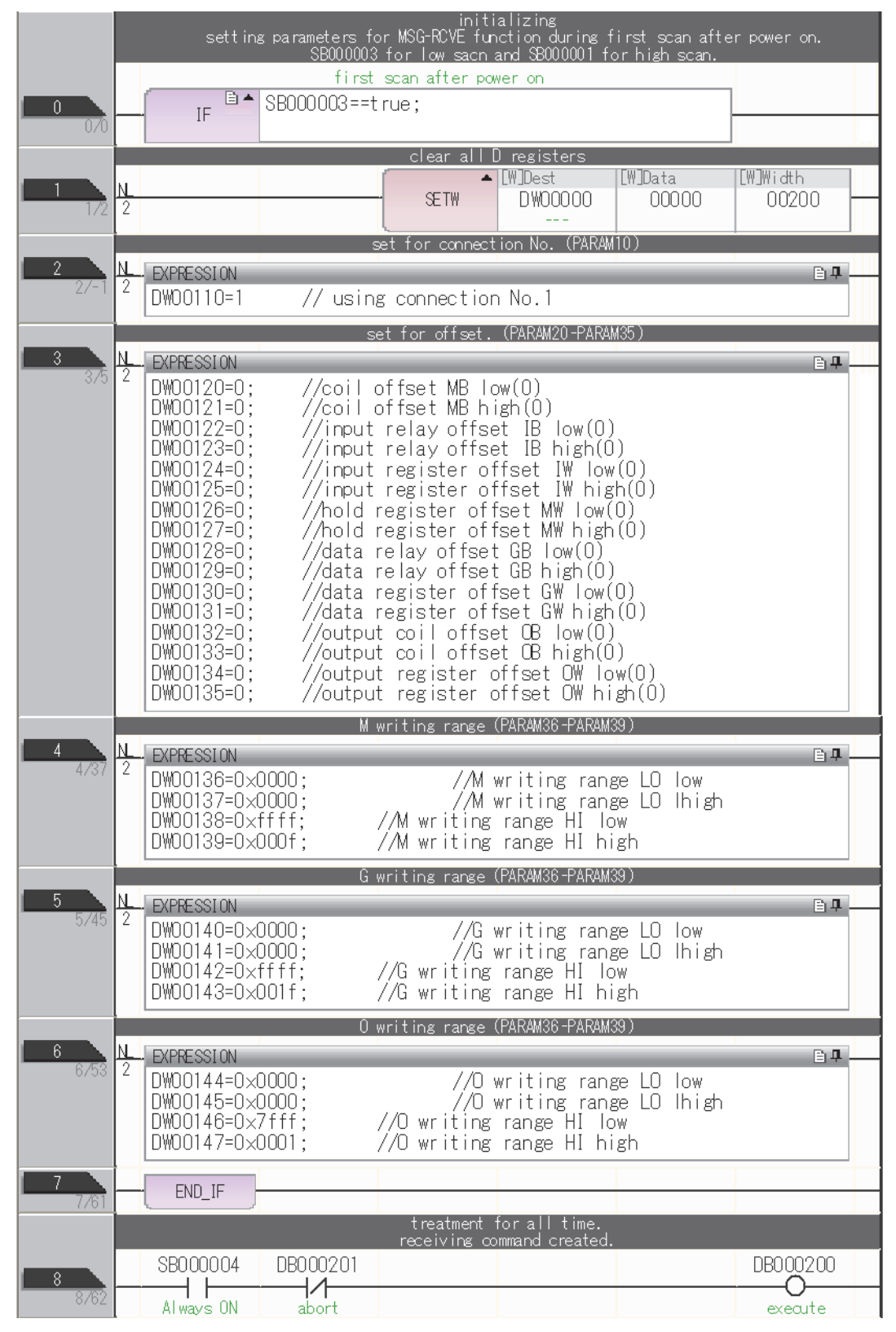

| 9           |    |                 |                     | MSG                    | -RCVE                                |
|-------------|----|-----------------|---------------------|------------------------|--------------------------------------|
| 11703       |    |                 |                     | [B]Execute<br>DB000200 | [B]Busy<br>DB000210                  |
|             |    |                 |                     | EB]Abort<br>DB000201   | [B]Complete<br>DB000211              |
|             |    |                 |                     | [W]Dev-Typ<br>00016    | [B]Er ror<br>DB000212<br>er ror      |
|             |    |                 |                     | [₩]Pro-Typ<br>00001    |                                      |
|             |    |                 |                     | [W]Cir-No<br>00001     |                                      |
|             |    |                 |                     | LWJCh-No<br>00001      |                                      |
|             |    |                 |                     | DA00100                |                                      |
| 10          |    | DD000011        | finished normally   |                        |                                      |
| 12/81       |    | DBUUU211==true  |                     |                        |                                      |
| 11<br>13783 | NL |                 |                     | INC                    | LWLWJUest<br>DWO0024<br>count normal |
| 12<br>15787 |    | ]               |                     | ι <u></u>              |                                      |
| 13          |    | DD000010        | finished abnormally |                        |                                      |
| 16788       |    | DBUUU212==t rue |                     |                        |                                      |
| 14          | NL |                 |                     | - INC                  | DW00025                              |
|             | -  |                 |                     |                        | ally                                 |
| 15          | NL |                 | STORE               | LWLFQDJSrc<br>DWOOOOO  | DW00026                              |
| 10701       | 2  |                 |                     | Fun 200 30             |                                      |
| 16          | NL |                 | STORE               | LWLFQDJSrc<br>DWOOOO1  | DW00027                              |
| 17          |    | 1               |                     |                        | 01                                   |
| 20/95       |    | J               |                     |                        |                                      |
|             |    |                 | END                 | D                      |                                      |

6

6 - 39

## 6.3.7 注意事項

## ■1. 連接多臺GOT時

#### (1) 站號的設定

在乙太網路內連接多臺GOT時,請對各臺GOT設定不同的"站號"。

➡ 6.3.3 ■4. 乙太網路設定

#### (2) IP位址的設定

GOT1000系列的GOT並存的多臺連接時,請勿使用IP位址"192.168.0.18"。 如果使用了上述IP位址,則有可能導致GOT中發生通訊錯誤。

#### ■2. 關於IP位址的設定

IP位址請勿使用"0"或者"255"作為結尾。 (\*.\*.\*.0或者\*.\*.\*.255在系統中有特殊意義) 使用了上述IP位址時,有可能導致GOT無法正常監視。 請與網路管理員聯繫後再設定GOT以及目標裝置的IP位址。

## ■3. 在同一網段中連接了多臺網路裝置(包括GOT)時

在同一網段中連接了多臺網路裝置(包括GOT)時,會加大網路負荷,有可能導致GOT與PLC之間的通訊速度降低。 通訊性能有時可通過下列措施得到改善。

- 使用交換式集線器。
- 使用高速的100BASE-TX (100Mbps)。
- 減少GOT的監視點數。

# 6.4 可設定的元件範圍

GOT中可以使用的連接裝置的元件範圍如下所示。 但是,下表的元件範圍為GT Designer3中可設定的最大值。 即使是同一系列的連接裝置,不同機種的元件規格也不同。 請根據實際使用的連接裝置的規格進行設定。 如果設定了不存在的元件或超出範圍的元件編號,元件設定正確的其他物件也可能無法監視。

## ■1. 設定項目

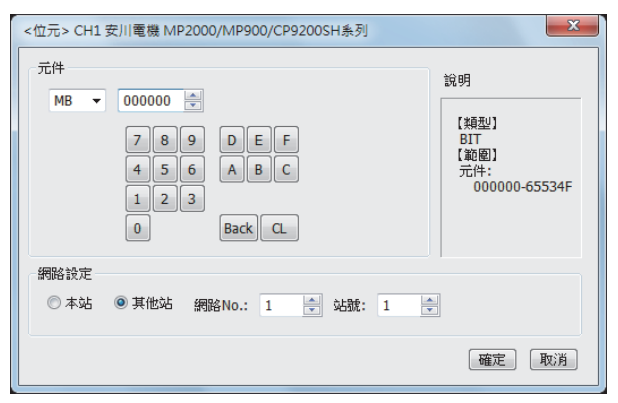

| 項目   | 内容                                          |                                                                       |  |  |
|------|---------------------------------------------|-----------------------------------------------------------------------|--|--|
| 元件   | 設定元件名、元件編號、位元編號。<br>位元編號僅在進行字元元件的位元指定時才能設定。 |                                                                       |  |  |
| 說明   | 顯示[元件]中選擇的元件的類型及設定範圍。                       |                                                                       |  |  |
|      | 設定監視目標連接裝置的站號。                              |                                                                       |  |  |
|      | 本站                                          | 在監視本站的連接裝置時進行選擇。                                                      |  |  |
| 網路設定 | 其他站                                         | 在監視其他站的連接裝置時進行選擇。<br>選擇後,設定所監視的連接裝置的站號。<br>網路No.:設定網路No.。<br>站號:設定站號。 |  |  |

## POINT

安川電機公司生產的PLC的元件設定(使用CP-9200SH、CP-9300MS、MP-920、MP-930時) 線圈元件 (MB)應按以下方式進行設定。

(1) 作為位元元件設定時 通過字元位址(10進位數)+位元編號(16進位數)進行設定。

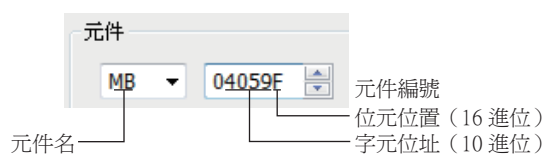

(2) 作為字元元件設定時

通過字元位址(10進位數)進行設定。

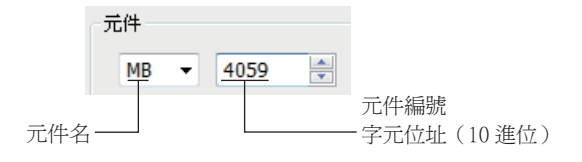

#### 安川電機GL/PROGIC8 6.4.1

| 元件名      |                               | 可設定範圍                              | 元件編號表現形式 |  |
|----------|-------------------------------|------------------------------------|----------|--|
|          | 線圈 (0) *5                     | 01~063424                          |          |  |
|          | 輸入繼電器 (I) <sup>*6*7</sup>     | I1~I63424                          |          |  |
| 位元元件     |                               | D1~D2048                           | 10進位數    |  |
|          | 連結線圈(D)                       | D10001~D12048<br>D20001~D22048     |          |  |
|          | 字元元件的位元指定                     | 各字元元件的可設定範圍                        | —        |  |
|          | 輸入暫存器 (Z) <sup>*1*7</sup>     | Z1~Z31840                          |          |  |
|          | 1-1-1                         | W1~W28291                          |          |  |
|          | 保持暫存益(₩)                      | SW1~SW28291                        |          |  |
|          |                               | R1~R2048                           |          |  |
| 字元元件     | Verticity of the second state | R10001~R12048<br>R20001~R22048     | 10進位數    |  |
| 1 10/011 | 連結暫存器(R、SR) <sup>4</sup>      | SR1~SR2048                         |          |  |
|          |                               | SR10001~SR12048<br>SR20001~SR22048 |          |  |
|          | 常數暫存器 (K)*3                   | K1~K4096                           |          |  |
|          | 位元元件的字元指定(線圈、輸入繼<br>電器除外)     | 各位元元件的可設定範圍                        | _        |  |

\*1 請將輸入暫存器30001~30512變更為Z1~Z512後進行設定。(設定為預設的示例)

\*2 請將保持暫存器40001~499999變更為W1~W99999後進行設定。(設定為預設的示例)

\*3 請將常數暫存器31001~35096變更為K1~K4096後進行設定。(設定為預設的示例)

\*4 SR、SW是使用R、W來表示PLC內部資料的資料格式的對應暫存器(架空的暫存器)。

根據PLC的內部資料值,SR、SW與R、W的顯示值的區別如下所示:

| PLC的內部資料(16位元時) | SR • SW | R • W |
|-----------------|---------|-------|
| 9999            | 9999    | 9999  |
| 1001            | 1001    | 1001  |
| 1000            | 1000    | 1000  |
| 999             | 999     | 999   |
| 0               | 0       | 0     |
| -1              | -1      | 32769 |
| -999            | -999    | 33767 |
| -1000           | -1000   | 33768 |
| -1001           | -1001   | 33769 |
| -9999           | -9999   | 42767 |

\*5 内部線圈N1~N1536可以被設定為0513~02048。

但是,請勿跨越01~00512和00513~02048進行設定。 請將輸入繼電器10001~14096變更為11~14096後進行設定。(設定為預設的示例) \*6

\*7 只可讀取。
#### 安川電機CP9200SH/MP900系列 6.4.2

|                                            | 元件名        | 可設定範圍                      | 元件編號表現形式    |
|--------------------------------------------|------------|----------------------------|-------------|
|                                            | 線圈 (MB) *1 | MB000000~MB32767F          | 10進位數+16進位數 |
| 位元元件                                       | 輸入繼電器 (IB) | MB000000~MB32767F          | 16進位數       |
|                                            | 字元元件的位元    | 下述字元元件的指定位元<br>輸入暫存器、保持暫存器 | _           |
|                                            | 輸入暫存器 (IW) | IW0000 $\sim$ IW7FFF       | 16進位數       |
| <u>→</u> <u>-</u> , <u>-</u> , <u>//</u> + | 保持暫存器 (MW) | MWO~MW32767                | 10進位數       |
| 子兀兀忤                                       | 線圈 (MB)    | MB0~MB32767                | 10進位數       |
|                                            | 輸入繼電器 (IB) | IB000~IBFFF                | 16進位數       |

\*1 MB40960~MB32767F僅可使用MP-940。

#### 6.4.3 安川電機CP9200(H)

|      | 元件名                                    | 可設定範圍       | 元件編號表現形式     |
|------|----------------------------------------|-------------|--------------|
|      | 線圈 (OB) *3                             | 0B000~0B7FF | 1 () () , 曲/ |
| 位元元件 | 線圈 (OB) *3                             | IB000~IB7FF | 16建位數        |
|      | 字元元件的位元指定                              | 各字元元件的可設定範圍 | —            |
|      | 輸入暫存器 (IW)                             | IWOO~IW7F   | 16治46/2018年4 |
|      | 輸出暫存器 (OW)                             | OW00~0W7F   | 10延1江数       |
|      | ************************************** | DW0~DW2047  |              |
| 子兀兀忤 | 資料暫仔器 (DW、ZD)                          | ZD0~ZD2047  | 10進位數        |
|      | 通用暫存器 (MW) <sup>*2</sup>               | MW0~MW7694  |              |
|      | 位元元件的字元指定                              | 各位元元件的可設定範圍 | _            |

\*1 僅在使用CP-9200H時可設定。

\*2 使用CP-9200時,如果要使用CPU#1的資料暫存器,請複製到MW0~7694中使用。
 \*3 使用CP-9200H時,參考編號及個數請勿跨越OB\*\*\*和IB\*\*\*進行設定。

#### 6.4.4 安川電機CP9300MS(MC相容)

| 211 - 211 |            |             |             |
|-----------|------------|-------------|-------------|
|           | 元件名        | 可設定範圍       | 元件編號表現形式    |
|           | 線圈 (OB)    | OB0~OB1023  | 1030-64-04- |
| 位元元件      | 輸入繼電器 (IB) | IB0~IB1023  | 10延1公要X     |
|           | 字元元件的位元指定  | 各字元元件的可設定範圍 |             |
|           | 輸入暫存器(I)   | 10~163      |             |
|           | 資料暫存器 (M)  | MO~M2047    | 10進位數       |
| 子兀兀忤      | 輸出暫存器(o)   | 00~063      |             |
|           | 位元元件的字元指定  | 各位元元件的可設定範圍 | —           |

6

# 6.4.5 安川電機MP2000/MP900/CP9200SH系列

|      | 元件名                      | 可設定範圍                          | 元件編號表現形式    |
|------|--------------------------|--------------------------------|-------------|
|      | 線圈 (MB)                  | MB000000~MB65534F              | 10進位數+16進位數 |
| 位元元件 | 輸入繼電器 (IB) <sup>*1</sup> | $\rm IB00000 \sim \rm IB7FFFF$ | 16進位數       |
|      | 字元元件的位元指定*2              | 各位元元件的可設定範圍                    |             |
|      | 輸入暫存器 (IW) <sup>*1</sup> | IW0000~IW7FFF                  | 16進位數       |
| 字元元件 | 保持暫存器 (NW)               | MW0~MW65534                    | 10進位數       |
|      | 位元元件的字元指定                | 各字元元件的可設定範圍                    |             |

\*1 只可讀取。

\*2 CP-317時,字元元件(MW)的位元存取僅可讀取。

# 6.4.6 安川電機MP3000系列

|           | 元件名                      | 可設定範圍                 | 元件編號表現形式         |
|-----------|--------------------------|-----------------------|------------------|
|           | 輸入繼電器 (IB) <sup>*1</sup> | IB00000~IB21FFFF      | 1.6治生 行車を        |
|           | 輸出暫存器 (OB)               | 0B00000~0B21FFFF      | 10延山之要(          |
| (h        | 線圈 (MB)                  | MB000000~MB1048575F   |                  |
| 112元元1千   | G暫存器 (YGB) <sup>*2</sup> | YGB000000~YGB2097151F | 10進位數+16進位數      |
|           | 系統暫存器 (SB)               | SB000000~SB65534F     |                  |
|           | 字元元件的位元指定                | 各位元元件的可設定範圍           | _                |
|           | 輸入暫存器 (IW) <sup>*1</sup> | 1W0000~1W21FFF        | 16-20-62-62-00-6 |
|           | 輸出暫存器 (OW)               | OW0000~OW21FFF        | 10延山.要           |
| → 二 二 /4- | 資料暫存器 (MW)               | MW0~MW1048575         |                  |
| 子兀兀什      | G暫存器 (YGW) <sup>*2</sup> | YGW000000~YGW2097151  | 10進位數            |
|           | 系統暫存器 (SW)               | SW000000~SW65534      |                  |
|           | 位元元件的字元指定                | 各字元元件的可設定範圍           | _                |

\*1 只可讀取。

\*2 在安川電機公司生產的PLC的周邊工具中,[YGB]、[YGW]裝置將分別顯示為 [GB],[GW]。

# 7. 與橫河電機公司生產的PLC之間 的連接

| 7.1 | 可連接機種清單  | • | • | • | • | • | • | • | • | • | • | • | • | • | • | • | • | • | • | • | • | • | 7 | - | 2 |
|-----|----------|---|---|---|---|---|---|---|---|---|---|---|---|---|---|---|---|---|---|---|---|---|---|---|---|
| 7.2 | 序列連接時    | • | • | • | • | • | • | • | • | • | • | • | • | • | • | • | • | • |   |   |   | • | 7 | - | 3 |
| 7.3 | 乙太網路連接時  | • | • | • | • | • | • | • | • | • | • | • | • | • | • | • | • | • | • |   |   | 7 | - | 2 | 3 |
| 7.4 | 可設定的元件範圍 |   |   |   |   |   |   |   |   |   |   |   |   |   |   |   |   |   |   |   |   | 7 | - | 3 | 1 |

# 7.1 可連接機種清單

可連接的機種如下所示。

| 系列      | 型號名       | 有無時鐘 | 通訊形式             | 可連接的GOT              | 參照章節    |
|---------|-----------|------|------------------|----------------------|---------|
|         | F3SP05    |      |                  |                      |         |
|         | F3SP08    |      |                  |                      |         |
|         | F3SP10    |      |                  |                      |         |
|         | F3SP20    |      |                  |                      |         |
|         | F3SP30    |      |                  |                      |         |
|         | F3FP36    |      |                  |                      |         |
|         | F3SP21    |      |                  |                      |         |
|         | F3SP22-0S |      |                  |                      |         |
| FA-M3   | F3SP25    |      |                  |                      |         |
|         | F3SP35    | 0    | RS-232<br>RS-422 | GT GT GT<br>27 25 23 | ₩ 7.2.1 |
|         | F3SP28    |      | 110 122          |                      |         |
|         | F3SP38    |      |                  |                      |         |
|         | F3SP53    |      |                  |                      |         |
|         | F3SP58    |      |                  |                      |         |
|         | F3SP59    |      |                  |                      |         |
|         | F3SP66    |      |                  |                      |         |
|         | F3SP67    |      |                  |                      |         |
| TA NOV  | F3SP76-7S |      |                  |                      |         |
| FA-M3V  | F3SP71-4S |      |                  |                      |         |
| FA500   | FA500     | 0    | RS-232<br>RS-422 | бт бт бт<br>27 25 23 | 7.2.2   |
| 0710000 | NFCP100   |      | 50.000           | GT GT GT             |         |
| STARDOM | NFJT100   | ×    | RS-232           | 27 25 23             | 7.2.3   |
|         | F3SP05    |      |                  |                      |         |
|         | F3SP08    |      |                  |                      |         |
|         | F3FP36    |      |                  |                      |         |
|         | F3SP21    |      |                  |                      |         |
|         | F3SP25    |      |                  |                      |         |
|         | F3SP35    |      |                  |                      |         |
| FA-M3   | F3SP28    |      |                  |                      |         |
|         | F3SP38    |      | 了十個時             | GTGTGT_              |         |
|         | F3SP53    | 0    | 山人納哈             | 27 25 23             | 7.3.1   |
|         | F3SP58    |      |                  |                      |         |
|         | F3SP59    |      |                  |                      |         |
|         | F3SP66    |      |                  |                      |         |
|         | F3SP67    |      |                  |                      |         |
|         | F3SP71-4N |      |                  |                      |         |
| FA-M3V  | F3SP76-7S |      |                  |                      |         |
|         | F3SP71-4S |      |                  |                      |         |

# 7.2 序列連接時

# 7.2.1 與FA-M3/M3V連接時的系統配置

#### ■1. 使用轉換電纜時

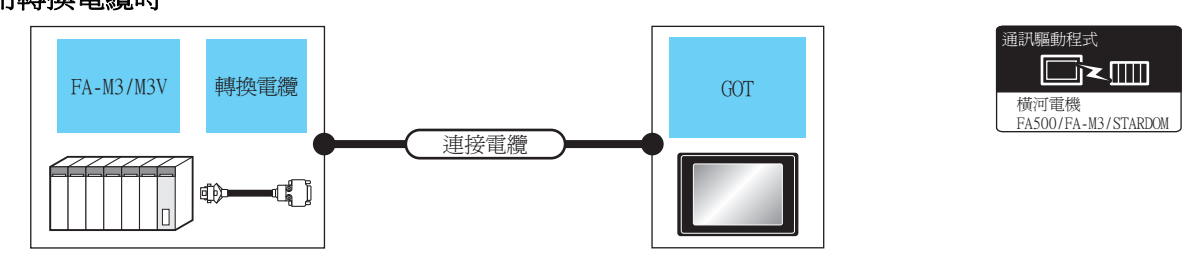

|                                                          | PLC                   |        | 連接電纜                            |                   | GOT                |                            |              |
|----------------------------------------------------------|-----------------------|--------|---------------------------------|-------------------|--------------------|----------------------------|--------------|
| 型號名                                                      | 轉換電纜* <sup>1</sup>    | 通訊形式   | 電纜型號名<br>佈線圖編號                  | 最大距離              | 選配裝置 <sup>*5</sup> | 本體                         | 可連接臺數        |
| F3SP05<br>F3SP08<br>F3SP21<br>F3SP22-0S<br>F3SP25        |                       |        | GTD9-C30R20301-9PC3m) 専         |                   | -(本體內建)            | ат<br>27 25<br>ат<br>23    |              |
| F3SP28<br>F3SP35<br>F3SP38<br>F3SP53<br>F3SP58<br>F3SP59 | КМ10-0С <sup>*2</sup> | RS-232 | ( <sup>使用题</sup> )RS-232佈線圖1)   | 15m <sup>*4</sup> | GT15-RS2-9P        | ст ст<br>27 25             | 1臺PLC對應1臺GOT |
| F3SP66                                                   | 7711.0 00*3           | DC 222 | GT09-C30R20301-9P(3m)或          | 15 *4             | -(本體內建)            | ет ет<br>27 25<br>ет<br>23 |              |
| F3SP67                                                   | KM10-0S <sup>+3</sup> | RS-232 | ( <sup>医国新</sup> RS-232(佈線) 圖1) | 15m <sup>+4</sup> | GT15-RS2-9P        | ат ат<br>27 25             |              |

\*1 横河電機公司的產品。關於產品的詳情,請諮詢橫河電機公司。

\*2 CPU埠/D-Sub 9針轉換電纜

\*3 SIO埠轉換電纜

\*4 包含CPU埠/D-Sub 9針轉換電纜或SIO埠轉換電纜的長度。

\*5 GT25-W、GT2505-V不支援選配裝置。

## ■2. 使用電腦連結模塊時

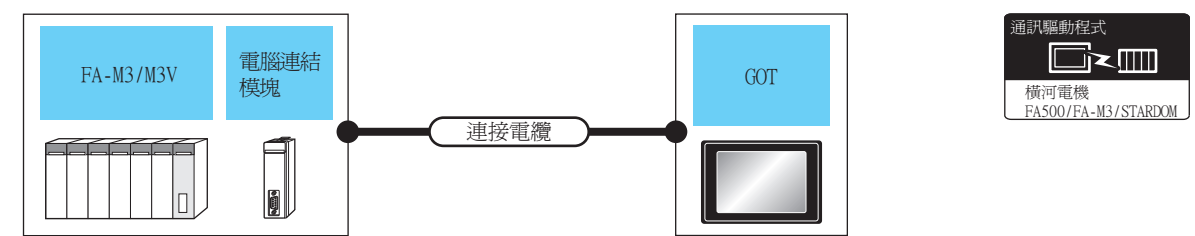

| PLC 連接電纜                                                                                                    |                                                          |        |                                                                                                    |       | GOT                |                            |                     |
|----------------------------------------------------------------------------------------------------|----------------------------------------------------------|--------|----------------------------------------------------------------------------------------------------|-------|--------------------|----------------------------|---------------------|
| 型號名                                                                                                    | 電腦連結模塊*1                                                 | 通訊形式   | 電纜型號名<br>佈線圖編號                                                                                                    | 最大距離  | 選配裝置 <sup>*2</sup> | 本體                         | 可連接臺數               |
| F3SP05<br>F3SP08<br>F3SP10<br>F3SP20<br>F3SP30                                                                       |                                                          |        |                                                                                                    |       | -(本體內建)            | बा<br>27 25<br>बा<br>23    |                     |
| F3FP36<br>F3SP21<br>F3SP25<br>F3SP35<br>F3SP28<br>F3SP28<br>F3SP53<br>F3SP58<br>F3SP59<br>F3SP59<br>F3SP66<br>F3SP67 | F3LC01 - 1N<br>F3LC11 - 1N<br>F3LC11 - 1F<br>F3LC12 - 1F | RS-232 | GT09-C30R20302-9P(3m)或<br>管戰 RS-232佈線圖2)                                                                                                 | 15m   | GT15-RS2-9P        | ет ет<br>27 25             |                     |
| F3SP76-7S<br>F3SP71-4S                                                                                               | F3LC12-1F                                                |        |                                                                                                    |       |                    |                            | 1臺電腦連結模塊<br>對應1臺GOT |
| F3SP05<br>F3SP08<br>F3SP20<br>F3SP30<br>F3FP36                                                                       |                                                          |        |                                                                                                    |       | -(本體內建)            | ет ет<br>27 25<br>ст<br>23 |                     |
| F3SP21<br>F3SP25<br>F3SP35<br>F3SP28<br>F3SP53<br>F3SP53<br>F3SP58<br>F3SP59<br>F3SP66<br>F3SP67<br>F3SP71-4S        | F3LC11-2N<br>F3LC11-2F                                   | RS-422 | GT09-C30R40301-6T(3m)<br>GT09-C100R40301-6T(10m)<br>GT09-C200R40301-6T(20m)<br>GT09-C300R40301-6T(30m)或<br>( <sup>四四副</sup> )RS-422佈線圖1) | 1200m | GT15-RS4-9S        | ет ет<br>27 25             |                     |

\*1 橫河電機公司的產品。關於產品的詳情,請諮詢橫河電機公司。

\*2 GT25-W、GT2505-V不支援選配裝置。

# 7.2.2 與FA500連接時的系統配置

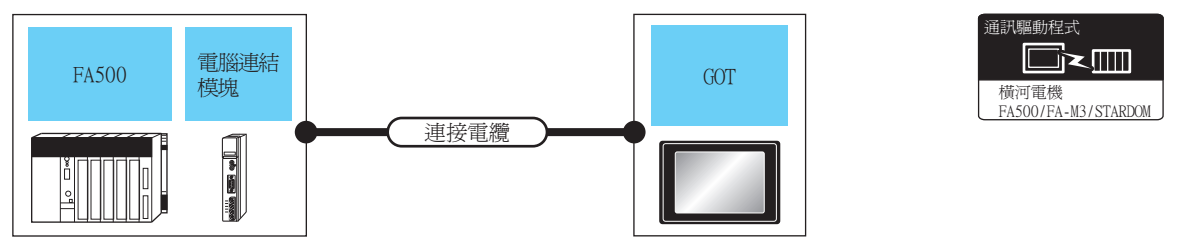

|       | PLC                |        | 連接電纜                                                                        |       | GOT         |                            |          |  |
|-------|--------------------|--------|-----------------------------------------------------------------------------|-------|-------------|----------------------------|----------|--|
| 系列    | 電腦連結模塊*1           | 通訊形式   | 電纜型號名<br>佈線圖編號                                                              | 最大距離  | 選配裝置*2      | 本體                         | 可連接臺數    |  |
|       | LC01-0N<br>LC02-0N | DG 020 | GT09-C30R20205-25P(3m)或                                                     | 15    | -(本體內建)     | ет ет<br>27 25<br>ет<br>23 |          |  |
| FA500 |                    | KS-232 | ( <sup>便用電</sup> )RS-232佈線圖3)                                               | 1 5m  | GT15-RS2-9P | ат<br>27 25                | 1個電腦連結模塊 |  |
| FASUU |                    | DG 400 | GT09-C30R40302-6T(3m)<br>GT09-C100R40302-6T(10m)<br>GT09-C200R40302-6T(20m) | 1200  | -(本體內建)     | ат<br>27 25<br>ат<br>23    | 對應1臺GOT  |  |
|       | LC02-0N            | RS-422 | GT09-C300R40302-6T(20m)或<br>GT09-C300R40302-6T(30m)或<br>(配配)<br>RS-422佈線圖2) | 1200m | GT15-RS4-9S | GT GT<br>27 25             |          |  |

\*1 橫河電機公司的產品。關於產品的詳情,請諮詢橫河電機公司。

\*2 GT25-W、GT2505-V不支援選配裝置。

# 7.2.3 與STARDOM連接時的系統配置

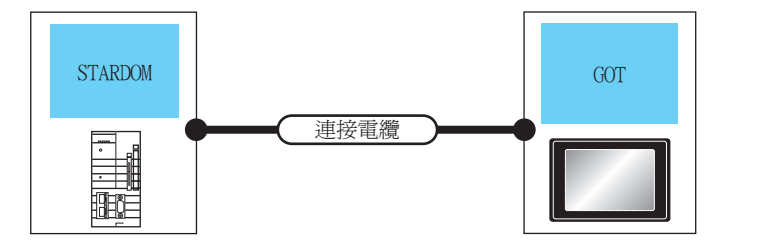

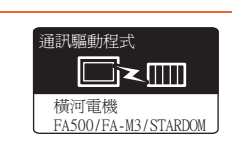

| PLC     |        | 連接電纜*1                                                                                                    |      | GOT                |                                       |               |  |
|---------|--------|----------------------------------------------------------------------------------------------------|------|--------------------|---------------------------------------|---------------|--|
| 系列      | 通訊形式   | 電纜型號名<br>佈線圖編號                                                                                                    | 最大距離 | 選配裝置 <sup>*2</sup> | 本體                                    | 可連接臺數         |  |
|         | PG 020 | GT09-C30R20305-9S(3m)或                                                                                                    | 15   | -(本體內建)            | ет ет<br>27 25<br><sup>GT</sup><br>23 |               |  |
| STARDOM | KS-232 | (2011年)<br>(2011年)<br>(2015 | 1 5m | GT15-RS2-9P        | ет ет<br>27 25                        | 1臺24.5到應1臺601 |  |

\*1 請將連接電纜接在PLC的COM埠上。

\*2 GT25-W、GT2505-V不支援選配裝置。

## 7.2.4 佈線圖

連接GOT與PLC的電纜的佈線圖如下所示。

#### ■1. RS-232電纜

(1) 佈線圖

(a) RS-232佈線圖1)

(b) RS-232佈線圖2)

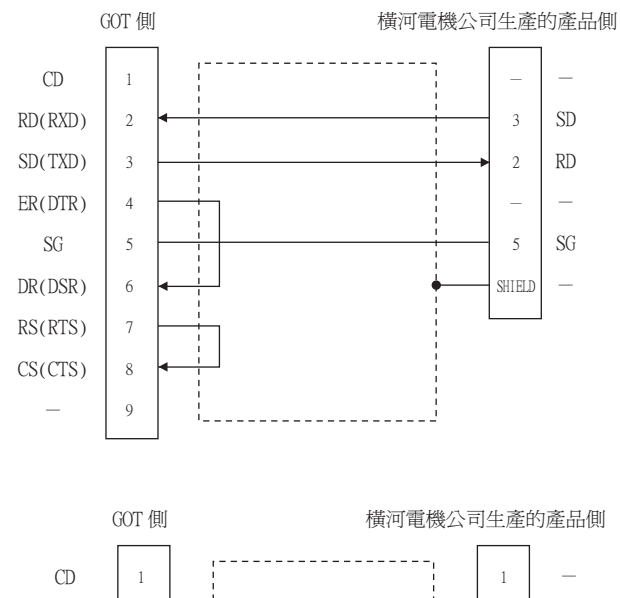

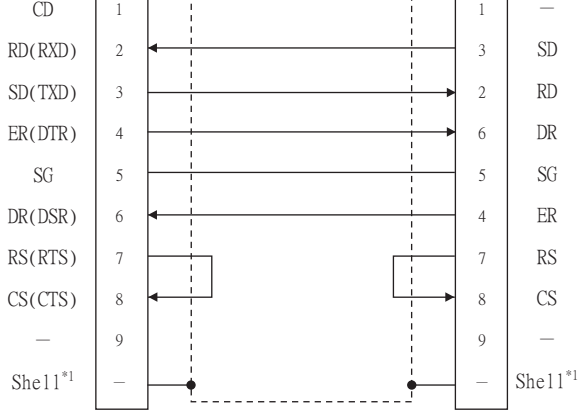

\*1 請將遮罩線連接在GOT側與橫河電機產品兩者的接口盒上。

#### (c) RS-232佈線圖3)

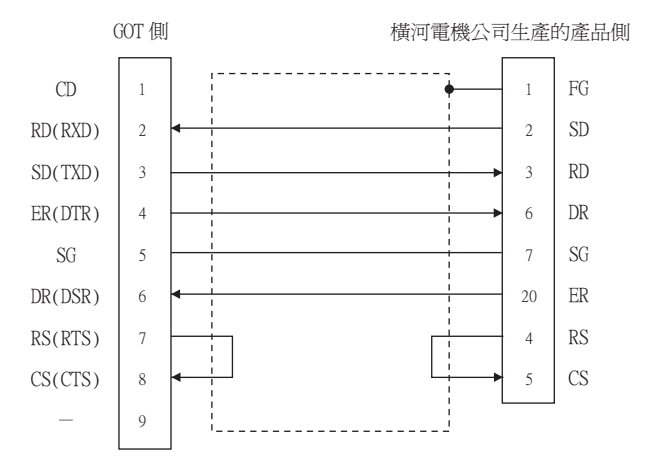

#### (2) 製作電纜時的注意事項

(a) 電纜長度 請將RS-232電纜的長度做成15m以內。

# (b) GOT側接口

關於GOT側接口,請參照以下內容。

➡ 1.4.1 GOT的接口規格

#### (c) 横河電機公司生產的PLC側的接口 請使用與橫河電機公司生產的PLC側相容的接口。 詳情請參照橫河電機公司生產的PLC的操作手冊。

#### ■2. RS-422電纜

#### (1) 佈線圖

(a) RS-422佈線圖1)

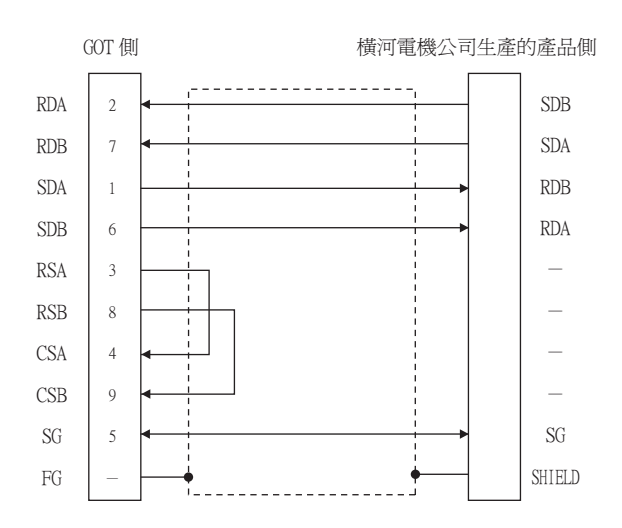

(b) RS-422佈線圖2)

橫河電機公司生產的產品側

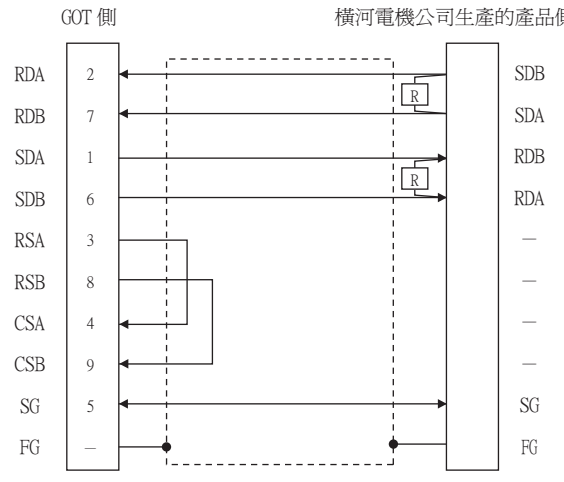

#### (2) 製作電纜時的注意事項

#### (a) 電纜長度 請將RS-422電纜的長度做成1200m以內。

(b) GOT側接口 關於GOT側接口,請參照以下內容。

➡ 1.4.1 GOT的接口規格

(c) 橫河電機公司生產的PLC側的接口 請使用與橫河電機公司生產的PLC側相容的接口。 詳情請參照橫河電機公司生產的PLC的操作手冊。

#### (3) 終端電阻的設定

#### (a) GOT側

- 1) GT27、GT25 (GT2505-V除外)、GT23時 請將終端電阻設定用DIP開關設定為"無"
- 2) GT2505-V時

請將終端電阻切換開關設定為"330Ω"。 關於終端電阻的設定方法,請參照以下內容。

➡ 1.4.3 GOT終端電阻

#### (b) 横河電機公司生產的PLC側 連接GOT與電腦連結模塊時,需要在電腦連結模塊一側連接終端電阻。 電腦連結模塊的終端電阻的連接方法如下所示。

- F3LC11-2N
- 請將F3LC11-2N前面板上的終端電阻開關 (TERMINATOR)設為 "4-WIRE" 壹側,使終端電阻啟用。 • LC02-0N

請將LC02-0N附帶的終端電阻連接在SDA-SDB間和RDA-RDB間。

## ■1. 設定通訊接口 (連接裝置的設定)

設定連接裝置的通道。

| · 建接铁面粉定<br>日 连接装置設定                                                                                                    |                                                                            |                                             |                                                       |             |            |
|----------------------------------------------------------------------------------------------------|----------------------------------------------------------------------------|---------------------------------------------|-------------------------------------------------------|-------------|------------|
|                                                                                                    | 製造商( <u>M</u> ):<br>線種(E):<br>I/F(I):<br>驅動程式( <u>D</u> ):                 | 積河電機<br>積河電機 STA<br>標準1/F(RS42)<br>積河電機 FA5 | RDOM/FA500/FA-M3유키 <br>2/485)<br>00/FA-M3/STARDOM     | •<br>•<br>• |            |
| <ul> <li>■ (02.月)→項</li> <li>■ (12.1)→(14.1)</li> <li>■ (12.1)→(14.1)</li> <li>■ (14.1)→(14.1)→(14.1)</li> <li>■ (14.1)→(14.1)→(14.1))</li></ul> | ○ 3倍(1)<br>内容<br>该特平反度<br>(停止位元<br>同位相查<br>有权验<br>重武大教师<br>请送延届申<br>(请送延届申 | 次)<br>決)<br>時間(砂)<br>時間(ms)                 | 頃<br>9600<br>80년<br>10년<br>第<br>有<br>0<br>3<br>3<br>0 |             |            |
| <>                                                                                                    |                                                                            |                                             | 權定                                                    | 取消          | ▼<br>蚕用(A) |

- Step 1. 選擇[通用設定]→[連接裝置設定]功能表。
- Step 2. 顯示連接裝置的設定視窗,從清單功能表中選擇要使用的通道。

#### *Step 3.* 進行如下選擇。

- 製造商:橫河電機
- 機種:橫河電機STARDOM/FA500/FA-M3系列
- I/F:所使用的接口
- 驅動程式:橫河電機FA500/FA-M3/STARDOM
- Step 4. 製造商、機種、I/F、驅動程式的設定完成後會顯示進階。 請根據所使用的環境進行設定。
  - ➡ 7.2.5 ■2. 連接裝置進階

設定完成後按一下確定按鈕。

#### POINT

連接裝置的設定可以在[I/F連接清單]中進行確認。 關於詳情,請參照以下內容。

➡ 1.1.3 I/F連接清單

#### ■2. 連接裝置進階

請根據所使用的環境進行設定。

| 內容         | 值    |
|------------|------|
| 波特率(BPS)   | 9600 |
| 資料長度       | 8bit |
| 停止位元       | 1bit |
| 同位檢查       | 無    |
| 和校驗        | 有    |
| 重試次數(次)    | 0    |
| 通訊逾時時間(秒)  | 3    |
| 傳送延遲時間(ms) | 0    |

| 項目     | 内容                                             | 範圍                                                                            |
|--------|------------------------------------------------|-------------------------------------------------------------------------------|
| 波特率    | 變更與連接裝置的波特率時進行設定。<br>(預設:9600bps)              | 4800bps 、<br>9600bps 、<br>19200bps 、<br>38400bps 、<br>57600bps 、<br>115200bps |
| 資料長度   | 變更與連接裝置的資料長度時進行設定。<br>(預設:8bit)                | 7 bit/8 bit                                                                   |
| 停止位元   | 指定通訊時的停止位元長度。<br>(預設:lbit)                     | l bit/2 bit                                                                   |
| 同位檢查   | 指定在通訊時是否進行同位檢查,以及檢查的方式。<br>(預設:無)              | 無<br>偶數<br>奇數                                                                 |
| 和校驗    | 設定通訊時是否進行和校驗。<br>(預設:有)                        | 有/無                                                                           |
| 重試次數   | 設定通訊逾時時的重試次數。<br>如果重試之後仍無應答,則為通訊逾時。<br>(預設:0次) | 0~5次                                                                          |
| 通訊逾時時間 | 設定通訊逾時的時間。<br>(預設:3秒)                          | 1~30秒                                                                         |
| 傳送延遲時間 | 為了調整從GOT發出通訊要求的時機而進行設定。<br>(預設:Oms)            | 0∼300(ms)                                                                     |

# POINT

(1) 通過實用程式進行的通訊接口的設定

通訊接口的設定也可在寫入工程資料的[連接裝置設定]後,通過實用程式的[連接裝置設定] 進行變更。

關於實用程式的詳情,請參照以下手冊。

- ➡ GOT2000系列主機使用說明書 (實用程式篇)
- (2) 連接裝置設定的設定內容的優先順序
  - 通過GT Designer3或實用程式進行設定時,會根據最後設定的內容進行動作。

# POINT

橫河電機公司生產的PLC 關於橫河電機公司生產的PLC的詳情,請參照以下手冊。

➡ 橫河電機公司生產的PLC的操作手册

| 型號名               |           | 參照章節   |
|-------------------|-----------|--------|
| CPU埠/D-Sub 9針轉換電纜 | KM10-OC   | 7.2.7  |
| SI0埠轉換電纜          | KM10-0S   | 1.2.1  |
|                   | F3LC01-1N |        |
|                   | F3LC11-1N | 7.2.8  |
|                   | F3LC11-2N |        |
| 電腦連結模塊            | F3LC11-1F | 7.2.0  |
|                   | F3LC12-1F | 7.2.9  |
|                   | LC01-0N   | 7.2.10 |
|                   | LC02-0N   | 7.2.10 |
| STARDOM           |           | 7.2.11 |

# 7.2.7 與CPU埠/D-Sub 9針轉換電纜、SIO埠轉換電纜連接時

## ■1. PLC CPU的設定

通過程式開發工具或梯形圖程式編寫工具的[配置]→[通訊設定]設定PLC CPU。

| 項目           |                                                                                                    |            | 設定值          |      |      |
|--------------|----------------------------------------------------------------------------------------------------|------------|--------------|------|------|
|              | 設定CPU的通訊模式(傳輸速度和資料格式)。<br>請根據GOT側的波特率、資料長度、同位檢查及停止位元來設定傳輸速度和資料格式。<br>關於GOT側的波特率、資料長度、同位檢查位元及停止位元的設定,請參照以下內容。  |            |              |      |      |
|              |                                                                                                    | 傳輸速度和資料格式  |              |      |      |
|              | 項目                                                                                                    | 傳輸速度       | 資料長度         | 同位檢查 | 停止位元 |
|              | 通訊模式0                                                                                                    | 9600 bps   | 8位元          | 偶數   | 1位元  |
|              | 通訊模式1                                                                                                    | 9600 bps   | 8位元          | 無    | 1位元  |
| 通訊模式*1       | 通訊模式2                                                                                                    | 19200 bps  | 8位元          | 偶數   | 1位元  |
|              | 通訊模式3                                                                                                    | 19200 bps  | 8位元          | 無    | 1位元  |
|              | 通訊模式4                                                                                                    | 38400 bps  | 8位元          | 偶數   | 1位元  |
|              | 通訊模式5                                                                                                    | 38400 bps  | 8位元          | 無    | 1位元  |
|              | 通訊模式6                                                                                                    | 57600 bps  | 8位元          | 偶數   | 1位元  |
|              | 通訊模式7                                                                                                    | 57600 bps  | 8位元          | 無    | 1位元  |
|              | 通訊模式8                                                                                                    | 115200 bps | 8位元          | 偶數   | 1位元  |
|              | 通訊模式9                                                                                                    | 115200 bps | 8位元          | 無    | 1位元  |
|              | 在將CPU的程式設計埠作為電腦連結功能使用時進行設定。<br>請根據GOT側的和校驗來設定校驗和。<br>關於GOT側的和校驗的設定方法,請參照以下內容。<br>➡ 7.2.5 ■1. 設定通訊接口 (連接裝置的設定) |            |              |      |      |
| CPU電腦連結功能的設定 | 項目                                                                                                    |            | 設定值          |      |      |
|              | 使用電腦連結功能                                                                                                    |            | 勾選(使用電腦連結功能) |      |      |
|              | 校驗和                                                                                                    |            |              |      |      |
|              | 終端字元                                                                                                    |            | 不勾選(無)       |      |      |
|              | 保護功能                                                                                                    |            | 不勾選 (無)      |      |      |

\*1 CPU不同,可以選擇的通訊模式也不同。

#### ■1. 電腦連結模塊的開關設定

請設定各種開關。

#### POINT

開關設定

請在將電腦連結模塊安裝到基本模塊之前進行各種開關的設定。

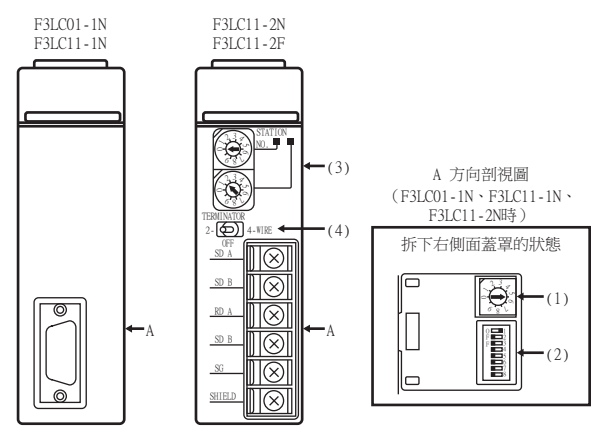

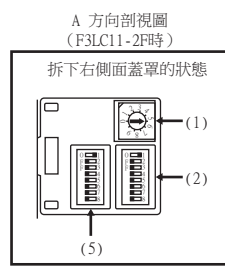

#### (1) 傳輸速度設定開關

請根據COT側的波特率設定傳輸速度。 關於COT側的波特率的設定,請參照以下內容。

➡ 7.2.5 ■2. 連接裝置進階

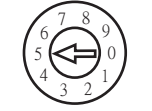

| 設定*1 | 傳輸速度     |
|------|----------|
| 4    | 4800bps  |
| 5    | 9600bps  |
| 6    | 19200bps |

\*1 僅顯示GOT側可設定的波特率。

#### (2) 資料格式設定開關

資料長度、同位檢查位元、停止位元及校驗和請根據GOT側的資料長度、同位檢查位元、停止位元及和校驗進行設定。

關於GOT側的資料長度、同位檢查位元、停止位元及和校驗的設定,請參照以下內容。

➡ 7.2.5 ■2. 連接裝置進階

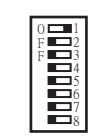

| 開關編號 | 内容     | 設定                    |
|------|--------|-----------------------|
| 1    | 資料長度   | ON (8位元)<br>OFF (7位元) |
| 2    | 同位檢查   | ON (有)<br>OFF (無)     |
| 3    |        | ON (偶數)、<br>OFF (奇數)  |
| 4    | 停止位元   | ON (2位元)<br>OFF (1位元) |
| 5    | 校驗和    | ON (有)<br>OFF (無)     |
| 6    | 終端字元指定 | OFF (無)               |
| 7    | 保護功能   | OFF (無)               |
| 8    | _      | OFF                   |

(3) 站號設定開關(僅限F3LC11-2N)

| 旋轉開關 | 内容      | 設定 |
|------|---------|----|
| 1)   | 站號(十位元) | 0  |
| 2)   | 站號(個位元) | 1  |

(4) 終端電阻開關(僅限F3LC11-2N)

#### TERMINATOR 2 - OFF 4-WIRE

| 設定     | 内容         |
|--------|------------|
| 4-WIRE | 有終端電阻(4線式) |

#### (5) SW3開關(僅限F3LC11-2F)

未使用。請將所有未使用的開關設定為OFF。

7 - 15

#### ■1. 電腦連結模塊的開關設定

請設定各種開關。

## POINT

```
開關設定
```

請在將電腦連結模塊安裝到基本模塊之前進行各種開關的設定。

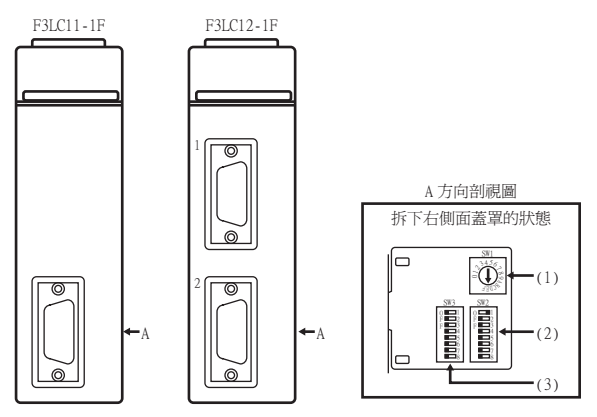

#### (1) 傳輸速度設定開關 (SW1)

請根據GOT側的波特率設定傳輸速度。 關於GOT側的波特率的設定,請參照以下內容。

➡ 7.2.5 ■2. 連接裝置進階

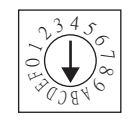

| 設定*1 | 傳輸速度      |
|------|-----------|
| 4    | 4800bps   |
| 5    | 9600bps   |
| 7    | 19200bps  |
| 9    | 38400bps  |
| А    | 57600bps  |
| С    | 115200bps |

\*1 僅顯示GOT側可設定的波特率。

## (2) 資料格式設定開關(SW2)

字元長度、同位檢查位元、停止位元及校驗和請根據GOT側的字元長度、同位檢查位元、停止位元及和校驗進行設定。

關於GOT側的資料長度、同位檢查位元、停止位元及和校驗的設定,請參照以下內容。

➡ 7.2.5 ■2. 連接裝置進階

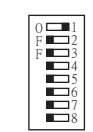

| 開關編號 | 内容     | 設定                    |
|------|--------|-----------------------|
| 1    | 字元長度   | ON (8位元)<br>OFF (7位元) |
| 2    |        | ON (有)<br>OFF (無)     |
| 3    | 回位微賞   | ON (偶數)、<br>OFF (奇數)  |
| 4    | 停止位元   | ON (2位元)<br>OFF (1位元) |
| 5    | 校驗和    | ON (有)<br>OFF (無)     |
| 6    | 終端字元指定 | OFF (無)               |
| 7    | 保護功能   | OFF (無)               |
| 8    | 安全功能   | OFF (無)               |

#### (3) 模塊功能設定開關(SW3)

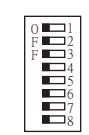

| 開關編號 | 内容      | 設定        |
|------|---------|-----------|
| 1~6  | 禁止使用者設定 | OFF       |
| 7    | 數據機相容模式 | OFF (不相容) |
| 8    | 有無外建數據機 | OFF (無)   |

#### ■1. 電腦連結模塊的開關設定

請設定各種開關。

## POINT

```
開關設定
```

請在將電腦連結模塊安裝到基本模塊之前進行各種開關的設定。

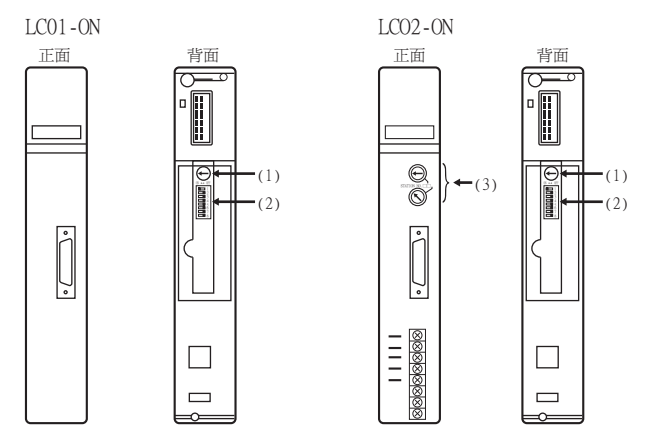

#### (1) 傳輸速度設定開關

請根據GOT側的波特率設定傳輸速度。 關於GOT側的波特率的設定,請參照以下內容。

➡ 7.2.5 ■2. 連接裝置進階

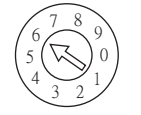

| 設定 <sup>*1</sup> | 傳輸速度     |
|------------------|----------|
| 4                | 4800bps  |
| 5                | 9600bps  |
| 6                | 19200bps |

\*1 僅顯示GOT側可設定的波特率。

#### (2) 資料格式設定開關

資料長度、同位檢查位元、停止位元及校驗和請根據GOT側的資料長度、同位檢查位元、停止位元及和校驗進行設定。

ON ↔ OFF

關於GOT側的資料長度、同位檢查位元、停止位元及和校驗的設定,請參照以下內容。

➡ 7.2.5 ■2. 連接裝置進階

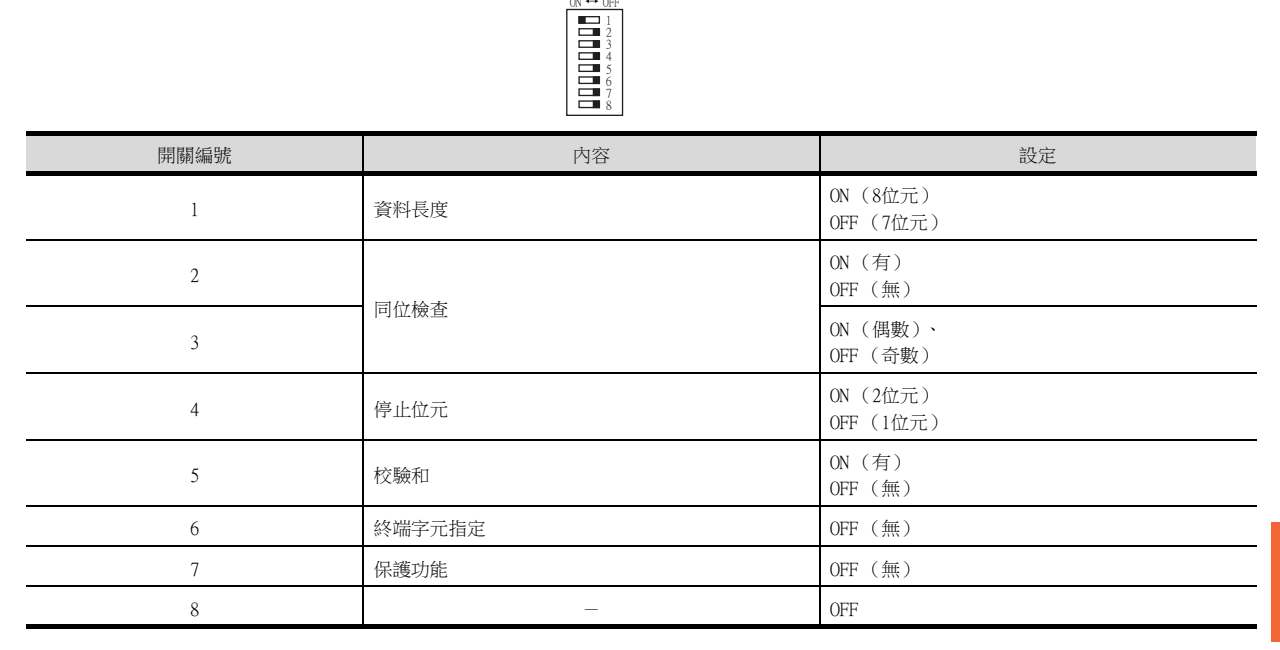

(3) 站號設定開關(僅限LC02-0N)

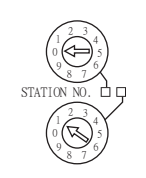

| + ケキ市 目目 目目 |        | 設定        |           |  |
|-------------|--------|-----------|-----------|--|
| 加延報時(第))翰   | 内谷     | RS-232通訊時 | RS-422通訊時 |  |
| 1)          | 站號(十位) | 0         | 0         |  |
| 2)          | 站號(個位) | 1         | 2         |  |

7 - 19

# 7.2.11 與STARDOM連接時

請執行以下通訊設定。通訊設定的詳情,請參照以下內容。

➡ 橫河電機生產的PLC用週邊S/W的操作手册

#### POINT

STARDOM和通訊設定用電腦的連接 要進行STARDOM的通訊設定,需要通過資源配置器(週邊S/W)將STARDOM和通訊設定用電腦進行 乙太網路連接。

#### ■1. COM埠的設定

請通過STARDOM的維護主頁面進行設定。

- Step 1. 請在維護主頁面的Reboot畫面中選擇[Reboot(Maintenance Mode)],設定為維護模式。
- Step 2.
   設定要使用的COM1埠驅動程式。請在維護主頁面的[Edit System Setting Files]畫面中執行[JEROS Basic Setting File]。

   確認[ComlSioDriver]的列是否顯示以下內容。

   ComlSioDriver=DUONUS\_SIO
- Step 3. 設定要使用的COM1埠。請在維護主頁面的[Edit System Setting Files]畫面中執行[COM1 Port Setting File]。請根據通訊規格在設定畫面中進行以下設定。
   通訊設定項目中沒有的項目,請保持預設狀態。
   (通訊設定項目)表中()內的內容表示
   維護主頁面中的名稱。

| 項目                                 | 設定值                                                               |
|------------------------------------|-------------------------------------------------------------------|
| 傳輸速度 (Baudrate) <sup>*1</sup>      | 4800bps 、9600bps 、<br>19200bps 、38400bps 、<br>57600bps 、115200bps |
| 資料長度 (DataBitLength) <sup>*1</sup> | 8位元、7位元                                                           |
| 停止位元(StopBitLength) <sup>*1</sup>  | 1位元、2位元                                                           |
| 同位檢查位元 (Parity) <sup>*</sup> ]     | 無 (none)/奇數 (odd)/偶數 (even)                                       |

| Baudrate               | = | *1  |
|------------------------|---|-----|
| DataBitLength          | = | *1  |
| StopBitLength          | = | *1  |
| Parity                 | = | *1  |
| FifoMode               | = | YES |
| InitialDTRState        | = | ON  |
| SendFlowControlMode    | = | CTS |
| ReceiveFlowControlMode | = | DTR |

\*1 應與GOT的通訊設定保持一致。

➡ 7.2.5 ■2. 連接裝置進階

Step 4. 請在維護主頁面的"Reboot"畫面中選擇"Reboot (Online Mode)",並設定為線上模式。

#### ■2. Logic POU的定義

利用邏輯設計器 (週邊S/W)來定義Logic POU,將工程下載至STARDOM。

- Step 1.
   請啟動邏輯設計器,使用範本建立新工程。

   範本請使用[STARDOM Serial Communication]。
- Step 2. 請將FA-M3仿真器固件庫插入新的工程。
  - 在邏輯設計器中滑鼠右鍵按一下工程樹狀目錄結構下的[Library]。
  - 右鍵按一下"Insert" , 選擇[Firmware Library]。
  - 按兩下 "SD\_FCXPLCR\_LIB" 資料夾,然後再按兩下以選定 "SD\_FCXPLCR\_LIB.fwl"。
  - 按以上步驟插入的庫的路徑如下所示。
     [Install Folder]\LogicDesigner\Mwt\Plc\Fw\_lib\SD\_FCXPLCR\_LIB\SD\_FCXPLCR\_LIB.fwl
- Step 3. 請將FA-M3仿真器使用者庫插入至新的工程中。
  - •請在邏輯設計器中右鍵按一下工程樹狀目錄下的[Library]。
  - 右鍵按一下"Insert",選擇[User Library]。
  - 按兩下以選定[SD\_CFAM3R\_PF.mwt]。
  - 按以上步驟插入的庫的路徑如下所示。 [Install Folder]\LogicDesigner\Libraries\SD\_CFAM3R\_PF.mwt
- Step 4. 請將範例工程POU複製到新的工程中。
  - 開啟C[Install Folder]\LogicDesigner\Projects\EXAMPLE\_J.mwt。
  - 在EXAMPLE\_J工程中,右鍵按一下工程樹狀目錄下的Logic POU內的 "FAM3\_Emulator",然後選擇 "Copy"。
  - 在之前建立的新工程中,右鍵按一下工程樹狀目錄下的"Logic POU",然後選擇"Paste"。
  - 按兩下 "FAM3\_Emulator\*" 資料夾中的 "FAM3\_Emulator\*" 檔案。
  - 按照下述設定以下端子。 REQ端子:TRUE TERMCHAR端子:FALSE PORT端子:COM1 STATION端子:STATION1

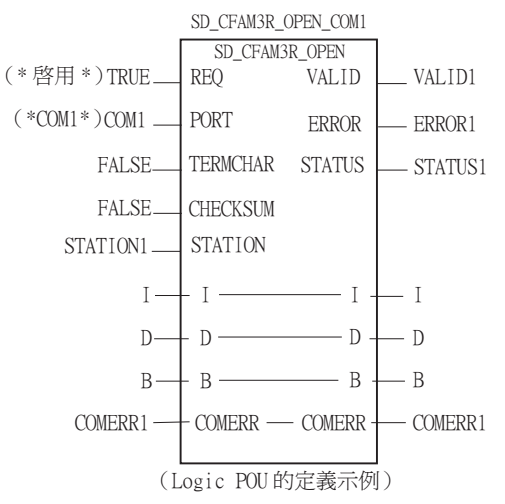

7 - 21

*Step 5.* 實例化的定義

請將Logic POU實例化。請將實例定義在已經定義的TaskO中。

- 滑鼠右鍵按一下工程樹狀目錄下的 "Physical hardware" [Configuration:IPC\_33/FCX01:FCX/Tasks/ Task0:CYCLIC], 然後選擇[Insert]-[Program instance]。
- 任意定義程式實例名,程式類型選擇FAM3\_Emulator。

Step 6. Target Setting的定義

請對進行了通訊設定的STARDOM的IP位址或主機名進行定義。 按兩下工程樹狀目錄下的[Physical hardware]-[Configuration:IPC\_33/FCX01:FCX/Target Setting],然 後輸入IP位址或主機名。

#### Step 7. 下載工程

- 執行[Build]-[make]。(與按下功能鍵F9一樣)。
- 確認沒有編譯錯誤後,執行下載。選擇[Online]-[Project control],在顯示的工程控制對話方塊中選 擇[Download]。
- 下載完成後選擇[Cold],並啟動STARDOM。

#### 7.2.12 注意事項

#### ■1. 元件範圍

將GOT與橫河電機公司生產的PLC連接起來進行監視時,請在橫河電機公司生產的PLC的元件範圍內設定物件中要設定的 元件。

如果物件中設定了超出範圍的元件,物件中會顯示不固定的值。

(系統警示不會顯示錯誤。)

關於橫河電機公司生產的PLC的元件範圍,請參照以下手冊。

➡ 7.4 可設定的元件範圍

#### ■2. 與STARDOM連接時

#### (1) 二重化結構

STARDOM構成二重化結構時,不支援連接。

#### (2) 系統警示

系統警示中不顯示PLC錯誤。

#### (3) GOT的時鐘管理

STARDOM中沒有時鐘的寫入/讀取功能,因此,即使在GOT的時鐘管理中設置了"時間校準"或"時間通知",也將視作停用(無任何處理)處理。

#### 7.3 乙太網路連接時

#### 與FA-M3/M3V連接時的系統配置 7.3.1

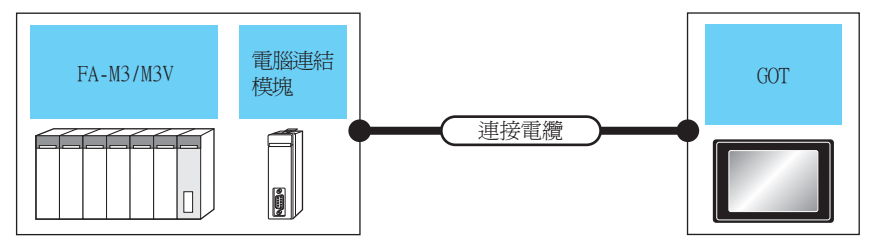

通訊驅動程式 乙太網路(橫河電機)、閘道

|                                                                       | PLC                                 | 連接電纜                                                                                                    |                          | GOT     |                                                  |                                                                                    |                                                                |                     |                                            |
|-----------------------------------------------------------------------|-------------------------------------|----------------------------------------------------------------------------------------------------|--------------------------|---------|--------------------------------------------------|------------------------------------------------------------------------------------|----------------------------------------------------------------|---------------------|--------------------------------------------|
| 型號名                                                                   | 乙太網路接口模塊*1                          | 電纜型號名 <sup>*2</sup><br>佈線圖編號                                                                                    | 最大分<br>段長度 <sup>*3</sup> | 選配裝置*4  | 本體                                               | 可連接臺數                                                                              |                                                                |                     |                                            |
| F3SP05<br>F3SP08<br>F3FP36<br>F3SP21<br>F3SP25                        | ESLEOL ST                           |                                                                                                    |                          | -(本體內建) | et et<br>27 25<br>et<br>23                       |                                                                                    |                                                                |                     |                                            |
| F3SP35<br>F3SP28<br>F3SP38<br>F3SP53<br>F3SP58<br>F3SP59<br>F3SP76-7S | F3LE01-31<br>F3LE11-0T<br>F3LE12-0T | <ul> <li>10BASE-T<br/>遮罩雙絞線 (STP)或非遮罩雙絞<br/>線 (UTP)的3、4、5類</li> <li>100BASE-TX<br/>遮罩雙絞線 (STP)的5、5c類</li> </ul> |                          |         | F3LE11-0T 100m<br>F3LE12-0T                      | 100m                                                                               | GT25-J71E71-100                                                | <sup>ст</sup> 27 25 | PLC:G0T為N:1時<br>1臺G0T對應以下臺數的PLC<br>≪7T16時> |
| F3SP71-4S                                                             | F31 F11-0T                          |                                                                                                    | 100m                     | -(本體內建) | <sup>ст</sup> 27 25<br>ст 23                     | TCP:128臺以下<br>UDP:128臺以下<br><gt15、gt12時><br/>TCP:10臺以下<br/>UDP:128臺以下</gt15、gt12時> |                                                                |                     |                                            |
|                                                                       |                                     |                                                                                                    | 遮罩雙絞線(STP)的5、5e類         | 100     | GT25-J71E71-100                                  | <sup>ст</sup> 27 25                                                                | PLC:GOT為1:N時<br>1臺PLC對應以下臺數的GOT<br>TCP:8臺以下<br>UDP:128臺以下(推薦16 |                     |                                            |
| F3SP66<br>F3SP67                                                      |                                     |                                                                                                    | 100                      | -(本體內建) | <sup>61</sup> 67<br>27 25<br><sup>61</sup><br>23 | 臺以下)                                                                               |                                                                |                     |                                            |
| F3SP71-4N<br>F3SP76-7S<br>F3SP71-4S                                   | -                                   |                                                                                                    | -                        | 100m    | GT25-J71E71-100                                  | ет ет<br>27 25                                                                     |                                                                |                     |                                            |

\*1 橫河電機公司的產品。關於產品的詳情,請諮詢橫河電機公司。

\*2 雙絞線的連接目標會因為所使用的乙太網路的網路系統的配置不同而有所不同。 請根據所使用的乙太網路的網路系統來連接乙太網路模塊、集線器、收發器等構成裝置。 請使用符合IEEE802.3 10BASE-T/100BASE-TX標準的電纜、接口和集線器。

\*3 集線器與節點間的長度。

最長距離因所使用的乙太網路裝置而異。

- 使用中繼式集線器時,可連接的臺數如下所示。 • 10BASE-T:級聯連接最多4臺 (500m)
- 100BASE-TX:級聯連接最多2臺 (205m) 使用交換式集線器時,交換式集線器間的級聯連接理論上對可級聯的數量沒有限制。
- 關於有無限制,請向所使用的交換式集線器的製造商進行確認。
- GT25-W、GT2505-V不支援選配裝置。 \*4

## ■1. 設定通訊接口 (連接裝置的設定)

設定連接裝置的通道。

|                            |             |                  |                |         |         |                | 1   |
|----------------------------|-------------|------------------|----------------|---------|---------|----------------|-----|
|                            |             |                  |                |         |         |                |     |
| CH1:積河電機 STARDC<br>CH2:未連接 | 製造商(M):     | 權河雷機             |                |         | ~       | ר 📕            |     |
|                            | 機種(E):      | 横河雷機 STAF        | DOM/FA500/     | FA-M3系列 | ~       |                |     |
| □ - 品 網路/二重化設定             | I/F(1):     | 2.太綱路:支援:        | · · ·          |         | ~       |                | F . |
| B B Mill                   | With 現式(D): | こ大綱政(株河)         | 東北() 周期第       |         | ~       |                | - ۲ |
| → 通訊設定                     | MENTER (27) | CTN/01488 (30)-1 | eg 100 / 14102 |         |         |                |     |
|                            |             |                  |                |         |         | 2              |     |
| 電子郵件                       | 🙆 道階(N)     |                  |                |         |         |                |     |
| 福案轉移                       | 内容          |                  | 值              |         |         |                |     |
| MELSEC二重化                  | GOT Net M   | lo.              | 1              |         |         |                |     |
| ₩ 經漸記憶體模組No.切掛             | GOT站號       |                  | 18             |         |         |                |     |
|                            | GOT裝置过      | 細用埠No.           | 501            | 17      |         |                | -   |
|                            | 重式/火数()     | t)<br>5)         | 3              |         |         |                |     |
|                            | 通知注意時時      | 》)<br>間(秒)       | 3              |         |         |                |     |
|                            | 傳送延遲時       | 間(ms)            | 0              |         |         |                |     |
|                            |             |                  |                |         |         |                |     |
|                            |             |                  |                |         |         |                |     |
|                            | 乙太網路連接關     | 置設定              |                |         |         | -              |     |
|                            | 🔶 🗙         | 5 B B            |                |         |         |                |     |
|                            | 本站          | Net No.          | 站號             | 装置      | IP位址    | -              |     |
|                            | 1 *         | 1                | 1              | 積河電機    | 1.1.1.1 |                |     |
| × >                        |             |                  |                |         |         | <b>_</b> _     |     |
|                            |             |                  |                | 確定      | 取消      | 柴用( <u>A</u> ) |     |
|                            |             |                  |                |         |         |                |     |
|                            |             |                  |                | ▼按      | 一下!     |                |     |

- Step 1. 選擇[通用設定]→[連接裝置設定]功能表。
- Step 2. 顯示連接裝置的設定視窗,從清單功能表中選擇要使用的通道。

#### *Step 3.* 進行如下選擇。

- 製造商:橫河電機
- 機種:橫河電機STARDOM/FA500/FA-M3系列
- I/F:乙太網路:支援多CPU連接
- 驅動程式:乙太網路(橫河電機)、閘道
- *Step 4.* 製造商、機種、I/F、驅動程式的設定完成後會顯示進階。 請根據所使用的環境進行設定。
  - ➡ 7.3.2 ■2. 連接裝置進階

設定完成後按一下確定按鈕。

#### POINT

連接裝置的設定可以在[I/F連接清單]中進行確認。 關於詳情,請參照以下內容。

➡ 1.1.3 I/F連接清單

#### ■2. 連接裝置進階

請根據所使用的環境進行設定。

| 內容           | 值    |
|--------------|------|
| GOT Net No.  | 1    |
| GOT站號        | 18   |
| GOT裝置通訊用埠No. | 5017 |
| 重試次數(次)      | 3    |
| 啟動時間(秒)      | 3    |
| 通訊逾時時間(秒)    | 3    |
| 傳送延遲時間(ms)   | 0    |

| 項目                  | 内容                                                   | 範圍                                                     |
|---------------------|------------------------------------------------------|--------------------------------------------------------|
| GOT Net No.         | 設定GOT的網路No.。<br>(預設:1)                               | 1~239                                                  |
| GOT站號 <sup>*1</sup> | 設定GOT的站號。<br>(預設:18)                                 | 1~64                                                   |
| GOT裝置通訊用埠No.        | 設定用於GOT與乙太網路模塊進行連接的埠No.。<br>(預設:5017 <sup>*2</sup> ) | 1024~5010、5014~65534<br>(5011、5012、5013、49153~49170除外) |
| 重试次数                | 設定通訊逾時時的重試次數。<br>如果重試之後仍無應答,則為通訊逾時。<br>(預設:3次)       | 0~5次                                                   |
| 啟動時間                | 設定GOT啟動後到開始與PLC CPU進行通訊的時間。<br>(預設:3秒)               | 3~255秒                                                 |
| 通訊逾時時間              | 設定通訊逾時的時間。<br>(預設:3秒)                                | 1~90秒                                                  |
| 傳送延遲時間              | 設定用於減少網路/連接目標PLC負荷的傳送延遲時間。<br>(預設:Oms)               | 0~10000<br>(×10ms)                                     |

\*1 對連接裝置進階中設定的[GOT站號]和乙太網路設定中設定的[站號],請務必設定不同的站號。

➡ 7.3.2 ■4. 乙太網路設定

\*2 同一通訊驅動程式分配至多個通道時,第2個及之後設定的通訊驅動程式,[GOT 裝置通訊用埠No.]的預設值為No.6000以後的最小空號。

#### POINT

(1) 通過實用程式進行的通訊接口的設定

通訊接口的設定也可在寫入工程資料的[連接裝置設定]後,通過實用程式的[連接裝置設定] 進行變更。

關於實用程式的詳情,請參照以下手冊。

➡ GOT2000系列主機使用說明書 (實用程式篇)

(2) 連接裝置設定的設定內容的優先順序 通過GT Designer3或實用程式進行設定時,會根據最後設定的內容進行動作。

#### ■3. GOT乙太網路設定

透過進行下列設定,GOT可以與不同的網路進行通訊。

#### (1) GOT IP位址設定

- 對下列通訊埠進行設定。
- 標準埠 (GT25-W時為埠1)
- 擴充埠 (GT25-W時為埠2)

#### (2) GOT乙太網路通用設定

對標準埠和擴充埠或埠1和埠2進行下列通用設定。

- [預設閘道]
- [週邊S/W通訊用埠No.]
- [透明傳輸用埠No.]

#### (3) IP篩選設定

設定IP篩選後,可以允許或攔截來自特定IP位址的存取。

關於詳情,請參照以下內容。

➡ 1.1.2 GOT乙太網路設定

# ■4. 乙太網路設定

| 📲 連接裝置設定            |         |                 |          |            |          |         |                     |
|---------------------|---------|-----------------|----------|------------|----------|---------|---------------------|
| 「 連接装置設定            |         |                 |          |            |          |         | ^                   |
| CH1:横河電機 STARDC     |         |                 |          |            |          |         |                     |
|                     | 製造商     | й( <u>М</u> ):  | 橫河電機     |            |          | ~       |                     |
| (I) CH4:未連接         | 根種(I    | E):             | 橫河電機 STA | RDOM/FA500 | /FA-M3杂列 | ~       |                     |
| - 売 路路/二重化設定        | I/F(]): |                 | 乙太網路:支援  | 多CPU連接     |          | ~       |                     |
| e-By Mit            | 驅動程     | 記式( <u>D</u> ): | 乙太網路(積減  | T電機), M道   |          | ~       |                     |
|                     |         |                 |          |            |          |         |                     |
| 22 M道用戶端            | -       |                 |          |            |          |         |                     |
| □ 電子郵件              | (四) 185 | \$( <u>N</u> )  |          |            |          |         |                     |
| <b>杜</b> 二十二月月1日    |         | 内容              |          | 値          |          |         |                     |
| HELSEC二重化           |         | GOT Net N       | 0.       | 1          |          |         |                     |
| 10 35版 7月只          |         | GOT站號           |          | 18         | 3        |         |                     |
| CRIMEL NEW TOOL CO. |         | <b>GOT裝置通</b>   | 訊用埠No.   | 50         | )17      |         |                     |
|                     |         | 重試次數()次         | :)       | 3          |          |         |                     |
|                     |         | 散動時間(秒          | )        | 3          |          |         |                     |
|                     |         | 通訊證時時           | 間(秒)     | 3          |          |         |                     |
|                     |         | 傳送延遲時           | 뫼(ms)    | 0          |          |         |                     |
|                     |         |                 |          |            |          |         |                     |
|                     |         |                 |          |            |          |         |                     |
|                     |         |                 |          |            |          |         |                     |
|                     |         |                 |          |            |          |         | _                   |
|                     |         | +++++++++       | #1.5~    |            |          |         |                     |
|                     |         | 《 机制度 建甘菜菜用     | ase.e    |            |          |         |                     |
|                     |         | 🔶 🗙             |          |            |          |         |                     |
|                     |         | 本站              | Net No.  | 动器         | 装置       | IP位址    | _                   |
|                     |         | 1 *             | 1        | 1          | 積河電機     | 1.1.1.1 |                     |
| < >                 |         |                 |          |            |          |         | ~                   |
|                     |         |                 |          |            | 140      | Rn/sk   | 277 EE ( A )        |
|                     |         |                 |          |            | UNEIDE   | 825月    | - <del>王</del> 田(王) |

| 項目               | 内容                               | 設定值       |
|------------------|----------------------------------|-----------|
| 本站               | 顯示本站。(本站標註有*號。)                  | —         |
| Net No.          | 設定連接目標乙太網路模塊的網路No.。<br>(預設:無)    | 1~239     |
| 站號 <sup>*2</sup> | 設定連接目標乙太網路模塊的站號。<br>(預設:無)       | 1~64      |
| 裝置               | 安川電機(固定)                         | 安川電機(固定)  |
| IP位址*1           | 設定連接目標乙太網路模塊的IP位址。<br>(預設:無)     | PLC側的IP位址 |
| 埠No.             | 設定連接目標乙太網路模塊的埠No.。<br>(預設:10500) | 256~65534 |
| 通訊方式             | 選擇通訊方式。<br>(預設:UDP)              | UDP 、 TCP |

\*1 直接使用預設值,將無法與PLC進行連接。請設定為連接的PLC側的IP位址。
 \*2 對連接裝置進階中設定的[OOT站號]和乙太網路設定中設定的[站號],請務必設定不同的站號。

➡ 7.3.2 ■2. 連接裝置進階

# POINT

橫河電機公司生產的PLC

關於橫河電機公司生產的PLC的詳情,請參照以下手冊。

➡ 橫河電機公司生產的PLC的操作手册

| 型號名                                                                                                    | 參 照       |       |
|----------------------------------------------------------------------------------------------------|-----------|-------|
|                                                                                                    | F3LE01-5T | 7.0.4 |
| 乙太網路接口模塊                                                                                                  | F3LE11-0T | 1.3.4 |
|                                                                                                    | F3LE12-0T | 7.3.5 |
| F3SP66(内建乙太網路接口)<br>F3SP67(内建乙太網路接口)<br>F3SP71-4N(内建乙太網路接口)<br>F3SP71-4S(内建乙太網路接口)<br>F3SP76-7S(内建乙太網路接口) |           | 7.3.6 |

# 7.3.4 與乙太網路接口模塊 (F3LE01-5T、F3LE11-0T) 連接時

■1. 乙太網路接口模塊的開關設定

請設定各種開關。

## POINT

開關設定

請在安裝到基本模塊之前,設定各種開關。

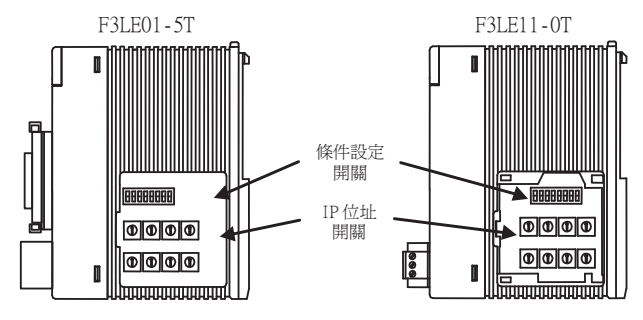

拆下右側面蓋罩的狀態

#### (1) IP位址設定開關

請通過模塊側面的8個16進位旋轉開關,設定IP位址。

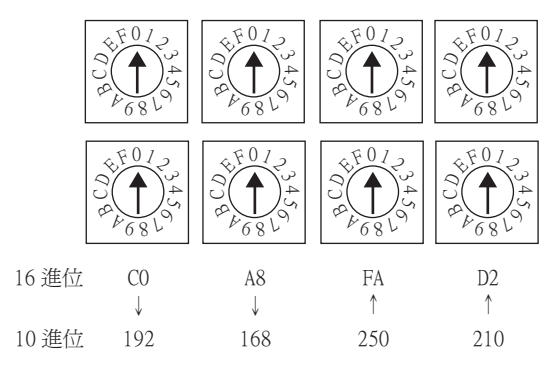

#### (2) 條件設定開關

請通過模塊側面的DIP開關,設定資料格式、寫保護、TCP逾時時的線路處理以及運行模式。

| 開關編號 | 内容                        | 設定值               |  |  |
|------|---------------------------|-------------------|--|--|
| 1    | 資料格式設定                    | OFF (ASCII)       |  |  |
| 2    | 寫保護                       | OFF(不保護)          |  |  |
| 3    |                           |                   |  |  |
| 4    | Decess 1                  | ON (不可設定)         |  |  |
| 5    | keserved                  | OFF(在始終OFF的狀態下使用) |  |  |
| 6    |                           |                   |  |  |
| 7    | TCP逾時時的線路處理 <sup>*1</sup> | OFF(關閉)           |  |  |
| 8    | 運行模式                      | OFF(通常)           |  |  |

\*1 僅F3LE01-5T具有的功能。

# 7.3.5 與乙太網路接口模塊 (F3LE12-0T) 連接時

#### ■1. 乙太網路接口模塊的開關設定

請設定各種開關。

#### POINT

開關設定 請在安裝到基本模塊之前,設定各種開關。

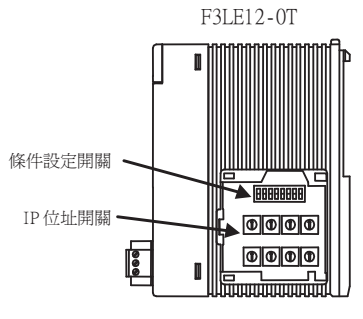

拆下右側面蓋罩的狀態

#### (1) IP位址設定開關

請通過模塊側面的8個16進位旋轉開關,設定IP位址。

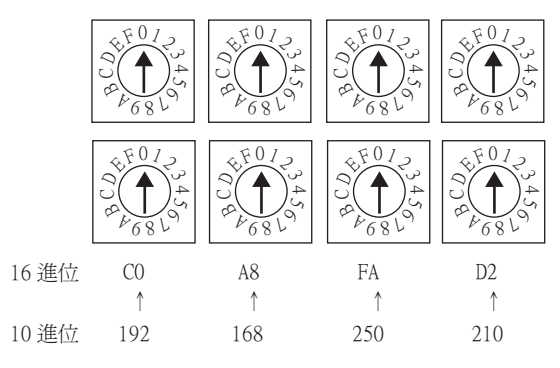

#### (2) 條件設定開關

請通過模塊側面的DIP開關,設定資料格式、寫保護以及運行模式。

1 2 3 4 5 6 7 8 0 FF

| 開關編號 | 内容       | 設定值                           |  |  |
|------|----------|-------------------------------|--|--|
| 1    | 資料格式設定   | OFF (ASCII)                   |  |  |
| 2    | 寫保護      | OFF (允許)                      |  |  |
| 3    | Reserved |                               |  |  |
| 4    |          |                               |  |  |
| 5    |          | ON(不可設定)<br>OFF(在始約OFF的時候下使用) |  |  |
| 6    |          |                               |  |  |
| 7    |          |                               |  |  |
| 8    | 運行模式     | OFF (通常)                      |  |  |

# 7.3.6 與F3SP66、F3SP67、F3SP71-4N、F3SP71-4S、F3SP76-7S(内置以太网接口)连接时

#### ■1. 工程的設定/配置的設定

請使用程式設計裝置用軟體進行設定。

| 項目                                         | 設定值                                              | 内容                                 |
|--------------------------------------------|--------------------------------------------------|------------------------------------|
| IP位址 <sup>*1</sup>                         | 0.0.0.0~255.255.255.255                          | 設定連接目標乙太網路模塊的IP位址。                 |
| 高階連結服務A通訊協定 <sup>*2</sup><br>埠No.: 12289   | 0=TCP/IP <sup>*1</sup><br>1=UDP/IP <sup>*1</sup> | 選擇經由乙太網路的高階連結服務的埠A所使用的通訊協<br>定。    |
| 高階連結服務A命令資料格式 <sup>*2</sup><br>埠No.:12289  | 0=ASCII格式                                        | 選擇經由乙太網路的高階連結服務的埠A所使用的命令資料<br>格式。  |
| 高階連結服務B通訊協定 <sup>*2</sup><br>埠No.:12291    | 0=TCP/IP <sup>*1</sup><br>1=UDP/IP <sup>*1</sup> | 選擇經由乙太網路的高階連結服務的埠B所使用的通訊協定。        |
| 高階連結服務B命令資料格式 <sup>*2</sup><br>埠No.: 12291 | 0=ASCII格式                                        | 選擇經由乙太網路的高階連結服務的埠B所使用的命令資料<br>格式。  |
| 寫保護 <sup>*3</sup>                          | 0=允許寫人 1=禁止寫入                                    | 通過經由乙太網路的高階連結服務,設定向本模塊的禁止<br>寫人命令。 |

\*1 應與GOT側的設定一致。

➡ 7.3.2 ■4. 乙太網路設定

\*2 請將在GOT側設定的埠號設定為所使用的高階連結服務的埠號。

➡ 7.3.2 ■4. 乙太網路設定

\*3 請根據需要設定。

7 - 29

# 7.3.7 注意事項

#### ■1. 元件範圍

將GOT與橫河電機公司生產的PLC連接起來進行監視時,請在橫河電機公司生產的PLC的元件範圍內設定物件中要設定的 元件。 如果物件中設定了超出範圍的元件,物件中會顯示不固定的值。

(系統警示不會顯示錯誤。) 關於橫河電機公司生產的PLC的元件範圍,請參照以下手冊。

➡ 7.4 可設定的元件範圍

#### ■2. 關於IP位址的設定

IP位址請勿使用"0"或者"255"作為結尾。 (\*.\*.\*.0或者\*.\*.\*.255在系統中有特殊意義) 使用了上述IP位址時,有可能導致GOT無法正常監視。 請與網路管理員聯繫後再設定GOT以及對象裝置的IP位址。

#### ■3. 連接多臺GOT時

#### (1) 站號的設定

在乙太網路內連接多臺GOT時,請對各臺GOT設定不同的"站號"。

➡ 7.3.2 ■4. 乙太網路設定

#### (2) IP位址的設定

GOT1000系列的GOT並存的多臺連接時,請勿使用IP位址"192.168.0.18"。 如果使用了上述IP位址,則有可能導致GOT中發生通訊錯誤。

#### ■4. 在同一網段中連接了多臺網路裝置(包括GOT)時

在同一網段中連接了多臺網路裝置(包括GOT)時,會加大網路負荷,有可能導致GOT與PLC之間的通訊速度降低。 通訊性能有時可通過下列措施得到改善。

- 使用交換式集線器。
- 使用高速的100BASE-TX (100Mbps)。
- 減少GOT的監視點數。

GOT中可以使用的連接裝置的元件範圍如下所示。 但是,下表的元件範圍為GT Designer3中可以設定的最大值。 即使是同一系列的連接裝置,不同機種的元件規格也不同。 請根據實際使用的連接裝置的規格進行設定。 如果設定了不存在的元件或超出範圍的元件編號,元件設定正確的其他物件也可能無法監視。

# POINT

- (1)使用橫河電機FA-M3時 使用橫河電機FA-M3時,可使用的元件範圍根據GT Designer3中選擇的機種而有所不同。 [橫河電機STARDOM/FA-M3系列]可設定的元件比[橫河電機FA500/FA-M3系列]多,因此希望多 設定元件時,應選擇[橫河電機STARDOM/FA-M3系列]。
- (2)物件中設定的元件
   如果物件中設定了超出範圍的元件,物件中會顯示不固定的值。(系統警示不會顯示錯誤。)

物件中設定的元件請在橫河電機公司生產的PLC的元件範圍內設定。 關於橫河電機公司生產的PLC的元件範圍,請參照以下手冊。

➡ 橫河電機公司生產的PLC的操作手冊

#### ■1. 設定項目

| <位元> CH1 横河電機 STARDOM/FA500/FA-M3条列                                   | x                                               |
|-----------------------------------------------------------------------|-------------------------------------------------|
| 元件<br>X ▼ 00201 ÷<br>7 8 9 D E F<br>4 5 6 A B C<br>1 2 3<br>0 Back CL | 說明<br>【類型】<br>BIT<br>【離圍】<br>元件:<br>00201-71664 |
| 網路設定<br>②本站 ④ 其他站 網路No.: 1 🔷 站號: 1 🚖                                  |                                                 |
|                                                                       | 確定取消                                            |

| 項目   | 内容                                          |                                                                         |  |
|------|---------------------------------------------|-------------------------------------------------------------------------|--|
| 元件   | 設定元件名、元件編號、位元編號。<br>位元編號僅在進行字元元件的位元指定時才能設定。 |                                                                         |  |
|      | 檔案編號                                        | 設定檔案編號。                                                                 |  |
| 說明   | 顯示[元件]中選擇的元件的類型及設定範圍。                       |                                                                         |  |
|      | 設定監視目標連接裝置的站號。                              |                                                                         |  |
|      | CPU號機                                       | 設定連接裝置的CPU號機編號。<br>➡ (1)CPU號機編號的設定                                      |  |
| 網路設定 | 本站                                          | 在監視本站連接裝置時進行選擇。                                                         |  |
|      | 其他站                                         | 在監視其他站的連接裝置時進行選擇。<br>選擇後,設定所監視的連接裝置的站號。<br>NET No.:設定網路No.。<br>站號:設定站號。 |  |

#### (1) CPU號機編號的設定

网络设置 CPU号机: 0 ♀ ◎ 本站 ◎ 其他站 网络号: 1 ♠ 站号: 1 ♠

- 監視目標為單CPU系統時
- 設定為。 • 監視目標為多CPU系統時 在監視目標為多CPU系統時,[CPU號機]中請設定為0~4的範圍內。 [CPU號機]中設定為0時,監視目標是一個CPU單元。 GOT不支援FA500的多CPU系統。

# 7.4.1 橫河電機FA500/FA-M3系列

|      | 元件名                     | 可設定範圍                                    | 元件编號表現形式  |  |
|------|-------------------------|------------------------------------------|-----------|--|
| 位元元件 | 輸入繼電器 (X) <sup>*1</sup> | X00201~X71664                            |           |  |
|      | 輸出繼電器 (Y)               | Y00201~Y71664                            |           |  |
|      | 內部繼電器(I)                | I1~I65535                                |           |  |
|      | 連結繼電器(L)                | L1~L71024                                |           |  |
|      | 共用繼電器 (E)               | E1~E4096                                 |           |  |
|      | 特殊繼電器 (M)*3             | M1~M9984                                 | 105年112要人 |  |
|      | 計時器 (TU) <sup>*2</sup>  | TU1~TU3072                               |           |  |
|      | 計數器 (CU) *2             | CU1~CU3072                               |           |  |
|      | 字元元件的位元                 | 下述字元元件的指定位元<br>(計時器(TP、TS)、計數器(CP、CS)除外) |           |  |
|      | 計時器 (TP)                | TP1~TP3072                               |           |  |
|      | 計時器 (TS) <sup>*1</sup>  | TS1~TS3072                               |           |  |
|      | 計數器 (CP)                | CP1~CP3072                               |           |  |
|      | 計數器 (CS) <sup>*1</sup>  | CS1~CS3072                               |           |  |
| 字元元件 | 檔案暫存器 (B)               | B1~B262144                               |           |  |
|      | 資料暫存器 (D)               | D1~D8192                                 | 10進位數     |  |
|      | 共用暫存器 (R)               | R1~R4096                                 |           |  |
|      | 變址暫存器 (V)               | V1~V256                                  |           |  |
|      | 連結暫存器 (₩)               | W1~W71024                                |           |  |
|      | 特殊暫存器 (Z) <sup>*3</sup> | Z1~Z512                                  |           |  |
|      | 位元元件的字元                 | 上述位元元件的字元化<br>(計時器(TU)、計數器(CU)除外)        |           |  |

\*1 無法寫入。

\*2 無法進行連續元件的寫入。

\*3 無法進行連續元件的讀取/寫入。

# 7.4.2 橫河電機STARDOM/FA-M3系列

|      | 元件名                     | 可設定範圍                                                                                                    | 元件編號表現形式 |
|------|-------------------------|----------------------------------------------------------------------------------------------------|----------|
| 位元元件 | 輸入繼電器 (X) <sup>*1</sup> | X00201~X71664                                                                                                    |          |
|      | 輸出繼電器 (Y)               | Y00201~Y71664                                                                                                    |          |
|      | 內部繼電器 (I) <sup>*4</sup> | 11~165535                                                                                                    |          |
|      | 連結繼電器(L)                | $L00001 \sim L08192$ $L10001 \sim L18192$ $L20001 \sim L28192$ $L30001 \sim L38192$ $L40001 \sim L48192$ $L50001 \sim L58192$ $L60001 \sim L68192$ $L70001 \sim L78192$                                                                                                    | 10進位數    |
|      | 共用繼電器 (E)               | E1~E4096                                                                                                    |          |
|      | 特殊繼電器 (M) *3            | M1~M9984                                                                                                    |          |
|      | 計時器 (TU) <sup>*2</sup>  | TU1~TU3072                                                                                                    |          |
|      | 計數器 (CU) <sup>*2</sup>  | CU1~CU3072                                                                                                    |          |
|      | 字元元件的位元指定(計時器、計數器除外)    | 各字元元件的可設定範圍                                                                                                    |          |
|      | 計時器(TP)                 | TP1~TP3072                                                                                                    |          |
|      | 計時器 (TS) <sup>*1</sup>  | TS1~TS3072                                                                                                    |          |
|      | 計數器 (CP)                | CP1~CP3072                                                                                                    |          |
|      | 計數器 (CS) <sup>*1</sup>  | CS1~CS3072                                                                                                    |          |
|      | 檔案暫存器 (B) *5            | B1~B262144                                                                                                    |          |
|      | 資料暫存器 (D)               | D1~D65536                                                                                                    |          |
|      | 共用暫存器 (R)               | R1~R4096                                                                                                    |          |
| 字元元件 | 變址暫存器                   | V1~V256                                                                                                    | 10進位數    |
|      | 連結暫存器 (W)               | $w00001 \sim w08192 \\ w10001 \sim w18192 \\ w20001 \sim w28192 \\ w30001 \sim w38192 \\ w40001 \sim w48192 \\ w50001 \sim w58192 \\ w60001 \sim w68192 \\ w70001 \sim w78192 \\ w70001 \sim w78192 \\ w70001 \sim w$ |          |
|      | 特殊暫存器 (Z)*3             | Z1~Z1024                                                                                                    |          |
|      | 位元元件的字元指定(計時器、計數器除外)    | 各位元元件的可設定範圍                                                                                                    |          |

\*1 無法寫入。

\*2 無法進行連續元件的寫入。

\*3 無法進行連續元件的讀取/寫入。

\*4 在STARDOM、FA-M3 (僅限F3SP59)中,發生元件編號包含最大值 (32767或65535)的通訊時,可能會偵測出 "322指定元件No.超 出範圍請確認可使用範圍。"的系統警示。

偵測出系統警示時,請勿使用最後的15位元。 左のDPD04元,請欠供用D0270014445二件/5時,不見

\*5 在STARDOM中,請勿使用B32768以後的元件編號。否則將無法正常監視。

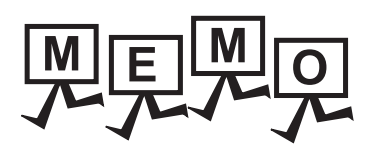

| <br> |
|------|
|      |
|      |
|      |
|      |
|      |
|      |
|      |
|      |
|      |
|      |
|      |
|      |
|      |
|      |
|      |
|      |
|      |
|      |
| <br> |
|      |
|      |
|      |
|      |
|      |
|      |
|      |
|      |
|      |
|      |
| <br> |
|      |
|      |
|      |
# 8. 與橫河電機公司生產的溫度調節 器之間的連接

| 8.1 | 可連接機種清單   | - 2  |
|-----|-----------|------|
| 8.2 | 系統配置      | - 3  |
| 8.3 | 佈線圖       | - 12 |
| 8.4 | GOT側的設定8  | - 27 |
| 8.5 | 溫度調節器側的設定 | - 29 |
| 8.6 | 可設定的元件範圍  | - 36 |
| 8.7 | 注意事項      | - 38 |

8

# 8. 與橫河電機公司生產的溫度調節器之間的連接

## 8.1 可連接機種清單

可連接的機種如下所示。

| 系列         | 型號名    | 有無時鐘 | 通訊形式             | 可連接的GOT              | 參照章節    |
|------------|--------|------|------------------|----------------------|---------|
|            | UT320  |      |                  |                      |         |
|            | UT321  |      |                  |                      |         |
|            | UT350  |      |                  |                      |         |
|            | UT351  |      |                  |                      |         |
|            | UT420  |      |                  |                      |         |
|            | UT450  |      |                  |                      |         |
|            | UT520  |      |                  |                      |         |
|            | UT550  |      |                  |                      |         |
|            | UT551  |      |                  |                      |         |
| GREEN      | UT750  | ×    | RS-232<br>RS-485 | 27 25 23             | ₩ 8.2.1 |
|            | UP350  |      |                  |                      |         |
|            | UP351  |      |                  |                      |         |
|            | UP550  |      |                  |                      |         |
|            | UP750  |      |                  |                      |         |
|            | UM330  |      |                  |                      |         |
| -          | UM331  |      |                  |                      |         |
|            | UM350  |      |                  |                      |         |
|            | UM351  |      |                  |                      |         |
|            | US1000 |      |                  |                      |         |
|            | UT130  |      | RS-232<br>RS-485 | ат ат ат<br>27 25 23 |         |
|            | UT150  |      |                  |                      |         |
| UT100      | UT152  | ×    |                  |                      | ₩ 8.2.2 |
|            | UT155  |      |                  |                      |         |
|            | UP150  |      |                  |                      |         |
| 172000     | UT2400 |      | RS-232           | GTGTGT_              |         |
| 012000     | UT2800 | ×    | RS-485           | 27 25 23             | 8.2.3   |
|            | UT32A  |      |                  |                      |         |
|            | UT35A  |      |                  |                      |         |
|            | UT52A  |      |                  |                      |         |
|            | UT55A  | ×    |                  |                      |         |
| UTAdvanced | UT75A  |      | RS-232<br>RS-485 | 27 25 23             | ₩ 8.2.4 |
|            | UP32A  |      |                  |                      |         |
|            | UP35A  |      |                  |                      |         |
|            | UP55A  |      |                  |                      |         |
|            | UM33A  |      |                  |                      |         |

## 8.2.1 與GREEN系列連接時

## ■1. 使用RS232C/RS485轉換器時

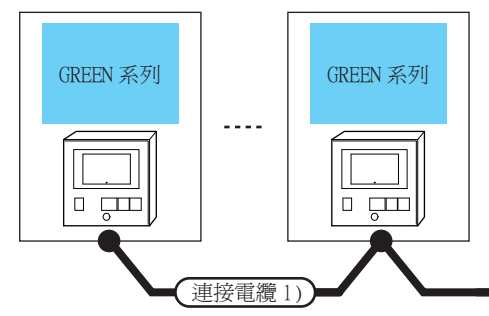

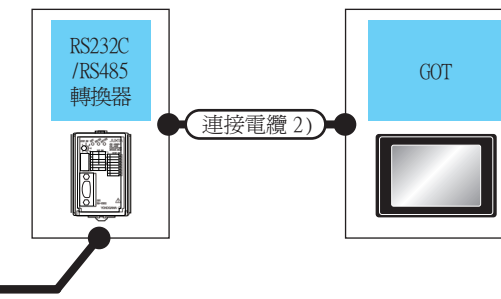

| 通訊驅動程式            |
|-------------------|
|                   |
| 橫河電機 GREEN/UT100/ |
| UT2000/UTAdvanced |

| 溫度調節器                                                                                                    | 連接電纜                                                                                                    | 連接電纜1) RS2                   |                  | 85轉換器 <sup>*1</sup>           | 連接電纜2)                                  |                                    | GOT                    |                   |             |                         |  |
|----------------------------------------------------------------------------------------------------|----------------------------------------------------------------------------------------------------|------------------------------|------------------|-------------------------------|-----------------------------------------|------------------------------------|------------------------|-------------------|-------------|-------------------------|--|
| 型號名                                                                                                    | 電纜型號名<br>佈線圖編號                                                                                                    | 最大<br>距離                     | 型號名              | 通訊形式                          | 電纜型號名         盾           佈線圖編號         |                                    | 選項裝置*4                 | 本體                | 可連接臺數       |                         |  |
| UT320<br>UT321<br>UT350<br>UT351                                                                                    | (問題)<br>RS-485                                                                                                    | 1200m                        | GT09-C30R20304-5 |                               | GT09-C30R20304-9S(3m)或                  | 15m                                | -(本體內建)                | ст 27 25<br>GT 23 |             |                         |  |
| UT420<br>UT450<br>UT520<br>UT550<br>UT551                                                                           | 佈線圖1)<br>(4線式)                                                                                                    | 1200m                        | ML/2 - [_]       | KS-232                        | S-232 ( <sup>使目電</sup> )<br>RS-232佈線圖1) | RS-232 <sup>(聖書)</sup> RS-232佈線圖1) | 1.5m                   | GT15-RS2-9P       | ат<br>27 25 |                         |  |
| UT750 <sup>*2</sup><br>UP350<br>UP351<br>UP550<br>UP750 <sup>*2</sup><br>UM330<br>UM331<br>UM350<br>UM351<br>US1000 | @用意 RS-485     (2線式)     [1200m]     ML2-□     RS-232     [1200m]     ML2-□     RS-232     [100m]     RS-232     [100m]     RS-232     [100m]     RS-232     [100m]     [100m]     RS-232     [100m]     [100m] | GT09-C30R20304-9S(3m)或       | 1.5m             | -(本體內建)                       | ат<br>27<br>25<br>23                    | 1臺GOT最多連接31                        |                        |                   |             |                         |  |
|                                                                                                    |                                                                                                    |                              | 10 202           | ( <sup>医用着</sup> )RS-232佈線圖1) | 10                                      | GT15-RS2-9P                        | <sup>ст</sup> 27 25    | 臺溫度調節器            |             |                         |  |
| UP750 <sup>*3</sup><br>UT750 <sup>*3</sup>                                                                          | (雪麗) RS-485<br>佈線圖9) 1200m ML2-□ RS-232 (2線式)                                                                                                    | (便用章)<br>(世世章)<br>(RS-485    |                  |                               | GT09-C30R20304-9S(3m)或                  | GT09-C30R20304-9S(3m)或             | GT09-C30R20304-9S(3m)或 | 15                | -(本體內建)     | ет<br>27 25<br>ст<br>23 |  |
|                                                                                                    |                                                                                                    | ( <sup>聖理)</sup> RS-232佈線圖1) | 1 5m             | GT15-RS2-9P                   | ат ат<br>27 25                          |                                    |                        |                   |             |                         |  |

\*1 橫河電機公司的產品。關於產品的詳情,請諮詢橫河電機公司。

\*2 連接電纜1)請連接在標準RS-485通訊用接口上。

\*3 連接電纜1)請連接在高速RS-485通訊用接口上。

\*4 GT25-W、GT2505-V不支援選配裝置。

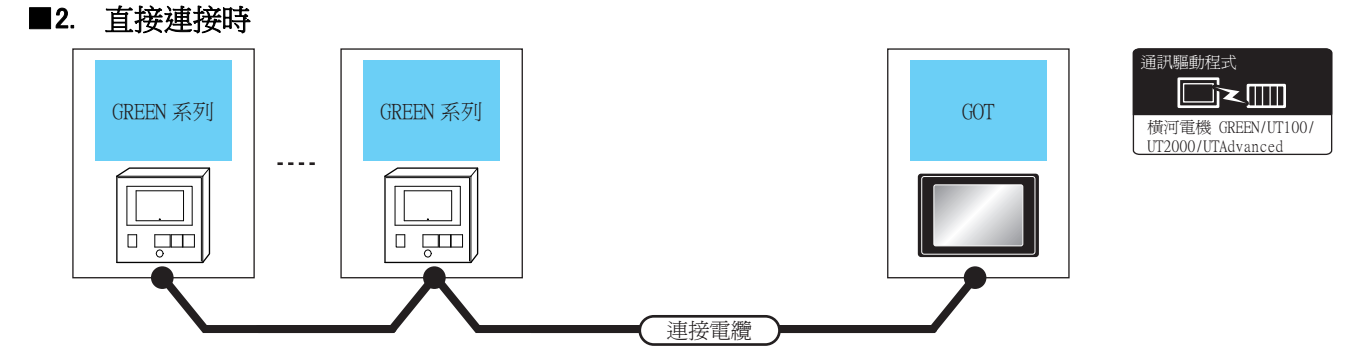

| 溫度調節器                                                                                                |        | 連接電纜                                                                                                    |       | GOT                                                                                                    |                                   |                       |
|----------------------------------------------------------------------------------------------------|--------|----------------------------------------------------------------------------------------------------|-------|----------------------------------------------------------------------------------------------------|-----------------------------------|-----------------------|
| 型號名                                                                                                  | 通訊形式   | 電纜型號名<br>佈線圖編號                                                                                          | 最大距離  | 選配裝置*4*5                                                                                                    | 本體                                | 可連接臺數                 |
| UT320                                                                                                |        | GT09-C30R40303-6T(3m)<br>GT09-C100R40303-6T(10m)<br>GT09-C200R40303-6T(20m)<br>CT000-C200R40303-6T(20m) | 1200  | -(本體內建)                                                                                                    | ат<br>27 25<br>ат<br>23           | 1臺60T最多連接31臺溫度<br>調節器 |
| UT321<br>UT350<br>UT351<br>UT420<br>UT450<br>UT520<br>UT550<br>UT551<br>UT750 <sup>*1</sup><br>UP350 |        | GT09-C300R40303-6T(30m)或<br>(智慧)<br>RS-485佈線圖3)<br>(4線式)                                                | 1200m | GT15-RS4-9S                                                                                                    | <sup>ет</sup> 27 <sup>ет</sup> 25 |                       |
|                                                                                                    | RS-485 | <sup>便用書</sup> RS-485佈線圖20)<br>(2線式)                                                                    | 1200m | -(本體內建)                                                                                                    | <sup>ст</sup> 27 25               |                       |
| UP550<br>UP750 <sup>*1</sup>                                                                         |        | (世界著)<br>(4線式)                                                                                          | 1200m | FA-LTBGT2R4CBL05(0.5m) <sup>*3</sup>                                                                             | <sup>ст</sup> 27 25               |                       |
| UM330<br>UM331<br>UM350                                                                              | -      | <sup>使用約</sup> RS-485佈線圖6)<br>(2線式)                                                                     | 12001 | FA-LTBGT2R4CBL20(2m) <sup>*3</sup>                                                                               | 23                                |                       |
| UM351<br>US100                                                                                       |        | <sup>使用約</sup> RS-485佈線圖4)<br>(4線式)                                                                     | 1200m | 1200m                                                                                                    | (T15-R\$4-TF                      | <sup>ст</sup> 27 25   |
|                                                                                                    |        | (型語)<br>(2線式)                                                                                           | 12001 | 0113-804-11                                                                                                    |                                   | 前周日                   |
| UP750 <sup>*2</sup><br>UT750 <sup>*2</sup>                                                           |        | <sup>便再執</sup> RS-485佈線圖21)<br>(2線式)                                                                    | 1200m | - (本體內建)                                                                                                    | <sup>ет</sup> 27 <sup>ст</sup> 25 |                       |
|                                                                                                    | RS-485 | ( <sup>使用意</sup> )<br>( 2線式 )                                                                           | 1200m | FA-LTBGT2R4CBL05(0.5m) <sup>*3</sup><br>FA-LTBGT2R4CBL10(1m) <sup>*3</sup><br>FA-LTBGT2R4CBL20(2m) <sup>*3</sup> | ат<br>27 25<br>ат<br>23           |                       |
|                                                                                                    |        | (2線式)                                                                                                   | 1200m | GT15-RS4-TE                                                                                                    | <sup>ст</sup> 27 25               |                       |

\*1 連接電纜請連接在標準RS-485通訊用接口上。

 \*2 連接電纜請連接在高速RS-485通訊用接口上。
 \*3 MITSUBISHI ELECTRIC ENGINEERING COMPANY LIMITED的產品。關於產品的詳情,請諮詢MITSUBISHI ELECTRIC ENGINEERING COMPANY LIMITED •

\*4 GT25-W不支援A-LTBGT2R4CBL□□以外的選配裝置。

\*5 GT2505-V不支援選配裝置。

## 8.2.2 與UT100系列連接時

#### ■1. 使用RS232C/RS485轉換器時

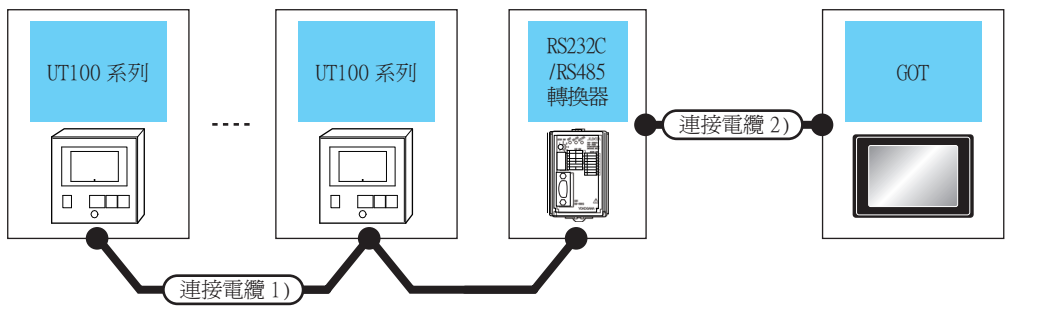

溫度調節器 連接電纜1) RS232C/RS485轉換器\*1 連接電纜2) GOT 可連接臺數 電纜型號名 最大 電纜型號名 最大 選配裝置\*2 系列 型號名 通訊形式 本體 佈線圖編號 距離 距離 佈線圖編號 <sup>ст ст</sup> 27 25 <sup>ст</sup> 23 - (本體內建) 1臺GOT最多連接31 UT100 (<sup>使用者</sup>)RS-485佈線圖9) ML2-RS-232 (<sup>使用者</sup>)RS-232佈線圖1) 1200m 15m 臺溫度調節器 GT GT 27 25 GT15-RS2-9P

\*1 橫河電機公司的產品。關於產品的詳情,請諮詢橫河電機公司。

\*2 GT25-W、GT2505-V不支援選配裝置。

#### ■2. 直接連接時

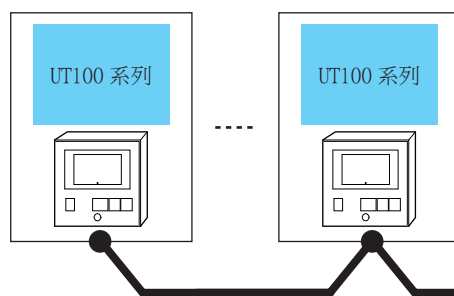

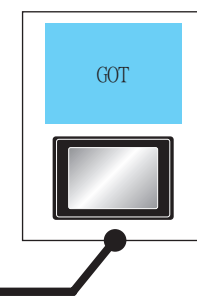

| 溫度調      | 周節器    | 連接電纜                                    | 連接電纜  |                                                                                                    |                         |                       |
|----------|--------|-----------------------------------------|-------|----------------------------------------------------------------------------------------------------|-------------------------|-----------------------|
| 系列       | 通訊形式   | 電纜型號名<br>佈線圖編號                          | 最大距離  | 選配裝置*2*3                                                                                                    | 本體                      | 可連接臺數                 |
| UT100 RS |        | <sup>便開套</sup><br>RS-485佈線圖21)<br>(2線式) | 1200m | - (本體內建)                                                                                                    | ат<br>27 25             |                       |
|          | RS-485 | ( <sup>使用意</sup> )RS-485佈線圖7)<br>(2線式)  | 1200m | FA-LTBGT2R4CBL05(0.5m) <sup>*1</sup><br>FA-LTBGT2R4CBL10(1m) <sup>*1</sup><br>FA-LTBGT2R4CBL20(2m) <sup>*1</sup> | ат<br>27 25<br>ат<br>23 | 1臺601最多連接31臺溫度<br>調節器 |
|          |        | <sup>便而著</sup><br>RS-485佈線圖10)<br>(2線式) | 1200m | GT15-RS4-TE                                                                                                    | ат ат<br>27 25          |                       |

連接電纜

\*1 MITSUBISHI ELECTRIC ENGINEERING COMPANY LIMITED的產品。關於產品的詳情,請諮詢MITSUBISHI ELECTRIC ENGINEERING COMPANY LIMITED。

\*2 GT25-W不支援FA-LTBGT2R4CBL□□以外的選配裝置。

\*3 GT2505-V不支援選配裝置。

8

翩和君式

⋽⋜Ш

橫河電機 GREEN/UT100/

UT2000/UTAdvanced

甬訊驅動程式

⋽⋜Ш

橫河電機 GREEN/UT100/ UT2000/UTAdvanced

## 8.2.3 與UT2000系列連接時

#### ■1. 使用RS232C/RS485轉換器時

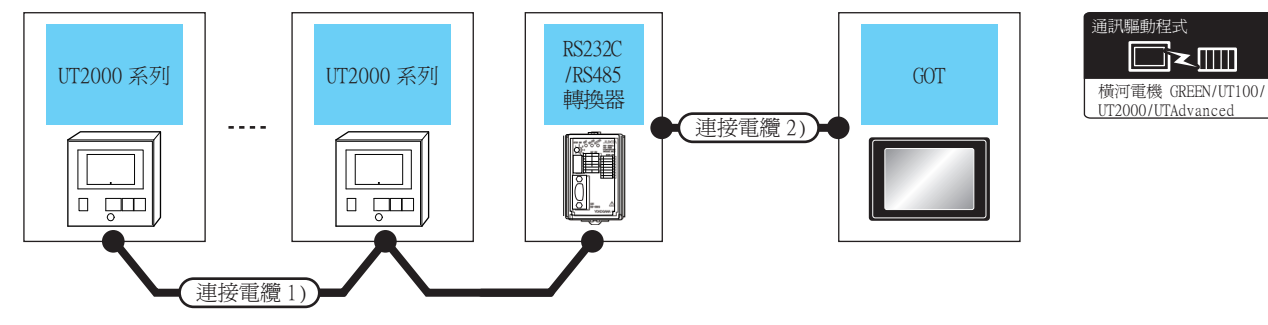

| 溫度調節器   | 連接電纜1)                    |          | RS232C/RS485轉換器*1      |        | RS232C/RS485車                 |                                         | 連接電纜2)             |                     | GOT            |  |  |
|---------|---------------------------|----------|------------------------|--------|-------------------------------|-----------------------------------------|--------------------|---------------------|----------------|--|--|
| 系列      | 電纜型號名<br>佈線圖編號            | 最大<br>距離 | 型號名                    | 通訊形式   | 電纜型號名<br>佈線圖編號                | 最大<br>距離                                | 選配裝置 <sup>*2</sup> | 本體                  | 可連接臺數          |  |  |
| 1770000 |                           | DG 000   | GT09-C30R20304-9S(3m)或 | 15     | -(本體內建)                       | <sup>ст</sup> 27 25<br><sup>ст</sup> 23 | 1臺GOT最多            |                     |                |  |  |
| 012000  | ( <u>管</u> 候)KS-485怖線菌12) | 1200m    | ML2                    | KS-232 | ( <sup>便用著)</sup> RS-232佈線圖1) | 15m                                     | GT15-RS2-9P        | <sup>ст</sup> 27 25 | 理按16量温<br>度調節器 |  |  |

\*1 橫河電機公司的產品。關於產品的詳情,請諮詢橫河電機公司。

\*2 GT25-W、GT2505-V不支援選配裝置。

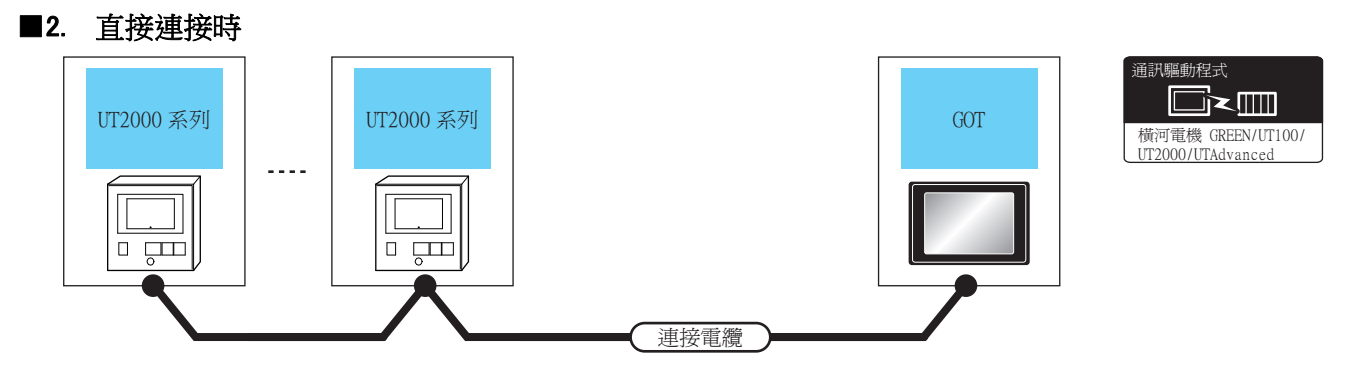

| 溫度語           | 調節器    | 連接電纜                                                                        |       | GOT                                                                                                    |                                       |                        |
|---------------|--------|-----------------------------------------------------------------------------|-------|----------------------------------------------------------------------------------------------------|---------------------------------------|------------------------|
| 系列            | 通訊形式   | 電纜型號名<br>佈線圖編號                                                              | 最大距離  | 選配裝置*2*3                                                                                                    | 本體                                    | 可連接臺數                  |
| UT2000 RS-485 |        | GT09-C30R40304-6T(3m)<br>GT09-C100R40304-6T(10m)<br>GT09-C200R40304-6T(20m) | 1200. | -(本體內建)                                                                                                    | ет ет<br>27 25<br>ет<br>23            | 1臺GOT最多連接16臺溫度調節器      |
|               | DC 495 | GT09-C300R40304-6T(30m)或<br>(聖歌)RS-485佈線圖13)<br>(4線式)                       | 1200m | GT15-RS4-9S                                                                                                    | ет ет<br>27 25                        | 1臺GOT最多連接16臺溫度調節器      |
|               | KS-485 | <sup>便用第</sup> )RS-485佈線圖11)<br>(4線式 )                                      | 1200m | FA-LTBGT2R4CBL05(0.5m) <sup>*1</sup><br>FA-LTBGT2R4CBL10(1m) <sup>*1</sup><br>FA-LTBGT2R4CBL20(2m) <sup>*1</sup> | ет ет<br>27 25<br><sup>ст</sup><br>23 |                        |
|               |        | ( <sup>作用型)</sup> RS-485怖線圖14)<br>(4線式)                                     | 1200m | GT15-RS4-TE                                                                                                    | <sup>ст</sup> 27 25                   | 1 1 量(初1 最多理接16 量温度調節器 |

\*1 MITSUBISHI ELECTRIC ENGINEERING COMPANY LIMITED的產品。關於產品的詳情,請諮詢MITSUBISHI ELECTRIC ENGINEERING COMPANY LIMITED。

\*2 GT25-W不支援FA-LTBGT2R4CBL□□以外的選配裝置。

\*3 GT2505-V不支援選配裝置。

#### 與UTAdvanced系列連接時 8.2.4

## ■1. 使用RS232C/RS485轉換器時

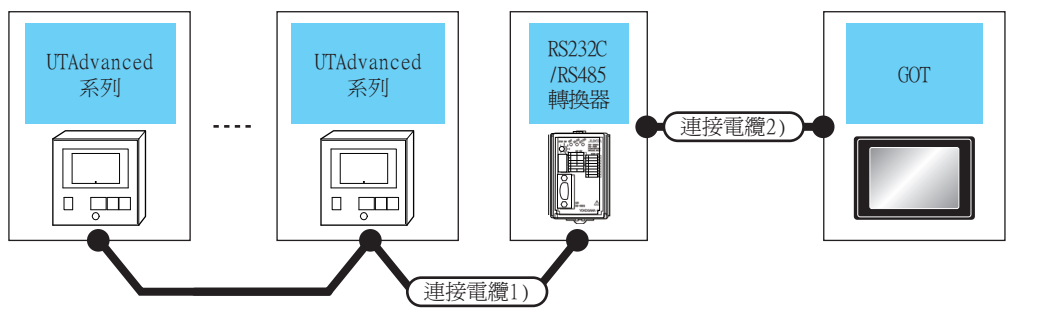

通訊驅動程式 □ֿ×□ 橫河電機 GREEN/UT100/ UT2000/UTAdvanced

| 溫度調節器                                                                      | 連接電纜1)                                 |                      | RS232C/RS485轉換器 <sup>*1</sup> |                                                       | 連接電纜2)                               |                         | GOT         |                                   |             |
|----------------------------------------------------------------------------|----------------------------------------|----------------------|-------------------------------|-------------------------------------------------------|--------------------------------------|-------------------------|-------------|-----------------------------------|-------------|
| 型號名                                                                        | 電纜型號名<br>佈線圖編號                         | 最大<br>距離             | 型號名                           | 通訊形式                                                  | 電纜型號名<br>佈線圖編號                       | 最大<br>距離                | 選配裝置*3      | 本體                                | 可連接臺數       |
| UT32A<br>UT35A<br>UT55A*2<br>UT75A                                         | <sup>(應用者)</sup> RS-485佈線圖15)          | 1200                 |                               | <b>DG 000</b>                                         | GT09-C30R20304-                      | 15                      | -(本體內建)     | ат<br>27<br>25<br>ат<br>23        | 1臺G0T最多對應31 |
|                                                                            | (4線式)                                  | 1200m                | n ML2-                        | ML2-□ RS-232                                          | RS-232 9S(3m) 或(智慧)RS-232 第<br>佈線圖1) |                         | GT15-RS2-9P | ат ат<br>27 25                    | 臺溫度調節器      |
| UP32A<br>UP35A<br>UP55A*3<br>UM33A*4                                       | (2線式)                                  | 1200                 |                               | GT09-C30R20304<br>L2-□ RS-232 9S(3m) 或俚罪罰RS-<br>佈線圖1) | GT09-C30R20304-                      | 15.                     | -(本體內建)     | ат<br>27<br>25<br>33<br>23        | 1臺GOT最多對應31 |
|                                                                            |                                        | 12000                |                               |                                                       | 佈線圖1)                                | 1.511                   | GT15-RS2-9P | 27 <sup>GT</sup><br>27 25         | 臺溫度調節器      |
| UT52A<br>UT55A <sup>*5</sup><br>UP55A <sup>*6</sup><br>UM33A <sup>*7</sup> | ( <sup>便用電</sup> )RS-485佈線圖9)<br>(2線式) |                      | GT09-C30R20304-               | 1.5                                                   | -(本體內建)                              | ат<br>27 25<br>ат<br>23 | 1臺G0T最多對應31 |                                   |             |
|                                                                            |                                        | (2線式) 1200m ML2-□ RS |                               | KS-232                                                | KS-232 9S(3m) 以[管射]KS-232<br>佈線圖1)   |                         | GT15-RS2-9P | <sup>ст</sup> 27 <sup>ст</sup> 25 | 臺溫度調節器      |

橫河電機公司的產品。關於產品的詳情,請諮詢橫河電機公司。 \*1 \*2

| >>- 1077 | 基本規格代碼 |      | 7444040404070 | (#***                                                   |
|----------|--------|------|---------------|---------------------------------------------------------|
| 註弊       | 功能     | 開放網路 | 附加規格代碼        | 備註                                                      |
| *2       | 1或2    | _    | /不帶LP         | 有2個RS485通訊埠(4線式/2線式),不帶24V DC感應器<br>用供應電源的產品。           |
|          |        | 1    |               | 開放網路用埠為RS485通訊埠(4線式/2線式)的產品。                            |
|          | 2      |      | _             | 有2個RS485通訊埠(4線式/2線式)的產品。(標準代碼<br>模式)                    |
| *2       | 3以外    | 1    | _             | 沒有新增接點輸出點數(DO),開放網路用埠為RS485通<br>訊埠(4線式/2線式)的產品。(標準代碼模式) |
| *3       |        |      | /帶CH3         | E3端子區域選配埠為RS485通訊埠(4線式/2線式)的產品。(詳情代碼模式)                 |
|          | _      | _    | /帶C4          | E4端子區域選配埠為RS485通訊埠(4線式/2線式)的產品。(詳情代碼模式)                 |

|    | 基本規 | 格代碼  |        | //// >->-                                    |
|----|-----|------|--------|----------------------------------------------|
| 註弊 | 功能  | 開放網路 | 附加規格代碼 | 備註                                           |
| *4 | 1   | —    | /不帶LP  | 有2個RS485通訊埠(4線式),不帶24V DC感應器用供應<br>電源的產品。    |
| *5 | 1或2 | —    | /帶LP   | 有2個RS485通訊埠(4線式/2線式),帶24V DC感應器用<br>供應電源的產品。 |
| *( | 2   | —    | —      | 有2個RS485通訊埠(4線式/2線式)的產品。(標準代碼<br>模式)         |
| *6 | _   | —    | /帶C4   | E4端子區域選配埠為RS485通訊埠(4線式/2線式)的產品。(詳情代碼模式)      |
| *7 | 1   | _    | /帶LP   | 有2個RS485通訊埠,帶24V DC感應器用供應電源的產品。              |

\*3 GT25-W、GT2505-V不支援選配裝置。

8 - 9

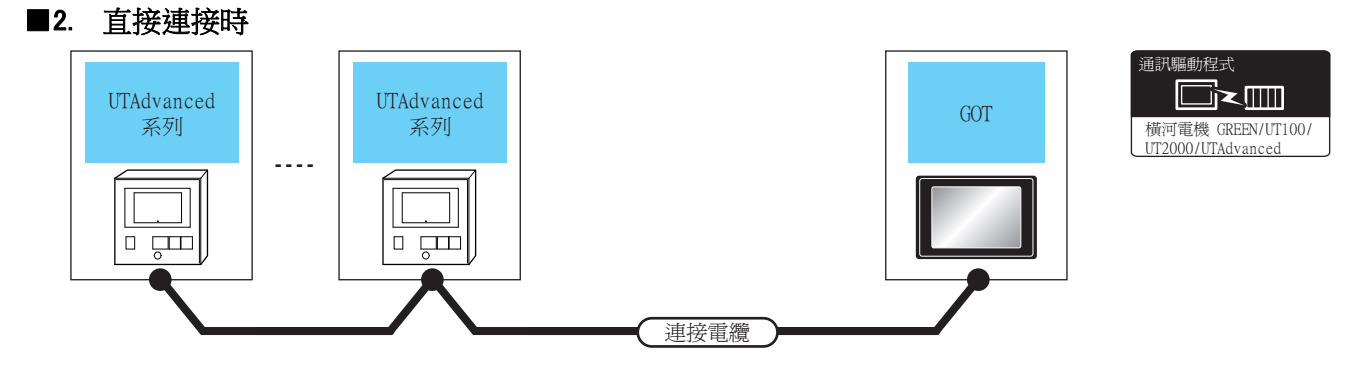

| 溫度調節器                                                                          |        | 連接電纜                                                                                                    |        | GOT                  |                                       | _                     |                                                |        |             |                               |                                       |                                      |                                                                                                    |                                                                                                    |                                       |  |
|--------------------------------------------------------------------------------|--------|----------------------------------------------------------------------------------------------------|--------|----------------------|---------------------------------------|-----------------------|------------------------------------------------|--------|-------------|-------------------------------|---------------------------------------|--------------------------------------|----------------------------------------------------------------------------------------------------|----------------------------------------------------------------------------------------------------|---------------------------------------|--|
| 系列                                                                             | 通訊形式   | 電纜型號名<br>佈線圖編號                                                                                                    | 最大距離   | 選配裝置 <sup>*3*4</sup> | 本體                                    | 可連接臺數                 |                                                |        |             |                               |                                       |                                      |                                                                                                    |                                                                                                    |                                       |  |
|                                                                                |        | GT09-C30R40303-6T(3m)<br>GT09-C100R40303-6T(10m)<br>GT09-C100R40303-6T(20m)                                                                                        |        | -(本體內建)              | ат ат<br>27 25<br>ат<br>23            |                       |                                                |        |             |                               |                                       |                                      |                                                                                                    |                                                                                                    |                                       |  |
|                                                                                |        | GT09-C30R40303-6T(30m)或<br>(智麗)RS-485佈線圖3)<br>(4線式)                                                                                                    | 12000  | GT15-RS4-9S          | <sup>ст</sup> 27 25                   |                       |                                                |        |             |                               |                                       |                                      |                                                                                                    |                                                                                                    |                                       |  |
| UT32A                                                                          |        | <sup>便用教</sup> RS-485佈線圖20)<br>(2線式)                                                                                                    | 1200m  | - (本體內建)             | ат ат<br>27 25                        |                       |                                                |        |             |                               |                                       |                                      |                                                                                                    |                                                                                                    |                                       |  |
| UT35A<br>UT35A <sup>*1</sup><br>UT75A<br>UP32A<br>UP35A<br>UP35A <sup>*2</sup> | RS-485 | RS-485                                                                                                    | RS-485 | 1<br>RS-485          | A<br>*1<br>A RS-485<br>A<br>A         | RS-485                | 5A<br>A <sup>*1</sup><br>5A RS-485<br>2A<br>5A | RS-485 | 1<br>RS-485 | A<br>*1<br>A RS-485<br>A<br>A | RS-485 (管理制)<br>RS-485佈線圖17)<br>(4線式) | 1200m                                | FA-LTBGT2R4CBL05(0.5m) <sup>*2</sup><br>FA-LTBGT2R4CBL10(1m) <sup>*2</sup><br>FA-LTBGT2R4CBL20(2m) <sup>*2</sup> | ат ат<br>27 25<br>ат<br>23                                                                                       | 1臺GOT最多連接31臺溫度<br>調節器                 |  |
|                                                                                |        | ( <sup>應用意</sup> )RS-485佈線圖4)<br>(4線式)                                                                                                    | 1200m  | GT15-RS4-TE          | ат ат<br>27 25                        |                       |                                                |        |             |                               |                                       |                                      |                                                                                                    |                                                                                                    |                                       |  |
|                                                                                |        |                                                                                                    |        |                      |                                       |                       |                                                |        |             |                               |                                       | <sup>便用教</sup> RS-485佈線圖18)<br>(2線式) | 1200m                                                                                                    | FA-LTBGT2R4CBL05(0.5m) <sup>*2</sup><br>FA-LTBGT2R4CBL10(1m) <sup>*2</sup><br>FA-LTBGT2R4CBL20(2m) <sup>*2</sup> | ет ет<br>27 25<br><sup>ст</sup><br>23 |  |
|                                                                                |        |                                                                                                    |        |                      |                                       |                       |                                                |        |             |                               |                                       |                                      |                                                                                                    |                                                                                                    |                                       |  |
| UM33A <sup>*5</sup> RS-485                                                     |        | GT09-C30R40303-6T(3m)<br>GT09-C100R40303-6T(10m)<br>GT09-C100R40303-6T(20m)<br>GT09-C30R40303-6T(20m)<br>GT09-C30R40303-6T(30m)或<br>管照 RS-485佈線圖3)<br>RS-485 (4線式) | 1200m  | -(本體內建)              | ет ет<br>27 25<br><sup>GT</sup><br>23 |                       |                                                |        |             |                               |                                       |                                      |                                                                                                    |                                                                                                    |                                       |  |
|                                                                                | RS-485 |                                                                                                    |        | GT15-RS4-9S          | ат ат<br>27 25                        | 1臺GOT最多連接31臺溫度<br>調節器 |                                                |        |             |                               |                                       |                                      |                                                                                                    |                                                                                                    |                                       |  |
|                                                                                |        | (<br>度用意)<br>RS-485佈線圖4)<br>(4線式)<br>1200m                                                                                                    |        | GT15-RS4-TE          | атарата<br>27 25                      |                       |                                                |        |             |                               |                                       |                                      |                                                                                                    |                                                                                                    |                                       |  |

| 溫度調                                                                        | 溫度調節器 連接電纜 |                               | GOT   |                                                                                                    |                                       |                |
|----------------------------------------------------------------------------|------------|-------------------------------|-------|----------------------------------------------------------------------------------------------------|---------------------------------------|----------------|
| 系列                                                                         | 通訊形式       | 電纜型號名<br>佈線圖編號                | 最大距離  | 選配裝置*3*4                                                                                                    | 本體                                    | 可連接臺數          |
| UM33A <sup>*5</sup>                                                        | RS-485     | (4線式)                         | 1200m | FA-LTBGT2R4CBL05(0.5m) <sup>*2</sup><br>FA-LTBGT2R4CBL10(1m) <sup>*2</sup><br>FA-LTBGT2R4CBL20(2m) <sup>*2</sup> | ет ет<br>27 25<br><sup>GT</sup><br>23 |                |
|                                                                            |            | (2線式)                         | 1200m | -(本體內建)                                                                                                    | <sup>ст</sup> 27 <sup>ст</sup> 25     | 1臺G0T最多連接31臺溫度 |
| UT52A<br>UT55A <sup>*3</sup><br>UP55A <sup>*4</sup><br>UM33A <sup>*5</sup> | RS-485     | ( <sup>便用教</sup> )<br>( 2線式 ) | 1200m | FA-LTBGT2R4CBL05(0.5m) <sup>*2</sup><br>FA-LTBGT2R4CBL10(1m) <sup>*2</sup><br>FA-LTBGT2R4CBL20(2m) <sup>*2</sup> | ет ет<br>27 25<br><sup>GT</sup><br>23 | 調節器            |
|                                                                            |            | (2線式)                         | 1200m | GT15-RS4-TE                                                                                                    | ат ат<br>27 25                        |                |

| *1 | *1~*6僅可與滿足下表條件的產品連接。 |
|----|----------------------|
|    |                      |

| *** 11.77      | 基本規 | 格代碼    |       | (#*>>+                                                    |  |
|----------------|-----|--------|-------|-----------------------------------------------------------|--|
| <u>动能</u> 開放網路 |     | 附加規格代碼 | (箱計   |                                                           |  |
| *1             | 1或2 |        | /不帶LP | 有2個RS485通訊埠(4線式/2線式),不帶24V DC感應器<br>用供應電源的產品。             |  |
|                | _   | 1      | —     | 開放網路用埠為RS485通訊埠(4線式/2線式)的產品。                              |  |
|                | 2   | _      | —     | 有2個RS485通訊埠(4線式/2線式)的產品。(標準代碼<br>模式)                      |  |
| *0             | 3以外 | 1      | —     | 沒有新增接點輸出點數 (DO),開放網路用埠為RS485通<br>訊埠 (4線式/2線式)的產品。(標準代碼模式) |  |
| *2             | _   | -      | /帶CH3 | E3端子區域選配埠為RS485通訊埠(4線式/2線式)的產品。(詳情代碼模式)                   |  |
|                | _   | _      | /帶C4  | E4端子區域選配埠為RS485通訊埠(4線式/2線式)的產品。(詳情代碼模式)                   |  |
| *3             | 1或2 | _      | /帶LP  | 有2個RS485通訊埠(4線式/2線式),帶24V DC感應器用<br>供應電源的產品。              |  |
| * 1            | 2   | -      | —     | 有2個RS485通訊埠(4線式/2線式)的產品。(標準代碼<br>模式)                      |  |
| *4             |     |        | /帶C4  | E4端子區域選配埠為RS485通訊埠(4線式/2線式)的產品。(詳情代碼模式)                   |  |
| *5             | 1   | _      | /帶LP  | 有2個RS485通訊埠,帶24V DC感應器用供應電源的產品。                           |  |
| *6             | 1   | _      | /不帶LP | 有2個RS485通訊埠(4線式),不帶24V DC感應器用供應<br>電源的產品。                 |  |

\*2 MITSUBISHI ELECTRIC ENGINEERING COMPANY LIMITED的產品。關於產品的詳情,請諮詢MITSUBISHI ELECTRIC ENGINEERING COMPANY LIMITED。

\*3 GT25-W不支援FA-LTBGT2R4CBL□□以外的選配裝置。

\*4 GT2505-V不支援選配裝置。

## 8.3 佈線圖

連接GOT與溫度調節器的電纜的佈線圖如下所示。

8.3.1 RS-232電纜

#### ■1. 佈線圖

(1) RS-232佈線圖1)

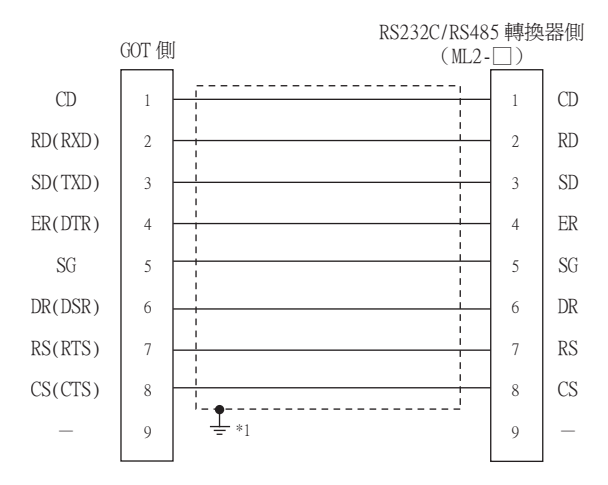

\*1 請在合適的位置將電纜的遮罩層進行FG接地。

#### ■2. 製作電纜時的注意事項

(1) 電纜長度

請將RS-232電纜的長度做成15m以內。

- (2) GOT側接口,請參照以下內容。
  - ➡ 1.4.1 GOT的接口規格
- (3) 横河電機公司生產的溫度調節器側的接口 請使用與橫河電機公司生產的溫度調節器側相容的接口。 詳情請參照橫河電機公司生產的溫度調節器的操作手冊。

#### ■1. 佈線圖

(1) RS-485佈線圖1)

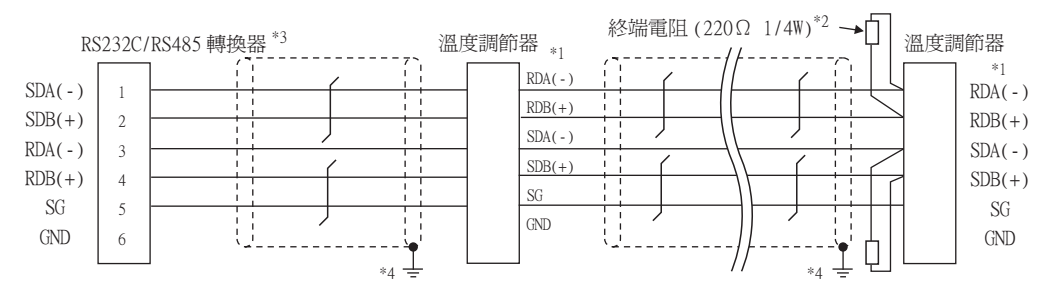

\*1 温度調節器的針腳號因型號名而異。請參照下表。

|        | 溫度調節器的型號名           |               |  |  |  |
|--------|---------------------|---------------|--|--|--|
| 訊號名稱   | GREEN系列<br>UT/UP/UM | GREEN系列<br>US |  |  |  |
|        | 針腳號                 | 針腳號           |  |  |  |
| RDA(-) | 26                  | 24            |  |  |  |
| RDB(+) | 25                  | 23            |  |  |  |
| SDB(+) | 23                  | 21            |  |  |  |
| SDA(-) | 24                  | 22            |  |  |  |
| SG     | 27                  | 25            |  |  |  |

\*2 請在終端的溫度調節器上設置終端電阻。

\*3 請將終端的RS232C/RS485轉換器的終端切換開關設定為"有電阻"。

\*4 請在合適的位置將電纜的遮罩層進行FG接地。

#### (2) RS-485佈線圖2)

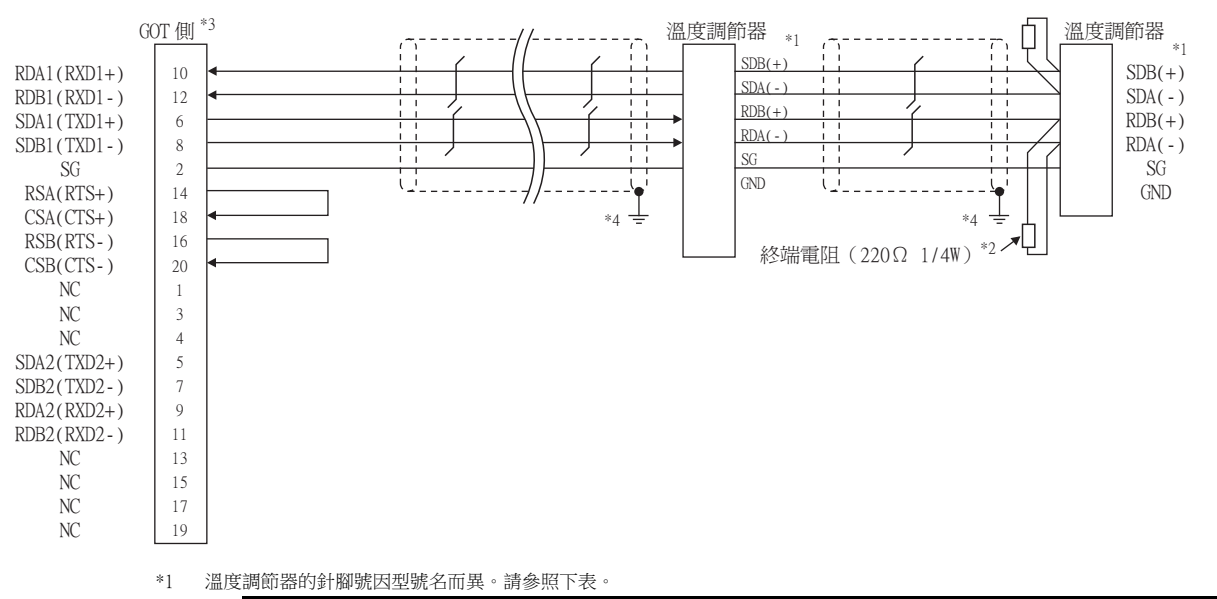

|        | 溫度調節器的型號名           |               |  |  |  |
|--------|---------------------|---------------|--|--|--|
| 訊號名稱   | GREEN系列<br>UT/UP/UM | GREEN系列<br>US |  |  |  |
|        | 針腳號                 | 針腳號           |  |  |  |
| SDB(+) | 23                  | 21            |  |  |  |
| SDA(-) | 24                  | 22            |  |  |  |
| RDB(+) | 25                  | 23            |  |  |  |
| RDA(-) | 26                  | 24            |  |  |  |
| SG     | 27                  | 25            |  |  |  |

\*2 請在終端的溫度調節器上設置終端電阻。

\*3 請設定終端的GOT側的終端電阻。

➡ 3. 終端電阻的設定

\*4 請在合適的位置將電纜的遮罩層進行FG接地。

#### (3) RS-485佈線圖3)

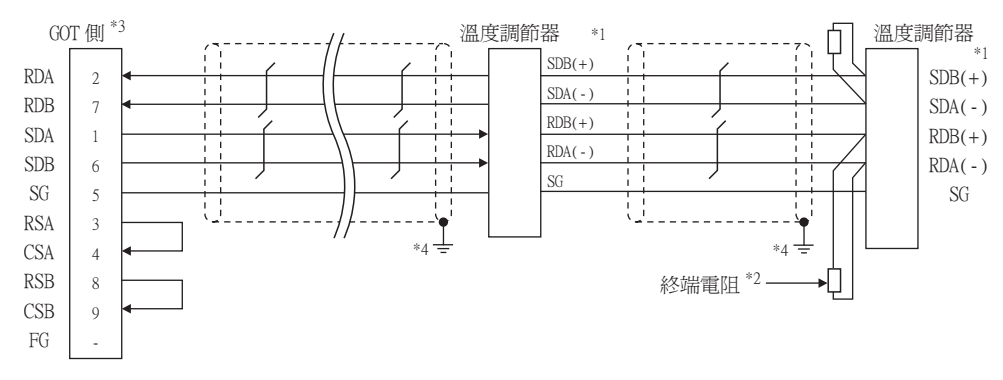

\*1 温度調節器的針腳號因型號名而異。請參照下表。

|        | 温度調節器的型號名           |               |                       |                                               |                                   |       |  |  |
|--------|---------------------|---------------|-----------------------|-----------------------------------------------|-----------------------------------|-------|--|--|
|        |                     |               | UTAdvanced系列          |                                               |                                   |       |  |  |
| 訊號名稱   | GREEN系列<br>UT/UP/UM | GREEN系列<br>US | UT32A/UP32A/<br>UM33A | UT35A/UP35A/<br>UT55A(產品條件A)/<br>UP55A(產品條件A) | UT55A<br>(產品條件B)/<br>UP55A(產品條件B) | UT75A |  |  |
|        | 針腳號                 | 針腳號           | 針腳號                   | 針腳號                                           | 針腳號                               | 針腳號   |  |  |
| SDB(+) | 23                  | 21            | 301                   | 407                                           | 501                               | 1     |  |  |
| SDA(-) | 24                  | 22            | 302                   | 408                                           | 502                               | 2     |  |  |
| RDB(+) | 25                  | 23            | 304                   | 410                                           | 504                               | 4     |  |  |
| RDA(-) | 26                  | 24            | 305                   | 411                                           | 505                               | 5     |  |  |
| SG     | 27                  | 25            | 303                   | 409                                           | 503                               | 3     |  |  |

• 關於UTAdvanced系列的產品條件,請參照下表。

| 14417           | * 1 4/1 | 基本規格代碼 |      |        | (#****                                                        |  |
|-----------------|---------|--------|------|--------|---------------------------------------------------------------|--|
| 機裡              | 産品條件    | 功能     | 開放網路 | 附加規格代碼 | 御註                                                            |  |
|                 | А       |        | 1    | _      | 開放網路用埠為RS485通訊埠(4線式/2線式)的<br>產品。                              |  |
| UT55A           | В       | 1或2    | _    | /不帶LP  | 有2個RS485通訊埠(4線式/2線式),不帶24V DC<br>咸應器用供應電源的產品。                 |  |
| A<br>UP55A<br>B | A       | 3以外    | 1    |        | 沒有新增接點輸出點數 (DO),開放網路用埠為<br>RS485通訊埠 (4線式/2線式)的產品。(標準代碼<br>模式) |  |
|                 |         |        |      | /帶CH3  | E3端子區域選配埠為RS485通訊埠(4線式/2線式)<br>的產品。(詳情代碼模式)                   |  |
|                 | В       | 2      |      |        | 有2個RS485通訊埠(4線式/2線式)的產品。(標<br>準代碼模式)                          |  |
|                 |         | _      | _    | /帶C4   | E4端子區域選配埠為RS485通訊埠(4線式/2線式)<br>的產品。(詳情代碼模式)                   |  |

\*2 請在終端的溫度調節器上設置終端電阻220Ω 1/4W。

\*3 使用GT27、GT25時(GT2505-V除外),請將終端電阻設定為"有"。 使用GT2505-V時,請將終端電阻設定為"330Ω"。

➡ ■3. 終端電阻的設定

\*4 請在合適的位置將電纜的遮罩層進行FG接地。

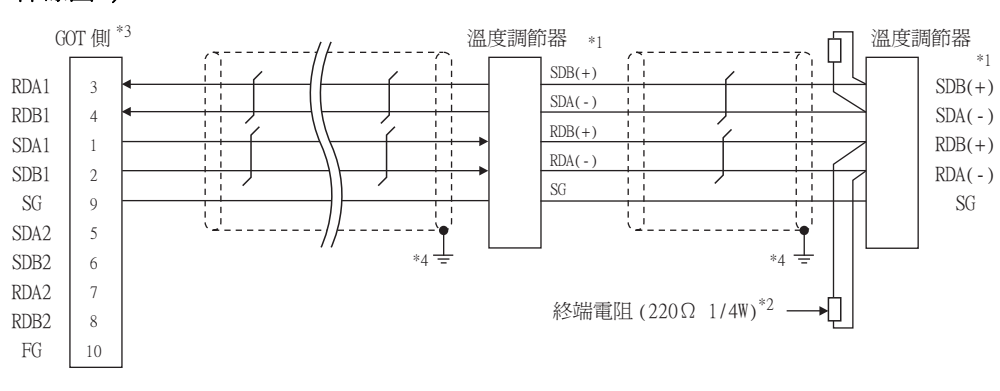

溫度調節器的針腳號因型號名而異。請參照下表。 \*1

|        | 溫度調節器的型號名           |               |                       |                                                 |                                       |       |  |  |
|--------|---------------------|---------------|-----------------------|-------------------------------------------------|---------------------------------------|-------|--|--|
|        |                     |               | UTAdvanced系列          |                                                 |                                       |       |  |  |
| 訊號名稱   | GREEN系列<br>UT/UP/UM | GREEN系列<br>US | UT32A/UP32A/<br>UM33A | UT35A/UP35A/<br>UT55A (產品條件A)/<br>UP55A (產品條件A) | UT55A<br>(產品條件B)/<br>UP55A<br>(產品條件B) | UT75A |  |  |
|        | 針腳號                 | 針腳號           | 針腳號                   | 針腳號                                             | 針腳號                                   | 針腳號   |  |  |
| SDB(+) | 23                  | 21            | 301                   | 407                                             | 501                                   | 1     |  |  |
| SDA(-) | 24                  | 22            | 302                   | 408                                             | 502                                   | 2     |  |  |
| RDB(+) | 25                  | 23            | 304                   | 410                                             | 504                                   | 4     |  |  |
| RDA(-) | 26                  | 24            | 305                   | 411                                             | 505                                   | 5     |  |  |
| SG     | 27                  | 25            | 303                   | 409                                             | 503                                   | 3     |  |  |

• 關於UTAdvanced系列的產品條件,請參照下表。

| 144 17 | *    | 基本規格代碼 |      |        | 144.2.2.                                                    |                                             |
|--------|------|--------|------|--------|-------------------------------------------------------------|---------------------------------------------|
| 機裡     | 産品條件 | 功能     | 開放網路 | 附加規格代碼 | 備註                                                          |                                             |
| Imcc   | А    | _      | 1    | _      | 開放網路用埠為RS485通訊埠(4線式/2線式)的產品。                                |                                             |
| UT55A  | В    | 1或2    | -    | /不帶LP  | 有2個RS485通訊埠(4線式/2線式),不帶24V DC<br>咸應器用供應電源的產品。               |                                             |
| UP55A  | A    | 3以外    | 1    | _      | 沒有新增接點輸出點數(DO),開放網路用埠為<br>RS485通訊埠(4線式/2線式)的產品。(標準代碼<br>模式) |                                             |
|        |      |        | _    | _      | /帶CH3                                                       | E3端子區域選配埠為RS485通訊埠(4線式/2線式)<br>的產品。(詳情代碼模式) |
|        | В    | 2      | _    | _      | 有2個RS485通訊埠(4線式/2線式)的產品。(標<br>準代碼模式)                        |                                             |
|        |      | _      | _    | /帶C4   | E4端子區域選配埠為RS485通訊埠(4線式/2線式)<br>的產品。(詳情代碼模式)                 |                                             |

\*2 請在終端的溫度調節器上設置終端電阻。 \*3

請設定終端的GOT側的終端電阻。

➡ ■3. 終端電阻的設定

\*4 請在合適的位置將電纜的遮罩層進行FG接地。

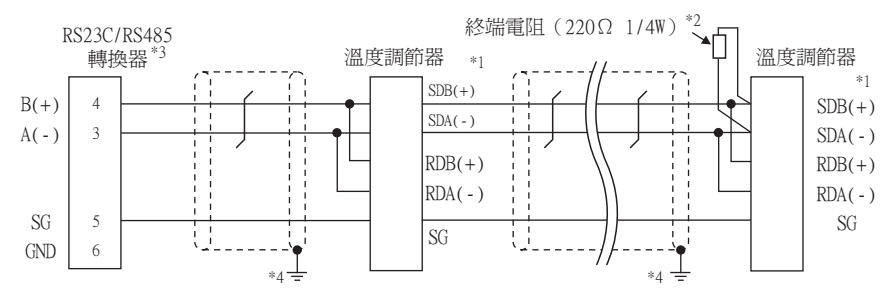

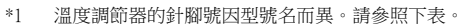

|        | 溫度調節器的型號名           |               |  |  |
|--------|---------------------|---------------|--|--|
| 訊號名稱   | GREEN系列<br>UT/UP/UM | GREEN系列<br>US |  |  |
|        | 針腳號                 | 針腳號           |  |  |
| SDB(+) | 23                  | 21            |  |  |
| SDA(-) | 24                  | 22            |  |  |
| RDB(+) | 25                  | 23            |  |  |
| RDA(-) | 26                  | 24            |  |  |
| SG     | 27                  | 25            |  |  |

\*3 請將終端的RS232C/RS485轉換器的終端切換開關設定為"有電阻"。

\*4 請在合適的位置將電纜的遮罩層進行FG接地。

#### (6) RS-485佈線圖6)

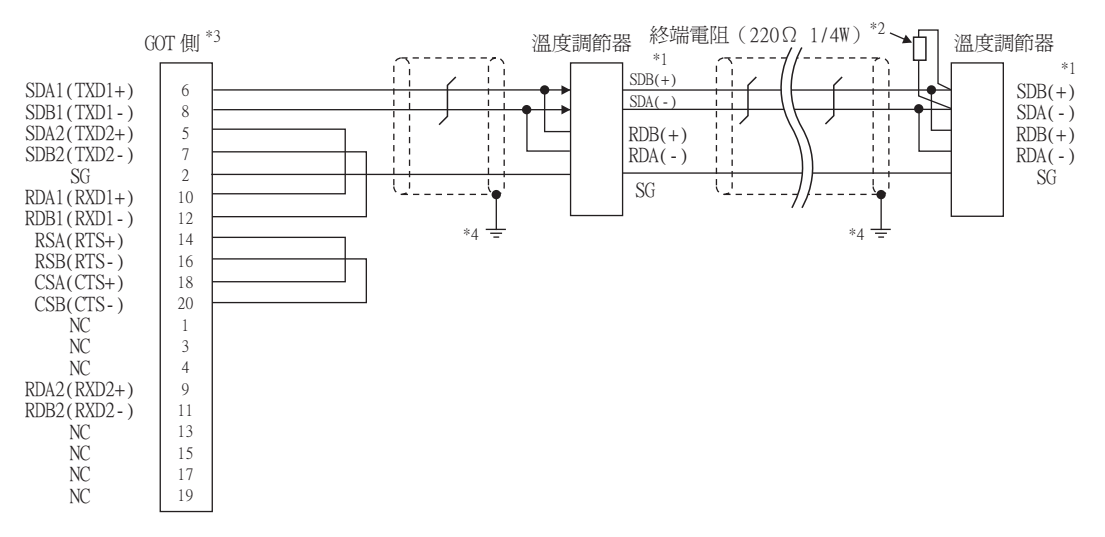

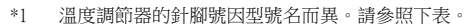

|        | 溫度調節器的型號名           |               |  |  |  |
|--------|---------------------|---------------|--|--|--|
| 訊號名稱   | GREEN系列<br>UT/UP/UM | GREEN系列<br>US |  |  |  |
|        | 針腳號                 | 針腳號           |  |  |  |
| SDB(+) | 23                  | 21            |  |  |  |
| SDA(-) | 24                  | 22            |  |  |  |
| RDB(+) | 25                  | 23            |  |  |  |
| RDA(-) | 26                  | 24            |  |  |  |
| SG     | 27                  | 25            |  |  |  |

\*2 請在終端的溫度調節器上設置終端電阻。

\*3 請設定終端的GOT側的終端電阻。

➡ ■3. 終端電阻的設定

\*4 請在合適的位置將電纜的遮罩層進行FG接地。

#### (7) RS-485佈線圖7)

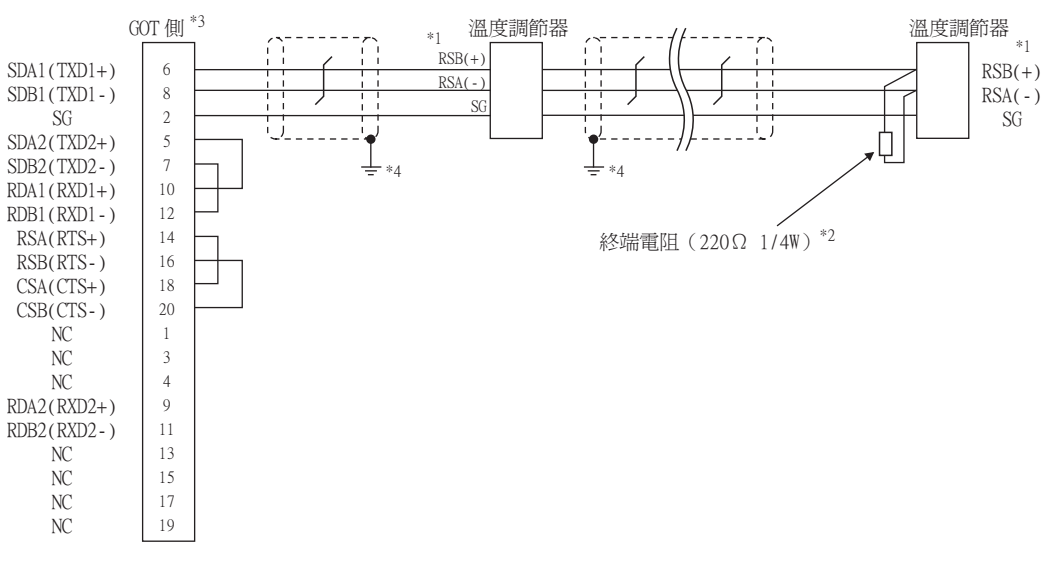

#### \*1 溫度調節器的針腳號因型號名而異。請參照下表。

| 訊號名稱   | 溫度調節器的型號名              |                              |                        |  |  |  |  |
|--------|------------------------|------------------------------|------------------------|--|--|--|--|
|        | GREEN系列<br>UT750/UP750 | UT100系列<br>UT130/UT150/UP150 | UT100系列<br>UT152/UT155 |  |  |  |  |
|        | 針腳號                    | 針腳號                          | 針腳號                    |  |  |  |  |
| RSB(+) | 28                     | 3                            | 26                     |  |  |  |  |
| RSA(-) | 29                     | 4                            | 27                     |  |  |  |  |
| SG     | 30                     | 5                            | 28                     |  |  |  |  |

請在終端的溫度調節器上設置終端電阻。 \*2 \*3

- 請設定終端的GOT側的終端電阻。
- ➡ ■3. 終端電阻的設定
- 請在合適的位置將電纜的遮罩層進行FG接地。 \*4

#### (8) RS-485佈線圖8)

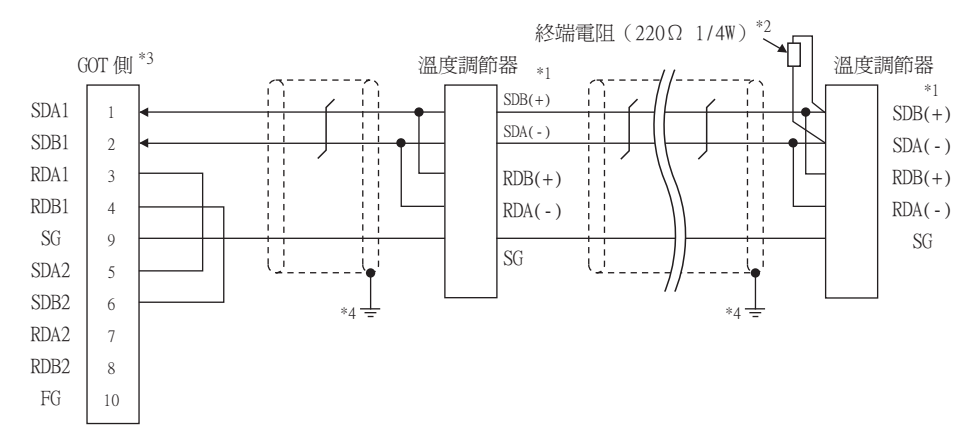

溫度調節器的針腳號因型號名而異。請參照下表。 \*1

|        |                     | 温度調節器的型號名     |             |                                               |                                   |       |  |  |  |  |
|--------|---------------------|---------------|-------------|-----------------------------------------------|-----------------------------------|-------|--|--|--|--|
|        | GREEN系列<br>UT/UP/UM | GREEN系列<br>US |             | UTAdvanced系列                                  |                                   |       |  |  |  |  |
| 訊號名稱   |                     |               | UT32A/UP32A | UT35A/UP35A/<br>UT55A(產品條件A)/<br>UP55A(產品條件A) | UT55A<br>(產品條件B)/<br>UP55A(產品條件B) | UT75A |  |  |  |  |
|        | 針腳號                 | 針腳號           | 針腳號         | 針腳號                                           | 針腳號                               | 針腳號   |  |  |  |  |
| SDB(+) | 23                  | 21            | 301         | 407                                           | 501                               | 1     |  |  |  |  |
| SDA(-) | 24                  | 22            | 302         | 408                                           | 502                               | 2     |  |  |  |  |
| RDB(+) | 25                  | 23            | 304         | 410                                           | 504                               | 4     |  |  |  |  |
| RDA(-) | 26                  | 24            | 305         | 411                                           | 505                               | 5     |  |  |  |  |
| SG     | 27                  | 25            | 303         | 409                                           | 503                               | 3     |  |  |  |  |

• 關於UTAdvanced系列的產品條件,請參照下表。

| 14417 |      | 基本規格代碼 |      |        | (#+++                                                       |  |  |  |   |       |
|-------|------|--------|------|--------|-------------------------------------------------------------|--|--|--|---|-------|
| 機裡    | 産品條件 | 功能     | 開放網路 | 附加規格代碼 | 備註                                                          |  |  |  |   |       |
|       | А    | —      | 1    | _      | 開放網路用埠為RS485通訊埠(4線式/2線式)的產品。                                |  |  |  |   |       |
| UT55A | В    | 1或2    |      | /不帶LP  | 有2個RS485通訊埠(4線式/2線式),不帶24V DC感<br>應器用供應電源的產品。               |  |  |  |   |       |
|       | А    | 3以外    | 1    |        | 沒有新增接點輸出點數(DO),開放網路用埠為<br>RS485通訊埠(4線式/2線式)的產品。(標準代碼<br>模式) |  |  |  |   |       |
| UP55A |      |        |      |        |                                                             |  |  |  | _ | /帶CH3 |
|       | В    | 2      |      |        | 有2個RS485通訊埠(4線式/2線式)的產品。(標準<br>代碼模式)                        |  |  |  |   |       |
|       |      | _      | _    | /帶C4   | E4端子區域選配埠為RS485通訊埠(4線式/2線式)<br>的產品。(詳情代碼模式)                 |  |  |  |   |       |

\*2 請在終端的溫度調節器上設置終端電阻。 \*3

請設定終端的GOT側的終端電阻。

➡ 3. 終端電阻的設定

#### (9) RS-485佈線圖9)

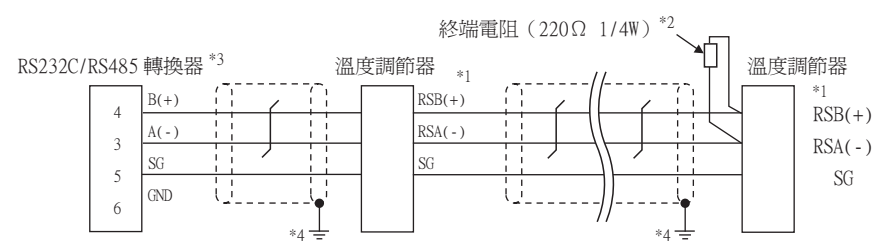

溫度調節器的針腳號因型號名而異。請參照下表。 \*1

| 訊號名稱   |                        | 溫度調節器的型號名                    |                        |                             |                             |  |  |  |  |
|--------|------------------------|------------------------------|------------------------|-----------------------------|-----------------------------|--|--|--|--|
|        | GREEN系列<br>UT750/UP750 | UT100系列<br>UT130/UT150/UP150 | UT100系列<br>UT152/UT155 | UTAdvanced系列<br>UT52A/UM33A | UTAdvanced系列<br>UT55A/UP55A |  |  |  |  |
|        | 針腳號                    | 針腳號                          | 針腳號                    | 針腳號                         | 針腳號                         |  |  |  |  |
| RSB(+) | 28                     | 3                            | 26                     | 301                         | 501                         |  |  |  |  |
| RSA(-) | 29                     | 4                            | 27                     | 302                         | 502                         |  |  |  |  |
| SG     | 30                     | 5                            | 28                     | 303                         | 503                         |  |  |  |  |

\*2 請在終端的溫度調節器上設置終端電阻。

\*3 請將終端的RS232C/RS485轉換器的終端切換開關設定為"有電阻"。

\*4 請在合適的位置將電纜的遮罩層進行FG接地。

溫度調節器

3

4

6

2 SG

1 i

\*3

士

RX+

RX-5

TX+

TX-

(11) RS-485佈線圖11)

SDA1(TXD1+)

SDB1(TXD1-)

RDA1(RXD1+)

RDB1(RXD1-)

SG

RSA(RTS+)

RSB(RTS-)

CSA(CTS+)

CSB(CTS-)

NC

NC

NC

SDA2(TXD2+)

SDB2(TXD2-)

RDA2(RXD2+)

RDB2(RXD2-)

NC

NC

NC

NC

\*1 \*2

\*3

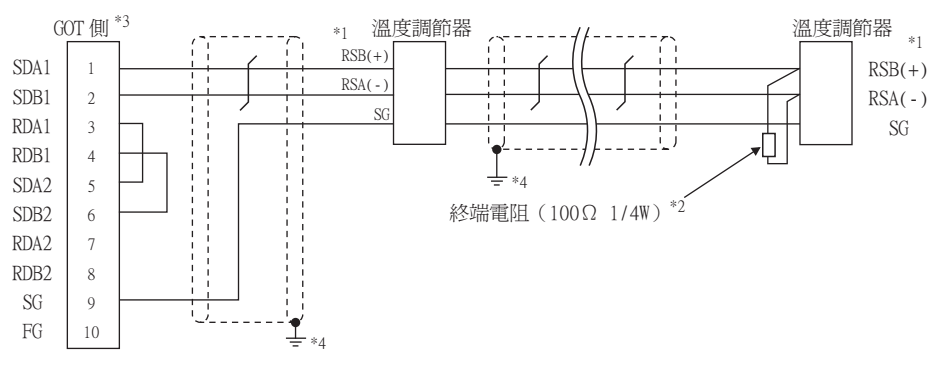

溫度調節器的針腳號因型號名而異。請參照下表。 \*1

| 訊號名稱   | 溫度調節器的型號名                                                       |     |                        |                             |                             |  |  |  |  |
|--------|-----------------------------------------------------------------|-----|------------------------|-----------------------------|-----------------------------|--|--|--|--|
|        | GREEN系列<br>UT130/UT150/<br>UT750/UP750<br>UT130/UT150/<br>UP150 |     | UT100系列<br>UT152/UT155 | UTAdvanced系列<br>UT52A/UM33A | UTAdvanced系列<br>UT55A/UP55A |  |  |  |  |
|        | 針腳號                                                             | 針腳號 | 針腳號                    | 針腳號                         | 針腳號                         |  |  |  |  |
| RSB(+) | 28                                                              | 3   | 26                     | 301                         | 501                         |  |  |  |  |
| RSA(-) | 29                                                              | 4   | 27                     | 302                         | 502                         |  |  |  |  |
| SG     | 30                                                              | 5   | 28                     | 303                         | 503                         |  |  |  |  |

溫度調節器

5

4

6

2

\*3

RX-

RX-

TX+

TX

1 i

I SG

終端電阻 (100Ω 1/2W)\*1

- \*2 請在終端的溫度調節器上設置終端電阻。

- \*3
- 請設定終端的GOT側的終端電阻。

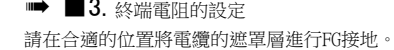

11

i i

닌

請在終端的溫度調節器上設置終端電阻。

請在合適的位置將電纜的遮罩層進行FG接地。

請設定終端的GOT側的終端電阻。 ➡ 3. 終端電阻的設定

GOT 側 \*2

6

8

10

12

2

14

16

18

20

1

3

4

5

7

9

11

13

15

17

19

- ➡ ■3. 終端電阻的設定
- \*4

與橫河電機公司生產的溫度調節器之間的連接

8 - 19

#### (12)RS-485佈線圖12)

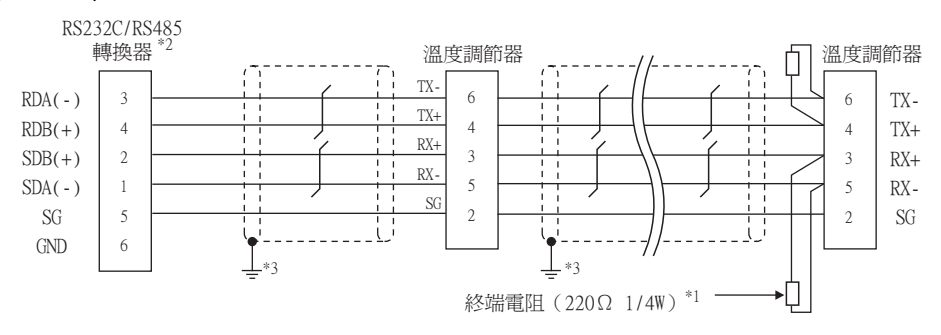

- \*1 請在終端的溫度調節器上設置終端電阻。
- 請將終端的RS232C/RS485轉換器的終端切換開關設定為"有電阻"。 \*2
- 請在合適的位置將電纜的遮罩層進行FG接地。 \*3

#### (13) RS-485佈線圖13)

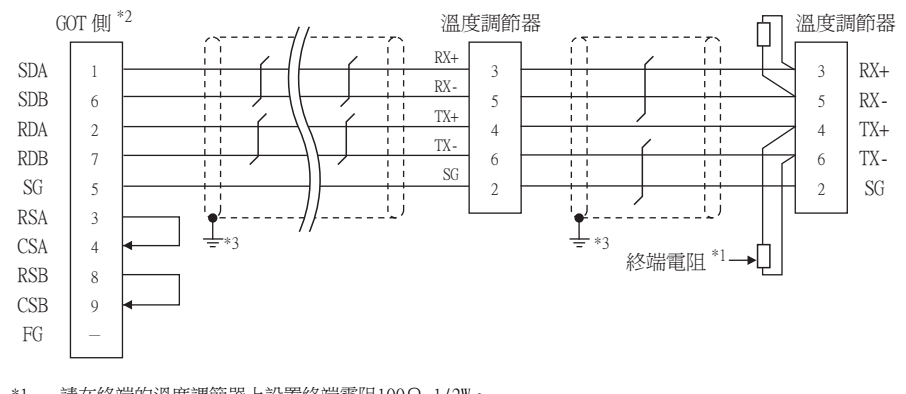

- 請在終端的溫度調節器上設置終端電阻100Ω 1/2W。 \*1
- \*2 使用GT27、GT25時 (GT2505-V除外),請將終端電阻設定為"有"。 使用GT2505-V時,請將終端電阻設定為"330Ω"

- ➡ ■3. 終端電阻的設定
- \*3 請在合適的位置將電纜的遮罩層進行FG接地。

#### (14) RS-485佈線圖14)

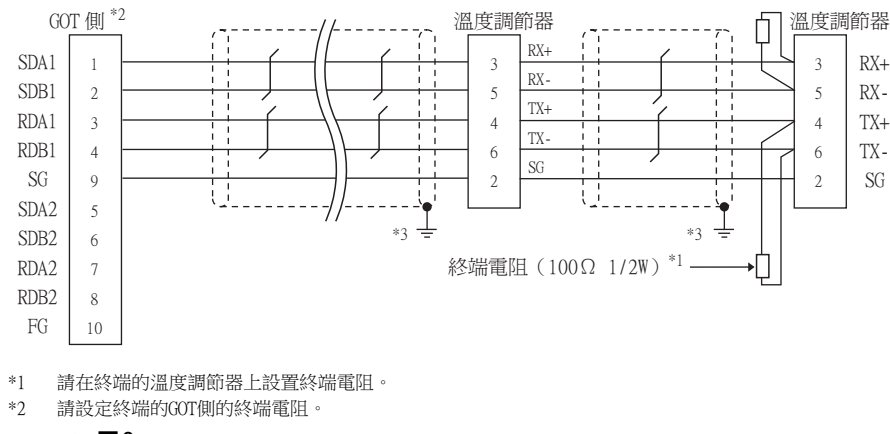

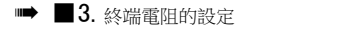

請在合適的位置將電纜的遮罩層進行FG接地。

#### (15) RS-485佈線圖15)

\*3

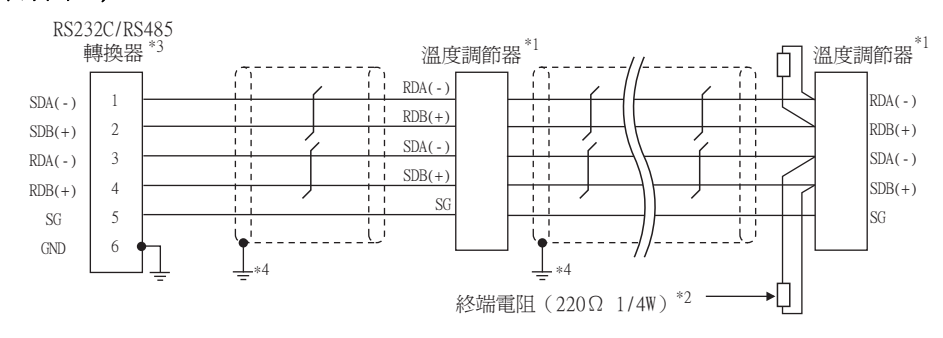

\*1 温度調節器的針腳號因型號名而異。請參照下表。

|        | 溫度調節器的型號名   |                                               |                                   |       |  |  |  |  |  |
|--------|-------------|-----------------------------------------------|-----------------------------------|-------|--|--|--|--|--|
|        |             | UTAdvanc                                      | ed系列                              |       |  |  |  |  |  |
| 訊號名稱   | UT32A/UP32A | UT35A/UP35A/<br>UT55A(產品條件A)/<br>UP55A(產品條件A) | UT55A<br>(產品條件B)/<br>UP55A(產品條件B) | UT75A |  |  |  |  |  |
|        | 針腳號         | 針腳號                                           | 針腳號                               | 針腳號   |  |  |  |  |  |
| SDB(+) | 301         | 407                                           | 501                               | 1     |  |  |  |  |  |
| SDA(-) | 302         | 408                                           | 502                               | 2     |  |  |  |  |  |
| RDB(+) | 304         | 410                                           | 504                               | 4     |  |  |  |  |  |
| RDA(-) | 305         | 411                                           | 505                               | 5     |  |  |  |  |  |
| SG     | 303         | 409                                           | 503                               | 3     |  |  |  |  |  |

• 關於UTAdvanced系列的產品條件,請參照下表。

| 144 75 | * I Wr/IL | 基本規 | 相代碼  |        | (井計)                                          |                                                             |                                      |   |
|--------|-----------|-----|------|--------|-----------------------------------------------|-------------------------------------------------------------|--------------------------------------|---|
| 機裡     | 産品除件      | 功能  | 開放網路 | 附加規格代碼 | 備註                                            |                                                             |                                      |   |
| UT55A  | А         |     | 1    | —      | 開放網路用埠為RS485通訊埠(4線式/2線式)的產品。                  |                                                             |                                      |   |
|        | В         | 1或2 | _    | /不帶LP  | 有2個RS485通訊埠(4線式/2線式),不帶24V DC感<br>應器用供應電源的產品。 |                                                             |                                      |   |
| UP55A  | A         | А   | 3以外  | 1      | _                                             | 沒有新增接點輸出點數(DO),開放網路用埠為<br>RS485通訊埠(4線式/2線式)的產品。(標準代碼<br>模式) |                                      |   |
|        |           |     |      |        |                                               |                                                             | _                                    | _ |
|        | В         |     | _    | 2      | _                                             | _                                                           | 有2個RS485通訊埠(4線式/2線式)的產品。(標準<br>代碼模式) |   |
|        |           |     | _    | /帶C4   | E4端子區域選配埠為RS485通訊埠(4線式/2線式)<br>的產品。(詳情代碼模式)   |                                                             |                                      |   |

\*2 請在終端的溫度調節器上設置終端電阻。

\*3 請將終端的RS232C/RS485轉換器的終端切換開關設定為"有電阻"。

\*4 請在合適的位置將電纜的遮罩層進行FG接地。

#### (16)RS-485佈線圖16)

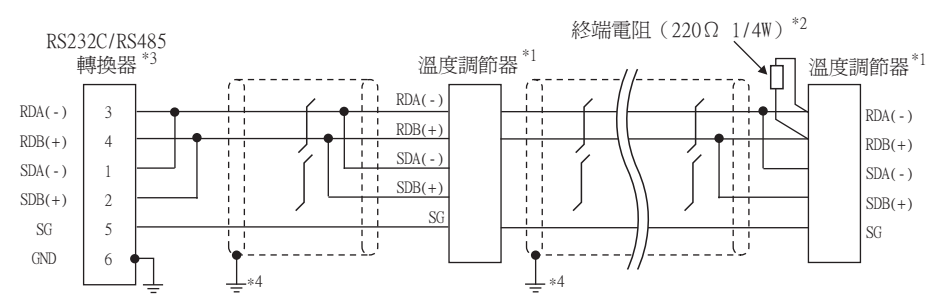

\*1 温度調節器的針腳號因型號名而異。請參照下表。

|        | 溫度調節器的型號名         |                                               |                                    |       |  |  |  |  |  |
|--------|-------------------|-----------------------------------------------|------------------------------------|-------|--|--|--|--|--|
|        | UTAdvanced系列      |                                               |                                    |       |  |  |  |  |  |
| 訊號名稱   | UT32A/UP32A/UM33A | UT35A/UP35A/<br>UT55A(產品條件A)/<br>UP55A(產品條件A) | UT55A<br>(產品條件B)/<br>UP55A (產品條件B) | UT75A |  |  |  |  |  |
|        | 針腳號               | 針腳號                                           | 針腳號                                | 針腳號   |  |  |  |  |  |
| SDB(+) | 301               | 407                                           | 501                                | 1     |  |  |  |  |  |
| SDA(-) | 302               | 408                                           | 502                                | 2     |  |  |  |  |  |
| RDB(+) | 304               | 410                                           | 504                                | 4     |  |  |  |  |  |
| RDA(-) | 305               | 411                                           | 505                                | 5     |  |  |  |  |  |
| SG     | 303               | 409                                           | 503                                | 3     |  |  |  |  |  |

• 關於UTAdvanced系列的產品條件,請參照下表。

|       |      | 基本規格代碼 |      |        | (進計)                                                        |                                             |
|-------|------|--------|------|--------|-------------------------------------------------------------|---------------------------------------------|
| 機裡    | 産品條件 | 功能     | 開放網路 | 附加規格代碼 | 備註                                                          |                                             |
|       | А    |        | 1    | —      | 開放網路用埠為RS485通訊埠(4線式/2線式)的產品。                                |                                             |
| UT55A | В    | 1或2    | I    | /不帶LP  | 有2個RS485通訊埠(4線式/2線式),不帶24V DC感<br>應器用供應電源的產品。               |                                             |
| UP55A | A    | 3以外    | 1    | _      | 沒有新增接點輸出點數(DO),開放網路用埠為<br>RS485通訊埠(4線式/2線式)的產品。(標準代碼<br>模式) |                                             |
|       |      |        |      | -      | /帶CH3                                                       | E3端子區域選配埠為RS485通訊埠(4線式/2線式)<br>的產品。(詳情代碼模式) |
|       | В    | 2      |      | _      | 有2個RS485通訊埠(4線式/2線式)的產品。(標<br>準代碼模式)                        |                                             |
|       |      | _      | _    | /帶C4   | E4端子區域選配埠為RS485通訊埠(4線式/2線式)<br>的產品。(詳情代碼模式)                 |                                             |

\*3 請將終端的RS232C/RS485轉換器的終端切換開關設定為"有電阻"。

\*4 請在合適的位置將電纜的遮罩層進行FG接地。

#### (17) RS-485佈線圖17)

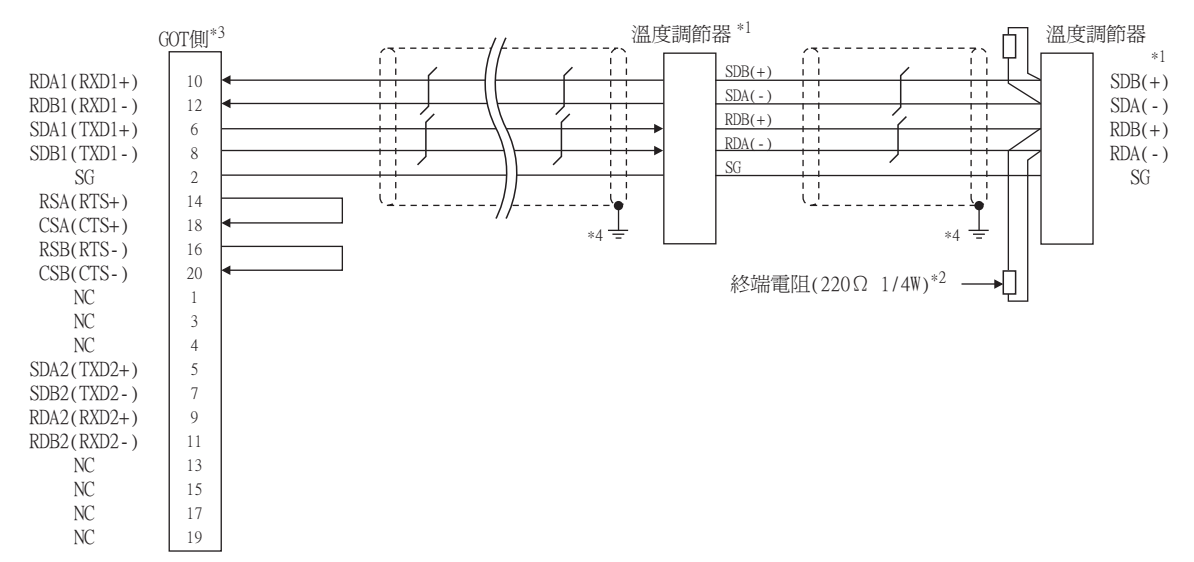

\*1 温度調節器的針腳號因型號名而異。請參照下表。

|        | 溫度調節器的型號名           |               |                   |                                               |                                   |       |  |  |  |
|--------|---------------------|---------------|-------------------|-----------------------------------------------|-----------------------------------|-------|--|--|--|
|        |                     |               |                   | UTAdvanced系列                                  |                                   |       |  |  |  |
| 訊號名稱   | GREEN系列<br>UT/UP/UM | GREEN系列<br>US | UT32A/UP32A/UM33A | UT35A/UP35A/<br>UT55A(產品條件A)/<br>UP55A(產品條件A) | UT55A<br>(產品條件B)/<br>UP55A(產品條件B) | UT75A |  |  |  |
|        | 針腳號                 | 針腳號           | 針腳號               | 針腳號                                           | 針腳號                               | 針腳號   |  |  |  |
| SDB(+) | 23                  | 21            | 301               | 407                                           | 501                               | 1     |  |  |  |
| SDA(-) | 24                  | 22            | 302               | 408                                           | 502                               | 2     |  |  |  |
| RDB(+) | 25                  | 23            | 304               | 410                                           | 504                               | 4     |  |  |  |
| RDA(-) | 26                  | 24            | 305               | 411                                           | 505                               | 5     |  |  |  |
| SG     | 27                  | 25            | 303               | 409                                           | 503                               | 3     |  |  |  |

• 關於UTAdvanced系列的產品條件,請參照下表。

| 144 1-5 | * I /// | 基本規 | 格代碼  |        | //fr.2.2.                                                    |       |
|---------|---------|-----|------|--------|--------------------------------------------------------------|-------|
| 機種      | 産品條件    | 功能  | 開放網路 | 附加規格代碼 | 備註                                                           |       |
| А       |         | _   | 1    | _      | 開放網路用埠為RS485通訊(4線式/2線式)的產品。                                  |       |
| UISSA   | В       | 1或2 | I    | /不帶LP  | 有2個RS485通訊埠(4線式/2線式),不帶24V DC感<br>應器用供應電源的產品。                |       |
|         | А       | 3以外 | 1    | _      | 沒有新增接點輸出點數 (DO),開放網路用埠為<br>RS485通訊 (4線式/2線式)的產品。<br>(標準代碼模式) |       |
| UP55A   |         |     |      |        |                                                              | /帶CH3 |
|         | D       | 2   | _    | _      | 有2個RS485通訊埠(4線式/2線式)的產品。<br>(標準代碼模式)                         |       |
|         | В       | _   | _    | /帶C4   | E4端子區域選配埠為RS485通訊埠(4線式/2線式)<br>的產品。(標準代碼模式)                  |       |

請設定終端的GOT側的終端電阻。

➡ 3. 終端電阻的設定

\*4 請在合適的位置將電纜的遮罩層進行FG接地。

#### (18) RS-485佈線圖18)

\*3

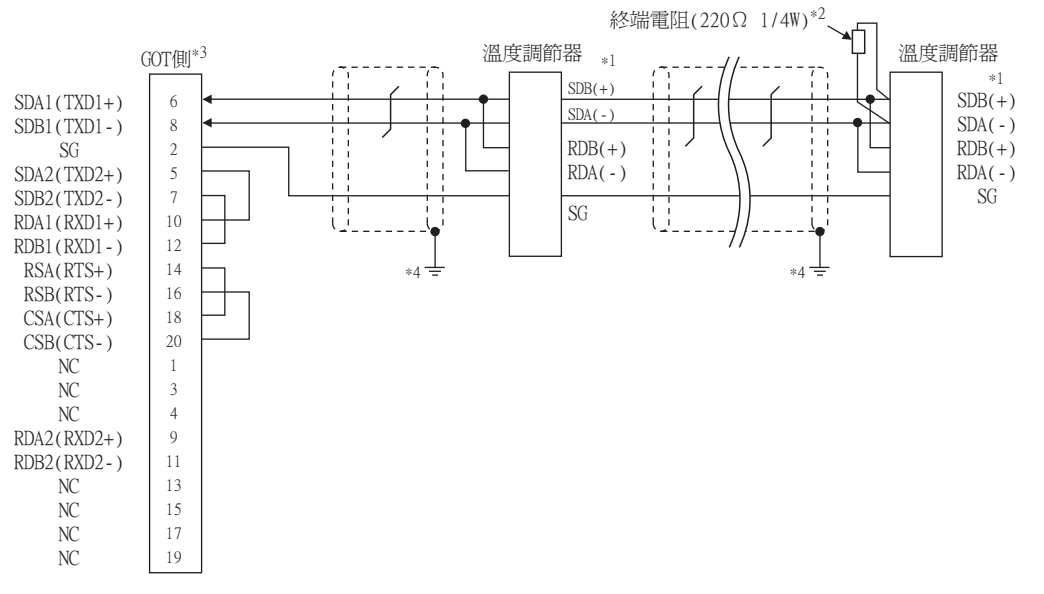

\*1 温度調節器的針腳號因型號名而異。請參照下表。

|        | 溫度調節器的型號名           |               |             |                                               |                                   |       |  |  |  |
|--------|---------------------|---------------|-------------|-----------------------------------------------|-----------------------------------|-------|--|--|--|
|        | GREEN系列<br>UT/UP/UM |               |             | UTAdvanced系列                                  |                                   |       |  |  |  |
| 訊號名稱   |                     | GREEN系列<br>US | UT32A/UP32A | UT35A/UP35A/<br>UT55A(產品條件A)/<br>UP55A(產品條件A) | UT55A<br>(產品條件B)/<br>UP55A(產品條件B) | UT75A |  |  |  |
|        | 針腳號                 | 針腳號           | 針腳號         | 針腳號                                           | 針腳號                               | 針腳號   |  |  |  |
| SDB(+) | 23                  | 21            | 301         | 407                                           | 501                               | 1     |  |  |  |
| SDA(-) | 24                  | 22            | 302         | 408                                           | 502                               | 2     |  |  |  |
| RDB(+) | 25                  | 23            | 304         | 410                                           | 504                               | 4     |  |  |  |
| RDA(-) | 26                  | 24            | 305         | 411                                           | 505                               | 5     |  |  |  |
| SG     | 27                  | 25            | 303         | 409                                           | 503                               | 3     |  |  |  |

8

• 關於UTAdvanced系列的產品條件,請參照下表。

| 144 175 | * 1 //// | 基本規格代碼 |      |        | //f >->-                                                   |  |
|---------|----------|--------|------|--------|------------------------------------------------------------|--|
| 機裡      | 産品條件     | 功能     | 開放網路 | 附加規格代碼 | 備註                                                         |  |
|         | А        | _      | 1    | —      | 開放網路用埠為RS485通訊(4線式/2線式)的產品。                                |  |
| UTSSA   | В        | 1或2    | I    | /不帶LP  | 有2個RS485通訊埠(4線式/2線式),不帶24V DC感<br>應器用供應電源的產品。              |  |
| UP55A   | А        | 3以外    | 1    | _      | 沒有新增接點輸出點數(DO),開放網路用埠為<br>RS485通訊(4線式/2線式)的產品。<br>(標準代碼模式) |  |
|         |          |        |      | /帶CH3  | E3端子區域選配埠為RS485通訊埠(4線式/2線式)<br>的產品。(標準代碼模式)                |  |
|         | _        | 2      |      | _      | 有2個RS485通訊埠(4線式/2線式)的產品。<br>(標準代碼模式)                       |  |
|         | В        | _      | _    | /帶C4   | E4端子區域選配埠為RS485通訊埠(4線式/2線式)<br>的產品。(標準代碼模式)                |  |

- \*3 請設定終端的GOT側的終端電阻。
  - ➡ ■3. 終端電阻的設定
- \*4 請在合適的位置將電纜的遮罩層進行FG接地。

#### (19) RS-485佈線圖19)

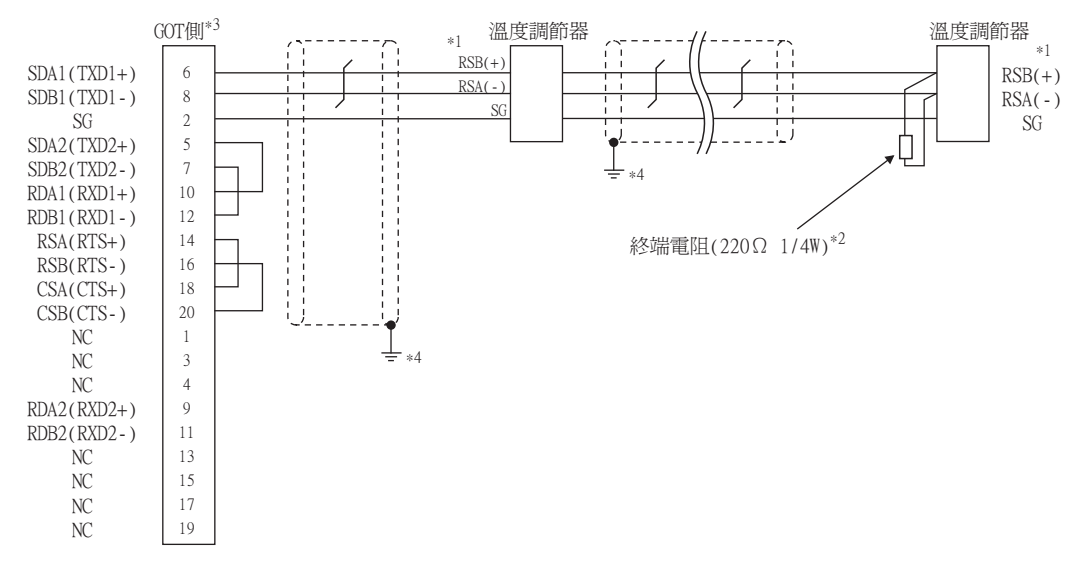

\*1 温度調節器的針腳號因型號名而異。請參照下表。

|        | 溫度調節器的型號名              |                                  |                        |                             |                             |  |  |
|--------|------------------------|----------------------------------|------------------------|-----------------------------|-----------------------------|--|--|
| 訊號名稱   | GREEN系列<br>UT750/UP750 | UT100系列<br>UT130/UT150/<br>UP150 | UT100系列<br>UT152/UT155 | UTAdvanced系列<br>UT52A/UM33A | UTAdvanced系列<br>UT55A/UP55A |  |  |
|        | 針腳號                    | 針腳號                              | 針腳號                    | 針腳號                         | 針腳號                         |  |  |
| RSB(+) | 28                     | 3                                | 26                     | 301                         | 501                         |  |  |
| RSA(-) | 29                     | 4                                | 27                     | 302                         | 502                         |  |  |
| SG     | 30                     | 5                                | 28                     | 303                         | 503                         |  |  |

\*2 請在終端的溫度調節器上設置終端電阻。

\*3 請設定終端的GOT側的終端電阻。

➡ 3. 終端電阻的設定

\*4 請在合適的位置將電纜的遮罩層進行FG接地。

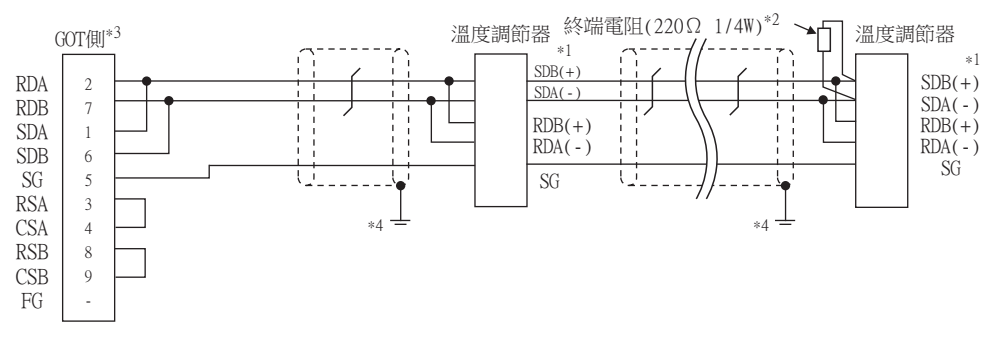

\*1 温度調節器的針腳號因型號名而異。請參照下表。

|  |        | 温度調節器的型號名           |               |              |                                                     |                                   |       |  |  |
|--|--------|---------------------|---------------|--------------|-----------------------------------------------------|-----------------------------------|-------|--|--|
|  |        |                     |               | UTAdvanced系列 |                                                     |                                   |       |  |  |
|  | 訊號名稱   | GREEN系列<br>UT/UP/UM | GREEN系列<br>US | UT32A/UP32A  | UT35A/UP35A/<br>UT55A<br>(產品條件A)/<br>UP55A (產品條件A)) | UT55A<br>(產品條件B)/<br>UP55A(產品條件B) | UT75A |  |  |
|  |        | 針腳號                 | 針腳號           | 針腳號          | 針腳號                                                 | 針腳號                               | 針腳號   |  |  |
|  | SDB(+) | 23                  | 21            | 301          | 407                                                 | 501                               | 1     |  |  |
|  | SDA(-) | 24                  | 22            | 302          | 408                                                 | 502                               | 2     |  |  |
|  | RDB(+) | 25                  | 23            | 304          | 410                                                 | 504                               | 4     |  |  |
|  | RDA(-) | 26                  | 24            | 305          | 411                                                 | 505                               | 5     |  |  |
|  | SG     | 27                  | 25            | 303          | 409                                                 | 503                               | 3     |  |  |

\*3 使用GT27、GT25時(GT2505-V除外),請將終端電阻設定為"有"。 使用GT2505-V時,請將終端電阻設定為"110Ω"。

➡ ■3. 終端電阻的設定

\*4 請在合適的位置將電纜的遮罩層進行FG接地。

#### (21) RS-485佈線圖21)

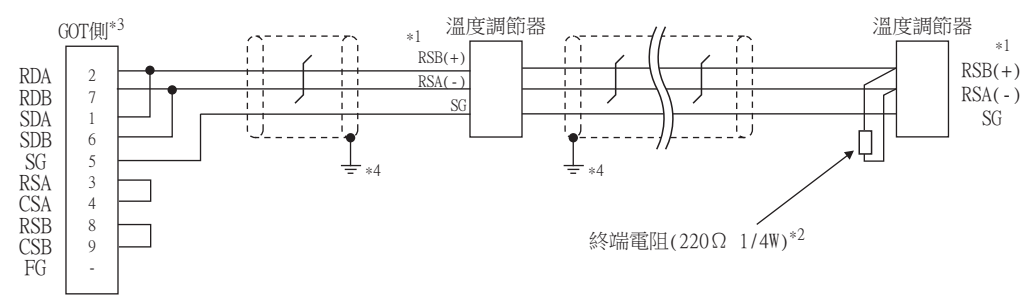

\*1 温度調節器的針腳號因型號名而異。請參照下表。

|        | 溫度調節器的型號名              |                              |                        |  |  |  |
|--------|------------------------|------------------------------|------------------------|--|--|--|
| 訊號名稱   | GREEN系列<br>UT750/UP750 | UT100系列<br>UT130/UT150/UP150 | UT100系列<br>UT152/UT155 |  |  |  |
|        | 針腳號                    | 針腳號                          | 針腳號                    |  |  |  |
| RSB(+) | 28                     | 3                            | 26                     |  |  |  |
| RSA(-) | 29                     | 4                            | 27                     |  |  |  |
| SG     | 30                     | 5                            | 28                     |  |  |  |

\*2 請在終端的溫度調節器上設置終端電阻。

\*3 使用GT27、GT25時(GT2505-V除外),請將終端電阻設定為"有"。 使用GT2505-V時,請將終端電阻設定為"110Ω"。

➡ ■3. 終端電阻的設定

\*4 請在合適的位置將電纜的遮罩層進行FG接地。

8

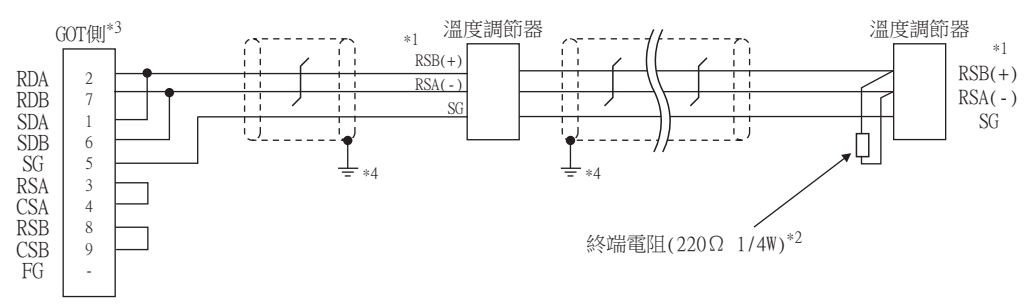

\*1 温度調節器的針腳號因型號名而異。請參照下表。

|        | 溫度調節器的型號名              |                                  |                        |                             |                             |  |
|--------|------------------------|----------------------------------|------------------------|-----------------------------|-----------------------------|--|
| 訊號名稱   | GREEN系列<br>UT750/UP750 | UT100系列<br>UT130/UT150/<br>UP150 | UT100系列<br>UT152/UT155 | UTAdvanced系列<br>UT52A/UM33A | UTAdvanced系列<br>UT55A/UP55A |  |
|        | 針腳號                    | 針腳號                              | 針腳號                    | 針腳號                         | 針腳號                         |  |
| RSB(+) | 28                     | 3                                | 26                     | 301                         | 501                         |  |
| RSA(-) | 29                     | 4                                | 27                     | 302                         | 502                         |  |
| SG     | 30                     | 5                                | 28                     | 303                         | 503                         |  |

- \*2 請在終端的溫度調節器上設置終端電阻。
- \*3 使用GT27、GT25時(GT2505-V除外),請將終端電阻設定為"有"。 使用GT2505-V時,請將終端電阻設定為"110Ω"。

➡ ■3. 終端電阻的設定

\*4 請在合適的位置將電纜的遮罩層進行FG接地。

#### ■2. 製作電纜時的注意事項

- (1) 電纜長度 請將RS-485電纜的長度做成最長距離以內。
- (2) GOT側接口

關於GOT側接口,請參照以下內容。

➡ 1.4.1 GOT的接口規格

(3) 横河電機公司生產的溫度調節器側的接口 請使用與橫河電機公司生產的溫度調節器側相容的接口。 詳情請參照橫河電機公司生產的溫度調節器的操作手冊。

#### ■3. 終端電阻的設定

#### (1) GOT側

- (a) GT27、GT25(GT2505-V除外)、GT23時 請將終端電阻設定用DIP開關設定為"有"。
- (b) GT2505-V時 請將終端電阻切換開關設定為。

關於終端電阻的設定方法,請參照以下內容。

- ➡ 1.4.3 GOT終端電阻
- (2) 横河電機公司生產的溫度調節器側 連接GOT與橫河電機公司生產的溫度調節器時,需要連接終端電阻。
  - ➡ 8.5 溫度調節器側的設定

## 8.4.1 設定通訊接口 (連接裝置的設定)

設定連接裝置的通道。

| D CH1:積河電機 GREEN/                                |                   |             |                         |       |     |
|--------------------------------------------------|-------------------|-------------|-------------------------|-------|-----|
| 0 CH2:未速接<br>0 CH3:未連接                           | 製造商( <u>M</u> ):  | 積河電機        |                         | ~     |     |
| 》CH4:未連接                                         | ·根種(E):           | 積河電機 GRE    | EN/UT100/UT2000/UTAdvan | ced ~ |     |
| - 初始/一里Latte<br>                                 | I/F( <u>1</u> ):  | 標準I/F(RS232 | !)                      | ~     |     |
| 品 Mill                                           | 驅動程式( <u>D</u> ): | 横河電機 GREE   | EN/UT100/UT2000/UTAdvan | ced v |     |
| 日間道伺服器                                           | l                 |             |                         |       |     |
| 22 間道用戶端   一 一 一 一 一 一 一 一 一 一 一 一 一 一 一 一 一 一 一 | itter             |             |                         |       | 5 🔲 |
| - FTP伺服器                                         |                   |             |                         |       |     |
| - MELSEC二重化                                      | 内容                | 202         | (Ē                      | _     |     |
| 🔞 站號切換                                           | 波得平(8)            | (5)         | 9000                    |       |     |
| 緩衝記憶體模組No.切移                                     | 点和我没<br>停止位示      |             | 1bit                    |       |     |
|                                                  | 同位操曹              |             | 偶數                      |       |     |
|                                                  | 和校議               |             | <b>m</b>                |       |     |
|                                                  | 重試/欠數(            | 次)          | 0                       |       |     |
|                                                  | 通訊證時              | 寺間(秒)       | 3                       |       |     |
|                                                  | 本站位址              |             | 1                       |       |     |
|                                                  | 傳送延遲              | 寺間(ms)      | 5                       |       |     |
|                                                  | 格式                |             | 1                       |       |     |
|                                                  |                   |             |                         |       |     |
|                                                  |                   | _           |                         |       |     |
|                                                  | $\square$         |             |                         |       |     |
|                                                  |                   |             |                         |       |     |
|                                                  |                   |             |                         |       |     |
|                                                  |                   |             |                         |       |     |
| >                                                |                   |             |                         |       |     |
|                                                  |                   |             |                         |       | ~   |

- Step 1. 選擇[通用設定]→[連接裝置設定]功能表。
- Step 2. 顯示連接裝置的設定視窗,從清單功能表中選擇要使用的通道。
- *Step 3.* 進行如下選擇。
  - 製造商:橫河電機
  - 機種:橫河電機GREEN/UT100/UT2000/UTAdvanced
  - I/F:所使用的接口
  - 驅動程式:橫河電機GREEN/UT100/UT2000/UTAdvanced
- *Step 4.* 製造商、機種、I/F、驅動程式的設定完成後會顯示進階。 請根據所使用的環境進行設定。
  - ➡ 8.4.2 連接裝置進階

設定完成後按一下確定按鈕。

#### POINT

連接裝置的設定可以在[I/F連接清單]中進行確認。 關於詳情,請參照以下內容。

➡ 1.1.3 I/F連接清單

## 8.4.2 連接裝置進階

| 內容         | 值    |
|------------|------|
| 波特率(BPS)   | 9600 |
| 資料長度       | 8bit |
| 停止位元       | 1bit |
| 同位檢查       | 偶數   |
| 和校驗        | 無    |
| 重試次數(次)    | 0    |
| 通訊逾時時間(秒)  | 3    |
| 本站位址       | 1    |
| 傳送延遲時間(ms) | 5    |
| 格式         | 1    |

| 項目     | 内容                                                                                      | 範圍                                                                            |
|--------|-----------------------------------------------------------------------------------------|-------------------------------------------------------------------------------|
| 波特率    | 變更與連接裝置的波特率時進行設定。<br>(預設:9600bps)                                                       | 4800bps 、<br>9600bps 、<br>19200bps 、<br>38400bps 、<br>57600bps 、<br>115200bps |
| 資料長度   | 變更與連接裝置的資料長度時進行設定。<br>(預設:8bit)                                                         | 7bit/8bit                                                                     |
| 停止位元   | 指定通訊時的停止位元長度。<br>(預設:lbit)                                                              | lbit/2bit                                                                     |
| 同位檢查   | 指定在通訊時是否進行同位檢查,以及檢查的方式。<br>(預設:偶數)                                                      | 無<br>偶數<br>奇數                                                                 |
| 和校驗    | 設定通訊時是否進行和校驗。<br>(預設:無)                                                                 | 有、無                                                                           |
| 重試次數   | 指定通訊時的重試次數。<br>(預設:0次)                                                                  | 0~5次                                                                          |
| 通訊逾時時間 | 指定通訊時的逾時時間。<br>(預設:3秒)                                                                  | 1~30秒                                                                         |
| 本站位址   | 指定系統配置(包含GOT)中的溫度調節器的站號。<br>(預設:1)                                                      | 1~99                                                                          |
| 傳送延遲時間 | 指定通訊時的傳送延遲時間。<br>(預設:5ms)                                                               | 0~300ms                                                                       |
| 格式     | 指定通訊時的格式。<br>(預設:1)<br>格式1:可存取GREEN/UT100/UT2000系列<br>格式2:可存取GREEN/UT2000系列,不可存取UT100系列 | 1/2                                                                           |

## POINT

#### (1) 方式

- 與UT100系列連接時請設定為方式1。
- 僅與GREEN/UT2000/UTAdvanced連接時,推薦設定為方式2。
- (2) 通過實用程式進行的通訊接口的設定
  - 通訊接口的設定也可在寫入工程資料的[連接裝置設定]後,通過實用程式的[連接裝置設定] 進行變更。

關於實用程式的詳情,請參照以下手冊。

- ➡ GOT2000系列主機使用說明書 (實用程式篇)
- (3) 連接裝置設定的設定內容的優先順序 通過GT Designer3或實用程式進行設定時,會根據最後設定的內容進行動作。

## POINT

- (1) 橫河電機公司生產的溫度調節器
  - 關於橫河電機公司生產的溫度調節器的通訊設定方法的詳情,請參照以下手冊。
    - ➡ 橫河電機公司生產的溫度調節器的操作手冊

(2) 轉換器

關於轉換器通訊設定的詳情,請參照以下手冊。

➡ 使用者使用的轉換器的操作手册

| 名稱    | 系列名/型號名    | 參照章節  |
|-------|------------|-------|
|       | GREEN      | 8.5.1 |
|       | UT100      | 8.5.2 |
| 温度調節器 | UT2000     | 8.5.3 |
|       | UTAdvanced | 8.5.4 |
| 轉換器   | ML2-       | 8.5.5 |

## 8.5.1 與GREEN系列連接時

#### ■1. 通訊設定

請通過溫度調節器的鍵操作進行通訊設定。

#### (1) UT□/UP□/UM□/US1000時(UT750、UP750除外)

| 項目       | 設定值                                                       |
|----------|-----------------------------------------------------------|
| 傳輸速度     | 9600bps(固定)                                               |
| 資料長度*1   | 7位元、8位元                                                   |
| 同位檢查位元*1 | 偶數、奇數、無                                                   |
| 停止位元*1   | 1位元、2位元                                                   |
| 位址*1*2   | 1~99                                                      |
| 通訊協定選擇*1 | <ul><li>0:電腦連結通訊 (無和校驗)</li><li>1:電腦連結通訊 (有和校驗)</li></ul> |

\*1 請與GOT側的設定保持一致。

\*2 選擇位址時,請注意不要和其他的模塊重複。

#### (2) UT750、UP750時

| 項目                        | 設定值       |                                    |  |  |
|---------------------------|-----------|------------------------------------|--|--|
|                           | 標準RS485通訊 | 9600bps (固定)                       |  |  |
| 傳輸速度 <sup>*1</sup>        | 高速RS485通訊 | 9600bps 、19200bps 、<br>38400bps    |  |  |
| 資料長度*1                    | 7位元、8位元   |                                    |  |  |
| 同位檢查位元*1                  | 偶數、奇數、無   |                                    |  |  |
| 停止位元*1                    | 1位元、2位元   |                                    |  |  |
| 位址*1*2                    | 1~99      |                                    |  |  |
| \var ver f.d. → .vm /mm*] | 標準RS485通訊 | 0:電腦連結通訊 (無和校驗)<br>1:電腦連結通訊 (有和校驗) |  |  |
| <b>迪</b> 訊協定選擇'           | 高速RS485通訊 | 0:電腦連結通訊 (無和校驗)<br>1:電腦連結通訊 (有和校驗) |  |  |

\*1 請與GOT側的設定保持一致。

\*2 選擇位址時,請注意不要和其他的模塊重複。

8

## 8.5.2 與UT100系列連接時

#### ■1. 通訊設定

請通過溫度調節器的鍵操作進行通訊設定。

| 項目                   | 設定值                                                       |
|----------------------|-----------------------------------------------------------|
| 傳輸速度                 | 9600bps                                                   |
| 資料長度 <sup>*1</sup>   | 7位元、8位元                                                   |
| 同位檢查位元*1             | 偶數、奇數、無                                                   |
| 停止位元*1               | 1位元、2位元                                                   |
| 位址*1*2               | 1~99                                                      |
| 通訊協定選擇 <sup>*1</sup> | <ul><li>0:電腦連結通訊 (無和校驗)</li><li>1:電腦連結通訊 (有和校驗)</li></ul> |

\*1 請與GOT側的設定保持一致。

\*2 選擇位址時,請注意不要和其他的模塊重複。

## 8.5.3 與UT2000系列連接時

#### ■1. 通訊設定

請通過溫度調節器的設定開關進行通訊設定。

| 項目                 | 設定值      |
|--------------------|----------|
| 傳輸速度               | 9600bps  |
| 資料長度 <sup>*1</sup> | 8位元(固定)  |
| 同位檢查位元*1           | 偶數、奇數、無  |
| 停止位元 <sup>*1</sup> | 1位元(固定)  |
| 站號*1*2             | 1~16     |
| 通訊模式               | 電腦連結通訊模式 |

\*1 請與GOT側的設定保持一致。

\*2 選擇位址時,請注意不要和其他的模塊重複。

#### ■2. 通過設定開關進行設定

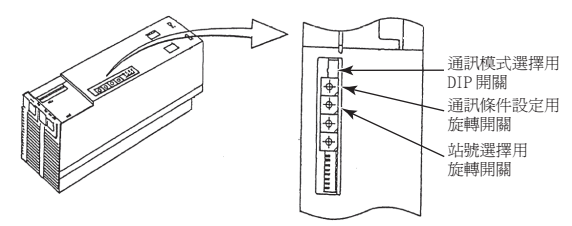

#### (1) 傳輸速度、同位檢查位元的設定 請通過通訊條件設定用旋轉開關進行設定。

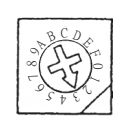

| 開關位置 | 傳輸速度    | 同位檢查 |
|------|---------|------|
| 0    |         | 無    |
| 1    | 9600bps | 奇數   |
| 2    |         | 偶數   |

#### (2) 通訊模式的設定

請通過通訊模式選擇用DIP開關進行設定。

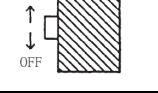

ON

| 開關位置 | 通訊模式     |
|------|----------|
| ON   | 電腦連結通訊模式 |

#### (3) 站號的設定

請通過站號選擇用旋轉開關進行設定。

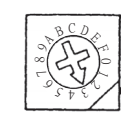

| 開關位置 | 站號 |
|------|----|
| 0    | 1  |
| 1    | 2  |
| 2    | 3  |
| 3    | 4  |
| 4    | 5  |
| 5    | 6  |
| 6    | 7  |
| 7    | 8  |
| 8    | 9  |
| 9    | 10 |
| A    | 11 |
| В    | 12 |
| С    | 13 |
| D    | 14 |
| Е    | 15 |
| F    | 16 |

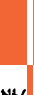

8

## 8.5.4 與UTAdvanced系列連接時

#### ■1. 通訊設定

請通過溫度調節器的鍵操作進行通訊設定。

| 項目                 | 設定值                                |
|--------------------|------------------------------------|
| 傳輸速度 <sup>*1</sup> | 9600bps 、 19200bps 、 38400bps      |
| 資料長度*1             | 7位元、8位元                            |
| 同位檢查位元*1           | 偶數、奇數、無                            |
| 停止位元*1             | 1位元、2位元                            |
| 位址*1*2             | 1~99                               |
| 最短應答時間*1           | 0~10(×10ms)                        |
| 通訊協定選擇*1           | 0:電腦連結通訊 (無和校驗)<br>1:電腦連結通訊 (有和校驗) |

\*1 請與GOT側的設定保持一致。

\*2 選擇位址時請保證不會與其他模塊重複。

#### ■1. 通訊設定

請通過設定開關進行通訊設定。

| 項目                      | 設定值                         |
|-------------------------|-----------------------------|
| 傳輸速度*1                  | 9600bps 、19200bps 、38400bps |
| 2線式/4線式切換 <sup>*2</sup> | 4線式、2線式                     |
| 終端電阻*2                  | 有、無                         |
| 應答返回                    | OFF                         |
| 主動控制                    | 自動                          |

\*1 請與GOT側的設定保持一致。

\*2 請參照電纜佈線圖進行設定。

➡ 8.3.2 RS-485電纜

#### ■2. 通過設定開關進行設定

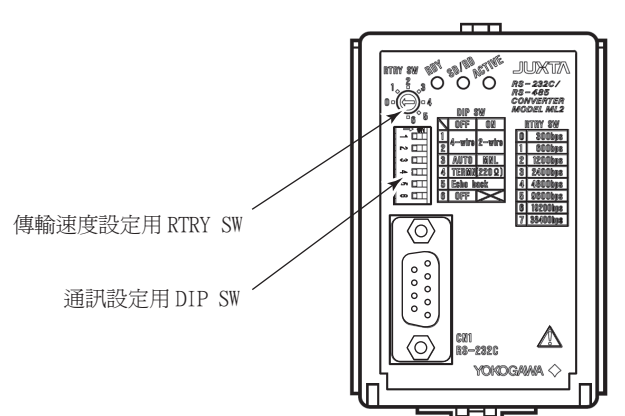

(1) 2線式/4線式切換、終端電阻、應答返回、主動控制的設定 請通過通訊設定用DIP SW進行設定。

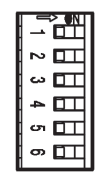

| *11-승규 다  | 設定值 | 開關編號 |     |     |     |     |   |
|-----------|-----|------|-----|-----|-----|-----|---|
| 設定項日      |     | 1    | 2   | 3   | 4   | 5   | 6 |
|           | 4線式 | OFF  | OFF |     |     |     |   |
| 2級式/4級式切換 | 2線式 | ON   | ON  |     |     |     |   |
| 主動控制      | 自動  |      |     | OFF |     |     |   |
|           | 有   |      |     |     | ON  |     | _ |
| ※/师电阳     | 無   |      |     |     | OFF |     |   |
| 應答返回      | OFF |      |     |     |     | OFF |   |

#### (2) 傳輸側速度的設定

請通過傳輸速度設定用RTRY SW進行設定。

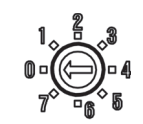

| 開關位置 | 傳輸速度     |
|------|----------|
| 5    | 9600bps  |
| 6    | 19200bps |
| 7    | 38400bps |

## 8.5.6 站號設定

站號不可重複設定。 無論電纜的連接順序如何,都可以設定站號,出現空站號也沒有關係。

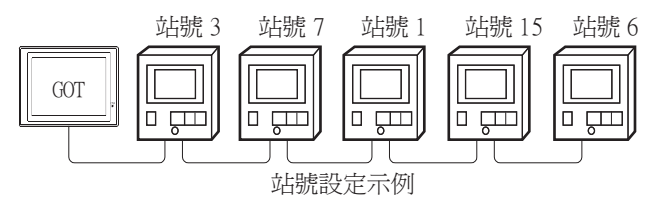

#### ■1. 直接指定

元件設定時,直接指定要變更的溫度調節器的站號。

指定範圍 1~99

#### **■2**. 間接指定

元件設定時,使用16位元的GOT內部暫存器 (GD10~GD25)間接指定要變更的溫度調節器的站號。 在GT Designer3上,站號指定為100~115時,站號指定所對應的GD10~GD25的值將成為溫度調節器的站號。

| 指定站號 | 對應元件 | 設定範圍                  |
|------|------|-----------------------|
| 100  | GD10 |                       |
| 101  | GD11 |                       |
| 102  | GD12 |                       |
| 103  | GD13 |                       |
| 104  | GD14 |                       |
| 105  | GD15 |                       |
| 106  | GD16 |                       |
| 107  | GD17 | 1~99                  |
| 108  | GD18 | 設定超出上述範圍時,會發生元件超範圍錯誤。 |
| 109  | GD19 |                       |
| 110  | GD20 |                       |
| 111  | GD21 |                       |
| 112  | GD22 |                       |
| 113  | GD23 |                       |
| 114  | GD24 |                       |
| 115  | GD25 |                       |

#### ■3. 全部站點指定

- 寫入動作和讀取動作的對象站不同。
- 寫入動作的對象為全部站點。但是,通過WORD BIT指定進行寫入時,對象為本站位址所設定的站號的溫度調節器。
  - ➡ 8.4.2 連接裝置進階
- 讀取動作的對象為本站位址所設定的站號的溫度調節器。關於本站位址的詳情,請參照以下內容。
  - ➡ 8.4.2 連接裝置進階

#### POINT

僅以下溫度調節器才能進行指定全部站點的設定。 UT420、UT450、UT520、UT550、UT551、UT750、 UP550、UP750、 US1000

## 8.6 可設定的元件範圍

GOT中可以使用的連接裝置的元件範圍如下所示。 但是,下表的元件範圍為GT Designer3中可設定的最大值。 即使是同一系列的連接裝置,不同機種的元件規格也不同。 請根據實際使用的連接裝置的規格進行設定。 如果設定了不存在的元件或超出範圍的元件編號,元件設定正確的其他物件也可能無法監視。

#### ■1. 設定項目

| <有符號BIN16> CH1 横河電機 GREEN/UT100/UT2000/UTAdvanc                                                                 | ed 🔀                                                            |
|----------------------------------------------------------------------------------------------------|-----------------------------------------------------------------|
| 元件<br>D ▼ 0001<br>7 8 9 D E F<br>4 5 6 A B C<br>1 2 3<br>0 Back CL<br>CPU編號: 1<br>網路設定<br>◎ 全站 ◎ 始指定 站號: 1<br>二 | 說明<br>【類型】<br>WORD<br>【範圍】<br>元件:<br>0001-9000<br>CPU編號:<br>1-2 |
|                                                                                                    | 確定 取消                                                           |

| 項目   | 内容                                          |                                                                                                    |  |
|------|---------------------------------------------|----------------------------------------------------------------------------------------------------|--|
| //4- | 設定元件名、元件編號、位元編號。<br>位元編號僅在進行字元元件的位元指定時才能設定。 |                                                                                                    |  |
| )11十 | CPU编號 <sup>*2</sup>                         | 設定要監視的元件的CPU編號(1、2)<br>選擇元件B時,CPU編號固定為1。                                                                                                    |  |
| 說明   | 顯示[元件]中選擇的元件的可設定範圍。                         |                                                                                                    |  |
|      | 對所設定的元件的監視目標進行設定。                           |                                                                                                    |  |
| 網路設定 | 全站                                          | 將資料寫人所有溫度調節器時選定此項。<br>進行字元的位元指定時,以連接裝置進階的本站位址中所設定的站號為對象。<br>進行了監視及字元的位元指定時的寫入,以本站位址中所指定的站號為對象。<br>(通過數值輸入寫入資料時,在輸入狀態時對所連接的字元的位元指定以外的溫度調節器進行資料寫入,在<br>非輸入狀態(顯示時)時監視本站位址中指定的溫度調節器。) |  |
|      | 站指定                                         | 監視指定站號的溫度調節器時選定此項。<br>選定後,在如下所示的範圍內設定溫度調節器的站號。<br>1~99:監視指定站號的溫度調節器。<br>100~115:以GOT資料暫存器 (GD)的值來指定要監視的溫度調節器的站號。 <sup>*1</sup>                                                    |  |

#### \*1 温度調節器站號和GOT資料暫存器的關係如下所示。

| 站號  | GOT資料暫存器(GD) | 設定範圍                              |
|-----|--------------|-----------------------------------|
| 100 | GD10         |                                   |
| 101 | GD11         |                                   |
| :   | :            | 1~99(設定值超出上述範圍時,會發生<br>一件超出範圍錯號。) |
| 114 | GD24         |                                   |
| 115 | GD25         |                                   |

\*2 在溫度調節器側的通訊設定中未設定CPU編號的情況下,請將GOT側的本CPU編號設定為1 (預設)。
# 8.6.1 橫河電機 GREEN/UT100/UT2000/UTAdvanced

|      | 元件名                     | 可設定範圍       | 元件編號表現形式 |  |
|------|-------------------------|-------------|----------|--|
| 位元元件 | I繼電器 (I)                | 10001~17072 | 10進位數    |  |
|      | 字元元件的位元指定*1             | 各字元元件的可設定範圍 | _        |  |
| 字元元件 | D暫存器 (D) <sup>*1</sup>  | D0001~D9000 | 10進位數    |  |
|      | B暫存器 (B) * <sup>2</sup> | B0001~B1600 |          |  |
|      | 位元元件的字元指定               | 各位元元件的可設定範圍 | _        |  |

\*1 僅可進行16位元(1字元)指定。

\*2 僅UP750、UP550可以使用。

# 8.7 注意事項

### ■1. 溫度調節器的站號設定

在系統配置中,請務必保證本站位址所所設定站號的溫度調節器的存在。關於本站位址設定的詳情,請參照以下內容。 ➡ 8.4.2 連接裝置進階

#### ■2. GOT的時鐘管理

溫度調節器中沒有時鐘功能,因此,即使在GOT的時鐘管理中設定了"時間校準"或"時間通知",也將被視作無效 (保持)處理。

#### ■3. 斷開多個連接裝置中的一部分

GOT可以通過設定GOT內部元件將多個連接裝置一部分斷開。例如,可以將發生通訊逾時的異常站從連接裝置斷開。 關於GOT內部元件設定內容的詳情,請參照以下手冊。

➡ GT Designer3 (GOT2000)畫面設計手冊

# 9. 與理化工業公司生產的溫度調節 器之間的連接

| 9.1 | 可連接機種清單   | · 2 |
|-----|-----------|-----|
| 9.2 | 系統配置      | 4   |
| 9.3 | 佈線圖       | 28  |
| 9.4 | GOT側的設定9- | 39  |
| 9.5 | 溫度調節器側的設定 | 41  |
| 9.6 | 可設定的元件範圍  | 61  |
| 9.7 | 注意事項      | 62  |

6 與理化工業公司生產的溫度調節器之間的連接

# 9. 與理化工業公司生產的溫度調節器之間的連接

# 9.1 可連接機種清單

可連接的機種如下所示。

| 系列          | 型號名 <sup>*1</sup>      | 有無時鐘 | 通訊形式                       | 可連接的GOT              | 參照章節     |
|-------------|------------------------|------|----------------------------|----------------------|----------|
| SP Mini HG  | H-PCP-J                | ×    | RS-232<br>RS-422<br>RS-485 | ст ст ст<br>27 25 23 | 9.2.1    |
| SK MIIII HO | H-PCP-A                |      | RS-232                     | GT GT GT             |          |
|             | H-PCP-B                | ×    | RS-422                     | 27 25 23             | 9.2.2    |
|             | Z-TIO                  |      | RS-232                     |                      |          |
| SRZ         | Z-DIO                  | ×    | RS-422                     | 27 25 23             | ➡ 9.2.3  |
|             | Z-CT                   |      | RS-485                     |                      |          |
|             | CB100                  |      |                            |                      |          |
|             | CB400                  |      | <b>D</b> C 222             |                      |          |
| СВ          | CB500                  | ×    | RS-232<br>RS-485           | 27 25 23             | 9.2.4    |
|             | CB700                  |      |                            |                      |          |
|             | CB900                  |      |                            |                      |          |
|             | FB100                  | ×    | RS-485                     | бт GT GT<br>27 25 23 |          |
| FB          | FB400                  |      | RS-232                     | GT GT GT             | 9.2.5    |
|             | FB900                  | ×    | RS-422<br>RS-485           | 27 25 23             |          |
|             | RB100                  |      |                            |                      |          |
| RB          | RB400                  |      |                            |                      |          |
|             | RB500                  | ×    | RS-485                     | бт бт бт<br>27 25 23 | ➡ 9.2.6  |
|             | RB700                  |      |                            |                      |          |
|             | RB900                  |      |                            |                      |          |
| PF          | PF900 PF901            | ×    | RS-232<br>RS-422<br>RS-485 | ат ат ат<br>27 25 23 |          |
| HA          | HA400/401<br>HA900/901 | ×    | RS-232<br>RS-422<br>RS-485 | ат ат ат<br>27 25 23 |          |
| RMC         | RMC500                 | ×    | RS-485                     | ет ст ст<br>27 25 23 | ➡ 9.2.7  |
| MA          | MA900<br>MA901         | ×    | RS-232<br>RS-422<br>RS-485 | ат ат ат<br>27 25 23 |          |
| AG          | AG500                  | ×    | RS-422<br>RS-485           | ет ст ст<br>27 25 23 |          |
| THV         | THV-A1                 | ×    | RS-422<br>RS-485           | ет ет ет<br>27 25 23 | ➡ 9.2.8  |
| SA          | SA100<br>SA200         | ×    | RS-232<br>RS-485           | ст ст ст<br>27 25 23 | ₩ 9.2.7  |
| SRX         | X-TIO                  | ×    | RS-232<br>RS-485           | GT GT GT<br>27 25 23 | ₩ 9.2.9  |
| SB1         | SB1                    | ×    | RS-232<br>RS-485           | ст ст ст<br>27 25 23 | ➡ 9.2.10 |
| B400        | B400                   | ×    | RS-232<br>RS-485           | ст ст ст<br>27 25 23 | ➡ 9.2.11 |

| 系列 | 型號名*1 | 有無時鐘 | 通訊形式   | 可連接的GOT             | 參照章節   |
|----|-------|------|--------|---------------------|--------|
| FZ | FZ110 | ×    | RS-485 | <sup>ст</sup> 27 25 |        |
|    | FZ400 |      | RS-422 | GTGT                | 9.2.12 |
|    | FZ900 | ×    | RS-485 | 27 25               |        |
| RZ | RZ100 |      | DG 405 | GT_ GT_             |        |
|    | RZ400 | ×    | к5-485 | 27 25               | 9.2.13 |

\*1 請從溫度調節器的型號名中選擇支援各通訊形式、通訊協定(MODBUS)的詳細型號名。關於理化工業公司生產的溫度調節器的詳細型號,請參照以下目錄。

➡ 理化工業公司生產的溫度調節器的目錄

#### 9.2.1 與H-PCP-J連接時

# ■1. 與1臺溫度調節器連接時

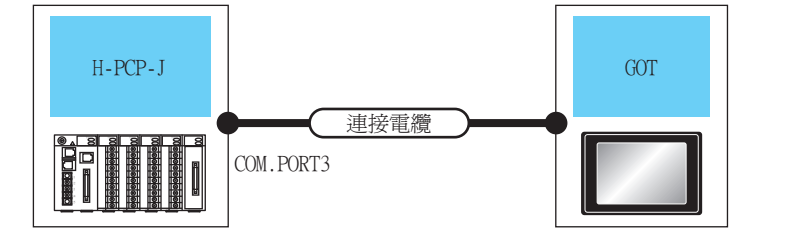

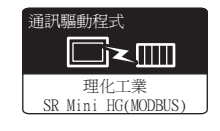

| 溫度調     | 節器     | 連接電纜                                                                                                    |       | 轉換接口*1   | GOT         |                                   |             |
|---------|--------|----------------------------------------------------------------------------------------------------|-------|----------|-------------|-----------------------------------|-------------|
| 型號名     | 通訊形式   | 電纜型號名<br>佈線圖編號                                                                                                    | 最大距離  | 型號名      | 選配裝置*3      | 本體                                | 可連接臺數       |
|         |        | W-BF-28-0500(0.5m) <sup>*1</sup><br>W-BF-28-1000(1m) <sup>*1</sup>                                                                         |       |          | -(本體內建)     | ат 27 25<br>ат 23<br>23           |             |
| H-PCP-J |        | W-BF-28-3000(3m) <sup>*1</sup> 或<br><sup>(聖理教</sup> RS-232佈線圖1)                                                                            | 1 5m  | -        | GT15-RS2-9P | <sup>ст</sup> 27 <sup>ст</sup> 25 |             |
|         | KS-232 | W-BF-02-0500(0.5m)*1<br>W-BF-02-1000(1m)*1<br>W-BF-02-3000(3m)*1                                                                           | 15-   | D1V0(7*] | -(本體內建)     | 27 25<br>GT<br>23                 |             |
|         |        |                                                                                                    | 1.5m  |          | GT15-RS2-9P | ат<br>27 25                       | 1臺G0T最多對應1臺 |
|         |        | S-422 <sup>(便用意</sup> RS-422佈線圖1)                                                                                                    | 1200m |          | - (本體內建)    | ат<br>27 25<br>ат<br>23           | 溫度調節器       |
|         | K3-422 |                                                                                                    |       |          | GT15-RS4-9S | ат ат<br>27 25                    |             |
|         |        | ( <sup>使用型</sup> RS-485/佈線圖1)                                                                                                    | 1200m | -        | -(本體內建)     | ат 27 25<br>ат 23                 |             |
|         | RS-485 | W-BF-01-0500(0.5m) <sup>*1*2</sup><br>W-BF-01-1000(1m) <sup>*1*2</sup><br>W-BF-01-3000(3m) <sup>*1*2</sup> 或<br><sup>使用章</sup> RS-485佈線圖2) | 1200m | -        | GT15-RS4-TE | ат ат<br>27 25                    |             |

\*1 理化工業公司的產品。關於產品的詳情,請諮詢理化工業公司。
 \*2 使用專用電纜時,可能需要對電纜進行加工。
 \*3 GT25-W、GT2505-V不支援選配裝置。

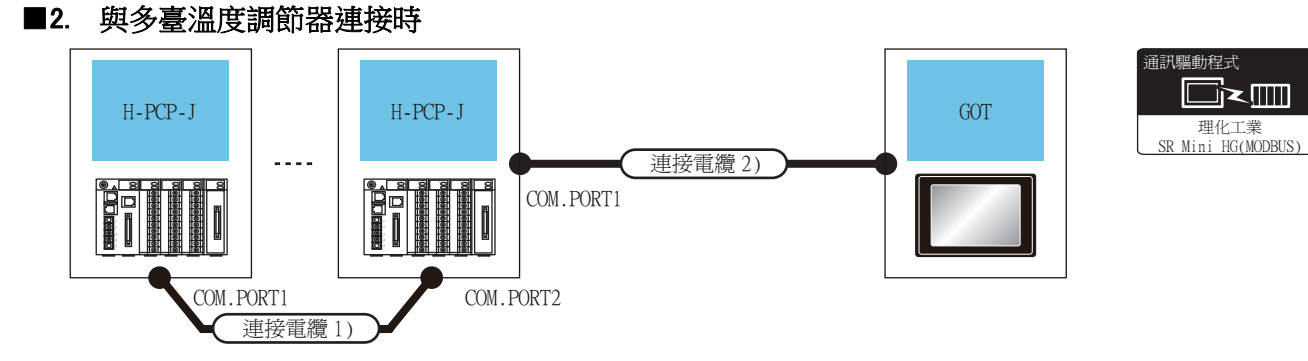

| 溫度調節器   |        | 連接電纜1)                                                                                               | 連接電纜2)                                                                                                    |         | GOT         |                   |                       |
|---------|--------|----------------------------------------------------------------------------------------------------|----------------------------------------------------------------------------------------------------|---------|-------------|-------------------|-----------------------|
| 型號名     | 通訊形式   | 電纜型號名<br>佈線圖編號                                                                                       | 電纜型號名<br>佈線圖編號                                                                                                    | 最大距離    | 選配裝置*4      | 本體                | 可連接臺數                 |
| H-PCP-J | RS-422 | W-BF-02-0500(0.5m) <sup>*2</sup><br>W-BF-02-1000(1m) <sup>*2</sup><br>W-BF-02-3000(3m) <sup>*2</sup> | <sup>爬用第</sup> RS-422佈線圖1)                                                                                                    | 1200.*1 | -(本體內建)     | ат 27 25<br>ат 23 |                       |
|         | K3-422 |                                                                                                    |                                                                                                    |         | GT15-RS4-9S | ат ат<br>27 25    |                       |
|         | RS-485 | W-BF-02-0500(0.5m)*2<br>W-BF-02-1000(1m)*2<br>W-BF-02-3000(3m)*2                                     | <sup>使用電</sup> DC 405/tr/台區13                                                                                                    | 1200    | -(本體內建)     | ат 27 25<br>ат 23 | 1臺GOT最多對應16<br>臺溫度調節器 |
|         |        |                                                                                                    | (1) (100-4037年8月17                                                                                                    | 120011  | GT15-RS4-9S | ат ат<br>27 25    |                       |
|         |        |                                                                                                    | W-BF-01-0500(0.5m) <sup>*2*3</sup><br>W-BF-01-1000(1m) <sup>*2*3</sup><br>W-BF-01-3000(3m) <sup>*2*3</sup> 或<br><sup>便用額</sup> RS-485佈線圖2) | 1200m*1 | GT15-RS4-TE | ат ат<br>27 25    |                       |

\*1 連接電纜1)+連接電纜2)的距離。

\*2 理化工業公司的產品。關於產品的詳情,請諮詢理化工業公司。

\*3 使用專用電纜時,可能需要對電纜進行加工。

# 9.2.2 與H-PCP-A、H-PCP-B連接時

# ■1. 與1臺溫度調節器連接時

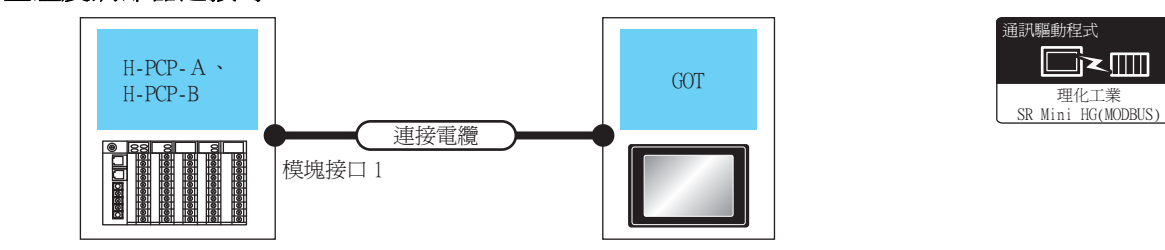

| 溫度詞                | 周節器    | 連接電纜                                                                                                    |       |                    | GOT                |                         |             |
|--------------------|--------|----------------------------------------------------------------------------------------------------|-------|--------------------|--------------------|-------------------------|-------------|
| 型號名                | 通訊形式   | 電纜型號名<br>佈線圖編號                                                                                                    | 最大距離  | 轉換接口 <sup>*1</sup> | 選配裝置 <sup>*2</sup> | 本體                      | 可連接臺數       |
| Н-РСР-А<br>Н-РСР-А | RS-232 | W-BF-28-0500(0.5m) <sup>*1</sup><br>W-BF-28-1000(1m) <sup>*1</sup><br>W-BF-28-3000(3m) <sup>*1</sup> 或(管理)<br>232佈線圖1) | -     |                    | -(本體內建)            | ет 27 25<br>ст 23       |             |
|                    |        |                                                                                                    | 1,510 | -                  | GT15-RS2-9P        | ет ет<br>27 25          |             |
|                    |        | W-BF-02-0500(0.5m)*1<br>W-BF-02-1000(1m)*1<br>W-BF-02-3000(3m)*1                                                       | 15m   | FAX067             | - (本體內建)           | ет 27<br>27<br>25<br>23 | 1臺GOT最多對應1臺 |
|                    |        |                                                                                                    |       |                    | GT15-RS2-9P        | ет ет<br>27 25          | 溫度調節器       |
|                    | DG 400 | <sup>(應用新</sup> RS-422佈線圖1)                                                                                            | 1200m | -                  | - (本體內建)           | ат 27 25<br>ат 23       |             |
|                    | KS-422 |                                                                                                    |       |                    | GT15-RS4-9S        | <sup>ст</sup> 27 25     |             |

\*1 理化工業公司的產品。關於產品的詳情,請諮詢理化工業公司。

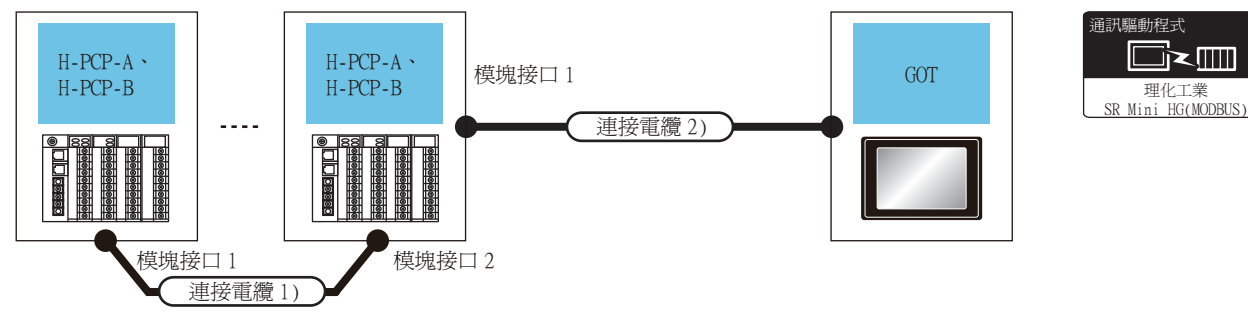

| 溫度調節器              |        | 連接電纜1)                                   | 連接電纜2)                 |       | GOT                |                                         |             |
|--------------------|--------|------------------------------------------|------------------------|-------|--------------------|-----------------------------------------|-------------|
| 型號名                | 通訊形式   | 電纜型號名<br>佈線圖編號                           | 電纜型號名<br>佈線圖編號         | 最大距離  | 選配裝置 <sup>*2</sup> | 本體                                      | 可連接臺數       |
| H-PCP-A            | DG 400 | W-BF-02-0500(0.5m)*1                     | (1113) 100 100 111 111 | 1200. | -(本體內建)            | ст ст<br>27 25<br>ст<br>23              | 1臺G0T最多對應16 |
| H-PCP-A<br>H-PCP-B | RS-422 | W-BF-02-1000(1m)*1<br>W-BF-02-3000(3m)*1 | (管理)<br>KS-422佈線圖1)    | 1200m | GT15-RS4-9S        | <sup>ст</sup> 27 <sup>ст</sup><br>27 25 | 臺溫度調節器      |

\*1 理化工業公司的產品。關於產品的詳情,請諮詢理化工業公司。

\*2 GT25-W、GT2505-V不支援選配裝置。

9.2 系統配置

# 9.2.3 與SRZ連接時

# ■1. 使用轉換器與溫度控制模塊(Z-TIO、Z-CT)連接時

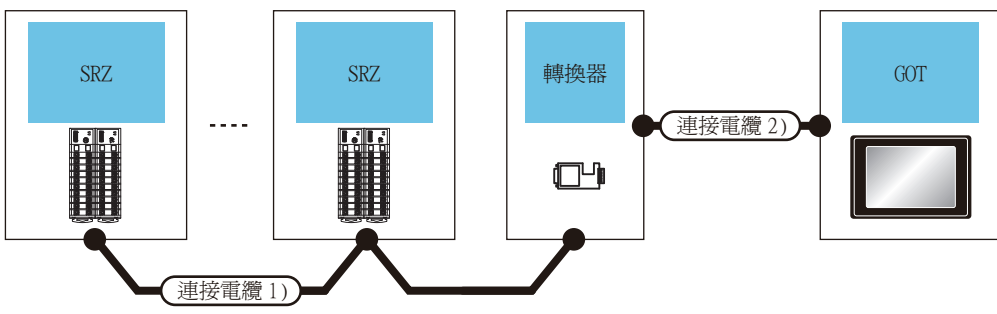

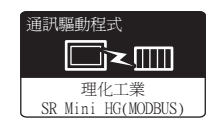

| 溫度調節器 | 連接電纜1)                                                                                                    |          | 轉扬                    | <b>科器</b> | 連接電纜2)                     |          | GOT                |                              |                                                      |
|-------|----------------------------------------------------------------------------------------------------|----------|-----------------------|-----------|----------------------------|----------|--------------------|------------------------------|------------------------------------------------------|
| 系列    | 電纜型號名<br>佈線圖編號                                                                                                  | 最大<br>距離 | 型號名                   | 通訊形式      | 電纜型號名<br>佈線圖編號             | 最大<br>距離 | 選配裝置 <sup>*2</sup> | 本體                           | 可連接臺數                                                |
|       | (RITTED and a second second second second second second second second second second second second second second |          |                       | RS-232    | <sup>便用新</sup> RS-232佈線圖3) |          | -(本體內建)            | <sup>ст</sup> 27 25<br>ст 23 | 1臺GOT對應<br>Z-TIO:最多16臺<br>Z-CT:最多16臺                 |
| SRZ   | ( <u>『詞</u> 影JKS-4851仲線圖6)                                                                                      | 1200m    | CD485/V <sup>-1</sup> |           |                            | 15m      | GT15-RS2-9P        | <sup>ст</sup> 27 25          | Z-DIO: 最多16量<br>Z-TIO、Z-CT、Z-<br>DIO的合計臺數: 最<br>多31臺 |

\*1 DATALINK公司的產品。關於產品的詳情,請諮詢DATALINK公司。

\*2 GT25-W、GT2505-V不支援選配裝置。

## ■2. 與溫度控制模塊(Z-TIO、Z-CT)直接連接時

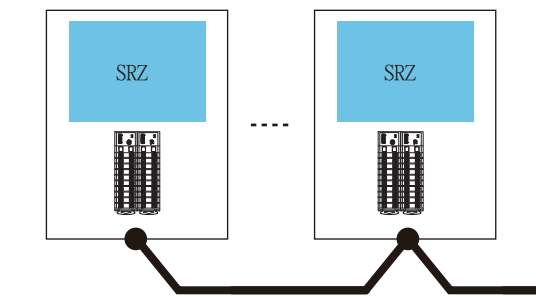

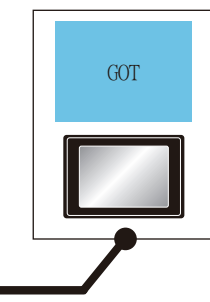

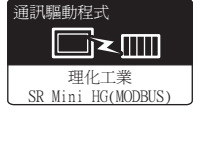

| 溫度訓 | 周節器    | 連接電纜                         |       | GOT         |                         |                                                 |  |
|-----|--------|------------------------------|-------|-------------|-------------------------|-------------------------------------------------|--|
| 系列  | 通訊形式   | 形式 電纜型號名 最大距離 選翫<br>佈線圖編號    |       | 選配裝置*1      | 本體                      | 可連接臺數                                           |  |
| 007 | D0 405 | <sup>使用意</sup> RS-485佈線圖4)   | 1200m | -(本體內建)     | ст 27<br>27 25<br>ст 23 | 1臺GOT對應<br>Z-TIO:最多16臺 Z-CT:最多16臺               |  |
| SRZ | KS-485 | <sup>(使用和</sup> )RS-485佈線圖5) | 1200m | GT15-RS4-TE | ст ст<br>27 25          | 2-DIO: 取多16量<br>Z-TIO、Z-CT、Z-DIO的合計臺數:最多<br>31臺 |  |

連接電纜

# ■3. 使用轉換器與通訊擴充模塊 (Z-COM) 連接時

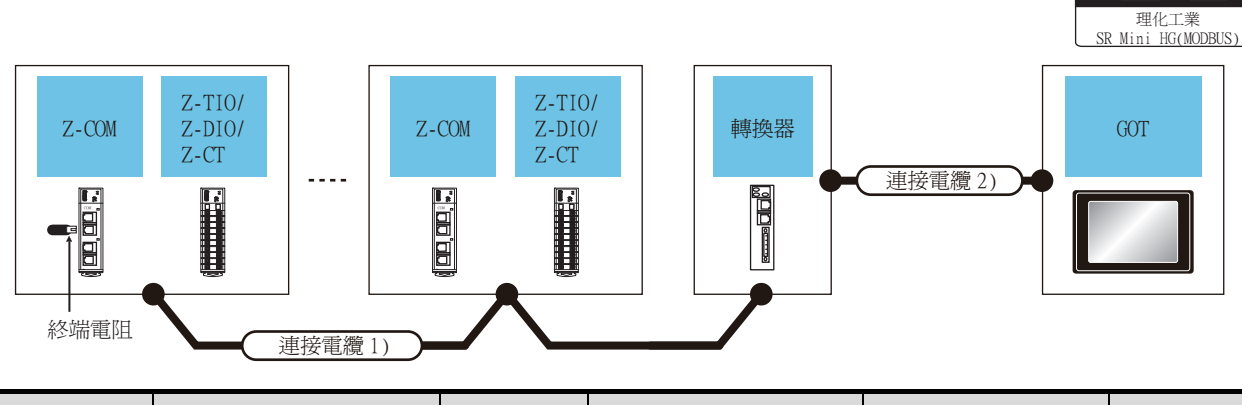

| Z     | Z-COM   | 連接電纜1)                                                                                                    | 連接電纜1) 轉換器 <sup>*1</sup> 連接電纜2) |       | 連接電纜2)     |                                                                                                    | GOT      |                             |                                              |                                                                                                    |
|-------|---------|----------------------------------------------------------------------------------------------------|---------------------------------|-------|------------|----------------------------------------------------------------------------------------------------|----------|-----------------------------|----------------------------------------------|----------------------------------------------------------------------------------------------------|
| 型號名   | 終端電阻*1  | 電纜型號名<br>佈線圖編號                                                                                                    | 最大<br>距離                        | 型號名   | 通訊<br>形式   | 電纜型號名<br>佈線圖編號                                                                                                    | 最大<br>距離 | 選配裝置*2                      | 本體                                           | 可連接臺數                                                                                                    |
| Z-COM | W-BW-02 | W-BF-02-0500(0.5m) <sup>*1</sup><br>W-BF-02-1000(1m) <sup>*1</sup><br>W-BF-02-3000(3m) <sup>*1</sup> 或<br>( <sup>個前</sup> )<br>RS-422佈線圖2) | 1200m                           | COM-A | RS-<br>232 | W-BF-28-0500(0.5m) <sup>*1</sup><br>W-BF-28-1000(1m) <sup>*1</sup><br>W-BF-28-3000(3m) <sup>*1</sup> 或<br>( <sup>使用電</sup> )<br>RS-232佈線圖2) | 15m      | - (本體內<br>建)<br>GT15-RS2-9P | ет ет<br>27 25<br>6т<br>23<br>ет ет<br>27 25 | 1臺GOT對應Z-COM<br>最多16臺<br>Z-COM對應<br>Z-TIO:最多16臺<br>Z-CT:最多16臺<br>Z-DIO:最多16臺<br>Z-TIO、Z-CT、Z-<br>DIO的合計臺數:<br>最多31臺 |

\*1 理化工業公司的產品。關於產品的詳情,請諮詢理化工業公司。

\*2 GT25-W、GT2505-V不支援選配裝置。

通訊驅動程式

# ■4. 與通訊擴充模塊(Z-COM)直接連接時

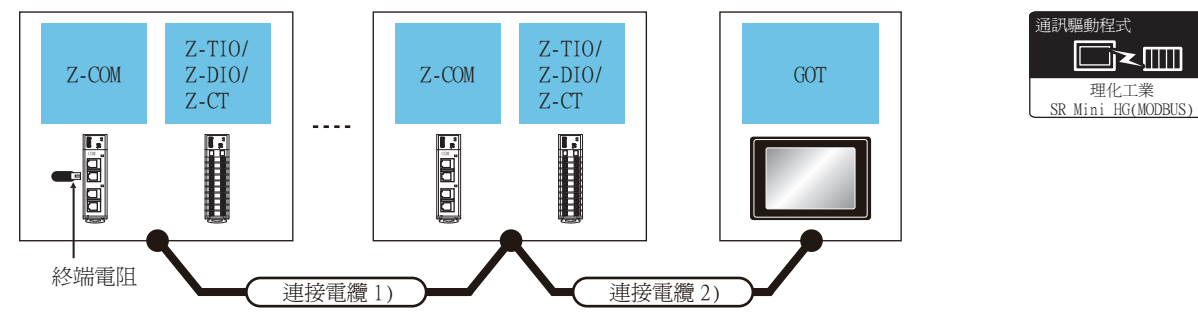

|       | Z-COM  |                        | 連接電纜1)                                                                                                    | 連接電纜2)                      |                     | GOT                |                                   |                                                                   |
|-------|--------|------------------------|----------------------------------------------------------------------------------------------------|-----------------------------|---------------------|--------------------|-----------------------------------|-------------------------------------------------------------------|
| 型號名   | 通訊形式   | 終端電<br>阻 <sup>*1</sup> | 電纜型號名<br>佈線圖編號                                                                                                    | 電纜型號名<br>佈線圖編號              | 最大距離                | 選配裝置 <sup>*3</sup> | 本體                                | 可連接臺數                                                             |
| Z-COM | RS-422 | W-BW-02                | W-BF-02-0500(0.5m) <sup>*1</sup><br>W-BF-02-1000(1m) <sup>*1</sup><br>W-BF-02-3000(3m) <sup>*1</sup> 或<br><sup>使目前</sup> RS-422佈線圖2)    | 便用者 しゅうけん は 同しい             | 1200 *2             | -(本體內建)            | ет 27<br>27 25<br>ст<br>23        | 1臺GOT對應Z-COM<br>最多16臺<br>Z-COM對應<br>Z-TIO:最多16臺<br>2.CT: 是多16臺    |
|       |        |                        |                                                                                                    | (直顧)K3-422(何錄圖1)            | 1200m <sup>2</sup>  | GT15-RS4-9S        | ет ет<br>27 25                    | Z-UI·取多10臺<br>Z-DIO:最多16臺<br>Z-TIO、Z-CI、Z-<br>DIO的合計臺數:<br>最多31臺  |
|       | RS-485 | 35 W-BW-01             | W-BF-02-0500(0.5m) <sup>*1</sup><br>W-BF-02-1000(1m) <sup>*1</sup><br>W-BF-02-3000(3m) <sup>*1</sup> 或<br>( <sup>医用數</sup> )RS-485佈線圖7) | <sup>(@用約</sup> RS-485佈線圖1) | 1200m <sup>*2</sup> | -(本體內建)            | ет 27<br>27 25<br>ет<br>23        | 1臺GOT對應<br>Z-COM:最多16臺<br>Z-COM對應<br>Z-TIO:最多16臺                  |
|       |        |                        |                                                                                                    | <sup>便用者</sup> RS-485佈線圖3)  | 1200m <sup>*2</sup> | GT15-RS4-TE        | <sup>ат</sup> 27 <sup>ат</sup> 25 | Z-CI· 取多16量<br>Z-DIO:最多16臺<br>Z-TIO、Z-CT、Z-<br>DIO的合計臺數:<br>最多31臺 |

\*1 理化工業公司的產品。關於產品的詳情,請諮詢理化工業公司。

\*2 連接電纜1)+連接電纜2)的距離。

# 9.2.4 與CB系列(CB100、CB400、CB500、CB700、CB900)連接時

■1. 使用轉換器時

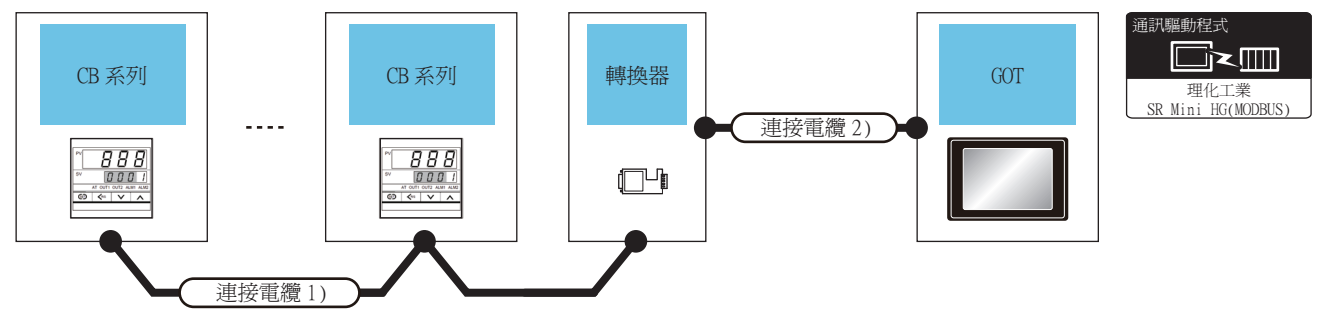

| 溫度調節器 | 連接電纜1)                       |          | 轉拨        | 器                 | 連接電纜2)                      |      | GOT                |                |        |
|-------|------------------------------|----------|-----------|-------------------|-----------------------------|------|--------------------|----------------|--------|
| 系列    | 電纜型號名<br>佈線圖編號               | 最大<br>距離 | 型號名       | 通訊形式              | 電纜型號名 最大<br>佈線圖編號 距離        |      | 選配裝置 <sup>*2</sup> | 本體             | 可連接臺數  |
| Œ     | (#用意)pg 405/+/始1917、         | - (本體內建) |           | ат 27 25<br>ат 23 | 1臺GOT最多對應31                 |      |                    |                |        |
| CB    | ( <u>『iiii</u> ]KS-4831仰線画0) | 1200m    | CD4857V 1 | KS-232            | ( <u>『iiii</u> 』KS-232竹緑圖3) | 1 5m | GT15-RS2-9P        | ат ат<br>27 25 | 臺溫度調節器 |

\*1 DATALINK公司的產品。關於產品的詳情,請諮詢DATALINK公司。

\*2 GT25-W、GT2505-V不支援選配裝置。

## ■2. 直接連接時

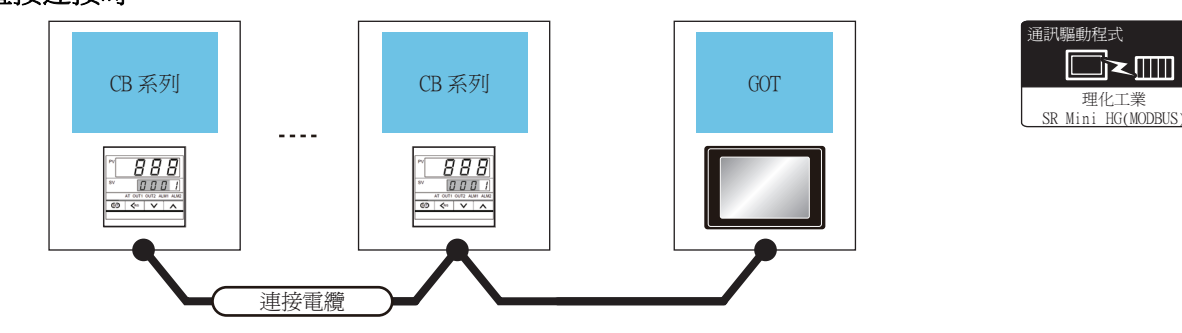

| 溫度詞 | 問節器    | 連接電纜                       |       | GOT         |                                                                    |       |  |
|-----|--------|----------------------------|-------|-------------|--------------------------------------------------------------------|-------|--|
| 系列  | 通訊形式   | 電纜型號名<br>佈線圖編號             | 最大距離  | 選配裝置*1      | 本體                                                                 | 可連接臺數 |  |
|     | D0.405 | <sup>便用意</sup> RS-485佈線圖4) | 1200m | - (本體內建)    | GT<br>27         GT<br>25           GT<br>23         1臺00T最多對應31臺溫 |       |  |
| CB  | KS-485 | <sup>便用意</sup> RS-485佈線圖5) | 1200m | GT15-RS4-TE | <sup>ст</sup> 27 <sup>ст</sup> 25                                  | 度調節器  |  |

# 9.2.5 與FB系列(FB100、FB400、FB900)連接時

## ■1. 與1臺溫度調節器連接時

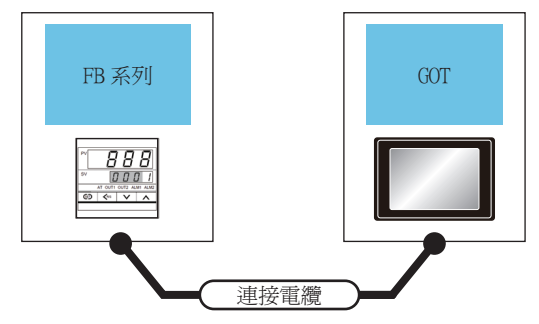

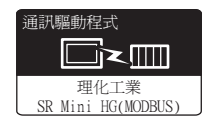

| 溫度詞              | 調節器                  | 連接電纜                                    |      | GOT                |                                   |       |
|------------------|----------------------|-----------------------------------------|------|--------------------|-----------------------------------|-------|
| 型號名              | 通訊形式                 | 電纜型號名<br>佈線圖編號                          | 最大距離 | 選配裝置 <sup>*2</sup> | 本體                                | 可連接臺數 |
| FB400<br>FB900 R | *1                   | (2月11日)                                 | 15   | -(本體內建)            | 1臺GOT最多對應1臺                       |       |
|                  | RS-232 <sup>-1</sup> | ( <sup>使用電</sup> )<br>自要<br>RS-232佈線圖4) | 1 5m | GT15-RS2-9P        | <sup>ст</sup> 27 <sup>ст</sup> 25 | 溫度調節器 |

\*1 請使用通訊1的通訊方式。

\*2 GT25-W、GT2505-V不支援選配裝置。

# ■2. 使用轉換器(COM-A)連接多臺溫度調節器時

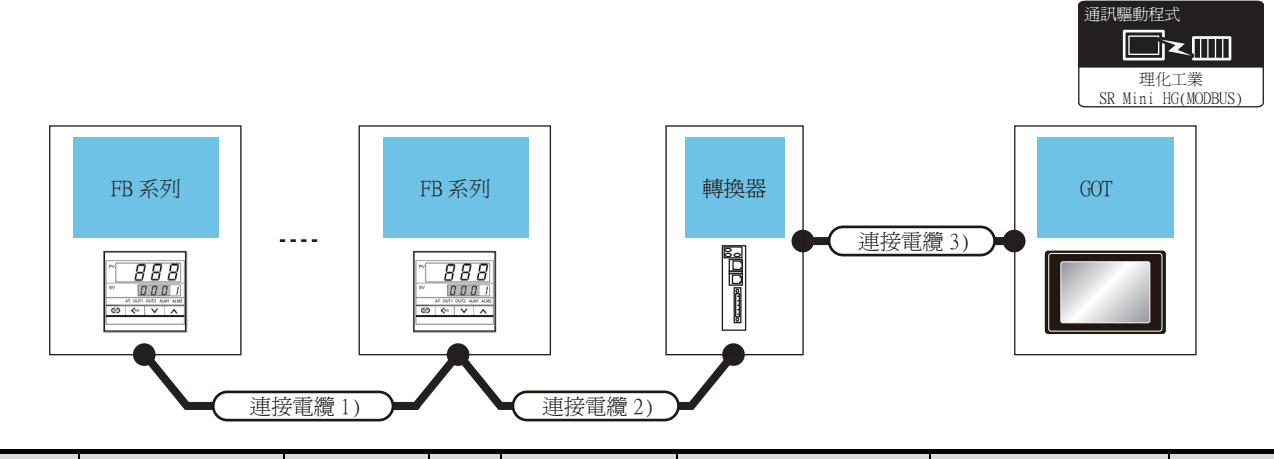

| 溫度調節器 | 連接電纜1)                           | 連接電纜2)                                   | 周十    | 轉打    | 與器 <sup>*2</sup> | 連接電纜3)                                           |          | GO           | Г                                 |                |
|-------|----------------------------------|------------------------------------------|-------|-------|------------------|--------------------------------------------------|----------|--------------|-----------------------------------|----------------|
| 型號名   | 電纜型號名<br>佈線圖編號                   | 電纜型號名<br>佈線圖編號                           | 距離    | 型號名   | 通訊形式             | 電纜型號名<br>佈線圖編號                                   | 最大<br>距離 | 選配裝置*4       | 本體                                | 可連接臺數          |
| FB400 | ( <sup>應用音</sup><br>目製)RS-422佈線圖 | W-BF-01-0500<br>(0.5m)*2<br>W-BF-01-1000 | 1000m | CON A | DG 022           | W-BF-28-<br>0500(0.5m)*2<br>W-BF-28-1000(1m)*2   | 15.      | - (本體內<br>建) | ат<br>27 25<br>ат<br>23           | 1臺GOT最多        |
| FB900 | 3)*1                             | (1m)*2<br>W-BF-01-3000<br>(3m)*2         | *3    | COM-A | KS-232           | W-BF-28-3000(3m) <sup>*2</sup><br>或 <sup>(</sup> | 1 5m     | GT15-RS2-9P  | <sup>ст</sup> 27 <sup>ст</sup> 25 | 到應31臺温<br>度調節器 |

\*1 請使用通訊1的通訊方式。

\*2 理化工業公司的產品。關於產品的詳情,請諮詢理化工業公司。

\*3 連接電纜1)+連接電纜2)的距離。

# ■3. 使用轉換器(CD485/V)連接多臺溫度調節器時

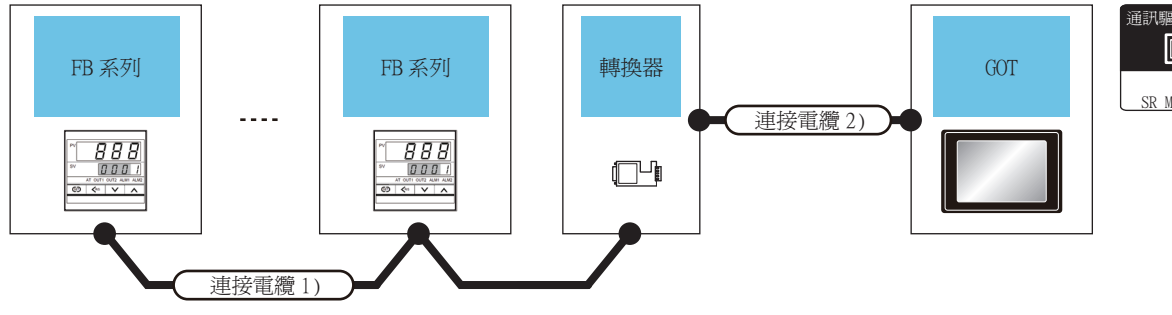

通訊驅動程式 理化工業 SR Mini HG(MODBUS)

| 溫度調節器          | 連接電纜1)                        |          | 轉換器*1   |        | 連接電纜2)                                                  |     | GOT                |                                   |             |
|----------------|-------------------------------|----------|---------|--------|---------------------------------------------------------|-----|--------------------|-----------------------------------|-------------|
| 型號名            | 電纜型號名<br>佈線圖編號                | 最大<br>距離 | 型號名     | 通訊形式   | 電纜型號名 最大 術線圖編號 距離                                       |     | 選配裝置 <sup>*2</sup> | 本體                                | 可連接臺數       |
| FB100          |                               | 1000     |         | PG 000 |                                                         | 1.5 | -(本體內建)            | ет 27 25<br>ст 23                 | 1臺607最多對應31 |
| FB900<br>FB900 | ( <sup>使用電</sup> RS-485/佈線圖6) | 1200m    | CD4857V | RS-232 | ( <sup>使用者</sup> )<br><u>同</u> 整<br>RS-232<br>佈線<br>圖3) | 15m | GT15-RS2-9P        | <sup>ст</sup> 27 <sup>ст</sup> 25 | 臺溫度調節器      |

\*1 DATALINK公司的產品。關於產品的詳情,請諮詢DATALINK公司。

\*2 GT25-W、GT2505-V不支援選配裝置。

# ■4. 通過RS-422直接與多臺溫度調節器連接時

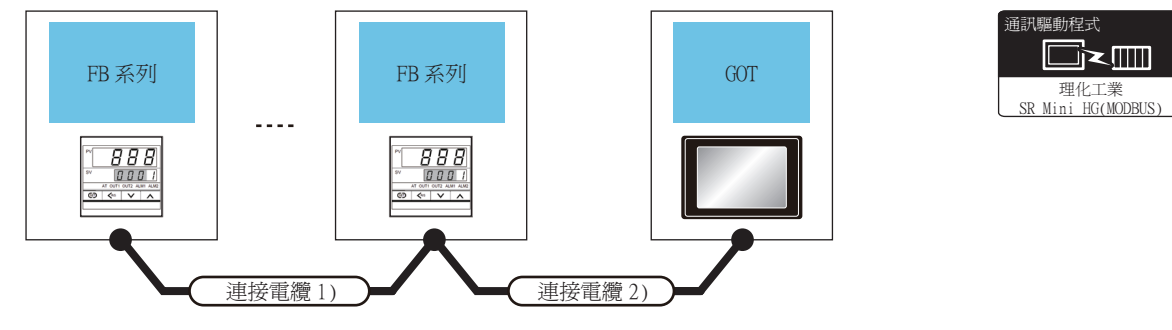

| 溫度調            | 問節器                  | 連接電纜1)                                            | 連接電纜2)                     |         | GOT                |                |               |
|----------------|----------------------|---------------------------------------------------|----------------------------|---------|--------------------|----------------|---------------|
| 型號名            | 通訊形式                 | 電纜型號名<br>佈線圖編號                                    | 電纜型號名 最大距離 佈線圖編號           |         | 選配裝置 <sup>*3</sup> | 本體             | 可連接臺數         |
| FB400<br>FB900 | DG (00*1             | (#用影)pg 400/67/401回(2)                            | (#用意)pg 400/6/6/15/4/15/4/ | *2      | - (本體內建)           |                | 1臺GOT最多對應31臺溫 |
|                | RS-422 <sup>*1</sup> | *1 ( <sup>使用</sup> )<br><sub>自製</sub> RS-422佈線圖3) | ( <u>自製</u> )K3-422/仰線/圖4) | 1000m*2 | GT15-RS4-9S        | ат ат<br>27 25 | 度調節器          |

\*1 請使用通訊1的通訊方式。

\*2 連接電纜1)+連接電纜2)的距離。

\*3 GT25-W、GT2505-V不支援選配裝置。

9 - 13

## ■5. 通過RS-485與多臺溫度調節器直接連接時

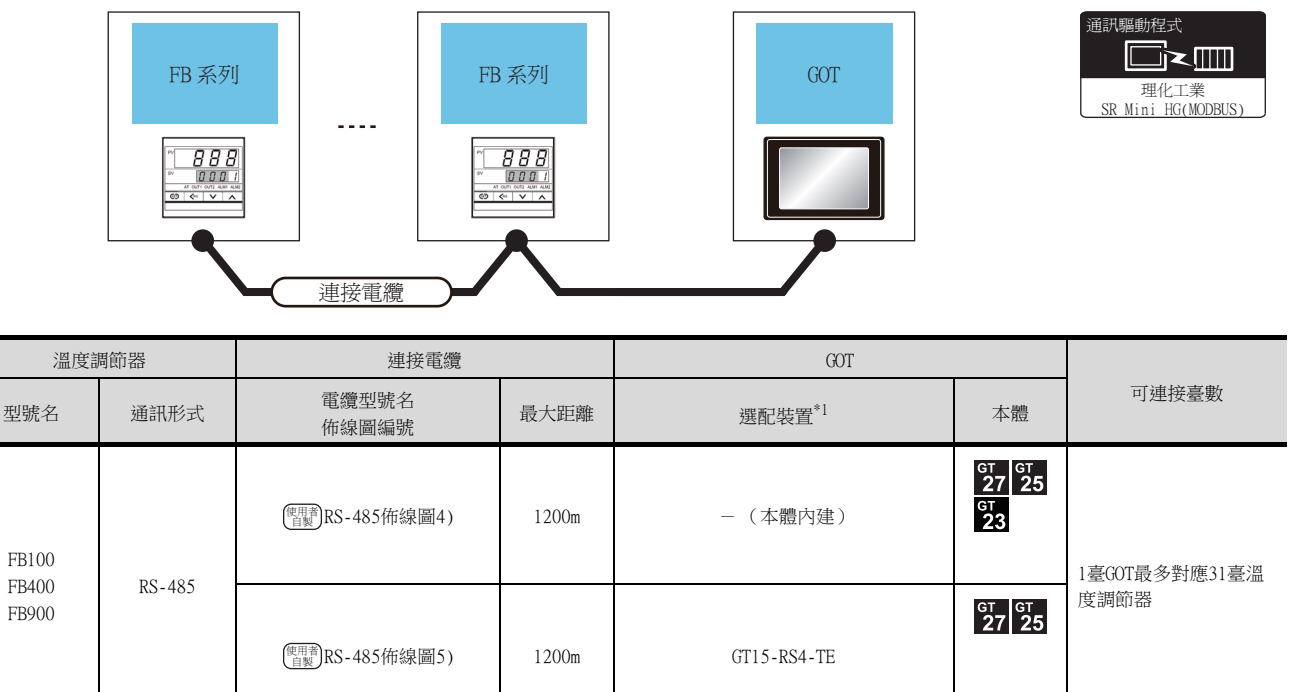

# 9.2.6 與RB系列(RB100、RB400、RB500、RB700、RB900)連接時

■1. 使用轉換器時

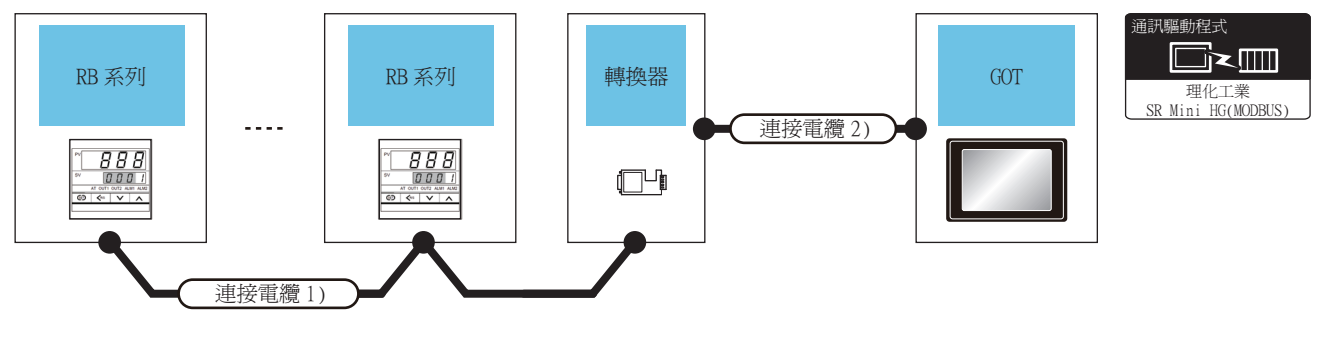

| 溫度調節器                   | i器 連接電纜1) 轉換器 <sup>*1</sup> 連接電纜2) |          |         |           |                            | GOT  |                    |                   |                       |
|-------------------------|------------------------------------|----------|---------|-----------|----------------------------|------|--------------------|-------------------|-----------------------|
| 型號名                     | 電纜型號名<br>佈線圖編號                     | 最大<br>距離 | 型號名     | 通訊形式      | 電纜型號名 最大<br>佈線圖編號 距離       |      | 選配裝置 <sup>*2</sup> | 本體                | 可連接臺數                 |
| RB100<br>RB400          | 00<br>00<br>00<br>00<br>00<br>00   |          | CD495/W | /V RS-232 |                            |      | -(本體內建)            | ат 27 25<br>ат 23 | 1臺GOT最多對應31<br>臺溫度調節器 |
| RB300<br>RB700<br>RB900 |                                    | 1200m    | CD4837V |           | ( <u>「画</u> 氣」KS-232竹線(画3) | 1.5m | GT15-RS2-9P        | ст ст<br>27 25    |                       |

\*1 DATALINK公司的產品。關於產品的詳情,請諮詢DATALINK公司。

\*2 GT25-W、GT2505-V不支援選配裝置。

## ■2. 直接連接時

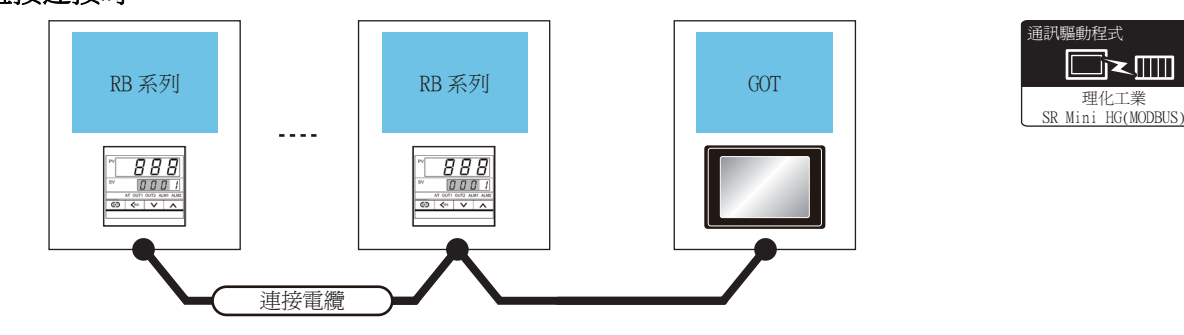

| 溫度語                     | 調節器    | 連接電纜                         |       | GOT         |                      |               |
|-------------------------|--------|------------------------------|-------|-------------|----------------------|---------------|
| 型號名                     | 通訊形式   | 電纜型號名<br>佈線圖編號               | 最大距離  | 選配裝置*1      | 本體                   | 可連接臺數         |
| RB100<br>RB400          | D0.405 | <sup>(肥明整)</sup> RS-485佈線圖4) | 1200m | - (本體內建)    | ат<br>27<br>25<br>33 | 1臺GOT最多對應31臺溫 |
| RB500<br>RB700<br>RB900 | KS-485 | <sup>(爬用電</sup> )RS-485佈線圖5) | 1200m | GT15-RS4-TE | ст ст<br>27 25       | 度調節器          |

\*1 GT25-W、GT2505-V不支援選配裝置。

9 - 15

# 9.2.7 與PF900/901、HA400/401、HA900/901、RMC500、MA900/901、AG500、 SA100/200連接時

■1. 與溫度調節器連接時

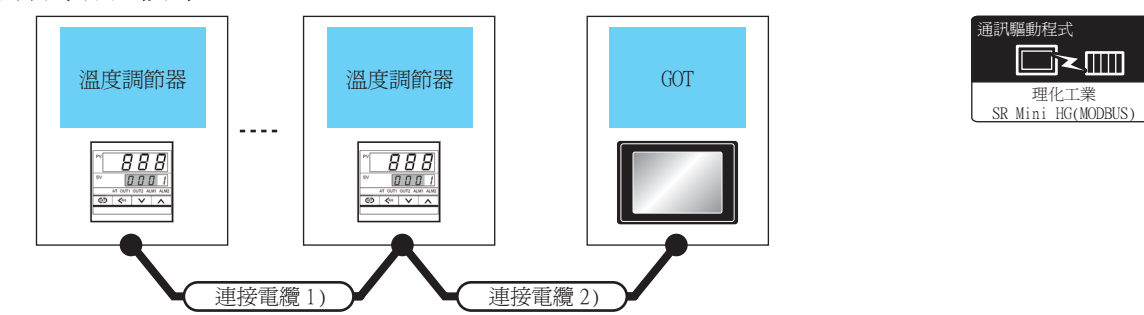

| 溫度誹                                                          | 問節器    | 連接電纜1)                          | 連接電纜2)                      | ET I.    | GOT         |                                       |                     |
|--------------------------------------------------------------|--------|---------------------------------|-----------------------------|----------|-------------|---------------------------------------|---------------------|
| 型號名                                                          | 通訊形式   | 電纜型號名<br>佈線圖編號                  | 電纜型號名<br>佈線圖編號              | 最大<br>距離 | 選配裝置*1      | 本體                                    | 可連接臺數               |
| PF900<br>PF901<br>HA400<br>HA401                             | DS 222 |                                 | (#用意) 12.7/年4日回 4.1         | 15m      | -(本體內建)     | ат<br>27 25<br>ат<br>23               | 1章(2019年1年1章)祖欲盟    |
| HA900<br>HA901<br>MA900<br>MA901                             | KS-232 |                                 | ( <u>自製)</u> K3-232(竹緑(画4)  | 1.5m     | GT15-RS2-9P | <sup>ст</sup> 27 <sup>ст</sup> 25     | 1室001到應1室间間留        |
| PF900<br>PF901<br>HA400<br>HA401<br>HA900                    | RS-422 | 原 400 原目到 0 402 <i>Hrk</i> 相国 0 | <sup>便用酒</sup> PS-422(缶線圖4) | - (本體內建) |             | ет ст<br>27 25<br><sup>ст</sup><br>23 |                     |
| HA900<br>HA901<br>MA900<br>MA901<br>AG500                    | 10-422 | (画)(10-422 印称)                  |                             | 10001    | GT15-RS4-9S | ет ст<br>27 25                        | 196,001 年1/2013年 即号 |
| PF900<br>PF901<br>HA400<br>HA401<br>HA900                    |        | ( <sup>便用爾</sup> )RS-4          | 85佈線圖4)                     | 1200m    | -(本體內建)     | ат 27 25<br>ат 23                     |                     |
| HA901<br>MA900<br>MA901<br>AG500<br>RMC500<br>SA100<br>SA200 | RS-485 | ( <sup>使用面</sup> )RS-485佈線圖5)   |                             | 1200m    | GT15-RS4-TE | gt gt<br>27 25                        | 1臺GOT對應31臺調節器       |

# ■2. 使用轉換器(COM-A)連接多臺溫度調節器時

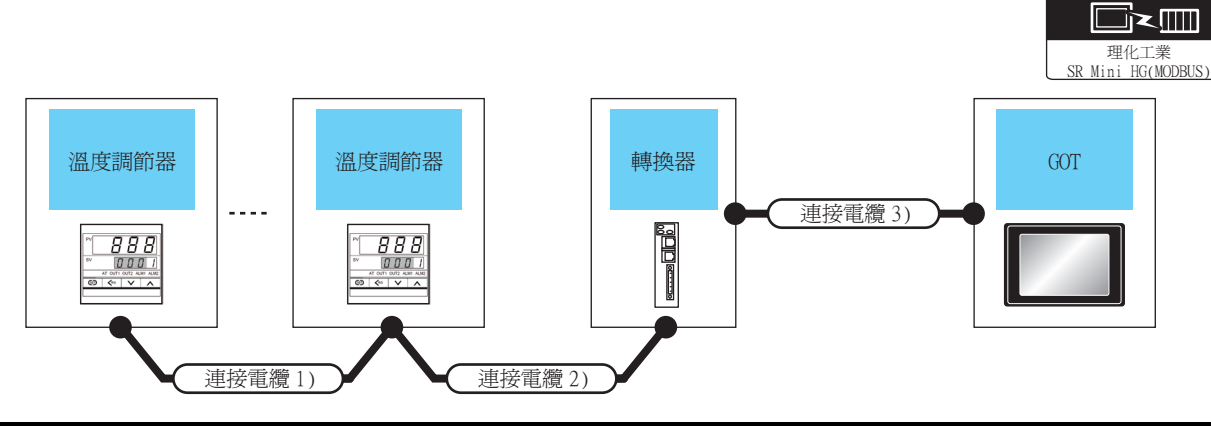

| 溫度調節器 | 連接電纜1)                      | 連接電纜2)                             | 轉換       |       | 與器 <sup>*1</sup>                      | 連接電纜3)                                                |                                                         | GOT                     |                     |                |
|-------|-----------------------------|------------------------------------|----------|-------|---------------------------------------|-------------------------------------------------------|---------------------------------------------------------|-------------------------|---------------------|----------------|
| 型號名   | 電纜型號名<br>佈線圖編號              | 電纜型號名 <sup>*1</sup><br>佈線圖編號       | 取入<br>距離 | 型號名   | 通訊形式                                  | 電纜型號名<br>佈線圖編號                                        | 最大<br>距離                                                | 選配裝置*2                  | 本體                  | 可連接臺數          |
| PF900 | (使用者) D.C. 400.06.04日 国 2.1 | W-BF-01-<br>0500(0.5m)<br>W-BF-01- | 1000-    |       | W-BF-28-0500(0.5m<br>W-BF-28-1000(1m) | W-BF-28-0500(0.5m)*1<br>W-BF-28-1000(1m)*1            | 8-0500(0.5m) <sup>*1</sup><br>28-1000(lm) <sup>*1</sup> | GT 27 25<br>27 25<br>23 | 1臺GOT最多             |                |
| PF901 | ( <u>首報</u> )KS-422(仰線画3)   | 1000(1m)<br>W-BF-01-<br>3000(3m)   | 1000m    | COM-A | KS-232                                | W-BF-28-3000(3m) <sup>*1</sup> 或<br>管题<br>RS-232佈線圖2) | 1 5m                                                    | GT15-RS2-9P             | <sup>ст</sup> 27 25 | 到應51臺温<br>度調節器 |

\*1 理化工業公司的產品。關於產品的詳情,請諮詢理化工業公司。

\*2 GT25-W、GT2505-V不支援選配裝置。

## ■3. 使用轉換器(CD485V)與多臺溫度調節器連接時

----

連接電纜1)

溫度調節器

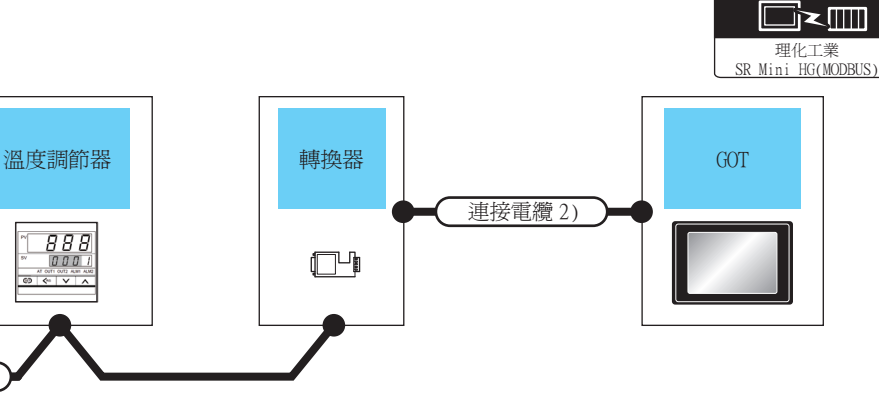

| 調節器                                        | 連接電纜1)                       | <b></b> | 轉換器 <sup>*1</sup> |              | 連接電纜2)            |               | GOT                |                                   |       |
|--------------------------------------------|------------------------------|---------|-------------------|--------------|-------------------|---------------|--------------------|-----------------------------------|-------|
| 型號名                                        | 電纜型號名 <sup>*1</sup><br>佈線圖編號 | 距離      | 型號名               | 通訊形式         | 電纜型號名<br>佈線圖編號    | 最大<br>距離      | 選配裝置 <sup>*2</sup> | 本體                                | 可連接臺數 |
| PF900<br>PF901<br>HA400<br>HA401           | (RIIII)                      |         |                   | - (本體內<br>建) | ст 27 25<br>GT 23 | 1臺G0T最多對應31臺溫 |                    |                                   |       |
| HA900<br>HA901<br>RMC500<br>SA100<br>SA200 | [音愛] KS-485佈線圖6)             | 1200m   | CD4857V           | RS-232       | (音麗)KS-232佈線圖3)   | 15m           | GT15-RS2-9P        | <sup>ст</sup> 27 <sup>ст</sup> 25 | 度調節器  |

\*1 理化工業公司的產品。關於產品的詳情,請諮詢理化工業公司。

\*2 GT25-W、GT2505-V不支援選配裝置。

通訊驅動程式

通訊驅動程式

9 - 17

# 9.2.8 與THV-A1連接時

# ■1. 與溫度調節器連接時

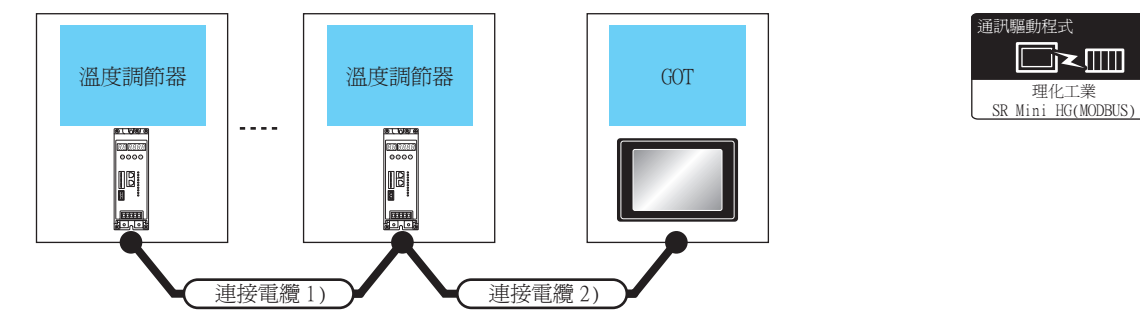

| 溫度     | 調節器    | 連接電纜1)                                                          | 連接電纜2)                                                                                                    |       | GOT         |                                   |             |  |
|--------|--------|-----------------------------------------------------------------|----------------------------------------------------------------------------------------------------|-------|-------------|-----------------------------------|-------------|--|
| 型號名    | 通訊形式   | 電纜型號名 <sup>*1</sup><br>佈線圖編號                                    | 電纜型號名<br>佈線圖編號                                                                                                    | 最大距離  | 選配裝置*2      | 本體                                | 可連接臺數       |  |
| THV-A1 | PS 422 | W-BF-02-0500(0.5m)                                              | ( <sup>使用者)</sup> DC 122/年49回11                                                                                                    | 1000m | - (本體內建)    |                                   | 1臺GOT對應31臺調 |  |
|        | RS-422 | W-BF-02-3000(3m)                                                | ( <u>自製</u> )へ-422m総化圏1)                                                                                                    | 1000m | GT15-RS4-9S | ст ст<br>27 25                    | 節器          |  |
|        | RS-485 | W-BF-02-0500(0.5m)<br>-485 W-BF-02-1000(1m)<br>W-BF-02-3000(3m) | ( <sup>爬用電</sup> )RS-485佈線圖1)                                                                                                    | 1200  | - (本體內建)    | ат<br>27<br>25<br>ат<br>23        | 1臺601對應31臺調 |  |
|        |        |                                                                 | W-BF-01-0500(0.5m) <sup>*1</sup><br>W-BF-01-1000(1m) <sup>*1</sup><br>W-BF-01-3000(3m) <sup>*1</sup> 或<br><sup>使用题</sup> RS-485佈線圖3) | 1200m | GT15-RS4-TE | <sup>ст</sup> 27 <sup>ст</sup> 25 | 節器          |  |

\*1 理化工業公司的產品。關於產品的詳情,請諮詢理化工業公司。

# ■2. 使用轉換器 (COM-A) 連接多臺溫度調節器時

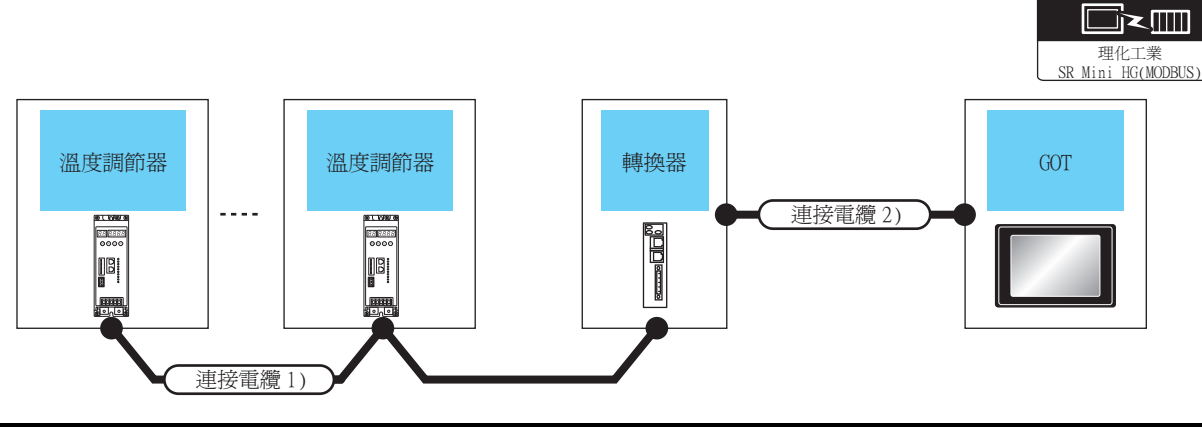

| 溫度調節器  | 連接電纜1)                               | E.L.  | 轉打    | 與器 <sup>*1</sup> | 連接電纜2)                                                             |          | GO                 | Г                   |                     |
|--------|--------------------------------------|-------|-------|------------------|--------------------------------------------------------------------|----------|--------------------|---------------------|---------------------|
| 型號名    | 電纜型號名 <sup>*1</sup><br>佈線圖編號         | 距離    | 型號名   | 通訊形式             | 電纜型號名<br>佈線圖編號                                                     | 最大<br>距離 | 選配裝置 <sup>*2</sup> | 本體                  | 可連接臺數               |
|        | W-BF-02-0500(0.5m)                   | 1000- | COM A | DC 222           | W-BF-28-0500(0.5m) <sup>*1</sup><br>W-BF-28-1000(1m) <sup>*1</sup> | 15-      | - (本體內<br>建)       | ат 27 25<br>ат 23   | 1臺GOT最多對<br>應21臺巡路調 |
| IHV-AI | W-BF-02-1000(1m)<br>W-BF-02-3000(3m) | 1000m | COM-A | KS-232           | W-BF-28-3000(3m) <sup>*1</sup> 或<br><sup>俚照到</sup> RS-232佈線圖2)     | 1 5m     | GT15-RS2-9P        | <sup>ст</sup> 27 25 | 應51臺溫度調<br>節器       |

\*1 理化工業公司的產品。關於產品的詳情,請諮詢理化工業公司。

\*2 GT25-W、GT2505-V不支援選配裝置。

通訊驅動程式

# ■3. 使用轉換器 (CD485V) 與多臺溫度調節器連接時

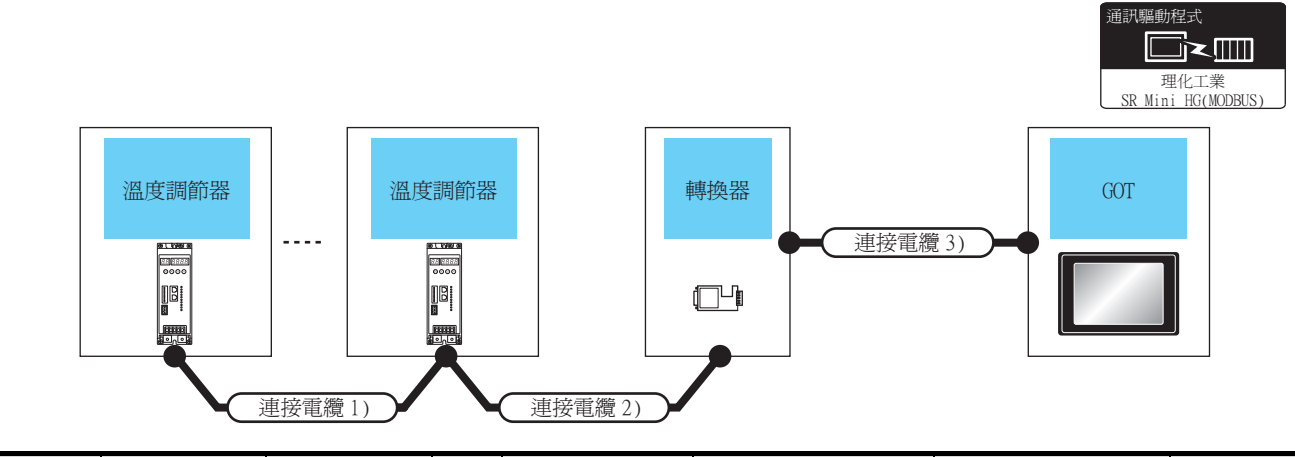

| 溫度調節器  | 連接電纜1)                                           | 連接電纜2)                    | 見十    | 轉接                  | ·器*1                  | 連接電纜3)                              |          | GO           | Г                                       |               |
|--------|--------------------------------------------------|---------------------------|-------|---------------------|-----------------------|-------------------------------------|----------|--------------|-----------------------------------------|---------------|
| 型號名    | 電纜型號名<br>佈線圖編號                                   | 電纜型號名<br>佈線圖編號            | 距離    | 型號名                 | 通訊形式                  | 電纜型號名<br>佈線圖編號                      | 最大<br>距離 | 選配裝置*2       | 本體                                      | 可連接臺數         |
|        | W-BF-02-<br>0500(0.5m) <sup>*1</sup><br>W-BF-02- | <sup>(使用者)</sup> RS-485佈線 | 1200- | 00m (Th485/V RS-232 |                       | <sup>(第用者)</sup><br>目製<br>RS-232術線圖 | 15-      | - (本體內<br>建) | ет 27 25<br>27 25<br>23                 |               |
|        | 1000(1m)*1<br>W-BF-02-<br>3000(3m)*1             | 圖6)                       | 1200m | CD4857V             | NO-232                | 3)                                  | 1 5m     | GT15-RS2-9P  | ст ст<br>27 25                          | 1臺GOT最多對      |
| THV-A1 | ( <sup>便用图</sup> )PC 185/研编图6)                   |                           | 1000  |                     | <b>D</b> 2 <b>D</b> 2 | (應用者)<br>RS-232佈線圖                  | 15-      | - (本體內<br>建) | <sup>ст</sup> 27 25<br><sup>ст</sup> 23 | 應51量溫度調<br>節器 |
|        | 同志<br>日報<br>民主義                                  | 35佈線圖6)                   | 1200m | CD485/V             | RS-232                | 3)                                  | 15m      | GT15-RS2-9P  | <sup>ст</sup> 27 <sup>ст</sup> 25       |               |

\*1 理化工業公司的產品。關於產品的詳情,請諮詢理化工業公司。
\*2 GT25-W、GT2505-V不支援選配裝置。

# 9.2.9 與SRX連接時

# ■1. 使用轉換器與溫度控制模塊 (X-TIO) 連接時

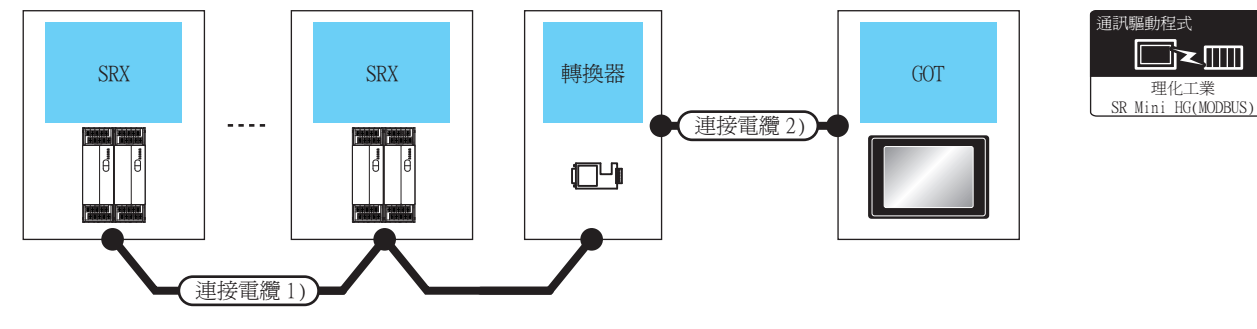

| 溫度調節器 | 連接電纜1)                      |          | 轉換器                   |        | 連接電纜2)                  |          | GOT                |                         |                                |
|-------|-----------------------------|----------|-----------------------|--------|-------------------------|----------|--------------------|-------------------------|--------------------------------|
| 系列    | 電纜型號名<br>佈線圖編號              | 最大<br>距離 | 型號名                   | 通訊形式   | 電纜型號名<br>佈線圖編號          | 最大<br>距離 | 選配裝置 <sup>*2</sup> | 本體                      | 可連接臺數                          |
| 071   | ( <sup>喫用者)</sup> RS-485佈線圖 | 1200     | ~~~~*1                | PG 000 | 便用影响 2025年6月日20         | 15       | -(本體內建)            | ат<br>27 25<br>ат<br>23 | 1臺GOT對應<br>X-TIO:最多31臺         |
| SRX   | 6)                          | 1200m    | CD485/V <sup>-1</sup> | RS-232 | <u>(音較</u> )KS-232佈線圖3) | 15m      | GT15-RS2-9P        | <sup>ст</sup> 27 25     | X-TIO、X-DI、X-DO的<br>合計臺數:最多31臺 |

\*1 DATALINK公司的產品。關於產品的詳情,請諮詢DATALINK公司。

\*2 GT25-W、GT2505-V不支援選配裝置。

# ■2. 與溫度控制模塊 (X-TIO) 直接連接時

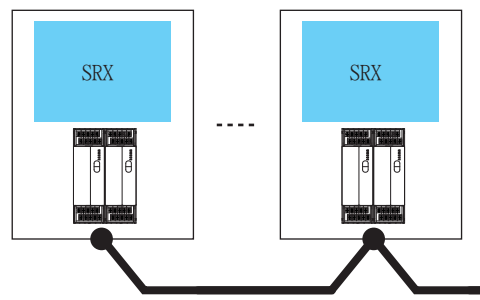

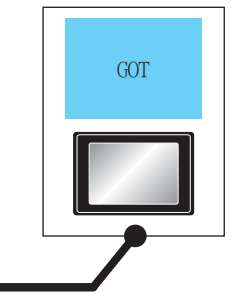

| 溫度調 | 問節器    | 連接電纜                        |       | GOT         |                                   |                                |
|-----|--------|-----------------------------|-------|-------------|-----------------------------------|--------------------------------|
| 系列  | 通訊形式   | 電纜型號名<br>佈線圖編號 最大距離         |       | 選配裝置*1      | 本體                                | 可連接臺數                          |
| CDV | (RE)   | <sup>便用教</sup> RS-485佈線圖4)  | 1200m | - (本體內建)    | ат ат<br>27 25<br>ат<br>23        | 1臺GOT對應<br>X-TIO:最多31臺         |
| SKX | KS-485 | <sup>便再教</sup> ]RS-485佈線圖5) | 1200m | GT15-RS4-TE | <sup>ст</sup> 27 <sup>ст</sup> 25 | X-TIO、X-DI、X-DO的合計臺數:<br>最多31臺 |

連接電纜

\*1 GT25-W、GT2505-V不支援選配裝置。

理化工業 SR Mini HG(MODBUS

# 9.2.10 與SB1連接時

# ■1. 與溫度調節器連接時

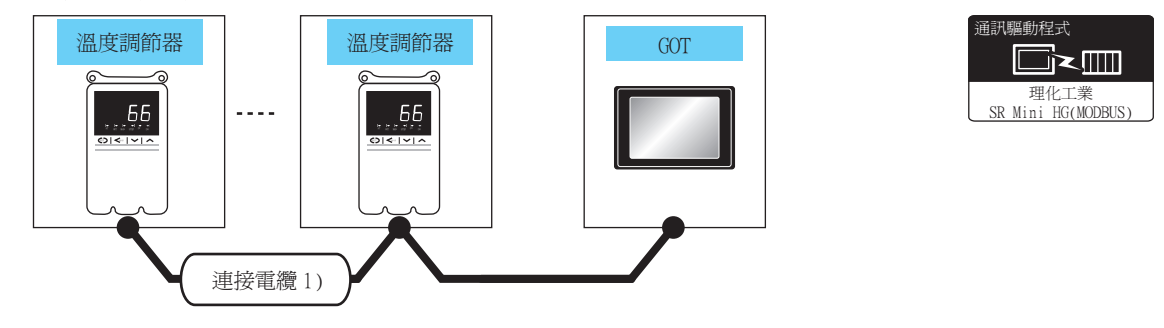

| 溫度訪 | 間節器    | 連接電纜1)                         |       | GOT         |                         |                |
|-----|--------|--------------------------------|-------|-------------|-------------------------|----------------|
| 型號名 | 通訊形式   | 電纜型號名<br>佈線圖編號                 | 最大距離  | 選配裝置*1      | 本體                      | 可連接臺數          |
|     | D2 405 | ( <sup>應用]]</sup> RS-485(佈線圖4) | 1200m | - (本體內建)    | ат<br>27 25<br>ат<br>23 |                |
| 581 | KS-485 | ( <sup>慶用意</sup> RS-485/佈線圖5)  | 1200m | GT15-RS4-TE | ст ст<br>27 25          | 1臺(01)對應51臺調即奋 |

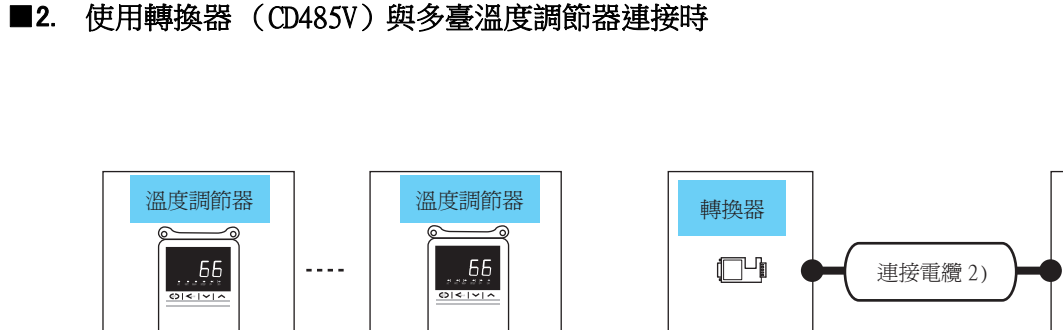

通訊驅動程式 理化工業 SR Mini HG(MODBUS)

可連接臺數

GOT

GOT

本體

<sup>GT</sup> GT 27 25

選配裝置\*3

- (本體內建)

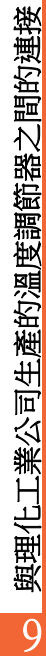

<sub>GT</sub> 23 1臺GOT最多對應31臺溫  $CD485/V^{*2}$ SB1 <sup>使用者</sup> <sub>自製</sub>RS-485佈線圖6) 1200m (<sup>使用者</sup> 自製)RS-232佈線圖3) RS-232 15m 度調節器 <sup>ст</sup> ст 27 25 GT15-RS2-9P

連接電纜2)

最大

距離

電纜型號名

佈線圖編號

\*1 理化工業公司的產品。關於產品的詳情,請諮詢理化工業公司。

\*2 DATALINK公司的產品。關於產品的詳情,請諮詢DATALINK公司。

轉換器\*1

通訊形式

型號名

\*3 GT25-W、GT2505-V不支援選配裝置。

連接電纜1)

最大

距離

連接電纜1)

電纜型號名\*1

佈線圖編號

調節器

型號名

# 9.2.11 與B400連接時

# ■1. 與溫度調節器連接時

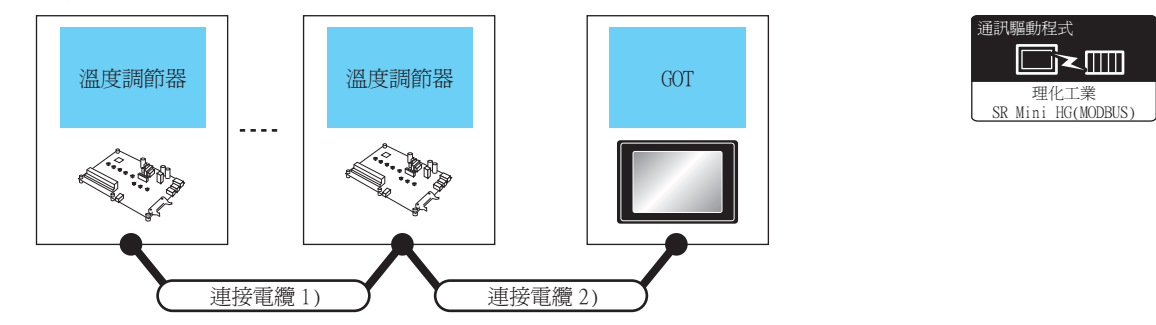

| 溫度語                    | 調節器    | 連接電纜1)               | 連接電纜2)            |       | GOT         |                                   |                 |
|------------------------|--------|----------------------|-------------------|-------|-------------|-----------------------------------|-----------------|
| 型號名                    | 通訊形式   | 電纜型號名<br>佈線圖編號       | 電纜型號名<br>佈線圖編號    | 最大距離  | 選配裝置*1      | 本體                                | 可連接臺數           |
| B400<br>(RS-422<br>規格) | DG 400 | 使用影响 400代化中国公        | (#田歌)わないなどがは1日に   | 1200  | -(本體內建)     | ст 27<br>27 25<br>ст<br>23        | 「まの空影」店の「まを開作」日 |
|                        | RS-422 | (音愛) KS-422佈線圖3)     | [音愛] RS-422(佈線圖4) | 1200m | GT15-RS4-9S | <sup>ст</sup> 27 <sup>ст</sup> 25 | 1毫001到您31毫的附格   |
| B400                   | D0 405 | <sup>便用會</sup> RS-44 | 85佈線圖4)           | 1200m | -(本體內建)     | ат<br>27 25<br>ат<br>23           | すっつつきに定ってする時代の日 |
| (RS-485<br>規格)         | KS-485 | 使用意<br>自製<br>RS-44   | 85佈線圖5)           | 1200m | GT15-RS4-TE | <sup>ст</sup> 27 <sup>ст</sup> 25 | 1量601致應31量調節器   |

■1. 使用轉換器(COM-A)連接多臺溫度調節器時

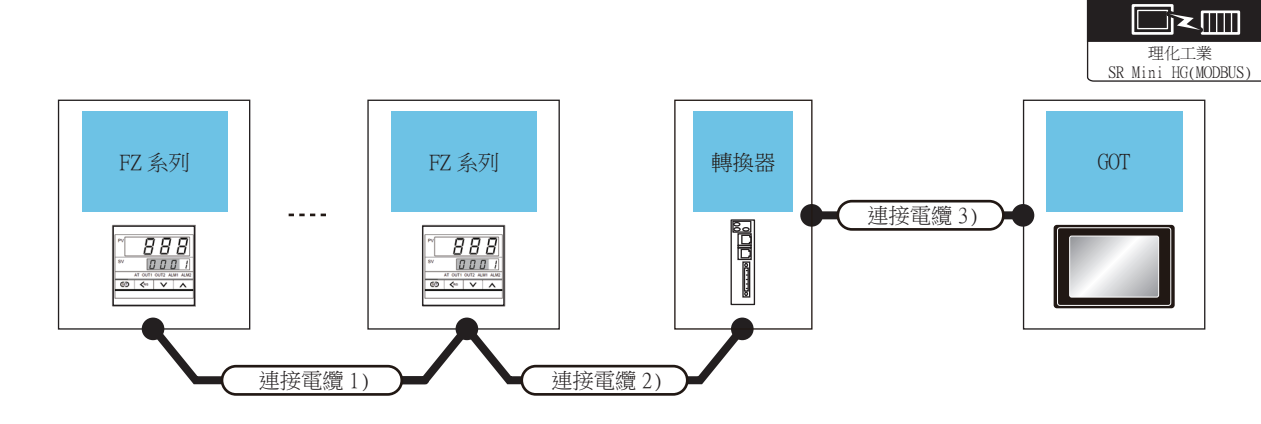

| 溫度調節器 | 連接電纜1)                    | 連接電纜2)                                                   | 早十    | 轉     | 與器 <sup>*2</sup> | 連接電纜3)                                                              |          | GOT          |                     |                |
|-------|---------------------------|----------------------------------------------------------|-------|-------|------------------|---------------------------------------------------------------------|----------|--------------|---------------------|----------------|
| 型號名   | 電纜型號名<br>佈線圖編號            | 電纜型號名<br>佈線圖編號                                           | 距離    | 型號名   | 通訊形式             | 電纜型號名<br>佈線圖編號                                                      | 最大<br>距離 | 選配裝置*3       | 本體                  | 可連接臺數          |
| FZ400 | (使用意)pc 400/#240回20       | W-BF-01-0500<br>(0.5m)*1<br>W-BF-01-1000                 | 1000m | CONTA | DG 222           | W-BF-28-<br>0500(0.5m)*1<br>W-BF-28-1000(1m)*1                      | 15       | - (本體內<br>建) | ет ет<br>27 25      | 1臺GOT最多        |
| FZ900 | ( <u>音較</u> )KS-422(仰詠画3) | (1m) <sup>*1</sup><br>W-BF-01-3000<br>(3m) <sup>*1</sup> | *2    | COM-A | KS-232           | W-BF-28-3000(3m) <sup>*1</sup><br>或 <sup>(御用新</sup> RS-232佈線<br>圖2) | 1 5m     | GT15-RS2-9P  | <sup>ст</sup> 27 25 | 到應51臺溫<br>度調節器 |

\*1 理化工業公司的產品。關於產品的詳情,請諮詢理化工業公司。

- \*2 連接電纜1)+連接電纜2)的距離。
- \*3 GT25-W、GT2505-V不支援選配裝置。

# ■2. 使用轉換器(CD485/V)連接多臺溫度調節器時

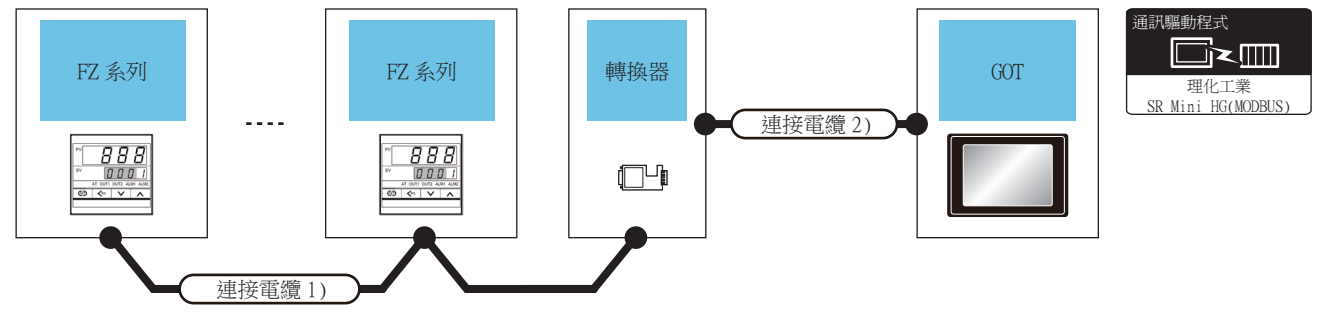

| 溫度調節器 | 連接電纜1)                |          | 轉換      | 器 <sup>*1</sup> | 連接電纜2)                |          | GOT                |                |             |
|-------|-----------------------|----------|---------|-----------------|-----------------------|----------|--------------------|----------------|-------------|
| 型號名   | 電纜型號名<br>佈線圖編號        | 最大<br>距離 | 型號名     | 通訊形式            | 電纜型號名<br>佈線圖編號        | 最大<br>距離 | 選配裝置 <sup>*2</sup> | 本體             | 可連接臺數       |
| FZ100 | (使用型)pc 405/#2/41回2() | 1200-    | CD495/W | DC 222          | (使用電)pc 222/##49 回233 | 15       | -(本體內建)            | ат<br>27 25    | 1臺GOT最多對應31 |
| FZ900 | (0回統印(34-465))        | 1200m    | CD4857V | KS-232          | (CI國称研究)。2321中級目)     | 1.5m     | GT15-RS2-9P        | ет ет<br>27 25 | 臺溫度調節器      |

\*1 DATALINK公司的產品。關於產品的詳情,請諮詢DATALINK公司。

\*2 GT25-W、GT2505-V不支援選配裝置。

圖動程式

9 - 25

## ■3. 通過RS-422直接與多臺溫度調節器連接時

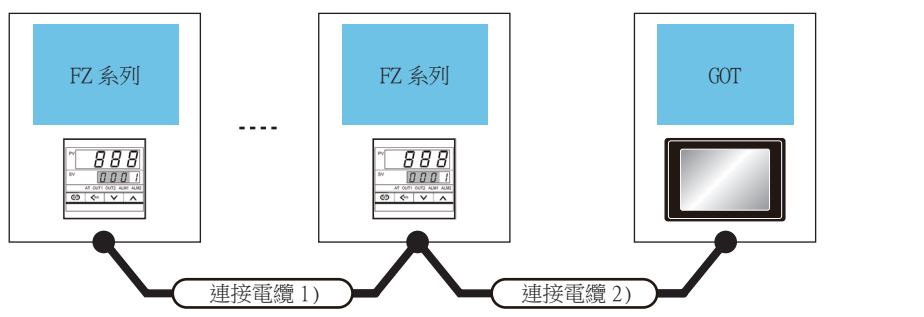

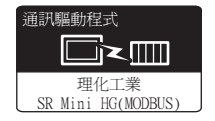

| 溫度詞   | 調節器    | 連接電纜1)                    | 連接電纜2)                    |                    | GOT                |                          |       |
|-------|--------|---------------------------|---------------------------|--------------------|--------------------|--------------------------|-------|
| 型號名   | 通訊形式   | 電纜型號名<br>佈線圖編號            | 電纜型號名<br>佈線圖編號            | 最大距離               | 選配裝置 <sup>*2</sup> | 本體                       | 可連接臺數 |
| FZ400 | 72400  | (#田歌)pg 400/6/101 41      |                           | -(本體內建)            | ст ст<br>27 25     | 1 声(2)17 馬 久奈4 確 21 声 30 |       |
| FZ900 | KS-422 | ( <u>音較</u> )KS-422(仰詠画)) | ( <u>音較</u> )KS-422(仰詠画4) | 1000m <sup>1</sup> | GT15-RS4-9S        | ст ст<br>27 25           | 度調節器  |

\*1 連接電纜1)+連接電纜2)的距離。

\*2 GT25-W、GT2505-V不支援選配裝置。

## ■4. 通過RS-485與多臺溫度調節器直接連接時

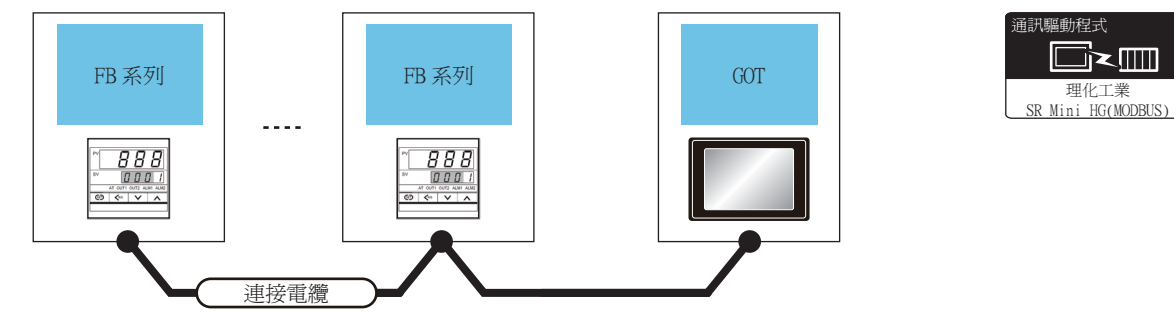

| 溫度詞            | 調節器    | 連接電纜                                |       | GOT         |                                   |       |  |
|----------------|--------|-------------------------------------|-------|-------------|-----------------------------------|-------|--|
| 型號名            | 通訊形式   | 電纜型號名<br>佈線圖編號                      | 最大距離  | 選配裝置*1      | 本體                                | 可連接臺數 |  |
| FZ100          | D0.405 | ( <sup>使用著</sup> )RS-485佈線圖4) 1200m |       | - (本體內建)    | GT GT 27 25                       |       |  |
| FZ400<br>FZ900 | къ-485 | <sup>便用劑</sup> RS-485佈線圖5)          | 1200m | GT15-RS4-TE | <sup>ст</sup> 27 <sup>ст</sup> 25 | 度調節器  |  |

# 9.2.13 與RZ系列(RZ100、RZ400)連接時

■1. 使用轉換器時

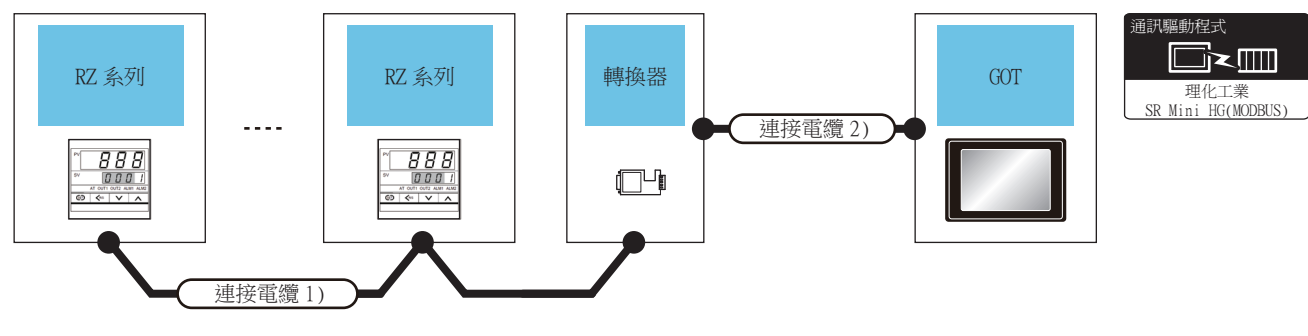

| 溫度調節器 | 連接電纜1)                          |          | 轉換       | 器*1    | 連接電纜2)               |              | GOT                |                |             |
|-------|---------------------------------|----------|----------|--------|----------------------|--------------|--------------------|----------------|-------------|
| 型號名   | 電纜型號名<br>佈線圖編號                  | 最大<br>距離 | 型號名      | 通訊形式   | 電纜型號名<br>佈線圖編號       | 最大<br>距離     | 選配裝置 <sup>*2</sup> | 本體             | 可連接臺數       |
| RZ100 | (#用副DC 405.05.06.004)           | 1200-    | CD495/W  | DC 020 | (#用副pg 222/#6/41国23) | 15           | -(本體內建)            | ат ат<br>27 25 | 1臺GOT最多對應31 |
| RZ400 | (1997-463)(1997-463)(1997-1997) | 1200m    | CD4857 V | KS-232 | (こ回来が1723-232(東百))   | 1 <b>5</b> m | GT15-RS2-9P        | ат ат<br>27 25 | 臺溫度調節器      |

\*1 DATALINK公司的產品。關於產品的詳情,請諮詢DATALINK公司。

\*2 GT25-W、GT2505-V不支援選配裝置。

## ■2. 直接連接時

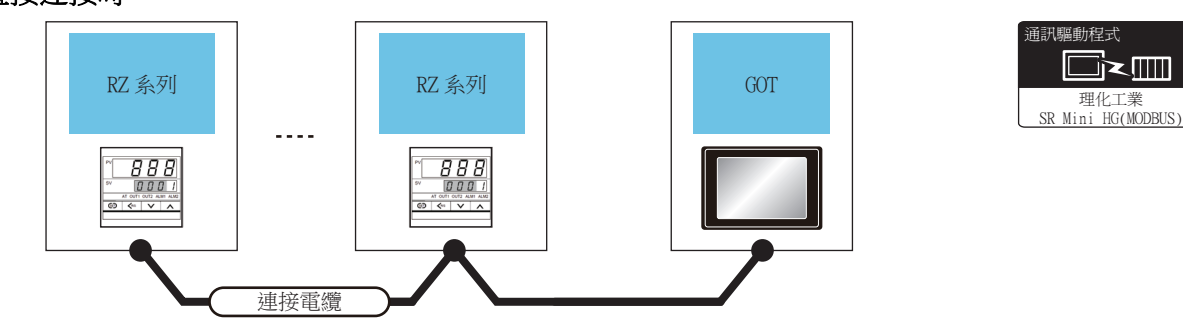

| 溫度詞   | 周節器    | 連接電纜                           |       | GOT         |                                   |               |
|-------|--------|--------------------------------|-------|-------------|-----------------------------------|---------------|
| 型號名   | 通訊形式   | 電纜型號名<br>佈線圖編號                 | 最大距離  | 選配裝置*1      | 本體                                | 可連接臺數         |
| P7100 |        | <sup>便冊秒</sup> RS-485佈線圖4)     | 1200m | -(本體內建)     | ат ат<br>27 25                    | 1臺607最多對應31臺溫 |
| RZ400 | K3-485 | ( <sup>便用電</sup> )RS-485(佈線圖5) | 1200m | GT15-RS4-TE | <sup>ст</sup> 27 <sup>ст</sup> 25 | 度調節器          |

# 9.3 佈線圖

連接GOT與溫度調節器的電纜的佈線圖如下所示。

9.3.1 RS-232電纜

## ■1. 佈線圖

(1) RS-232佈線圖1)

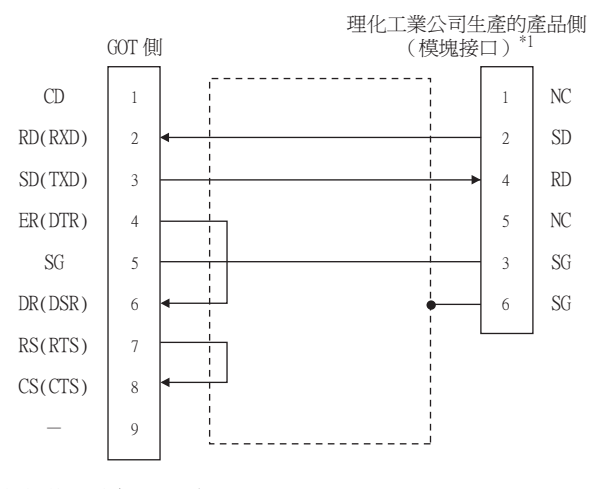

\*1 關於針腳分配的詳情,請參照以下手冊。
 ➡ 理化工業公司生產的溫度調節器的操作手冊

#### (2) RS-232佈線圖2)

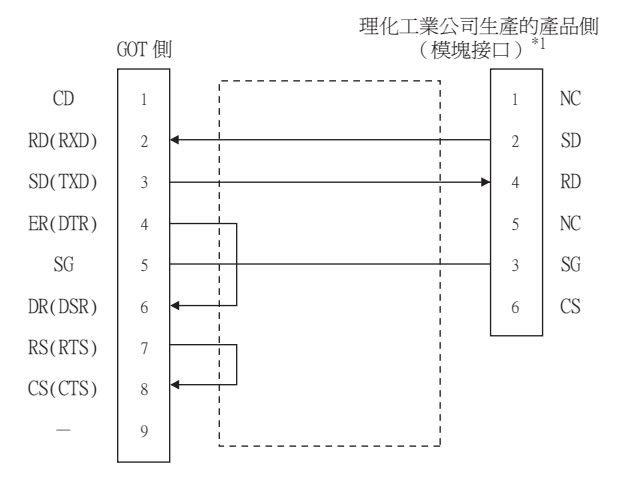

\*1 關於針腳分配的詳情,請參照以下手冊。

➡ 理化工業公司生產的溫度調節器的操作手冊

#### (3) RS-232佈線圖3)

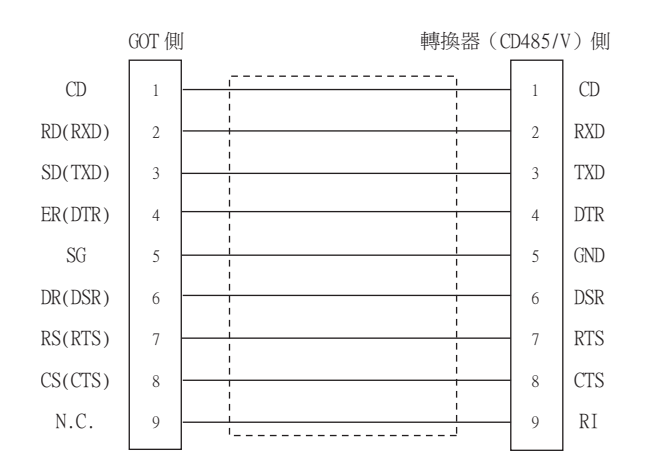

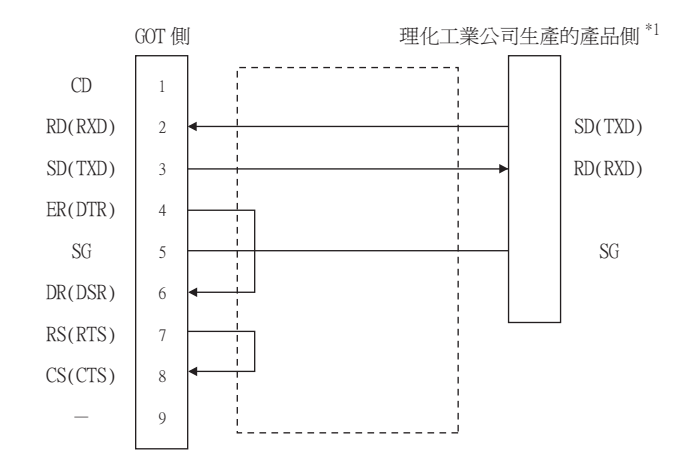

\*1 溫度調節器的端子編號請參照下表。

|  | 訊號名稱    | 端子編號           |                |                        |     |       |  |
|--|---------|----------------|----------------|------------------------|-----|-------|--|
|  |         | FB400<br>FB900 | PF900<br>PF901 | HA400/401<br>HA900/901 |     | MA900 |  |
|  |         |                |                | 通訊1                    | 通訊2 | MA901 |  |
|  | SG      | 25             | 25             | 13                     | 25  | 44    |  |
|  | SD(TXD) | 26             | 26             | 14                     | 26  | 45    |  |
|  | RD(RXD) | 27             | 27             | 15                     | 27  | 46    |  |

#### ■2. 製作電纜時的注意事項

(1) 電纜長度

請將RS-232電纜的長度做成15m以內。

(2) GOT側接口

關於GOT側接口,請參照以下內容。

➡ 1.4.1 GOT的接口規格

(3) 理化工業公司生產的溫度調節器側的接口 請使用與理化工業公司生產的溫度調節器側相容的接口。 詳情請參照理化工業公司生產的溫度調節器的操作手冊。

## POINT

GOT與理化工業公司生產的產品的極性差異 GOT的訊號名的A極和B極與理化工業公司生產的產品的A極、B極相反。 請根據佈線圖製作電纜。

#### ■1. 佈線圖

(1) RS-422佈線圖1)

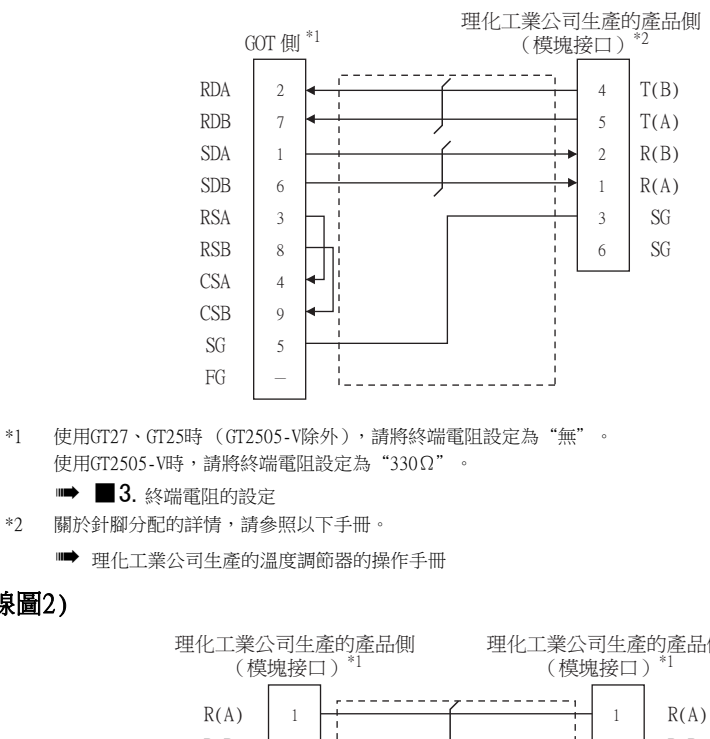

#### (2) RS-422佈線圖2)

| 理化工業公<br>(模  | \司生)<br>塊接□ | 產的產品側 | 理化工業公司生產的產品側<br>(模塊接口) <sup>*1</sup> |              |  |  |
|--------------|-------------|-------|--------------------------------------|--------------|--|--|
| R(A)<br>R(B) | 1 2         |       |                                      | R(A)<br>R(B) |  |  |
| SG           | 3           |       | 3                                    | SG           |  |  |
| T(B)         | 4           | [     | 4                                    | T(B)         |  |  |
| T(A)         | 5           |       | 5                                    | T(A)         |  |  |
| SG/N.C.      | 6           |       | 6                                    | SG/N.C.      |  |  |

\*1 關於針腳分配的詳情,請參照以下手冊。

➡ 理化工業公司生產的溫度調節器的操作手册

## (3) RS-422佈線圖3)

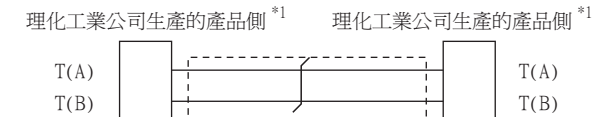

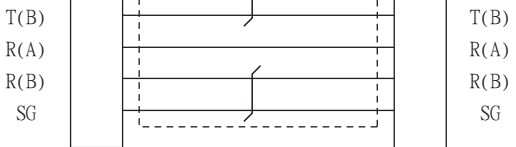

#### \*1 溫度調節器的端子編號請參照下表。

|      | 端子編號           |                                              |                |                    |                |  |  |
|------|----------------|----------------------------------------------|----------------|--------------------|----------------|--|--|
| 訊號名稱 | FB400<br>FB900 | PF900/901<br>AG500<br>HA400/401<br>HA900/901 | MA900<br>MA901 | B400<br>(RS-422規格) | FZ400<br>FZ900 |  |  |
| SG   | 25             | 25                                           | 44             | 3/6                | 34             |  |  |
| T(A) | 26             | 26                                           | 45             | 5                  | 35             |  |  |
| T(B) | 27             | 27                                           | 46             | 4                  | 36             |  |  |
| R(A) | 28             | 28                                           | 47             | 1                  | 32             |  |  |
| R(B) | 29             | 29                                           | 48             | 2                  | 33             |  |  |

## (4) RS-422佈線圖4)

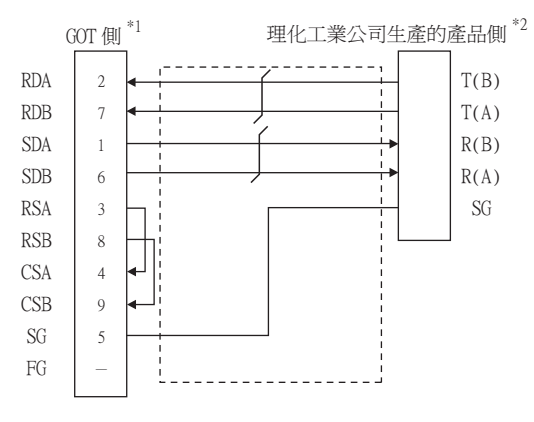

- \*1 使用GT27、GT25時(GT2505-V除外),請將終端電阻設定為"有"。 使用GT2505-V時,請將終端電阻設定為"330Ω"。
  - ➡ 3. 終端電阻的設定
- \*2 温度調節器的端子編號請參照下表。

|      | 端子编號           |                                              |                |                      |                    |                |  |
|------|----------------|----------------------------------------------|----------------|----------------------|--------------------|----------------|--|
| 訊號名稱 | FB400<br>FB900 | PF900/901<br>AG500<br>HA400/401<br>HA900/901 | MA900<br>MA901 | THV-A1 <sup>*3</sup> | B400<br>(RS-422規格) | FZ400<br>FZ900 |  |
| SG   | 25             | 25                                           | 44             | 3                    | 3/6                | 34             |  |
| T(A) | 26             | 26                                           | 45             | 5                    | 5                  | 35             |  |
| T(B) | 27             | 27                                           | 46             | 4                    | 4                  | 36             |  |
| R(A) | 28             | 28                                           | 47             | 1                    | 1                  | 32             |  |
| R(B) | 29             | 29                                           | 48             | 2                    | 2                  | 33             |  |

\*3 模塊接口的針腳分配如下所示。

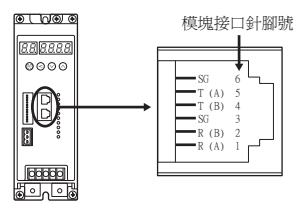

## ■2. 製作電纜時的注意事項

## (1) 電纜長度

請將RS-422電纜的長度做成最長距離以內。

(2) GOT側接口 關於GOT側接口,請參照以下內容。

➡ 1.4.1 GOT的接口規格

(3) 理化工業公司生產的溫度調節器側的接口 請使用與理化工業公司生產的溫度調節器側相容的接口。 詳情請參照理化工業公司生產的溫度調節器的操作手冊。

## ■3. 終端電阻的設定

#### (1) GOT側

請通過終端電阻設定用DIP開關設定終端電阻。 關於終端電阻的設定方法,請參照以下內容。

➡ 1.4.3 GOT終端電阻

## ■1. 佈線圖

(1) RS-485佈線圖1)

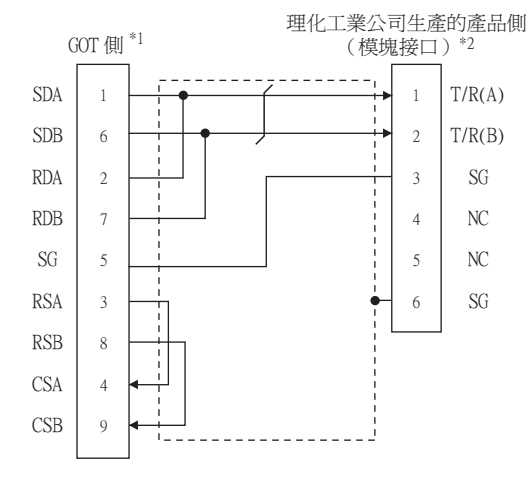

\*1 請將終端電阻設定用DIP開關設定為"100 OHM"。

➡ ■3. 終端電阻的設定

- \*2 關於針腳分配的詳情,請參照以下手冊。
  - ➡ 理化工業公司生產的溫度調節器的操作手冊

## (2) RS-485佈線圖2)

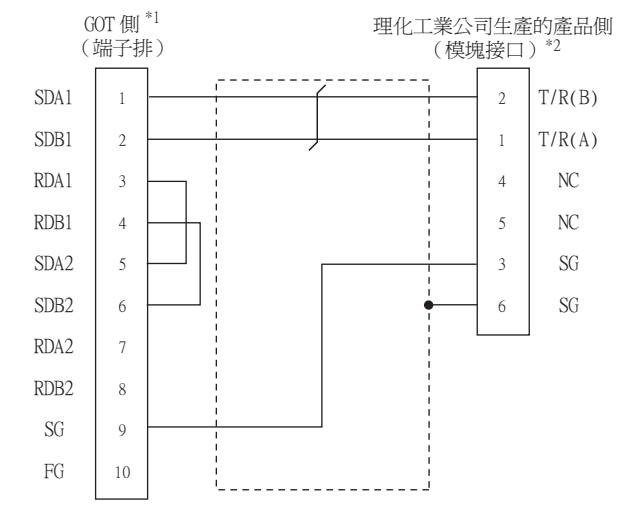

\*1 請將終端電阻設定用DIP開關設定為"100 OHM"。

➡ 3. 終端電阻的設定

- \*2 關於針腳分配的詳情,請參照以下手冊。
  - ➡ 理化工業公司生產的溫度調節器的操作手冊

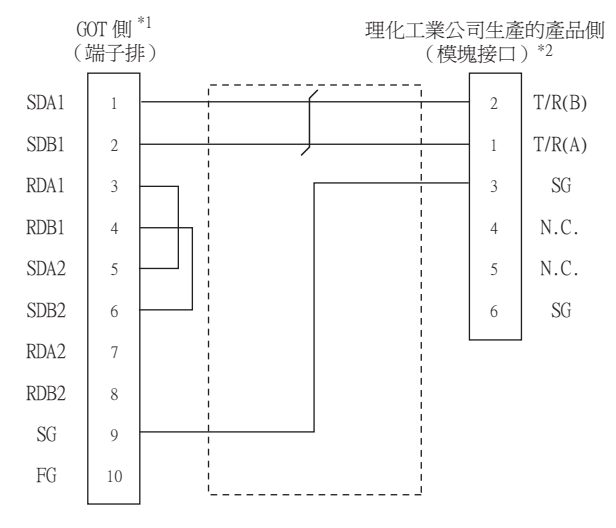

\*1 請將終端電阻設定用DIP開關設定為"100 OHM"。

- ➡ 3. 終端電阻的設定
- \*2 關於針腳分配的詳情,請參照以下手冊。
  - ➡ 理化工業公司生產的溫度調節器的操作手冊
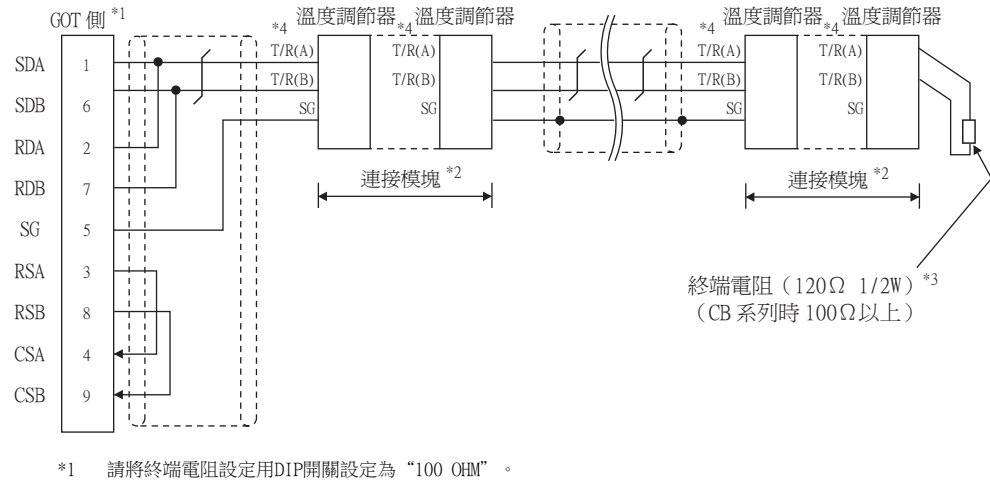

➡ ■3. 終端電阻的設定

\*2 模塊連接時,因為通訊線路已互相連接,所以請僅對連接模塊的兩端的通訊端子進行佈線。

\*3 請在作為終端的溫度調節器上設定終端電阻。X-TIO時,請將端子座中的終端電阻切換開關設定為ON。模塊連接時,請僅在連接模 塊的一側(離COT最遠的一側)的通訊端子上設定終端電阻。

\*4 溫度調節器的端子編號請參照下表。

|           | 端子編號 |              |       |       |     |            |     |              |       |  |  |  |
|-----------|------|--------------|-------|-------|-----|------------|-----|--------------|-------|--|--|--|
| 訊號名稱      |      | CB100/CB400/ | 00700 | FB100 |     | FB400/FB90 |     | RB100/RB400/ | 55500 |  |  |  |
| Z-T10/Z-C |      | CB500/CB900  | СВ100 | 通訊1   | 通訊2 | 通訊1        | 通訊2 | RB500/RB900  | RB/00 |  |  |  |
| SG        | 5    | 13           | 7     | 13    | 16  | 25         | 25  | 13           | 25    |  |  |  |
| T/R(A)    | 3    | 14           | 8     | 14    | 17  | 26         | 28  | 14           | 26    |  |  |  |
| T/R(B)    | 4    | 15           | 9     | 15    | 18  | 27         | 29  | 15           | 27    |  |  |  |

|        | 端子編號           |                        |     |             |        |       |       |       |     |                 |  |  |
|--------|----------------|------------------------|-----|-------------|--------|-------|-------|-------|-----|-----------------|--|--|
| 訊號名稱   | PF900<br>PF901 | HA400/401<br>HA900/901 |     | MA900/MA901 | RMC500 | X-TIO | SA100 | SA200 | SB1 | B400<br>(RS-485 |  |  |
|        | AG500          | 通訊1                    | 通訊2 |             |        |       |       |       |     | 規格)             |  |  |
| SG     | 25             | 13                     | 25  | 44          | 13     | 17    | 1     | 10    | 1   | 3/6             |  |  |
| T/R(A) | 26             | 14                     | 26  | 45          | 14     | 16    | 2     | 11    | 2   | 1/5             |  |  |
| T/R(B) | 27             | 15                     | 27  | 46          | 15     | 15    | 3     | 12    | 3   | 2/4             |  |  |

|        | 端子编號  |                |                |  |  |  |  |  |
|--------|-------|----------------|----------------|--|--|--|--|--|
| 訊號名稱   | FZ110 | FZ400<br>FZ900 | FZ100<br>FZ400 |  |  |  |  |  |
| SG     | 16    | 34             | 13             |  |  |  |  |  |
| T/R(A) | 17    | 35             | 14             |  |  |  |  |  |
| T/R(B) | 18    | 36             | 15             |  |  |  |  |  |

9 - 35

#### (5) RS-485佈線圖5)

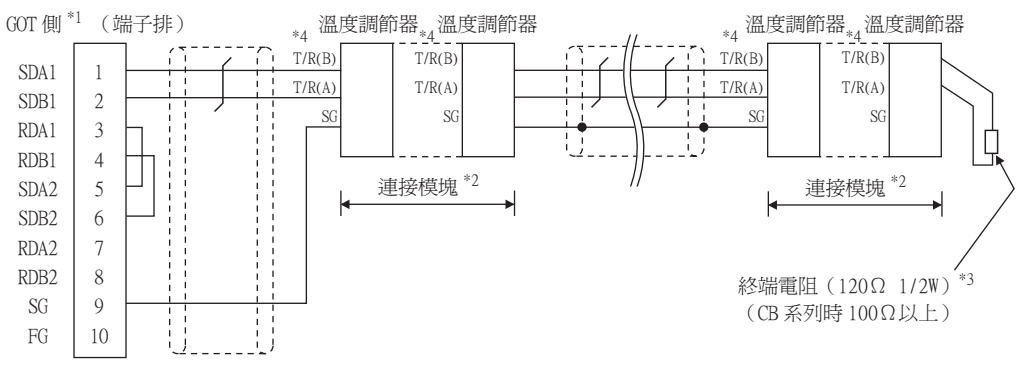

\*1 請將終端電阻設定用DIP開關設定為"100 OHM"。

빠 📕 3. 終端電阻的設定

- \*2 模塊連接時,因為通訊線路已互相連接,所以請僅對連接模塊的兩端的通訊端子進行佈線。
- \*3 請在作為終端的溫度調節器上設定終端電阻。X-TIO時,請將端子座中的終端電阻切換開關設定為ON。模塊連接時,請僅在連接模 塊的一側 (離轉換器最遠的一側)的通訊端子上設定終端電阻。
- \*4 與FB系列、RB系列連接時的端子編號請參照下表。

|        | 端子編號                 |                                    |        |             |     |        |       |       |              |     |                 |
|--------|----------------------|------------------------------------|--------|-------------|-----|--------|-------|-------|--------------|-----|-----------------|
| 訊號名稱   | 7 TIA/7 (T           | CB100/                             | CB400/ | CD700       | F.  | B100   | FB400 | /FB90 | RB100/RB400/ |     | DD700           |
|        | Z-110/Z-CI           | CB500/CB900                        |        | CB100       | 通訊1 | 通訊2    | 通訊1   | 通訊2   | RB500/RB900  |     | KB700           |
| SG     | 5                    | 1                                  | 13     |             | 13  | 16     | 25    | 25    | 1            | 3   | 25              |
| T/R(A) | 3                    | 1                                  | 14     |             | 14  | 17     | 26    | 28    | 1            | 4   | 26              |
| T/R(B) | 4                    | 15                                 |        | 9           | 15  | 18     | 27    | 29    | 1            | 5   | 27              |
|        |                      |                                    |        |             |     |        |       |       |              |     |                 |
|        |                      | 端                                  | 子編號    |             |     |        |       |       |              |     |                 |
| 訊號名稱   | PF900<br>PF901       | PF900 HA400/401<br>PF901 HA900/901 |        | MA900/MA901 |     | RMC500 | X-TIO | SA100 | SA200        | SB1 | B400<br>(RS-485 |
|        | AG500                | 通訊1                                | 通訊2    |             |     |        |       |       |              |     | 規格)             |
| SG     | 25                   | 13                                 | 25     | 44          |     | 13     | 17    | 1     | 10           | 1   | 3/6             |
| T/R(A) | 26                   | 14                                 | 26     | 45          |     | 14     | 16    | 2     | 11           | 2   | 1/5             |
| T/R(B) | 27                   | 15                                 | 27     | 46          |     | 15     | 15    | 3     | 12           | 3   | 2/4             |
|        | بي تريخ ميد<br>مەربى |                                    |        |             |     |        |       |       |              |     |                 |

|        | 端子編號  |                |                |  |  |  |  |  |
|--------|-------|----------------|----------------|--|--|--|--|--|
| 訊號名稱   | FZ110 | FZ400<br>FZ900 | FZ100<br>FZ400 |  |  |  |  |  |
| SG     | 16    | 34             | 13             |  |  |  |  |  |
| T/R(A) | 17    | 35             | 14             |  |  |  |  |  |
| T/R(B) | 18    | 36             | 15             |  |  |  |  |  |

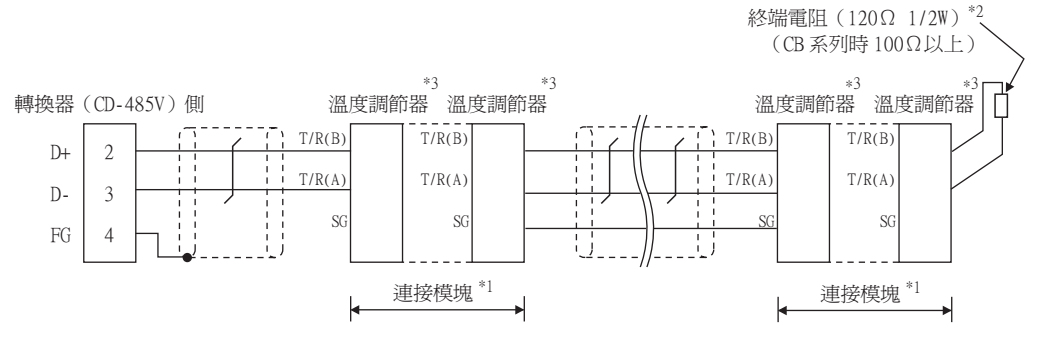

- \*1 模塊連接時,因為通訊線路已互相連接,所以請僅對連接模塊的兩端的通訊端子進行佈線。
- \*2 請在作為終端的溫度調節器上設定終端電阻。X-TIO時,請將端子座中的終端電阻切換開關設定為ON。模塊連接時,請僅在連接模 塊的一側(離轉換器最遠的一側)的通訊端子上設定終端電阻。

\*3 溫度調節器的端子編號請參照下表。

|        |            | 端子編號         |       |       |     |            |     |              |               |  |  |  |  |
|--------|------------|--------------|-------|-------|-----|------------|-----|--------------|---------------|--|--|--|--|
| 訊號名稱   |            | CB100/CB400/ | CB700 | FB100 |     | FB400/FB90 |     | RB100/RB400/ | <b>DD7</b> 00 |  |  |  |  |
|        | Z-110/Z-C1 | CB500/CB900  |       | 通訊1   | 通訊2 | 通訊1        | 通訊2 | RB500/RB900  | RB/00         |  |  |  |  |
| SG     | 5          | 13           | 7     | 13    | 16  | 25         | 25  | 13           | 25            |  |  |  |  |
| T/R(A) | 3          | 14           | 8     | 14    | 17  | 26         | 28  | 14           | 26            |  |  |  |  |
| T/R(B) | 4          | 15           | 9     | 15    | 18  | 27         | 29  | 15           | 27            |  |  |  |  |

|        |                |                        |     | 端子編號        | 虎      |                      |       |  |
|--------|----------------|------------------------|-----|-------------|--------|----------------------|-------|--|
| 訊號名稱   | PF900<br>PF901 | HA400/401<br>HA900/901 |     | MA900/MA901 | RMC500 | THV-A1 <sup>*4</sup> | X-TIO |  |
|        | AG500          | 通訊1                    | 通訊2 |             |        |                      |       |  |
| SG     | 25             | 13                     | 25  | 44          | 13     | 3                    | 17    |  |
| T/R(A) | 26             | 14                     | 26  | 45          | 14     | 1                    | 16    |  |
| T/R(B) | 27             | 15                     | 27  | 46          | 15     | 2                    | 15    |  |

|        | 端子編號  |                |                |  |  |  |  |  |
|--------|-------|----------------|----------------|--|--|--|--|--|
| 訊號名稱   | FZ110 | FZ400<br>FZ900 | FZ100<br>FZ400 |  |  |  |  |  |
| SG     | 16    | 34             | 13             |  |  |  |  |  |
| T/R(A) | 17    | 35             | 14             |  |  |  |  |  |
| T/R(B) | 18    | 36             | 15             |  |  |  |  |  |

\*4 模塊接口的針腳分配如下所示。

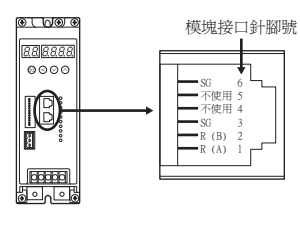

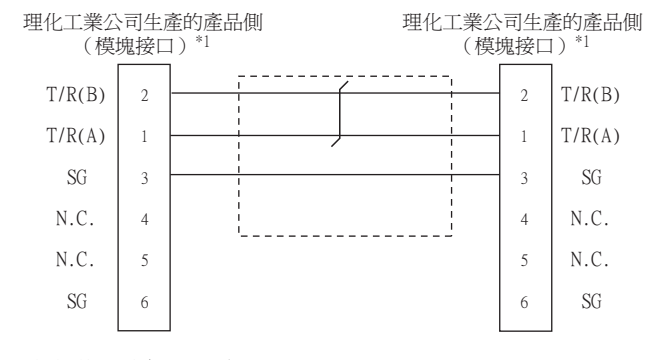

\*1 關於針腳分配的詳情,請參照以下手冊。

➡ 理化工業公司生產的溫度調節器的操作手册

#### ■2. 製作電纜時的注意事項

#### (1) 電纜長度

- 請將RS-485電纜的長度做成1200m以內。
- (2) GOT側接口,請參照以下內容。

➡ 1.4.1 GOT的接口規格

(3) 理化工業公司生產的溫度調節器側的接口 請使用與理化工業公司生產的溫度調節器側相容的接口。 詳情請參照理化工業公司生產的溫度調節器的操作手冊。

#### ■3. 終端電阻的設定

(1) GOT側

請通過終端電阻設定用DIP開關設定終端電阻。 關於終端電阻的設定方法,請參照以下內容。

➡ 1.4.3 GOT終端電阻

# 9.4 GOT側的設定

# 9.4.1 設定通訊接口 (連接裝置的設定)

設定連接裝置的通道。

| 注波波道設定<br>連接結構設定                                               | 1                |                 |             |           |             |      | ^     |
|----------------------------------------------------------------|------------------|-----------------|-------------|-----------|-------------|------|-------|
|                                                                | 製造商()            | <u>1</u> ):     | 理化工業        |           |             | ~    | ור    |
| CH4:未述接                                                        | 機種( <u>E</u> ):  |                 | 理化工業 SR M   | ini HG    |             | ~    |       |
|                                                                | I/F( <u>I</u> ): |                 | 標準I/F(RS232 | )         |             | ~    |       |
| ⊜-∰ Miā                                                        | 驅動程式             | ( <u>D</u> ):   | 理化工業 SR M   | ini HG(MO | DBUS)       | ~    |       |
| 品間道伺服器                                                         |                  |                 |             |           |             |      |       |
|                                                                | (A) j#92(        | N)              |             |           |             |      | 5 🔳   |
| TP FTP 间服器                                                     |                  |                 |             |           |             |      |       |
| - 「「「「「「「「」」」<br>「「」<br>「「」」<br>「」」<br>「」」<br>「」」<br>「」」<br>「」 | Ŕ                | ]容              |             |           | 值<br>0.500  |      |       |
| 🕲 站號切換                                                         | 10               | 的特半(BPS<br>时间目度 | 0           |           | 9000<br>9b# | - 11 |       |
|                                                                | (4               | 計算の度            |             |           | 1bit        | _    |       |
|                                                                | 18               | 旧位検査            |             |           | 無           |      |       |
|                                                                | I                | 試次数の            | (7          |           | 0           |      |       |
|                                                                | i                | 1937、120日日      | 間(秒)        |           | 3           | _    |       |
|                                                                | (4               | 影送延遲時           | 間(ms)       |           | 0           |      |       |
|                                                                | 松                | 云               |             | _         | 1           | _    |       |
|                                                                |                  |                 |             |           |             |      |       |
|                                                                |                  |                 |             |           |             |      | -     |
|                                                                |                  |                 |             |           |             |      |       |
|                                                                |                  |                 |             |           |             |      |       |
|                                                                |                  |                 |             |           |             |      |       |
|                                                                |                  |                 |             |           |             |      |       |
|                                                                |                  |                 |             |           |             |      |       |
| ,                                                              |                  |                 |             |           |             |      |       |
|                                                                |                  |                 |             |           |             |      | ~     |
|                                                                |                  |                 |             |           | 確定          | 取消   | 套用(A) |

- Step 1. 選擇[通用設定]→[連接裝置設定]功能表。
- Step 2. 顯示連接裝置的設定視窗,從清單功能表中選擇要使用的通道。

#### *Step 3.* 進行如下選擇。

- 製造商:理化工業
- 機種:理化工業SR Mini HG
- I/F:所使用的接口
- 驅動程式:理化工業 SR Mini HG (MODBUS)
- *Step 4.* 製造商、機種、I/F、驅動程式的設定完成後會顯示進階。 請根據所使用的環境進行設定。
  - ➡ 9.4.2 連接裝置進階

設定完成後按一下確定按鈕。

#### POINT

連接裝置的設定可以在[I/F連接清單]中進行確認。 關於詳情,請參照以下內容。

➡ 1.1.3 I/F連接清單

9 - 39

# 9.4.2 連接裝置進階

| 內容         | 值    |
|------------|------|
| 波特率(BPS)   | 9600 |
| 資料長度       | 8bit |
| 停止位元       | 1bit |
| 同位檢查       | 無    |
| 重試次數(次)    | 0    |
| 通訊逾時時間(秒)  | 3    |
| 傳送延遲時間(ms) | 0    |
| 格式         | 1    |

| 項目     | 内容                                                                                                    | 範圍                                                               |
|--------|----------------------------------------------------------------------------------------------------|------------------------------------------------------------------|
| 波特率    | 變更與連接裝置的波特率時進行設定。<br>(預設:9600bps)                                                                                                    | 9600bps 、<br>19200bps 、<br>38400bps 、<br>57600bps 、<br>115200bps |
| 資料長度   | 變更與連接裝置的資料長度時進行設定。<br>(預設:8bit)                                                                                                    | 7bit/8bit                                                        |
| 停止位元   | 變更與連接裝置的資料長度時進行設定。<br>(預設:lbit)                                                                                                    | lbit/2bit                                                        |
| 同位檢查   | 指定在通訊時是否進行同位檢查,以及檢查的方式。<br>(預設:無)                                                                                                    | 無<br>偶數<br>奇數                                                    |
| 重試次數   | 指定通訊時的重試次數。<br>(預設:0次)                                                                                                    | 0~5次                                                             |
| 通訊逾時時間 | 指定通訊時的逾時時間。<br>(預設:3秒)                                                                                                    | 3~30秒                                                            |
| 傳送延遲時間 | 指定通訊時的傳送延遲時間。<br>(預設:Oms)                                                                                                    | 0~300ms                                                          |
| 格式     | 指定通訊時的格式。<br>(預設:1)<br>方式1:H-PCP-J、H-PCP-A、可對H-PCP-J、H-PCP-A、H-PCP-B、SRZ、FB、PF、HA、MA、<br>RMC、SRX系列、B400AG、THV、FZ系列、RZ系列進行存取<br>格式2:可對CB系列、RB、SA系列、SB1進行存取 | 1/2                                                              |

### POINT

(1) 通過實用程式進行的通訊接口的設定

通訊接口的設定也可在寫入工程資料的[連接裝置設定]後,通過實用程式的[連接裝置設定] 進行變更。

關於實用程式的詳情,請參照以下手冊。

- ➡ GOT2000系列主機使用說明書 (實用程式篇)
- (2) 連接裝置設定的設定內容的優先順序 通過GT Designer3或實用程式進行設定時,會根據最後設定的內容進行動作。

# POINT

理化工業公司生產的溫度調節器

關於理化工業公司生產的溫度調節器的詳情,請參照以下手冊。

| ••• | 理化工業公司生產的溫度調節器的操作手冊 |
|-----|---------------------|
|-----|---------------------|

|       | 型號名                          | 參照     |
|-------|------------------------------|--------|
|       | H-PCP-J                      | 9.5.1  |
|       | H-PCP-A、H-PCP-B              | 9.5.2  |
|       | Z-TIO模塊<br>Z-DIO模塊<br>Z-CT模塊 | 9.5.3  |
|       | Z-COM模塊                      | 9.5.4  |
|       | CB系列                         | 9.5.5  |
|       | FB系列                         | 9.5.6  |
|       | RB系列                         | 9.5.7  |
|       | PF900/901                    | 9.5.8  |
| 溫度調節器 | HA400/401 \ HA900/901        | 9.5.9  |
|       | AG500                        | 9.5.10 |
|       | RMC500                       | 9.5.11 |
|       | MA900 \ MA901                | 9.5.12 |
|       | THV-A1                       | 9.5.13 |
|       | SA100<br>SA200               | 9.5.14 |
|       | X-TIO模塊                      | 9.5.15 |
|       | FZ系列                         | 9.5.18 |
|       | RZ系列                         | 9.5.19 |

# 9.5.1 與H-PCP-J連接時

#### ■1. 通訊設定

請進行溫度調節器的通訊設定。

| 項目     | 設定範圍                          |
|--------|-------------------------------|
| 傳輸速度*1 | 9600bps 、 19200bps 、 38400bps |
| 通訊模式   | MODBUS                        |
| 資料長度   | 8 bit                         |
| 同位檢查位元 | 無                             |
| 停止位元*1 | 1 bit                         |
| 模塊位址*2 | 0~F                           |

\*1 請與GOT側的設定保持一致。

\*2 選擇模塊位址時,請注意不要和其他模塊的編號重複。

# ■2. DIP開關的設定

請設定傳輸速度、通訊模式、資料長度、同位檢查位元、停止位元。

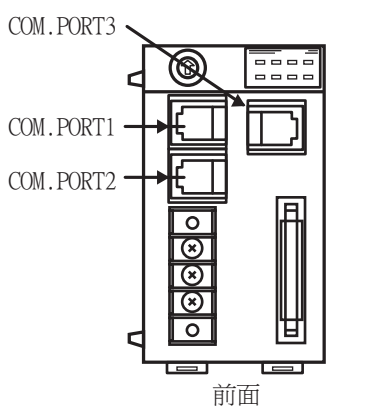

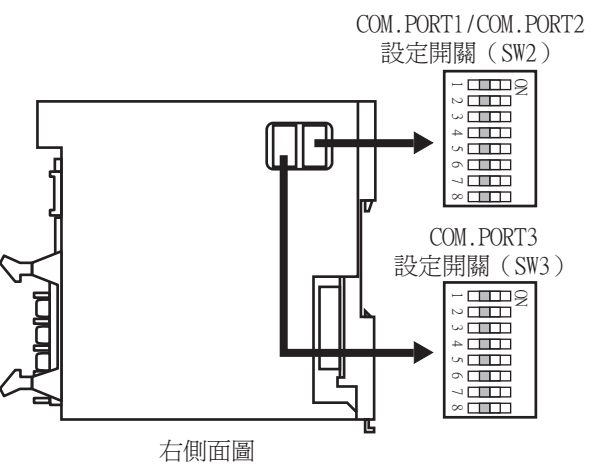

#### (1) 傳輸速度的設定

#### (a) COM.PORT1/COM.PORT2

| SW2 |     | · 还会们 4市 由本 |
|-----|-----|-------------|
| 3   | 4   | /坦計(22/長    |
| OFF | OFF | 9600bps     |
| ON  | OFF | 19200bps    |
| OFF | ON  | 38400bps    |

#### (b) COM.PORT3

| SW3 |     | 126-bit list dar |
|-----|-----|------------------|
| 3   | 4   | 通訊 <u>继</u> 度    |
| OFF | OFF | 9600bps          |
| ON  | OFF | 19200bps         |
| OFF | ON  | 38400bps         |

#### (2) 通訊模式的設定

(a) COM.PORT1/COM.PORT2

| SW2 |     |     | ·≍→τ4.π×∞ |            |
|-----|-----|-----|-----------|------------|
| 5   | 6   | 7   | 8         | 翅訊協定       |
| ON  | OFF | OFF | OFF       | MODBUS通訊協定 |

#### (b) COM.PORT3

| SW3 | · Z-1114-0- |
|-----|-------------|
| 5   | 翅計協定        |
| ON  | MODBUS通訊協定  |

# (3) 資料長度、同位檢查位元、停止位元的設定

(a) COM.PORT1/COM.PORT2

| SW2 |     | 资料分元进步                |  |
|-----|-----|-----------------------|--|
| 1   | 2   | 資料位元構成                |  |
| OFF | OFF | 資料位元8位元、無同位檢查、停止位元1位元 |  |

#### (b) COM.PORT3

| SW3 |     |                       |  |  |
|-----|-----|-----------------------|--|--|
| 1   | 2   | 貧料位兀構成                |  |  |
| OFF | OFF | 資料位元8位元、無同位檢查、停止位元1位元 |  |  |

#### ■3. 模塊位址的設定

請使用模塊位址用旋轉開關設定裝置位址。

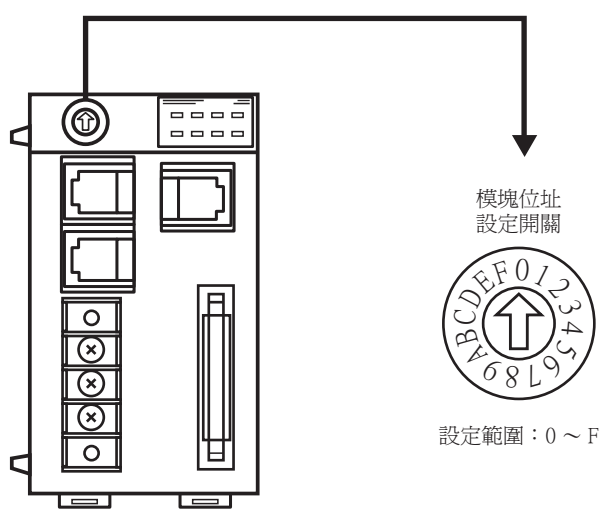

# 9.5.2 與H-PCP-A、H-PCP-B連接時

#### ■1. 通訊設定

請進行溫度調節器的通訊設定。

| 項目                 | 設定範圍               |
|--------------------|--------------------|
| 傳輸速度 <sup>*1</sup> | 9600bps 、 19200bps |
| 資料長度               | 8位元                |
| 同位檢查位元             | 無                  |
| 模塊位址 <sup>*2</sup> | 0~F                |

\*1 請與GOT側的設定保持一致。

\*2 選擇模塊位址時,請注意不要和其他模塊的編號重複。

# ■2. DIP開關的設定

請設定傳輸速度、資料長度、同位檢查位元、停止位元。

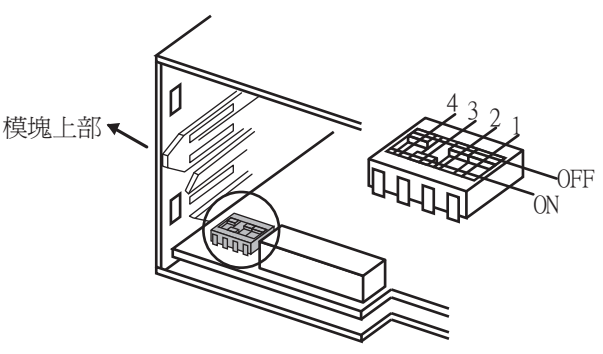

取下母塊後從後面所見到的圖

#### (1) 傳輸速度的設定

| 3   | 4  | 通訊速度     |
|-----|----|----------|
| OFF | ON | 9600bps  |
| ON  | ON | 19200bps |

#### (2) 資料長度、同位檢查位元的設定

| 1   | 2   | 資料位元構成        |
|-----|-----|---------------|
| OFF | OFF | 資料位元8位元、無同位檢查 |

#### ■3. 模塊位址的設定

請使用模塊位址用旋轉開關設定裝置位址。

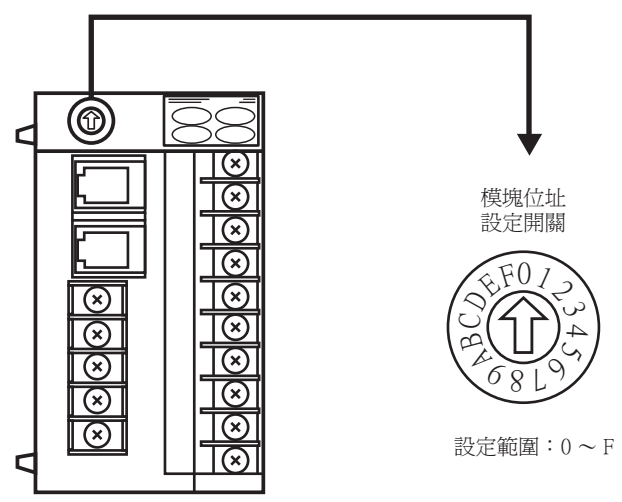

#### ■1. 通訊設定

請進行溫度調節器的通訊設定。

| 項目                 | 設定範圍                          |
|--------------------|-------------------------------|
| 通訊速度 <sup>*1</sup> | 9600bps • 19200bps • 38400bps |
| 通訊協定               | MODBUS                        |
|                    | 資料長度:8位元、同位檢查:無               |
| ~~~~~ L 井 - P-     | 資料長度:8位元、同位檢查:偶數              |
| 資料位兀볨成             | 資料長度:8位元、同位檢查:奇數              |
|                    | 停止位元:1位元(固定)                  |
| 模塊位址 <sup>*2</sup> | 0~F                           |
| 間隔時間               | 0~250ms                       |

請與GOT側的設定保持一致。 \*1

\*2 選擇模塊位址時,請注意不要和其他模塊的編號重複。

# ■2. DIP開關的設定

請設定通訊速度、資料位元構成、通訊協定。

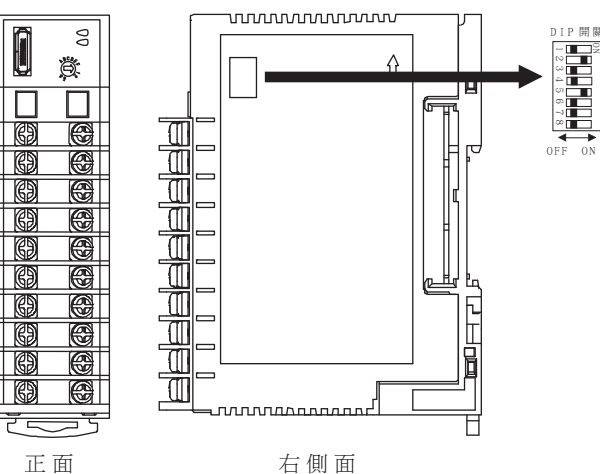

右側面

|         |                  | 開關編號 |     |     |     |    |   |
|---------|------------------|------|-----|-----|-----|----|---|
| <b></b> | 設定恒              | 1    | 2   | 3   | 4   | 5  | 6 |
|         | 9600bps          | ON   | OFF |     |     |    |   |
| 通訊速度    | 19200bps         | OFF  | ON  |     |     |    |   |
|         | 38400bps         | ON   | ON  |     |     |    |   |
|         | 資料長度:8位元、同位檢查:無  |      |     | OFF | OFF | ON |   |
| 資料位元構成  | 資料長度:8位元、同位檢查:偶數 |      |     | OFF | ON  | ON |   |
|         | 資料長度:8位元、同位檢查:奇數 |      |     | ON  | ON  | ON |   |
| 通訊協定    | MODBUS           |      |     | ON  |     |    |   |

# ■3. 模塊位址的設定

請使用模塊位址用旋轉開關設定裝置位址。

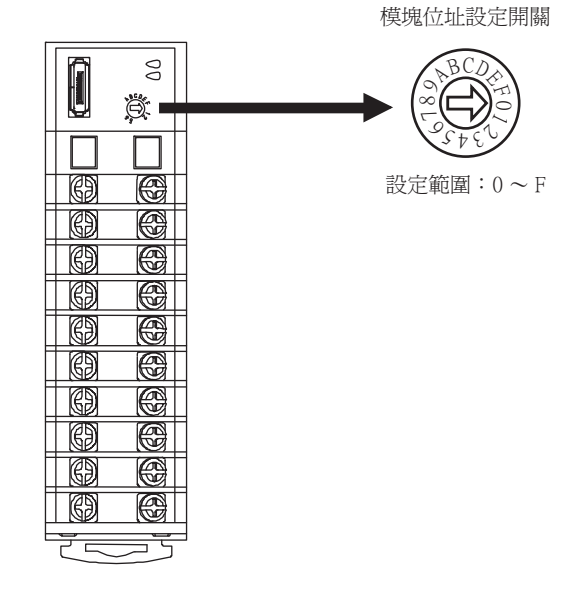

#### ■4. 間隔時間的設定

通過RKC通訊設定工具(WinPCI),設定間隔時間。 通訊開始後,請按照以下內容進行設定。

| 設定項目  | 設定值          |
|-------|--------------|
| 儀器    | 0            |
| CFG檔案 | ZTIO_rkc.cfg |
| 間隔時間  | 0~250ms      |

關於RKC通訊設定工具的使用方法,請參照以下內容。

➡ RKC通訊設定工具的手册

# 9.5.4 Z-COM模塊時

#### ■1. 通訊設定

| 項目            | 設定範圍                        |
|---------------|-----------------------------|
| 通訊速度*1        | 9600bps 、19200bps 、38400bps |
| 通訊協定          | 主機通訊(MODBUS通訊)              |
| 資料長度          | 8位元 (固定)                    |
| 同位檢查          | 無(固定)                       |
| 停止位元          | 1位元 (固定)                    |
| 模塊位址*2        | 0~F                         |
| 間隔時間          | 0~250ms                     |
| DIP開關設定的啟用/停用 | 有效                          |

- \*1 請與GOT側的設定保持一致。
- \*2 選擇模塊位址時,請注意不要和其他模塊的編號重複。

#### ■2. DIP開關的設定

請設定通訊速度、通訊協定。

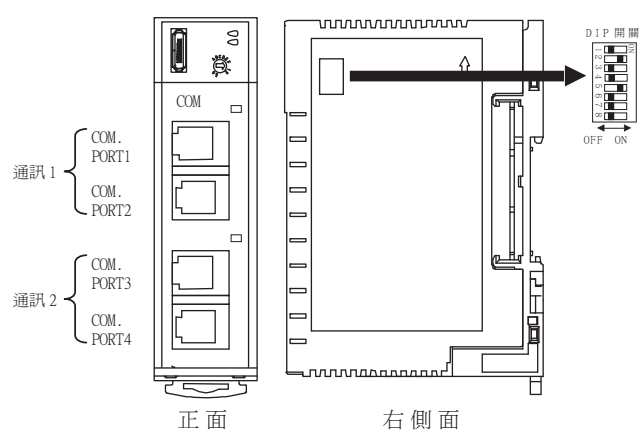

| *11-27-27-12 *11-27-26 |              | 開關編號 |     |    |     |    |     |     |     |
|------------------------|--------------|------|-----|----|-----|----|-----|-----|-----|
| 設定項目                   | 設定但          | 1    | 2   | 3  | 4   | 5  | 6   | 7   | 8   |
|                        | 9600bps      | ON   | OFF |    |     |    |     |     |     |
| 通訊速度 (通訊1)             | 19200bps     | OFF  | ON  |    |     |    |     |     |     |
|                        | 38400bps     | ON   | ON  |    |     |    |     |     |     |
| 通訊協定(通訊1)              | 主機通訊(MODBUS) |      |     | ON |     |    |     |     |     |
|                        | 9600bps      |      |     |    | OFF |    |     |     |     |
| 通訊建度 (通訊2)             | 19200bps     |      |     |    | ON  |    |     |     |     |
| 通訊協定(通訊2)              | 主機通訊(MODBUS) |      |     |    |     | ON | OFF | OFF |     |
| DIP開關設定的啟用/停用          | 有效           |      |     |    |     |    |     |     | OFF |

# ■3. 模塊位址的設定

請使用模塊位址用旋轉開關設定裝置位址。

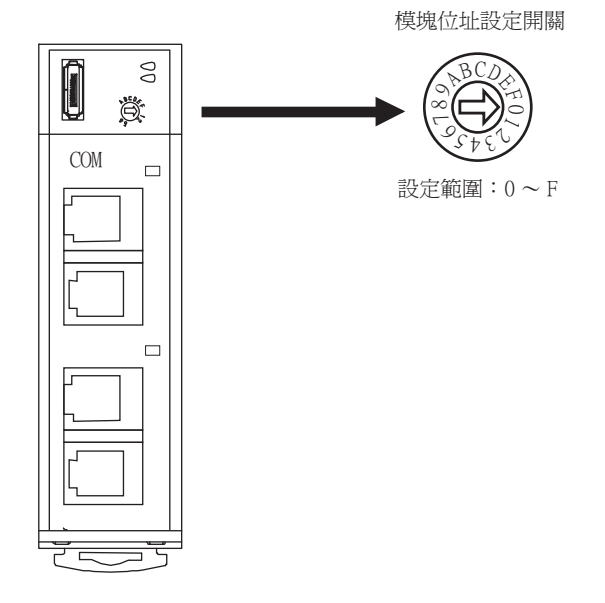

#### ■4. 間隔時間的設定

通過RKC通訊設定工具(WinPCI),設定間隔時間。 通訊開始後,請按照以下內容進行設定。

| 設定項目    | 設定值                      |  |
|---------|--------------------------|--|
| 儀器      | 0                        |  |
| CFG檔案   | ZCOM_rkc.cfg             |  |
| 通訊1間隔時間 | 0.050                    |  |
| 通訊2間隔時間 | $0 \sim 250 \mathrm{ms}$ |  |

關於RKC通訊設定工具的使用方法,請參照以下內容。

➡ RKC通訊設定工具的手冊

# 9.5.5 CB系列時

#### ■1. 通訊設定

| 項目                 | 設定範圍                            |
|--------------------|---------------------------------|
| 從站位址*1             | 1~99                            |
| 通訊速度 <sup>*2</sup> | 2:9600bps<br>3:19200bps         |
| 資料構成               | 0:8/1/無<br>6:8/1/偶數<br>7:8/1/奇數 |
| 間隔時間               | 0~150                           |

\*1 設定值為0時,不實施通訊。

\*2 請與GOT側的設定保持一致。

#### ■2. 通訊設定模式

使用CB系列本體的作業面板進行設定。 關於通訊設定模式的詳情,請參照以下內容。

➡ CB系列 "MODBUS 通訊使用說明書"

#### 9.5.6 FB系列時

#### ■1. 通訊設定

| 項目                       | 設定範圍                                          |
|--------------------------|-----------------------------------------------|
| 通訊協定                     | 1 : MODBUS                                    |
| 元件位址(從站位址) <sup>*1</sup> | 1~99                                          |
| 通訊速度 <sup>*2</sup>       | 9.6:9600bps<br>19.2:19200bps<br>38.4:38400bps |
| 資料位元構成                   | ■● ■2. 資料位元構成                                 |
| 間隔時間                     | 0~250                                         |

設定值為0時,不實施通訊。 \*1

\*2 請與GOT側的設定保持一致。

# ■2. 資料位元構成

| 設定值 | 資料位元 | 同位檢查 | 停止位元 |
|-----|------|------|------|
| 8n1 | 8    | 無    | 1    |
| 8n2 | 8    | 無    | 2    |
| 8E1 | 8    | 偶數   | 1    |
| 8E2 | 8    | 偶數   | 2    |
| 801 | 8    | 奇數   | 1    |
| 802 | 8    | 奇數   | 2    |

#### ■3. 通訊設定模式

使用FB系列本體的作業面板進行設定。 關於通訊設定模式的詳情,請參照以下內容。

➡ FB系列 "MODBUS 通訊使用說明書"

#### 9.5.7 RB系列時

### ■1. 通訊設定

| 項目                       | 設定範圍                    |
|--------------------------|-------------------------|
| 通訊協定                     | 1 : MODBUS              |
| 元件位址(從站位址) <sup>*1</sup> | 1~99                    |
| 通訊速度 <sup>*2</sup>       | 2:9600bps<br>3:19200bps |
| 資料位元構成                   | ■ 2. 資料位元構成             |
| 間隔時間                     | 0~250                   |

\*1 設定值為0時,不實施通訊。

\*2 請與GOT側的設定保持一致。

#### ■2. 資料位元構成

| 設定值 | 資料位元 | 同位檢查 | 停止位元 |
|-----|------|------|------|
| 0   | 8    | 無    | 1    |
| 1   | 8    | 無    | 2    |
| 2   | 8    | 偶數   | 1    |
| 3   | 8    | 偶數   | 2    |
| 4   | 8    | 奇數   | 1    |
| 5   | 8    | 奇數   | 2    |

#### ■3. 通訊設定模式

使用RB系列本體的作業面板進行設定。 關於通訊設定模式的詳情,請參照以下內容。

➡ RB系列 "MODBUS 通訊使用說明書"

#### 9.5.8 與PF900/900連接時

# ■1. 通訊設定

請通過溫度調節器的鍵操作進行通訊設定。

| 項目                                          | 設定範圍                                                                                                    |
|---------------------------------------------|----------------------------------------------------------------------------------------------------|
| 通訊速度1 <sup>*1</sup>                         | 9600bps 、 19200bps 、 38400bps 、 57600bps                                                                           |
| 通訊協定1                                       | MODBUS                                                                                                    |
| 資料位元構成1 <sup>*1</sup><br>(資料位元、同位檢查位元、停止位元) | [8N1]:8位元、無、1位元<br>[8N2]:8位元、無、2位元<br>[8E1]:8位元、偶數、1位元<br>[8E2]:8位元、偶數、2位元<br>[801]:8位元、奇數、1位元<br>[802]:8位元、奇數、2位元 |
| 元件位址1*2(從站位址)                               | 1~99*4                                                                                                    |
| 間隔時間*3                                      | 0~250ms(ms)                                                                                                    |

\*1 請與GOT側的設定保持一致。\*2 選擇元件位址1時,請注意不要和其他模塊的編號重複。

\*3 設定00T側傳送完最後字元的停止位元到00T側切換至收信為止(溫度調節器變為可以傳送為止)的最長時間。請根據需要設定。

\*4 設定值為0時,不實施通訊。

#### ■1. 通訊設定

請通過溫度調節器的鍵操作進行通訊設定。 (通訊1)

| 項目                                          | 設定範圍                                                                                                    |
|---------------------------------------------|----------------------------------------------------------------------------------------------------|
| 通訊速度1 <sup>*1</sup>                         | 9600bps · 19200bps · 38400bps                                                                                      |
| 資料位元構成1 <sup>*1</sup><br>(資料位元、同位檢查位元、停止位元) | [8N1]:8位元、無、1位元<br>[8N2]:8位元、無、2位元<br>[8E1]:8位元、偶數、1位元<br>[8E2]:8位元、偶數、2位元<br>[801]:8位元、奇數、1位元<br>[802]:8位元、奇數、2位元 |
| 元件位址1*2(從站位址1)                              | 1~99*4                                                                                                    |
| 間隔時間 <sup>*3</sup>                          | $0 \sim 250 \text{ms}(\text{ms})$                                                                                  |

(通訊2)

| 項目                                          | 設定範圍                                                                                                    |
|---------------------------------------------|----------------------------------------------------------------------------------------------------|
| 通訊速度2*1                                     | 9600bps 、 19200bps 、 38400bps                                                                                      |
| 資料位元構成2 <sup>*1</sup><br>(資料位元、同位檢查位元、停止位元) | [8N1]:8位元、無、1位元<br>[8N2]:8位元、無、2位元<br>[8E1]:8位元、偶數、1位元<br>[8E2]:8位元、偶數、2位元<br>[801]:8位元、奇數、1位元<br>[802]:8位元、奇數、2位元 |
| 元件位址2*2(從站位址2)                              | 1~99*4                                                                                                    |
| 間隔時間*3                                      | 0~250ms(ms)                                                                                                    |

\*1 請與GOT側的設定保持一致。

\*2 選擇元件位址1/2時,請注意不要和其他模塊的編號重複。

\*3 設定GOT側傳送完最後字元的停止位元到GOT側切換至收信為止(溫度調節器變為可以傳送為止)的最長時間。請根據需要設定。

\*4 設定值為0時,不實施通訊。

# 9.5.10 與AG500連接時

#### ■1. 通訊設定

請通過溫度調節器的鍵操作進行通訊設定。

| 項目                                         | 設定範圍                                                                                                    |
|--------------------------------------------|----------------------------------------------------------------------------------------------------|
| 通訊速度*1                                     | 9600bps 、 19200bps 、 38400bps                                                                                      |
| 通訊協定                                       | MODBUS                                                                                                    |
| 資料位元構成 <sup>*1</sup><br>(資料位元、同位檢查位元、停止位元) | [8N1]:8位元、無、1位元<br>[8N2]:8位元、無、2位元<br>[8E1]:8位元、偶數、1位元<br>[8E2]:8位元、偶數、2位元<br>[801]:8位元、奇數、1位元<br>[802]:8位元、奇數、2位元 |
| 元件位址*2(從站位址)                               | 1~99*4                                                                                                    |
| 間隔時間*3                                     | 0~250ms(ms)                                                                                                    |

\*1 請與GOT側的設定保持一致。

\*2 選擇元件位址1時,請注意不要和其他模塊的編號重複。

\*3 設定GOT側傳送完最後字元的停止位元到GOT側切換至收信為止(溫度調節器變為可以傳送為止)的最長時間。請根據需要設定。

\*4 設定值為0時,不實施通訊。

9

# 9.5.11 與RMC500連接時

#### ■1. 通訊設定

請通過溫度調節器的鍵操作進行通訊設定。

| 項目                                         | 設定範圍                                                                                                    |
|--------------------------------------------|----------------------------------------------------------------------------------------------------|
| 通訊速度 <sup>*1</sup>                         | 9600bps 、 19200bps 、 38400bps                                                                                      |
| 通訊協定                                       | MODBUS                                                                                                    |
| MODBUS資料 <sup>*2</sup><br>間隔延長時間           | 0∼255(ms)                                                                                                    |
| 資料位元構成 <sup>*1</sup><br>(資料位元、同位檢查位元、停止位元) | [8N1]:8位元、無、1位元<br>[8N2]:8位元、無、2位元<br>[8E1]:8位元、偶數、1位元<br>[8E2]:8位元、偶數、2位元<br>[801]:8位元、奇數、1位元<br>[802]:8位元、奇數、2位元 |
| 元件位址 <sup>*3</sup> (從站位址)                  | 1~99*4                                                                                                    |
| 間隔時間 <sup>*5</sup>                         | 0~250ms(ms)                                                                                                    |

\*1 請與GOT側的設定保持一致。

\*2 設定MODBUS通訊的資料間隔時間(短於24位元時間)的延長時間。請在資料的時間間隔超過24位元時間時進行設定。

\*3 選擇元件位址時,請注意不要和其他模塊的編號重複。

\*4 設定值為0時,不實施通訊。

\*5 設定607側傳送完最後字元的停止位元到607側切換至收信為止(溫度調節器變為可以傳送為止)的最長時間。請根據需要設定。

# 9.5.12 與MA900、MA901連接時

#### ■1. 通訊設定

請通過溫度調節器的鍵操作進行通訊設定。

| 項目                                          | 設定範圍                                                                                                    |
|---------------------------------------------|----------------------------------------------------------------------------------------------------|
| 通訊速度 <sup>*1</sup>                          | 9600bps • 19200bps                                                                                                 |
| 資料位元構成1 <sup>*1</sup><br>(資料位元、同位檢查位元、停止位元) | [8N1]:8位元、無、1位元<br>[8N2]:8位元、無、2位元<br>[8E1]:8位元、偶數、1位元<br>[8E2]:8位元、偶數、2位元<br>[801]:8位元、奇數、1位元<br>[802]:8位元、奇數、2位元 |
| 元件位址*2(從站位址)                                | 1~99*4                                                                                                    |
| 間隔時間*3                                      | $0 \sim 250 \text{ms}(\text{ms})$                                                                                  |

\*1 請與GOT側的設定保持一致。

\*2 選擇元件位址1時,請注意不要和其他模塊的編號重複。

\*3 設定GOT側傳送完最後字元的停止位元到GOT側切換至收信為止(溫度調節器變為可以傳送為止)的最長時間。請根據需要設定。

\*4 設定值為0時,不實施通訊。

#### ■1. 通訊設定

請通過溫度調節器的鍵操作進行通訊設定。

| 項目           | 設定範圍                                       |
|--------------|--------------------------------------------|
| 通訊速度*1       | 9600bps(固定)                                |
| 資料位元構成*1     | 資料位元:8位元(固定)<br>同位檢查:無(固定)<br>停止位元:1位元(固定) |
| 元件位址*2(從站位址) | 1~99*4                                     |
|              | $0\sim 250 \text{ms}(\text{ms})$           |

\*1 請根據溫度調節器的設定進行GOT側的設定。

- \*2 選擇元件位址1時,請注意不要和其他模塊的編號重複。
- \*3 設定GOT側傳送完最後字元的停止位元到GOT側切換至收信為止(溫度調節器變為可以傳送為止)的最長時間。請根據需要設定。
- \*4 設定值為0時,不實施通訊。

# 9.5.14 與SA100/SA200連接時

#### ■1. 通訊設定

請通過溫度調節器的鍵操作進行通訊設定。

| 項目                                         | 設定範圍                                                                                                    |
|--------------------------------------------|----------------------------------------------------------------------------------------------------|
| 通訊速度*1                                     | 9600bps \$ 19200bps                                                                                                |
| 資料位元構成 <sup>*1</sup><br>(資料位元、同位檢查位元、停止位元) | [8N1]:8位元、無、1位元<br>[8N2]:8位元、無、2位元<br>[8E1]:8位元、偶數、1位元<br>[8E2]:8位元、偶數、2位元<br>[801]:8位元、奇數、1位元<br>[802]:8位元、奇數、2位元 |
| 元件位址*2(從站位址)                               | $1 \sim 99^{*4}$                                                                                                   |
| 間隔時間*3                                     | 0~250ms(ms)                                                                                                    |

\*1 請與GOT側的設定保持一致。

\*2 選擇元件位址1時,請注意不要和其他模塊的編號重複。

\*3 設定607側傳送完最後字元的停止位元到607側切換至收信為止(溫度調節器變為可以傳送為止)的最長時間。請根據需要設定。

#### \*4 設定值為0時,不實施通訊。 9.5.15 與X-TIO模塊連接時

#### ■1. 通訊設定

請進行溫度調節器的通訊設定。

| 項目                 | 設定範圍                           |
|--------------------|--------------------------------|
| 通訊速度 <sup>*1</sup> | 9600bps · 19200bps · 38400bps  |
| 通訊協定               | MODBUS                         |
| 資料位元構成             | 資料長度:8位元、同位檢查:無                |
|                    | 資料長度:8位元、同位檢查:偶數               |
|                    | 資料長度:8位元、同位檢查:奇數               |
|                    | 停止位元:1位元 (固定)                  |
| 模塊位址*2             | 1~99                           |
| 內部資料匯流排終端電阻        | 模塊連接時,請將模塊兩端的內部資料匯流排終端電阻設定為ON。 |
| 資料間隔延長時間           | 0~99ms                         |
|                    | L                              |

\*1 請與GOT側的設定保持一致。

\*2 設定值為0時,不實施通訊。

# ■2. DIP開關的設定

請設定通訊速度、資料位元構成、通訊協定。

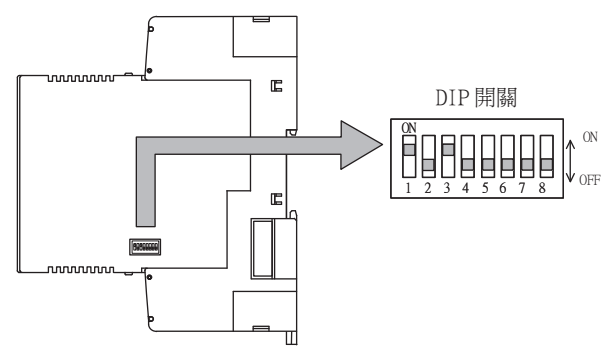

|          |                      | 開關編號 |     |    |     |     |    |   |     |
|----------|----------------------|------|-----|----|-----|-----|----|---|-----|
| 設定項目 設定値 | 1                    | 2    | 3   | 4  | 5   | 6   | 7  | 8 |     |
|          | 9600bps              | ON   | OFF |    |     |     |    |   |     |
| 通訊速度     | 19200bps             | OFF  | ON  |    |     |     |    |   |     |
|          | 38400bps             | ON   | ON  |    |     |     |    |   |     |
|          | 資料長度:8位元、同<br>位檢查:無  |      |     | ON | OFF | OFF |    |   |     |
| 資料位元構成   | 資料長度:8位元、同<br>位檢查:偶數 |      |     | ON | OFF | ON  |    |   |     |
|          | 資料長度:8位元、同<br>位檢查:奇數 |      |     | ON | ON  | ON  |    |   |     |
| 通訊協定     | MODBUS               |      |     |    |     |     | ON |   |     |
| 內部資料匯流排終 | OFF                  |      |     |    |     |     |    |   | OFF |
| 端電阻設定    | ON                   |      |     |    |     |     |    |   | ON  |
| 資料間隔延長時間 | 0~99ms               |      |     |    | ON  | OFF | ON |   |     |

#### ■3. 模塊位址的設定

請使用旋轉開關(位址設定開關)設定裝置位址。

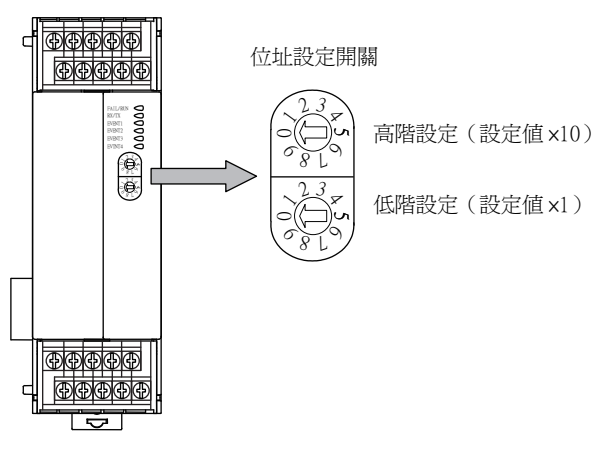

#### POINT

旋轉開關(位址設定開關)還被用於資料間隔延長時間的設定。 設定方法與模塊位址的設定方法相同。 關於資料間隔延長時間,請參照以下內容。

➡ ■4.資料間隔延長時間的設定

#### ■4. 資料間隔延長時間的設定

請按照以下步驟設定資料間隔延長時間。

- Step 1. 請關閉模塊的電源。
- Step 2. 請將4、6的DIP開關設定為ON,將5的DIP開關設定為OFF。
- Step 3. 請使用旋轉開關(位址設定開關)設定資料間隔延長時間。 關於設定方法,請參照以下內容。

#### ➡ 3.模塊位址的設定

- Step 4. 請接通模塊的電源。 FAIL/RUN指示燈亮綠燈,此時設定的時間啟用。
- Step 5. 請關閉模塊的電源,將DIP開關和旋轉開關復原。

#### 9.5.16 與SB1連接時

#### ■1. 通訊設定

通過前面的開關鍵進行SB1的通訊設定。 關於操作方法,請參照SB1的手冊。

| 項目                          | 設定範圍                                                  |
|-----------------------------|-------------------------------------------------------|
| 通訊協定 <sup>*2</sup>          | 0:RKC 通訊<br>1:MODBUS 通訊                               |
| 元件位址 <sup>*1*3</sup> (從站位址) | 0~99                                                  |
| 通訊速度 <sup>*1*4</sup>        | 0: 2400bps<br>1: 4800bps<br>2: 9600bps<br>3: 19200bps |
| 資料位元構成*1*5                  | 0~5                                                   |
| 間隔時間*6                      | 0~250ms                                               |

\*1 請根據GOT的設定進行選擇和設定。

\*2 請選擇1:MODBUS通訊。

\*3 選擇0時,不執行通訊。

- \*4 GOT側的通訊速度不能設定為2400bps、4800bps。
- 請選擇2或3。 \*5 資料位元構成的詳情如下所示。

| 設定值 | 資料位元 | 同位檢查 | 停止位元 |
|-----|------|------|------|
| 0   | 8    | 無    | 1    |
| 1   | 8    | 無    | 2    |
| 2   | 8    | 偶數   | 1    |
| 3   | 8    | 偶數   | 2    |
| 4   | 8    | 奇數   | 1    |
| 5   | 8    | 奇數   | 2    |

\*6 請設定GOT側傳送完最後字元的停止位元並將傳輸線切換為接收之前的最長時間。

# 9.5.17 與B400連接時

#### ■1. 通訊設定

通過旋鈕開關鍵和DIP開關進行B400的通訊設定。 關於操作方法,請參照B400的手冊。

| 項目                | 設定範圍                                 | 設定                   |  |
|-------------------|--------------------------------------|----------------------|--|
| 模塊位址設定開關(CH1~CH8) | 0~99 <sup>*1</sup>                   | (1)旋鈕開關的設定 (SW1、SW2) |  |
| 通訊速度              | 4800bps 、9600bps 、19200bps 、38400bps |                      |  |
| 資料位元構成            | 0~5                                  | (2)DIP開開的設定(SW3)     |  |
| 通訊規格設定            | RS-422A \ RS-485                     |                      |  |
| 終端電阻設定            | 有、無                                  | (3)DIP開開的設定(SW4)     |  |

\*1 設定為98、99時,通訊位址將與設定為97時相同。

#### (1) 旋鈕開關的設定(SW1、SW2)

請通過旋鈕開關對模塊位址進行設定。

| 方<br>(位均          | 定轉開關<br>止設定開關)        |
|-------------------|-----------------------|
|                   | J SW1:低階設定(設定値×1)     |
|                   | ]<br>SW2:高階設定(設定値×10) |
| 項目                | 設定範圍                  |
| 模塊位址設定開關(CH1~CH4) | 旋鈕開關的設定值+1則為通訊位址。     |
| 模塊位址設定開關(CH5~CH8) | 旋鈕開關的設定值+2則為通訊位址。     |

#### (2) DIP開關的設定(SW3)

請通過DIP開關 (SW3)對通訊速度、資料位元構成進行設定。

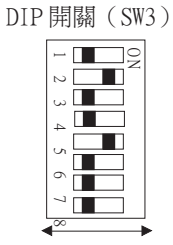

OFF ON

|        | 10 July 1-1-1 (-1-1            | 開關編號 |     |     |     |   |   |   |   |  |  |  |  |  |  |
|--------|--------------------------------|------|-----|-----|-----|---|---|---|---|--|--|--|--|--|--|
| 設定項目   | 設定值                            | 1 2  |     | 3   | 4   | 5 | 6 | 7 | 8 |  |  |  |  |  |  |
|        | 4800bps                        | OFF  | OFF |     |     |   |   |   |   |  |  |  |  |  |  |
| 通訊速度   | 9600bps                        | ON   | OFF |     |     |   |   |   |   |  |  |  |  |  |  |
|        | 19200bps                       | OFF  | ON  |     |     |   |   |   |   |  |  |  |  |  |  |
|        | 38400bps                       | ON   | ON  |     |     |   |   |   |   |  |  |  |  |  |  |
|        | 資料長度:8位元,<br>同位檢查:無、停止<br>2位元  |      |     | OFF | OFF |   |   |   |   |  |  |  |  |  |  |
| 次时以二雄子 | 資料長度:8位元,<br>同位檢查:無、停止<br>1位元  |      |     | ON  | OFF |   |   |   |   |  |  |  |  |  |  |
| 資料位元構成 | 資料長度:8位元,<br>同位檢查:偶數、停<br>止1位元 |      |     | OFF | ON  |   |   |   |   |  |  |  |  |  |  |
|        | 資料長度:8位元,<br>同位檢查:奇數、停<br>止1位元 |      |     | ON  | ON  |   |   |   |   |  |  |  |  |  |  |

(3) DIP開關的設定 (SW4) 請通過DIP開關 (SW4)對通訊規格設定、終端電阻設定進行設定。

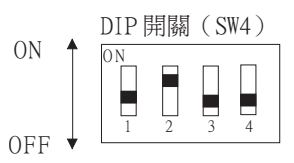

| <u>محمد محمد المحمد المحمد المحمد المحمد المحمد المحمد المحمد المحمد المحمد المحمد المحمد المحمد المحمد المحمد ال</u> | <u>مراجع الجن</u> | 開關編號 |     |   |    |  |  |  |  |  |  |  |
|----------------------------------------------------------------------------------------------------|-------------------|------|-----|---|----|--|--|--|--|--|--|--|
| 設定項目                                                                                                    | 設定但               | 1    | 2   | 3 | 4  |  |  |  |  |  |  |  |
|                                                                                                    | RS-422A           | OFF  | OFF |   |    |  |  |  |  |  |  |  |
| <b>迪</b> 訊規格設定                                                                                                    | RS485             | ON   | ON  |   |    |  |  |  |  |  |  |  |
|                                                                                                    | 有                 |      |     |   | ON |  |  |  |  |  |  |  |
| 終備電阻設定                                                                                                    | 無                 |      | OFF |   |    |  |  |  |  |  |  |  |

# 9.5.18 FZ系列時

# ■1. 通訊設定

| 項目                 | 設定範圍                                                                                |
|--------------------|-------------------------------------------------------------------------------------|
| 通訊協定               | 1:MODBUS (數據傳輸順序: 高位→低位)                                                            |
| 元件位址(從站位址)*1       | 1~99                                                                                |
| 通訊速度 <sup>*2</sup> | 0: 2400bps<br>1: 4800bps<br>2: 9600bps<br>3: 19200bps<br>4: 38400bps<br>5: 57600bps |
| 資料位元構成             | ■ 2. 資料位元構成                                                                         |
| 間部副間               | 0~250                                                                               |

\*1 設定值為0時,不實施通訊。 \*2 請與GOT側的設定保持一致。

# ■2. 資料位元構成

| 設定值 | 資料位元 | 同位檢查 | 停止位元 |
|-----|------|------|------|
| 0   | 8    | 無    | 1    |
| 1   | 8    | 無    | 2    |
| 2   | 8    | 偶數   | 1    |
| 3   | 8    | 偶數   | 2    |
| 4   | 8    | 奇數   | 1    |
| 5   | 8    | 奇數   | 2    |

# ■3. 通訊設定模式

使用FZ系列本體的作業面板進行設定。 關於通訊設定模式的詳情,請參照以下內容。

➡ FZ系列使用說明書"

# 9.5.19 RZ系列時

#### ■1. 通訊設定

| 項目                       | 設定範圍                                                                 |
|--------------------------|----------------------------------------------------------------------|
| 通訊協定                     | 1 : MODBUS                                                           |
| 元件位址(從站位址) <sup>*1</sup> | 1~99                                                                 |
| 通訊速度*2                   | 0: 2400bps<br>1: 4800bps<br>2: 9600bps<br>3: 19200bps<br>4: 38400bps |
| 資料位元構成                   | ■ 2. 資料位元構成                                                          |
| 間隔時間                     | 0~150                                                                |

\*1 設定值為0時,不實施通訊。

\*2 請與GOT側的設定保持一致。

# ■2. 資料位元構成

| 設定值 | 資料位元 | 同位檢查 | 停止位元 |
|-----|------|------|------|
| 0   | 8    | 無    | 1    |
| 1   | 8    | 無    | 2    |
| 6   | 8    | 偶數   | 1    |
| 7   | 8    | 奇數   | 1    |
| 8   | 8    | 偶數   | 2    |
| 9   | 8    | 奇數   | 2    |

#### ■3. 通訊設定模式

使用RZ系列本體的作業面板進行設定。 關於通訊設定模式的詳情,請參照以下內容。

➡ RZ系列使用說明書"

# 9.5.20 站號設定

站號不可重複設定。

無論電纜的連接順序如何,都可以設定站號,出現空站號也沒有關係。

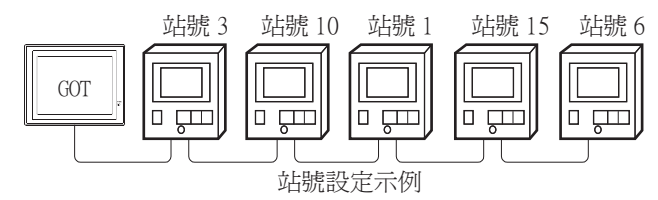

#### ■1. 直接指定

溫度調節器側和GOT側的站號指定範圍不同。 參照下表,在元件設定時指定要變更的溫度調節器的站號。

| 溫度調節器                                   | 溫度調節器側 模塊位址設定 | GOT側 站號設定     | 備註                    |
|-----------------------------------------|---------------|---------------|-----------------------|
| H-PCP-J H-PCP-A H-PCP-B<br>Z-TIO Z-COM  | 0~F(16進位數)    | 1~16 (10進位數)  | GOT側的站號設定為模塊位址設定值+1。  |
| Z-DIO                                   | 0~F(16進位數)    | 17~32 (10進位數) | GOT側的站號設定為模塊位址設定值+17。 |
| Z-CT                                    | 0~F(16進位數)    | 33~48 (10進位數) | GOT側的站號設定為模塊位址設定值+33。 |
| X-TIO                                   | 1~99 (10進位數)  | 2~100 (10進位數) | GOT側的站號設定為模塊位址設定值+1。  |
| CB、FB、RB、PF、AG、HA、<br>MA、RMC、THV、SA、SB1 | 1~99(10進位數)   | 1~99(10進位數)   | GOT側的站號設定與模塊位址設定值相同。  |
| B400                                    | 0~99 (10進位數)  | 1~99(10進位數)   | GOT側的站號設定為模塊設定值+1或+2。 |

#### ■2. 間接指定

元件設定時,使用16位元的GOT內部暫存器 (GD10~GD25)間接指定要變更的溫度調節器的站號。 在GT Designer3上,站號指定為100~115時,站號指定所對應的GD10~GD25的值將成為溫度調節器的站號。

| 指定站號 | 對應元件  | 設定範圍                  |
|------|-------|-----------------------|
| 100  | GD10  |                       |
| 101  | GD1 1 |                       |
| 102  | GD12  |                       |
| 103  | GD13  |                       |
| 104  | GD14  |                       |
| 105  | GD1 5 |                       |
| 106  | GD16  |                       |
| 107  | GD17  | 1~99                  |
| 108  | GD18  | 設定超出上述範圍時,會發生元件超範圍錯誤。 |
| 109  | GD19  |                       |
| 110  | GD20  |                       |
| 111  | GD21  |                       |
| 112  | GD22  |                       |
| 113  | GD23  |                       |
| 114  | GD24  |                       |
| 115  | GD25  |                       |

# 9.6 可設定的元件範圍

GOT中可以使用的連接裝置的元件範圍如下所示。 但是,下表的元件範圍為GT Designer3中可設定的最大值。 即使是同一系列的連接裝置,不同機種的元件規格也不同。 請根據實際使用的連接裝置的規格進行設定。 如果設定了不存在的元件或超出範圍的元件編號,元件設定正確的其他物件也可能無法監視。

#### ■1. 設定項目

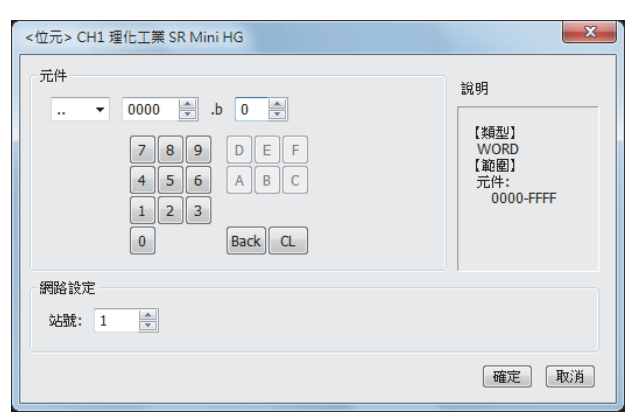

| 項目   | 内容                 |                                                                                              |  |  |  |  |  |  |  |  |
|------|--------------------|----------------------------------------------------------------------------------------------|--|--|--|--|--|--|--|--|
| 元件   | 設定元件名、元<br>位元編號僅在進 | 没定元件名、元件編號、位元編號。<br>立元編號僅在進行字元元件的位元指定時才能設定。                                                  |  |  |  |  |  |  |  |  |
| 說明   | 顯示[元件]中選           | 顯示[元件]中選擇的元件的類型及設定範圍。                                                                        |  |  |  |  |  |  |  |  |
| 網路設定 | 對所設定的元件            | 對所設定的元件的監視目標進行設定。                                                                            |  |  |  |  |  |  |  |  |
|      | 站號                 | 監視指定站號的溫度調節器。<br>1~99:監視指定站號的溫度調節器。<br>100~115:以GOT資料暫存器(GD)的值來指定要監視的溫度調節器的站號。 <sup>*1</sup> |  |  |  |  |  |  |  |  |

\*1 溫度調節器站號和GOT資料暫存器的關係如下所示。

| 站號  | GOT資料暫存器(GD) | 設定範圍                              |
|-----|--------------|-----------------------------------|
| 100 | GD10         |                                   |
| 101 | GD11         |                                   |
| :   | :            | 1~99(設定值超出上述範圍時,會發生<br>一件超出範圍錯誤。) |
| 114 | GD24         |                                   |
| 115 | GD25         |                                   |

# POINT

理化工業公司生產的溫度調節器的元件設定

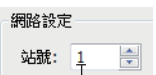

以模塊位址+1的値進行設定。 - · 模塊位址0時:設定1

·模塊位址 F 時:設定 16

# 9.6.1 理化工業 SR Mini HG

|      | 元件名       | 可設定範圍                          | 元件編號表現形式 |  |  |  |
|------|-----------|--------------------------------|----------|--|--|--|
| 位元元件 | 字元元件的位元指定 | 各字元元件的可設定範圍                    | _        |  |  |  |
| 字元元件 | 資料()      | $\ldots 0000 \sim \ldots FFFF$ | 16進位數    |  |  |  |

# 9.7 注意事項

#### ■1. 溫度調節系統的站號設定

在建立溫度調節系統時,請務必保證有01站。

#### ■2. GOT的時鐘管理

溫度調節器中沒有時鐘功能,因此,即使在GOT的時鐘管理中設定了[時間校準]或[時間通知],也將被視作無效(保持)處理。

#### ■3. 斷開多個連接裝置中的一部分

GOT可以通過設定GOT內部元件將多個連接裝置中的一部分斷開,因此它可以將發生了通訊逾時的異常站從連接裝置中斷開。

關於GOT內部元件設定內容的詳情,請參照以下手冊。

➡ GT Designer3 (GOT2000) 畫面設計手冊

# 10.與ALLEN-BRADLEY生產的PLC之間 的連接

| 10.1 | 可連接機種清單 . | • | • | • | • | • | • | • | • | • | • | • | • | • | • | • | • | • | • | • | 10 | ) - | 2  |
|------|-----------|---|---|---|---|---|---|---|---|---|---|---|---|---|---|---|---|---|---|---|----|-----|----|
| 10.2 | 序列連接      | • | • | • | • | • | • | • | • | • | • | • | • | • | • | • | • | • | • | • | 10 | ) – | 4  |
| 10.3 | 乙太網路連接時 . | • | • | • | • | • | • | • | • | • | • | • | • | • | • | • | • | • | • | • | 10 | -   | 17 |
| 10.4 | 可設定的元件範圍  |   | • |   |   |   |   |   |   |   |   | • | • | • | • | • |   |   |   |   | 10 | -   | 25 |

# 10. 與ALLEN-BRADLEY生產的PLC之間的連接

# 10.1 可連接機種清單

可連接的機種如下所示。 參照章節 系列 型號名 有無時鐘 通訊形式 可連接的GOT SLC500-20 SLC500-30 GT GT GT 27 25 23 SLC500-40 RS-232 х SLC5/01 ➡ 10.2.1 SLC500 SLC5/02 SLC5/03 GT GT GT GT GT CS 27 25 23 21 GS SLC5/04  $\bigcirc$ RS-232 SLC5/05 1761-L10BWA 1761-L10BWB 1761-L16AWA 1761-L16BWA 1761-L16BWB GT GT GT GT GT GT GS MicroLogix1000 (數字 1761-L16BBB RS-232 х CPU) 1761-L32AWA 1761-L32BWA 1761-L32BWB 1761-L32BBB 1761-L32AAA ➡ 10.2.2 1761-L20AWA-5A GT GT GT GT GT GS 27 25 23 21 GS MicroLogix1000 (模擬 RS-232 1761-L20BWA-5A х CPU) 1761-L20BWB-5A GT GT GT GT GT GT GS RS-232 MicroLogix1100 1763-L16BWA × GT GT GT GT GT CS RS-232 MicroLogix1200 1762-L24BWA х GT GT GT GT GT GT GS MicroLogix1400 1766-L32AWA х RS-232 GT GT GT GT GT GT GS RS-232 MicroLogix1500 1764-LSP х

| 系列           | 型號名                      | 有無時鐘 | 通訊形式           | 可連接的GOT                          | 參照章節                 |
|--------------|--------------------------|------|----------------|----------------------------------|----------------------|
|              | 1756-L                   |      | RS-232<br>乙太網路 |                                  |                      |
|              | 1756-L1M1                |      |                |                                  |                      |
|              | 1756-L1M2                |      |                |                                  |                      |
|              | 1756-L1M3                |      |                |                                  |                      |
|              | 1756-L61                 |      |                | GT GT GT GT GS *3                |                      |
|              | 1756-L62                 |      |                |                                  |                      |
|              | 1756-L63                 |      |                |                                  | ➡ 10.2.3             |
|              | 1756-L64                 | ×    |                |                                  | ➡ 10.3.1             |
| ControlLogix | 1756-L55M12              |      |                |                                  | ➡ 10.3.2             |
|              | 1756-L55M13              |      |                |                                  |                      |
|              | 1756-L55M14              | -    |                |                                  |                      |
|              | 1756-L55M16              |      |                |                                  |                      |
|              | 1756-L55M22              |      |                |                                  |                      |
|              | 1756-L55M23              |      |                |                                  |                      |
|              | 1756-L55M24              |      |                |                                  |                      |
|              | 1756-L72S                | ×    | 乙太網路           | GT GT GT GT GT GS 27 25 23 21 GS | ■ 10.3.1<br>■ 10.3.2 |
|              | 1769-L31 <sup>*1</sup>   |      |                |                                  | ➡ 10 2 3             |
| CompactLogix | 1769-L32C <sup>*1</sup>  | ×    | RS-232<br>乙太網路 | GT GT GT GT GT GT GS *3          | ➡ 10.3.1             |
|              | 1769-L35CR <sup>*1</sup> |      |                |                                  | ➡ 10.3.2             |
|              | 1769-L32E                |      | フナ何ゆ           | GTGTGTGTGTCS                     | 10.3.1               |
|              | 1769-L35E                | ×    | 乙太網路           | 27 25 23 21 35                   | ➡ 10.3.2             |
| FlexLogix    | 1794-L33 <sup>*2</sup>   | ×    | RS-232<br>乙太網路 | GT GT GT 27 25 23                | ■ 10.2.3<br>■ 10.3.2 |

\*1 1769-L31、1769-L32C、1769-L35CR 不支援乙太網路連接類型:乙太網路/IP(AB Tag)。

\*2 1794-L33不支援乙太網路連接類型:乙太網路/IP(AB)。

\*3 GT21和GS不對應RS-232連接。

日 與ALLEN-BRADLEY生產的PLC之間的連接

# 10.2.1 與SLC500系列連接時的系統配置

# ■1. 與1臺PLC連接時

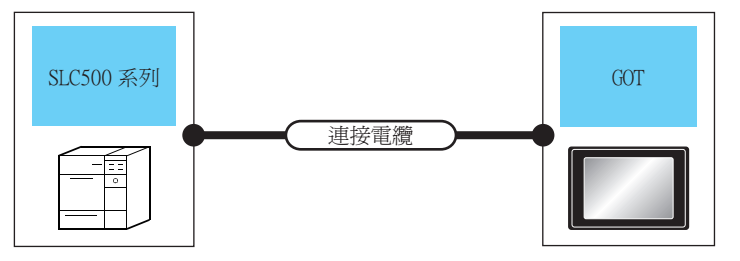

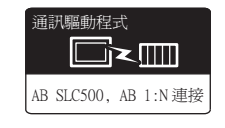

| PLC    |        | 連接電纜                                                            |      | GOT                           |                                                                                                    |              |
|--------|--------|-----------------------------------------------------------------|------|-------------------------------|----------------------------------------------------------------------------------------------------|--------------|
| 系列     | 通訊形式   | 電纜型號名<br>佈線圖編號                                                  | 最大距離 | 選配裝置 <sup>*2</sup>            | 本體                                                                                                    | 可連接臺數        |
| SLC500 | RS-232 | GT09-C30R20701-9S(3m)或<br><sup>(便用約</sup> RS-232佈線圖1)<br>RS-232 | 15m  | -(本體內建)                       | GT GT 25<br>27 25<br>21 21<br>21 21<br>21 05<br>21 05<br>21 05<br>21 05<br>21 05<br>21 05<br>21 05<br>21 05<br>21 05<br>21 05<br>21 05<br>21 05<br>21 05<br>21 05<br>25<br>21 05<br>25<br>21 05<br>25<br>25<br>25<br>25<br>25<br>25<br>25<br>25<br>25<br>25<br>25<br>25<br>25 |              |
|        |        |                                                                 |      | GT15-RS2-9P                   | 6T<br>27 25                                                                                                    |              |
|        |        |                                                                 |      | GT10-C02H-6PT9P <sup>*1</sup> | GT 03P<br>2104P<br>RV R2<br>R2<br>R2                                                                                                    | 1臺PLC對應1臺(01 |
|        |        | <sup>便再創</sup> RS-232佈線圖5)                                      | 15m  | -(本體內建)                       | GT oar CT 03P<br>2104R<br>R2<br>R2                                                                                                    |              |

\*1 使用副编號A、B的GT10-C02H-6PT9P時,請不要將D-Sub(9針)連接器盒接地。

\*2 GT25-W、GT2505-V不支援選配裝置。

# ■2. 與多臺PLC連接時

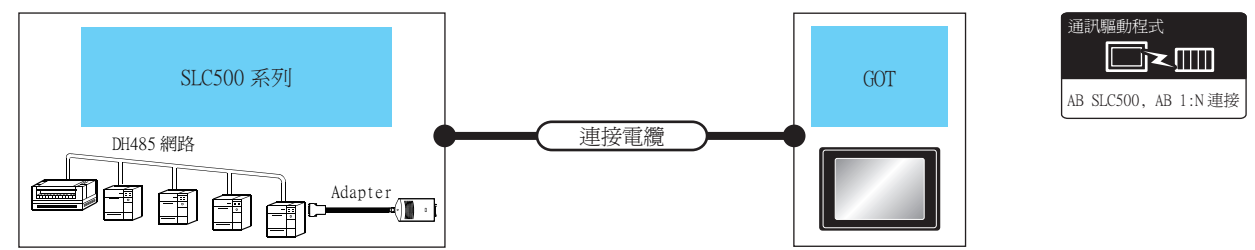

| PLC    |                       | 連接電纜                 |                                            | GOT  |                               |                                                               |                  |
|--------|-----------------------|----------------------|--------------------------------------------|------|-------------------------------|---------------------------------------------------------------|------------------|
| 系列     | Adapter <sup>*1</sup> | 通訊形式                 | 電纜型號名<br>佈線圖編號                             | 最大距離 | 選配裝置*3                        | 本體                                                            | 可連接臺數            |
| SLC500 | 1770-KF3              | <sup>73</sup> RS-232 | ( <sup>使用音</sup><br>目表)<br>RS-232<br>術線圖2) | 15m  | -(本體內建)                       | GT GT 25<br>27 25<br>21 21<br>21 21<br>21 050<br>21 050<br>GS |                  |
|        |                       |                      |                                            |      | GT15-RS2-9P                   | ет ет<br>27 25                                                |                  |
|        |                       |                      |                                            |      | GT10-C02H-6PT9P <sup>*2</sup> | 6Тозр<br>210ар<br>Ru<br>Rz<br>Rz                              | 1毫Adapter對應1毫GOI |
|        |                       |                      | ( <sup>使用意)</sup> RS-232佈線圖8)              | 15m  | -(本體內建)                       | GT 048<br>21048<br>R2<br>R2                                   |                  |

\*1 Rockwell Automation, Inc的產品。關於產品的詳情,請諮詢Rockwell Automation, Inc。

\*2 使用副编號A、B的GT10-C02H-6PT9P時,請不要將D-Sub(9針)連接器盒接地。

\*3 GT25-W、GT2505-V不支援選配裝置。

10

10.2 序列連接 10 - 5

# 10.2.2 與MicroLogix系列連接時的系統配置

#### ■1. 與1臺PLC連接時

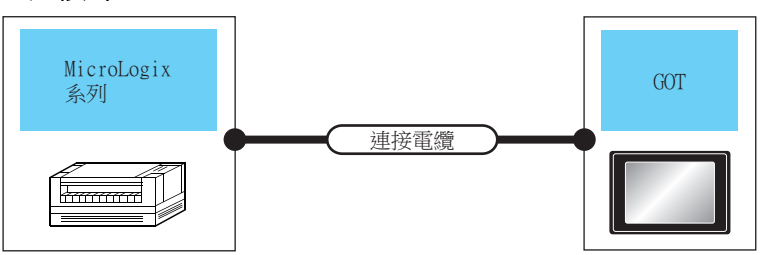

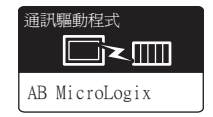

| PLC                                              |        | 連接電纜                                                    |                                                                                                    | GOT               |                                                                                                    |                                  |
|--------------------------------------------------|--------|---------------------------------------------------------|----------------------------------------------------------------------------------------------------|-------------------|----------------------------------------------------------------------------------------------------|----------------------------------|
| 系列 <sup>*2</sup>                                 | 通訊形式   | 電纜型號名<br>佈線圖編號                                          | 最大距離                                                                                               | 選配裝置*4            | 本體                                                                                                 | 可連接臺數                            |
| MicroLogix1000/<br>1100/1200/1400/<br>1500(COMO) |        | 1761-CBL-PM02 <sup>*1</sup> (系列C以後)或<br>(聖歌)RS-232佈線圖3) | 15m                                                                                                | -(本體內建)           | GT 27 25<br>GT 25<br>21<br>21<br>21<br>21<br>65<br>65<br>65                                        |                                  |
|                                                  |        |                                                         |                                                                                                    | GT15-RS2-9P       | ат<br>27 25                                                                                        |                                  |
|                                                  | RS-232 |                                                         |                                                                                                    | GT10-C02H-6PT9P*3 | GT 03P<br>2104P<br>Ru R2<br>R4                                                                     |                                  |
|                                                  |        | ( <sup>應用電</sup> )RS-232佈線圖7)                           | 15m                                                                                                | -(本體內建)           | атона<br>21048 2103Р<br>2104Р<br>R2                                                                |                                  |
|                                                  |        |                                                         | 1761-CBL-PM02 <sup>*1</sup> (系列C以後)或<br><sup>使用者</sup> RS-232佈線圖3)+ <sup>使用者</sup> RS-232佈線<br>圖6) | 15m               | -(本體內建)                                                                                            | аточк атозр<br>21048 2103Р<br>R2 |
| MicroLogix1400(CO<br>M2)                         | RS-232 |                                                         |                                                                                                    | -(本體內建)           | GT GT 25<br>GT 25<br>GT 21<br>21<br>21<br>65<br>65<br>65<br>65<br>65<br>65<br>65<br>65<br>65<br>65 |                                  |
|                                                  |        | GT09-C30R20701-9S(3m)或( <sup>便用電</sup> )RS-232<br>佈線圖1) | 15m                                                                                                | GT15-RS2-9P       | GT GT<br>27 25                                                                                     |                                  |
|                                                  |        |                                                         |                                                                                                    | GT10-C02H-6PT9P*3 | GT 03P<br>2104P<br>Ri 2204P<br>Ri 2204P                                                            |                                  |
|                                                  |        | ( <sup>便用電</sup> )RS-232佈線圖5)                           | 15m                                                                                                | - (本體內建)          | GT <sub>04</sub> R<br>2104R<br>R2<br>R2                                                            |                                  |

\*1 Rockwell Automation, Inc的產品。關於產品的詳情,請諮詢Rockwell Automation, Inc。

\*2 MicroLogix1000 (數字CPU) 支援系列D以後的機種。

\*3 使用副编號A、B的GT10-C02H-6PT9P時,請不要將D-Sub (9針)連接器盒接地。

\*4 GT25-W、GT2505-V不支援選配裝置。

# ■2. 與多臺PLC連接時

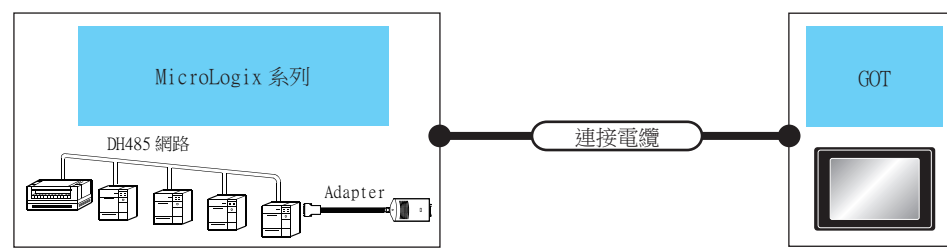

| PLC                                        |                       | 連接電纜                       |                                                 | GOT     |                                   |                                                        |               |
|--------------------------------------------|-----------------------|----------------------------|-------------------------------------------------|---------|-----------------------------------|--------------------------------------------------------|---------------|
| 系列 <sup>*2</sup>                           | Adapter <sup>*1</sup> | 通訊形式                       | 電纜型號名<br>佈線圖編號                                  | 最大距離    | 選配裝置 <sup>*4</sup>                | 本體                                                     | 可連接臺數         |
| MicroLogix1000/<br>1100/1200/1400/<br>1500 | 1770-KF3 RS-232       |                            | ( <sup>使用音</sup><br>自致<br>RS-232佈線圖2)<br>RS-232 | 1 5m    | -(本體內建)                           | GT GT 25<br>GT 25<br>GT 25<br>21 <sup>0700</sup><br>GS | ]豪Adapter對應]豪 |
|                                            |                       |                            |                                                 |         | GT15-RS2-9P                       | ет ет<br>27 25                                         |               |
|                                            |                       | RS-232                     |                                                 |         | GT10-C02H-6PT9P*3                 | СТозр<br>21042<br>Кі аг<br>R2                          | GOT           |
|                                            |                       | <sup>使用意</sup> RS-232佈線圖8) | 15m                                             | -(本體內建) | GT 04R 2103P<br>2104R 2103P<br>R2 |                                                        |               |

\*1 Rockwell Automation, Inc的產品。關於產品的詳情,請諮詢Rockwell Automation, Inc。

\*2 MicroLogix1000 (數字CPU)支援系列C以後的機種。

\*3 使用副编號A、B的GT10-C02H-6PT9P時,請不要將D-Sub (9針)連接器盒接地。

\*4 GT25-W、GT2505-V不支援選配裝置。

10

# 10.2.3 與Control/Compact/FlexLogix系列連接時的系統配置

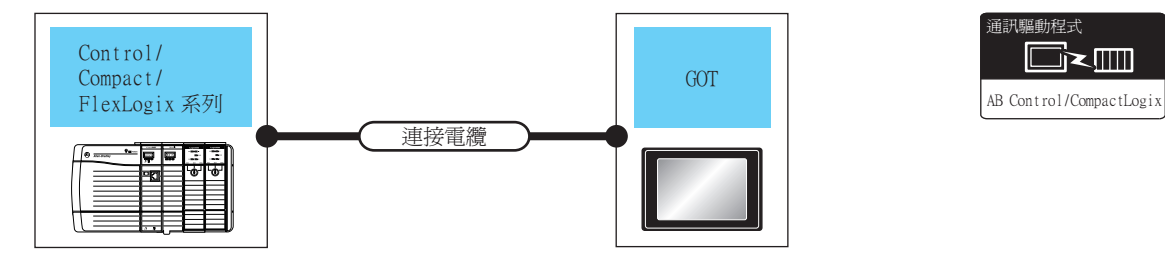

| PLC                       |        | 連接電纜                                            |      | GOT                |                                   |              |
|---------------------------|--------|-------------------------------------------------|------|--------------------|-----------------------------------|--------------|
| 系列                        | 通訊形式   | 電纜型號名<br>佈線圖編號                                  | 最大距離 | 選配裝置 <sup>*2</sup> | 本體                                | 可連接臺數        |
| Control/Compact/FlexLogix |        | 1747-CP3 <sup>*1</sup> 1756-CP3 <sup>*1</sup> 或 |      | -(本體內建)            | ат<br>27<br>25<br>ат<br>23        | 1臺PLC對應1臺GOT |
|                           | RS-232 | ( <sup>聖書)</sup> RS-232佈線圖4)                    | 15m  | GT15-RS2-9P        | <sup>ст</sup> 27 <sup>ст</sup> 25 |              |

\*1 Rockwell Automation, Inc的產品。關於產品的詳情,請諮詢Rockwell Automation, Inc。

\*2 GT25-W、GT2505-V不支援選配裝置。
#### 10.2.4 佈線圖

連接GOT與PLC的電纜的佈線圖如下所示。

#### ■1. RS-232電纜

#### (1) 佈線圖

(a) RS-232佈線圖1)

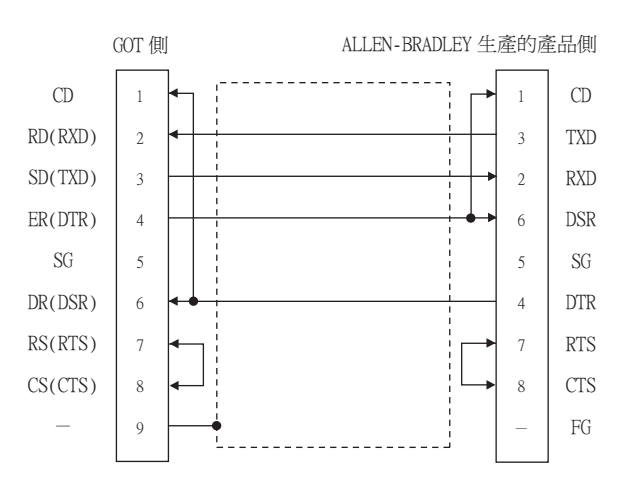

#### (b) RS-232佈線圖2)

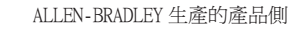

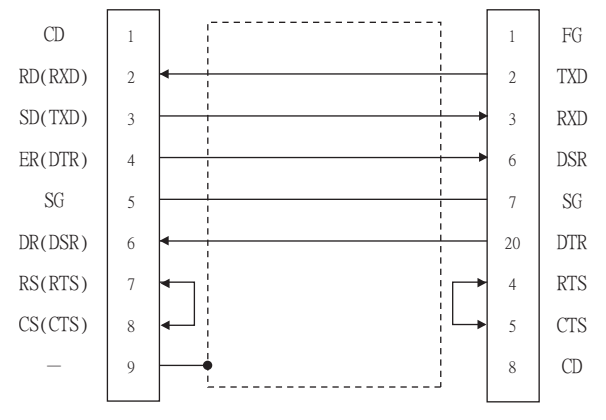

GOT 側

#### (c) RS-232佈線圖3)

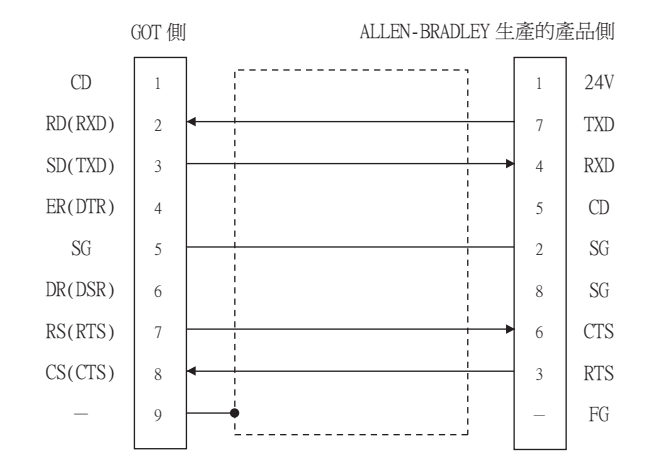

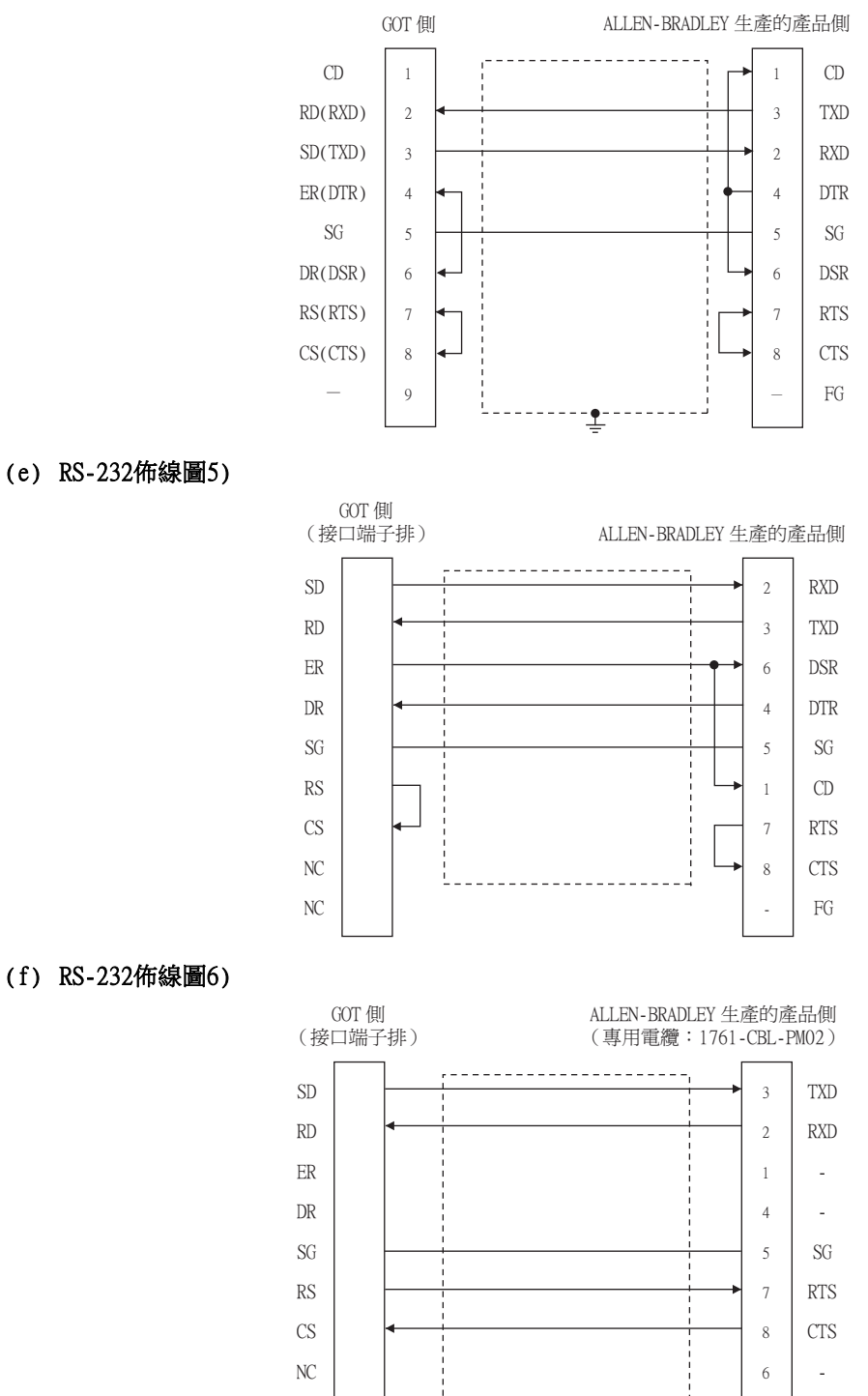

NC

9

----

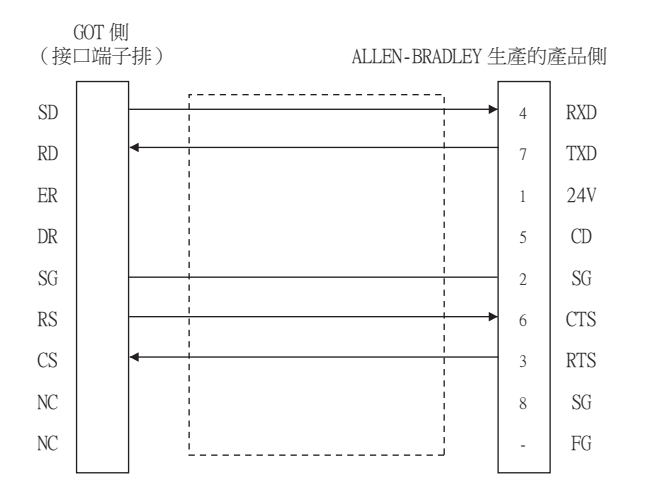

#### (h) RS-232佈線圖8)

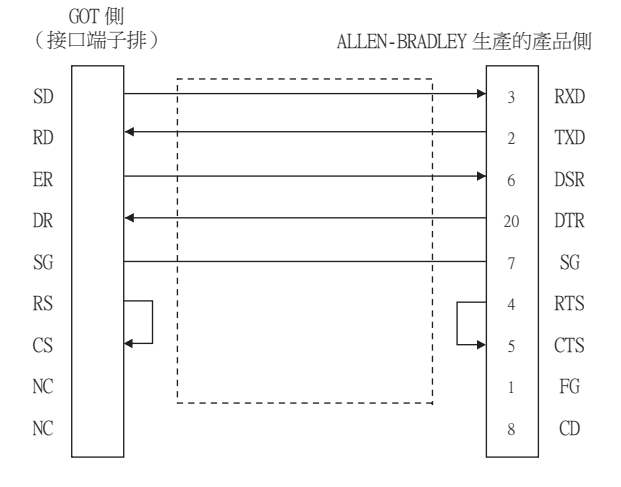

#### (2) 製作電纜時的注意事項

#### (a) 電纜長度

請將RS-232電纜的長度做成15m以內。

- (b) GOT側接口 關於GOT側接口,請參照以下內容。
  - ➡ 1.4.1 GOT的接口規格
- (c) ALLEN-BRADLEY生產的PLC側的接口 請使用與ALLEN-BRADLEY生產的PLC側相容的接口。 詳情請參照ALLEN-BRADLEY生產的PLC的操作手冊。

■1. 設定通訊接口 (連接裝置的設定)

設定連接裝置的通道。

| 日 連接結///目前定<br>□ CH1:AB SLC500                                                                                  |             |            |                 |      |        |      |       | Â        |
|----------------------------------------------------------------------------------------------------|-------------|------------|-----------------|------|--------|------|-------|----------|
|                                                                                                    | 製造商(M)      | ):         | AB              |      |        |      | ~     |          |
|                                                                                                    | 槵種(E):      |            | AB SLC500       |      |        |      | ~     |          |
| 日本 網路/二重化設定                                                                                                    | I/F(]):     |            | 標準I/F(RS232)    |      |        |      | Ū [   |          |
| □ 异 附道                                                                                                    | 驅動程式()      | <u>D):</u> | AB SLC500, AB 1 | :N連接 |        |      | -     |          |
| - ジ 通訊設定                                                                                                    |             |            |                 |      |        |      | -     |          |
| 一記開道用戶端                                                                                                    | $\subseteq$ |            |                 |      |        |      |       |          |
|                                                                                                    | (1) 首席( 2)  | נ          |                 |      |        |      |       |          |
| - 信楽時移                                                                                                    | 内容          | ġ.         |                 | ſ    | ā      |      |       |          |
| HELSEC二重化                                                                                                    | 波特          | 特率(BPS)    | )               | 1    | 19200  |      |       |          |
| ₩<br>「<br>「<br>「<br>「<br>「<br>「<br>「<br>」<br>「<br>」<br>」<br>」<br>」<br>」<br>」<br>」<br>」<br>」<br>」<br>」<br>」<br>」 | 資料          | 科長度        |                 | 8    | Bbit   |      |       |          |
|                                                                                                    | 17.         | 止位元        |                 | 1    | 1bit   |      |       |          |
|                                                                                                    | 101         | 物論         |                 | 2    | 6<br>6 |      |       |          |
|                                                                                                    | ŤOŤ         | 校驗格式       |                 | E    | BCC    |      |       |          |
|                                                                                                    | 介面          | 面卡位址       |                 | 0    | D      |      |       |          |
|                                                                                                    | 本3          | 站位址        |                 | 1    | 1      | _    |       |          |
|                                                                                                    |             |            |                 |      |        |      |       |          |
|                                                                                                    |             |            |                 |      |        |      |       |          |
|                                                                                                    |             |            |                 |      |        |      |       |          |
|                                                                                                    |             |            |                 |      |        |      |       |          |
|                                                                                                    |             |            |                 |      |        |      |       |          |
|                                                                                                    |             |            |                 |      |        |      |       |          |
|                                                                                                    |             |            |                 |      |        |      |       |          |
| c >                                                                                                    |             |            |                 |      |        |      |       |          |
| . ,                                                                                                    |             |            |                 |      |        |      |       | <u> </u> |
|                                                                                                    |             |            |                 |      | 確定     | BD:m | 您田(A) |          |

- Step 1. 選擇[通用設定]→[連接裝置設定]功能表。
- Step 2. 顯示連接裝置的設定視窗,從清單功能表中選擇要使用的通道。

#### Step 3. 進行如下選擇。

- 製造商:AB
- 機種:請執行以下任意一種設定。
  - AB SLC500
  - ・AB MicroLogix系列
  - AB Control/CompactLogix
- I/F:所使用的接口
- 驅動程式:請設定以下內容。
  - ・AB SLC500、AB 1:N連接
  - AB MicroLogix
  - AB Control/CompactLogix
- Step 4. 製造商、機種、I/F、驅動程式的設定完成後會顯示進階。 請根據所使用的環境進行設定。
  - ➡ 10.2.5 ■2. 連接裝置進階

設定完成後按一下確定按鈕。

#### POINT

連接裝置的設定可以在[I/F連接清單]中進行確認。 關於詳情,請參照以下內容。

➡ 1.1.3 I/F連接清單

# ■2. 連接裝置進階

(1) AB SLC500, AB 1: N連接

| 內容                     | 值     |
|------------------------|-------|
| 波特率 <mark>(BPS)</mark> | 19200 |
| 資料長度                   | 8bit  |
| 停止位元                   | 1bit  |
| 同位檢查                   | 偶數    |
| 和校驗                    | 有     |
| 和校驗格式                  | BCC   |
| 介面卡位址                  | 0     |
| 本站位址                   | 1     |

| 項目                 | 內容                                                                                              | 範圍                         |
|--------------------|-------------------------------------------------------------------------------------------------|----------------------------|
| 波特率                | 變更與連接裝置的波特率時進行設定。<br>(預設:19200bps)                                                              | 4800bps 、9600bps 、19200bps |
| 介面卡位址*1            | 根據連接形式,指定的介面卡位址會有所不同。 <cpu直接連接時> 連接目標的PLC的位址 &lt;經由介面卡(1770-K3)連接時&gt; 介面卡的位址 (預設:0)</cpu直接連接時> | 0~31                       |
| 本站位址 <sup>*1</sup> | 根據連接形式,指定的本站位址會有所不同。 <cpu直接連接時> 任意的位址 &lt;經由介面卡(1770-K3)連接時&gt; 系統構成中的PLC的位址 (預設:1)</cpu直接連接時>  | 1~31                       |

\*1 請勿將介面卡位址與本站位址設定為相同的值。

#### (2) AB MicroLogix

| 內容       | 值     |
|----------|-------|
| 波特率(BPS) | 19200 |
| 資料長度     | 8bit  |
| 停止位元     | 1bit  |
| 同位檢查     | 無     |
| 和校驗      | 有     |
| 和校驗格式    | BCC   |
| 介面卡位址    | 0     |
| 本站位址     | 1     |

| 項目      | 内容                                                                                              | 範圍                                    |
|---------|-------------------------------------------------------------------------------------------------|---------------------------------------|
| 波特率     | 變更與連接裝置的波特率時進行設定。<br>(預設:19200bps)                                                              | 4800bps、9600bps、<br>19200bps、38400bps |
| 和校驗格式   | 通訊時執行和校驗時,指定以何種方式進行。<br>(預設:BCC)                                                                | BCC  CRC16                            |
| 介面卡位址*1 | 根據連接形式,指定的介面卡位址會有所不同。 <cpu直接連接時> 連接目標的PLC的位址 &lt;經由介面卡(1770-K3)連接時&gt; 介面卡的位址 (預設:0)</cpu直接連接時> | 0~63                                  |
| 本站位址*1  | 根據連接形式,指定的本站位址會有所不同。 <cpu直接連接時> 任意的位址 &lt;經由介面卡(1770-K3)連接時&gt; 系統構成中的PLC的位址 (預設:1)</cpu直接連接時>  | 0~63                                  |

\*1 請勿將介面卡位址與本站位址設定為相同的值。

#### (3) AB Control/CompactLogix

| 內容         | 值     |
|------------|-------|
| 波特率(BPS)   | 19200 |
| 資料長度       | 8bit  |
| 停止位元       | 1bit  |
| 同位檢查       | 無     |
| 和校驗格式      | BCC   |
| 重試次數(次)    | 3     |
| 通訊逾時時間(秒)  | 3     |
| 介面卡位址      | 0     |
| 本站位址       | 0     |
| 傳送延遲時間(ms) | 0     |

| 項目     | 内容                                         | 範圍                                                       |
|--------|--------------------------------------------|----------------------------------------------------------|
| 波特率    | 變更與連接裝置的波特率時進行設定。<br>(預設:19200bps)         | 9600bps 、19200bps 、<br>38400bps 、57600bps 、<br>115200bps |
| 資料長度   | 變更與連接裝置的資料長度時進行設定。<br>(預設:8bit)            | 7bit/8bit                                                |
| 停止位元   | 指定通訊時的停止位元長度。<br>(預設:lbit)                 | lbit/2bit                                                |
| 同位檢查   | 指定在通訊時是否進行同位檢查,以及檢查的方式。<br>(預設:無)          | 無<br>偶數<br>奇數                                            |
| 和校驗格式  | 通訊時執行和校驗時,指定以何種方式進行。<br>(預設:BCC)           | BCC  CRC16                                               |
| 重試次數   | 指定通訊時的重試次數。<br>(預設:3次)                     | 0~5次                                                     |
| 通訊逾時時間 | 指定通訊時的逾時時間。<br>(預設:3秒)                     | 3~30秒                                                    |
| 介面卡位址  | 指定連接網路內的介面卡位址(想要通過GOT監視的PLC的站號)。<br>(預設:0) | 0~254                                                    |
| 本站位址   | 指定連接網路內的本站位址(連接了GOT的介面卡的站號)。<br>(預設:0)     | 0~254                                                    |
| 傳送延遲時間 | 指定通訊時的傳送延遲時間。<br>(預設:Oms)                  | 0~300ms                                                  |

#### POINT

- (1) 通過實用程式進行的通訊接口的設定
  - 通訊接口的設定也可在寫入工程資料的[連接裝置設定]後,通過實用程式的[連接裝置設定] 進行變更。

關於實用程式的詳情,請參照以下手冊。

➡ GOT2000系列主機使用說明書 (實用程式篇)

- (2) 連接裝置設定的設定內容的優先順序
  - 通過GT Designer3或實用程式進行設定時,會根據最後設定的內容進行動作。

ALLEN-BRADLEY生產的PLC 關於ALLEN-BRADLEY生產的PLC的詳情,請參照以下手冊。 → ALLEN-BRADLEY生產的PLC的操作手冊

#### ■1. CPU直接連接時

|                            | 設定内容                        |                                          |                                       |  |  |  |
|----------------------------|-----------------------------|------------------------------------------|---------------------------------------|--|--|--|
| 垻 目                        | SLC500系列                    | MicroLogix 1000/1200/1500系列              | Control/Compact/FlexLogix系列           |  |  |  |
| Baud Rate <sup>*1</sup>    | 4800bps 、9600bps 、19200bps  | 4800bps 、9600bps 、19200bps 、<br>38400bps | 4800bps、9600bps、19200bps、<br>38400bps |  |  |  |
| Parity                     | EVEN                        | NONE                                     | NONE                                  |  |  |  |
| Control Line               | NO HANDSHAKING              |                                          |                                       |  |  |  |
| Communication Driver       | DF1 HALF-DUPLEX SLAVE       |                                          |                                       |  |  |  |
| Duplicate Packet Detection | DISABLE                     |                                          |                                       |  |  |  |
| Station Address            | 0                           |                                          |                                       |  |  |  |
| Error Detection            | BCC BCC · CRC*2 BCC · CRC*2 |                                          |                                       |  |  |  |

\*1 請根據GOT側的波特率設定Baud Rate。 關於GOT側的波特率的設定方法,請參照以下內容。

➡ 10.2.5 ■2. 連接裝置進階

- \*2 請根據GOT側的和校驗格式設定Error Detection。 關於GOT側的和校驗格式的設定方法,請參照以下內容。
  - ➡ 10.2.5 ■2. 連接裝置進階

#### ■2. 經由Adapter (1770-KF3) 連接至DH485網路時

#### (1) 介面卡側的設定

| 項目                             | 設定內容                              |
|--------------------------------|-----------------------------------|
| RS232 Baud Rate <sup>*1</sup>  | 4800bps 、 9600bps 、 19200bps      |
| Parity                         | SLC500系列:EVEN、MicroLogix系列:NONE   |
| Flow Control                   | Disable(No Handshaking)           |
| DF1 Device Category            | DF1 half-duplex slave `local mode |
| Error Detection <sup>*2</sup>  | SLC500系列:BCC、MicroLogix系列:BCC/CRC |
| DH-485 Baud Rate <sup>*5</sup> | 9600bps \$ 19200bps               |
| Maximum Node Address           | 1~31*3                            |
| DH-485 Node Address            | 0~31*4                            |

\*1 請根據GOT側的波特率設定RS232 Baud Rate。 關於GOT側的波特率的設定方法,請參照以下內容。

➡ 10.2.5 ■2. 連接裝置進階

\*2 請根據GOT側的和校驗格式設定Error Detection。 關於GOT側的和校驗格式的設定方法,請參照以下內容。

#### ➡ 10.2.5 ■2. 連接裝置進階

\*3 Maximum Node Address請設定成與DH-485網路上的最大Node Address相同的位址。
 \*4 請根據GOT側的本站位址設定DH-485 Node Address。

設定DH-485 Node Address時,請注意不要與DH-485網路上的PLC的Node Address相重複。 關於GOT側的本站位址的設定方法,請參照以下內容。

➡ 10.2.5 ■2. 連接裝置進階

\*5 DH-485 請根據CPU側的Baud Rate設定Baud Rate。

# (2) CPU側的設定

| 項目                      | 設定內容               |
|-------------------------|--------------------|
| Baud Rate <sup>*1</sup> | 9600bps 、 19200bps |
| Communication Driver    | DH485              |
| Node Address            | 1~31               |

\*1 請根據介面卡側的DH-485 Baud Rate設定Baud Rate。

# 10.3 乙太網路連接時

# 10.3.1 與ControlLogix、CompactLogix連接時的系統配置(乙太網路連接類型:乙 太網路/IP(AB))

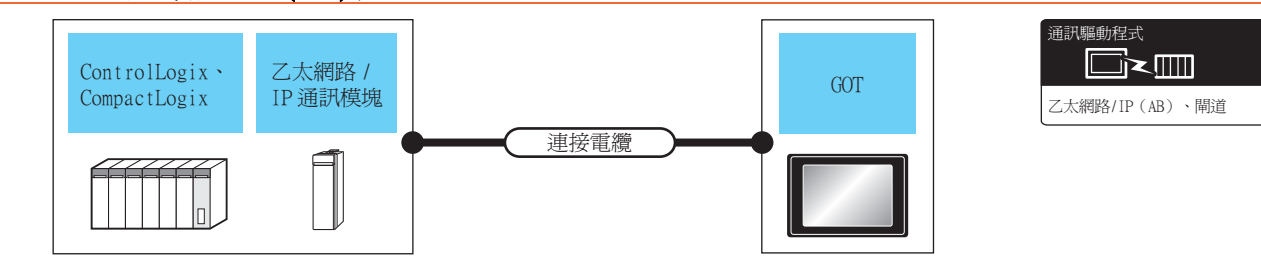

| PLC          |                                                                                                    |      | 連接電纜                                                                                   |                          | GOT                |                                                                                                    |                                                                                                    |
|--------------|----------------------------------------------------------------------------------------------------|------|----------------------------------------------------------------------------------------|--------------------------|--------------------|----------------------------------------------------------------------------------------------------|----------------------------------------------------------------------------------------------------|
| 系列           | 乙太網路/IP通訊模塊 <sup>*1</sup>                                                                                     | 通訊形式 | 電纜型號名 <sup>*2</sup><br>佈線圖編號                                                           | 最大分段<br>長度 <sup>*3</sup> | 選配裝置 <sup>*6</sup> | 本體*4                                                                                                    | 可連接臺數                                                                                                  |
| ControlLogix | 1756-ENET(10Mbps) <sup>*4</sup><br>1756-ENBT(10/100Mbps) <sup>*4</sup><br>1756-ENBT(10/100Mbps) <sup>*4</sup> | 乙太網路 |                                                                                        | 100m                     | -(本體內建)            | GT GT 27<br>GT 25<br>GT 21<br>GT 21<br>GT 21<br>GT 21<br>GT 21<br>GT 25<br>GT 25<br>CT 25<br>CT | *5                                                                                                    |
|              | 1756-EN2T(10/100Mbps) <sup>*4</sup>                                                                           |      | <ul> <li>10BASE-T</li> <li>遮罩雙絞線 (STP)或</li> <li>非遮罩雙絞線 (UTP)</li> <li>5個以上</li> </ul> |                          | GT25-J71E71-100    | <sup>ат</sup> 27 25                                                                                                    |                                                                                                    |
| CompactLogix | -                                                                                                    | 乙太網路 | <ul> <li>100BASE-TX</li> <li>遮罩雙絞線(STP)或</li> <li>非遮罩雙絞線(UTP)</li> <li>3類以上</li> </ul> | 100m                     | -(本體內建)            | GT 27 25<br>GT 25<br>GT 25<br>21<br>21<br>21<br>21<br>21<br>21<br>21<br>21<br>21<br>21<br>21<br>21<br>21                                                                                                    | PLC: G0T為N: 1時<br>1臺G0T對應以下臺<br>數的PLC<br><gt16時><br/>TCP: 128臺以下<br/><gt15、gt12時></gt15、gt12時></gt16時> |
|              |                                                                                                    |      |                                                                                        |                          | GT25-J71E71-100    | ат ат<br>27 25                                                                                                    | ILP:10量以下       PLC:GOT為1:N時       1臺PLC對應以下臺       數的GOT       TCP:32臺以下       (推薦16臺以下)              |

| *1 | Kockwell Automation, Inch)產品。關於產品的評情, 請給詞Kockwell Automation, Inc。         |
|----|----------------------------------------------------------------------------|
| *2 | 雙絞線的連接目標會因為所使用的乙太網路的網路系統的配置不同而有所不同。                                        |
|    | 請根據所使用的乙太網路的網路系統來連接乙太網路模塊、集線器、收發器等構成裝置。                                    |
|    | 請使用符合IEEE802.3 10BASE-T/100BASE-TX標準的電纜、接口和集線器。                            |
| *3 | 集線器與節點間的長度。                                                                |
|    | 最長距離因所使用的乙太網路裝置而異。                                                         |
|    | 使用中繼式集線器時,可連接的臺數如下所示。                                                      |
|    | • 10BASE-T:級聯連接最多4臺 (500m)                                                 |
|    | • 100BASE-TX:級聯連接最多2臺 (205m)                                               |
|    | 使用交换式集線器時,交換式集線器間的級聯連接理論上對可級聯的數量沒有限制。                                      |
|    | 關於有無限制,請向所使用的交換式集線器的製造商進行確認。                                               |
| *4 | 根據不同的PLC系列,可安裝的乙太網路/IP通訊模塊會有所不同。                                           |
|    | (ControlLogix5550/5555/5560)                                               |
|    | 1756-ENET(10Mbps)、1756-ENBT(10/100Mbps)、1756-EN2T(10/100Mbps)(僅支援1756-L64) |
|    | (ControlLogix5570)                                                         |
|    | 1756-EN2TR(10/100Mbps)                                                     |
| *5 | 根據不同的PLC系列,1臺PLC可連接的GOT臺數會有所不同。                                            |
|    | (ControlLogix5550/5555/5560)                                               |
|    | • PLC: GOT為N: 1時,1臺GOT可連接以下臺數的PLC。                                         |
|    | TCP:128臺以下                                                                 |
|    | PLC:GOT為1:N時,1臺PLC可連接以下臺數的GOT。                                             |
|    | TCP: 64臺以下(推薦16臺以下)                                                        |
|    | (ControlLogix5570)                                                         |
|    | • PLC:GOT為N:1時,1臺GOT可連接以下臺數的PLC。                                           |
|    | TCP:128臺以下                                                                 |
|    | PLC:GOT為1:N時,1臺PLC可連接以下臺數的GOT。                                             |
|    | TCP: 128臺以下 (推薦16臺以下)                                                      |
| *6 | GT25-W、GT2505-V不支援選配裝置。                                                    |

# 10.3.2 與ControlLogix、CompactLogix、FlexLogix連接時的系統配置(乙太網路 連接類型:乙太網路/IP(AB Tag))

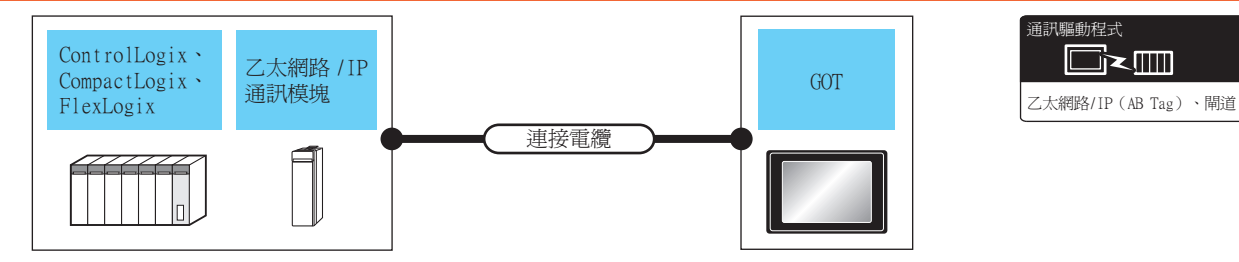

|                | PLC                             |          | 連接電纜                                                                                      |                          | GOT                |                                                  |                                                                   |
|----------------|---------------------------------|----------|-------------------------------------------------------------------------------------------|--------------------------|--------------------|--------------------------------------------------|-------------------------------------------------------------------|
| 系列             | 乙太網路/IP通訊模塊*1                   | 通訊形式     | 電纜型號名 <sup>*2</sup><br>佈線圖編號                                                              | 最大分段<br>長度 <sup>*3</sup> | 選配裝置 <sup>*5</sup> | 本體                                               | 可連接臺數                                                             |
| Controllogin   | 1756-ENET(10Mbps) <sup>*4</sup> | 一一- 4四月4 |                                                                                           | 100m                     | -(本體內建)            | ат<br>27 25<br><sup>ат</sup><br>23               | PLC:GOT為:N時<br>1臺PLC對應以下臺<br>數的GOT<br>TCP:16臺以下                   |
| Controllogix   | 1756-EN2T(10/100Mbps)*4         |          |                                                                                           | 1001                     | GT25-J71E71-100    | <sup>ст</sup> 27 25                              | 1臺PLC對應以下臺<br>數的GOT       TCP:32臺以下<br>(推薦16臺以下)                  |
| Composti ogi v |                                 | 一一- 4四月4 | <ul> <li>10BASE-T</li> <li>遮罩雙絞線 (STP)或</li> <li>非遮罩雙絞線 (UTP)</li> <li>的類別以上</li> </ul>   | 100m                     | -(本體內建)            | <sup>ст</sup> 27 25<br>27 25<br><sup>ст</sup> 23 | PLC:GOT為:N時<br>1臺PLC對應以下臺<br>數的GOT<br>TCP:16臺以下                   |
| CompactLog1x   | -                               |          | <ul> <li>100BASE-TX</li> <li>遮罩雙絞線 (STP)或</li> <li>非遮罩雙絞線 (UTP)</li> <li>的類別以上</li> </ul> | TOOM                     | GT25-J71E71-100    | <sup>бт</sup> 27 25                              | HL - GOT為 - Nef<br>1臺PLC對應以下臺<br>數的GOT<br>TCP: 20臺以下<br>(建議16臺以下) |
|                | 1700 ENER (A                    |          |                                                                                           | 100.                     | -(本體內建)            | <sup>ст</sup> 27 25<br>27 25<br>23               | PLC:GOT為:N時<br>1臺PLC對應以下臺<br>數的GOT<br>TCP:16臺以下                   |
| f10xLog1x      | 1789-ENBITA                     | △入納路     |                                                                                           | TOOM                     | GT25-J71E71-100    | <sup>ст</sup> 27 25                              | ruc・GUI為・N時<br>1臺PLC對應以下臺<br>數的GOT<br>TCP:20臺以下<br>(推薦16臺以下)      |

\*1 Rockwell Automation, Inc的產品。關於產品的詳情,請諮詢ockwell Automation, Inc。

\*2 雙絞線的連接目標會因為所使用的乙太網路的網路系統的配置不同而有所不同。

- 請根據所使用的乙太網路的網路系統來連接乙太網路模塊、集線器、收發器等構成裝置。 請使用符合IEEE802.3 10BASE-T/100BASE-TX標準的電纜、接口和集線器。 \*3 集線器與節點間的長度。
- 最長距離因所使用的乙太網路裝置而異。
   使用中繼式集線器時,可連接的臺數如下所示。
   10BASE-T: 級聯連接最多4臺 (500m)
   100BASE-TX: 級聯連接最多2臺 (205m)
   使用交換式集線器時,交換式集線器間的級聯連接理論上對可級聯的數量沒有限制。
  - 使用文換式集線器時,文換式集線器间的級聯連接理調上對可級聯關於有無限制,請向所使用的交換式集線器的製造商進行確認。
- · 爾內角皮市的又換以果練品的装置的進行進起。

   · 福越不同的PLC系列,可安裝的乙太網路/IP通訊模塊會有所不同。(ControlLogix5550/5555/5560)
   1756-ENET(10/100Mbps)、1756-EN2T(10/100Mbps)(僅支援1756-L64)
   (ControlLogix5570)
  - 1756-EN2TR(10/100Mbps)
- \*5 GT25-W、GT2505-V不支援選配裝置。

## 10.3.3 GOT側的設定

# ■1. 設定通訊接口 (連接裝置的設定)

設定連接裝置的通道。

| 进行X + 10 + 10 - 10 - 10 - 10 - 10 - 10 - 10 |                      |                           |             |                            |         | ^       |
|---------------------------------------------|----------------------|---------------------------|-------------|----------------------------|---------|---------|
|                                             | 製造商(M):              | AB                        |             |                            | ~       |         |
|                                             | 総種(F):               | AB Control/Com            | inacti odix |                            | ~       |         |
| 111 初始/二重化38/2                              | 1/F(1):              | フ大編録・古播冬                  | CDINESS     |                            | ~       |         |
| - Sr⊞xkati<br>B-Sk Milä                     | #F#HP=P(D)-          | 7 + (892 (tp( Ap)         |             |                            |         |         |
| ◆ 通訊設定                                      | SEEVELS(D).          | ZAARRE/ IP (AD            | /,1410年     |                            | Ť       |         |
| - 22 関連用戶端                                  |                      |                           |             |                            |         | $\prec$ |
|                                             | (N)留題(<br>(N)        |                           |             |                            |         |         |
| - Pie 檔案時移                                  | 内容                   |                           | 值           |                            |         |         |
| 一唱 MELSEC二重化                                | GOT Net              | No.                       | 1           |                            |         |         |
| · · · · · · · · · · · · · · · · · · ·       | GOTAS                |                           | 18          |                            | - 11    |         |
| •                                           | GOT裝置                | 趣訊用埠No.                   | 50          | 26                         |         |         |
|                                             | 重訪次數(                | 次)                        | 3           |                            | - 81    |         |
|                                             | 4次動時間間(<br>→売回り込みまた) | 秒)                        | 3           |                            | - 81    |         |
|                                             | 1837138470           | 可回( <i>代</i> 少)<br>予問(ms) | 3           |                            | - 81    |         |
|                                             | 14772.72182*         | 100(00)                   |             |                            |         |         |
|                                             |                      |                           |             |                            |         |         |
|                                             |                      |                           |             |                            |         |         |
|                                             |                      |                           |             |                            |         |         |
|                                             |                      |                           | -           | _                          |         |         |
|                                             | 乙太網路連接的              | ほ置設定                      |             |                            |         | -       |
|                                             | 🔶 🗙                  | 6 B B                     |             |                            |         |         |
|                                             | **                   | Net No                    | 0.124       | 対単                         | ID(c)th | -       |
|                                             | 1 *                  | 1                         | 1           | AB(乙太網路/IP)                | 1.1.1.1 | _       |
|                                             | -                    |                           | -           | the (cash total field) = 7 |         | _       |

- Step 1. 選擇[通用設定]→[連接裝置設定]功能表。
- Step 2. 顯示連接裝置的設定視窗,從清單功能表中選擇要使用的通道。
- Step 3. 進行如下選擇。
  - 製造商:AB
  - 機種:根據不同的乙太網路連接類型,機種會有所不同。
     乙太網路/IP(AB)時:AB Control/CompactLogix
     乙太網路/IP(AB Tag)時:
     AB Control/CompactLogix(Tag)
  - I/F:乙太網路:支援多CPU連接
  - 驅動程式:根據乙太網路連接類型,驅動程式會有所不同。 乙太網路/IP(AB)時:乙太網路/IP(AB)、閘道 乙太網路/IP(AB Tag)時:乙太網路/IP(AB Tag)、閘道
- *Step 4.* 製造商、機種、I/F、驅動程式的設定完成後會顯示進階。 請根據所使用的環境進行設定。
  - ➡ 10.3.3 ■2. 連接裝置進階

設定完成後按一下 確定 按鈕。

#### POINT

連接裝置的設定可以在[I/F連接清單]中進行確認。 關於詳情,請參照以下內容。

➡ 1.1.3 I/F連接清單

#### ■2. 連接裝置進階

請根據所使用的環境進行設定。

| 內容           | 值    |
|--------------|------|
| GOT Net No.  | 1    |
| GOT站號        | 18   |
| GOT裝置通訊用埠No. | 5026 |
| 重試次數(次)      | 3    |
| 啟動時間(秒)      | 3    |
| 通訊逾時時間(秒)    | 3    |
| 傳送延遲時間(ms)   | 0    |

| 項目                  | 内容                                                     | 範圍                                                               |
|---------------------|--------------------------------------------------------|------------------------------------------------------------------|
| GOT Net No.         | 設定GOT的網路No.。(預設:1)                                     | 1~239                                                            |
| GOT站號 <sup>*1</sup> | 設定GOT的站號。<br>(預設:18)                                   | 1~64                                                             |
| GOT裝置通訊用埠No.        | 設定用於GOT與乙太網路模塊進行連接的埠No.。<br>(預設:5026 <sup>*2*3</sup> ) | 1024~5010、5014~65534<br>(5011、5012、5013、44818、49153<br>~49170除外) |
| 重试次数                | 設定通訊逾時時的重試次數。<br>如果重試之後仍無應答,則為通訊逾時。<br>(預設:3次)         | 0~5次                                                             |
| 啟動時間                | 設定GOT啟動後到開始與PLC CPU進行通訊的時間。<br>(預設:3秒)                 | 3~255秒                                                           |
| 通訊逾時時間              | 設定通訊逾時的時間。<br>(預設:3秒)                                  | 1~90秒                                                            |
| 傳送延遲時間              | 設定用於減少網路/連接目標PLC負荷的傳送延遲時間。<br>(預設: Oms)                | 0~10000                                                          |

\*1 對連接裝置進階中設定的[GOT站號]和乙太網路設定中設定的[站號],請務必設定不同的站號。

➡ 10.3.3 ■4. 乙太網路設定

\*2 驅動程式是關於[乙太網路/IP(AB Tag)、閘道],預設值、5028。

\*3 同一通訊驅動程式分配至多個通道時,第2個及之後設定的通訊驅動程式,[GOT 裝置通訊用埠No.]的預設值為No.6000以後的最小空號。

#### ■3. GOT乙太網路設定

透過進行下列設定,GOT可以與不同的網路進行通訊。

#### (1) GOT IP位址設定

- 對下列通訊埠進行設定。
- 標準埠 (GT25-W時為埠1)
- 擴充埠 (GT25-W時為埠2)

#### (2) GOT乙太網路通用設定

對標準埠和擴充埠或埠1和埠2進行下列通用設定。

- [預設閘道]
- [週邊S/W通訊用埠No.]
- [透明傳輸用埠No.]

#### (3) IP篩選設定

設定IP篩選後,可以允許或攔截來自特定IP位址的存取。

關於詳情,請參照以下內容。

➡ 1.1.2 GOT乙太網路設定

# 與ALLEN-BRADLEY生產的PLC之間的連接

10

#### ■4. 乙太網路設定

#### (1) (乙太網路連接類型:乙太網路/IP(AB)) 對機種AB Control/CompactLogix的乙太網路設定說明。

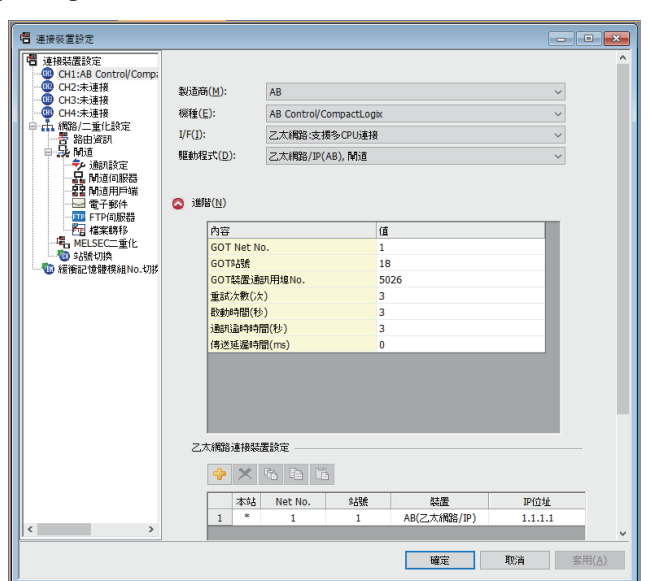

| 項目      | 内容                                 | 設定值             |
|---------|------------------------------------|-----------------|
| 本站      | 顯示本站。(本站標註有*號。)                    | —               |
| Net No. | 設定連接目標乙太網路模塊的網路No.。<br>(預設:無)      | 1~239           |
| 站號*1    | 設定連接目標乙太網路模塊的站號。<br>(預設:無)         | 1~64            |
| 裝置      | AB(乙太網路/IP)(固定)                    | AB(乙太網路/IP)(固定) |
| IP位址    | 設定連接目標乙太網路模塊的IP位址。<br>(預設:無)       | PLC側的IP位址       |
| 埠No.    | 44818(固定)                          | 44818(固定)       |
| 通訊方式    | TCP(固定)                            | TCP(固定)         |
| 插槽No.   | 在PLC模塊內,設定安裝了CPU模塊的插槽編號。<br>(預設:無) | 0~16            |

\*1 對連接裝置進階中設定的[GOT站號]和乙太網路設定中設定的[站號],請務必設定不同的站號。

➡ 10.3.3 ■2. 連接裝置進階

#### (2) (乙太網路連接類型:乙太網路/IP(AB Tag))

對機種AB Control/CompactLogix(Tag)的乙太網路設定進行說明。

| _                    |              |                |              |              |                |         |                |
|----------------------|--------------|----------------|--------------|--------------|----------------|---------|----------------|
| - 連接装置設定             |              |                |              |              |                |         |                |
|                      |              |                |              |              |                |         | ^              |
| CH1:AB Control/Comp: |              |                |              |              |                |         |                |
|                      | 製造商          | i(M):          | AB           |              |                | ~       |                |
| OP CH4:未連接           | <b>棋種(</b> ₿ | ):             | AB Control/0 | CompactLogix | (Tag)          | ~       |                |
| 日·市 網路/二重化設定<br>     | I/F(]):      |                | 乙太綱路:支:      | 表多CPU連接      |                | ~       |                |
| a Sk Miz             | 题的程          | 式( <u>D</u> ): | 乙太綱路/1P      | AB Tag), Mi  | đ              | ~       |                |
|                      |              |                |              |              |                |         |                |
| 22 M过用户端             |              | */             |              |              |                |         |                |
|                      | S 150        | ∦( <u>N</u> )  |              |              |                |         |                |
|                      |              | 內容             |              | ſ            | Ē              |         |                |
| 一号 MELSEC二重化         |              | GOT Net No     | ).           |              | 1              |         |                |
|                      |              | GOT站號          |              |              | 18             |         |                |
|                      |              | GOT裝置通言        | 刑用埠No.       |              | 5028           |         |                |
|                      |              | 啟動時間(秒         | )            |              | 3              |         |                |
|                      |              | 通訊證時時          | 副(秒)         |              | 3              |         |                |
|                      |              | 傳送延遲時期         | 륍(ms)        | (            | D              |         |                |
|                      |              |                |              |              |                |         |                |
|                      |              |                |              |              |                |         |                |
|                      |              |                |              |              |                |         |                |
|                      |              |                |              |              |                |         |                |
|                      |              |                |              |              |                |         |                |
|                      |              |                |              |              |                |         |                |
|                      | 27           | (網路連接裝品        | <b>監設定</b>   |              |                |         |                |
|                      |              | 🔶 🗙            |              | ē.           |                |         |                |
|                      |              | 本站             | Net No.      | 5,586        | 3.5.7 <u>8</u> | TP(立地   | _              |
|                      |              | 1 *            | 1            | -05%         | AB(Tag)        | 1.1.1.1 |                |
| < >                  |              |                | 1            |              |                | 1.1.1.1 | ~              |
|                      |              |                |              |              |                | Washin  |                |
|                      |              |                |              |              | 確定             | 现的间     | 套用( <u>A</u> ) |

| 項目    | 内容                                 | 設定值            |
|-------|------------------------------------|----------------|
| 本站    | 顯示本站。(本站標註有*號。)                    | —              |
| 網路No. | 設定連接目標乙太網路模塊的網路No.。<br>(預設:無)      | 1~239          |
| 站號*1  | 設定連接目標乙太網路模塊的站號。<br>(預設:無)         | 1~64           |
| 裝置    | AB(乙太網路/IP)(固定)                    | AB (Tag) (固定)  |
| IP位址  | 設定連接目標乙太網路模塊的IP位址。<br>(預設:無)       | PLC側的IP位址      |
| 埠No.  | 44818(固定)                          | 44818(固定)      |
| 通訊方式  | TCP(固定)                            | TCP (固定)       |
| 連接    | 設定連接<br>(預設:UCMM)                  | UCMM<br>Class3 |
| 插槽No. | 在PLC模塊內,設定安裝了CPU模塊的插槽編號。<br>(預設:無) | 0~20           |

\*1 請務必將連接裝置進階中設定的[GOT站號]和乙太網路設定中設定的[站號]設定為不同的站號。

#### ➡ 10.3.3 ■2. 連接裝置進階

#### POINT

GT21和GS的乙太網路設定

- (1) 乙太網路設定的有效範圍 在GT21和GS中,乙太網路設定僅[1]~[4]為啟用。 即使向GT21和GS本體寫入[5]以後的乙太網路設定,在GT21和GS本體側也為停用。
- (2)本站設定的範圍 本站設定,請在乙太網路設定的[1]~[4]範圍內進行。

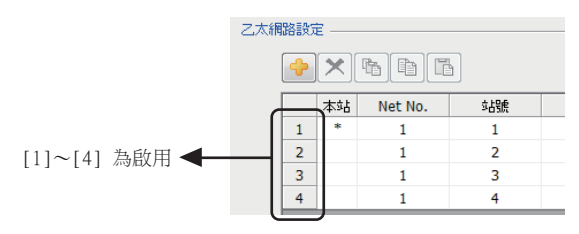

多CPU配置時的乙太網路設定

乙太網路連接類型為乙太網路/IP(AB Tag)時,對以太网设置中相同IP位址的1個裝置中設定不同的[插槽No.],则可以通過多CPU配置進行監視。 以下將對系統配置時的乙太網路設定進行說明。

(系統配置示例)

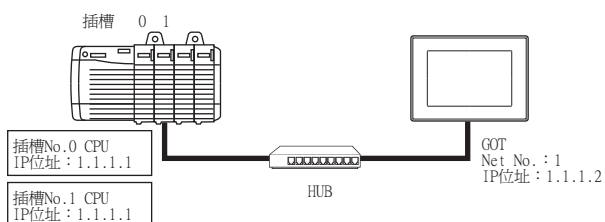

(乙太網路設定示例)

| 乙太網 | BARAC | ē —          |         |    |         |         |       |      |      |       |
|-----|-------|--------------|---------|----|---------|---------|-------|------|------|-------|
|     | +     | $\mathbf{x}$ | ħ       | ľ  |         |         |       |      |      |       |
|     |       | 本站           | Net No. | 站號 | 裝置      | IP位址    | 埠No.  | 通訊方式 | 連接   | 插槽No. |
|     | 1     | *            | 1       | 1  | AB(Tag) | 1.1.1.1 | 44818 | TCP  | UCMM | 0     |
|     | 2     |              | 1       | 2  | AB(Tag) | 1.1.1.1 | 44818 | TCP  | UCMM | 1     |

在上述乙太網路設定示例時,如下所示,GOT 對CPU進行監視。

- 在物件設定中,設定為[Net No.]:1,[站號]:1時,GOT對插槽No.0的CPU進行監視。
- 在物件設定中,設定為[Net No.]:1,[站號]:2時,GOT對插槽No.1的CPU進行監視。

#### POINT

- (1) 通過實用程式進行的通訊接口的設定
   通訊接口的設定也可在寫入工程資料的[連接裝置設定]後,通過實用程式的[連接裝置設定]
   進行變更。
   關於實用程式的詳情,請參照以下手冊。
  - ➡ GOT2000系列主機使用說明書 ( 實用程式篇 )
- (2) 連接裝置設定的設定內容的優先順序 通過GT Designer3或實用程式進行設定時,會根據最後設定的內容進行動作。
- (3) IP位址和埠No.的設定 同一埠No.中不能重複設定同一個位址。但是,不同的埠No.中可以重複設定同一個位址。

ALLEN-BRADLEY生產的PLC 關於ALLEN-BRADLEY生產的PLC的詳情,請參照以下手冊。

➡ ALLEN-BRADLEY生產的PLC的操作手冊

#### ■1. 參數的設定

請通過ALLEN-BRADLEY生產的套裝軟體,設定下述參數。

| 項目         | 設定內容                         |
|------------|------------------------------|
| Name       | 設定名稱                         |
| IP Address | ·<br>連接模塊的IP位址 <sup>*1</sup> |
| Slot       | 乙太網路/IP通訊模塊的安裝插槽No.*2        |

\*1 IP Address請設定成與在GT Designer3中設定的各個乙太網路模塊相同的設定。 請注意不要讓要設定的IP Address與乙太網路上的GOT及目標裝置的IP Address重複。 通過GT Designer3進行設定的位址的設定方法,請參照以下內容。

➡ 10.3.3 ■2. 連接裝置進階

\*2 EtherNet/IP通訊模塊不能在插槽[0]中安裝。 插槽號請設定為[1]以後數字。

#### 10.3.5 注意事項

#### ■1. 關於IP位址的設定

IP位址請勿使用"0"或者"255"作為結尾。 (\*.\*.\*.0或者\*.\*.\*.255在系統中有特殊意義) 使用了上述IP位址時,有可能導致GOT無法正常監視。 請與網路管理員聯繫後再設定GOT以及對象裝置的IP位址。

#### ■2. 連接多臺GOT時

#### (1) 站號的設定

在乙太網路內連接多臺GOT時,請對各臺GOT設定不同的"站號"。

➡ 10.3.3 ■4. 乙太網路設定

#### (2) IP位址的設定

GOT1000系列的GOT並存的多臺連接時,請勿使用IP位址"192.168.0.18"。 如果使用了上述IP位址,則有可能導致GOT中發生通訊錯誤。

#### ■3. 在同一網段中連接了多臺網路裝置(包括GOT)時

在同一網段中連接了多個網路裝置(包括GOT)時,會加大網路負荷,有可能導致GOT與PLC之間的通訊速度降低。 通訊性能有時可通過下列措施得到改善。

- 使用交換式集線器。
- 使用高速的100BASE-TX (100Mbps)。减少GOT的監視點數。

#### ■4. AB本地標籤的標籤名

使用多個長標籤名的AB本地標籤時,監視速度可能變慢。 關於詳情,請參照以下手冊。

➡ GT Designer3 (GOT2000) 畫面設計手冊

# 10.4 可設定的元件範圍

GOT中可以使用的連接裝置的元件範圍如下所示。 但是,下表的元件範圍為GT Designer3中可設定的最大值。 即使是同一系列的連接裝置,不同機種的元件規格也不同。 請根據實際使用的連接裝置的規格進行設定。 如果設定了不存在的元件或超出範圍的元件編號,元件設定正確的其他物件也可能無法監視。

#### ■1. 設定項目

#### (1) AB Control/CompactLogix

| <位元> CH1 AB Control/CompactLogix                                       | X                                                               |
|------------------------------------------------------------------------|-----------------------------------------------------------------|
| 元件<br>BOOL ▼ 0 ★ [ 0 ★ ]<br>789 D E F<br>456 A B C<br>123<br>0 Back CL | 說明<br>[類型]<br>BIT<br>[範圍]<br>檔案編號:<br>0-999<br>元素編號:<br>0-31999 |
| 網路設定<br>② 本站 ⑧ 其他站 網路No.: 1 🗼 站號: 1 束                                  | ,                                                               |
| 切換至標記清單畫面                                                              | 確定取消                                                            |

| 項目                 | 内容                                                         |                                                                                                  |  |  |  |
|--------------------|------------------------------------------------------------|--------------------------------------------------------------------------------------------------|--|--|--|
| 元件                 |                                                            |                                                                                                  |  |  |  |
| 說明                 | 顯示[元件]中選擇的元件的類型及設定範圍。                                      |                                                                                                  |  |  |  |
| 設定指定元件的連接對象PLC的站號。 |                                                            | LC的站號。                                                                                           |  |  |  |
|                    | 本站                                                         | 在監視本站的PLC時選擇。                                                                                    |  |  |  |
| 網路設定               | 其他站                                                        | 在監視其他站的PLC時選擇。<br>選擇後,設定所監視的PLC的站號。<br>網路No.:設定網路No.。<br>站號:設定站號。                                |  |  |  |
| [切換為標記清單<br>畫面]    | 可以讀入RSLogix5000所製<br>關於標記檔案的讀入,請考<br>➡ GT Designer3 (GOT20 | 可以讀入RSLogix5000所製作的標記檔案,可以一邊確認標記名一邊設定元件。<br>關於標記檔案的讀入,請參照以下內容。<br>● GT Designer3 (G0T2000)畫面設計手冊 |  |  |  |

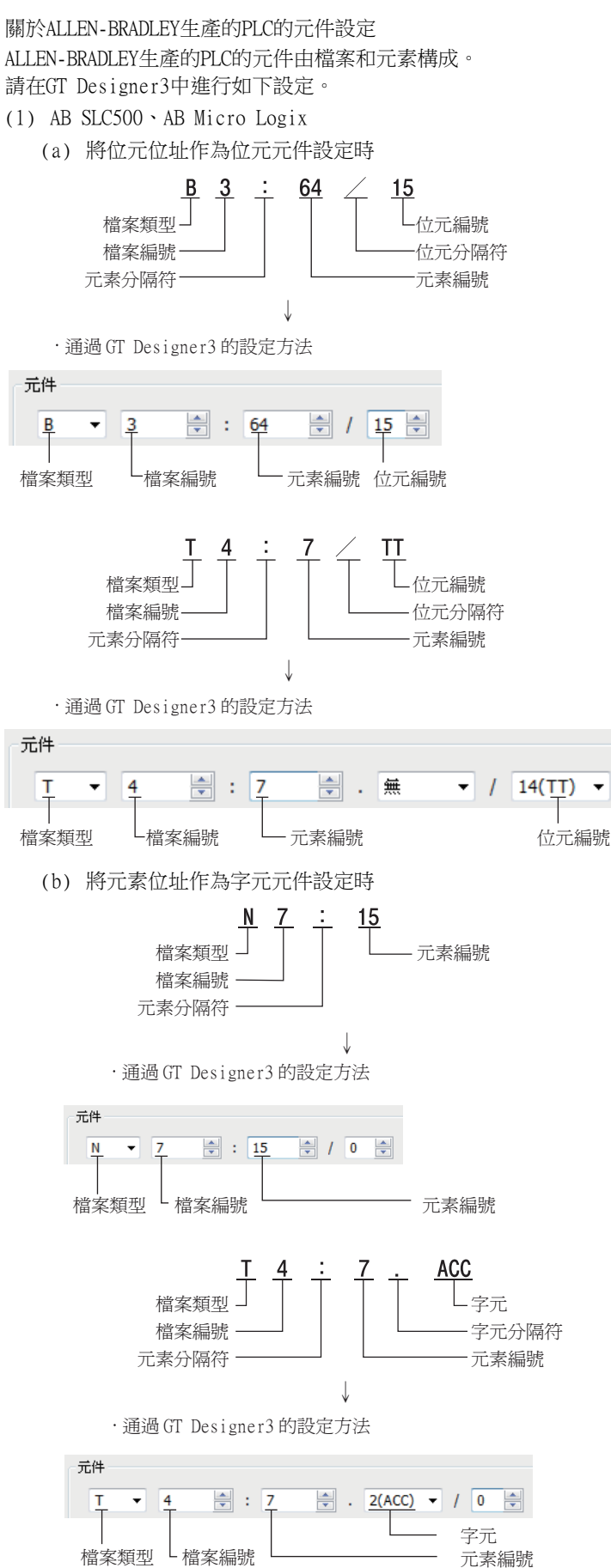

(2) AB Control/CompactLogix (a) 將位元位址作為位元元件設定時 INT <u>3</u> [<u>64</u>] ,<u>b15</u> 檔案類型 -位元編號 檔案編號 -元素編號 ↓ · 通過GT Designer3的設定方法 元件 🚔 [ 64 INT ≑ ] .b <u>15</u> 🚔 Ŧ 3 L 元素編號 檔案類型 檔案編號 位元編號 (b) 將元素位址作為字元元件設定時 <u>INT 3 [64]</u> -元素編號 檔案類型 檔案編號  $\downarrow$ · 通過GT Designer3的設定方法 元件 ÷ ] INT 🚔 [ 📴 Ŧ 3 檔案類型 檔案編號 元素編號

#### (2) AB Control/CompactLogix(Tag)

| 较元件<br>                                | 说明                                     |
|----------------------------------------|----------------------------------------|
| 789 DEF<br>456 ABC<br>123<br>0 Back CL | 【类型】<br>BIT<br>【范围】<br>软元件:<br>0-65520 |
| 切换到标签一览表画面                             | 确定 取消                                  |

| 項目              | 内容                                                                                               |
|-----------------|--------------------------------------------------------------------------------------------------|
| 元件              | 設定GOT內部的元件名,元件編號。<br>按一下[切換為標記清單畫面],切換為標記清單畫面後,對PLC的元件設定進行設定。                                    |
| 說明              | 顯示[元件]中選擇的元件的類型及設定範圍。                                                                            |
| [切換為標記清單<br>畫面] | 可以讀入RSLogix5000所製作的標記檔案,可以一邊確認標記名一邊設定元件。<br>關於標記檔案的讀入,請參照以下內容。<br>☞ GT Designer3 (GOT2000)畫面設計手冊 |

# 10.4.1 AB SLC500

|      | 元件名                          | 可設定範圍                                                     | 元件編號表現形式 |  |  |  |  |
|------|------------------------------|-----------------------------------------------------------|----------|--|--|--|--|
|      | 位元 (B)                       | B3:0/0~B3:255/15<br>B10:0/0~B255:255/15                   |          |  |  |  |  |
| 位元元件 | 計時器(計時位元)(T) <sup>*2</sup>   | T4:0/14(TT)~T4:255/14(TT)<br>T10:0/14(TT)~T255:255/14(TT) |          |  |  |  |  |
|      | 計時器(計時位元)(T) <sup>*2</sup>   | T4:0/13(DN)~T4:255/13(DN)<br>T10:0/13(DN)~T255:255/13(DN) |          |  |  |  |  |
|      | 計數器 (向上計數) (C) *2            | C5:0/15(CU)~C5:255/15(CU)<br>C10:0/15(CU)~C255:255/15(CU) | 10進位數    |  |  |  |  |
|      | 計數器 (向下計數) (C) <sup>*2</sup> | C5:0/14(CD)~C5:255/14(CD)<br>C10:0/14(CD)~C255:255/14(CD) |          |  |  |  |  |
|      | 計數器(結束位元)(C)                 | C5:0/13(DN)~C5:255/13(DN)<br>C10:0/13(DN)~C255:255/13(DN) |          |  |  |  |  |
|      | 整數 (N)*3                     | N7:0~N7:255<br>N10:0~N255:255                             |          |  |  |  |  |
|      | 位元 (B)*3                     | B3:0~B3:255<br>B10:0~B255:255                             |          |  |  |  |  |
|      | 計時器(設定值)(T) <sup>*1*2</sup>  | T4:0.1(PRE)~T4:255.1(PRE)<br>T10:0.1(PRE)~T255:255.1(PRE) |          |  |  |  |  |
| 宫元元件 | 計時器(當前值)(T) <sup>*1*2</sup>  | T4:0.2(ACC)~T4:255.2(ACC)<br>T10:0.2(ACC)~T255:255.2(ACC) | 10)在行動   |  |  |  |  |
| 字元元件 | 計數器 (設定值)(C) <sup>*1*2</sup> | C5:0.1(PRE)~C5:255.1(PRE)<br>C10:0.1(PRE)~C255:255.1(PRE) | 10定证数    |  |  |  |  |
|      | 計數器(當前值)(C) <sup>*1*2</sup>  | C5:0.2(ACC)~C5:255.2(ACC)<br>C10:0.2(ACC)~C255:255.2(ACC) |          |  |  |  |  |
|      | 整數 (N) <sup>*1</sup>         | N7:0~N7:255<br>N10:0~N255:255                             | ]        |  |  |  |  |

\*1 無法對32位元資料進行元件寫入。

\*2 無法進行連續元件指定的監視/寫入。

\*3 GT10不支援。

# 10.4.2 AB MicroLogix系列

| 元件名  |                              | 可設定範圍                          | 元件編號表現形式      |  |
|------|------------------------------|--------------------------------|---------------|--|
|      | 位元 (B)                       | B3:0/0~B255:255/15             |               |  |
|      | 計時器(計時位元)(T) <sup>*3</sup>   | T3:0/14(TT)~T255:255/14(TT)    |               |  |
| 位元元件 | 計時器(完成位元)(T) <sup>*3</sup>   | T3:0/13(DN)~T255:255/13(DN)    |               |  |
|      | 計數器 (向上計數) (C) *3            | C3:0/15(CU)~C255:255/15(CU)    | 10進位數         |  |
|      | 計數器 (向下計數) (C) *3            | C3:0/14(CD)~C255:255/14(CD)    |               |  |
|      | 計數器(結束位元)(C) <sup>*3</sup>   | C3:0/13(DN)~C255:255/13(DN)    |               |  |
|      | 整數 (N)                       | N3:0/0~N255:255/15             |               |  |
|      | 位元 (B)                       | B3:0~B255:255                  |               |  |
|      | 計時器 (設定值)(T) <sup>*1*3</sup> | T3:0.1(PRE)~T255:255.1(PRE)    |               |  |
|      | 計時器(當前值)(T) <sup>*1*3</sup>  | T3:0.2(ACC)~T255:255.2(ACC)    |               |  |
| 子兀兀忤 | 計數器 (設定值) (C) *1*3           | C3:0.1(PRE)~C255:255.1(PRE)    | 10進位數         |  |
|      | 計數器 (當前值) (C) *1*3           | C3:0.2(ACC)~C255:255.2(ACC)    | 10/26  12 500 |  |
|      | 整數 (N) <sup>*1</sup>         | N3:0~N255:255                  |               |  |
| 雙字元件 | 32位元整數(L) <sup>*2</sup>      | L3:0~L3:255<br>L255:0~L255:255 |               |  |

\*1 無法對32位元資料進行元件寫入。

\*2 無法對16位元資料進行元件寫入。 \*3 無法進行連續元件指定的監視/寫入。

# 10.4.3 AB MicroLogix 系列 (元件擴充)

關於本通訊驅動程式的詳情,請諮詢本公司。

# 10.4.4 AB Control/CompactLogix

|      | 元件名                       | 可設定範圍                   | 元件編號表現形式 |
|------|---------------------------|-------------------------|----------|
| 位元元件 | 位元資料 (BOOL)               | BOOL0[0]~BOOL999[31999] | 10進位數    |
| 字元元件 | 字元資料(INT)                 | INT0[0]~INT999[999]     |          |
| 雙字元件 | 雙字元資料(DINT) <sup>*1</sup> | DINT0[0]~DINT999[999]   | 10進位數    |
|      | 浮點資料 (REAL) <sup>*1</sup> | REAL0[0]~REAL999[999]   |          |

\*1 僅可進行32位元(雙字)指定。

# 10.4.5 AB Control/CompactLogix(Tag)

可以讀入RSLogix5000所製作的標記檔案,可以一邊確認標記名一邊設定元件。 關於標記檔案的讀入,請參照以下內容。

➡ GT Designer3 (GOT2000)畫面設計手冊

10

10.4 可設定的元件範圍 10 - 29

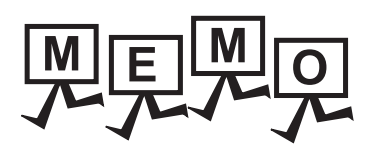

| <br> |
|------|
|      |
| <br> |
|      |
| <br> |
|      |
|      |
|      |
|      |
|      |
|      |
| <br> |
|      |
| <br> |
|      |
|      |
|      |
|      |
|      |
|      |
|      |
|      |
|      |
|      |
|      |
| <br> |
|      |
| <br> |
|      |
|      |
|      |
|      |
| <br> |
|      |
| <br> |
|      |
| <br> |
|      |
|      |

# 11.與GE公司生產的PLC之間的連接

| 11.1 | 可連接機種清單 . | • | • | • | • | • | • | • | • | • | • | • | • | • | • | • | • | • | • | • | 11   | -   | 2  |
|------|-----------|---|---|---|---|---|---|---|---|---|---|---|---|---|---|---|---|---|---|---|------|-----|----|
| 11.2 | 系統配置      | • | • | • | • | • | • | • | • | • | • | • | • | • | • | • | • | • | • | • | 11   | -   | 3  |
| 11.3 | 佈線圖       | • | • | • | • | • | • | • | • | • | • | • | • | • | • | • | • | • | • | • | 11   | -   | 9  |
| 11.4 | GOT側的設定   | • | • | • | • | • | • | • | • | • | • | • | • | • | • | • | • | • | • | • | 11 - | . 1 | 12 |
| 11.5 | PLC側的設定   | • | • | • | • | • | • | • | • | • | • | • | • | • | • | • | • | • | • | • | 11 - | . 1 | 14 |
| 11.6 | 可設定的元件範圍  | • | • | • | • | • | • | • | • | • | • | • | • | • | • | • | • | • | • | • | 11 - | . 1 | 18 |
| 11.7 | 注意事項      | • |   |   |   | • | • | • |   | • | • | • | • | • | • |   |   |   |   | • | 11 - | . 1 | 18 |

# 11.1 可連接機種清單

可連接的機種如下所示。

| 系列          | 型號名         | 有無時鐘 | 通訊形式             | 可連接的GOT                         | 參照章節     |
|-------------|-------------|------|------------------|---------------------------------|----------|
|             | IC693CPU311 |      |                  |                                 |          |
|             | IC693CPU313 |      |                  |                                 |          |
|             | IC693CPU323 |      |                  |                                 |          |
|             | IC693CPU350 |      | RS-232<br>RS-422 |                                 |          |
| Series90-30 | IC693CPU360 | ×    |                  | <sup>ст</sup> ст ст<br>27 25 23 | ➡ 11.2.1 |
|             | IC693CPU363 |      |                  |                                 |          |
|             | IC693CPU366 |      |                  |                                 |          |
|             | IC693CPU367 |      |                  |                                 |          |
|             | IC693CPU374 |      |                  |                                 |          |
|             | IC697CPU731 |      |                  |                                 |          |
|             | IC697CPX772 |      | RS-232<br>RS-422 |                                 |          |
| Series90-70 | IC697CPX782 |      |                  |                                 |          |
|             | IC697CPX928 |      |                  |                                 |          |
|             | IC697CPX935 | -    |                  |                                 | ➡ 11.2.2 |
|             | IC697CPU780 | ×    |                  | 27 25 23                        |          |
|             | IC697CGR772 | -    |                  |                                 |          |
|             | IC697CGR935 |      |                  |                                 |          |
|             | IC697CPU788 | _    |                  |                                 |          |
|             | IC697CPU789 | _    |                  |                                 |          |
|             | IC697CPM790 |      |                  |                                 |          |
|             | IC200UAA003 | -    |                  |                                 |          |
|             | IC200UAL004 |      |                  |                                 |          |
|             | IC200UAL005 |      |                  |                                 |          |
|             | IC200UAL006 |      |                  |                                 |          |
|             | IC200UAA007 | -    |                  |                                 |          |
|             | IC200UAR028 | -    |                  |                                 |          |
|             | IC200UDD110 | -    |                  |                                 |          |
|             | IC200UDD120 | -    |                  |                                 |          |
|             | IC200UDD212 | -    |                  |                                 |          |
|             | IC200UDR005 | -    |                  |                                 |          |
| VersaMax    | IC200UDR006 | ×    | RS-232           | GT GT GT<br>27 25 23            | ➡ 11.2.3 |
| Micro       | IC200UDR010 |      | RS-422           |                                 |          |
|             | IC200UDD064 |      |                  |                                 |          |
|             | IC200UDD164 | -    |                  |                                 |          |
|             | IC200UDR164 | -    |                  |                                 |          |
|             | IC200UDR064 | -    |                  |                                 |          |
|             | IC200UAR014 | -    |                  |                                 |          |
|             | IC200UDD104 | -    |                  |                                 |          |
|             | IC200UDD112 | -    |                  |                                 |          |
|             | IC200UDR001 | 4    |                  |                                 |          |
|             | IC200UDR002 | -    |                  |                                 |          |
|             | IC200UDR003 |      |                  |                                 |          |

#### 與Series90-30連接時 11.2.1

#### POINT

#### 連接支援機種

僅可連接支援SNP-X通訊協定的機種。

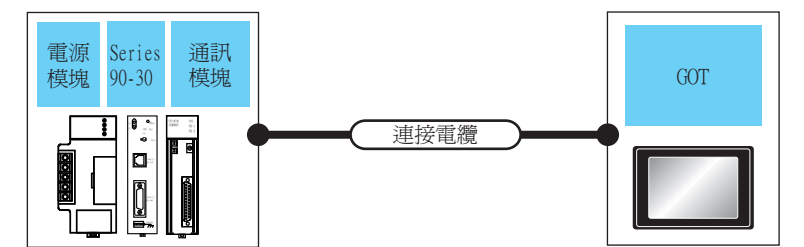

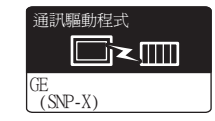

#### ■1. RS-232連接時

|                                           | PLC                                       |                    |                     | 連接電纜                      |                  | GOT                |                            |                     |  |
|-------------------------------------------|-------------------------------------------|--------------------|---------------------|---------------------------|------------------|--------------------|----------------------------|---------------------|--|
| 電源模塊*1                                    | 型號名                                       | 通訊模塊 <sup>*1</sup> | 通訊形式                | 電纜型號名<br>佈線圖編號 最大距:       |                  | 選配裝置 <sup>*2</sup> | 本體                         | 可連接臺數               |  |
| IC693PWR321<br>IC693PWR330                | IC693CPU311                               | 10602010211        | DS 222              | (#用意)pc 220/在44回11)       | 15-              | -(本體內建)            | ет 27 25<br>ст 23          |                     |  |
| IC693PWR331<br>IC693PWR332<br>IC693PWR328 | IC693CPU313<br>IC693CPU323                | 1C093CMM311        | 13-232              | ( <u>自製</u> )KS-232竹塚(画1) |                  | GT15-RS2-9P        | ат<br>27 25                |                     |  |
| IC693PWR321<br>IC693PWR330                | IC693CPU350<br>IC693CPU360                | 10/02/00/011       | <b>DG 000</b>       | (#用意)pg                   | 15.              | -(本體內建)            | ат<br>27 25<br>ат<br>23    | 1臺G0T對應1臺           |  |
| IC693PWR331<br>IC693PWR332<br>IC693PWR328 | IC693CPU366<br>IC693CPU367<br>IC693CPU374 | 1C693CMM311        | KS-232              | (直要)K3-232(仰線和國1)         | 1 5m             | GT15-RS2-9P        | ет ет<br>27 25             | PLC                 |  |
| IC693PWR321<br>IC693PWR330                | 10(020012(2                               | 107020101211       | <b>DG 000</b>       | (#田歌)内 222/5/6/11111      | 15.              | -(本體內建)            | ат<br>27<br>25<br>ат<br>23 |                     |  |
| IC693PWR331<br>IC693PWR332<br>IC693PWR328 | 10093040303                               | IC693CPU363        | 3CPU363 1C693CMM311 | KS-232                    | (≧製) KS-232佈線圖1) | 1 <b>5</b> m       | GT15-RS2-9P                | <sup>ст</sup> 27 25 |  |

\*1 GE公司的產品。

關於產品的詳情,請諮詢GE公司。 \*2 GT25-W、GT2505-V不支援選配裝置。

# ■2. RS-422連接時(連接至通訊模塊)

| PLC 連接電纜                                                                |                                                                         |                        |        |                              | GOT    |                    |                            |           |
|-------------------------------------------------------------------------|-------------------------------------------------------------------------|------------------------|--------|------------------------------|--------|--------------------|----------------------------|-----------|
| 電源模塊*1                                                                  | 型號名                                                                     | 通訊模塊*1                 | 通訊形式   | 電纜型號名<br>佈線圖編號               | 最大距離   | 選配裝置 <sup>*2</sup> | 本體                         | 可連接臺數     |
| IC693PWR321<br>IC693PWR330<br>IC693PWR331                               | IC693CPU311<br>IC693CPU313<br>IC693CPU323                               | 106930M311             | RS-422 | ( <sup>聖賈郡</sup> RS-422佈線圖1) | 1200m  | -(本體內建)            | ат<br>27 25<br>ст<br>23    |           |
| IC693PWR331<br>IC693PWR332<br>IC693PWR328                               |                                                                         | 3                      | 13-422 |                              | 1200   | GT15-RS4-9S        | ет ет<br>27 25             |           |
| IC693PWR321<br>IC693PWR330                                              | IC693CPU350<br>IC693CPU360<br>IC693CPU366<br>IC693CPU367<br>IC693CPU374 | 106030M311             | RS-422 | <sup>(2月第</sup> )RS-422佈線圖1) | 1200m  | -(本體內建)            | ст ст<br>27 25<br>ст<br>23 | 1臺GOT對應8臺 |
| IC693PWR332<br>IC693PWR328                                              |                                                                         | 1C093CMM311            |        |                              | 120011 | GT15-RS4-9S        | ет ет<br>27 25             | PLC       |
| IC693PWR321<br>IC693PWR330<br>IC693PWR331<br>IC693PWR332<br>IC693PWR328 | IC693CPU363                                                             |                        |        |                              | 1200.  | -(本體內建)            | ат 27 25<br>ат 23          |           |
|                                                                         |                                                                         | .693CPU363 IC693CNM311 |        | 〔 <u>音鰔</u> 〕KS-422怖線圖1)     | 1200m  | GT15-RS4-9S        | <sup>ст</sup> 27 25        |           |

\*1 GE公司的產品。

關於產品的詳情,請諮詢GE公司。
 \*2 GT25-W、GT2505-V不支援選配裝置。

# ■3. RS-422連接時(連接至電源模塊)

| PLC                                       |                                               |                       | 連接電纜                           |         | GOT                     |                         |       |  |
|-------------------------------------------|-----------------------------------------------|-----------------------|--------------------------------|---------|-------------------------|-------------------------|-------|--|
| 電源模塊*1                                    | 型號名                                           | 通訊形式                  | 電纜型號名<br>佈線圖編號                 | 最大距離    | 選配裝置 <sup>*2</sup>      | 本體                      | 可連接臺數 |  |
| IC693PWR321<br>IC693PWR330                | IC693CPU350<br>IC693CPU350<br>IC603CPU360     | DS 400                | ( <sup>使用意</sup> ))5 422年44回33 | 1200m   | -(本體內建)                 | ат<br>27 25<br>ат<br>23 |       |  |
| IC693PWR331<br>IC693PWR332<br>IC693PWR328 | IC693CPU366<br>IC693CPU367<br>IC693CPU374     | K3-422                | (直髪)い-422竹線圏2)                 | 1200m   | GT15-RS4-9S             | ст ст<br>27 25          |       |  |
| IC693PWR321<br>IC693PWR330                | 21<br>30<br>31 IC693CPU363 RS-422<br>32<br>28 | (#用意)pg 400/6/6111100 | 1200m                          | -(本體內建) | ат<br>27 25<br>ат<br>23 | 1臺601對應8臺PLC            |       |  |
| IC693PWR331<br>IC693PWR332<br>IC693PWR328 |                                               | RS-422                | [ <u>≧</u> ] KS-422佈線圖2)       | 1200m   | GT15-RS4-9S             | <sup>ст</sup> 27 25     |       |  |

\*1 GE公司的產品。

關於產品的詳情,請諮詢GE公司。
 \*2 GT25-W、GT2505-V不支援選配裝置。

#### ■4. RS-422連接時 (連接至PLC)

|                                           | PLC         |        | 連接電纜                          |       | GOT                |                                   |              |
|-------------------------------------------|-------------|--------|-------------------------------|-------|--------------------|-----------------------------------|--------------|
| 電源模塊*1                                    | 型號名         | 通訊形式   | 電纜型號名<br>佈線圖編號                | 最大距離  | 選配裝置 <sup>*2</sup> | 本體                                | 可連接臺數        |
| IC693PWR321<br>IC693PWR330                | IC693CPU363 | DG 400 | (2月18日) 400 14 14 15 10       | 1200m | -(本體內建)            | ат 27 25<br>ат 23                 |              |
| IC693PWR331<br>IC693PWR332<br>IC693PWR328 | (CPU埠2)     | RS-422 | ( <sup>使用和</sup> )RS-422佈線圖2) | 1200m | GT15-RS4-9S        | <sup>ст</sup> 27 <sup>ст</sup> 25 | 1臺601對應8臺PLC |

\*1 GE公司的產品。

 關於產品的詳情,請諮詢GE公司。

 \*2
 GT25-W、GT2505-V不支援選配裝置。

僅可連接支援SNP-X通訊協定的機種。

#### ■1. RS-232連接時

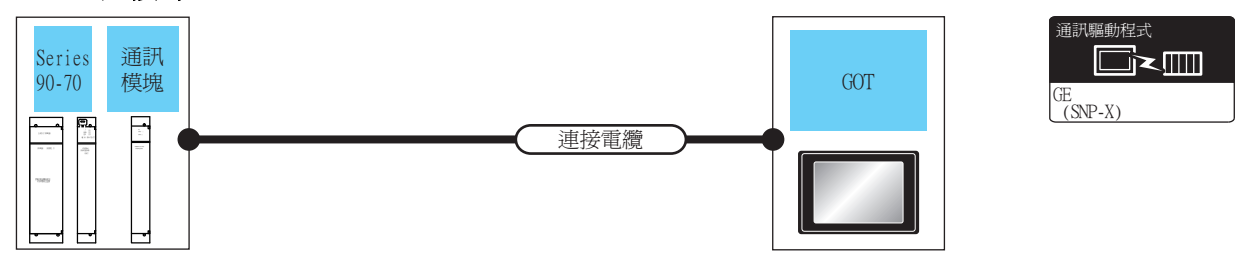

| PLC                                                                                    |             |        | 連接電纜                           |      | GOT                |                     |              |
|----------------------------------------------------------------------------------------|-------------|--------|--------------------------------|------|--------------------|---------------------|--------------|
| 型號名                                                                                    | 通訊模塊*1      | 通訊形式   | 電纜型號名<br>佈線圖編號                 | 最大距離 | 選配裝置 <sup>*2</sup> | 本體                  | 可連接臺數        |
| IC697CPX772<br>IC697CPX782<br>IC697CPX928<br>IC697CPX935<br>IC697CPU780                |             |        |                                |      | -(本體內建)            | ат 27 25<br>ат 23   |              |
| IC697CPU788<br>IC697CPU789<br>IC697CPU731<br>IC697CGR772<br>IC697CGR935<br>IC697CPM790 | IC697CMM711 | RS-232 | ( <sup>(原用著)</sup> RS-232佈線圖1) | 15m  | GT15-RS2-9P        | <sup>ет</sup> 27 25 | 1臺GOT對應1臺PLC |

\*1 GE公司的產品。

關於產品的詳情,請諮詢GE公司。

\*2 GT25-W、GT2505-V不支援選配裝置。

#### ■2. RS-422連接時

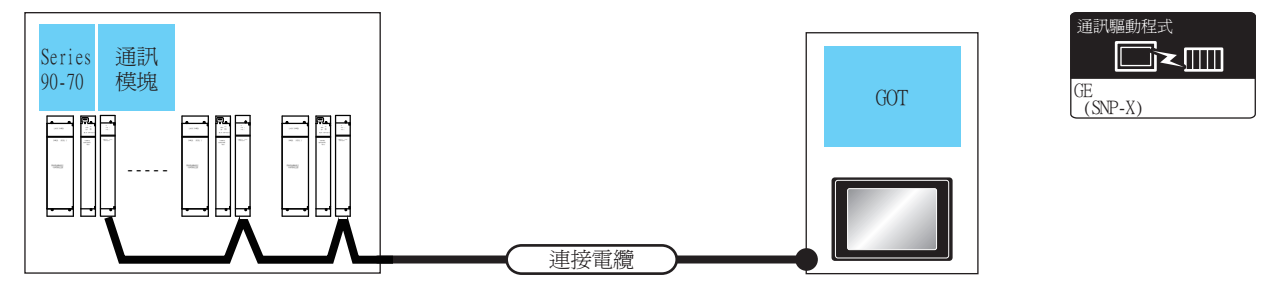

| PLC                                                                                    |             | 連接電纜   |                                                                                                    | GOT      |                      |                     |                  |
|----------------------------------------------------------------------------------------|-------------|--------|----------------------------------------------------------------------------------------------------|----------|----------------------|---------------------|------------------|
| PLC                                                                                    | 通訊模塊*1      | 通訊形式   | 電纜型號名<br>佈線圖編號                                                                                             | 最大距離     | 選配裝置 <sup>*2</sup>   | 本體                  | 可連接臺數            |
| IC697CPX772<br>IC697CPX782<br>IC697CPX928<br>IC697CPX935<br>IC697CPU780                |             |        |                                                                                                    | - (本體內建) | ат<br>27<br>25<br>33 | 1支/\/\/#1060支       |                  |
| IC697CPU788<br>IC697CPU789<br>IC697CPU731<br>IC697CGR772<br>IC697CGR935<br>IC697CPM790 | IC697CMM711 | RS-422 | <sup>(使用音</sup> )<br>( <sup>1)</sup><br>(1)<br>(1)<br>(1)<br>(1)<br>(1)<br>(1)<br>(1)<br>(1)<br>(1)<br>(1) | 1200m    | GT15-RS4-9S          | <sup>ст</sup> 27 25 | T室GUT封應6室<br>PLC |

\*1 GE公司的產品。

GT25-W、GT2505-V不支援選配裝置。

僅可連接支援SNP-X通訊協定的機種。

# ■1. RS-232連接時

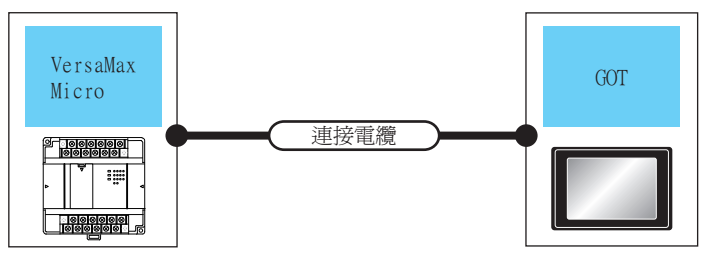

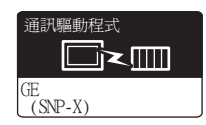

| PLC                                                                                                    |        | 連接電纜                            |       | GOT                |                            |              |
|----------------------------------------------------------------------------------------------------|--------|---------------------------------|-------|--------------------|----------------------------|--------------|
| 型號名                                                                                                    | 通訊形式   | 電纜型號名<br>佈線圖編號                  | 最大距離  | 選配裝置 <sup>*1</sup> | 本體                         | 可連接臺數        |
| IC200UAA003<br>IC200UAR014<br>IC200UDD104<br>IC200UDD112                                                                                                    | RS-232 | ( <sup>使用季)</sup> PS-232/缶绕圖2)。 | 1 5m  | -(本體內建)            | ат 27 25<br>ат 23          |              |
| IC200UDR001<br>IC200UDR002<br>IC200UDR003                                                                                                    | NJ-232 | (目前) (AG-25210) ((小面) ()        | 1.511 | GT15-RS2-9P        | <sup>бт</sup> 27 25        |              |
| IC200UAL004<br>IC200UAL005<br>IC200UAL006<br>IC200UAA007<br>IC200UAR028                                                                                           |        |                                 |       | -(本體內建)            | ат ат<br>27 25<br>ат<br>23 | 1臺GOT對應1臺PLC |
| IC200UDD110<br>IC200UDD120<br>IC200UDD212<br>IC200UDR005<br>IC200UDR006<br>IC200UDR010<br>IC200UDD064<br>IC200UDD064<br>IC200UDD164<br>IC200UDR164<br>IC200UDR064 | RS-232 | ( <sup>便用教</sup> RS-232佈線圖2)    | 15m   | GT15-RS2-9P        | <sup>ст</sup> 27 25        |              |

\*1 GT25-W、GT2505-V不支援選配裝置。

# ■2. RS-422連接時

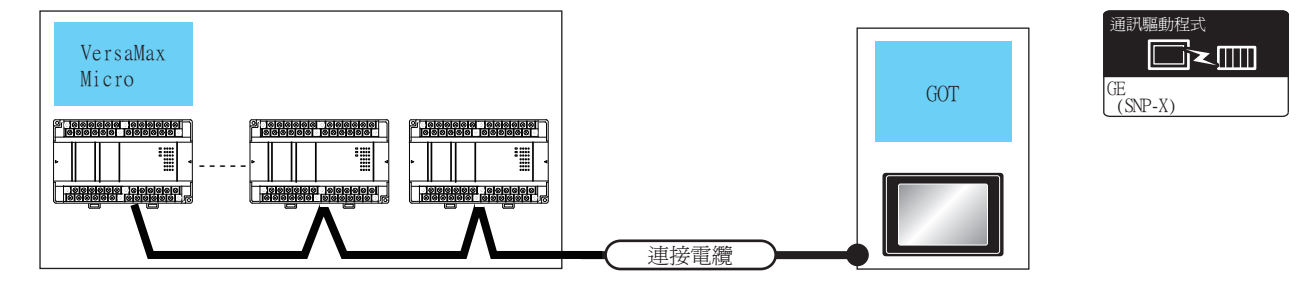

| PLC                                                                                                    |        | 連接電纜                          |       | GOT         |                            |                |  |
|----------------------------------------------------------------------------------------------------|--------|-------------------------------|-------|-------------|----------------------------|----------------|--|
| PLC                                                                                                    | 通訊形式   | 電纜型號名<br>佈線圖編號                | 最大距離  | 選配裝置*1      | 本體                         | 可連接臺數          |  |
| IC200UAL004<br>IC200UAL005<br>IC200UAL006<br>IC200UAA007<br>IC200UAR028                                                                            |        |                               |       | -(本體內建)     | ат ат<br>27 25<br>ат<br>23 |                |  |
| IC200UDD110<br>IC200UDD120<br>IC200UDD212<br>IC200UDR005<br>IC200UDR006<br>IC200UDR010<br>IC200UDD064<br>IC200UDD164<br>IC200UDR164<br>IC200UDR064 | RS-422 | ( <sup>使用意</sup> )RS-422佈線圖2) | 1200m | GT15-RS4-9S | बा<br>27 25                | 1臺GOT最多對應8臺PLC |  |

\*1 GT25-W、GT2505-V不支援選配裝置。

# 11.3 佈線圖

連接GOT與PLC的電纜的佈線圖如下所示。

#### 11.3.1 RS-232電纜

#### ■1. 佈線圖

(1) RS-232佈線圖1)

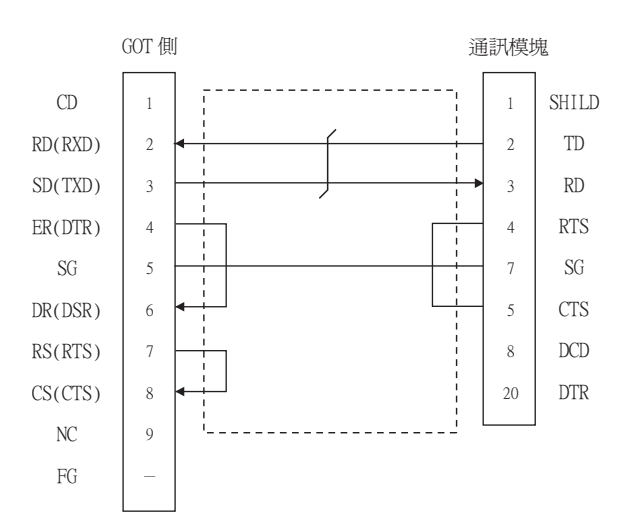

#### (2) RS-232佈線圖2)

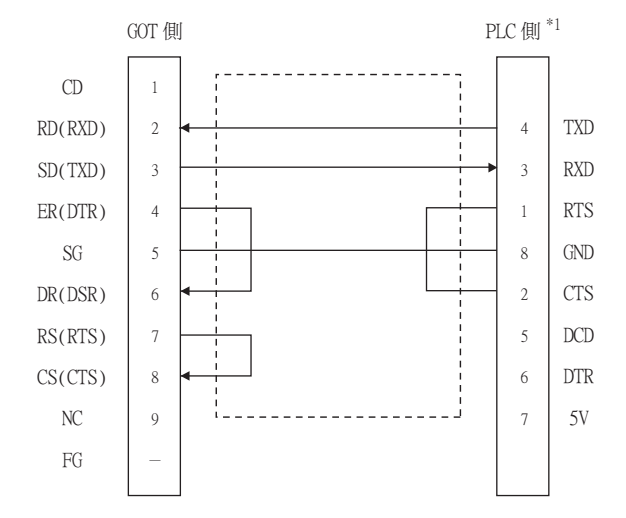

\*1 關於針腳分配的詳情,請參照以下手冊。

➡ GE公司生產的PLC的操作手册

#### ■2. 製作電纜時的注意事項

(1) 電纜長度

請將RS-232電纜的長度做成15m以內。

(2) GOT側接口 關於GOT側接口,請參照以下內容。

➡ 1.4.1 GOT的接口規格

(3) GE公司生產的PLC側的接口 請使用與GE公司的PLC側相容的接口。 詳情請參照GE公司生產的PLC的操作手冊。

#### ■1. 佈線圖

(1) RS-422佈線圖1)

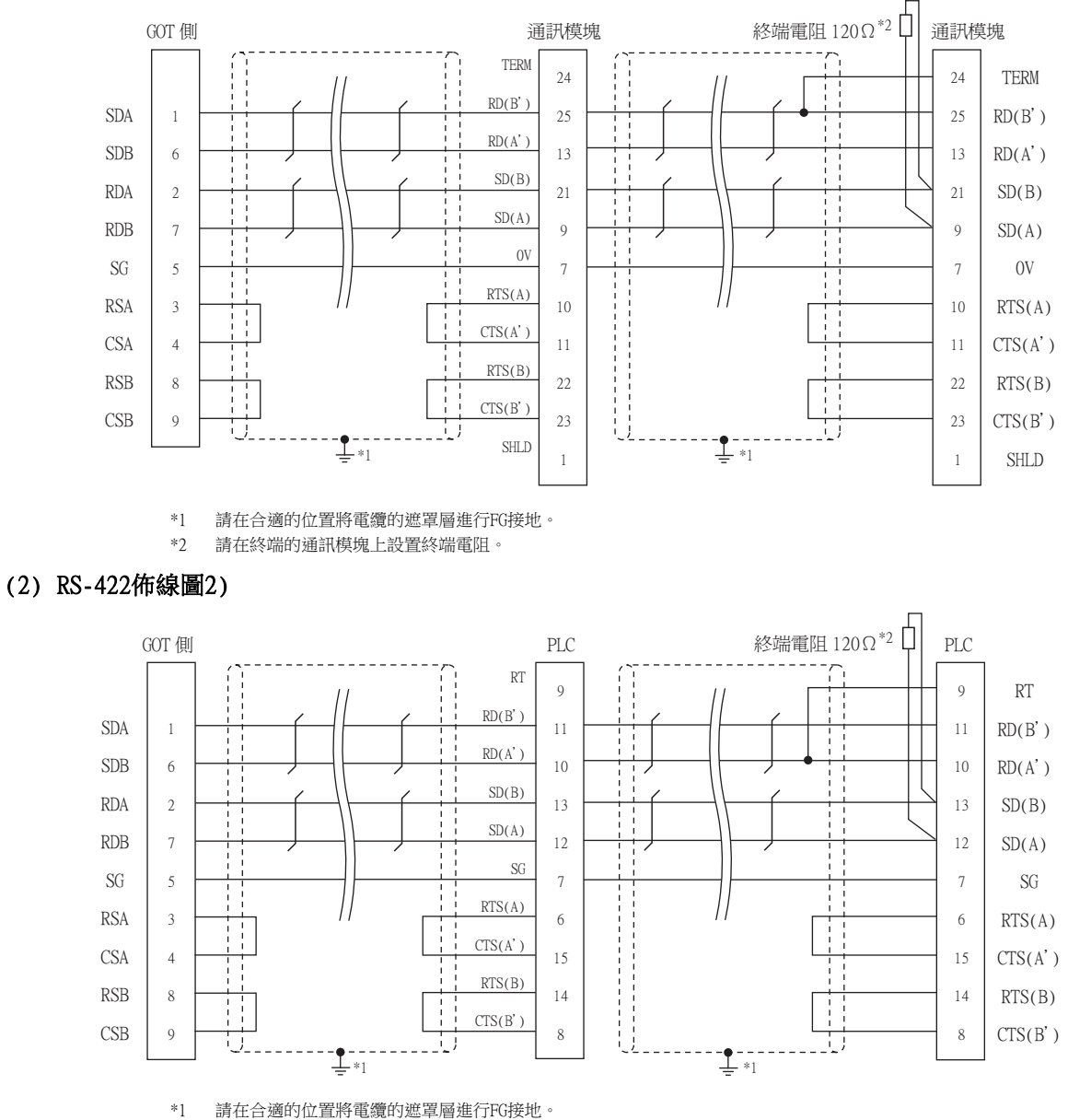

\*2 請在終端的PLC上設置終端電阻。

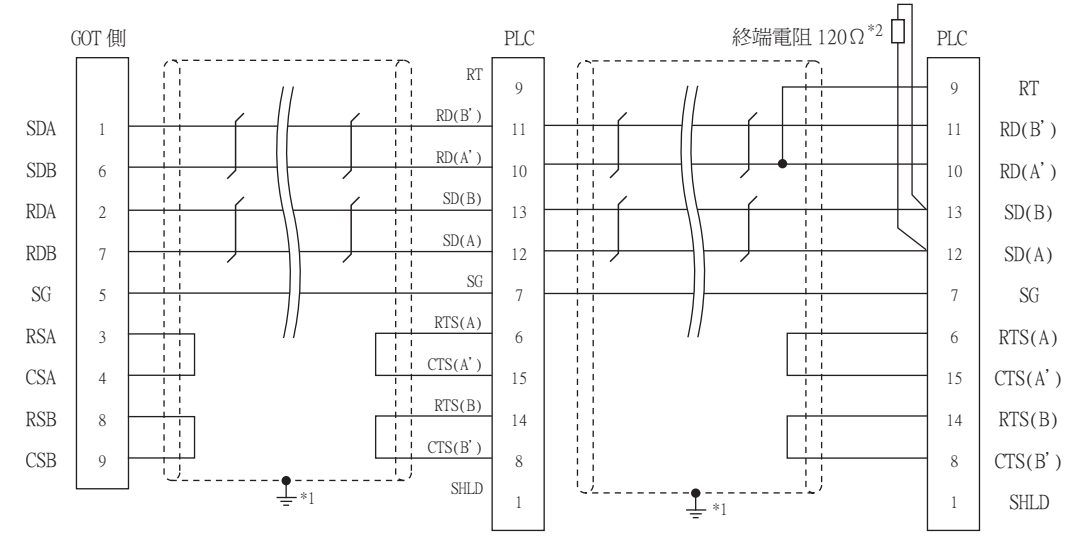

- \*1 請在合適的位置將電纜的遮罩層進行FG接地。\*2 請在終端的PLC上設置終端電阻。
- ■2. 製作電纜時的注意事項
  - (1) 電纜長度

請將RS-422電纜的長度做成1200m以內。

- (2) GOT側接口 關於GOT側接口,請參照以下內容。
  - ➡ 1.4.1 GOT的接口規格
- (3) GE公司生產的PLC側的接口 請使用與GE公司的PLC側相容的接口。 詳情請參照GE公司生產的PLC的操作手冊。

#### ■3. 終端電阻的設定

#### (1) GOT側

- (a) GT27、GT25 (GT2505-V除外)、GT23時 請將終端電阻設定用DIP 開關設定為"無"。
- (b) GT2505-V時

請將終端電阻切換開關設定為"330Ω"。 關於終端電阻的設定方法,請參照以下內容。

➡ 1.4.3 GOT終端電阻

(2) GE公司生產的PLC側

連接GOT與GE公司生產的PLC時,需要連接終端電阻。

➡ GE公司生產的PLC的操作手册

# 11.4.1 設定通訊接口 (連接裝置的設定)

設定連接裝置的通道。

| 1 CH1:GE 系列90<br>CH2:未連接  | 製造商(M):           | GE            |      | ~ | ר        |
|---------------------------|-------------------|---------------|------|---|----------|
| 1 CH3:未連接<br>CH4:未連接      | 楔種(E):            | GE 系列90       |      | ~ |          |
| 市、網路/二重化設定<br>単数由資料       | I/F( <u>I</u> ):  | 標準I/F(RS422/4 | 485) | ~ |          |
| ⊖ 👷 Miž                   | 驅動程式( <u>D</u> ): | GE(SNP-X)     |      | ~ |          |
|                           |                   |               |      |   |          |
| - 22 M道用戶端                | (N)               |               |      |   | $\prec$  |
| ETP间服器                    |                   |               |      |   |          |
| - 西福<br>「「「「<br>MELSEC二金化 | 内容                | (C)           | 值    |   |          |
| 1 36號切換                   | 波付半(b)<br>溶粉長度    | -5)           | 8bit |   |          |
| ₩ 被動記憶體視組No.切容            | 停止位元              |               | 1bit |   |          |
|                           | 同位檢查              |               | 奇數   |   |          |
|                           | 重試次數(             | 次)            | 3    |   |          |
|                           | 通訊證時間             | 朝間(秒)         | 3    |   |          |
|                           | 本站位址              |               | 00   |   |          |
|                           | 1号达延醒5            | enal(ms)      | 5    |   |          |
|                           | l                 |               |      |   |          |
|                           |                   |               |      |   | _        |
|                           |                   |               |      |   |          |
|                           |                   |               |      |   |          |
|                           |                   |               |      |   |          |
|                           |                   |               |      |   |          |
|                           |                   |               |      |   |          |
| >                         |                   |               |      |   | <b>v</b> |
|                           |                   |               |      |   |          |

- Step 1. 選擇[通用設定]→[連接裝置設定]功能表。
- Step 2. 顯示連接裝置的設定視窗,從清單功能表中選擇要使用的通道。

#### Step 3. 進行如下選擇。

- 製造商:GE
- 機種:GE系列90
- I/F:所使用的接□
- 驅動程式:GE (SNP-X)
- Step 4. 製造商、機種、I/F、驅動程式的設定完成後會顯示進階。 請根據所使用的環境進行設定。
  - ➡ 11.4.2 連接裝置進階

設定完成後按一下確定按鈕。

#### POINT

連接裝置的設定可以在[I/F連接清單]中進行確認。 關於詳情,請參照以下內容。

➡ 1.1.3 I/F連接清單

# 11.4.2 連接裝置進階

請根據所使用的環境進行設定。

#### ■1. GE公司 (SNP-X)

| 內容         | 值     |
|------------|-------|
| 波特率(BPS)   | 19200 |
| 資料長度       | 8bit  |
| 停止位元       | 1bit  |
| 同位檢查       | 奇數    |
| 重試次數(次)    | 3     |
| 通訊逾時時間(秒)  | 3     |
| 本站位址       | 00    |
| 傳送延遲時間(ms) | 5     |

| 項目                 | 內容                                 | 範圍                                                         |
|--------------------|------------------------------------|------------------------------------------------------------|
| 波特率                | 變更與連接裝置的波特率時進行設定。<br>(預設:19200bps) | 9600bps 、 19200bps 、<br>38400bps 、 57600bps 、<br>115200bps |
| 資料長度 <sup>*1</sup> | 變更與連接裝置的資料長度時進行設定。<br>(預設:8bit)    | 7bit/8bit                                                  |
| 停止位元               | 指定通訊時的停止位元長度。<br>(預設:lbit)         | lbit/2bit                                                  |
| 同位檢查               | 指定在通訊時是否進行同位檢查,以及檢查的方式。<br>(預設:奇數) | 無<br>偶數<br>奇數                                              |
| 重試次數               | 指定通訊時的重試次數。<br>(預設:3次)             | 0~5次                                                       |
| 通訊逾時時間             | 指定通訊時的逾時時間。<br>(預設:3秒)             | 1~30秒                                                      |
| 本站位址               | 指定系統配置(包含GOT)中的PLC的站號。<br>(預設:00)  | 00~31                                                      |
| 傳送延遲時間             | 指定通訊時的傳送延遲時間。<br>(預設: 5ms)         | 0~300ms                                                    |

\*1 連接裝置側中未設定資料長度時,請設定為8位元。

連接裝置側中已設定資料長度時,請將GOT側和PLC側的資料長度設定為相同的值。

#### POINT

- (1) 通過實用程式進行的通訊接口的設定
   通訊接口的設定也可在寫入工程資料的[連接裝置設定]後,通過實用程式的[連接裝置設定]
   進行變更。
   關於實用程式的詳情,請參照以下手冊。
  - ➡ GOT2000系列主機使用說明書 (實用程式篇)
- (2) 連接裝置設定的設定內容的優先順序 通過GT Designer3或實用程式進行設定時,會根據最後設定的內容進行動作。

GE公司生產的PLC GE公司生產的PLC的詳情,請參照以下手冊。

➡ GE公司生產的PLC的操作手册

|                      | 參照章節          |        |
|----------------------|---------------|--------|
|                      | Series 90-30  | 11.5.1 |
|                      | VersaMaxMicro | 11.5.2 |
| 12-11-141-16-        | IC693CMM311   | 11.5.3 |
| <b>进</b> 計模 <b>观</b> | IC697CMM711   | 11.5.4 |

# 11.5.1 與Series 90-30連接時

#### ■1. 通訊設定

請通過工程工具進行通訊設定。

設定時,請將工程工具的[Setting]欄標中的[Configuration Mode]設定為"SNP only"。

| 設定項目                                      | PLC側的設定            |
|-------------------------------------------|--------------------|
| Port Mode <sup>*1</sup>                   | SNP                |
| Port Type <sup>*2</sup>                   | Slave              |
| Data Rate                                 | 9600bps • 19200bps |
| Flow Control                              | NONE               |
| Parity                                    | EVEN、ODD、NONE      |
| Stop Bits                                 | 1位元/2位元            |
| Timeout <sup>*3</sup>                     | Long               |
| Turn Around Delay <sup>*4</sup>           | 0                  |
| SNP ID <sup>*5</sup>                      | 00~31              |
| Converter Power Consumption <sup>*6</sup> | 0                  |

- \*1 請設定為SNP。
- \*2 請設定為Slave。

\*3 請設定為Long。

- \*4 請設定為[0]。
- \*5 請在00~31的範圍內設定。
- 站號指定為0~9時,請在號碼前面加上"0",設定成00~09。
- \*6 請設定為[0]。(僅限連接至Port2時)
#### ■1. 通訊設定

請通過工程工具進行通訊設定。

| 設定項目                            | PLC側的設定                       |
|---------------------------------|-------------------------------|
| Data Rate                       | 9600bps • 19200bps • 38400bps |
| Bits/Character <sup>*6</sup>    | 7位元/8位元                       |
| Parity                          | EVEN 、 ODD 、 NONE             |
| Stop Bits                       | 1位元/2位元                       |
| Port Mode <sup>*1</sup>         | SNP                           |
| Port Type <sup>*2</sup>         | Slave                         |
| Flow Control                    | NONE                          |
| Timeout <sup>*3</sup>           | Long                          |
| Turn Around Delay <sup>*4</sup> | 0                             |
| SNP ID <sup>*5</sup>            | 00~31                         |

\*1 請設定為SNP通訊協定。

\*2 請設定為Slave。

\*3 請設定為Long。

\*4 請設定為[0]。

\*5 請在00~31的範圍內設定。

站號指定為0~9時,請在號碼前面加上"0",設定成00~09。

\*6 請將GOT側和PLC側的資料長度設定為相同值。

#### ■1. 通訊設定

請通過工程工具進行通訊設定。

設定時,請將工程工具的[Setting]欄標中的[Configuration Mode]設定為"SNP only"。

| 設定項目                            | PLC側的設定            |
|---------------------------------|--------------------|
| SNP Enable <sup>*1</sup>        | YES                |
| SNP Mode <sup>*2</sup>          | Slave              |
| Interface <sup>*3</sup>         | RS232 × RS485      |
| Data Rate                       | 9600bps 、 19200bps |
| Parity                          | ODD 、 NONE 、 EVEN  |
| Stop Bits                       | 1位元/2位元            |
| Flow Control <sup>*4</sup>      | NONE               |
| Turn Around Delay <sup>*5</sup> | NONE               |
| Timeout <sup>*6</sup>           | Long               |

\*1 請設定為YES。

\*2 請設定為SLAVE。

\*3 請設定所使用的通訊方式。

(僅限連接至Port2時)

\*4 請設定為NONE。

\*5 請設定為NONE。 \*6 請設定為Long。

# 11.5.4 與IC697CMM711連接時

#### ■1. 通訊設定

請通過工程工具進行通訊設定。

設定時,請將工程工具的[Setting]欄標中的[Configuration Mode]設定為"SNP only"。

| 設定項目                            | PLC側的設定            |
|---------------------------------|--------------------|
| SNP Enable <sup>*1</sup>        | YES                |
| SNP Mode <sup>*2</sup>          | Slave              |
| Interface <sup>*3</sup>         | RS232 \ RS485      |
| Data Rate                       | 9600bps • 19200bps |
| Parity                          | ODD · NONE · EVEN  |
| Stop Bits                       | 1位元/2位元            |
| Flow Control <sup>*4</sup>      | NONE               |
| Turn Around Delay <sup>*5</sup> | NONE               |
| Timeout <sup>*6</sup>           | Long               |

\*1 請設定為YES。

\*2 請設定為SLAVE。

\*3 請設定所使用的通訊方式。

(僅限連接至Port2時)

\*4 請設定為NONE。

\*5 請設定為NONE。

\*6 請設定為Long。

# 11.5.5 站號設定

#### 站號不可重複設定。

無論電纜的連接順序如何,都可以設定站號,出現空站號也沒有關係。

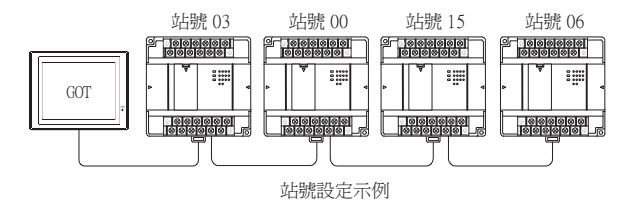

#### ■1. 直接指定

.

元件設定時,直接指定要變更的PLC的站號。

|       | _ |
|-------|---|
| 指定範圍  |   |
| 00~31 |   |
|       |   |

# POINT

PLC站號設定 通過GOT監視的PLC的站號請務必指定為2位。

# 11.6 可設定的元件範圍

GOT中可以使用的連接裝置的元件範圍如下所示。 但是,下表的元件範圍為GT Designer3中可設定的最大值。 即使是同一系列的連接裝置,不同機種的元件規格也不同。 請根據實際使用的連接裝置的規格進行設定。 如果設定了不存在的元件或超出範圍的元件編號,元件設定正確的其他物件也可能無法監視。

#### ■1. 設定項目

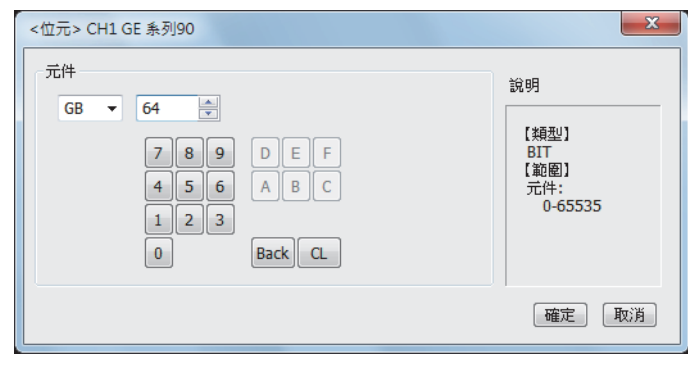

| 項目     |                       | 内容                                        |  |  |  |  |  |  |
|--------|-----------------------|-------------------------------------------|--|--|--|--|--|--|
| 元件     | 設定元件名、元件約<br>位元編號僅在進行 | 3元件名、元件编號、位元編號。<br>記編號僅在進行字元元件的位元指定時才能設定。 |  |  |  |  |  |  |
| 說明     | 顯示[元件]中選擇的            | 顯示[元件]中選擇的元件的類型及設定範圍。                     |  |  |  |  |  |  |
| 601072 | 對所設定的元件的              | 定的元件的監視目標進行設定。                            |  |  |  |  |  |  |
| 網路設定   | 站號                    | 在監視指定站號的PLC時進行選擇。                         |  |  |  |  |  |  |

# 11.6.1 GE系列90

|        | 元件名                                      | 可設定範圍                             | 元件編號表現形式   |  |  |  |  |
|--------|------------------------------------------|-----------------------------------|------------|--|--|--|--|
|        | input(I)                                 | I00001~I12288                     |            |  |  |  |  |
|        | output(Q)                                | Q00001~Q12288                     |            |  |  |  |  |
|        | internal(M)                              | M00001~M12288                     |            |  |  |  |  |
|        | temporary(T)                             | T001~T256                         |            |  |  |  |  |
|        | system status(S)                         | S001~S128                         | 10治生分垂5    |  |  |  |  |
| 1业元元1千 | system status(SA)                        | SA001~SA128                       | 102年112.英义 |  |  |  |  |
|        | system status(SB)                        | SB001~SB128                       |            |  |  |  |  |
|        | system status(SC)                        | SC001~SC128                       |            |  |  |  |  |
|        | global data(G)                           | G0001~G7680                       |            |  |  |  |  |
|        | The bit specification of the word device | Setting range of each word device |            |  |  |  |  |
|        | system register(R)                       | R00001~R32640                     |            |  |  |  |  |
| 字元元件   | analog input register(AI)                | AI0001~AI32640                    | 10進位數      |  |  |  |  |
|        | analog output register(AQ)               | AQ0001~AQ32640                    |            |  |  |  |  |

# 11.7 注意事項

#### ■1. GOT的時鐘管理

無法從GOT寫人/讀取PLC的時鐘資料。 即使在GOT的時鐘管理中設定了"時間校準"或"時間通知",也將視作無效(保持)處理。

# 12.與LS產電公司生產的PLC之間的 連接

| 12.1 | 可連接機種清單  | • | • | • | • | • | • | • | • | • | • | • | • | • | • | • | • | • | • | • | • | 12 - 2  |
|------|----------|---|---|---|---|---|---|---|---|---|---|---|---|---|---|---|---|---|---|---|---|---------|
| 12.2 | 系統配置     | • | • | • | • | • | • | • | • | • | • | • | • | • |   | • | • | • | • | • | • | 12 - 3  |
| 12.3 | 佈線圖      | • | • | • | • | • | • | • | • | • | • | • | • | • | • | • | • | • | • | • | • | 12 - 9  |
| 12.4 | GOT側的設定  | • | • | • | • | • | • | • | • | • | • | • | • | • | • | • | • | • | • | • | • | 12 - 13 |
| 12.5 | PLC側的設定  | • | • | • | • | • | • | • | • | • | • | • | • | • | • | • | • | • | • | • | • | 12 - 15 |
| 12.6 | 可設定的元件範圍 | Ī |   |   |   |   |   | • |   |   | • | • | • | • |   | • | • |   |   |   | • | 12 - 16 |

12

12 - 1

# 12. 與LS產電公司生產的PLC之間的連接

# 12.1 可連接機種清單

可連接的機種如下所示。

| 系列    | 型號名         | 有無時鐘 | 通訊形式             | 可連接的GOT                          | 參照章節   |
|-------|-------------|------|------------------|----------------------------------|--------|
| K80S  | K7M-DS(/DC) |      | RS-232           | GT GT GT GT                      |        |
| K120S | K7M-DUU     | 0    | RS-422           | 27 25 23 21 <sup>GS</sup>        | 12.2.1 |
| K200S | K3P-07⊡S    | 0    | RS-232<br>RS-422 | GT GT GT GT GT GS 27 25 23 21 GS | 12.2.2 |
| K300S | K4P-15AS    | 0    | RS-232<br>RS-422 | GT GT GT GT GT GS 27 25 23 21 GS | 12.2.3 |

# 12.2.1 與K80S、K120S連接時

#### ■1. 與1臺PLC連接時

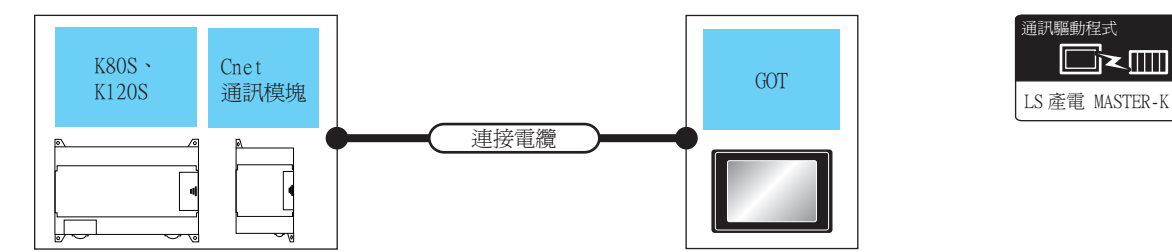

|       | PLC                    |        | 連接電纜                          |      | GOT               |                                                                                  |                |
|-------|------------------------|--------|-------------------------------|------|-------------------|----------------------------------------------------------------------------------|----------------|
| 系列    | Cnet通訊模塊 <sup>*1</sup> | 通訊形式   | 電纜型號名<br>佈線圖編號                | 最大距離 | 選配裝置*3            | 本體                                                                               | 可連接臺數          |
|       | -                      | RS-232 | <sup>便用教</sup> RS-232佈線圖1)    |      | -(本體內建)           | GT 27 25<br>GT 25<br>23 21<br>21<br>21<br>21<br>21<br>65<br>65<br>65<br>65<br>65 |                |
|       |                        |        |                               | 15m  | GT15-RS2-9P       | ет ет<br>27 25                                                                   | - 1臺GOT對應1臺PLC |
|       |                        |        |                               |      | GT10-C02H-6PT9P*2 | GT <sub>03P</sub><br>210aP<br>R4<br>R2<br>R2                                     |                |
| K80S  |                        |        | <sup>(應用書)</sup> RS-232佈線圖3)  | 15m  | - (本體內建)          |                                                                                  |                |
| K120S |                        |        |                               |      | - (本體內建)          | GT 27 25<br>GT 25<br>23 21<br>21<br>21<br>21<br>21<br>0 <sup>sc</sup> GS         |                |
|       |                        |        | ( <sup>便用著)</sup> RS-232佈線圖2) | 15m  | GT15-RS2-9P       | ет<br>27 25                                                                      | 1              |
|       | 012-0010               | N3-232 |                               |      | GT10-C02H-6PT9P*2 | GT <sub>03P</sub><br>2104P<br>R4<br>R2<br>R2                                     |                |
|       |                        |        | ( <sup>使用表)</sup> RS-232佈線圖4) | 15m  | - (本體內建)          | 6T_04R<br>2104P<br>R2                                                            |                |

\*1 LS產電公司的產品。關於產品的詳情,請諮詢LS產電公司。

\*2 使用副編號A、B的GT10-CO2H-6PT9P時,請不要將D-Sub(9針)連接器盒接地。

\*3 GT25-W、GT2505-V不支援選配裝置。

12

12 - 3

# ■2. 與多臺PLC連接時

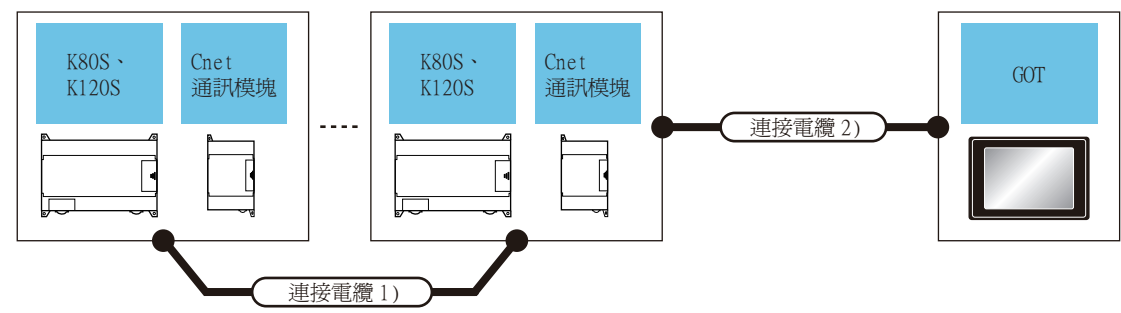

| PLC   | 連接電纜1)                            | Cnet 通   | 訊模塊 <sup>*1</sup> | 連接電纜2)                        | 鳳上     | GOT           |                                                                         |                                                                    |  |
|-------|-----------------------------------|----------|-------------------|-------------------------------|--------|---------------|-------------------------------------------------------------------------|--------------------------------------------------------------------|--|
| 系列    | 電纜型號名<br>佈線圖編號                    | 型號名      | 通訊形式              | 電纜型號名<br>佈線圖編號                | 距離     | 選配裝置*3        | 本體                                                                      | 可連接臺數                                                              |  |
| K80S  |                                   |          | RS-422            |                               | 500m*2 | -(本體內建)       | GT 27<br>25<br>GT 25<br>23<br><sup>GT 2107W</sup><br>23<br>GT 650<br>GS | 1臺GOT對應31臺PLC                                                      |  |
|       | ( <sup>使用電</sup> )<br>RS-422佈線圖2) | CTL CHEC |                   | ( <sup>使用電</sup> )RS-422佈線圖1) | *0     | GT15-RS4-9S   | ет ет<br>27 25                                                          |                                                                    |  |
| K120S |                                   | G7L-CUEC |                   |                               | 500m 2 | GT10-C02H-9SC | GT <sub>04R</sub><br>2104P<br>R4<br>R4                                  | 1臺GOT對應的PLC臺數<br>如下<br>GT16、GT15:31臺<br>GT11、GT105□、<br>GT104□:10臺 |  |
|       |                                   |          |                   | ( <sup>使用意</sup> )RS-232佈線圖3) | 500m*2 | -(本體內建)       | GT оля GT озр<br>210лр<br>ЕТ/R4                                         | 1                                                                  |  |

\*1 LS產電公司的產品。關於產品的詳情,請諮詢LS產電公司。

\*2 連接電纜1)+連接電纜2)的距離。

\*3 GT25-W、GT2505-V不支援選配裝置。

# 12.2.2 與K200S連接時

#### ■1. 與1臺PLC連接時

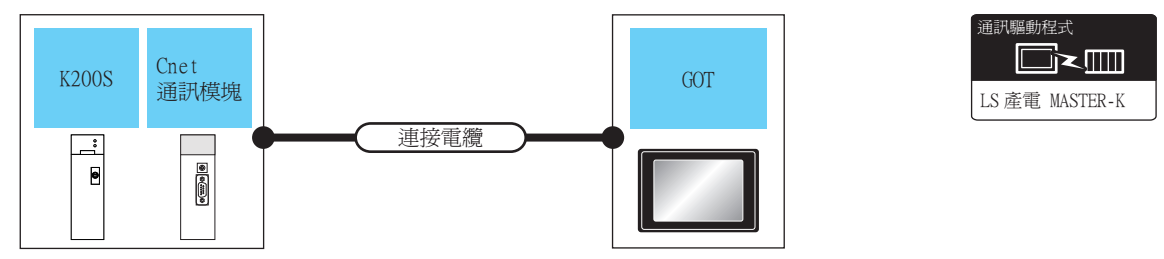

| PLC   |                        |        | 連接電纜                                |              | GOT               |                                                                     |              |
|-------|------------------------|--------|-------------------------------------|--------------|-------------------|---------------------------------------------------------------------|--------------|
| 系列    | Cnet通訊模塊 <sup>*1</sup> | 通訊形式   | 電纜型號名<br>佈線圖編號                      | 最大距離         | 選配裝置*3            | 本體                                                                  | 可連接臺數        |
| K200S |                        |        |                                     | 1 <i>5</i> m | -(本體內建)           | GT GT 25<br>27 25<br>GT 21 <sup>0778</sup><br>21 <sup>0700</sup> GS |              |
|       | G6L-CUEB               | RS-232 | (管理)<br>(信誉)<br>(RS-232佈線圖2)        |              | GT15-RS2-9P       | ет ет<br>27 25                                                      |              |
|       |                        |        |                                     |              | GT10-C02H-6PT9P*2 | GT <sub>03P</sub><br>2104P<br>R4<br>R4<br>R2<br>R2                  | 1室001到應1室116 |
|       |                        |        | <sup>@用者</sup><br>目数<br>RS-232佈線圖4) | 1 <i>5</i> m | -(本體內建)           | GT 04R 2103P<br>2104R 2103P<br>2104P                                |              |

\*1 LS產電公司的產品。關於產品的詳情,請諮詢LS產電公司。

\*2 使用副编號A、B的GT10-CO2H-6PT9P時,請不要將D-Sub(9針)連接器盒接地。

\*3 GT25-W、GT2505-V不支援選配裝置。

#### ■2. 與多臺PLC連接時

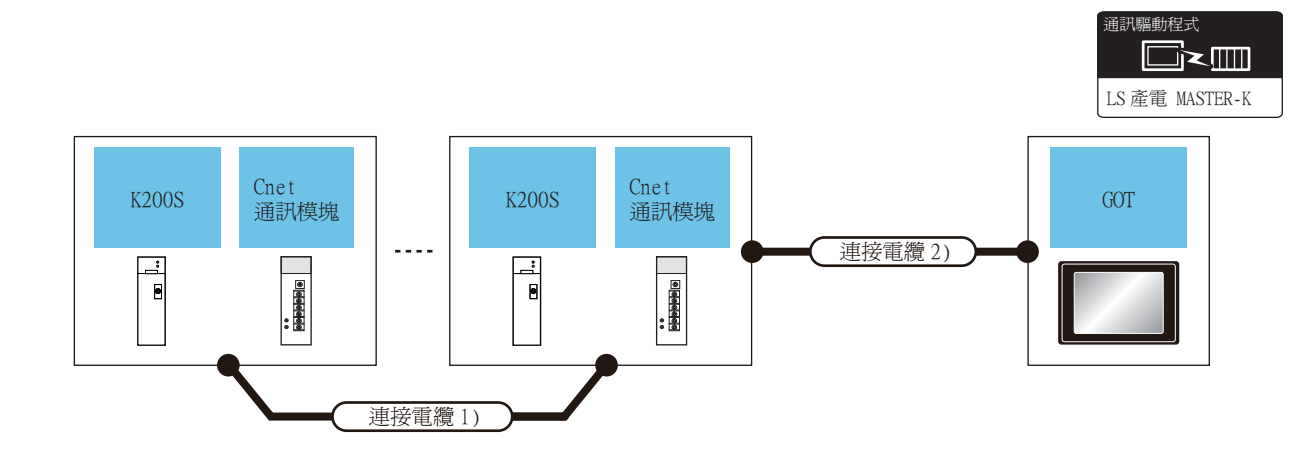

| PLC   | 連接電纜1)                       | Cnet 通                | 訊模塊 <sup>*1</sup> | 連接電纜2)                       |                    | GOT           |                                                                    |               |
|-------|------------------------------|-----------------------|-------------------|------------------------------|--------------------|---------------|--------------------------------------------------------------------|---------------|
| 系列    | 電纜型號名<br>佈線圖編號               | 型號名                   | 通訊形式              | 電纜型號名<br>佈線圖編號               | 最大距離               | 選配裝置*3        | 本體                                                                 | 可連接臺數         |
| K200S | <sup>(密]]新</sup> RS-422佈線圖2) |                       | RS-422            | <sup>便用新</sup> RS-422佈線圖1)   |                    | -(本體內建)       | GT 27<br>GT 25<br>23<br>21<br>GT 21<br>21<br>GT 25<br>CT 07W<br>CS | 1臺GOT對應31臺PLC |
|       |                              | )RS-422佈線圖2) G6L-CUEC |                   |                              | 500m <sup>*2</sup> | GT15-RS4-9S   | <sup>ст</sup> 27 25                                                |               |
|       |                              |                       |                   |                              |                    | GT10-C02H-9SC | GToare GToap<br>21<br>21<br>R4                                     |               |
|       |                              |                       |                   | ( <sup>関語)</sup> RS-422佈線圖3) | 500m <sup>*2</sup> | -(本體內建)       | GT_04R<br>2104P<br>2104P<br>ETR4<br>2104P<br>2104P<br>R4           |               |

\*1 LS產電公司的產品。關於產品的詳情,請諮詢LS產電公司。
 \*2 連接電纜1)+連接電纜2)的距離。
 \*3 GT25-W、GT2505-V不支援選配裝置。

# 12.2.3 與K300S連接時

#### ■1. 與1臺PLC連接時

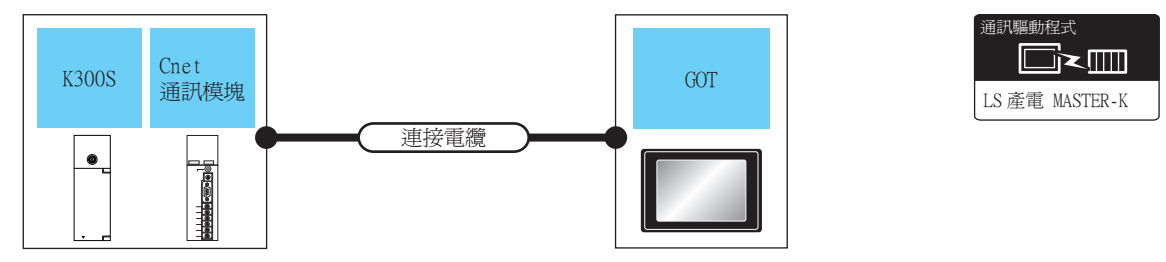

| PLC   |                        | 連接電纜   | GOT                                         |              |                                                              |                                                                         |              |
|-------|------------------------|--------|---------------------------------------------|--------------|--------------------------------------------------------------|-------------------------------------------------------------------------|--------------|
| 系列    | Cnet通訊模塊 <sup>*1</sup> | 通訊形式   | 電纜型號名<br>佈線圖編號                              | 最大距離         | 選配裝置*3                                                       | 本體                                                                      | 可連接臺數        |
| K300S |                        |        |                                             |              | -(本體內建)                                                      | GT GT 25<br>27 25<br>GT 23 21<br>21<br>21<br>21<br>21<br>65<br>65<br>65 | 1臺GOT對應1臺PLC |
|       | CAL CIER               | DC 222 | <sup>(應用者)</sup> RS-232佈線圖2)                | 1 <i>5</i> m | 15m  GT15-RS2-9P  評    GT10-C02H-6PT9P*2  評    15m  - (本體內建) | ет ет<br>27 25                                                          |              |
|       | 04L-CODA               | K3-232 |                                             |              |                                                              | GT <sub>03P</sub><br>2104P<br>R4<br>R4<br>R2<br>R2                      |              |
|       |                        |        | <sup>便用者</sup><br><sup>国数</sup> RS-232佈線圖4) | 1 <i>5</i> m |                                                              | GT_04R<br>2104R<br>2104P<br>R2                                          |              |

\*1 LS產電公司的產品。關於產品的詳情,請諮詢LS產電公司。

\*2 使用副编號A、B的GT10-CO2H-6PT9P時,請不要將D-Sub(9針)連接器盒接地。

\*3 GT25-W、GT2505-V不支援選配裝置。

#### ■2. 與多臺PLC連接時

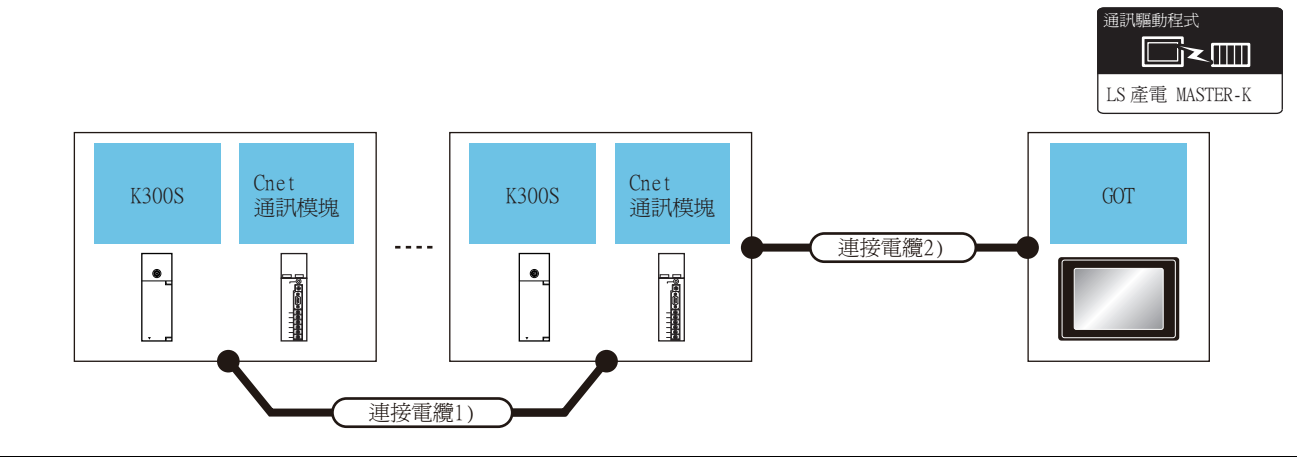

| PLC   | 連接電纜1)           | Cnet通訊模塊 <sup>*1</sup> |                                        | 連接電纜2)                                           |                                      | GOT                          |                                                         |                                                           |
|-------|------------------|------------------------|----------------------------------------|--------------------------------------------------|--------------------------------------|------------------------------|---------------------------------------------------------|-----------------------------------------------------------|
| 系列    | 電纜型號名<br>佈線圖編號   | Cnet通訊模塊 <sup>*1</sup> | 通訊形式                                   | 電纜型號名<br>佈線圖編號                                   | 最大距離                                 | 選配裝置*3                       | 本體                                                      | 可連接臺數                                                     |
| K300S |                  |                        | <sup>(使用意</sup> )RS-422佈線圖1)<br>RS-422 | <sup>使用電</sup><br><sup>(使用電</sup><br>RS-422佈線圖1) | 500m*2                               | -(本體內建)                      | GT 27 25<br>GT 25<br>23<br>GT 21<br>21 <sup>GT</sup> GS |                                                           |
|       |                  |                        |                                        |                                                  |                                      | GT15-RS4-9S                  | ст ст<br>27 25                                          |                                                           |
|       | [音號] RS-422佈線圖2) | G4L-CUEA               |                                        |                                                  | GT10-C02H-9SC                        | GT 04R GT 03P<br>2104P<br>R4 | 1毫001到應31毫比                                             |                                                           |
|       |                  |                        |                                        |                                                  | (图1)<br>(图1)<br>(图1)<br>(RS-422佈線圖3) | 500m <sup>*2</sup>           | -(本體內建)                                                 | GT 04R<br>2104P<br>2104P<br>2104P<br>2104P<br>2104P<br>R4 |

\*1 LS產電公司的產品。關於產品的詳情,請諮詢LS產電公司。
 \*2 連接電纜1)+連接電纜2)的距離。
 \*3 GT25-W、GT2505-V不支援選配裝置。

# 12.3 佈線圖

連接GOT與PLC的電纜的佈線圖如下所示。

# 12.3.1 RS-232電纜

#### ■1. 佈線圖

(1) RS-232佈線圖1)

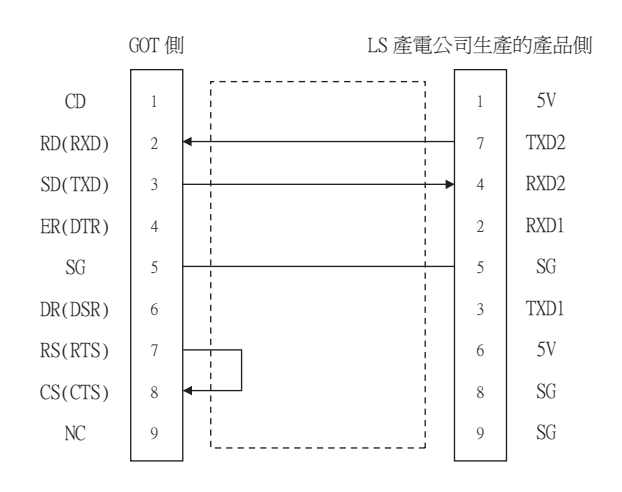

#### (2) RS-232佈線圖2)

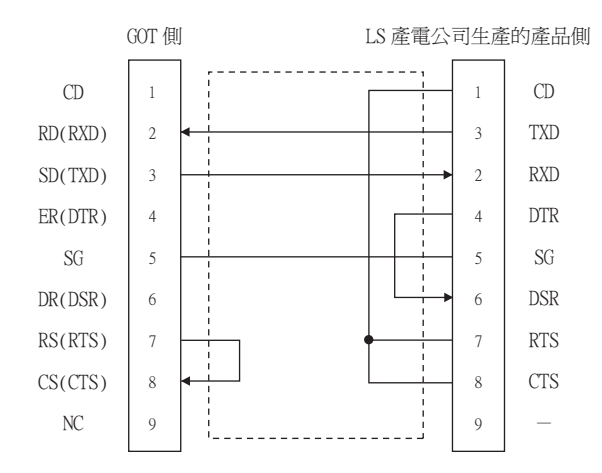

#### (3) RS-232佈線圖3)

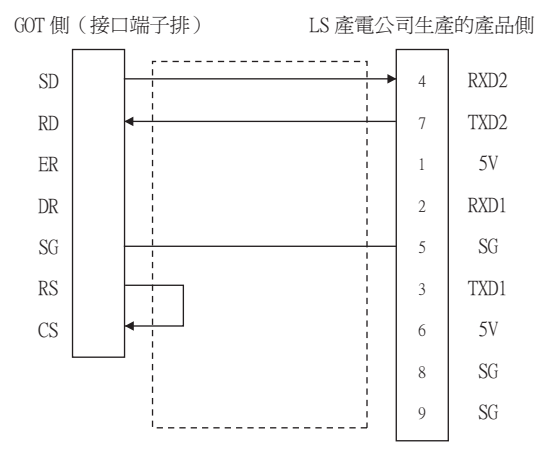

與LS產電公司生產的PLC之間的連接

#### (4) RS-232佈線圖4)

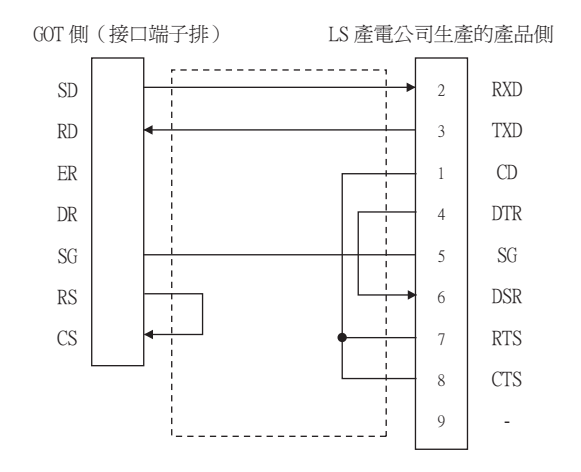

#### ■2. 製作電纜時的注意事項

(1) 電纜長度

請將RS-232電纜的長度做成15m以內。

- (2) GOT側接口 關於GOT側接口,請參照以下內容。
  - ➡ 1.4.1 GOT的接口規格
- (3) LS產電公司生產的PLC側的接口 請使用與LS產電公司生產的PLC側相容的接口。 詳情請參照LS產電公司生產的PLC的操作手冊。

#### ■1. 佈線圖

(1) RS-422佈線圖1)

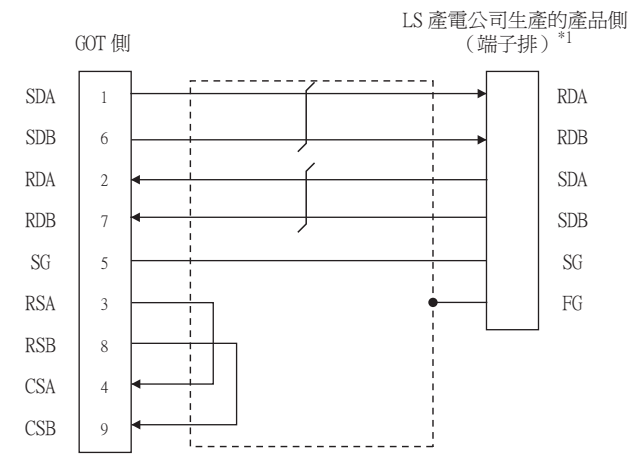

\*1 系統終端時,請分別在RDA-RDB間、SDA-SDB間連接120Ω (1/2W)的終端電阻。

(2) RS-422佈線圖2)

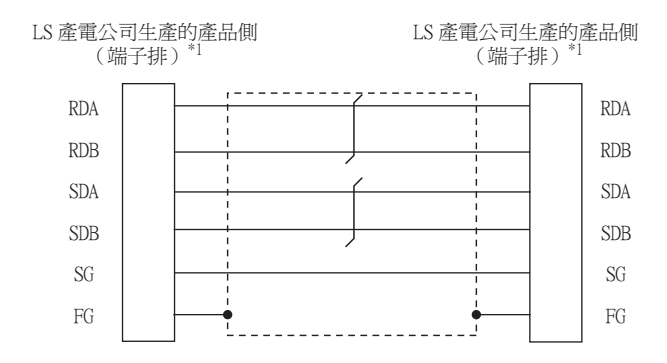

\*1 請在靠近系統終端的PLC的RDA-RDB、SDA-SDB間分別連接120Ω (1/2W)的終端電阻。

(3) RS-422佈線圖3)

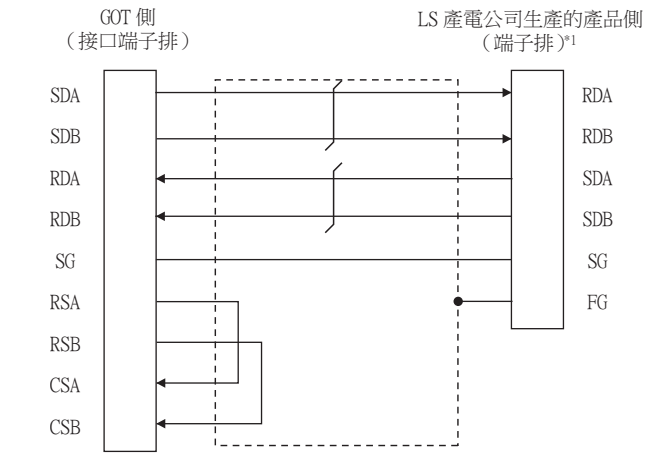

\*1 系統終端時,請分別在RDA-RDB間、SDA-SDB間連接120Ω (1/2W)的終端電阻

#### ■2. 製作電纜時的注意事項

#### (1) 電纜長度 請將RS-422電纜的長度做成500m以內。

(2) GOT側接口 關於GOT側接口,請參照以下內容。

➡ 1.4.1 GOT的接口規格

(3) LS產電公司生產的PLC側的接口 請使用與LS產電公司生產的PLC側相容的接口。 詳情請參照LS產電公司生產的PLC的操作手冊。

#### ■3. 終端電阻的設定

(1) GOT側

連接GOT與PLC時,需要在GOT側安裝終端電阻。

- (a) GT27、GT25(GT2505-V除外)、GT23時 請將終端電阻設定用DIP開關設定為"無"。
- (b) GT2505-V、GT21時 請將終端電阻切換開關設定為"330Ω"。 關於終端電阻的設定方法,請參照以下內容。
  - ➡ 1.4.3 GOT終端電阻
- (2) LS產電公司生產的PLC側

連接GOT與LS產電公司生產的PLC時,需要連接終端電阻。

➡ 12.3.2 ■1. 佈線圖

# 12.4.1 設定通訊接口 (連接裝置的設定)

設定連接裝置的通道。

| 2.                                    |                            |                      |       |           |     |
|---------------------------------------|----------------------------|----------------------|-------|-----------|-----|
| 唱 速接装置設定                              |                            |                      |       |           |     |
|                                       |                            |                      |       | ^         |     |
|                                       | 製造商( <u>M</u> ):<br>機種(E): | LS產電<br>LS 產電 MASTER | ж     | ~         |     |
| □ m 網路/二重化設定<br>■ 致由資明                | I/F(]):                    | 標準I/F(RS422/4        | 85)   | ~         | ГĴ  |
| ⊖-∰ Miž                               | 驅動程式( <u>D</u> ):          | LS產電 MASTER-         | к     | ~         |     |
| 通訊設定                                  |                            |                      |       |           |     |
| 望 附道用戶端                               |                            |                      |       |           |     |
| ────────────────────────────────────  | X2082( <u>N</u> )          |                      |       |           |     |
| · 福案時移                                | 内容                         |                      | 值     |           |     |
| MELSEC二重化                             | 波特率(BF                     | PS)                  | 38400 |           |     |
| 1 1 1 1 1 1 1 1 1 1 1 1 1 1 1 1 1 1 1 | 資料長度                       |                      | 8bit  |           | + 4 |
|                                       | 同位榜查                       |                      | 毎     |           | L 1 |
|                                       | 重試次數(                      | (次)                  | 3     |           |     |
|                                       | 通訊證明時                      | 寺間(秒)                | 3     |           |     |
|                                       | 本站位址                       | +00/                 | 0     |           |     |
|                                       | (等达)运道(                    | 守間(ms)               | 0     |           |     |
|                                       |                            |                      |       |           |     |
|                                       |                            |                      |       |           |     |
|                                       |                            |                      |       |           |     |
|                                       |                            |                      |       |           |     |
|                                       |                            |                      |       |           |     |
|                                       |                            |                      |       |           |     |
|                                       |                            |                      |       |           |     |
| < >>                                  |                            |                      |       | Ŷ         |     |
|                                       |                            |                      | ***   | ■防害 参田(▲) |     |
|                                       |                            |                      |       | 20/11(2)  |     |
|                                       |                            |                      | 技     | -〒!       |     |

- Step 1. 選擇[通用設定]→[連接裝置設定]功能表。
- Step 2. 顯示連接裝置的設定視窗,從清單功能表中選擇要使用的通道。

#### *Step 3.* 進行如下選擇。

- 製造商:LS產電
- 機種:LS產電MASTER-K
- I/F:所使用的接口
- 驅動程式:LS產電MASTER-K
- Step 4. 製造商、機種、I/F、驅動程式的設定完成後會顯示進階。 請根據所使用的環境進行設定。
  - ➡ 12.4.2 連接裝置進階

設定完成後按一下確定按鈕。

#### POINT

連接裝置的設定可以在[I/F連接清單]中進行確認。 關於詳情,請參照以下內容。

➡ 1.1.3 I/F連接清單

# 12.4.2 連接裝置進階

請根據所使用的環境進行設定。

| 內容         | 值     |
|------------|-------|
| 波特率(BPS)   | 38400 |
| 資料長度       | 8bit  |
| 停止位元       | 1bit  |
| 同位檢查       | 無     |
| 重試次數(次)    | 3     |
| 通訊逾時時間(秒)  | 3     |
| 本站位址       | 0     |
| 傳送延遲時間(ms) | 0     |

| 項目     | 内容                                      | 範圍                                               |
|--------|-----------------------------------------|--------------------------------------------------|
| 波特率    | 變更與連接裝置的波特率時進行設定。<br>(預設: 38400bps)     | 9600bps、19200bps、38400bps、<br>57600bps、115200bps |
| 資料長度   | 變更與連接裝置的資料長度時進行設定。<br>(預設:8bit)         | 7bit/8bit                                        |
| 停止位元   | 指定通訊時的停止位元長度。<br>(預設:lbit)              | lbit/2bit                                        |
| 同位檢查   | 指定在通訊時是否進行同位檢查,以及檢查的方式。<br>(預設:無)       | 無<br>偶數<br>奇數                                    |
| 重試次數   | 指定通訊時的重試次數。<br>(預設:3次)                  | 0~5次                                             |
| 通訊逾時時間 | 指定通訊時的逾時時間。<br>(預設:3秒)                  | 3~30秒                                            |
| 本站位址   | 指定GOT網路內的本站位址(連接了GOT的PLC的站號)。<br>(預設:0) | 0~31                                             |
| 傳送延遲時間 | 為了調整從GOT發出通訊要求的時機而進行設定。<br>(預設:Oms)     | 0~300(ms)                                        |

# POINT

(1) 通過實用程式進行的通訊接口的設定
 通訊接口的設定也可在寫入工程資料的[連接裝置設定]後,通過實用程式的[連接裝置設定]
 進行變更。

關於實用程式的詳情,請參照以下手冊。

- ➡ GOT2000系列主機使用說明書 (實用程式篇)
- (2) 連接裝置設定的設定內容的優先順序

通過GT Designer3或實用程式進行設定時,會根據最後設定的內容進行動作。

# POINT

LS產電公司生產的PLC

關於LS產電公司生產的PLC的詳情,請參照以下手冊。

| ➡ LS產電公司生產的PLC的操作手 | 册 |
|--------------------|---|
|--------------------|---|

| 型5                     | 参 照           |        |
|------------------------|---------------|--------|
|                        | K80S<br>K120S |        |
| PLC CPU                | K200S         | 12.5.1 |
|                        | K300S         |        |
| Cr                     | G7L-CUEB      |        |
| Cnet 迪訊 候 <sup>成</sup> | G7L-CUEC      |        |
|                        | G6L-CUEB      | 12.5.2 |
| Cnet通訊模件               | G6L-CUEC      |        |
|                        | G4L-CUEA      |        |

# 12.5.1 與PLC CPU的連接時

#### ■1. 通訊規格的設定

沒有通過硬體進行設定的項目。 使用MASTER-K用的工程軟體進行設定。

| 項目   | 設定內容                                                 |
|------|------------------------------------------------------|
| 本站编號 | 0站~31站                                               |
| 通訊速度 | 1200 × 2400 × 4800 × 9600 × 19200 × 38400 × 57600bps |
| 資料位元 | 7或8                                                  |
| 同位檢查 | 無、Even、Odd                                           |
| 停止位元 | 1或2                                                  |

\*1 關於工程軟體的設定方法,請參照以下內容。

➡ LS產電公司生產的PLC的操作手册

# 12.5.2 與Cnet通訊模塊、Cnet通訊模件連接時

#### ■1. 通訊規格的設定

沒有通過硬體進行設定的項目。 使用MASTER-K用的工程軟體進行設定。

| 項目                                       |            | 設定內容                                          |
|------------------------------------------|------------|-----------------------------------------------|
| 通                                        | 訊協定        | 專用通訊協定                                        |
|                                          | 資料位元       | 7或8                                           |
| 100-10-10-10-10-10-10-10-10-10-10-10-10- | 停止位元       | 1或2                                           |
| 員料類型                                     | 起始位元       | 1                                             |
|                                          | 同位檢查       | 偶數/奇數/無                                       |
| 通道選擇                                     |            | 獨立通道/聯動通道                                     |
| 同步方式                                     |            | 非同步方式                                         |
|                                          | RS-232C    | 300/600/1200/2400/4800/9600/19200/38400       |
| 语າ舰还度(bps)                               | RS-422/485 | 300/600/1200/2400/4800/9600/19200/38400/76800 |

\*1 關於工程軟體的設定方法,請參照以下內容。

➡ LS產電公司生產的PLC的操作手冊

# 12.6 可設定的元件範圍

GOT中可以使用的連接裝置的元件範圍如下所示。 但是,下表的元件範圍為GT Designer3中可設定的最大值。 即使是同一系列的連接裝置,不同機種的元件規格也不同。 請根據實際使用的連接裝置的規格進行設定。 如果設定了不存在的元件或超出範圍的元件編號,元件設定正確的其他物件也可能無法監視。

#### ■1. 設定項目

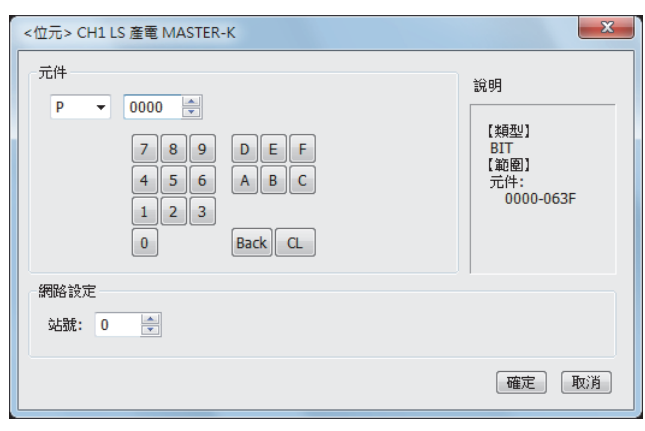

| 項目   | 内容                    |                                                                                         |  |  |
|------|-----------------------|-----------------------------------------------------------------------------------------|--|--|
| 元件   | 設定元件名、元件等<br>位元編號僅在進行 |                                                                                         |  |  |
| 說明   | 顯示[元件]中選擇             | 顯示[元件]中選擇的元件的類型及設定範圍。                                                                   |  |  |
|      | 對所設定的元件的監視目標進行設定。     |                                                                                         |  |  |
| 網路設定 | 站號                    | 監視指定站號的PLC。<br>0~31:監視指定站號的PLC。<br>100~115:以GOT資料暫存器 (GD)的值來指定要監視的PLC的站號。 <sup>*1</sup> |  |  |

\*1 PLC的站號和GOT資料暫存器的關係如下所示。

| 站號  | COT資料暫存器 (GD) | 設定範圍                              |
|-----|---------------|-----------------------------------|
| 100 | GD10          |                                   |
| 101 | GD11          |                                   |
| :   | :             | 0~31(設定值超出上述範圍時,會發生<br>一件招出範圍錯誤。) |
| 114 | GD24          |                                   |
| 115 | GD25          |                                   |

# POINT

LS產電公司生產的PLC的元件設定 (1) 位元元件設定時(計時器、計數器除外) 通過10進位數(3位)和16進位數設定。

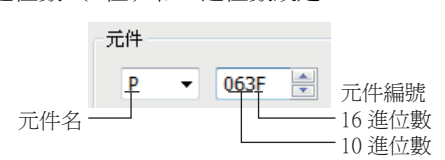

# \_12.6.1 LS產電MASTER-K

|      | 元件名                     | 可設定範圍       | 元件編號表現形式    |  |
|------|-------------------------|-------------|-------------|--|
|      | I/0繼電器 (P)              | P0000~P063F |             |  |
|      | 輔助繼電器(M)                | M0000~M191F |             |  |
|      | 保持繼電器 (K)               | K0000~K031F | 10進位數+16進位數 |  |
| 位元元件 | 連結繼電器(L)                | L0000~L063F |             |  |
|      | 特殊繼電器 (F) <sup>*1</sup> | F0000~F063F |             |  |
|      | 計時器(接點)(T)              | T0~T255     | 10進位數       |  |
|      | 計數器 (接點) (C)            | C0~C255     |             |  |
|      | I/O繼電器 (P)              | P000~P063   |             |  |
|      | 輔助繼電器(M)                | M000~M191   |             |  |
|      | 保持繼電器 (K)               | K000~K031   |             |  |
|      | 連結繼電器(L)                | L000~L063   | 10進位數       |  |
| 字元元件 | 特殊繼電器 (F) <sup>*1</sup> | F000~F063   |             |  |
|      | 計時器(當前值)(T)             | T0~T255     |             |  |
|      | 計數器(當前值)(C)             | C0~C255     |             |  |
|      | 步進控制器(S)                | S0~S99      |             |  |
|      | 資料暫存器 (D)               | D0~D9999    |             |  |

\*1 只可讀取。

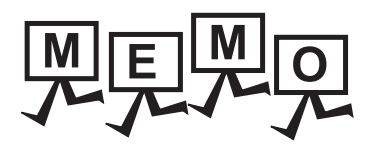

| <br> |
|------|
|      |
| <br> |
|      |
|      |
|      |
|      |
|      |
|      |
|      |
| <br> |
|      |
|      |
|      |
|      |
|      |
|      |
|      |
|      |
|      |
|      |
|      |
|      |
|      |
|      |
|      |
|      |
|      |
|      |

# 13.與Mitsubishi Electric India公司生產的PLC之間的連接

| 13.1 | 可連接機種清單 . |  | • | • | • | • | • | • | • | • | • | • | • | • | • | • | • | • | • | • | 13   | - 2 |
|------|-----------|--|---|---|---|---|---|---|---|---|---|---|---|---|---|---|---|---|---|---|------|-----|
| 13.2 | 系統配置      |  | • | • | • | • | • | • | • | • | • | • | • |   | • | • | • | • | • | • | 13   | - 3 |
| 13.3 | 佈線圖       |  | • | • | • | • | • | • | • | • | • | • | • | • | • | • | • | • | • | • | 13   | - 5 |
| 13.4 | GOT側的設定   |  | • | • | • | • | • | • | • | • | • | • | • | • | • | • | • | • | • | • | 13 - | 11  |
| 13.5 | PLC側的設定   |  | • | • |   | • | • | • | • | • | • | • | • |   | • | • | • |   |   | • | 13 - | 13  |
| 13.6 | 可設定的元件範圍  |  |   | • |   | • | • |   | • | • | • |   | • |   |   | • | • |   |   | • | 13 - | 14  |

13

13 - 1

# 13. 與Mitsubishi Electric India公司生產的PLC之間的連接

# 13.1 可連接機種清單

| 可連接的機種如下所示。 |  |
|-------------|--|
|-------------|--|

| 系列                     | 型號名*1         | 有無時鐘 | 通訊形式             | 可連接的GOT                   | 參照章節   |
|------------------------|---------------|------|------------------|---------------------------|--------|
|                        | NG16DL        |      |                  |                           |        |
| Nexgenie 1000 PLC      | NG16ADL       |      |                  |                           |        |
|                        | NG14RL        |      | RS-232           | GTGTGTGTGT                |        |
|                        | NG16DN        | 0    | RS-422<br>RS-485 | 27 25 23 21 <sup>GS</sup> | 13.2.1 |
|                        | NG16ADN       |      |                  |                           |        |
|                        | NG14RN        |      |                  |                           |        |
|                        | Nexgenie2210  |      |                  |                           |        |
| Nexgenie 2000 PLUS PLC | Nexgenie2211  |      | RS-232           | GT GT GT GT               |        |
|                        | Nexgenie2213A | 0    | RS-422<br>RS-485 | 27 25 23 21 <sup>GS</sup> | 13.2.1 |
|                        | Nexgenie2214  |      |                  |                           |        |

\*1 請使用下面列出的PLC版本。

| <b>期</b> 11時力 | 可用的Libra              | ary         | 可用的Target                             |             |  |  |  |
|---------------|-----------------------|-------------|---------------------------------------|-------------|--|--|--|
| 型號名           | 型號名<br>Library名稱      |             | Target名稱                              | 版本          |  |  |  |
| NG16DL        |                       |             |                                       |             |  |  |  |
| NG16ADL       |                       |             |                                       |             |  |  |  |
| NG14RL        | COT2000 NC 1000 111   | V. 10 N.L   | Installable_Target_Nexgenie_T2.7      |             |  |  |  |
| NG16DN        | G012000_NG_1000.11b   | ver. 1.0 以上 |                                       | ver. 2.7 以上 |  |  |  |
| NG16ADN       |                       |             |                                       |             |  |  |  |
| NG14RN        |                       |             |                                       |             |  |  |  |
| Nexgenie2210  | COT2000 NG D2210 111  | W. 10 N.L   | J., (1) 11. T. (1) N. (2010 T. 0      | W. 10 N.L   |  |  |  |
| Nexgenie2211  | G012000_NG_P2210.11b  | ver. 1.0 以上 | Installable_larget_Nexgen1e2210_11.8  | ver. 1.8 以上 |  |  |  |
| Nexgenie2213A | GOT2000_NG_P2213A.lib | Ver. 1.0 以上 | Installable_Target_Nexgenie2213A_T1.5 | Ver. 1.5 以上 |  |  |  |
| Nexgenie2214  | GOT2000_NG_P2214.1ib  | Ver. 1.0 以上 | Installable_Target_Nexgenie2214_T1.5  | Ver. 1.5 以上 |  |  |  |

| 13.2               | 系統配置                                |                            |                            |             |                                                                                                    |                                                                                                    |                     |
|--------------------|-------------------------------------|----------------------------|----------------------------|-------------|----------------------------------------------------------------------------------------------------|----------------------------------------------------------------------------------------------------|---------------------|
| 13.2.1             | l 與Nexge                            | enie 10                    | 000 PLC · Nexg             | enie 20     | )00 PLUS PLC連接時                                                                                                  |                                                                                                    |                     |
| Nex<br>Nex         | agenie 1000 PLC<br>agenie 2000 PLUS | PLC                        | 連接電纜                       |             | GOT                                                                                                    | 通訊驅動程式<br>LIN<br>MEI Nex                                                                                              | genie               |
|                    |                                     |                            | 連接電纜                       |             | GOT                                                                                                    | ſ                                                                                                    |                     |
| 连                  | 基接裝置                                | 通訊形式                       | 電纜型號名<br>佈線圖編號             | 最大距離        | 選配裝置*4*5                                                                                                    | 本體                                                                                                    | 可連接臺數               |
|                    |                                     |                            |                            |             | -(本體內建)                                                                                                    | GT GT 25<br>27 25<br>GT 25<br>21 <sup>077W</sup><br>21 <sup>0700</sup><br>GS                                          |                     |
|                    | RS-232                              | <sup>使用音</sup> RS-232佈線圖1) | 15m                        | GT15-RS2-9P | бт бт<br>27 25                                                                                                   | 1臺GOT對應1臺                                                                                                    |                     |
|                    |                                     | KJ-232                     |                            |             | GT10-C02H-6PT9P <sup>*2</sup>                                                                                    | GT 03P<br>2104P<br>R4<br>R4<br>R2<br>R2<br>R5<br>R5<br>R5<br>R5<br>R5<br>R5<br>R5<br>R5<br>R5<br>R5<br>R5<br>R5<br>R5 | PLC                 |
|                    |                                     | <sup>便用創</sup> RS-232佈線圖2) | 15m                        | - (本體內建)    | GT 04R GT 03P<br>2104R 2104P<br>R2                                                                               |                                                                                                    |                     |
| Nexgen<br>Nexgenie | ie 1000 PLC<br>2000 PLUS PLC        |                            | <sup>應用約</sup> RS-422佈線圖1) | 1200m       | FA-LTBGT2R4CBL05(0.5m) <sup>*1</sup><br>FA-LTBGT2R4CBL10(1m) <sup>*1</sup><br>FA-LTBGT2R4CBL20(2m) <sup>*1</sup> | ет ет<br>27 25                                                                                                    |                     |
|                    |                                     |                            |                            |             | - (本體內建)                                                                                                    | GT GT 25<br>27 25<br>GT 21 <sup>07W</sup><br>21 <sup>050</sup> GS                                                     |                     |
|                    |                                     | RS-422                     | <sup>使用創</sup> RS-422佈線圖2) | 1200m       | GT15-RS4-9S                                                                                                    | ат ат<br>27 25                                                                                                    | 1臺GOT對應31<br>臺PLC*3 |

(<sup>使用者</sup>) RS-422佈線圖3)

1200m

13

13 - 3 13.2 系統配置

GT<sub>04R</sub> GT<sub>03P</sub> 2104P R2

GT<sub>04R</sub> 21<sup>04R</sup> 2104P ET/R4 GT<sub>03P</sub> 2104P R4

GT10-C02H-9SC

- (本體內建)

|                                             |          | 連接電纜                           |       | GOT                        |                                                                                                    |                   |                                                                                                    |                            |  |  |                            |       |             |                |  |
|---------------------------------------------|----------|--------------------------------|-------|----------------------------|----------------------------------------------------------------------------------------------------|-------------------|----------------------------------------------------------------------------------------------------|----------------------------|--|--|----------------------------|-------|-------------|----------------|--|
| 連接裝置                                        | 連接裝置通訊形式 |                                | 最大距離  | 選配裝置*4*5                   | 本體                                                                                                    | 可連接臺數             |                                                                                                    |                            |  |  |                            |       |             |                |  |
| Nexgenie 1000 PLC<br>Nexgenie 2000 PLUS PLC | RS-485   |                                |       |                            | <sup>便用新</sup> RS-485佈線圖1)                                                                                                    | 1200m             | FA-LTBGT2R4CBL05(0.5m) <sup>*1</sup><br>FA-LTBGT2R4CBL10(1m) <sup>*1</sup><br>FA-LTBGT2R4CBL20(2m) <sup>*1</sup> | ет ет<br>27 25<br>ет<br>23 |  |  |                            |       |             |                |  |
|                                             |          | 便用動力で 405/56/01回つい             | 1200  | - (本體內建)                   | GT 27 25<br>GT 25<br>CT 25<br>CT 25 |                   |                                                                                                    |                            |  |  |                            |       |             |                |  |
|                                             |          | ( <sub>自要</sub> )KS-483/仰線和圖2) | 1200m | GT10-C02H-9SC              | 6T 04R 27 039<br>2104P<br>R2                                                                                                    | 1臺GOT對應31<br>臺PLC |                                                                                                    |                            |  |  |                            |       |             |                |  |
|                                             |          |                                |       |                            |                                                                                                    |                   |                                                                                                    |                            |  |  | <sup>便用教</sup> RS-485佈線圖3) | 1200m | GT15-RS4-TE | ет ет<br>27 25 |  |
|                                             |          |                                |       | <sup>應用意</sup> RS-485佈線圖4) | 1200m                                                                                                    | -(本體內建)           | GT04R<br>2104P<br>Err84<br>GT03P<br>2104P<br>Err84<br>GT03P<br>2104P<br>R4                                       |                            |  |  |                            |       |             |                |  |

\*1 MITSUBISHI ELECTRIC ENGINEERING COMPANY LIMITED的產品。關於產品的詳情,請諮詢MITSUBISHI ELECTRIC ENGINEERING COMPANY LIMITED •

\*2 使用编號A、B的GT10-C02H-6PT9P時,請勿將D-Sub(9針)連接器盒接地。

2 使用GS時,PLC連接臺數為1臺。
 \*4 GT25-W不支援A-LTBGT2R4CBL□□以外的選配裝置。
 \*5 GT2505-V不支援選配裝置。

# 13.3 佈線圖

連接GOT與PLC的電纜的佈線圖如下所示。

#### 13.3.1 RS-232電纜

#### ■1. 佈線圖

(1) RS-232佈線圖1)

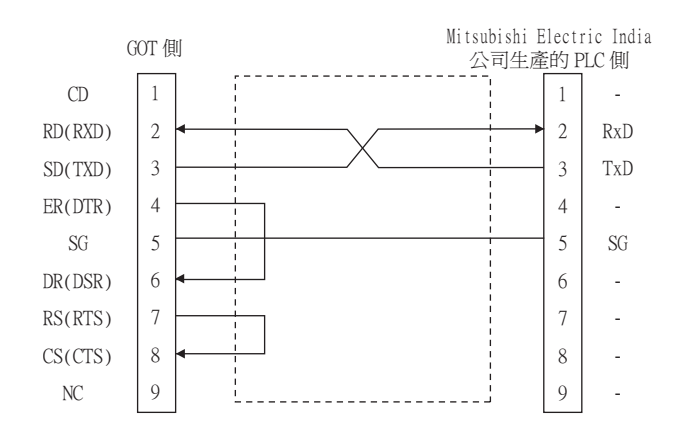

#### (2) RS-232佈線圖2)

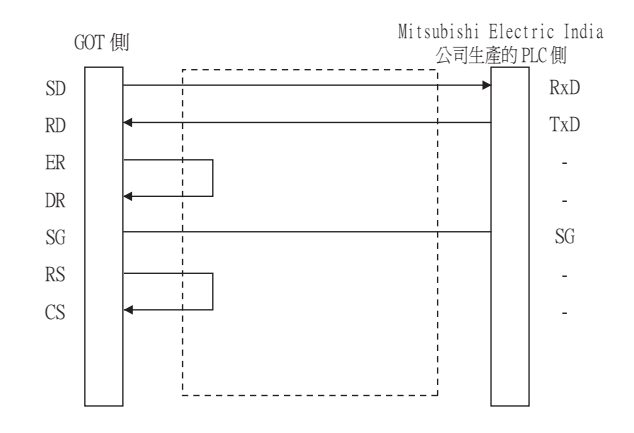

#### ■2. 製作電纜時的注意事項

- (1) 電纜長度
  - 請將RS-232電纜的長度做成15m以內。
- (2) GOT側接□
  關於GOT側接□,請參照以下內容。
  ➡ 1.4.1 GOT的接□規格

#### (3) Mitsubishi Electric India公司生產的PLC側的接口 請使用與Mitsubishi Electric India公司的PLC側相容的接口。 詳情請參照GE公司生產的PLC的操作手冊。

# 13.3.2 RS-422電纜

連接GOT與PLC的電纜的佈線圖如下所示。

#### ■1. RS-422佈線圖1)

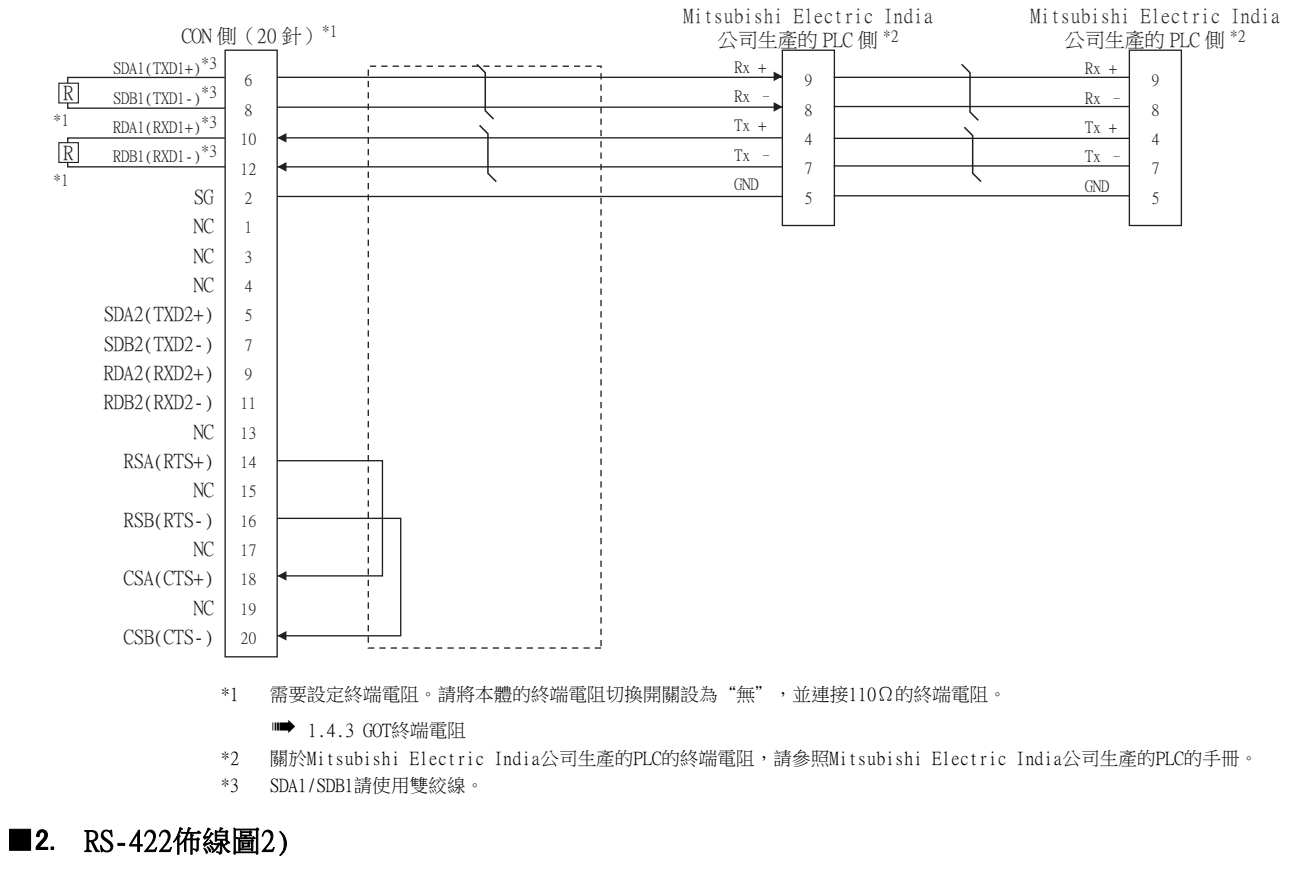

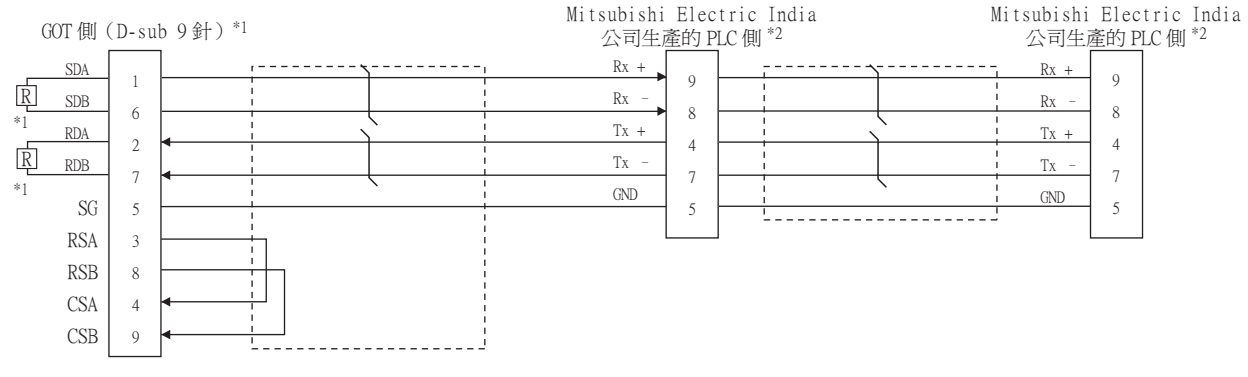

- \*1 使用GT27、GT25(GT2505-V除外)時,請將本體的終端電阻切換開關設為"無",並連接330Ω的終端電阻。 使用GT2505-V時,請將終端電阻設定為"330Ω"。
- ➡ 1.4.3 GOT終端電阻
- \*2 關於Mitsubishi Electric India公司生產的PLC的終端電阻,請參照Mitsubishi Electric India公司生產的PLC的手冊。

# ■3. RS-422佈線圖3)

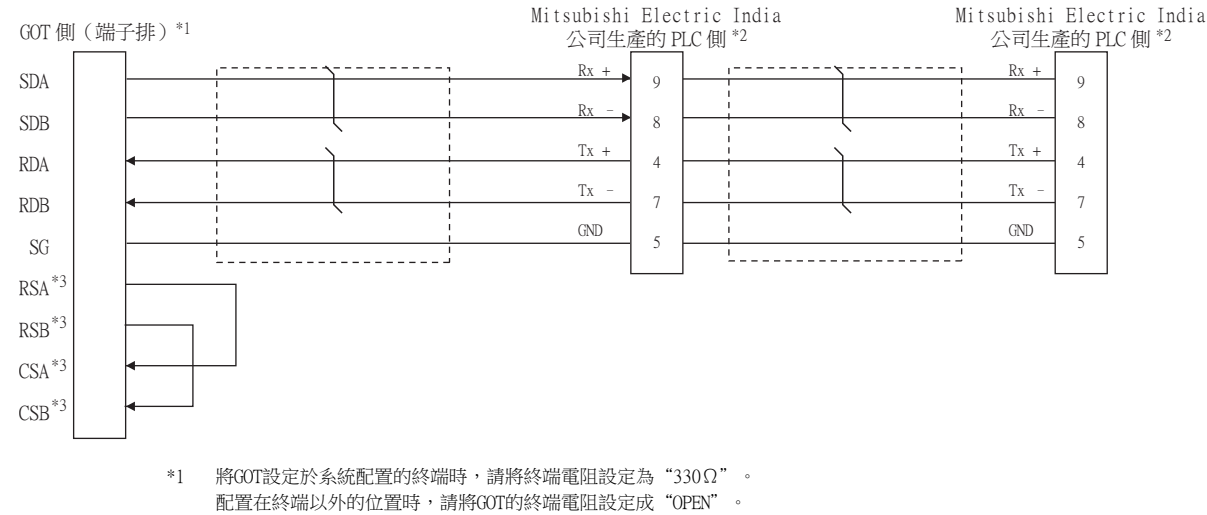

- ➡ 1.4.3 GOT終端電阻
- 關於Mitsubishi Electric India公司生產的PLC的終端電阻,請參照Mitsubishi Electric India公司生產的PLC的手冊。
- \*3 沒有訊號名稱(RSA、RSB、CSA、CSB)。不需要繞回連接。

#### ■4. 製作電纜時的注意事項

\*2

#### (1) 電纜長度

- 請將RS-422電纜做成1200m以內的長度。
- (2) GOT側接口 關於GOT側接口,請參照以下內容。
  - ➡ 1.4.1 GOT的接口規格

#### (3) Mitsubishi Electric India公司生產的PLC側的連接器 請使用與Mitsubishi Electric India公司生產的PLC側相容的連接器。 詳情請參閱所使用的Mitsubishi Electric India公司生產的PLC的使用者手冊。

#### ■5. 終端電阻的設定

#### (1) GOT側

請使用終端阻抗設定開關來設定終端阻抗。 關於終端電阻的設定方法,請參照以下內容。

➡ 1.4.3 GOT終端電阻

#### (2) Mitsubishi Electric India公司生產的PLC側

GOT與Mitsubishi Electric India公司生產的PLC連接時,需要在Mitsubishi Electric India公司生產的PLC側設定終端電阻。

關於詳情,請參閱所使用的Mitsubishi Electric India公司生產的PLC的使用者手冊。

# 13.3.3 RS-485電纜

連接GOT與PLC的電纜的佈線圖如下所示。

#### ■1. RS-485佈線圖1)

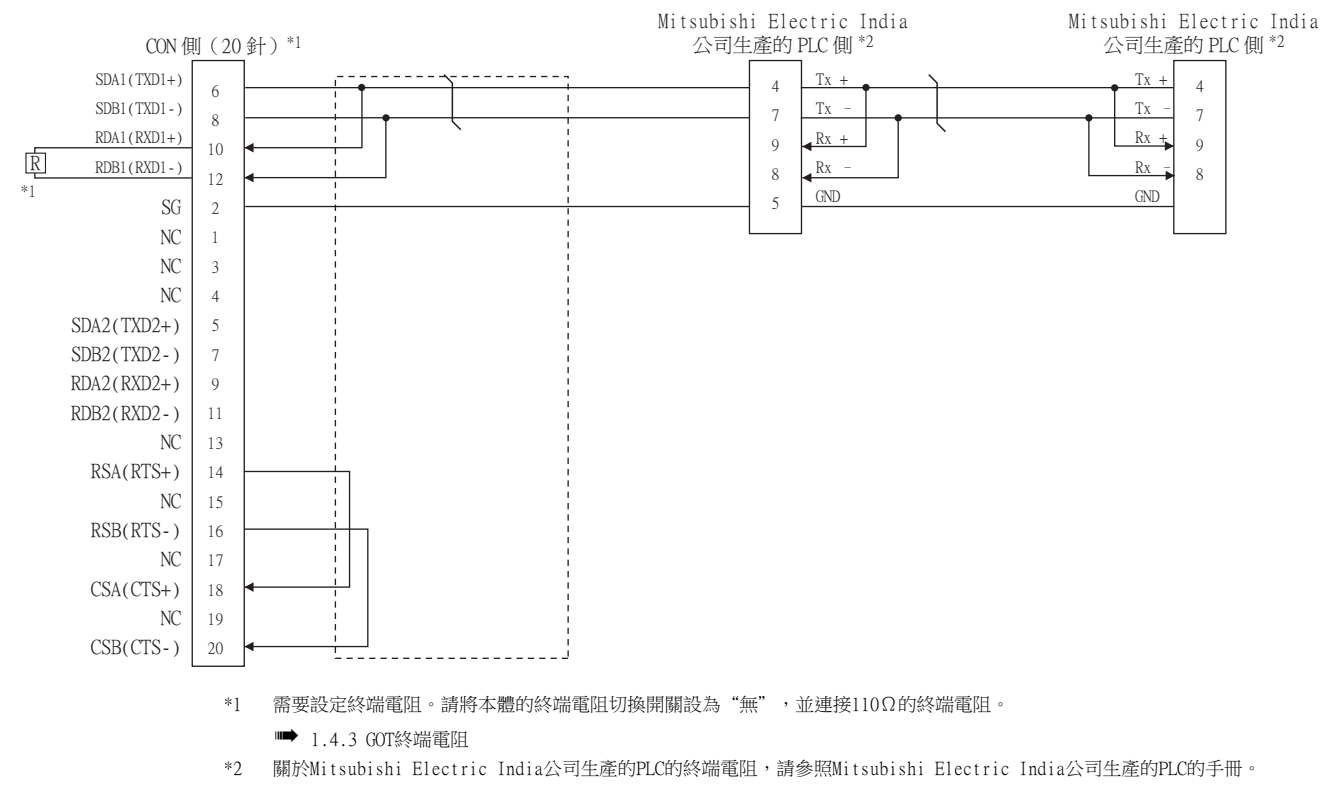

#### ■2. RS-485佈線圖2)

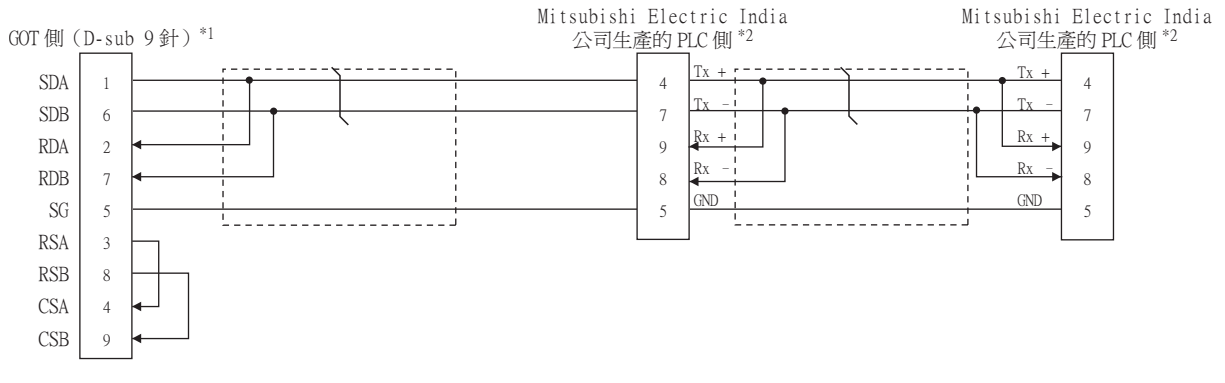

\*1 將GOT設定於系統配置的終端時,請將GT27、GT25(GT2505-V除外)時的端電阻設定為"有"(GT2505-V、GT21時為 "110Ω")。 設定在終端以外的位置時,請將GT27、GT25(GT2505-V除外)時的終端電阻設定成"無"(GT2505-V、GT21時為"OPEN")。

設定在終端以外的近直时,請將U127、U123(U12305-V隊外)时的終端电阻設定成 無 (U12305-V、U121时為 UPEN ) ■ 1.4.3 GOT終端電阻

\*2 關於Mitsubishi Electric India公司生產的PLC的終端電阻,請參照Mitsubishi Electric India公司生產的PLC的手冊。

#### ■3. RS-485佈線圖3)

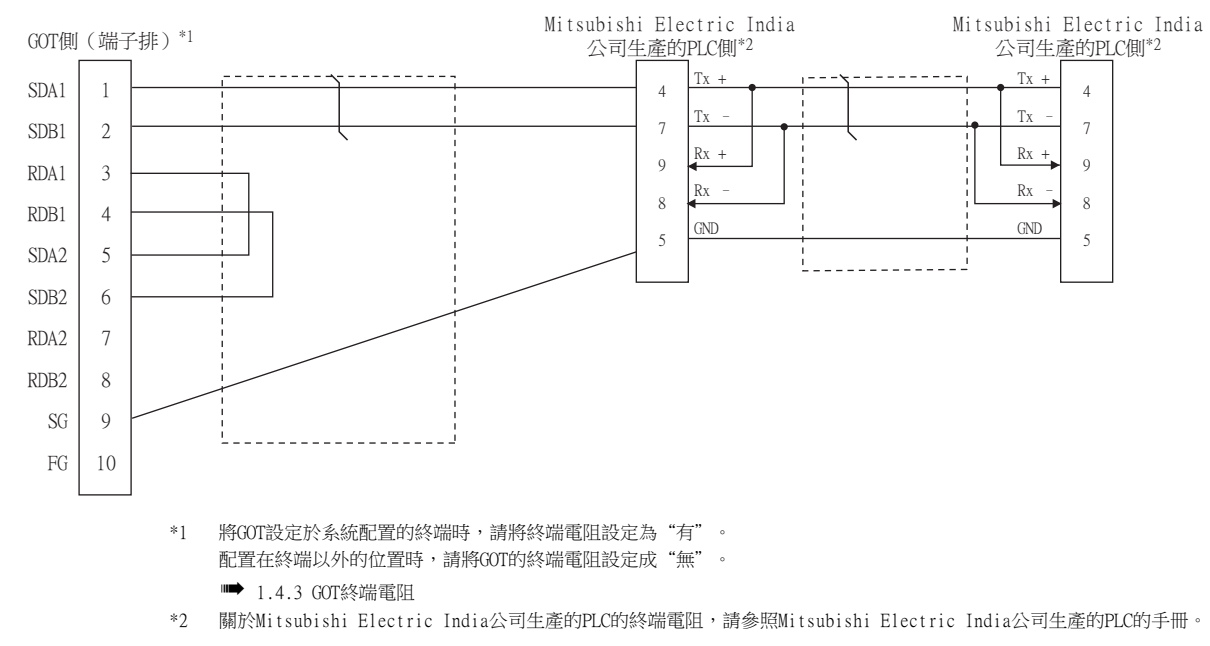

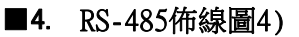

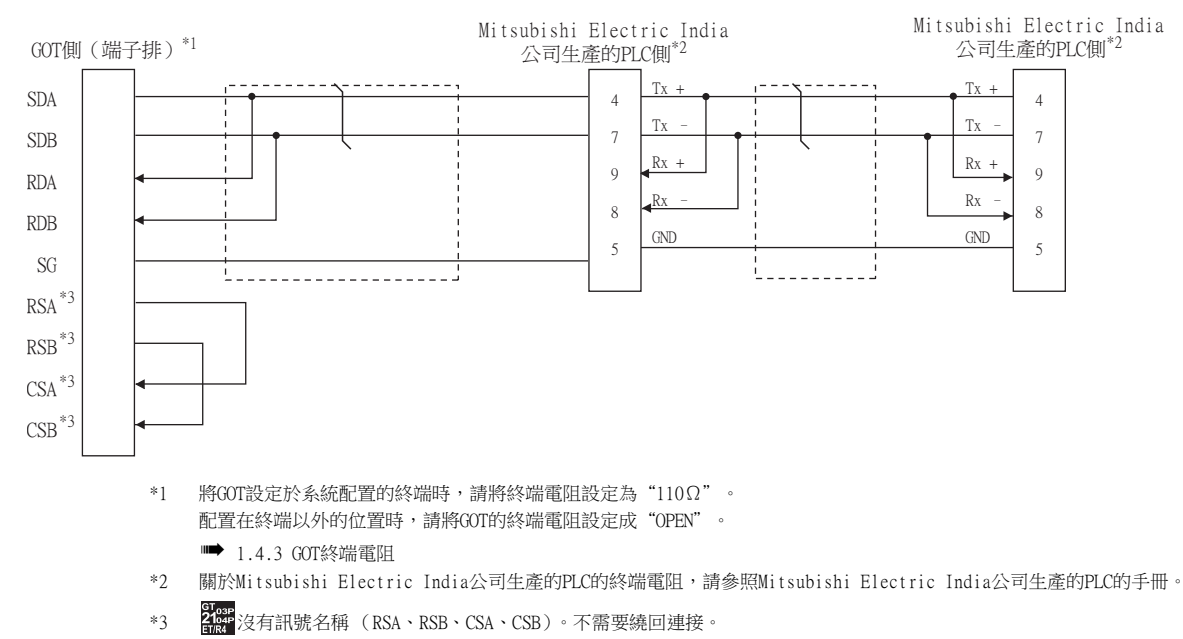

#### ■5. 製作電纜時的注意事項

- (1) 電纜長度 請將RS-422電纜做成1200m以內的長度。
- (2) GOT側接口 關於GOT側接口,請參照以下內容。

➡ 1.4.1 GOT的接口規格

(3) Mitsubishi Electric India公司生產的PLC側相容的連接器 請使用與Mitsubishi Electric India公司生產的PLC側相容的連接器。 詳情請參閱所使用的Mitsubishi Electric India公司生產的PLC的使用者手冊。

#### ■6. 終端電阻的設定

(1) GOT側 請使用DIP開關來設定終端電阻。 關於終端電阻的設定方法,請參照以下內容。

➡ 1.4.3 GOT終端電阻

(2) Mitsubishi Electric India公司生產的PLC側的連接器 請使用與Mitsubishi Electric India公司生產的PLC側相容的連接器。 詳情請參閱所使用的Mitsubishi Electric India公司生產的PLC的使用者手冊。

# 13.4 GOT側的設定

# 13.4.1 設定通訊接口 (連接裝置的設定)

設定連接裝置的通道。

| 接接置設定<br>(持結實验定                   |                    |                   |              |          |
|-----------------------------------|--------------------|-------------------|--------------|----------|
| 9 CH1:MEI Nexgenie系列<br>9 CH2:未連接 | 製造商(M):            | Mitsubishi Electr | ic India     | <u> </u> |
| CH3:未進报<br>CH4:未連接                | 桃楂(E):             | MEI Nexgenie      | म            | ~        |
| 14月28/二重化3月28                     | I/F(]):            | 標準I/F(RS422/      | 485)         | ~        |
|                                   | 驅動程式( <u>D</u> ):  | MEI Nexgenie      |              | ~        |
| 皇 M道何服器<br>皇皇 M道用戶編               |                    |                   |              |          |
| ── 電子郵件<br>── FTP伺服器              | 3 3886( <u>N</u> ) |                   |              | ]        |
| - 西国 福葉時移<br>- 唱 MELSEC二承任        | 内容                 | 201               | (E           |          |
| 10 站路机路                           | 次村年(5)             | (5)               | 9000<br>8bit |          |
| D 在影響者已在發展相关和No.408               | 停止位元               |                   | 1bit         |          |
|                                   | 同位檢查               |                   | 無            |          |
|                                   | 重試次數               | (次)               | 3            |          |
|                                   | 通訊這個時              | 寺間(秒)             | 3            |          |
|                                   | 傳送延遲               | 寺間(ms)            | 0            |          |
|                                   |                    |                   |              |          |
|                                   |                    |                   |              |          |
|                                   |                    |                   |              | _        |
|                                   |                    |                   |              |          |
|                                   |                    |                   |              |          |
|                                   |                    |                   |              |          |
| /                                 |                    |                   |              | ~        |
|                                   |                    |                   | 確定           | 取満       |

- Step 1. 選擇[通用設定]→[連接裝置設定]功能表。
- Step 2. 顯示連接裝置的設定視窗,從清單功能表中選擇要使用的通道。
- *Step 3.* 進行如下選擇。
  - 製造商:Mitsubishi Electric India
  - 機種:MEI Nexgenie系列
  - I/F:所使用的接口
  - 驅動程式:MEI Nexgenie
- Step 4. 製造商、機種、I/F、驅動程式的設定完成後會顯示進階。 請根據所使用的環境進行設定。

➡ 13.4.2 連接裝置進階

設定完成後按一下[確定]按鈕。

#### POINT

連接裝置的設定可在[I/F連接清單]中進行確認。 關於詳情,請參照以下內容。

➡ 1.1.3 I/F連接清單

# 13.4.2 連接裝置進階

請根據所使用的環境進行設定。

| 属性         | 值    |  |
|------------|------|--|
| 波特率(BPS)   | 9600 |  |
| 数据长度       | 8位   |  |
| 停止位        | 1位   |  |
| 奇偶性        | 无    |  |
| 重试次数(次)    | 3    |  |
| 通讯超时时间(秒)  | 3    |  |
| 发送延迟时间(ms) | 0    |  |

| 項目     | 內容                                 | 範圍                                                               |
|--------|------------------------------------|------------------------------------------------------------------|
| 波特率    | 變更與連接裝置的波特率時進行設定。<br>(預設:9600bps)  | 9600bps 、<br>19200bps 、<br>38400bps 、<br>57600bps 、<br>115200bps |
| 資料長度*1 | 變更與連接裝置的資料長度時進行設定。<br>(預設:8bit)    | 7bit/8bit                                                        |
| 停止位元   | 指定通訊時的停止位元長度。<br>(預設:lbit)         | lbit/2bit                                                        |
| 同位檢查   | 指定在通訊時是否進行同位檢查,以及檢查的方式。<br>(預設:奇數) | 無<br>偶數<br>奇數                                                    |
| 重試次數   | 指定通訊時的重試次數。<br>(預設:3次)             | 0~5次                                                             |
| 通訊逾時時間 | 指定通訊時的逾時時間。<br>(預設:3秒)             | 1~30秒                                                            |
| 傳送延遲時間 | 指定通訊時的傳送延遲時間。<br>(預設:0)            | 0~300(ms)                                                        |

\*1 請設定為8位元。

#### POINT

- (1) 通過實用程式進行的通訊接口的設定
  通訊接口的設定也可在寫入工程資料的[連接裝置設定]後,通過實用程式的[連接裝置設定]
  進行變更。
  關於實用程式的詳情,請參照以下手冊。
  - ➡ GOT2000系列主機使用說明書 (實用程式篇)
- (2) 連接裝置設定的設定內容的優先順序 透過GT Designer3或者實用程式進行設定時,會根據最後設定的內容進行動作。

#### POINT

Mitsubishi Electric India公司生產的PLC 關於Mitsubishi Electric India公司生產的PLC的詳情,請參照以下手冊。

➡ Mitsubishi Electric India公司生產的PLC

#### ■1. 通讯设置

請使用Mitsubishi Electric India公司生產的PLC的週邊S/W進行通訊設定。

#### (1) Nexgenie 1000 PLC

| 項目                   | 設定內容                                             |
|----------------------|--------------------------------------------------|
| 傳輸速度 <sup>*1</sup>   | 9600bps 、19200bps 、38400bps 、57600bps 、115200bps |
| 資料長度                 | 8bit                                             |
| 停止位元*1               | lbit 、 2bit                                      |
| 同位檢查位元 <sup>*1</sup> | 無、偶數、奇數                                          |
| 全雙工/半雙工              | 半雙工                                              |

\*1 應與GOT側的設定一致。

#### (2) Nexgenie 2000 PLUS PLC

| 項目                 | 設定內容                        |
|--------------------|-----------------------------|
| 傳輸速度 <sup>*1</sup> | 9600bps 、19200bps 、38400bps |
| 資料長度               | 8bit                        |
| 停止位元*1             | lbit • 2bit                 |
| 同位檢查位元*1           | 無、偶數、奇數                     |
| 全雙工/半雙工            | 半雙工                         |

\*1 應與GOT側的設定一致。

# 13.6 可設定的元件範圍

GOT中可以使用的連接裝置的元件範圍如下所示。 但是,下表的元件範圍為GT Designer3中可設定的最大值。 即使是同一系列的連接裝置,不同機種的元件規格也不同。 請根據實際使用的連接裝置的規格進行設定。 如果設定了不存在的元件及超出範圍的元件No.,元件設定正確的其他物件也可能無法監視。

#### ■1. 設定項目

|                                                  | 说明                                                   |
|--------------------------------------------------|------------------------------------------------------|
| 7 8 9 D E F<br>4 5 6 A B C<br>1 2 3<br>0 Back CL | 【类型】<br>BIT<br>【范围】<br>字节地址:<br>0-127<br>位地址:<br>0-7 |
| 网络设置                                             |                                                      |

| 項目   | 内容                                          |                          |  |
|------|---------------------------------------------|--------------------------|--|
| 元件   | 設定元件名、元件編號、位元編號。<br>位元編號僅在進行字元元件的位元指定時才能設定。 |                          |  |
| 說明   | 顯示[元件]中選擇的元件的類型及設定範圍。                       |                          |  |
| 網路設定 | 設定所設定的元件的監視目標。                              |                          |  |
|      | 站號                                          | 在監視指定站號(1~247)的PLC時進行選擇。 |  |

#### ■2. 元件範圍

|      | 設定元件名                   | 可設定範圍          | 元件编號表現形式   |  |
|------|-------------------------|----------------|------------|--|
| 位元元件 | Input (IX)              | IX0.0~IX255.7  | 10進位數+8進位數 |  |
|      | Output (QX)             | QX0.0~QX255.7  |            |  |
|      | Marker BOOL (MX)        | MXO.0~MX8191.7 |            |  |
| 字元元件 | Input (IW)              | WO~IW254       |            |  |
|      | Output (QW)             | QW0~QW254      | 16進位數      |  |
|      | Marker (MW)             | MW0~MW32254    |            |  |
|      | System Word $(SW)^{*1}$ | SW0~SW468      |            |  |

\*1 System Word中有可以僅限讀取的元件。

詳情請參照以下手冊。

➡ Mitsubishi Electric IndiaGE公司生產的PLC的手冊
# 14.與SICK公司生產的安全控制器之 間的連接

| 14.1 | 可連接機種清單 . | • | • | • | • | • | • | • | • | • | • | • | • | • |   | • | • | • | • | • | 14 - 2 | ) |
|------|-----------|---|---|---|---|---|---|---|---|---|---|---|---|---|---|---|---|---|---|---|--------|---|
| 14.2 | 系統配置      | • | • | • | • | • | • | • | • | • | • |   |   |   |   | • | • | • | • | • | 14 - 2 | ) |
| 14.3 | 佈線圖       | • | • | • | • | • | • | • | • | • | • |   |   |   |   | • | • | • |   | • | 14 - 3 | ; |
| 14.4 | GOT側的設定   | • | • | • | • | • | • | • | • | • | • | • | • | • | • | • | • | • | • | • | 14 - 4 | ┝ |
| 14.5 | PLC側的設定   | • | • | • | • | • | • | • | • | • | • | • | • | • | • | • | • | • | • | • | 14 - 6 | ) |
| 14.6 | 可設定的元件範圍  |   | • | • |   |   | • |   |   |   |   |   |   |   |   | • | • |   |   |   | 14 - 7 | 1 |

# 14. 與SICK公司生產的安全控制器之間的連接

# 14.1 可連接機種清單

| 可連接的機      | 可連接的機種如下所示。   |      |        |                              |          |  |  |  |  |  |  |  |
|------------|---------------|------|--------|------------------------------|----------|--|--|--|--|--|--|--|
| 系列         | 型號名           | 有無時鐘 | 通訊形式   | 可連接的GOT                      | 參照章節     |  |  |  |  |  |  |  |
|            | FX3-CPU000000 |      |        |                              |          |  |  |  |  |  |  |  |
| Flexi Soft | FX3-CPU130002 | ×    | RS-232 | <sup>GT</sup> 27 25 23 21 GS | ➡ 14.2.1 |  |  |  |  |  |  |  |
|            | FX3-CPU320002 |      |        |                              |          |  |  |  |  |  |  |  |

# 14.2 系統配置

# 14.2.1 與Flexi Soft連接時

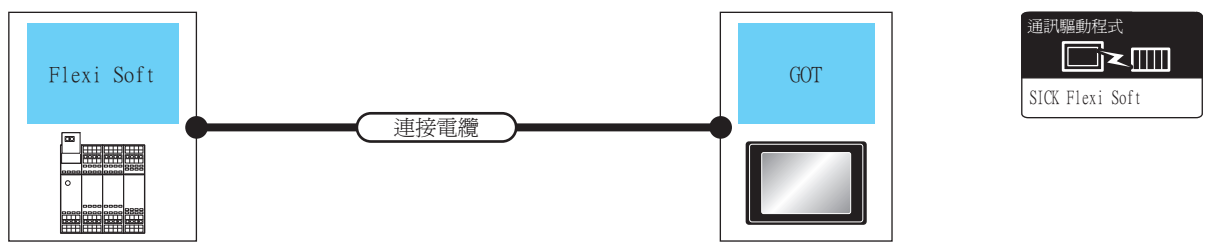

| PLC        |                                                                                            | 連接電纜                                                                                                    | GOT         |                   |                                                                                                    |             |  |
|------------|--------------------------------------------------------------------------------------------|----------------------------------------------------------------------------------------------------|-------------|-------------------|----------------------------------------------------------------------------------------------------|-------------|--|
| 系列         | 通訊形式                                                                                       | 電纜型號名<br>佈線圖編號                                                                                           | 最大距離        | 選配裝置*3            | 本體                                                                                                    | 可連接臺數       |  |
| Flexi Soft |                                                                                            |                                                                                                    |             | -(本體內建)           | GT GT 25<br>27 25<br>32 21<br>31 21<br>31 32<br>31 32<br>31 31<br>31 31<br>31<br>31<br>31<br>31<br>31<br>31<br>31<br>31<br>31<br>31<br>31<br>31<br>3 |             |  |
|            | Part Number: 6021195(2m) <sup>*1</sup><br>Part Number: 6036342(3m) <sup>*1</sup><br>RS-232 | 3m                                                                                                    | GT15-RS2-9P | ет ет<br>27 25    |                                                                                                    |             |  |
|            |                                                                                            |                                                                                                    |             | GT10-C02H-6PT9P*2 | GT <sub>03P</sub><br>2104P<br>R4<br>R2<br>R2<br>R2                                                                                                    | 1室印心到歷1室001 |  |
|            |                                                                                            | Part Number:6021195(2m) <sup>*1</sup> Part<br>Number:6036342(3m) <sup>*1</sup> + <sup>使用者</sup><br>俗線圖1) | 3.3m        | -(本體內建)           | 2104R 2103P<br>2104R 2103P<br>R2                                                                                                    |             |  |

\*1 SICK公司的產品。關於產品的詳情,請諮詢SICK公司。

\*2 使用副編號A、B的GT10-C02H-6PT9P時,請不要將D-Sub(9針)連接器盒接地。
 \*3 GT25-W、GT2505-V不支援選配裝置。

連接GOT與PLC的電纜的佈線圖如下所示。

### 14.3.1 RS-232電纜

# ■1. 佈線圖

(1) RS232佈線圖1)

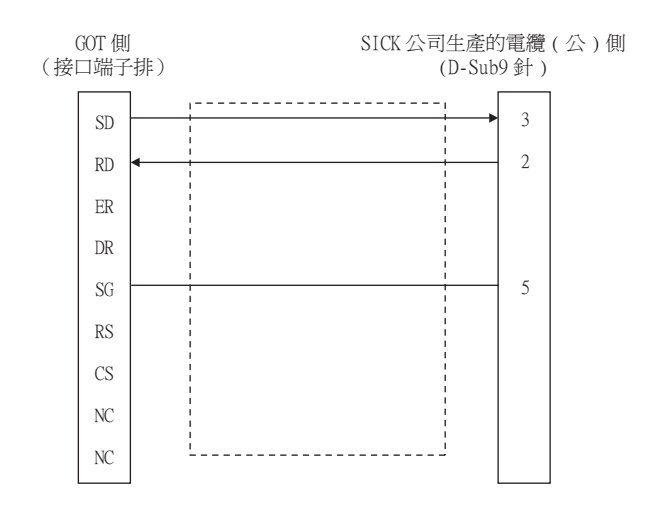

## ■2. 製作電纜時的注意事項

(1) 電纜長度

請將RS-232電纜的長度做成30cm以內。

(2) GOT側接口 關於GOT側接口,請參照以下內容。

➡ 1.4.1 GOT的接口規格

(3) SICK公司生產的電纜的接口 請使用與SICK公司生產的電纜對應的接口。 詳情請參照SICK公司生產的電纜的操作手冊。

14 - 3

# 14.4.1 設定通訊接口 (連接裝置的設定)

設定連接裝置的通道。

| 2. 。<br>唱 連接裝置設定<br>「冒 連接裝置設定                                                                                                    |                                                                     |                                                              |                              | -           | ×          |
|----------------------------------------------------------------------------------------------------|---------------------------------------------------------------------|--------------------------------------------------------------|------------------------------|-------------|------------|
|                                                                                                    | 製造商( <u>M</u> ):<br>根種(E):<br>I/F( <u>I</u> ):<br>整動程式( <u>D</u> ): | SICK<br>SICK Flexi Soft<br>標準1/F(RS422/48<br>SICK Flexi Soft | 35)                          | •<br>•<br>• | <u>ئ</u> — |
| - 22 例近田戸端<br>- 2 電子郵件<br>- 2 〒FP(同駅街<br>- 2 確素時珍<br>- 3 MELSEC工業化<br>- 4 MELSEC工業化<br>- 4 MELSEC工業化<br>- 5 MELSEC工業化<br>- 5 MELSEC工業化<br>- 5 MELSEC工業化 | ③ 運程(1)<br>内容<br>波特率(8)<br>重結決數(<br>通訊通時時<br>(停送延還時                 | S)<br>大<br>開創(秒)<br>開創(ms)                                   | (ff<br>115200<br>3<br>3<br>5 |             | 4          |
|                                                                                                    |                                                                     |                                                              |                              |             | 1          |
| < >>                                                                                                    |                                                                     |                                                              | 確定                           | 取満 茶用(      | <b>~</b>   |
| 1                                                                                                    |                                                                     |                                                              |                              | 按一下!        |            |

- Step 1. 選擇[通用設定]→[連接裝置設定]功能表。
- Step 2. 顯示連接裝置的設定視窗,從清單功能表中選擇要使用的通道。

#### *Step 3.* 進行如下選擇。

- 製造商:SICK
- 機種:SICK Flexi Soft
- I/F:所使用的接口
- 驅動程式:SICK Flexi Soft
- Step 4. 製造商、機種、I/F、驅動程式的設定完成後會顯示進階。 請根據所使用的環境進行設定。
  - ➡ 14.4.2 連接裝置進階

設定完成後按一下[確定]按鈕。

#### POINT

連接裝置的設定可以在[I/F連接清單]中進行確認。 關於詳情,請參照以下內容。

➡ 1.1.3 I/F連接清單

# 14.4.2 連接裝置進階

請根據所使用的環境進行設定。

#### ■1. SICK Flexi Soft

| 內容         | 值      |
|------------|--------|
| 波特率(BPS)   | 115200 |
| 重試次數(次)    | 3      |
| 通訊逾時時間(秒)  | 3      |
| 傳送延遲時間(ms) | 5      |

| 項目     | 内容                                  | 範圍                                               |
|--------|-------------------------------------|--------------------------------------------------|
| 波特率    | 變更與連接裝置的波特率時進行設定。<br>(預設:115200bps) | 9600bps、19200bps、38400bps、<br>57600bps、115200bps |
| 重試次數   | 指定通訊時的重試次數。<br>(預設:3次)              | 0~5次                                             |
| 通訊逾時時間 | 指定通訊時的逾時時間。<br>(預設:3秒)              | 1~30秒                                            |
| 傳送延遲時間 | 為了調整從GOT發出通訊要求的時機而進行設定。<br>(預設:5ms) | 0∼300(ms)                                        |

# POINT

(1) 通過實用程式進行的通訊接口的設定
 通訊接口的設定也可在寫入工程資料的[連接裝置設定]後,通過實用程式的[連接裝置設定]
 進行變更。

關於實用程式的詳情,請參照以下手冊。

- ➡ GOT2000系列主機使用說明書 (實用程式篇)
- (2) 連接裝置設定的設定內容的優先順序 通過GT Designer3或實用程式進行設定時,會根據最後設定的內容進行動作。

# POINT

SICK公司生產的安全控制器 關於SICK公司生產的安全控制器的詳情,請參照以下手冊。 ➡ SICK公司生產的PLC的操作手冊

# 14.5.1 與Flexi Soft連接時

# ■1. 通訊設定

以下內容為固定內容,無需進行通訊設定。

| 設定項目 | 控制器側的設定        |
|------|----------------|
| 通訊速度 | 115200bps (固定) |
| 資料長度 | 8位元(固定)        |
| 同位檢查 | 無(固定)          |
| 停止位元 | 1位元(固定)        |

# 14.6 可設定的元件範圍

GOT中可以使用的連接裝置的元件範圍如下所示。 但是,下表的元件範圍為GT Designer3中可設定的最大值。 即使是同一系列的連接裝置,不同機種的元件規格也不同。 請根據實際使用的連接裝置的規格進行設定。 如果設定了不存在的元件或超出範圍的元件編號,元件設定正確的其他物件也可能無法監視。

#### ■1. 設定項目

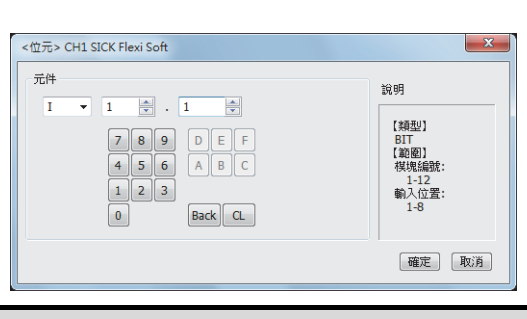

| 項目 | 内容                                          |
|----|---------------------------------------------|
| 元件 | 設定元件名、元件編號、位元編號。<br>位元編號僅在進行字元元件的位元指定時才能設定。 |
| 說明 | 顯示[元件]中選擇的元件的類型及設定範圍。                       |

# POINT

(1) SICK公司生產的安全控制器的元件設定(a) 輸入(I)、輸出(Q)

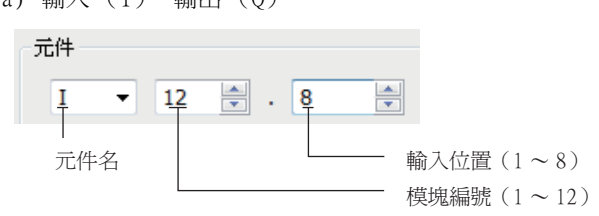

(b) 邏輯結果(LQ)、邏輯輸入(LI)

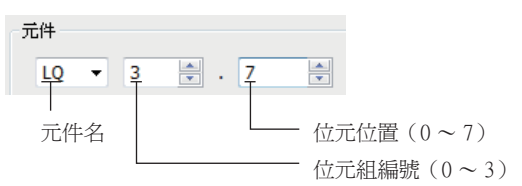

#### (c) EFI輸入 (EI)

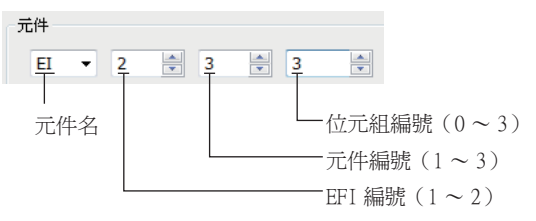

#### (d) EFI輸出 (EQ)

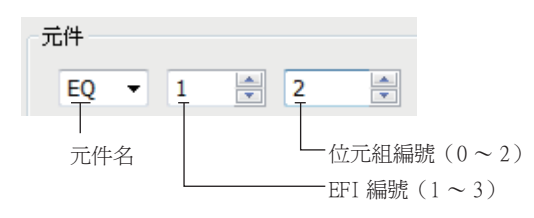

| 元件名              | GT Designer3                                               | SICK用工程軟體                                                                                                    |
|------------------|------------------------------------------------------------|----------------------------------------------------------------------------------------------------|
| I*1              | I□□.△<br>□□(1-12(Dec)):模塊編號<br>△(1-8):輸入位置                 | ▲▲▲ [□□].I△<br>▲▲▲▲:I/0機種名(XTIO等)<br>□□(1-12(Dec)):模塊編號<br>△(1-8):輸入位置                                                                      |
| Q*1              | Q□□.△<br>□□(1-12(Dec)):模塊編號<br>△(1-8):輸出位置                 | ▲▲▲▲[□□].Q△<br>▲▲▲▲:I/0機種名(XTIO等)<br>□□(1-12(Dec)):模塊編號<br>△(1-8):輸出位置                                                                      |
| LQ <sup>*1</sup> | LQ□.△<br>□(0-3):位元組編號<br>△(0-7):位元位置                       | ▲▲ □.△<br>▲▲ : "Result"<br>□(0-3) : 位元組編號<br>△(0-7) : 位元位置                                                                                  |
| LI <sup>*1</sup> | LI□.△<br>□(0-3):位元組编號<br>△(0-7):位元位置                       | ▲▲▲▲[0] .□.△<br>▲▲▲▲ : CPU機種類型 (CPU0、CPU1)<br>□(0-3) : 位元組編號<br>△(0-7) : 位元位置                                                               |
| EI <sup>*1</sup> | EI○□△<br>○(1-2):EFI編號<br>□(1-3):元件編號<br>△(0-3):位元組編號       | <ul> <li>▲▲▲▲[0].EFI○:□,位元組△</li> <li>▲▲▲ : CPU機種類型 (CPU0、CPU1)</li> <li>○(1-2):EFI編號</li> <li>□(1-3):元件編號</li> <li>△(0-3):位元組編號</li> </ul> |
| EQ <sup>*1</sup> | EQ○△<br>○(1-2):EFI編號<br>△(0-2):位元組編號                       | ▲▲▲[0].EFI○:1,位元組△<br>▲▲▲ : CPU機種類型 (CPU0、CPU1)<br>○(1-2):EFI編號<br>△(0-2):位元組編號                                                             |
| D                | D△<br>△(0-99(Dec)):位元組编號                                   | RS232資料(從安全控制器到RS232)                                                                                                    |
| W                | W△<br>△(0-49(Dec)):字元編號<br>D元件的字元虛擬化<br>W0=(D1(高階),D0(低階)) | 因為是GOT獨有的元件,所以沒有對應的工程軟體                                                                                                    |
| LD               | LD△<br>△(0-3):位元組编號                                        | RS232資料(從RS232到安全控制器)                                                                                                    |
| LW               | <br><br><br>LD元件的字元虛擬化<br>LW0=(LD1(高階),LD0(低階))            | 因為是GOT獨有的元件,所以沒有對應的工程軟體                                                                                                    |

(2) SICK用工程軟體和GT Designer3的元件表現形式 SICK用工程軟體和GT Designer3的元件表現形式不相同。請參考下表來設定元件。

\*1 在通過SICK用工程軟體變更映射位置後,GOT上的虛擬元件和SICK公司生產的安全控制器的映射元件之間將 會出現不一致的情況。 變更了映射時,請使用D元件、LD元件。

#### (3) 使用OFFSET指定時

使用OFFSET功能設定元件時,各元件的值如下所示。

(a) 輸入 (I)

| OFFSET | +0    | +1    | +2    | +3    | +4    | +5    | +6    | +7    | +8~+15 |
|--------|-------|-------|-------|-------|-------|-------|-------|-------|--------|
| +0     | I1.1  | I1.2  | I1.3  | I1.4  | I1.5  | I1.6  | I1.7  | I1.8  |        |
| +16    | I2.1  | I2.2  | I2.3  | I2.4  | 12.5  | 12.6  | I2.7  | 12.8  |        |
| +32    | I3.1  | I3.2  | I3.3  | I3.4  | 13.5  | 13.6  | 13.7  | 13.8  |        |
| +48    | I4.1  | I4.2  | I4.3  | I4.4  | I4.5  | I4.6  | I4.7  | I4.8  |        |
| +64    | I5.1  | I5.2  | I5.3  | I5.4  | 15.5  | 15.6  | I5.7  | 15.8  |        |
| +80    | I6.1  | I6.2  | I6.3  | I6.4  | I6.5  | I6.6  | I6.7  | I6.8  | 固定為0   |
| +96    | I7.1  | I7.2  | I7.3  | I7.4  | 17.5  | I7.6  | I7.7  | I7.8  | (OFF)  |
| +112   | I8.1  | I8.2  | I8.3  | I8.4  | 18.5  | I8.6  | I8.7  | I8.8  |        |
| +128   | I9.1  | 19.2  | I9.3  | I9.4  | 19.5  | 19.6  | 19.7  | 19.8  |        |
| +144   | I10.1 | I10.2 | I10.3 | I10.4 | I10.5 | I10.6 | I10.7 | I10.8 |        |
| +160   | I11.1 | I11.2 | I11.3 | I11.4 | I11.5 | I11.6 | I11.7 | I11.8 |        |
| +176   | I12.1 | I12.2 | I12.3 | I12.4 | I12.5 | I12.6 | I12.7 | I12.8 |        |
| +192   |       |       |       |       | 元件範圍  | 錯誤    |       |       |        |

#### (b) 輸出 (Q)

| OFFSET | +0    | +1    | +2    | +3    | +4    | +5    | +6    | +7    | +8~+15 |
|--------|-------|-------|-------|-------|-------|-------|-------|-------|--------|
| +0     | Q1.1  | Q1.2  | Q1.3  | Q1.4  | Q1.5  | Q1.6  | Q1.7  | Q1.8  |        |
| +16    | Q2.1  | Q2.2  | Q2.3  | Q2.4  | Q2.5  | Q2.6  | Q2.7  | Q2.8  |        |
| +32    | Q3.1  | Q3.2  | Q3.3  | Q3.4  | Q3.5  | Q3.6  | Q3.7  | Q3.8  |        |
| +48    | Q4.1  | Q4.2  | Q4.3  | Q4.4  | Q4.5  | Q4.6  | Q4.7  | Q4.8  |        |
| +64    | Q5.1  | Q5.2  | Q5.3  | Q5.4  | Q5.5  | Q5.6  | Q5.7  | Q5.8  |        |
| +80    | Q6.1  | Q6.2  | Q6.3  | Q6.4  | Q6.5  | Q6.6  | Q6.7  | Q6.8  | 固定為0   |
| +96    | Q7.1  | Q7.2  | Q7.3  | Q7.4  | Q7.5  | Q7.6  | Q7.7  | Q7.8  | (OFF)  |
| +112   | Q8.1  | Q8.2  | Q8.3  | Q8.4  | Q8.5  | Q8.6  | Q8.7  | Q8.8  |        |
| +128   | Q9.1  | Q9.2  | Q9.3  | Q9.4  | Q9.5  | Q9.6  | Q9.7  | Q9.8  |        |
| +144   | Q10.1 | Q10.2 | Q10.3 | Q10.4 | Q10.5 | Q10.6 | Q10.7 | Q10.8 |        |
| +160   | Q11.1 | Q11.2 | Q11.3 | Q11.4 | Q11.5 | Q11.6 | Q11.7 | Q11.8 |        |
| +176   | Q12.1 | Q12.2 | Q12.3 | Q12.4 | Q12.5 | Q12.6 | Q12.7 | Q12.8 |        |
| +192   |       |       |       |       | 元件範圍  | 錯誤    |       |       |        |

#### (c) 邏輯結果 (LQ)

| OFFSET | +0    | +1    | +2    | +3    | +4    | +5    | +6    | +7    |
|--------|-------|-------|-------|-------|-------|-------|-------|-------|
| +0     | LQ0.0 | LQ0.1 | LQ0.2 | LQ0.3 | LQ0.4 | LQO.5 | LQ0.6 | LQ0.7 |
| +8     | LQ1.0 | LQ1.1 | LQ1.2 | LQ1.3 | LQ1.4 | LQ1.5 | LQ1.6 | LQ1.7 |
| +16    | LQ2.0 | LQ2.1 | LQ2.2 | LQ2.3 | LQ2.4 | LQ2.5 | LQ2.6 | LQ2.7 |
| +24    | LQ3.0 | LQ3.1 | LQ3.2 | LQ3.3 | LQ3.4 | LQ3.5 | LQ3.6 | LQ3.7 |
| +32    |       |       |       | 元件範   | 圍錯誤   |       |       |       |

| (0) 輝聑期人 (し |
|-------------|
|-------------|

| /2世平中刑/八 |        |       |       |       |       |       |       |       |
|----------|--------|-------|-------|-------|-------|-------|-------|-------|
| OFFSET   | +0     | +1    | +2    | +3    | +4    | +5    | +6    | +7    |
| +0       | LIO.O  | LI0.1 | LI0.2 | LIO.3 | LIO.4 | LI0.5 | LIO.6 | LI0.7 |
| +8       | LI1.0  | LI1.1 | LI1.2 | LI1.3 | LI1.4 | LI1.5 | LI1.6 | LI1.7 |
| +16      | LI2.0  | LI2.1 | LI2.2 | LI2.3 | LI2.4 | LI2.5 | LI2.6 | LI2.7 |
| +24      | LI3.0  | LI3.1 | LI3.2 | LI3.3 | LI3.4 | LI3.5 | LI3.6 | LI3.7 |
| +32      | 元件範圍錯誤 |       |       |       |       |       |       |       |

(e) EFI輸入(EI)

| OFFSET     | +0    | +1    | +2    | +3    | +8~+15 |
|------------|-------|-------|-------|-------|--------|
| +0         | EI110 | EI111 | EI112 | EI113 |        |
| +16        | EI120 | EI121 | EI122 | EI123 |        |
| +32        | EI130 | EI131 | EI132 | EI133 | 田古社の   |
| +48 : +240 |       | 固定    | 5為0   | 固定為0  |        |
| +256       | EI210 | EI211 | EI212 | EI213 |        |
| +272       | EI220 | EI221 | EI222 | EI223 |        |
| +288       | EI230 | EI231 | EI232 | EI233 | 元件範圍錯誤 |
| +302       |       |       | 元     | 件範圍錯誤 |        |

#### (f) EFI輸出(EQ)

| OFFSET   | +0   | +1   | +2    | +3~+15        |  |  |
|----------|------|------|-------|---------------|--|--|
| +0       | EQ10 | EQ11 | EQ12  | 日六节の          |  |  |
| +16:+240 |      | 固定為0 |       | 固定 <i>為</i> 0 |  |  |
| +256     | EQ20 | EQ21 | EQ22  | 元件範圍錯誤        |  |  |
| +272     |      |      | 元件範圍銷 | 措誤            |  |  |

# <u>14.6.1</u> SICK公司生產的安全控制器 (SICK Flexi Soft)

|      | 元件名            | 可設定範圍       | 元件编號表現形式                    |
|------|----------------|-------------|-----------------------------|
|      | 輸入 (I)         | I1.1~I12.8  |                             |
|      | 輸出 (Q)         | Q1.1~Q12.8  | 10300 (2010) . 10300 (2010) |
| 位元元件 | 邏輯結果 (LQ)      | LQ0.0~LQ3.7 | 10延112要X+10延112要X           |
|      | 邏輯輸入(LI)       | LI0.0~LI3.7 |                             |
|      | 字元元件的位元指定      | 各字元元件的可設定範圍 |                             |
|      | 資料(位元組)(D)     | D0~D99      | 1038664                     |
|      | 資料 (字元) (₩)    | W0~W49      | 10延1公要》                     |
|      | EFI輸入(位元組)(EI) | EI110~EI233 | 10進位數+10進位數+10進位數           |
| 子兀兀忤 | EFI輸出(位元組)(EQ) | EQ10~EQ22   | 10進位數+10進位數                 |
|      | 邏輯輸入(位元組)(LD)  | LD0~LD3     | 10進位數                       |
|      | 邏輯輸入(字元)(LW)   | LW0~LW1     | 10進位數                       |

# POINT

SICK Flexi Soft的元件 所有元件都僅可讀取。

# 15.與西門子公司生產的PLC之間的 連接

| 15.1 | 可連接機種清單  | • | • | • | • | • | • | • | • | • | • | • | • | • | • | • | • | • | • | • | • | 15 | - | 2  |
|------|----------|---|---|---|---|---|---|---|---|---|---|---|---|---|---|---|---|---|---|---|---|----|---|----|
| 15.2 | 序列連接時    | • | • | • | • | • | • | • | • | • | • | • | • | • |   |   |   | • |   |   |   | 15 | - | 3  |
| 15.3 | 乙太網路連接時  | • | • | • | • | • | • | • | • |   | • | • |   | • |   |   |   | • | • | • | • | 15 | - | 13 |
| 15.4 | 可設定的元件範圍 | 1 |   |   |   |   |   | • | • |   |   |   |   |   |   |   |   |   |   |   |   | 15 | - | 23 |

# 15. 與西門子公司生產的PLC之間的連接

# 15.1 可連接機種清單

| 可連接的機種如下所       | 示。              |          |             |                                  |                                    |          |
|-----------------|-----------------|----------|-------------|----------------------------------|------------------------------------|----------|
| 系列              | 有無時鐘            | 通訊形式     | 乙太網路連接類型    | 可連接的GOT                          | 參照                                 |          |
| SIMPLE ST 200   |                 | RS-232   | -           | GT GT GT GT GT GS 27 25 23 21 GS | ➡ 15.2.2                           |          |
| SIMAILC 57-200  | ×               | 乙太網路     | OP通訊        | <sup>ет</sup> 27 25 23 21 GS     | ➡ 15.3.2                           |          |
|                 |                 | RS-232   | -           | GT GT GT GT GT GT GS             | ➡ 15.2.1                           |          |
| SIMATIC S7-300  | $\bigcirc^{*1}$ | 一一個時     | FETCH/WRITE | <sup>ст</sup> 27 ст ст 23        | ➡ 15.3.1                           |          |
|                 |                 | 乙入湖路     | OP通訊        | GT GT GT GT GT GS 27 25 23 21 GS | ➡ 15.3.2                           |          |
|                 | O*1             | ○*1      | RS-232      | -                                | GT GT GT GT GT GS 27 25 23 21 GS   | ➡ 15.2.1 |
| SIMATIC S7-400  |                 |          | フェル回い       | FETCH/WRITE                      | <sup>ст</sup> 27 ст ст<br>27 25 23 | ➡ 15.3.1 |
|                 |                 | <u> </u> | OP通訊        | GT GT GT GT GT GS 27 25 23 21 GS | ➡ 15.3.2                           |          |
| SIMATIC S7-1200 | ×               | 乙太網路     | OP通訊        | GT GT GT GT GT GS 27 25 23 21 GS | ➡ 15.3.2                           |          |

\*1 乙太網路連接時無法使用。

# 15.2 序列連接時

# 15.2.1 與SIMATIC S7-300/400系列連接時的系統配置

■1. 與1臺PLC連接時

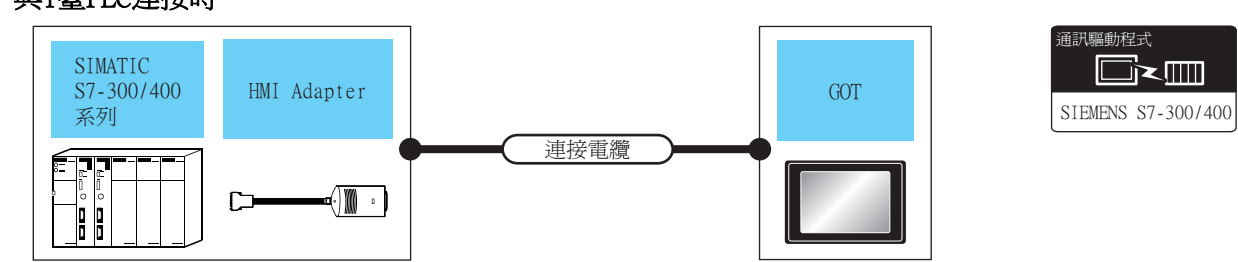

|             | PLC                        |        | 連接電纜                                         |      | GOT                           |                                                                                 |                 |
|-------------|----------------------------|--------|----------------------------------------------|------|-------------------------------|---------------------------------------------------------------------------------|-----------------|
| 系列          | HMI Adapter <sup>*1</sup>  | 通訊形式   | 電纜型號名<br>佈線圖編號                               | 最大距離 | 選配裝置*3                        | 本體                                                                              | 可連接臺數           |
|             |                            |        |                                              |      | -(本體內建)                       | GT 27<br>27<br>23<br>21 <sup>GT 2707W</sup><br>23<br>21 <sup>GT 05W</sup><br>GS |                 |
| SIMATIC S7- |                            | DG 222 | GT09-C30R20801-9S(3m)<br>或(管整)<br>RS232佈線圖1) | 15m  | GT15-RS2-9P                   | <sup>ст</sup> 27 25                                                             | l臺HMI Adapter對應 |
| 300/400     | MLFB • 6ES7 972-0CA11-0XA0 | KS-232 |                                              |      | GT10-C02H-6PT9P <sup>*2</sup> | GT <sub>03P</sub><br>27104P<br>R4<br>R4<br>R2<br>R4                             | 1臺GOT           |
|             |                            |        | <sup>使用約</sup> RS232佈線圖2)                    | 15m  | -(本體內建)                       | GT 04R GT 03P<br>2104P<br>R2                                                    |                 |

\*1 Siemens AG的產品。關於產品的詳情,請諮詢Siemens AG。

\*2 使用副编號A、B的GT10-C02H-6PT9P時,請不要將D-Sub(9針)連接器盒接地。

\*3 GT25-W、GT2505-V不支援選配裝置。

# ■2. 與多臺PLC連接時

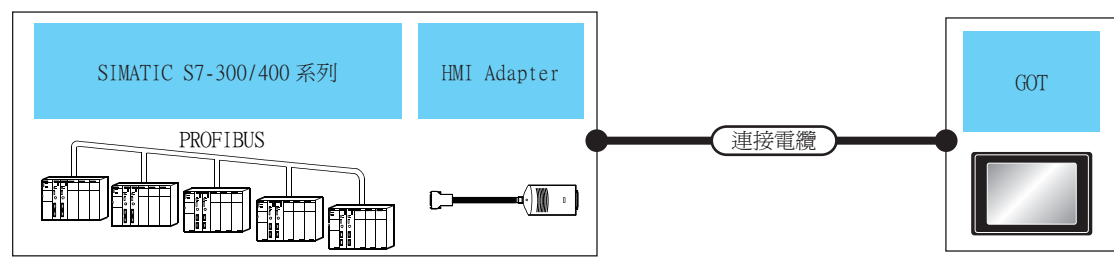

|             | PLC                        |        | 連接電纜                                                  |      | GOT                           |                                                                                                 |                 |
|-------------|----------------------------|--------|-------------------------------------------------------|------|-------------------------------|-------------------------------------------------------------------------------------------------|-----------------|
| 系列          | HMI Adapter <sup>*1</sup>  | 通訊形式   | 電纜型號名<br>佈線圖編號                                        | 最大距離 | 選配裝置*3                        | 本體                                                                                              | 可連接臺數           |
|             |                            |        |                                                       |      | -(本體內建)                       | GT 27<br>27<br>23<br>21 <sup>GT 25</sup><br>21 <sup>GT 21</sup><br>GT 25<br>21 <sup>GT</sup> GS |                 |
| SIMATIC S7- |                            | DG 222 | GT09-C30R20801-9S(3m)<br>或 <sup>(御命)</sup> RS232佈線圖1) | 15m  | GT15-RS2-9P                   | ат<br>27 25                                                                                     | l臺HMI Adapter對應 |
| 300/400     | MLFB • 6ES7 972-0CA11-0XA0 | KS-232 |                                                       |      | GT10-C02H-6PT9P <sup>*2</sup> | GT <sub>03P</sub><br>2104P<br>R4<br>R4<br>R2<br>R2                                              | 1臺GOT           |
|             |                            |        | ( <sup>使用意</sup> )RS232佈線圖2)                          | 15m  | -(本體內建)                       | GT 04R GT 03P<br>2104P<br>R2                                                                    |                 |

\*1 Siemens AG的產品。關於產品的詳情,請諮詢Siemens AG。
 \*2 使用副編號A、B的GT10-C02H-6PT9P時,請不要將D-Sub (9針)連接器盒接地。

\*3 GT25-W、GT2505-V不支援選配裝置。

# 15.2.2 與SIMATIC S7-200連接時的系統配置

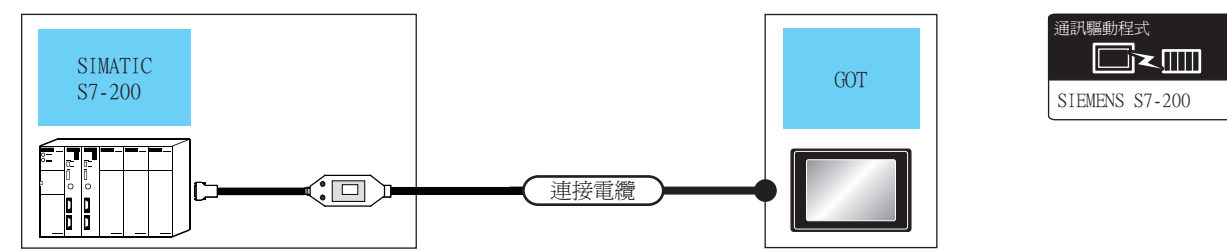

| PLC             |        | 連接電纜                                                                                                    |      | GOT                           | •                                                   |               |
|-----------------|--------|----------------------------------------------------------------------------------------------------|------|-------------------------------|-----------------------------------------------------|---------------|
| 系列              | 通訊形式   | 電纜型號名<br>佈線圖編號                                                                                            | 最大距離 | 選配裝置*3                        | 本體                                                  | 可連接臺數         |
|                 |        |                                                                                                    |      | -(本體內建)                       | GT GT<br>27 25<br>GT 25<br>21 <sup>4770</sup><br>23 |               |
| STMATIC 67, 202 | DG 020 | 6ES7 901-3BF20-0XA0 <sup>*1</sup><br>6ES7 901-3CB30-0XA0 <sup>*1</sup>                                    | 15m  | GT15-RS2-9P                   | ата<br>27 25                                        |               |
| SIMATIC S7-200  | RS-232 |                                                                                                    |      | GT10-C02H-6PT9P <sup>*2</sup> | GT <sub>03P</sub><br>2104P<br>Re<br>Re              | 1臺24.C對應1臺(01 |
|                 |        | 6ES7 901-3BF20-0XA0 <sup>*1</sup> 6ES7<br>901-3CB30-<br>0XA0 <sup>*1</sup> + <sup>(理由書)</sup> RS232(佈線圖3) | 15m  | -(本體內建)                       | GT очк GT озр<br>21 года<br>R2                      |               |

\*1 Siemens AG的產品。關於產品的詳情,請諮詢Siemens AG。

\*2 使用副编號A、B的GT10-C02H-6PT9P時,請不要將D-Sub(9針)連接器盒接地。

\*3 GT25-W、GT2505-V不支援選配裝置。

#### 15.2.3 佈線圖

連接GOT與PLC的電纜的佈線圖如下所示。

#### ■1. RS-232電纜

(1) 佈線圖

(a) RS232佈線圖1)

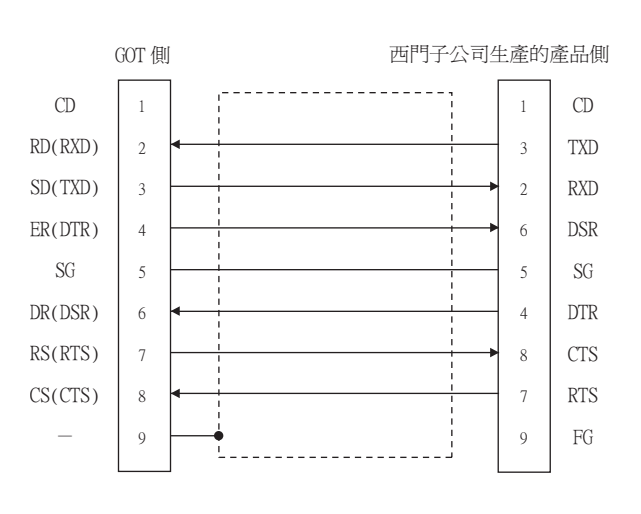

#### (b) RS232佈線圖2)

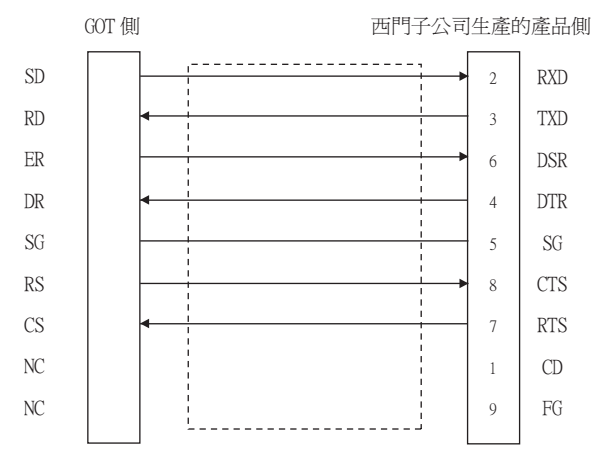

#### (c) RS232佈線圖3)

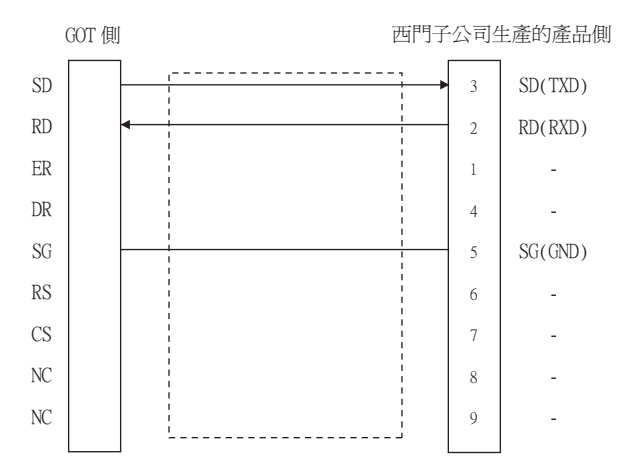

15-6 15.2 序列連接時

#### (2) 製作電纜時的注意事項

(a) 電纜長度 請將RS-232電纜的長度做成15m以內。

# (b) GOT側接口

關於GOT側接口,請參照以下內容。

➡ 1.4.1 GOT的接口規格

#### (c) 西門子公司生產的PLC側的接口 請使用與西門子公司生產的PLC側相容的接口。 詳情請參照西門子公司生產的PLC的操作手冊。

■1. 設定通訊接口 (連接裝置的設定)

設定連接裝置的通道。

| 書 連接装置設定                                                                                                    |                                                                    |                                                  |                                            |     | -     |                  |
|----------------------------------------------------------------------------------------------------|--------------------------------------------------------------------|--------------------------------------------------|--------------------------------------------|-----|-------|------------------|
|                                                                                                    | 製造商( <u>M</u> ):<br>襟種(E):<br>I/F(I):<br>驅動程式( <u>D</u> ):         | SIEMENS<br>SIEMENS S7<br>標準I/F(RS4<br>SIEMENS S7 | -300/400র্রুস]<br>22/485)<br>-300/400      |     | > > > |                  |
| 22 Mb3用P#編<br>一世で予約件<br>一下7月時間<br>一時<br>一時<br>一時<br>一日<br>一日<br>一日<br>一日<br>一日<br>一日<br>一日<br>一日<br>一日<br>一日 | ○ 38時(1)<br>内容<br>法特率(6)<br>資料長度<br>停止時代<br>の位税室<br>介面本位3<br>本34位社 | >5)<br>1 <u>4</u>                                | (道<br>39400<br>80년<br>10년<br>33號<br>1<br>2 |     |       |                  |
| < >                                                                                                    |                                                                    |                                                  | 權                                          | 定取消 | 客用    | <b>ب</b><br>آ(۵) |

- Step 1. 選擇[通用設定]→[連接裝置設定]功能表。
- Step 2. 顯示連接裝置的設定視窗,從清單功能表中選擇要使用的通道。

#### *Step 3.* 進行如下選擇。

- 製造商: SIEMENS
- 機種:請執行以下任意一種設定。 SIEMENS S7-300/400系列 SIEMENS S7-200
- I/F:所使用的接口
- 驅動程式:請執行以下任意一種設定。
   與SIEMENS \$7-300/400連接時:
   SIEMENS \$7-300/400
   ・與SIEMENS \$7-200連接時:
   SIEMENS \$7-200
- *Step 4.* 製造商、機種、I/F、驅動程式的設定完成後會顯示進階。 請根據所使用的環境進行設定。
  - ➡ 15.2.4 ■2. 連接裝置進階

設定完成後按一下確定按鈕。

#### POINT

連接裝置的設定可以在[I/F連接清單]中進行確認。 關於詳情,請參照以下內容。

➡ 1.1.3 I/F連接清單

### ■2. 連接裝置進階

請根據所使用的環境進行設定。

#### (1) SIEMENS S7-300/400

| 內容       | 值     |
|----------|-------|
| 波特率(BPS) | 38400 |
| 資料長度     | 8bit  |
| 停止位元     | 1bit  |
| 同位檢查     | 奇數    |
| 介面卡位址    | 1     |
| 本站位址     | 2     |

| 項目        | 内容                                        | 範圍                              |
|-----------|-------------------------------------------|---------------------------------|
| 波特率*2     | 變更與連接裝置的波特率時進行設定。<br>(預設: 38400bps)       | 9600bps 、19200bps 、<br>38400bps |
| 資料長度      | 變更與連接裝置的資料長度時進行設定。<br>(預設:8bit)           | 固定為8bit                         |
| 停止位元      | 指定通訊時的停止位元長度。<br>(預設:lbit)                | 固定為lbit                         |
| 同位檢查      | 指定在通訊時是否進行同位檢查,以及檢查的方式。<br>(預設:奇數)        | 固定為奇數                           |
| 介面卡位址*1*2 | 指定連接網路內的介面卡位址 (連接了GOT的介面卡的站號)。<br>(預設:1)  | 1~31                            |
| 本站位址*1*2  | 指定連接網路內的本站位址(想要通過GOT監視的PLC的站號)。<br>(預設:2) | 1~31                            |

\*1 選擇時注意不要與其他模塊重複。

\*2 GOT會自動將傳輸速度、介面卡位址和本站位址的設定值設定到HMI Adapter。

#### (2) SIEMENS S7-200

| 內容       | 值     |
|----------|-------|
| 波特率(BPS) | 19200 |
| 資料長度     | 8bit  |
| 停止位元     | 1bit  |
| 同位檢查     | 偶數    |
| 介面卡位址    | 0     |
| 本站位址     | 2     |

| 項目    | 內容                                        | 範圍                                                       |
|-------|-------------------------------------------|----------------------------------------------------------|
| 波特率   | 變更與連接裝置的波特率時進行設定。<br>(預設:19200bps)        | 9600bps 、19200bps 、<br>38400bps 、57600bps 、<br>115200bps |
| 資料長度  | 變更與連接裝置的資料長度時進行設定。<br>(預設:8bit)           | 7bit/8bit                                                |
| 停止位元  | 指定通訊時的停止位元長度。<br>(預設:lbit)                | lbit/2bit                                                |
| 同位檢查  | 指定在通訊時是否進行同位檢查,以及檢查的方式。<br>(預設:偶數)        | 無<br>偶數<br>奇數                                            |
| 介面卡位址 | 指定連接網路內的介面卡位址 (連接了GOT的介面卡的站號)。<br>(預設:0)  | 0~31                                                     |
| 本站位址  | 指定連接網路內的本站位址(想要通過GOT監視的PLC的站號)。<br>(預設:2) | 1~31                                                     |

# POINT

(1) 通過實用程式進行的通訊接口的設定
 通訊接口的設定也可在寫入工程資料的[連接裝置設定]後,通過實用程式的[連接裝置設定]
 進行變更。

關於實用程式的詳情,請參照以下手冊。

- ➡ GOT2000系列主機使用說明書 (實用程式篇)
- (2) 連接裝置設定的設定內容的優先順序 通過GT Designer3或實用程式進行設定時,會根據最後設定的內容進行動作。

# POINT

西門子公司生產的PLC

關於西門子公司生產的PLC的詳情,請參照以下手冊。

➡ 西門子公司生產的PLC的操作手册

| 型號名         |                     | 參照章節   |
|-------------|---------------------|--------|
| PLC CPU     | S7-200              | 15.2.7 |
| HMI Adapter | 6ES7 972-0CA11-0XA0 | 15.2.6 |
| D//DDI 录降   | 6ES7 901-3BF20-0XA0 |        |
| PC/PPI電纜    | 6ES7 901-3CB30-0XA0 | 15.2.7 |

# 15.2.6 與HMI Adapter連接時

#### ■1. 通訊設定

以下的通訊設定通過GOT側的連接裝置進階進行設定。詳情請參照以下內容。

#### ➡ 15.2.4 ■2. 連接裝置進階

| PLC側的設定                     |
|-----------------------------|
| 9600bps 、19200bps 、38400bps |
| 8位元(固定)                     |
| 奇數(固定)                      |
| 1位元(固定)                     |
| 1~31                        |
| 1~31                        |
|                             |

# 15.2.7 與SIMATIC S7-200連接時

#### ■1. 通訊設定

請進行PLC和PC/PPI電纜的通訊設定。

#### (1) PLC側的設定

請通過西門子公司生產的程式設計工具(STEP7-Micro/WIN32)進行設定。

| 設定項目               | PLC側的設定            |
|--------------------|--------------------|
| 傳輸速度 <sup>*1</sup> | 9600bps • 19200bps |
| 資料長度               | 8位元(固定)            |
| 同位檢查               | 偶數(固定)             |
| 停止位元               | 1位元(固定)            |
| 本站位址*2             | 1~31               |

\*1 請與GOT側的設定保持一致。

\*2 選擇本站位址時,請注意不要和其他模塊重複。

#### (2) PC/PPI電纜的設定

請通過DIP開關設定傳輸速度。

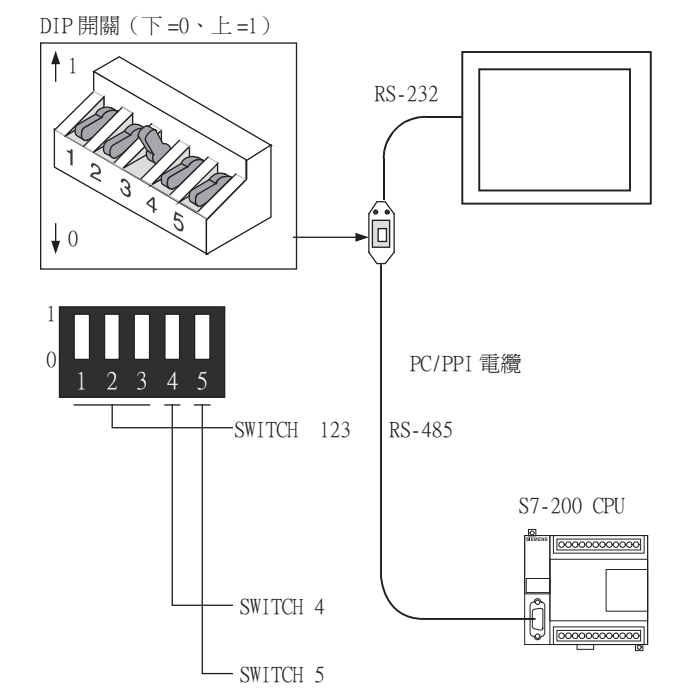

| SWITCH1 | SWITCH2 | SWITCH3 | SWITCH4 | SWITCH5 | 傳輸速度                   |
|---------|---------|---------|---------|---------|------------------------|
| 0       | 0       | 1       | 0       | 0       | 19200bps <sup>*1</sup> |
| 0       | 1       | 0       | 0       | 0       | 9600bps <sup>*1</sup>  |

\*1 請與GOT、PLC的設定保持一致。

# 15.2.8 注意事項

### ■1. GOT的警示清單 (系統警示)功能

與西門子公司生產的PLC連接時,不能監視錯誤資訊。 (可以監視PLC CPU側的錯誤資訊。) 有關警示清單(系統警示)功能的詳情,請參照以下手冊。

➡ GT Designer3 (GOT2000) 畫面設計手冊

#### ■2. 系統啟動時

#### (1) 接通電源時

請在接通所有的PLC CPU的電源後再接通GOT的電源。 先接通GOT的電源而後接通PLC CPU的電源時,請重新啟動GOT。

#### (2) 其他站PLC CPU的電源OFF時

關閉其他站PLC CPU(未連接HMI Adapter的PLC CPU)的電源後,GOT的監視將停止。 需要再啟動GOT的監視時,請重新啟動GOT。 (即使重新接通PLC CPU的電源,GOT也不會再啟動監視。)

# 15.3 乙太網路連接時

# 15.3.1 與SIMATIC S7-300/400系列連接時的系統配置(乙太網路連接類型:FETCH/ WRITE)

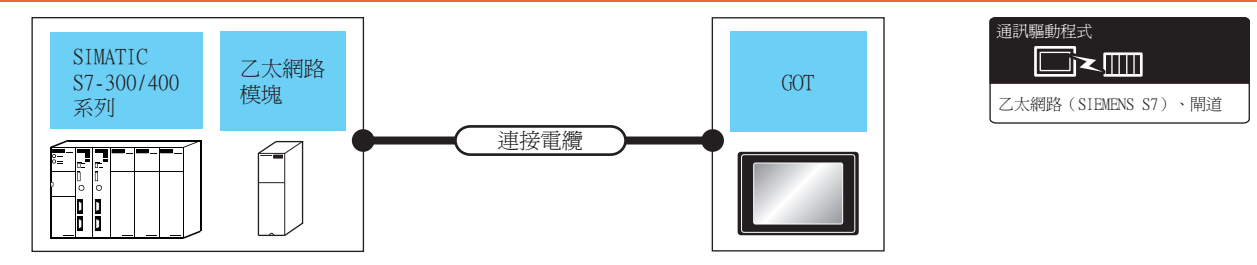

|             | PLC                              | 連接電纜                                                                 |                                                                                    | GOT             |                                   |                                                                       |                                      |
|-------------|----------------------------------|----------------------------------------------------------------------|------------------------------------------------------------------------------------|-----------------|-----------------------------------|-----------------------------------------------------------------------|--------------------------------------|
| 型號名         | 乙太網路模塊*3                         | 電纜型號名*1                                                              | 最大分段<br>長度 <sup>*2</sup>                                                           | 選配裝置*5          | 本體                                | 可連接臺數                                                                 |                                      |
| SIMATIC S7- | CP343-1 IT<br>CP343-1            |                                                                      | 100-                                                                               | -(本體內建)         | ет 27 25<br>ет 23                 |                                                                       |                                      |
| 300         | CP343-1 Lean<br>CP343-1 Advanced | <ul> <li>100BASE-TX<br/>遮罩雙絞線 (STP)或非遮罩雙紋線<br/>(ITP) 5類以上</li> </ul> | CP343-1 Lean<br>343-1 Advanced<br>• 100BASE-TX<br>遮罩雙絞線 (STP)或非遮罩雙絞線<br>(ITP) 5類以上 | TOOM            | GT25-J71E71-100                   | ст ст<br>27 25                                                        | PLC:G0T為N:1時<br>1臺G0T對應16臺以下<br>的PLC |
| SIMATIC S7- | CP443-1 IT                       | • 10BASE-T<br>遮罩雙絞線 (STP)或非遮罩雙絞線<br>(UTP)3類以上                        |                                                                                    | -(本體內建)         | ат<br>27 25<br>ат<br>23           | PLC: G0T為1:N時<br>1臺PLC對應以下臺數<br>的G0T 32臺以下* <sup>4</sup><br>(推薦16臺以下) |                                      |
| 400         | CP443-1                          |                                                                      | 100m                                                                               | GT25-J71E71-100 | <sup>ст</sup> 27 <sup>ст</sup> 25 |                                                                       |                                      |

\*1 雙絞線的連接目標會因為所使用的乙太網路的網路系統的配置不同而有所不同。
 請根據所使用的乙太網路的網路系統來連接乙太網路模塊、集線器、收發器等構成裝置。
 請使用符合1EEE802.3 10BASE-T/100BASE-TX標準的電纜、接口和集線器。
 \*2 集線器的標準期位基礎

- \*2 集線器與節點間的長度。
  - 最長距離因所使用的乙太網路裝置而異。
  - 使用中繼式集線器時,可連接的臺數如下所示。
  - 10BASE-T:級聯連接最多4臺 (500m)
  - 100BASE-TX:級聯連接最多2臺 (205m)
  - 使用交換式集線器時,交換式集線器間的級聯連接理論上對可級聯的數量沒有限制。
  - 關於有無限制,請向所使用的交換式集線器的製造商進行確認。
- \*3 Siemens AG的產品。關於產品的詳情,請諮詢Siemens AG。
- \*4 連接臺數的增加會加大通訊的負荷,可能會影響通訊性能。
- \*5 GT25-W、GT2505-V不支援選配裝置。

# 15.3.2 與SIMATIC S7-200/300/400/1200系列連接時的系統配置(乙太網路連接類型: OP通訊)

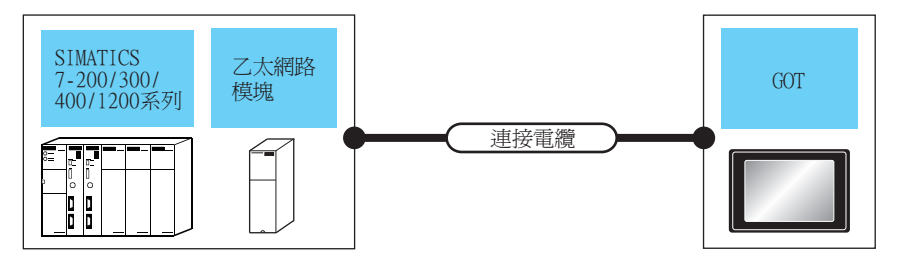

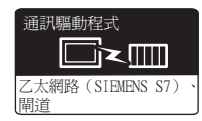

|                    | PLC                                   | 連接電纜                                                                           | 連接電纜                             |                                |                                                                                                    |                                                                                                    |                |                                                                     |
|--------------------|---------------------------------------|--------------------------------------------------------------------------------|----------------------------------|--------------------------------|----------------------------------------------------------------------------------------------------|----------------------------------------------------------------------------------------------------|----------------|---------------------------------------------------------------------|
| 型號名                | 乙太網路模塊*3                              | 電纜型號名*1                                                                        | 最大分段<br>長度 <sup>*2</sup>         | 選項裝置 <sup>*5</sup>             | 本體                                                                                                    | 可連接臺數                                                                                                    |                |                                                                     |
| SIMATIC S7-<br>200 | CP 243-1<br>CP 243-1 IT               |                                                                                | 100m                             | -(本體內建)                        | GT         GT         25           GT         25         21           GT         21         21           GT         21         21           GT         21         21           GS         21         21 |                                                                                                    |                |                                                                     |
|                    |                                       |                                                                                |                                  | GT25-J71E71-100                | ет ст<br>27 25                                                                                                    |                                                                                                    |                |                                                                     |
|                    | CP 343-1<br>CP 343-1 Lean<br>CP 343-1 | <ul> <li>10BASE-T</li> <li>遮罩雙絞線 (STP)或非遮罩雙絞線</li> <li>(UTP)的3、4、5類</li> </ul> | 100m                             | -(本體內建)                        | GT GT<br>27 25<br>GT 21<br>21<br>21<br>21<br>21<br>21<br>21<br>21<br>21<br>21<br>21<br>21<br>21<br>2                                                                                                    | PLC: G0T為N: 1時<br>1臺G0T對應以下臺數<br><gt27、gt25時><br/>128臺以下<br/><gt21和gs時><br/>4臺以下</gt21和gs時></gt27、gt25時> |                |                                                                     |
| SIMATIC S7-        | Advanced-IT                           | • 100BASE-TX<br>遮罩雙絞線 (STP)的5、5c類                                              | Advanced-IT<br>遮罩雙絞線 (STP)的5、5e類 | dvanced-IT<br>遮罩雙紋線(STP)的5、5e類 |                                                                                                    | GT25-J71E71-100                                                                                          | ет ст<br>27 25 | PLC:G0T為1:N時<br>1臺PLC對應以下臺數<br>G0T32臺以下 <sup>*4</sup> (建議<br>16臺以下) |
| 300                | - (本體內建)                              |                                                                                | 100m                             | -(本體內建)                        | GT GT 25<br>GT 25<br>GT 3<br>21<br>21<br>21<br>21<br>21<br>21<br>21<br>21<br>21<br>21<br>21<br>21<br>21                                                                                                 |                                                                                                    |                |                                                                     |
|                    |                                       |                                                                                |                                  | GT25-J71E71-100                | <sup>ст</sup> 27 <sup>ст</sup><br>27 25                                                                                                    |                                                                                                    |                |                                                                     |

|             | PLC                                                                                                    | 連接電纜                                                                                                    | 連接電纜 GOT                                                                                                    |                                                                |                                                                                                    |                                                                                                    |                                                                                       |
|-------------|----------------------------------------------------------------------------------------------------|----------------------------------------------------------------------------------------------------|----------------------------------------------------------------------------------------------------|----------------------------------------------------------------|----------------------------------------------------------------------------------------------------|----------------------------------------------------------------------------------------------------|---------------------------------------------------------------------------------------|
| 型號名         | 乙太網路模塊*3                                                                                                    | 電纜型號名*1                                                                                                    | 最大分段<br>長度 <sup>*2</sup>                                                                                                    | 選項裝置*5                                                         | 本體                                                                                                    | 可連接臺數                                                                                                |                                                                                       |
|             | CP 443-1<br>CP 443-1                                                                                                    |                                                                                                    | 100m                                                                                                    | -(本體內建)                                                        | GT 27 25<br>GT 25<br>GT 32<br>21<br>21<br>21<br>21<br>21<br>21<br>21<br>21<br>21<br>21<br>21<br>21<br>21     |                                                                                                    |                                                                                       |
| SIMATIC S7- | Advanced-IT                                                                                                    |                                                                                                    |                                                                                                    | GT25-J71E71-100                                                | ст ст<br>27 25                                                                                               | DIC・CATTAN・1時                                                                                        |                                                                                       |
| 400         | - (本體內建)                                                                                                    | <ul> <li>(本體內建)</li> <li>10BASE-T<br/>遮罩雙絞線 (STP)或非遮罩雙絞線<br/>(UTP)的3、4、5類</li> <li>100BASE-TX<br/>遮罩雙絞線 (STP)的5、5e類</li> </ul>                                                                                                    | <ul> <li>10BASE-T</li> <li>遊罩雙絞線 (STP)或非遮罩雙絞線</li> <li>(UTP)的3、4、5類</li> <li>100m</li> </ul>                                                                                                    | 100m                                                           | -(本體內建)                                                                                                    | GT GT<br>27 25<br>GT 21<br>21<br>21<br>21<br>21<br>21<br>21<br>21<br>21<br>21<br>21<br>21<br>21<br>2 | 1毫G0T對應以下臺數<br>的PLC<br><gt27、gt25時><br/>128臺以下<br/><gt21和gs時></gt21和gs時></gt27、gt25時> |
|             |                                                                                                    |                                                                                                    |                                                                                                    | GT25-J71E71-100                                                | ет ет<br>27 25                                                                                               | 4量以下<br>PLC:GOT為1:N時<br>1臺PLC對應以下臺數<br>GOT32臺以下 <sup>*4</sup> (建議                                    |                                                                                       |
| SIMATIC S7- | - (本體內建)                                                                                                    |                                                                                                    | 100m                                                                                                    | -(本體內建)                                                        | GT GT 25<br>GT 27 25<br>GT 3 21<br>21<br>21<br>21<br>21<br>21<br>21<br>21<br>21<br>21<br>21<br>21<br>21<br>2 | 10臺以下)                                                                                               |                                                                                       |
| 1200        |                                                                                                    |                                                                                                    |                                                                                                    | GT25-J71E71-100                                                | <sup>ст</sup> 27 <sup>ст</sup> 25                                                                            |                                                                                                    |                                                                                       |
|             | *1 雙絞線的<br>請根據角<br>請使用作<br>*2 集線器鋼<br>使用中總<br>• 10BAS<br>• 100BA<br>使用交換<br>關於有無<br>*3 Siemens<br>*4 連接臺婁<br>*5 GT25-W、 | 的連接目標會因為所使用的乙太網路的網路系<br>f使用的乙太網路的網路系統來連接乙太網路<br>f合IEEE802.3 10BASE-T/100BASE-TX標準的電<br>電節點間的長度。<br>起因所使用的乙太網路裝置而異。<br>溢式集線器時,可連接的臺數如下所示。<br>E-T:級聯連接最多4臺 (500m)<br>SE-TX:級聯連接最多2臺 (205m)<br>換式集線器時,交換式集線器間的級聯連接理<br>限制,請向所使用的交換式集線器的製造商<br>AG的產品。關於產品的詳情,請諮詢Siemen<br>如的增加會加大通訊的負荷,可能會影響通訊<br>GT2505-V不支援選配裝置。 | 统的配置不同<br>模塊、集線器<br>32 (2000)<br>(2000)<br>( | 1而有所不同。<br><li>、收發器等構成裝置。</li> <li>集線器。</li> <li>約數量沒有限制。</li> |                                                                                                    |                                                                                                    |                                                                                       |

# 15.3.3 GOT側的設定

#### ■1. 設定通訊接口 (連接裝置的設定)

設定連接裝置的通道。

| 連接裝置設定<br>連接裝置設定             |         |               |             |                |                  |          | · ×     |
|------------------------------|---------|---------------|-------------|----------------|------------------|----------|---------|
|                              | 製油商     | i(M);         | SIEMENS     |                |                  | ~        | וור     |
|                              | 根種()    | =);           | SIEMENS S7( | 2.太網路)         |                  | ~        |         |
| 「市 税路/二重化設定                  | 1/F(1): | .,            | フ大網路・支持     | S-CPI BER      |                  | ×        |         |
| □ 异 附近                       | REALE   | !₹(D):        | Z大網路(SIE    | MENS SZ) MA    | ī                | ~        |         |
| ◆ 通訊設定                       | 0EE07G  | 34(2).        | CU/AMMB(DIC | HENO 37 // 141 | 12               |          |         |
|                              |         | 皆(N)          |             |                |                  |          | K       |
|                              | -       | a.m           |             |                |                  |          |         |
| MELSEC二重化                    |         | GOT Net N     | in.         | 18             |                  |          |         |
|                              |         | GOT站號         |             | 18             | 3                |          |         |
| CONTRACTOR NETWORK (NO. 4)14 |         | GOT装置通        | 訊用壇No.      | 50             | )23              |          |         |
|                              |         | 取動時間(制        | b)          | 3              |                  |          |         |
|                              |         | 通訊證時時         | 間(秒)        | 3              |                  |          |         |
|                              |         | 1号1达建造时       | Han(ms)     | 0              |                  | _        |         |
|                              | z       | ★網路連接続<br>◆ ★ | 置数定         |                | -                |          | _       |
|                              |         |               |             |                |                  |          | _       |
|                              |         | 1 *           | Net No.     | 56%<br>1       | 标置<br>STEMENS S7 | 1111     | -       |
| ذ »                          | -       | 1             |             | 1              | 51EHENS 57       | 1.1.1.1  | - v     |
|                              |         |               |             |                | 1000             | TTP/ak 2 | REFE(A) |

- Step 1. 選擇[通用設定]→[連接裝置設定]功能表。
- Step 2. 顯示連接裝置設定視窗,從清單功能表中選擇要使用的通道。

#### *Step 3.* 進行如下選擇。

- 製造商:SIEMENS
- 機種:根據不同的乙太網路連接類型,機種會有所不同。 FETCH/WRITE時:SIEMENS S7 (乙太網路) OP通訊時:SIEMENS OP (乙太網路)
- I/F:乙太網路:支援多CPU連接
- 驅動程式:根據乙太網路連接類型,驅動程式會有所不同。 FETCH/WRITE時:乙太網路(SIEMENS S7),閘道 OP通訊時:乙太網路(SIEMENS OP),閘道
- *Step 4.* 製造商、機種、I/F、驅動程式的設定完成後會顯示進階。 請根據所使用的環境進行設定。
  - ➡ 15.3.3 ■2. 連接裝置進階

設定完成後按一下確定按鈕。

#### POINT

連接裝置的設定可以在[I/F連接清單]中進行確認。 關於詳情,請參照以下內容。

➡ 1.1.3 I/F連接清單

#### ■2. 連接裝置進階

請根據所使用的環境進行設定。

| 內容           | 值    |
|--------------|------|
| GOT Net No.  | 1    |
| GOT站號        | 18   |
| GOT裝置通訊用埠No. | 5023 |
| 啟動時間(秒)      | 3    |
| 通訊逾時時間(秒)    | 3    |
| 傳送延遲時間(ms)   | 0    |

| 項目                  | 内容                                                                                                    | 範圍                                                     |
|---------------------|----------------------------------------------------------------------------------------------------|--------------------------------------------------------|
| GOT Net No.         | 設定GOT的網路No.。<br>(預設:1)                                                                                                 | 1~239                                                  |
| GOT站號 <sup>*1</sup> | 設定GOT的站號。<br>(預設:18)                                                                                                   | 1~254                                                  |
| COT裝置通訊用埠No.        | 設定用於GOT與乙太網路模塊進行連接的埠No.。<br>(預設)<br>乙太網路 (SIEMENS S7)、閘道:5023 <sup>*2</sup><br>乙太網路 (SIEMENS OP)、閘道:5024 <sup>*2</sup> | 1024~5010、5014~65534(5011、<br>5012、5013、49153~49170除外) |
| 啟動時間                | 設定GOT啟動後到開始與PLC CPU進行通訊的時間。<br>(預設:3秒)                                                                                 | 3~255秒                                                 |
| 通訊逾時時間              | 設定通訊逾時的時間。<br>(預設:3秒)                                                                                                  | 3~90秒                                                  |
| 傳送延遲時間              | 設定用於減少網路/連接目標PLC負荷的傳送延遲時間。<br>(預設: Oms)                                                                                | 0~10000(×10ms)                                         |

\*1 對連接裝置進階中設定的[GOT站號]和乙太網路設定中設定的[站號],請務必設定不同的站號。

➡ 15.3.3 ■4. 乙太網路設定

\*2 同一通訊驅動程式分配至多個通道時,第2個及之後設定的通訊驅動程式,[GOT 裝置通訊用埠No.]的預設值為No.6000以後的最小空號。

#### POINT

(1) 通過實用程式進行的通訊接口的設定 通訊接口的設定也可在寫入工程資料的[連接裝置設定]後,通過實用程式的[連接裝置設定] 進行變更。 開於應用和式的詳述, 法金昭以下毛冊。

關於實用程式的詳情,請參照以下手冊。

- ➡ GOT2000系列主機使用說明書 (實用程式篇)
- (2) 連接裝置設定的設定內容的優先順序 通過GT Designer3或實用程式進行設定時,會根據最後設定的內容進行動作。

#### ■3. GOT乙太網路設定

透過進行下列設定,GOT可以與不同的網路進行通訊。

#### (1) GOT IP位址設定

- 對下列通訊埠進行設定。
- 標準埠 (GT25-W時為埠1)
- 擴充埠 (GT25-W時為埠2)

#### (2) GOT乙太網路通用設定

對標準埠和擴充埠或埠1和埠2進行下列通用設定。

- [預設閘道]
- [週邊S/W通訊用埠No.]
- [透明傳輸用埠No.]

#### (3) IP篩選設定

設定IP篩選後,可以允許或攔截來自特定IP位址的存取。

關於詳情,請參照以下內容。

➡ 1.1.2 GOT乙太網路設定

# ■4. 乙太網路設定

#### (1) 乙太網路連接類型:FETCH/WRITE時

對機種SIEMENS S7 (乙太網路)的乙太網路設定進行說明。

|  | 製造商<br>棋種()<br>I/F(]):<br>驅動相 | R(M):<br>E):<br>:<br>軽式(D):<br>智(N)                       | SIEMENS<br>SIEMENS S7<br>乙太網路(SIE<br>乙太網路(SIE | (乙太網路)<br>養冬CPU連接<br>MENS S7), f | V)ž                                 | ~<br>~<br>~ |  |
|--|-------------------------------|-----------------------------------------------------------|-----------------------------------------------|----------------------------------|-------------------------------------|-------------|--|
|  |                               | GOT Net N<br>GOT站號<br>GOT裝置通<br>啟動時間(利<br>通訊通時時)<br>傳送延遲時 | o.<br>訳用埠No.<br>♡<br>謝(秒)<br>副(ms)            |                                  | 1<br>1<br>18<br>5023<br>3<br>3<br>0 |             |  |
|  | z                             | 太網路連接裝                                                    | 置設定<br>「Con Failling<br>Net No                | \$695                            | 發置                                  | 即位却         |  |

| 項目               | 内容                                                     | 範圍              |
|------------------|--------------------------------------------------------|-----------------|
| 本站               | 顯示本站。<br>(本站標註有*號。)                                    | _               |
| Net No.          | 設定連接目標乙太網路模塊的網路No.。<br>(預設:無)                          | 1~239           |
| 站號 <sup>*1</sup> | 設定連接目標乙太網路模塊的站號。<br>(預設:無)                             | 1~64            |
| 裝置               | SIEMENS S7 (固定)                                        | SIEMENS S7 (固定) |
| IP位址             | 設定連接目標乙太網路模塊的IP位址。<br>(預設:無)                           | PLC側的IP位址       |
| FETCH埠No.        | 設定連接目標乙太網路模塊的FETCH埠No.。<br>(預設:2000)                   | 1024~65534      |
| WRITE埠No.        | 自動設定比FETCH埠No.大1的值作為連接目標乙太網路模塊的WRITE埠No.。<br>(預設:2001) | 1025~65535      |
| 通訊方式             | TCP(固定)                                                | TCP(固定)         |

\*1 對連接裝置進階中設定的[GOT站號]和乙太網路設定中設定的[站號],請務必設定不同的站號。

➡ 15.3.3 ■2. 連接裝置進階

#### (2) 乙太網路連接類型: OP通訊時

對機種為SIEMENS OP (乙太網路)的乙太網路設定內容進行說明。

| □ 建接碳直設定<br>□ CH1:SIEMENS OP(2.太 |         |                |                 |           |                 |              |                |
|----------------------------------|---------|----------------|-----------------|-----------|-----------------|--------------|----------------|
| CH2:未連接                          | 製造商(    | M):            | SIEMENS         |           |                 | ~            |                |
|                                  | 總種(F)   | e.             | STEMENS OP      | (フ大網路)    |                 | ~            |                |
| □ 击 網路/二重化設定                     | 1/6(1)  |                | > + (892 . + +) |           |                 |              |                |
|                                  | 1/1(1)- |                | 二八川(治:32.19     | を PO 単位   |                 | ~            |                |
| → 通訊設定                           | 明显要力和呈示 | τ( <u>D</u> ): | 乙太網路(SIE        | MENS OP), | 附近              | ~            |                |
|                                  |         |                |                 |           |                 |              |                |
|                                  | 🔕 進階    | ( <u>N</u> )   |                 |           |                 |              |                |
| FTP伺服器                           | 5       | è              |                 |           | 12              | _            |                |
| La Textstrip                     |         | NOT Net No     |                 |           | 1               | _            |                |
|                                  |         | GOTSAR         |                 |           | 18              |              |                |
|                                  |         | GOT裝置通言        | 刑用埠No.          |           | 5024            |              |                |
|                                  |         | 設動時間(秒         | )               |           | 3               |              |                |
|                                  |         | 通訊證時時時         | <b>引(秒)</b>     |           | 3               |              |                |
|                                  |         | 傳送建理時間         | អូ(ms)          |           | 0               | _            |                |
|                                  |         |                |                 |           |                 |              |                |
|                                  |         |                |                 |           |                 |              |                |
|                                  |         |                |                 |           |                 |              |                |
|                                  |         |                |                 |           |                 |              |                |
|                                  |         |                |                 |           |                 |              |                |
|                                  | 乙太      | 網路連接裝置         | 11設定            |           |                 |              |                |
|                                  |         | 🔶 🗙 🖡          | a b f           | 1         |                 |              |                |
|                                  | i i     |                |                 |           | 14 m            |              | _              |
|                                  |         | 1 *            | Net No.         | >-5%E     | 製置<br>S7-200 OP | P1豆址<br>1111 |                |
| < >>                             |         |                | 1               | *         | 37-200 OP       | 1.1.1.1      | ~              |
|                                  |         |                |                 |           | Trituria        | Table        | *****          |
|                                  |         |                |                 |           | 耀定              | 現它自          | 雲用( <u>A</u> ) |

| 項目                                                                                                    | 内容                              | 設定值                                      |
|----------------------------------------------------------------------------------------------------|---------------------------------|------------------------------------------|
| 本站                                                                                                    | 顯示本站。<br>(本站標註有*號。)             | —                                        |
| Net No.                                                                                                    | 設定連接目標乙太網路模塊的Net No.。<br>(預設:無) | 1~239                                    |
| 站號 <sup>*2</sup>                                                                                                    | 設定連接目標乙太網路模塊的站號。<br>(預設:無)      | 1~254                                    |
| 裝置                                                                                                    | 設定連接的PLC機種。                     | S7-200 OP<br>S7-300/400 OP<br>S7-1200 OP |
| IP位址                                                                                                    | 設定連接目標乙太網路模塊的IP位址。<br>(預設:無)    | PLC側的IP位址                                |
| 埠No.                                                                                                    | 102 (固定)                        | 102 (固定)                                 |
| 連接編號/齒條編號 <sup>*1</sup>                                                                                              | 在PLC側設定已設定的連接編號/齒條編號。<br>(預設:0) | 0~7                                      |
| 模塊位置/插槽编號*1       在PLC側設定已設定的模塊位置/插槽编號。         (預設)       S7-200 OP:0         S7-300/400 OP:2       S7-300/400 OP:2 |                                 | S7-200 OP : 0∼6<br>S7-300/400 OP : 0∼31  |
| 通訊方式                                                                                                    | TCP(固定)                         | TCP(固定)                                  |

\*1 在機種S7-1200 OP中,沒有連接編號/齒條編號、模塊位置/插槽N編號的設定。

\*2 請務必將連接裝置進階中設定的[GOT站號]和乙太網路設定中設定的[站號]設定為不同的站號。

➡ 15.2.4 ■2. 連接裝置進階

#### POINT

GT21和GS的乙太網路設定

- (1) 乙太網路設定的有效範圍 在GT21和GS中,乙太網路設定僅[1]~[4]為啟用。 即使向GT21和GS本體寫入[5]以後的乙太網路設定,在GT21和GS本體側也為停用。
- (2)本站設定的範圍 本站設定,請在乙太網路設定的[1]~[4]範圍內進行。

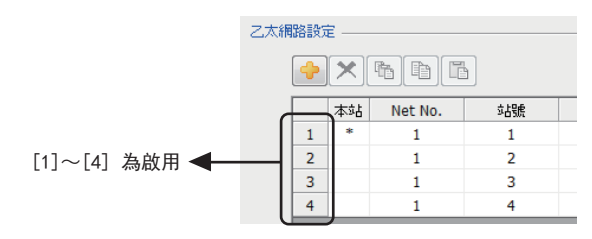

# POINT

西門子公司生產的PLC 關於西門子公司生產的PLC的詳情,請參照以下手冊。

➡ 西門子公司生產的PLC的手冊

#### ■1. 參數的設定

請通過西門子公司生產的套裝軟體,設定下述參數。

#### (1) 乙太網路連接類型:FETCH/WRITE時

#### (a) IP位址、子網路遮罩的設定

| 項目         | 設定內容       |           |  |
|------------|------------|-----------|--|
| D          | IP Address | PLC的IP位址  |  |
| Parameters | 子網路遮罩      | PLC的子網路遮罩 |  |

#### (b) Fetch埠的設定

| 項目        |           |                   | 設定內容     |
|-----------|-----------|-------------------|----------|
| Options   | Mode      | 選擇[Fetch passive] |          |
|           |           | Local             | PLC的IP位址 |
|           | PORT(dec) | Remote            | - (預設)   |
| Addresses |           | Local             | PLC的埠No. |
|           |           | Remote            | - (預設)   |

#### (c) Write埠的設定

| 項目           |                       | 設定內容              |          |  |
|--------------|-----------------------|-------------------|----------|--|
| Options      | Mode                  | 選擇[Write passive] |          |  |
| Addresses PO | IP(dec)<br>PORT (dec) | Local             | PLC的IP位址 |  |
|              |                       | Remote            | - (預設)   |  |
|              |                       | Local             | PLC的埠No. |  |
|              |                       | Remote            | - (預設)   |  |

#### (d) 設定時的注意事項

不支援Siemens CP Module的eep Alive功能。 [Keep Alive]請指定為0。

#### (2) 乙太網路連接類型: OP通訊時

#### (a) S7-200

| 請設定下列參數。 | 0 |
|----------|---|
|----------|---|

| 項目                                                                                            | 設定內容                                |            |  |
|-----------------------------------------------------------------------------------------------|-------------------------------------|------------|--|
| Module Position                                                                               | 乙太網路模塊的[Position                    | ]的值        |  |
| M. 1. 1. A.11                                                                                 | IP Address                          | PLC側的IP位址  |  |
| Module Address                                                                                | 子網路遮罩                               | PLC側的子網路遮罩 |  |
| Number of connections to configure for this module                                            | 將GOT的連接臺數設定為[1]。                    |            |  |
| This is a Server connection: Servers<br>respond to connection request from<br>remote clients. | 勾選                                  |            |  |
| Local Properties (Server)                                                                     | 選擇[Accept all connection requests.] |            |  |
| Remote Properties (Client)                                                                    | 在[TSAP]中設定 "10.00"                  |            |  |
| Enable the Keep Alive function for this connection.                                           | 取消勾選                                |            |  |

#### (b) S7-300/400

請設定下列參數。 • 使用乙太網路模塊時

| 区而乙八湖临天地时 |  |  |  |  |
|-----------|--|--|--|--|
| 項目        |  |  |  |  |

| 頃 目        | 設定內容       |            |  |
|------------|------------|------------|--|
| Deve dive  | IP Address | PLC側的IP位址  |  |
| Properties | 子網路遮罩      | PLC側的子網路遮罩 |  |

#### • 使用内建乙太網路埠時

| 項目          | 設定內容       |            |  |  |
|-------------|------------|------------|--|--|
| Device name | 設定為[PN-10] |            |  |  |
|             | IP Address | PLC側的IP位址  |  |  |
| Properties  | 子網路遮罩      | PLC側的子網路遮罩 |  |  |

#### (c) S7-1200

請設定下列參數。

| 項目                 | 設定內容       |            |  |
|--------------------|------------|------------|--|
| Ethernet addresses | IP Address | PLC側的IP位址  |  |
|                    | 子網路遮罩      | PLC側的子網路遮罩 |  |

### 15.3.5 注意事項

#### ■1. 連接多臺GOT時

#### (1) 站號的設定

在乙太網路內連接多臺GOT時,請對各臺GOT設定不同的"站號"。

➡ 15.3.3 ■4. 乙太網路設定

#### (2) IP位址的設定

GOT1000系列的GOT並存的多臺連接時,請勿使用IP位址"192.168.0.18"。 如果使用了上述IP位址,則有可能導致GOT中發生通訊錯誤。

#### ■2. 關於IP位址的設定

IP位址請勿使用"0"或者"255"作為結尾。 (因為\*.\*.\*.0或\*.\*.\*.255在系統中有特殊意義) 使用了上述IP位址時,有可能導致GOT無法正常監視。 請與網路管理員聯繫後再設定GOT以及對象裝置的IP位址。

#### ■3. 在同一個網段中連接了多臺網路裝置(包括GOT)時

在同一個網段中連接了多個網路裝置(包括GOT)時,會加大網路負荷,有可能導致GOT與PLC之間的通訊速度降低。通訊性能有時可通過下列措施得到改善。

- 使用交換式集線器。
- 使用高速的100BASE-TX(100Mbps)。
- 減少GOT的監視點數。

#### ■4. 監視不存在的站或電源關閉的站時

請注意,由於監視不存在的站或電源關閉的站而導致初始通訊逾時時,可能會造成與正常動作站間的通訊延遲。

#### ■5. 通訊開始時機

請在PLC開始運行後開始GOT的通訊。 如果在PLC開始運行前開始通訊,將發生通訊逾時。

#### ■6. 關於通訊中的操作

如果在正常通訊過程中執行了會重新啟動GOT的操作(工程的寫入、實用程式的變更等),GOT重新啟動時的系統警示中可能會顯示 "402 通訊逾時 請確認通訊路徑或模塊"。

# 15.4 可設定的元件範圍

GOT中可以使用的連接裝置的元件範圍如下所示。 但是,下表的元件範圍為GT Designer3中可設定的最大值。 即使是同一系列的連接裝置,不同機種的元件規格也不同。 請根據實際使用的連接裝置的規格進行設定。 如果設定了不存在的元件或超出範圍的元件編號,元件設定正確的其他物件也可能無法監視。

#### ■1. 設定項目

(1) S7-300/400系列、S7 (乙太網路)時

| <位元> CH1 SIEMENS S7-300/400账列                             | X                                         |
|-----------------------------------------------------------|-------------------------------------------|
| 元件<br>I ▼ 0000 章<br>789 DEF<br>456 ABC<br>123<br>0 Back C | 說明<br>8<br>17<br>【總證】<br>元件:<br>0000-5117 |
| 新始は定<br>○本35 ◎更能起 35號: 1 崇                                | 確定 取消                                     |

| 項目   | 内容                                          |                                                                                                    |  |  |
|------|---------------------------------------------|----------------------------------------------------------------------------------------------------|--|--|
| 元件   | 設定元件名、元件編號、位元編號。<br>位元編號僅在進行字元元件的位元指定時才能設定。 |                                                                                                    |  |  |
| 說明   | 顯示[元件]中選擇的元件的類型及設定範圍。                       |                                                                                                    |  |  |
|      | 對所設定的元件的監視目標進行設定。                           |                                                                                                    |  |  |
|      | 本站                                          | 在通過GOT的實用程式(設定)監視指定為本站的連接裝置時選擇此項。                                                                                             |  |  |
| 網路設定 | 其他站                                         | 在監視不是指定為本站的連接裝置時選擇此項。<br>• SIEMENS S7-300/400系列時<br>選擇後,設定要監視的連接裝置的MPI位址。<br>• SIEMENS S7 (乙太網路)時<br>選擇後,設定要監視的連接裝置的網路No.及站號。 |  |  |

# POINT

西門子公司生產的PLC(S7-300/400系列、S7(乙太網路))的元件設定

(1)將位元元件作為位元元件設定時 通過位元組位址(10進位數)+位元位址(0~7)進行設定。

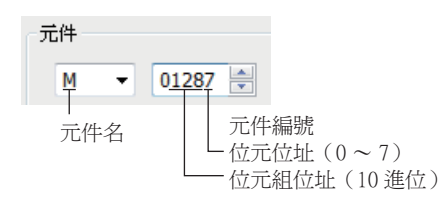

(2)將位元元件作為字元元件設定時 通過元件編號進行設定。通過在位元記憶體的元件名後附加W來設定元件名。

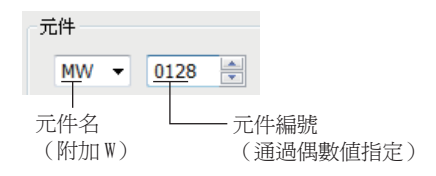

#### (3) 設定數字暫存器時

通過資料塊 (DB)+資料字元 (DW)來進行設定。

Q0007

| 一元件——   |   |     |   |      |       |                         |
|---------|---|-----|---|------|-------|-------------------------|
| DB      | • | 100 | × | .DBW | 10000 |                         |
| <br>元件名 |   |     |   |      |       | 資料字元(DW)編號<br>資料塊(DB)編號 |

(4) 元件設定時的注意事項

| (a) | 位元元件的標記方法              |         |
|-----|------------------------|---------|
|     | 位元元件的格式在GOT和PLC中有以下不同之 | 處。      |
|     | GOT中的格式                | PLC中的格式 |

Q0.7

- (b) 資料暫存器的設定準備 使用資料暫存器前,需要在週邊軟體或順控程式中定義資料塊。 資料暫存器無法跨越資料塊進行設定。
- (c) 無法設定計時器(當前值)(T)的物件
   計時器(當前值)(T)無法作為寫入目標的元件連續指定。
   因此,計時器無法作為寫入連續元件值的物件(配方功能等)的元件進行設定。
- (d) 資料暫存器的位元標記方法 GOT與PLC中,資料暫存器的位元指定時的格式各不相同。 以下所示為兩者的對應關係。

| GOT的位元格式     | PLC的位元格式   |
|--------------|------------|
| DB1.DBW0.b0  | DB1.DBX1.0 |
| DB1.DBW0.b1  | DB1.DBX1.1 |
| :            | :          |
| DB1.DBW0.b7  | DB1.DBX1.7 |
| DB1.DBW0.b8  | DB1.DBX0.0 |
| :            |            |
| DB1.DBW0.b15 | DB1.DBX0.7 |
| DB1.DBW2.b0  | DB1.DBX3.0 |
| :            | :          |
| DB1.DBW2.b7  | DB1.DBX3.7 |
| DB1.DBW2.b8  | DB1.DBX2.0 |
| :            | :          |
| DB1.DBW2.b15 | DB1.DBX2.7 |
| :            | :          |

#### (2) S7-200系列時

|    | <位元> CH1 SIEMENS S7-200                                         |                                                               |  |
|----|-----------------------------------------------------------------|---------------------------------------------------------------|--|
|    | 元件<br>V 、 00000 令<br>789 D E F<br>456 A B C<br>123<br>0 Back CL | 說明<br>[接起]]<br>BIT<br>[範图]]<br>元件:<br>00000-51197<br>[確定] 取访声 |  |
| 項目 |                                                                 | 内容                                                            |  |
| 元件 | 設定元件名、元件編號、位元編號。<br>位元編號僅在進行字元元件的位元指定時才能設定。                     |                                                               |  |
| 說明 | 顯示[元件]中選擇的元件的類型及設定範圍。                                           |                                                               |  |

## POINT

- 關於西門子公司生產的PLC(S7-200系列)的元件設定
- (1) 設定位元元件時(計時器、計數器除外) 通過位元組位址(10進位數)和位元位址(0~7)進行設定。

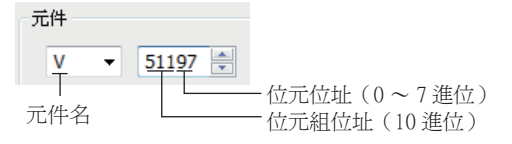

#### (3) SIEMENS OP (乙太網路)時

| < 位元> CH1 SIEMENS OP(乙太網路)<br>元件<br>▼ ● 000000 章<br>2 8 9 D E F<br>4 5 6 A B C<br>1 2 3<br>6 Back CL<br>評點設定<br>● 本站 ● 其他站 評题No.: 1 章 站載: 1 | ×<br>説明<br>(接型)<br>BT<br>「注意間)<br>元件:<br>000000-102397 |
|----------------------------------------------------------------------------------------------------|--------------------------------------------------------|
|                                                                                                    | 確定 取消                                                  |

| 項目   | 内容                                          |                                   |  |  |
|------|---------------------------------------------|-----------------------------------|--|--|
| 元件   | 設定元件名、元件編號、位元編號。<br>位元編號僅在進行字元元件的位元指定時才可設定。 |                                   |  |  |
| 說明   | 顯示[元件]中選擇的元件的類型及設定範圍。                       |                                   |  |  |
|      | 對所設定的元件的監視目標進行設定。                           |                                   |  |  |
| 網路設定 | 本站                                          | 在通過GOT的實用程式(設定)監視指定為本站的連接裝置時選擇此項。 |  |  |
|      | 其他站                                         | 在監視不是指定為本站的連接裝置時選擇此項。             |  |  |

#### POINT

西門子公司生產的PLC (S7-200/300/400/1200系列、SIEMENS OP (乙太網路))的元件設定

(1)將位元元件作為位元元件設定時 請通過位元組位址(10進位數)+位元位址(0~7)進行設定。

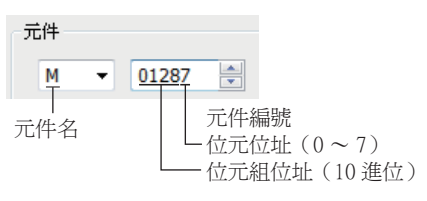

(2) 設定數字暫存器時

請通過資料模塊 (DB)+資料字元 (DW)進行設定。

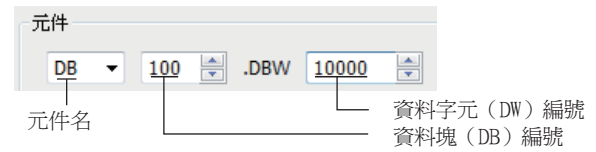

- (3) 元件設定時的注意事項
  - (a) 資料暫存器的設定準備使用資料暫存器前,需要在週邊軟體或順控程式中定義資料塊。資料暫存器無法跨越資料塊進行設定。
  - (b) 無法設定計時器(當前值)(T)的物件計時器(當前值)(T)無法作為寫入目標的元件連續指定。

因此,計時器無法作為寫入連續元件值的物件(配方功能等)的元件進行設定。

(c) 資料暫存器的位元標記方法 GOT與PLC中,資料暫存器的位元指定時的格式各不相同。 以下所示為兩者的對應關係。

| GOT中的位元格式    | PLC中的位元格式  |
|--------------|------------|
| DB1.DBW0.b0  | DB1.DBX1.0 |
| DB1.DBW0.b1  | DB1.DBX1.1 |
| :            | :          |
| DB1.DBW0.b7  | DB1.DBX1.7 |
| DB1.DBW0.b8  | DB1.DBX0.0 |
| :            | :          |
| DB1.DBW0.b15 | DB1.DBX0.7 |
| DB1.DBW2.b0  | DB1.DBX3.0 |
| :            | :          |
| DB1.DBW2.b7  | DB1.DBX3.7 |
| DB1.DBW2.b8  | DB1.DBX2.0 |
| :            | :          |
| DB1.DBW2.b15 | DB1.DBX2.7 |
| :            | :          |
### 15.4.1 SIEMENS S7-300/400系列

| 元件名  |                                             | 可設定範圍                       | 元件編號表現形式   |
|------|---------------------------------------------|-----------------------------|------------|
| 位元元件 | 輸入繼電器(I)                                    | 10000~15117                 | 10進位數+8進位數 |
|      | 輸出繼電器 (Q)                                   | Q0000~Q5117                 |            |
|      | 位元記憶體 (M)                                   | M00000~M20477               |            |
|      | 字元元件的位元指定 (輸入繼電器、輸出繼電器、位元<br>記憶體、計時器、計數器除外) | 各字元元件的可設定範圍                 | _          |
| 字元元件 | 輸入繼電器 (IW)                                  | IWO~IW510                   | 10進位數      |
|      | 輸出繼電器 (QW)                                  | QW0~QW510                   |            |
|      | 位元記憶體 (MW)                                  | MW0~MW2046                  |            |
|      | 計時器 (當前值) (T) <sup>*1</sup>                 | T0~T511                     |            |
|      | 計數器(當前值)(C)                                 | C0~C511                     |            |
|      | 資料暫存器 (D)                                   | DB1.DBW0~DB1.DBW65534       |            |
|      |                                             | DB2.DBW0~DB2.DBW65534       |            |
|      |                                             |                             |            |
|      |                                             | DB4094.DBW0~DB4094.DBW65534 |            |
|      |                                             | DB4095.DBW0~DB4095.DBW65534 |            |

\*1 無法進行連續元件指定的監視/寫入。

## 15.4.2 SIEMENS S7-200系列

|      | 元件名                      | 可設定範圍                    | 元件編號表現形式   |
|------|--------------------------|--------------------------|------------|
| 位元元件 | 變數記憶體 (V)                | V0~V51197                | 10進位數+8進位數 |
|      | 輸入繼電器 (I)                | I0~I77                   |            |
|      | 輸出繼電器 (Q)*3              | Q0~Q77                   |            |
|      | 位元記憶體 (M)                | MO~M317                  |            |
|      | 特殊記憶體 (SM)               | SM0~SM1947               |            |
|      | 計時器 (T) <sup>*1</sup>    | T0~T255                  | 10進位數      |
|      | 計數器 (C) <sup>*1</sup>    | C0~C255                  |            |
|      | 順序控制繼電器 (S)              | S0~S317                  | 10進位數+8進位數 |
| 字元元件 | 變數記憶體 (VW)               | VW0~VW5118               | 10進位數      |
|      | 輸入繼電器 (IW)               | IWO~IW6                  |            |
|      | 輸出繼電器 (QW)*3             | QW0~QW6                  |            |
|      | 模擬輸入 (AIW) <sup>*1</sup> | AIWO~AIW30               |            |
|      | 模擬輸出 (AQW) <sup>*3</sup> | AQW0~AQW30               |            |
|      | 位元記憶體 (MW)               | MWO~MW30                 |            |
|      | 特殊記憶體 (SMW)              | $SMW0 \sim SMW192$       |            |
|      | 計時器 (T) <sup>*4</sup>    | T0~T255                  |            |
|      | 計數器 (C) <sup>*4</sup>    | C0~C255                  |            |
|      | 順序控制繼電器 (SW)             | SW0~SW30                 |            |
|      | 雙字元件                     | 高速計數器 (HC) <sup>*2</sup> | HCO to HC2 |

\*1 只可讀取。

\*2 僅可進行32位元(2字元)指定的讀取。

\*3 可在RUN中進行寫入。

\*4 僅可進行16位元(1字元)指定。

### 15.4.3 SIEMENS S7 (乙太網路)

| 元件名  |                                            | 可設定範圍                       | 元件编號表現形式   |
|------|--------------------------------------------|-----------------------------|------------|
| 位元元件 | 輸入繼電器 (I)                                  | I0000~I1277                 | 10進位數+8進位數 |
|      | 輸出繼電器 (Q)                                  | Q0000~Q1277                 |            |
|      | 位元記憶體 (M)                                  | M0000~M2557                 |            |
|      | 字元元件的位元指定(輸入繼電器、輸出繼電器、位元<br>記憶體、計時器、計數器除外) | 各字元元件的可設定範圍                 | _          |
| 字元元件 | 輸入繼電器 (IW)                                 | IWO~IW126                   | 10進位數      |
|      | 輸出繼電器 (QW)                                 | QW0~QW126                   |            |
|      | 位元記憶體(MW)                                  | MWO~MW254                   |            |
|      | 計時器 (當前值) (T) <sup>*1</sup>                | T0~T255                     |            |
|      | 計數器(當前值)(C)                                | C0~C255                     |            |
|      | 資料暫存器 (DB)                                 | DB1.DBW0~DB1.DBW2046        |            |
|      |                                            | $DB2.DBW0 \sim DB2.DBW2046$ |            |
|      |                                            | •                           |            |
|      |                                            | •                           |            |
|      |                                            | DB254.DBW0~DB254.DBW2046    |            |
|      |                                            | DB255.DBW0~DB255.DBW2046    |            |

\*1 無法進行連續元件指定的監視/寫入。

#### 15.4.4 SIEMENS OP (乙太網路)

| 元件名  |                                                  | 可設定範圍                       | 元件编號表現形式   |
|------|--------------------------------------------------|-----------------------------|------------|
| 位元元件 | 變數記憶體 (V)                                        | V0~V102397                  | 10進位數+8進位數 |
|      | 輸入繼電器 (I)                                        | 10~1655357                  |            |
|      | 輸出繼電器 (Q)*3                                      | Q0~Q655357                  |            |
|      | 位元記憶體 (M)                                        | MO~M655357                  |            |
|      | 字元元件的位元指定(變數記憶體、輸入繼電器、輸出<br>繼電器、位元記憶體、計時器、計數器除外) | 各字元元件的可設定範圍                 | 10進位數      |
| 字元元件 | 變數記憶體 (VW)                                       | VW0~VW10238                 | 10進位數      |
|      | 輸入繼電器 (IW)                                       | IWO~IW65534                 |            |
|      | 輸出繼電器 (QW) *3                                    | QW0~QW65534                 |            |
|      | 位元記憶體(MW)                                        | MW0~MW65534                 |            |
|      | 計時器 (T) <sup>*1*2*4</sup>                        | T0~T65535                   |            |
|      | 計數器 (C) <sup>*1*2*4</sup>                        | C0~C65535                   |            |
|      | 資料暫存器 (DB)                                       | DB1.DBW0~DB1.DBW65534       |            |
|      |                                                  | DB2.DBW0~DB2.DBW65534       |            |
|      |                                                  | •                           |            |
|      |                                                  | DB4094.DBW0~DB4094.DBW65534 |            |
|      |                                                  | DB4095.DBW0~DB4095.DBW65534 |            |

\*1 根據PLC的機種,計時器(T)、計數器(C)中輸入的資料格式會有所不同。

・S7-300/400:BCD代碼

•S7-200:BIN代碼 \*2 S7-1200不支持計時器 (T)、計數器 (C)。

\*2 \$7-1200个文持計時器(1)、計數器「 \*3 僅可在RUN中進行寫入。

\*3 僅可進行16位元(1字元)指定。

# 16. 與平田機工公司生產的HNC控制 器之間的連接

## 16. 與平田機工公司生產的HNC控制器之間的連接

關於與平田機工公司生產的HNC控制器之間的連接,請諮詢本公司。

# 17.與MURATEC生產的控制器之間的 連接

## 17. 與MURATEC生產的控制器之間的連接

關於與MURATEC生產的控制器之間的連接,請諮詢本公司。

※使用說明書編號記載於本使用說明書封底的左下角。

| 印刷日期       | ※使用說明書編號           | 修改內容                                                                                                    |
|------------|--------------------|----------------------------------------------------------------------------------------------------|
| 2014年10月   | SH(NA)-081432CHT-A | 初版印刷                                                                                                    |
| 2015 年 8 月 | SH(NA)-081432CHT-B | <ul> <li>對應 GT Works3 Version1.136S</li> <li>對應 GS 的 SICK 生產的安全控制器連接</li> <li>對應 SICK 生產的安全控制器 FX3-CPU320002</li> <li>對應 ALLEN-BRADLEY 生產的 PLC 乙太網路連接類型:乙太網路 / IP(AB Tag)</li> <li>對應 GS 的 SIEMENS 生產的 PLC SIMATIC S7-300/400 系列連接</li> <li>新增 GT21 機種</li> <li>對應 Mitsubishi Electric India 公司生產的 PLC</li> <li>對應 Mitsubishi Electric India 公司生產的 PLC</li> <li>對應 GT21 與安川電機公司生產的 PLC 之間的連接</li> <li>對應 GT21 與安川電機公司生產的 PLC 之間的連接</li> <li>對應 GT21 即 LS 產電公司生產的 PLC 連接 (僅序列)</li> <li>對應 GT21 的 LS 產電公司生產的 PLC 連接 (僅序列)</li> <li>對應 ALLEN-BRADLEY 生產的 PLC 連接 (僅序列)</li> <li>對應 ALLEN-BRADLEY 生產的 PLC 連接 (僅序列)</li> <li>新增 GT27 機種 (GT2705-VTBD)</li> <li>新增 GT21 機種 (GT2104-RTBD, GT2103-PMBDS2, GT2103-PMBLS)</li> <li>對應 GT21 的 SIEMENS 生產的 PLC 乙太網路連接</li> </ul> |
| 2017年1月    | SH(NA)-081432CHT-C | 對應 GT Works3 Version1.166Y         • GT21 機種新增 (GT2104-PMBD、GT2104-PMBDS)         • 對應安川電機公司生產的 PLC MP3000 系列         • 對應乙太網路連接的診斷功能         • 以下連接的站監視功能         • C-Link IE 控制器網路連接         • CC-Link IE 現場網路連接         • CC-Link IE 現場網路連接         • ST21 機種新增 (GT2105-QTBDS、GT2105-QMBDS、GT2104-PMBDS2、GT2104-PMBLS)         • GT21 機種新增 (GT2105-QTBDS、GT2105-QMBDS、GT2104-PMBDS2、GT2104-PMBLS)         • GT21 連接形式         對應 ALLEN-BRADLEY 生產的 PLC 乙太網路連接類型: 乙太網路 / IP(AB)         • GT21 機種新增         富士電機公司生產的 PLC (僅 MICREX-SX 系列))         • 對應 GOT2000 系列 乙太網路通訊模塊         • 對應 理化工業公司生產的溫度調節器 (FZ/RZ 系列)                                                                                                    |
| 2018年1月    | SH(NA)-081432CHT-D | <ul> <li>對應 GT Works3 Version1.190Y</li> <li>GT2107-W 機種新增(GT2107-WTBD、GT2107-WTSD)</li> <li>GT25 機種新增(GT25-W、GT2505-V)</li> <li>連接 Ethernet 時,將 GOT 站編號的預設值更改為[18]</li> <li>支援富士電機公司生產的溫度調節器(PXF4,PXF5,PXF9,PUMA,PUMB)</li> <li>支援橫河電機公司生產的溫度調節器(UP32A)</li> <li>對應平田機工公司生產的 HNC 控制器連接</li> <li>支援與 MURATEC 生產的控制器之間的連接</li> <li>支援 [GOT 裝置通訊用埠 No.] 重複避免</li> </ul>                                                                                                    |
|            |                    |                                                                                                    |

本書並不對工業智慧財產權或其他任何類型權利的執行予以保證,也不保留執行權。此外,對於因使用本書中記載的內容而造成的工業智慧財產權方面的各種問題,本公司恕不承擔任何責任。

©2014 MITSUBISHI ELECTRIC CORPORATION

MELDAS、MELSEC、iQ Platform、MELSOFT、GOT、CC-Link、CC-Link/LT、CC-Link IE 是三菱電機株式會社在日本以及其他國家的商標或註冊商標。

Microsoft & Windows & Windows Vista & Windows NT & Windows Server & SQL Server & Visual C++ & Visual C++ & Visual Basic &

Excel、Access 是美國 Microsoft Corporation 在美國及其他國家的商標或註冊商標。

Ethernet 是美國 Xerox Corporation 的註冊商標。

MODBUS 是 Schneider Electric SA 的註冊商標。

DeviceNet 是 ODVA (Open DeviceNet Vendor Association, Inc.)的商標。

VNC是 RealVNC Ltd. 在美國以及其他國家的註冊商標。

Unicode 是 Unicode, Inc. 在美國以及其他國家的商標或註冊商標。

PictBridge 是佳能株式會社的註冊商標。

Adobe、Adobe Reader 是 Adobe Systems Incorporated 的註冊商標。

Oracle、JavaScript 是 Oracle Corporation 及其子公司、關聯公司在美國及其他國家的註冊商標。

QR Code 是 DENSO WAVE INCORPORATED 在日本、美國或其他國家的商標或註冊商標。

Anybus 是HMS Industrial Networks AB的註冊商標。

Android、Google Chrome 是 Google Inc. 的商標或註冊商標。

IOS 是 Cisco 在美國以及其他國家的商標或註冊商標,經授權使用。

Safari、iPhone 是在美國以及其他國家註冊的 Apple Inc. 的商標。

iPhone 商標經蘋果公司授權使用。

Intel、Intel Core 是 Intel Corporation 在美國以及其他國家的商標或註冊商標。

本手冊中出現的其他公司名、產品名均為各公司的商標或註冊商標。

# MITSUBISHI ELECTRIC CORPORATION

HEAD OFFICE : TOKYO BUILDING, 2-7-3 MARUNOUCHI, CHIYODA-KU, TOKYO 100-8310, JAPAN NAGOYA WORKS : 1-14 , YADA-MINAMI 5-CHOME , HIGASHI-KU, NAGOYA , JAPAN

SH(NA)-081432CHT-D(1801)MEE MODEL: GOT2000-COM3-SW1-T

Specifications subject to change without notice.